# SIEMENS

## SIMATIC

## S7-1200 Easy Book

Gerätehandbuch

#### Vorwort

| Einführung in die leistungsstarke und flexible S7-1200 | 1  |
|--------------------------------------------------------|----|
| STEP 7 vereinfacht Ihre<br>Arbeit                      | 2  |
| Erste Schritte                                         | 3  |
| SPS-Grundlagen leicht gemacht                          | 4  |
| Einfache Erstellung der<br>Gerätekonfiguration         | 5  |
| Programmierung leicht<br>gemacht                       | 6  |
| Einfache Kommunikation zwischen Geräten                | 7  |
| Einfache PID-Regelung                                  | 8  |
| Webserver für einfachen<br>Internetanschluss           | 9  |
| Einfache<br>Bewegungssteuerung                         | 10 |
| Einfaches Arbeiten mit den<br>Online-Tools             | 11 |
| Technische Daten                                       | Α  |

#### **Rechtliche Hinweise**

#### Warnhinweiskonzept

Dieses Handbuch enthält Hinweise, die Sie zu Ihrer persönlichen Sicherheit sowie zur Vermeidung von Sachschäden beachten müssen. Die Hinweise zu Ihrer persönlichen Sicherheit sind durch ein Warndreieck hervorgehoben, Hinweise zu alleinigen Sachschäden stehen ohne Warndreieck. Je nach Gefährdungsstufe werden die Warnhinweise in abnehmender Reihenfolge wie folgt dargestellt.

#### GEFAHR

bedeutet, dass Tod oder schwere Körperverletzung eintreten **wird**, wenn die entsprechenden Vorsichtsmaßnahmen nicht getroffen werden.

#### 

bedeutet, dass Tod oder schwere Körperverletzung eintreten **kann**, wenn die entsprechenden Vorsichtsmaßnahmen nicht getroffen werden.

#### **NORSICHT**

mit Warndreieck bedeutet, dass eine leichte Körperverletzung eintreten kann, wenn die entsprechenden Vorsichtsmaßnahmen nicht getroffen werden.

#### VORSICHT

ohne Warndreieck bedeutet, dass Sachschaden eintreten kann, wenn die entsprechenden Vorsichtsmaßnahmen nicht getroffen werden.

#### ACHTUNG

bedeutet, dass ein unerwünschtes Ergebnis oder Zustand eintreten kann, wenn der entsprechende Hinweis nicht beachtet wird.

Beim Auftreten mehrerer Gefährdungsstufen wird immer der Warnhinweis zur jeweils höchsten Stufe verwendet. Wenn in einem Warnhinweis mit dem Warndreieck vor Personenschäden gewarnt wird, dann kann im selben Warnhinweis zusätzlich eine Warnung vor Sachschäden angefügt sein.

#### **Qualifiziertes Personal**

Das zu dieser Dokumentation zugehörige Produkt/System darf nur von für die jeweilige Aufgabenstellung **qualifiziertem Personal** gehandhabt werden unter Beachtung der für die jeweilige Aufgabenstellung zugehörigen Dokumentation, insbesondere der darin enthaltenen Sicherheits- und Warnhinweise. Qualifiziertes Personal ist auf Grund seiner Ausbildung und Erfahrung befähigt, im Umgang mit diesen Produkten/Systemen Risiken zu erkennen und mögliche Gefährdungen zu vermeiden.

#### Bestimmungsgemäßer Gebrauch von Siemens-Produkten

Beachten Sie Folgendes:

#### WARNUNG

Siemens-Produkte dürfen nur für die im Katalog und in der zugehörigen technischen Dokumentation vorgesehenen Einsatzfälle verwendet werden. Falls Fremdprodukte und -komponenten zum Einsatz kommen, müssen diese von Siemens empfohlen bzw. zugelassen sein. Der einwandfreie und sichere Betrieb der Produkte setzt sachgemäßen Transport, sachgemäße Lagerung, Aufstellung, Montage, Installation, Inbetriebnahme, Bedienung und Instandhaltung voraus. Die zulässigen Umgebungsbedingungen müssen eingehalten werden. Hinweise in den zugehörigen Dokumentationen müssen beachtet werden.

#### Marken

#### Haftungsausschluss

Wir haben den Inhalt der Druckschrift auf Übereinstimmung mit der beschriebenen Hard- und Software geprüft. Dennoch können Abweichungen nicht ausgeschlossen werden, so dass wir für die vollständige Übereinstimmung keine Gewähr übernehmen. Die Angaben in dieser Druckschrift werden regelmäßig überprüft, notwendige Korrekturen sind in den nachfolgenden Auflagen enthalten.

Siemens AG Industry Sector Postfach 48 48 90026 NÜRNBERG DEUTSCHLAND Dokumentbestellnummer: 6ES7298-8FA30-8AQ0 @ 11/2011 Copyright © Siemens AG 2011. Änderungen vorbehalten

## Vorwort

Willkommen in der Welt der S7-1200, dem jüngsten Produkt aus der Reihe der SIMATIC-Steuerungen von Siemens. Die kompakte Steuerung SIMATIC S7-1200 ist die modulare, Platz sparende Steuerung für klein dimensionierte Automatisierungssysteme, die für Logik, HMI und Netzwerkfunktionen entweder einfache oder hoch entwickelte Funktionen benötigen. Durch das kompakte Design, den günstigen Preis und die leistungsstarken Funktionen eignet sich die S71200 hervorragend für kleinere Steuerungsanwendungen.

Dank der Einbindung der SIMATIC in das Konzept der "Totally Integrated Automation" (TIA) bieten Ihnen die Produktfamilie der S7-1200 und das Programmierwerkzeug STEP 7 die erforderliche Flexibilität, um Lösungen für Ihren Automatisierungsbedarf zu erstellen.

#### Mit der S7-1200 bewältigen Sie mühelos die anspruchsvollsten Aufgaben!

Die in der "Kompaktklasse" der Steuerungen angesiedelte Steuerungslösung SIMATIC S7-1200 besteht aus der Steuerung SIMATIC S7-1200 und den SIMATIC HMI Basic Panels. Beide Geräte sind mit der Engineering-Software SIMATIC STEP 7 programmierbar. Diese geräteübergreifende Programmierbarkeit bedeutet eine erhebliche Einsparung von Entwicklungskosten.

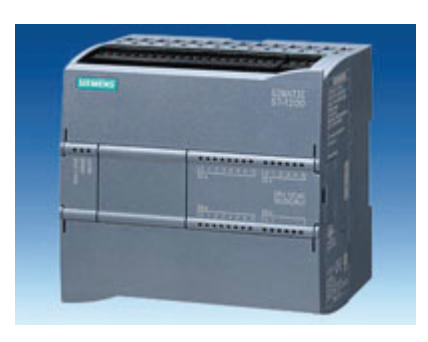

Die kompakte Steuerung S7-1200 umfasst:

- Integriertes PROFINET
- Hochgeschwindigkeits-E/A für Bewegungssteuerung, integrierte analoge Eingänge zur Minimierung des Platzbedarfs und des Nachrüstbedarfs an zusätzlichen E/A, 2 Impulsgeneratoren für Impulsdaueranwendungen (Seite 115) und bis zu 6 schnelle Zähler
- In die CPU-Module integrierte E/A bieten 6 bis 14 Eingänge sowie 4 bis 10 Ausgänge.

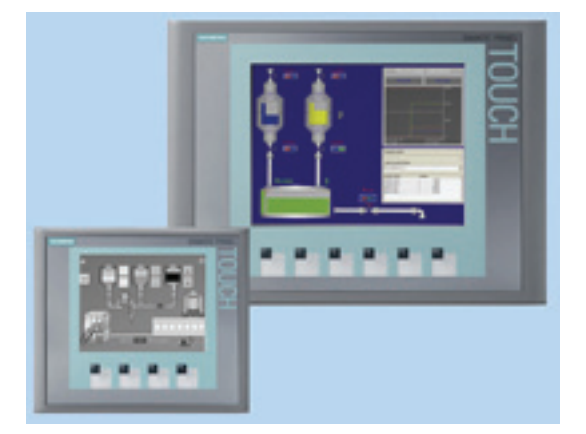

Bereitstellung zusätzlicher E/A (Seite 16) durch Signalmodule für Gleichstrom-, Relaisoder analoge E/A sowie durch an der CPU-Vorderseite einzurastende innovative Signalboards.

Die SIMATIC HMI Basic Panels wurden speziell für die S7-1200 konzipiert.

Dieses Easy Book bietet eine Einführung in die speicherprogrammierbare Steuerung S7-1200. Die folgenden Seiten enthalten einen Überblick über die zahlreichen Funktionen und Leistungsmerkmale der Geräte.

Beachten Sie für weitere Informationen das *S7-1200 Systemhandbuch*. Beachten Sie für weitere Informationen zu UL- und FM-Zulassung, CE-Kennzeichnung, C-Tick-Zulassung und anderen Normen die technischen Daten (Seite 249).

Dieses Handbuch beschreibt die folgenden Produkte:

- STEP 7 V11 Basic und Professional
- S7-1200 CPU Firmware-Version V2.2

#### **Dokumentation und Information**

S7-1200 und STEP 7 bieten eine Vielzahl von Dokumentationen und anderen Quellen mit technischen Informationen.

 Das S7-1200 Systemhandbuch bietet spezifische Informationen zu Funktionsweise, Programmierung und technischen Daten der gesamten S7-1200 Produktreihe. Neben dem Systemhandbuch bietet das S7-1200 Easy Book einen eher allgemeinen Überblick über die Fähigkeiten der S7-1200 Familie.

Sowohl das Systemhandbuch als auch das Easy Book stehen elektronisch (im PDF-Format) und als gedrucktes Handbuch zur Verfügung. Die elektronischen Handbücher können von der Kundensupport-Website heruntergeladen werden. Sie finden sie außerdem auf den Datenträgern, die mit jeder S7-1200 CPU ausgeliefert werden.

- Das Online-Informationssystem von STEP 7 bietet unmittelbaren Zugriff auf Konzeptinformationen und spezifische Anweisungen zu Funktionsweise und Funktionalität des Programmierpakets sowie zur grundlegenden Funktionsweise der SIMATIC CPUs.
- Mit My Documentation Manager greifen Sie auf die elektronische Version (PDF) des SIMATIC Dokumentationssatzes zu, einschließlich Systemhandbuch, Easy Book und Informationssystem von STEP 7. In My Documentation Manager können Sie Themen aus verschiedenen Dokumenten per Drag&Drop anordnen und so eigene benutzerspezifische Handbücher anlegen.

Im Kundensupport-Portal (<u>http://support.automation.siemens.com</u>) finden Sie einen Link auf My Documentation Manager unter mySupport.

- Die Kundensupport-Website bietet außerdem Podcasts, FAQs und andere hilfreiche Dokumente f
  ür S7-1200 und STEP 7. Die Podcasts zeigen kurze Lernvideos zu spezifischen Funktionen oder Szenarien, um die Interaktionen, die praktische Bedienung und Effizienz von STEP 7 zu demonstrieren. Die Sammlung der Podcasts finden Sie auf folgenden Websites:
  - Webseite zu STEP 7 Basic (<u>http://www.automation.siemens.com/mcms/simatic-</u> controller-software/de/step7/step7-basic/Seiten/Default.aspx)
  - Webseite zu STEP 7 Professional (<u>http://www.automation.siemens.com/mcms/simatic-controller-</u> software/de/step7/step7-professional/Seiten/Default.aspx)
- Im technischen Forum unter Service & Support (<u>https://www.automation.siemens.com/WW/forum/guests/Conferences.aspx?Language=d</u> <u>e&onlyInternet=False</u>) können Sie außerdem Produktdiskussionen verfolgen oder sich daran beteiligen. Folgende Foren bieten Ihnen die Möglichkeit, mit verschiedenen Produktexperten in Kontakt zu treten.
  - Forum für S7-1200
     (https://www.automation.siemens.com/WW/forum/guests/Conference.aspx?SortField= LastPostDate&SortOrder=Descending&ForumID=257&Language=de&onlyInternet=Fa lse)
  - Forum für STEP 7 Basic (https://www.automation.siemens.com/WW/forum/guests/Conference.aspx?SortField= LastPostDate&SortOrder=Descending&ForumID=262&Language=de&onlyInternet=Fa lse)

#### Service & Support

Zusätzlich zu unserem Dokumentations-Angebot bieten wir Ihnen im Internet unser technisches Know-how auf der Kundensupport-Website (http://www.siemens.com/automation/support-request) an.

Falls Sie technische Fragen haben, eine Schulung benötigen oder S7-Produkte bestellen wollen, wenden Sie sich bitte an Ihre Siemens-Vertretung. Das technisch geschulte Vertriebspersonal verfügt über sehr spezifische Kenntnisse zu Einsatzmöglichkeiten und Prozessen sowie zu den verschiedenen Siemens-Produkten und kann Ihnen deshalb am schnellsten und besten weiterhelfen, wenn Probleme auftreten.

Vorwort

## Inhaltsverzeichnis

|   | Vorwor  | t                                                                                  | 3  |
|---|---------|------------------------------------------------------------------------------------|----|
| 1 | Einführ | ung in die leistungsstarke und flexible S7-1200                                    | 13 |
|   | 1.1     | Einführung in die S7-1200 SPS                                                      | 13 |
|   | 1.2     | Erweiterung der CPU-Funktionen                                                     | 16 |
|   | 1.3     | S7-1200 Module                                                                     | 19 |
|   | 1.4     | Grundlegende HMI-Panels                                                            | 20 |
|   | 1.5     | Einbaumaße und notwendiger Freiraum                                                | 21 |
|   | 1.6     | Neue Funktionen bei der S7-1200 und in STEP 7 V11                                  | 24 |
| 2 | STEP 7  | vereinfacht Ihre Arbeit                                                            | 27 |
|   | 2.1     | Einfaches Einfügen von Anweisungen in Ihr Anwenderprogramm                         | 28 |
|   | 2.2     | Schneller Zugriff auf viel verwendete Operationen über die Funktionsleiste         | 29 |
|   | 2.3     | Einfaches Ergänzen von Eingängen oder Ausgängen in KOP- und FUP-Anweisungen        | 29 |
|   | 2.4     | Erweiterbare Anweisungen                                                           | 30 |
|   | 2.5     | Einfaches Ändern des CPU-Betriebszustands                                          | 30 |
|   | 2.6     | Ändern des Erscheinungsbilds und der Konfiguration von STEP 7                      | 31 |
|   | 2.7     | Projektbibliotheken und globale Bibliotheken für einfachen Zugriff                 | 31 |
|   | 2.8     | Einfache Auswahl einer Version einer Anweisung                                     | 32 |
|   | 2.9     | Einfaches Drag & Drop zwischen Editoren                                            | 32 |
|   | 2.10    | Bausteinzustände erfassen und wiederherstellen                                     | 33 |
|   | 2.11    | Aufruftyp eines DB ändern                                                          | 34 |
|   | 2.12    | Geräte vorübergehend vom Netzwerk trennen                                          | 35 |
|   | 2.13    | Einfaches virtuelles "Abziehen" von Baugruppen ohne Verlust der Konfiguration      |    |
| 3 | Erste S | chritte                                                                            | 37 |
|   | 3.1     | Projekt anlegen                                                                    | 37 |
|   | 3.2     | Variablen für die E/A der CPU anlegen                                              |    |
|   | 3.3     | Einfaches Netzwerk im Anwenderprogramm anlegen                                     | 40 |
|   | 3.4     | Adressieren Sie die Anweisungen mithilfe der PLC-Variablen in der Variablentabelle | 42 |
|   | 3.5     | "Box"-Anweisung hinzufügen                                                         | 43 |
|   | 3.6     | Anweisung CALCULATE für komplexe mathematische Gleichungen verwenden               | 44 |
|   | 3.7     | HMI-Gerät zum Projekt hinzufügen                                                   | 46 |
|   | 3.8     | Netzwerkverbindung zwischen CPU und HMI-Gerät herstellen                           | 47 |

|   | 3.9                                              | 3.9 HMI-Verbindung zur gemeinsamen Nutzung von Variablen erstellen                                                                                                    |                                        |  |  |  |
|---|--------------------------------------------------|----------------------------------------------------------------------------------------------------|----------------------------------------|--|--|--|
|   | 3.10 HMI-Bild anlegen                            |                                                                                                    |                                        |  |  |  |
|   | 3.11                                             | PLC-Variable für das HMI-Element auswählen                                                                                                    |                                        |  |  |  |
| 4 | SPS-Gr                                           | undlagen leicht gemacht                                                                                                    | 51                                     |  |  |  |
|   | 4.1                                              | Bei jedem Zyklus ausgeführte Arbeitsschritte                                                                                                    | 51                                     |  |  |  |
|   | 4.2                                              | Betriebszustände der CPU                                                                                                    | 52                                     |  |  |  |
|   | 4.3<br>4.3.1<br>4.3.2<br>4.3.3                   | Ausführung des Anwenderprogramms<br>Bearbeitung des Zyklus im Betriebszustand RUN<br>OBs strukturieren Ihr Anwenderprogramm<br>Prioritäten und Warteschlange für die Ausführung von Ereignissen                                                                                                    | 53<br>54<br>55<br>56                   |  |  |  |
|   | 4.4<br>4.4.1<br>4.4.2<br>4.4.3<br>4.4.4          | Speicherbereiche, Adressierung und Datentypen<br>Von der S7-1200 unterstützte Datentypen<br>Adressierung der Speicherbereiche<br>Zugriff auf eine "Scheibe" eines Variablendatentyps<br>Zugriff auf eine Variable mit einer AT-Überlagerung                                                                                                    |                                        |  |  |  |
|   | 4.5                                              | Impulsausgänge                                                                                                    | 72                                     |  |  |  |
| 5 | Einfach                                          | e Erstellung der Gerätekonfiguration                                                                                                    | 75                                     |  |  |  |
|   | 5.1                                              | Konfiguration für eine nicht spezifizierte CPU erkennen                                                                                                    | 76                                     |  |  |  |
|   | 5.2                                              | CPU zur Konfiguration hinzufügen                                                                                                    | 77                                     |  |  |  |
|   | 5.3                                              | Module zur Konfiguration hinzufügen                                                                                                    |                                        |  |  |  |
|   | 5.4<br>5.4.1                                     | Konfigurieren des CPU- und Modulbetriebs<br>Systemmerker und Taktmerker bieten Standardfunktionen                                                                                                    | 80<br>82                               |  |  |  |
|   | 5.5                                              | Konfigurieren der IP-Adresse der CPU                                                                                                    | 84                                     |  |  |  |
|   | 5.6<br>5.6.1<br>5.6.2                            | Die Einrichtung des Zugriffsschutzes für CPU oder Codebausteine ist einfach<br>Knowhow-Schutz<br>Kopierschutz                                                                                                    |                                        |  |  |  |
| 6 | Program                                          | nmierung leicht gemacht                                                                                                    | 91                                     |  |  |  |
|   | 6.1<br>6.1.1<br>6.1.2<br>6.1.3<br>6.1.4<br>6.1.5 | Einfaches Entwerfen Ihres Anwenderprogramms<br>OBs für die Organisation Ihres Anwenderprogramms<br>FBs und FCs vereinfachen die Programmierung der modularen Aufgaben<br>Datenbausteine sorgen für die unkomplizierte Speicherung von Programmdaten<br>Neuen Codebaustein anlegen<br>Einen Codebaustein aus einem anderen Codebaustein aufrufen | 91<br>93<br>94<br>94<br>96<br>96<br>97 |  |  |  |
|   | 6.2<br>6.2.1<br>6.2.2<br>6.2.3<br>6.2.4          | Anwenderfreundliche Programmiersprachen<br>Kontaktplan (KOP)<br>Funktionsplan (FUP)<br>Überblick über SCL<br>SCL-Programmiereditor                                                                                                    |                                        |  |  |  |
|   | 6.3<br>6.3.1<br>6.3.2<br>6.3.3<br>6.3.4          | Leistungsstarke Anweisungen erleichtern die Programmierung<br>Bereitstellung der erwartbaren grundlegenden Operationen<br>Anweisungen für Vergleichen und Verschieben<br>Umwandlungsanweisungen<br>Mathematik ganz einfach mit der Anweisung Calculate                                                                                          | 101<br>101<br>104<br>105<br>107        |  |  |  |

|   | 6.3.5   | Zeiten                                                                   |            |
|---|---------|--------------------------------------------------------------------------|------------|
|   | 637     | Zanier                                                                   | 113<br>115 |
|   | 6.4     | Finfache Erstellung von Datenprotokollen                                 | 113        |
|   | 6.5     | Einfaches Überwachen und Testen Ihres Anwenderprogramms                  | 110<br>119 |
|   | 6.5.1   | Beobachtungstabellen und Forcetabellen                                   |            |
|   | 6.5.2   | Querverweis zum Anzeigen der Verwendung                                  |            |
|   | 6.5.3   | Aufrufstruktur zur Prüfung der Aufrufhierarchie                          | 121        |
|   | 6.5.4   | Diagnoseanweisungen zur Überwachung der Hardware                         | 122        |
|   | 6.5.4.1 | Zustände der LEDs der CPU lesen                                          | 122        |
|   | 6.5.4.2 | Anweisungen zum Lesen des Diagnosezustands der Geräte                    | 123        |
|   | 6.6     | Schneller Zähler (HSC)                                                   | 123        |
|   | 6.6.1   | Funktionsweise eines schnellen Zählers                                   | 125        |
|   | 6.6.2   | Konfiguration eines schnellen Zählers                                    | 129        |
| 7 | Einfach | e Kommunikation zwischen Geräten                                         | 131        |
|   | 7.1     | Netzwerkverbindung erstellen                                             | 132        |
|   | 7.2     | Kommunikationsoptionen                                                   | 133        |
|   | 7.3     | Anzahl der asynchronen Kommunikationsverbindungen                        | 134        |
|   | 7.4     | PROFINET- und PROFIBUS-Anweisungen                                       | 134        |
|   | 7.5     | PROFINET                                                                 |            |
|   | 7.5.1   | Ad-hoc-Modus                                                             | 136        |
|   | 7.5.2   | Verbindungs-IDs für die PROFINET-Anweisungen                             | 137        |
|   | 7.5.3   | Verbindungspfad zwischen lokaler und Partner-CPU konfigurieren           |            |
|   | 7.5.4   | Parameter fur die PROFINE I-Verbindung                                   | 142        |
|   | 7.6     | PROFIBUS                                                                 | 144        |
|   | 7.6.1   | Anweisungen für die dezentrale E/A                                       |            |
|   | 7.0.2   | CM 1243 5 (DP Master) und DP Slave hinzufügen                            | 140<br>150 |
|   | 7.6.4   | PROFIBUS-Adressen zum CM 1243-5 und DP-Slave zuweisen                    | 150<br>151 |
|   | 77      | ASi                                                                      | 153        |
|   | 771     | CM 1243-2 AS-i-Mastermodul und AS-i-Slave hinzufügen                     | 153        |
|   | 7.7.2   | Dem CM 1243-2 AS-i-Mastermodul und dem AS-i-Slave AS-i-Adressen zuweisen |            |
|   | 7.8     | S7-Kommunikation                                                         |            |
|   | 7.8.1   | Anweisungen GET und PUT                                                  | 156        |
|   | 7.8.2   | S7-Verbindung erstellen                                                  | 156        |
|   | 7.8.3   | Parametrieren der GET/PUT-Verbindung                                     | 157        |
|   | 7.9     | GPRS                                                                     | 158        |
|   | 7.9.1   | Anschluss an ein GSM-Netz                                                | 158        |
|   | 7.10    | Kommunikationsprotokolle PtP, USS und Modbus                             |            |
|   | 7.10.1  | Arbeiten mit den RS232- und RS485-Kommunikationsschnittstellen           |            |
|   | 7.10.2  | rιr-operationen                                                          | 100<br>167 |
|   | 7.10.3  | Modbus-Anweisungen                                                       |            |
|   |         |                                                                          |            |

| 8  | Einfache PID-Regelung                   |                                                                                                    |                   |
|----|-----------------------------------------|----------------------------------------------------------------------------------------------------|-------------------|
|    | 8.1                                     | Anweisung PID und Technologieobjekt einfügen                                                                                                    | 172               |
|    | 8.2                                     | Operation PID_Compact                                                                                                    | 175               |
|    | 8.3                                     | Anweisung PID_3STEP                                                                                                    | 178               |
|    | 8.4                                     | PID-Regler konfigurieren                                                                                                    | 185               |
|    | 8.5                                     | Inbetriebnahme des PID-Reglers                                                                                                    | 187               |
| 9  | Webser                                  | ver für einfachen Internetanschluss                                                                                                    | 189               |
|    | 9.1                                     | Einfache Nutzung der Standard-Webseiten                                                                                                    | 189               |
|    | 9.2<br>9.2.1<br>9.2.2                   | Bedingungen, die sich auf die Nutzung des Webservers auswirken können<br>Einschränkungen bei deaktiviertem JavaScript<br>Eingeschränkte Funktionen, wenn keine Cookies zugelassen sind                                                  | 190<br>191<br>192 |
|    | 9.3<br>9.3.1<br>9.3.2<br>9.3.3<br>9.3.4 | Benutzerdefinierte Webseiten einfach anlegen<br>Eigene benutzerdefinierte Webseiten einfach anlegen<br>Einschränkungen bei benutzerdefinierten Webseiten<br>Konfiguration einer benutzerdefinierten Webseite<br>WWW-Anweisung verwenden |                   |
| 10 | Einfach                                 | e Bewegungssteuerung                                                                                                    | 197               |
|    | 10.1                                    | Konfiguration der Achse                                                                                                    | 200               |
|    | 10.2                                    | Anweisung MC_Power                                                                                                    | 203               |
|    | 10.3                                    | Anweisung MC_Reset                                                                                                    | 206               |
|    | 10.4                                    | Anweisung MC_Home                                                                                                    | 207               |
|    | 10.5                                    | Anweisung MC_Halt                                                                                                    | 211               |
|    | 10.6                                    | Anweisung MC_MoveAbsolute                                                                                                    | 213               |
|    | 10.7                                    | Anweisung MC_MoveRelative                                                                                                    | 215               |
|    | 10.8                                    | Anweisung MC_MoveVelocity                                                                                                    | 217               |
|    | 10.9                                    | Anweisung MC_MoveJog                                                                                                    | 220               |
|    | 10.10                                   | Anweisung MC_CommandTable                                                                                                    | 222               |
|    | 10.11                                   | MC_ChangeDynamic                                                                                                    | 225               |
| 11 | Einfach                                 | es Arbeiten mit den Online-Tools                                                                                                    | 229               |
|    | 11.1                                    | Online-Verbindung mit einer CPU herstellen                                                                                                    | 229               |
|    | 11.2                                    | Interaktion mit der Online-CPU                                                                                                    | 230               |
|    | 11.3                                    | Online gehen, um die Werte in der CPU zu beobachten                                                                                                    | 231               |
|    | 11.4                                    | Einfaches Anzeigen des Status des Anwenderprogramms                                                                                                    | 232               |
|    | 11.5                                    | Beobachtungstabelle zur Überwachung der CPU verwenden                                                                                                    | 232               |
|    | 11.6                                    | Arbeiten mit der Forcetabelle                                                                                                    | 233               |
|    | 11.7                                    | Online-Werte eines DBs erfassen, um die Startwerte zurückzusetzen                                                                                                    | 237               |
|    | 11.8                                    | Elemente des Projekts kopieren                                                                                                    | 238               |

|   | 11.9             | Vergleichen von Offline- und Online-CPUs                                                    | 239        |
|---|------------------|---------------------------------------------------------------------------------------------|------------|
|   | 11.10            | Diagnoseereignisse anzeigen                                                                 | 240        |
|   | 11.11            | Einstellen der IP-Adresse und der Uhrzeit                                                   | 241        |
|   | 11.12            | Auf Werkseinstellungen zurücksetzen                                                         | 242        |
|   | 11.13            | Laden einer permanenten IP-Adresse in eine Online-CPU                                       | 243        |
|   | 11.14            | Verwendung der "nicht spezifizierten CPU" zum Laden der Hardwarekonfiguration aus dem Gerät | 243        |
|   | 11.15<br>11.15.1 | Laden im Betriebszustand RUN<br>Ändern des Programms im Betriebszustand RUN                 | 245<br>247 |
| Α | Technis          | che Daten                                                                                   | 249        |
|   | A.1              | Allgemeine technische Daten                                                                 | 249        |
|   | A.2              | CPU-Module                                                                                  | 255        |
|   | Δ3               | Digitale Envieiterungsmodule                                                                | 250        |
|   | A.3.1            | SB 1221, SB 1222 und SB 1223 Digitaleingabe/-ausgabe (DL DO und DI/DO)                      | 259        |
|   | A.3.2            | SM 1221 Digitaleingabe (DI)                                                                 | 262        |
|   | A.3.3            | SM 1222 Digitalausgabe (DO)                                                                 | 263        |
|   | A.3.4            | SM 1223 V-DC-Digitaleingabe/-ausgabe (DI/DO)                                                | 264        |
|   | A.3.5            | SM 1223 120/230 V-AC-Eingabe/Relaisausgang                                                  | 265        |
|   | A.4              | Technische Daten der digitalen Eingänge und Ausgänge                                        | 266        |
|   | A.4.1            | 24-V-DC-Digitaleingabe (DI)                                                                 | 266        |
|   | A.4.2            | 120/230 V-AC-Digitaleingabe                                                                 | 268        |
|   | A.4.3            | Digitalausgänge (DO)                                                                        | 268        |
|   | A.5              | Analoge Erweiterungsmodule                                                                  | 271        |
|   | A.5.1            | SB 1231 und SB 1232 Analogeingabe (AI) und Analogausgabe (AO)                               | 271        |
|   | A.5.2            | SM 1231 Analogeingabe (AI)                                                                  | 272        |
|   | A.5.3            | SM 1232 Analogausgabe (AU)                                                                  | 272        |
|   | A.5.4<br>A 5 5   | Sin 1234 Analogeingabe/-ausgabe (Al/AO)                                                     | 212        |
|   | A.J.J            |                                                                                             |            |
|   | A.6              | Technische Daten der analogen E/A                                                           | 274        |
|   | A.6.1            | Fingangemessheroiche (AI) für Spannung und Strom                                            | 274        |
|   | A.0.2<br>A.6.3   | Schrittantwort der analogen Fingänge (Al)                                                   | 276        |
|   | A.6.4            | Abtastzeit und Aktualisierungszeiten der Analogeingänge                                     | 276        |
|   | A.6.5            | Technische Daten der analogen Ausgänge (SB und SM)                                          | 277        |
|   | A.6.6            | Ausgangsmessbereiche (AO) für Spannung und Strom                                            | 278        |
|   | A.7              | RTD- und Thermoelementmodule                                                                | 279        |
|   | A.7.1            | Technische Daten SB 1231 RTD und SB 1231 TC                                                 | 280        |
|   | A.7.2            | Technische Daten SM 1231 RTD                                                                | 281        |
|   | A.7.3            | Technische Daten SM 1231 TC                                                                 | 282        |
|   | A.7.4            | Technische Daten der analogen Eingänge für RTD und TC (SM und SB)                           | 284        |
|   | A.7.5            | I hermoelementtyp                                                                           |            |
|   | A.7.0            | Filterauswarii und Aktualisierungszeiten beim Thermoelement                                 | 285        |
|   | A.7.7<br>A 7 8   | Filterauswahl und Aktualisierungszeiten beim RTD                                            | ∠oo<br>287 |
|   | A.C.             |                                                                                             | 201        |
|   | A.8              | Kommunikationsschnittstellen                                                                |            |

| A.8.1   | PROFIBUS-Master/Slave                  | 288 |
|---------|----------------------------------------|-----|
| A.8.1.1 | CM 1242-5 PROFIBUS-Slave               | 288 |
| A.8.1.2 | CM 1243-5 PROFIBUS-Master              | 289 |
| A.8.2   | GPRS CP                                | 291 |
| A.8.2.1 | Technische Daten des CP 1242-7         | 292 |
| A.8.3   | Teleservice (TS)                       | 294 |
| A.8.4   | RS485-, RS232- und RS422-Kommunikation | 295 |
| A.8.4.1 | Technische Daten des CM 1241 RS485     | 295 |
| A.8.4.2 | CM 1241 RS485 und RS232                | 296 |
| A.8.4.3 | Technische Daten des CM 1241 RS422/485 | 298 |
| A.9     | Zugehörige Produkte                    | 300 |
| A.9.1   | PM 1207 Stromversorgungsmodul          | 300 |
| A.9.2   | CSM 1277 Compact Switch Module         | 300 |
| Index   |                                        | 301 |
|         |                                        |     |

## Einführung in die leistungsstarke und flexible S7-1200

## 1.1 Einführung in die S7-1200 SPS

Die Steuerung S7-1200 bietet Ihnen die erforderliche Flexibilität und Leistung zur Steuerung einer breiten Palette von Geräten für Ihre Automatisierungslösungen. Durch das kompakte Design, die flexible Konfiguration und einen leistungsstarken Befehlssatz eignet sich die S7-1200 hervorragend für eine große Bandbreite von Steuerungsanwendungen.

Die CPU umfasst einen Mikroprozessor, eine integrierte Spannungsversorgung, Eingangskreise und Ausgangskreise, integriertes PROFINET, Peripherie zur Bewegungssteuerung in Hochgeschwindigkeit sowie integrierte Analogeingänge in einem kompakten Gehäuse und bildet somit eine leistungsstarke Steuerung. Nachdem Sie Ihr Programm geladen haben, enthält die CPU die erforderliche Logik, damit Sie die Geräte in Ihrer Anwendung beobachten und steuern können. Die CPU beobachtet Eingänge und ändert Ausgänge anhand der Befehle Ihres Anwenderprogramms, das Boolesche Verknüpfungen, Zähl- und Zeitfunktionen, komplexe arithmetische Operationen und Kommunikation mit anderen intelligenten Geräten umfassen kann.

Die CPU verfügt über einen PROFINET-Port zur Kommunikation über ein PROFINET-Netzwerk. Für die Kommunikation über PROFIBUS-, GPRS-, RS485- oder RS232-Netzwerke stehen weitere Module zur Verfügung.

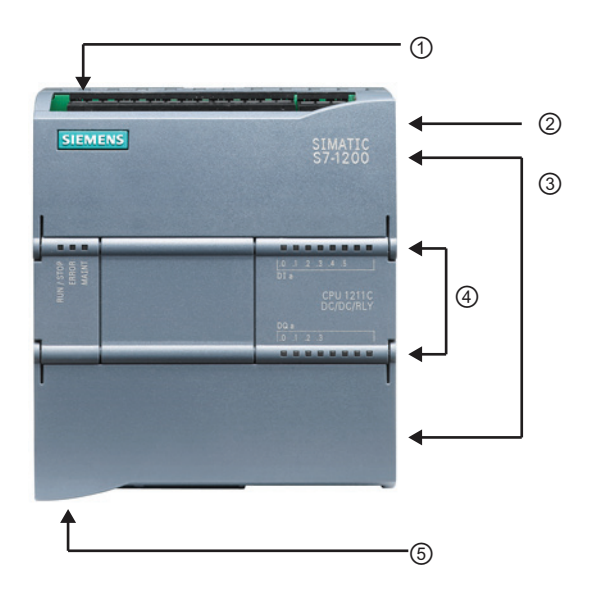

- (1) Stromanschluss
- ② Steckplatz f
  ür eine Memory Card unter der oberen Abdeckklappe
- ③ Steckbarer Klemmenblock f
  ür die Anwenderverdrahtung (hinter den Abdeckklappen)
- (4) Status-LEDs für die integrierten E/A
- (5) PROFINET-Anschluss (auf der Unterseite der CPU)

1.1 Einführung in die S7-1200 SPS

Verschiedene Sicherheitsfunktionen schützen den Zugriff auf die CPU und das Steuerungsprogramm:

- Jede CPU ist mit einem Passwortschutz (Seite 86) ausgestattet, mit dem der Zugriff auf die CPU-Funktionen nach Bedarf eingerichtet werden kann.
- Sie können mit dem Knowhow-Schutz (Seite 87) den Code in einem bestimmten Baustein verbergen.
- Mit dem Kopierschutz (Seite 88) können Sie Ihr Programm mit einer bestimmten Memory Card oder CPU verknüpfen.

| Merkmal                                           |                 | CPU 1211C                              | CPU 1212C                     | CPU 1214C                     |  |
|---------------------------------------------------|-----------------|----------------------------------------|-------------------------------|-------------------------------|--|
| Abmessungen (mm)                                  |                 | 90 x 100 x 75                          | 90 x 100 x 75                 | 110 x 100 x 75                |  |
| Anwenderspeicher                                  | Arbeitsspeicher | 25 KB                                  | 25 KB                         | 50 KB                         |  |
|                                                   | Ladespeicher    | 1 MB                                   | 1 MB                          | 2 MB                          |  |
|                                                   | Remanent        | 2 KB                                   | 2 KB                          | 2 KB                          |  |
| Integrierte E/A                                   | Digital         | 6 Eingänge/4 Ausgänge                  | 8 Eingänge/6 Ausgänge         | 14 Eingänge/10 Ausgänge       |  |
|                                                   | Analog          | 2 Eingänge                             | 2 Eingänge                    | 2 Eingänge                    |  |
| Größe des                                         | Eingänge (E)    | 1024 Byte                              | 1024 Byte                     | 1024 Byte                     |  |
| Prozessabbilds                                    | Ausgang (A)     | 1024 Byte                              | 1024 Byte                     | 1024 Byte                     |  |
| Merker (M)                                        |                 | 4096 Byte                              | 4096 Byte                     | 8192 Byte                     |  |
| Erweiterung: Signa                                | almodul (SM)    | Keine                                  | 2                             | 8                             |  |
| Signalboard (SB) oder<br>Kommunikationsboard (CB) |                 | 1                                      | 1                             | 1                             |  |
| Kommunikationsm<br>(Anbau links)                  | odule (CM)      | 3                                      | 3                             | 3                             |  |
| Schnelle Zähler                                   | Summe           | 3                                      | 4                             | 6                             |  |
| -                                                 | Einphasenzähler | 3 bei 100 kHz                          | 3 bei 100 kHz<br>1 bei 30 kHz | 3 bei 100 kHz<br>3 bei 30 kHz |  |
| -                                                 | A/B-Zähler      | 3 bei 80 kHz                           | 3 bei 80 kHz<br>1 bei 20 kHz  | 3 bei 80 kHz<br>3 bei 20 kHz  |  |
| Impulsausgänge 1                                  |                 | 2                                      | 2                             | 2                             |  |
| Memory Card                                       |                 | SIMATIC Memory Card (optional)         |                               |                               |  |
| Pufferung Echtzeituhr                             |                 | Typ. 10 Tage/min. 6 Tage bei 40 Grad C |                               |                               |  |
| PROFINET                                          |                 | 1 Ethernet-Kommunikationsport          |                               |                               |  |
| Ausführungszeit arithm. Operationen               |                 | 18 μs/Operation                        |                               |                               |  |
| Ausführungszeit Boolesche<br>Operationen          |                 | 0,1 µs/Operation                       |                               |                               |  |

Tabelle 1-1 Vergleich der CPU-Varianten

<sup>1</sup> Bei CPU-Varianten mit Relaisausgängen müssen Sie ein digitales Signalboard (SB) installieren, um die Impulsausgänge zu verwenden.

1.1 Einführung in die S7-1200 SPS

Jede CPU bietet zweckbestimmte HMI-Verbindungen, um bis zu 3 HMI-Geräte zu unterstützen. Wie viele HMI-Geräte insgesamt unterstützt werden, hängt von den Typen der HMI-Panels in Ihrer Konfiguration ab. Sie können beispielsweise bis zu drei SIMATIC Basic Panels an Ihre CPU anschließen, oder Sie können bis zu zwei SIMATIC Comfort Panels und ein zusätzliches Basic Panel anschließen.

Die verschiedenen CPU-Ausführungen bieten eine Vielfalt an Leistungsmerkmalen und Funktionen, damit Sie effektive Lösungen für verschiedenste Anwendungen erstellen können. Ausführliche Informationen zu bestimmten CPUs finden Sie in den technischen Daten (Seite 249).

| Element   |                                       | Beschreibung                                                                                                    |  |
|-----------|---------------------------------------|----------------------------------------------------------------------------------------------------|--|
| Bausteine | Тур                                   | OB, FB, FC, DB                                                                                                    |  |
|           | Größe                                 | 25 KB (CPU 1211C und CPU 1212C)                                                                                                    |  |
|           |                                       | 50 KB (CPU 1214C)                                                                                                    |  |
|           | Anzahl                                | Bis 1024 Bausteine gesamt (OBs + FBs + FCs + DBs)                                                                                             |  |
|           | Adressbereich für FBs, FCs<br>und DBs | 1 bis 65535 (z. B. FB 1 bis FB 65535)                                                                                                    |  |
|           | Schachtelungstiefe                    | 16 aus Zyklus- oder Anlauf-OBs, 4 aus Verzögerungsalarm-,<br>Uhrzeitalarm-, Weckalarm-, Prozessalarm-, Zeitfehler- oder<br>Diagnosefehler-OBs |  |
|           | Überwachung                           | Der Zustand von 2 Codebausteinen kann gleichzeitig überwacht werden.                                                                          |  |
| OBs       | Programmzyklus                        | Mehrere: OB 1, OB 200 bis OB 65535                                                                                                    |  |
|           | Anlauf                                | Mehrere: OB 100, OB 200 bis OB 65535                                                                                                    |  |
|           | Verzögerungsalarme und Weckalarme     | 4 <sup>1</sup> (1 pro Ereignis): OB 200 bis OB 65535                                                                                          |  |
|           | Prozessalarme (Flanken und HSC)       | 50 (1 pro Ereignis): OB 200 bis OB 65535                                                                                                    |  |
|           | Zeitfehleralarme                      | 1: OB 80                                                                                                    |  |
|           | Diagnosefehleralarme                  | 1: OB 82                                                                                                    |  |
| Zeiten    | Тур                                   | IEC                                                                                                    |  |
|           | Anzahl                                | Nur durch die Speicherkapazität begrenzt                                                                                                    |  |
|           | Speicherung                           | Struktur im DB, 16 Bytes pro Zeit                                                                                                    |  |
| Zähler    | Тур                                   | IEC                                                                                                    |  |
|           | Anzahl                                | Nur durch die Speicherkapazität begrenzt                                                                                                    |  |
|           | Speicherung                           | Struktur im DB, Größe abhängig von der Zählart                                                                                                |  |
|           |                                       | SInt, USInt: 3 Byte                                                                                                    |  |
|           |                                       | Int, UInt: 6 Byte                                                                                                    |  |
|           |                                       | DInt, UDInt: 12 Byte                                                                                                    |  |

Tabelle 1-2 Von der S7-1200 unterstützte Bausteine, Zeiten und Zähler

<sup>1</sup> Verzögerungs- und Weckalarme nutzen dieselben Ressourcen in der CPU. Es darf insgesamt maximal 4 dieser Alarme geben (Verzögerungs- plus Weckalarme). 4 Verzögerungsalarme und 4 Weckalarme sind nicht möglich.

1.2 Erweiterung der CPU-Funktionen

## 1.2 Erweiterung der CPU-Funktionen

Die Produktfamilie S7-1200 bietet eine Vielzahl von Modulen und steckbaren Boards zur Erweiterung der CPU um zusätzliche E/A oder andere Kommunikationsprotokolle. Ausführliche Informationen zu bestimmten Modulen finden Sie in den technischen Daten (Seite 249).

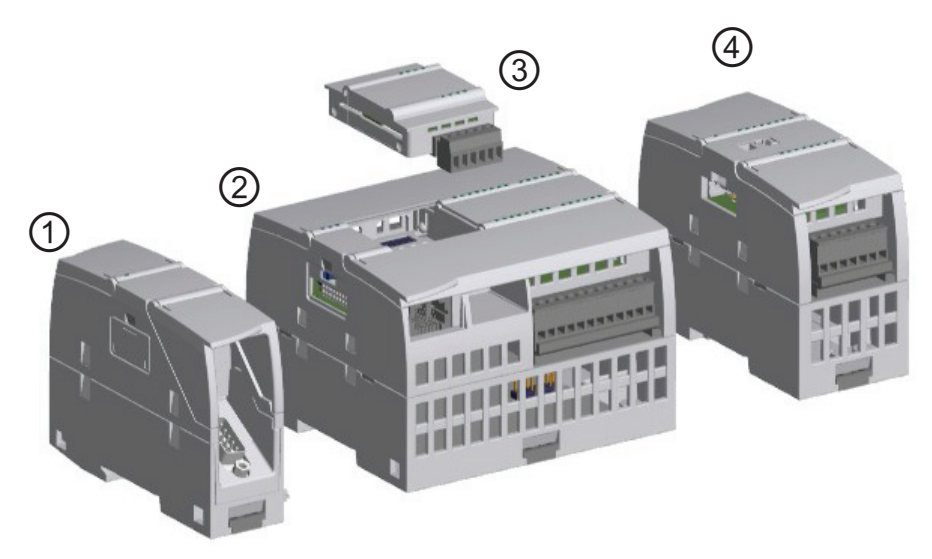

- Kommunikationsmodul (CM), Kommunikationsprozessor (CP) oder TS-Adapter
   CPU
- ③ Signalboard (SB) oder Kommunikationsboard (CB)
- ④ Signalmodul (SM)

48BEinführung in die leistungsstarke und flexible S7-1200

1.2 Erweiterung der CPU-Funktionen

| Тур            | Nur Eingang                                                                                          | Nur Ausgang                                                                                                    | Ein-/Ausgang kombiniert                                                                                                    |
|----------------|----------------------------------------------------------------------------------------------------|----------------------------------------------------------------------------------------------------|----------------------------------------------------------------------------------------------------|
| ③ digitales SB | <ul> <li>4 x 24-V-DC-<br/>Eingänge,<br/>200 kHz</li> <li>4 x 5-V-DC-Eingänge,<br/>200 kHz</li> </ul> | <ul> <li>4 x 24-V-DC-Ausgänge,<br/>200 kHz</li> <li>4 x 5-V-DC-Ausgänge,<br/>200 kHz</li> </ul>                   | <ul> <li>2 x 24-V-DC-Eingänge / 2 x 24-V-DC-<br/>Ausgänge</li> <li>2 x 24-V-DC-Eingänge / 2 x 24-V-DC-<br/>Ausgänge,<br/>200 kHz</li> <li>2 x 5-V-DC-Eingänge / 2 x 5-V-DC-<br/>Ausgänge,<br/>200 kHz</li> </ul> |
| ④ digitales SM | • 8 x 24-V-DC-<br>Eingänge                                                                           | <ul> <li>8 x 24-V-DC-Ausgänge</li> <li>8 x Relaisausgänge</li> <li>8 x Relaisausgang<br/>(Umschaltung)</li> </ul> | <ul> <li>8 x 24-V-DC-Eingänge / 8 x 24-V-DC-<br/>Ausgänge</li> <li>8 x 24-V-DC-Eingänge / 8 x<br/>Relaisausgänge</li> <li>8 x 120/230-V-AC-Eingänge / 8 x<br/>Relaisausgänge</li> </ul>                          |
|                | • 16 x 24-V-DC-<br>Eingänge                                                                          | <ul> <li>16 x 24-V-DC-Ausgänge</li> <li>16 x Relaisausgänge</li> </ul>                                            | <ul> <li>16 x 24-V-DC-Eingänge / 16 x 24-V-DC-<br/>Ausgänge</li> <li>16 x 24-V-DC-Eingänge / 16 x<br/>Relaisausgänge</li> </ul>                                                                                  |

| Тур           | Nur Eingang                                                                                                    | Nur Ausgang                                                        | Ein-/Ausgang kombiniert                                       |
|---------------|----------------------------------------------------------------------------------------------------|--------------------------------------------------------------------|---------------------------------------------------------------|
| ③ analoges SB | <ul> <li>1 x 12-Bit-Analogeingang</li> <li>1 x 16-Bit-RTD</li> <li>1 x 16-Bit-Thermoelement</li> </ul>                                                                                                    | • 1 x Analogausgang                                                | -                                                             |
| ④ analoges SM | <ul> <li>4 x Analogeingänge</li> <li>8 x Analogeingänge</li> <li>Thermoelement: <ul> <li>4 x 16-Bit-TC</li> <li>8 x 16-Bit-TC</li> </ul> </li> <li>RTD: <ul> <li>4 x 16-Bit-RTD</li> <li>8 x 16-Bit-RTD</li> <li>8 x 16-Bit-RTD</li> </ul> </li> </ul> | <ul> <li>2 x Analogausgänge</li> <li>4 x Analogausgänge</li> </ul> | <ul> <li>4 x Analogeingänge/2 x<br/>Analogausgänge</li> </ul> |

1.2 Erweiterung der CPU-Funktionen

| Tabelle 1-5 Kommunikationsschnittstelle |
|-----------------------------------------|
|-----------------------------------------|

| Modul                          | Тур                              | Beschreibung                             |
|--------------------------------|----------------------------------|------------------------------------------|
| (1) Kommunikationsmodul (CM)   | RS232                            | Vollduplex                               |
|                                | RS485                            | Halbduplex                               |
|                                | RS422/485                        | Vollduplex (RS422)<br>Halbduplex (RS485) |
|                                | PROFIBUS-Master                  | DPV1                                     |
|                                | PROFIBUS-Slave                   | DPV1                                     |
|                                | AS-i-Master (CM 1243-2)          | AS-Interface                             |
| ① Kommunikationsprozessor (CP) | Modem anschließbar               | GPRS                                     |
| ① Kommunikationsboard (CB)     | RS485                            | Halbduplex                               |
| 1 TeleService                  | TS-Adapter IE Basic <sup>1</sup> | Anschluss an CPU                         |
|                                | TS-Adapter GSM                   | GSM/GPRS                                 |
|                                | TS-Adapter Modem                 | Modem                                    |
|                                | TS-Adapter ISDN                  | ISDN                                     |
|                                | TS-Adapter RS232                 | RS232                                    |

<sup>1</sup> Mit dem TS-Adapter können Sie verschiedene Kommunikationsschnittstellen an den PROFINET-Port der CPU anschließen. Sie installieren den TS-Adapter an der linken Seite der CPU und stecken dann (bis zu 3) TS-Adaptermodule auf den TS-Adapter.

## 1.3 S7-1200 Module

Tabelle 1-6 S7-1200 Erweiterungsmodule

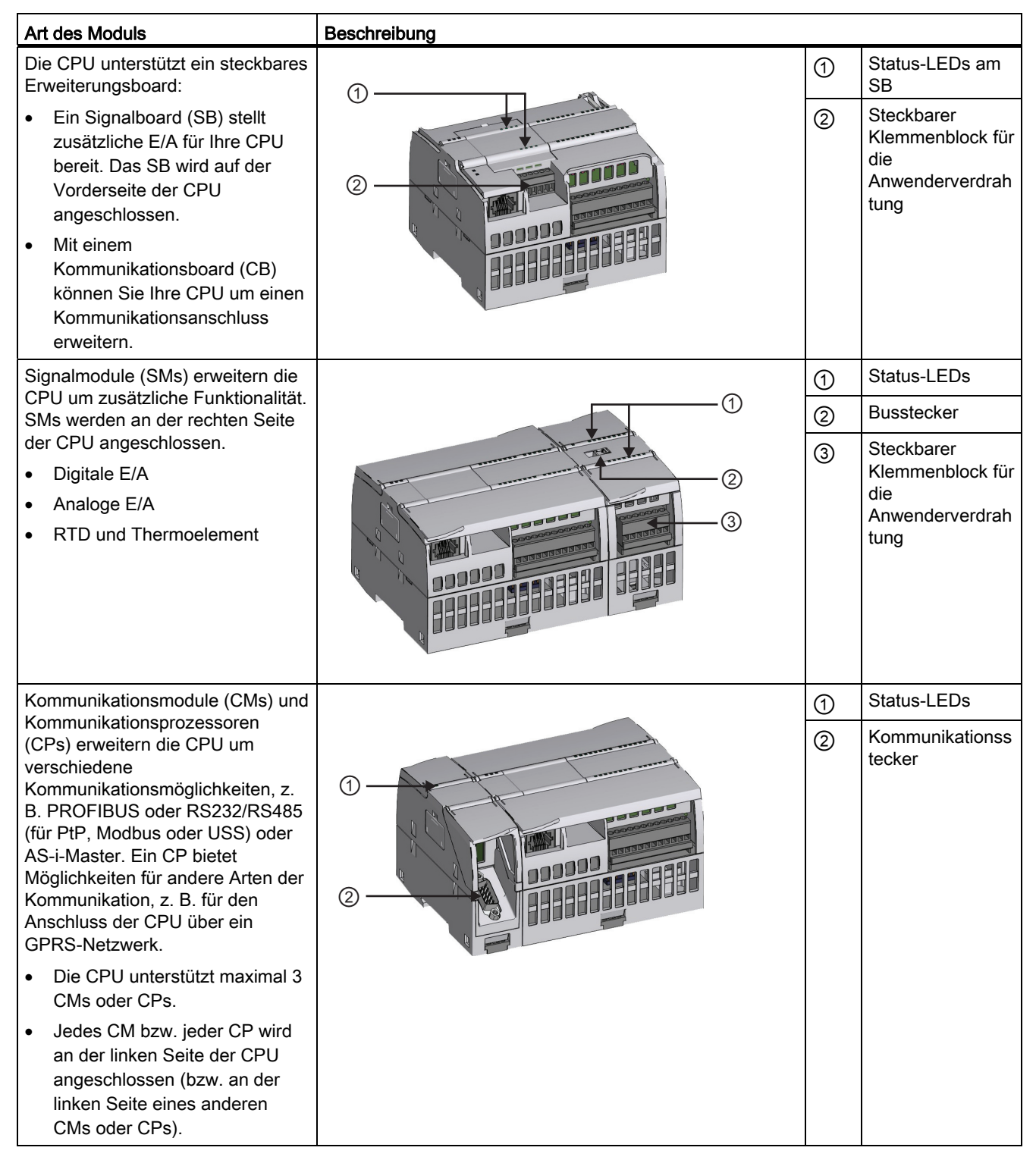

1.4 Grundlegende HMI-Panels

## 1.4 Grundlegende HMI-Panels

Visualisierung gehört heute bei den meisten Maschinen zum Standardrepertoire. Deshalb bieten die SIMATIC HMI Basic Panels Geräte mit Touchscreen für grundlegende Aufgaben des Bedienens und Beobachtens. Alle Panels weisen die Schutzklasse IP65 auf und sind nach CE, UL, cULus und NEMA 4x zertifiziert.

| Grundlegendes HMI-Panel | Beschreibung                                                                                                    | Technische Daten                                                                                                    |
|-------------------------|----------------------------------------------------------------------------------------------------|----------------------------------------------------------------------------------------------------|
| KP 300 Basic PN         | <ul> <li>3,6"-Membrantastatur mit 10 frei<br/>konfigurierbaren taktilen Tasten</li> <li>Mono (STN, schwarz/weiß)</li> <li>87 mm x 31 mm (3,6")</li> <li>Programmierte Hintergrundfarbe<br/>(weiß, grün, gelb oder rot)</li> <li>Auflösung: 240 x 80</li> </ul> | <ul> <li>250 Variablen</li> <li>50 Prozessbilder</li> <li>200 Meldungen</li> <li>25 Kurven</li> <li>40-KB-Rezeptspeicher</li> <li>5 Rezepte, 20 Datensätze, 20<br/>Einträge</li> </ul> |
| KTP 400 Basic PN        | <ul> <li>4"-Touchscreen mit 4 taktilen Tasten</li> <li>Mono (STN, Graustufen)</li> <li>76,79 mm x 57,59 mm (3,8")<br/>Hoch- oder Querformat</li> <li>Auflösung: 320 x 240</li> </ul>                                                                           | <ul> <li>250 Variablen</li> <li>50 Prozessbilder</li> <li>200 Meldungen</li> <li>25 Kurven</li> <li>40-KB-Rezeptspeicher</li> <li>5 Rezepte, 20 Datensätze, 20<br/>Einträge</li> </ul> |
| KTP 600 Basic PN        | <ul> <li>6"-Touchscreen mit 6 taktilen Tasten</li> <li>Farbe (TFT, 256 Farben) oder Monc<br/>(STN, Graustufen)</li> <li>115,2 mm x 86,4 mm (5,7")<br/>Hoch- oder Querformat</li> <li>Auflösung: 320 x 240</li> </ul>                                           | <ul> <li>500 Variablen</li> <li>50 Prozessbilder</li> <li>200 Meldungen</li> <li>25 Kurven</li> <li>40-KB-Rezeptspeicher</li> <li>5 Rezepte, 20 Datensätze, 20<br/>Einträge</li> </ul> |

#### 48BEinführung in die leistungsstarke und flexible S7-1200

1.5 Einbaumaße und notwendiger Freiraum

| Grundlegendes HMI-Panel | Beschreibung                                                                                                    | Technische Daten                                                                                                    |
|-------------------------|----------------------------------------------------------------------------------------------------|----------------------------------------------------------------------------------------------------|
| KTP 1000 Basic PN       | <ul> <li>10"-Touchscreen mit 8 taktilen Tasten</li> <li>Farbe (TFT, 256 Farben)</li> <li>211,2 mm x 158,4 mm (10,4")</li> <li>Auflösung: 640 x 480</li> </ul> | <ul> <li>500 Variablen</li> <li>50 Prozessbilder</li> <li>200 Meldungen</li> <li>25 Kurven</li> <li>40-KB-Rezeptspeicher</li> <li>5 Rezepte, 20 Datensätze, 20<br/>Einträge</li> </ul>                          |
| TP 1500 Basic PN        | <ul> <li>15"-Touchscreen</li> <li>Farbe (TFT, 256 Farben)</li> <li>304,1 mm x 228,1 mm (15,1")</li> <li>Auflösung: 1024 x 768</li> </ul>                      | <ul> <li>500 Variablen</li> <li>50 Prozessbilder</li> <li>200 Meldungen</li> <li>25 Kurven</li> <li>40-KB-Rezeptspeicher (integrierter<br/>Flash)</li> <li>5 Rezepte, 20 Datensätze, 20<br/>Einträge</li> </ul> |

## 1.5 Einbaumaße und notwendiger Freiraum

Die Steuerung S7-1200 wurde so ausgelegt, dass sie einfach einzubauen ist. Beim Schalttafeleinbau ebenso wie bei der Montage auf einer Standard-Hutschiene gestattet die kompakte Baugröße eine optimale Platzausnutzung.

Alle CPUs, SMs, CMs und CPs können auf der DIN-Schiene oder im Schaltschrank montiert werden. Verwenden Sie die Hutschienenklemmen zur Befestigung des Geräts auf der Hutschiene. Diese Klemmen rasten auch in einer ausgezogenen Position ein, um den Einbau des Geräts in einer Schalttafel zu ermöglichen. Das Innenmaß der Bohrung für die Hutschienenklemmen am Gerät beträgt 4,3 mm.

1.5 Einbaumaße und notwendiger Freiraum

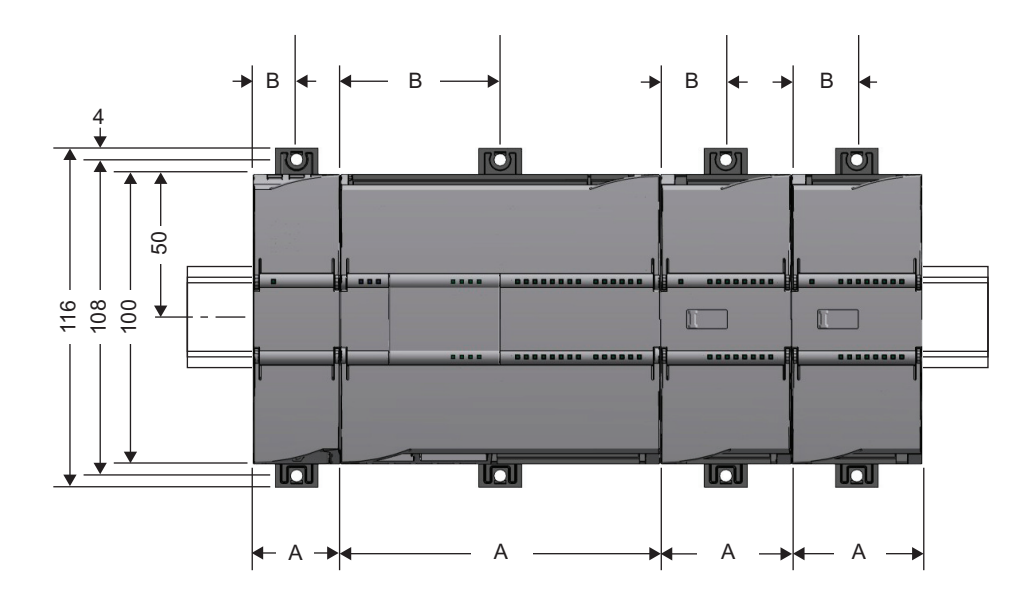

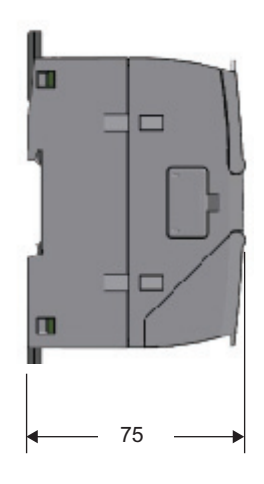

Tabelle 1-7 Abmessungen für die Montage (mm)

| S71200 Geräte         |                                                                                        | Breite A | Breite B |
|-----------------------|----------------------------------------------------------------------------------------|----------|----------|
| CPU                   | CPU 1211C und CPU 1212C                                                                | 90 mm    | 45 mm    |
|                       | CPU 1214C                                                                              | 110 mm   | 55 mm    |
| Signalmodule          | 8 und 16 digitale E/A, 2, 4 und 8 analoge E/A, 4 und 8<br>Thermoelement-E/A, 4 RTD-E/A | 45 mm    | 22,5 mm  |
|                       | 16 analoge E/A, 8 RTD-E/A                                                              | 70 mm    | 35 mm    |
| Kommunikationsschnitt | CM 1241 RS232, CM 1241 RS485                                                           | 30 mm    | 15 mm    |
| stellen               | CM 1243-5 PROFIBUS-Master,<br>CM 1242-5 PROFIBUS-Slave                                 | 30 mm    | 15 mm    |
|                       | CP 1242-7 GPRS                                                                         | 30 mm    | 15 mm    |
|                       | Teleservice-Adapter IE Basic                                                           | 30 mm    | 15 mm    |

Beachten Sie bei der Planung des Einbaus in jedem Fall die folgenden Hinweise:

- Halten Sie die Geräte fern von Wärme, Hochspannung und elektrischen Störungen.
- Lassen Sie genügend Abstand für Kühlung und Verdrahtung. Ober- und unterhalb des Geräts muss ein Freiraum von 25 mm zur Belüftung als Schutz vor Überhitzung eingehalten werden.

Spezielle Informationen zu den Einbauvoraussetzungen und weitere Hinweise zum Einbau finden Sie im *S7-1200 Systemhandbuch*.

1.5 Einbaumaße und notwendiger Freiraum

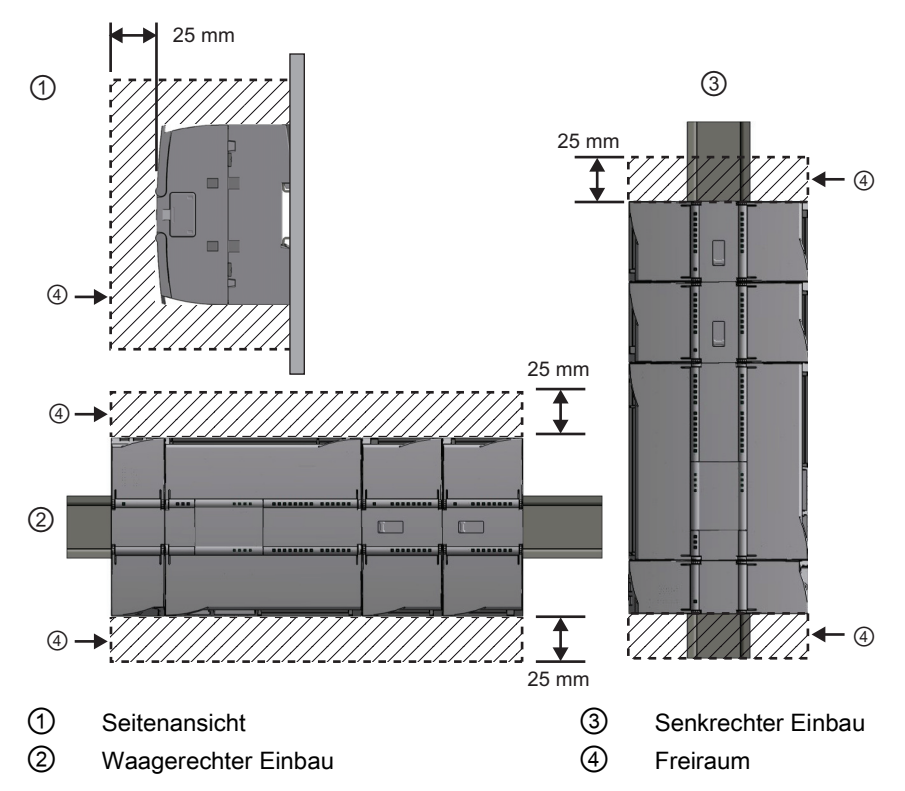

Ober- und unterhalb des Geräts muss ein Freiraum von 25 mm zur Belüftung als Schutz vor Überhitzung eingehalten werden.

## 

Wenn Sie die S7-1200 oder daran angeschlossene Geräte in eingeschaltetem Zustand einoder ausbauen, kann es passieren, dass Sie einen elektrischen Schlag bekommen oder die Geräte unerwartet arbeiten.

Ist die Spannungsversorgung der S7-1200 und aller daran angeschlossenen Geräte während des Einbaus bzw. Ausbaus von Geräten nicht abgeschaltet, so kann dies aufgrund von elektrischem Schlag oder unerwartetem Betrieb der Geräte zu tödlichen oder schweren Verletzungen und/oder Sachschaden führen.

Treffen Sie alle notwendigen Sicherheitsvorkehrungen und vergewissern Sie sich, dass vor dem Einbau bzw. Ausbau eines Geräts die Spannungsversorgung der S7-1200 CPUs abgeschaltet ist.

1.6 Neue Funktionen bei der S7-1200 und in STEP 7 V11

Achten Sie immer darauf, dass Sie das richtige Modul bzw. das richtige Gerät verwenden, wenn Sie ein S7-1200 Gerät einbauen bzw. auswechseln.

#### 

Falscher Einbau eines S7-1200 Moduls kann zu unvorhersehbarer Funktionsweise des Programms der S7-1200 führen.

Wird ein S7-1200 Gerät durch eine andere Variante ersetzt, nicht richtig ausgerichtet oder in der falschen Reihenfolge eingebaut, so kann dies aufgrund von unerwartetem Betrieb der Geräte zu tödlichen oder schweren Verletzungen und/oder Sachschaden führen.

Wechseln Sie ein S7-1200 Gerät immer mit der gleichen Ausführung aus, richten Sie das Gerät korrekt aus und bauen Sie es an der richtigen Stelle ein.

## 1.6 Neue Funktionen bei der S7-1200 und in STEP 7 V11

STEP 7 V11 und die Firmware V2.2 der S7-1200 CPU bieten zusätzliche Funktionen und Merkmale.

- Um Ihnen bei der Definition der Daten in Ihrem Anwenderprogramm größere Flexibilität zu bieten, unterstützt die S7-1200 zusätzliche Datentypen wie Pointer, indizierte Arrays und Strukturen.
- STEP 7 V11 führt implizite Datentypumwandlungen durch, und zwar bei Anweisungen, in denen kleinere Datentypen (wie SInt oder Byte) automatisch in größere Datentypen (wie DInt, DWord, Real oder LReal) umgewandelt werden. Beispiel: Ein ganzzahliger Wert (Int) wird von einer Anweisung, für die der Datentyp DInt oder Real erforderlich ist, automatisch in eine doppelte Ganzzahl (DInt) oder in den Datentyp Real umgewandelt. Sie benötigen keine zusätzliche Umwandlungsanweisung, um den Wert umzuwandeln.
- Der Befehlssatz wurde erweitert. Zu den neuen Anweisungen gehören die folgenden:
  - Die Kommunikationsanweisungen umfassen die Anweisungen GET und PUT f
    ür die S7-Kommunikation, die Anweisungen RDREC, WRREC und RALRM f
    ür die dezentrale Peripherie, die neuen PROFINET-Anweisungen TUSEND und TURCV sowie die Teleservice-Anweisungen GPRS und TM\_MAIL.
  - Mit der Anweisung Calculate können Sie eine Gleichung direkt in Ihr KOP- oder FUP-Programm eingeben.
  - Eine neue Anweisung MC\_CommandTable führt eine Reihe einzelner Bewegungen für eine Motorsteuerungsachse aus, die Sie zu einer Bewegungsfolge verbinden können. Einzelne Bewegungen werden in einer Befehlstabelle eines Technologieobjekts für die Impulsfolge konfiguriert (TO\_CommandTable\_PTO).
  - Mit zusätzlichen Alarmanweisungen können Sie Verzögerungs- und Weckalarme einstellen und abfragen.
  - Mit den neuen Diagnoseanweisungen können Sie den LED-Zustand oder andere Diagnoseinformationen über Module und Geräte auslesen.
  - Außerdem gibt es eine neue bedienungsfreundliche Anweisung PID\_3Step.

1.6 Neue Funktionen bei der S7-1200 und in STEP 7 V11

- In Ihrer Programmlogik können Sie eine Variable als Array-Index für den Zugriff auf ein einzelnes Array-Element in KOP, FUP und SCL verwenden. Der Zugriff auf ein Array über eine Variable ist direkter als die Verwendung der KOP/FUP-Anweisungen FeldLesen und FeldSchreiben, die weiterhin vorhanden sind, um Lese- und Schreibzugriff auf die einzelnen Elemente in einem Array zu bieten.
- Die Zuweisung der Verbindungsparameter der GET/PUT-Anweisungen ist eine Hilfe f
  ür den Anwender bei der Konfiguration von S7-Verbindungen, wobei die Eigenschaftsansicht der GET- und PUT-Kommunikationsbausteine verwendet wird, die die Kommunikation von CPU zu CPU unterst
  ützen.
- Mit der Download-in-RUN-Funktion können Sie im Betriebszustand RUN Änderungen am Programm vornehmen, ohne die CPU in STOP versetzen zu müssen.
- PROFINET UDP wird jetzt unterstützt. UDP bietet eine "Broadcast"-Kommunikationsfunktion.
- Die S71200 CPU ist eine PROFINET IO-Steuerung.
- STEP 7 V11 bietet eine Funktion "Rückgängig".
- In STEP 7 gibt es in der Funktionsleiste die Schaltflächen STOP und RUN (Seite 30) zum Stoppen bzw. Starten der CPU.
- Die Forcetabelle (Seite 233) ist unabhängig von der Beobachtungstabelle und ermöglicht das Forcen der Eingänge und Ausgänge.
- Sie können Ihr Anwenderprogramm oder Ihre Codebausteine mit einem Kopierschutz (Seite 88) versehen, indem Sie diese mit einer bestimmten CPU oder Memory Card verknüpfen.
- Sie können die Werte eines DB erfassen (Seite 237), um diese Werte als Startwerte festzulegen.
- Mit einem Klick können Sie die Daten von Tabellen in STEP 7 (z. B. PLC-Variablentabellen oder Beobachtungstabellen) in Microsoft Excel exportieren. Zudem können Sie mit den Tastenkombinationen Strg+C und Strg+V zwischen STEP 7 und Microsoft Excel Daten kopieren und einfügen.
- Trennen von Peripheriegeräten (Seite 35) vom konfigurierten Netzwerk ohne Verlust des konfigurierten Geräts und ohne Neukonfiguration des Netzwerks.
- Ändern der Zuweisung eines DB (Seite 34) zu einem FB oder einer Anweisung (z. B. um die Zuweisung eines FB von einem Einzelinstanz-DB zu einem Multiinstanz-DB zu ändern).
- Die Möglichkeit, auf ein einzelnes Bit, Byte oder Wort ("Scheibe") (Seite 68) in einer PLC-Variablen, einer Datenbausteinvariablen oder einer größeren Adresse im Speicher zuzugreifen.
- Die Möglichkeit, einen Datentypparameter mit anderen Typen, einem Array oder Strukturen zu überlagern (Seite 70).
- Das Automatisierungssystem S7-1200 erfüllt die Anforderungen der Koreanischen Zertifizierung (KC-Kennzeichen).

1.6 Neue Funktionen bei der S7-1200 und in STEP 7 V11

#### Programmierpakete STEP 7 Basic und STEP 7 Professional

STEP 7 bietet zwei Programmierpakete mit den jeweils erforderlichen Funktionen. Beide umfassen die textbasierte, höhere Programmiersprache SCL (Structured Control Language).

STEP 7 Basic bietet alle Werkzeuge f
ür Ihr S7-1200 Projekt.

Mit dem Software-Paket STEP 7 Basic können Sie Ihre S7-1200 CPUs und die HMI Basic Panels an ein PROFINET-Netzwerk anschließen. Sie können die Verbindung zu anderen Arten von Netzwerken, z. B. PROFIBUS oder RS485, herstellen, indem Sie ein Kommunikationsmoduls (CM), einen Kommunikationsprozessor (CP) oder ein Kommunikationsboard (CB) in die Gerätekonfiguration der CPU aufnehmen.

• STEP 7 Professional erweitert die S7-1200 um die Welt der S7-300 und S7-400. Sie können nun Netzwerke mit all diesen SIMATIC-Steuerungen und E/A-Geräten anlegen.

#### Webserver-Funktionalität

Um über das Internet Zugriff auf die CPU zu bieten, unterstützt die S7-1200 den S7-Webserver mit Standard-Webseiten im CPU-Speicher. Sie können auch eigene Webseiten für den Zugriff auf Daten in der CPU anlegen.

#### Datenprotokolle

Die S7-1200 unterstützt die Erstellung von Datenprotokolldateien, um Prozesswerte zu speichern. Sie nutzen spezifische DataLog-Anweisungen, um Datenprotokolle anzulegen und zu verwalten. Die Datenprotokolldateien werden in einem CSV-Standardformat gespeichert, das in den meisten Tabellenkalkulationsprogrammen geöffnet werden kann.

#### Neue Module für die S7-1200

Eine Vielzahl neuer Module erweitern die Leistungsstärke der S7-1200 CPU und bieten Ihnen die erforderliche Flexibilität, um Ihre Automatisierungsanforderungen zu erfüllen:

- Neue E/A-Signalmodule (SMs) einschlie
  ßlich einem neuen SM 1222 DO8 RLS (Umschaltung)
- Neue Signalboards (SBs) bieten Thermoelement- (TC) und RTD-Funktionen
- Neue Signalboards (SBs) bieten schnelle E/A (200 kHz).
- Neue Kommunikationsmodule (CMs) ermöglichen der S7-1200, als PROFIBUS-Master oder -Slave zu fungieren. Zur Verfügung steht auch ein neues CM 1241 RS422/485.
- Neue Kommunikationsschnittstellen unterstützen die TeleService-Kommunikation (Modem, ISDN, GSM/GPRS und RS232).
- Ein neues Kommunikationsboard (CB) lässt sich in die Front der CPU stecken und bietet RS485-Funktionalität.
- Ein neues AS-i-Master-Kommunikationsmodul, CM 1243-2 AS-i-Master

#### Siehe auch

Bausteinzustände erfassen und wiederherstellen (Seite 33)

# 2

## STEP 7 vereinfacht Ihre Arbeit

STEP 7 stellt eine benutzerfreundliche Umgebung bereit, in der Sie die Steuerungslogik entwickeln, die HMI-Visualisierung konfigurieren und die Netzwerkkommunikation einrichten können. Zur Steigerung Ihrer Produktivität bietet STEP 7 zwei unterschiedliche Ansichten des Projekts: eine tätigkeitsorientierte Anzahl von Portalen für die einzelnen Funktionen (Portalansicht) und eine projektorientierte Ansicht der Elemente im Projekt (Projektansicht). Sie entscheiden, in welcher Ansicht Sie am effizientesten arbeiten können. Per Mausklick können Sie zwischen der Portalansicht und der Projektansicht wechseln.

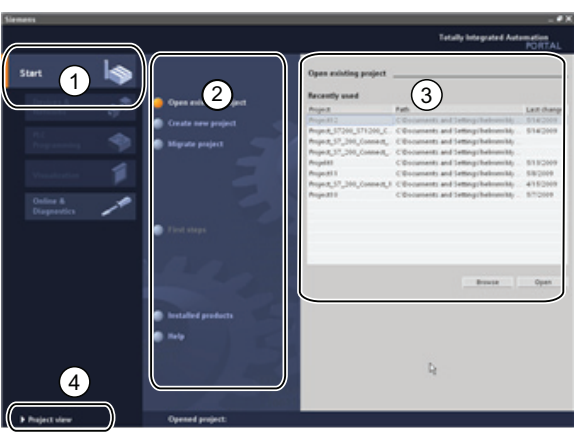

Portalansicht

- Portale f
  ür die verschiedenen Aufgaben
- ② Aufgaben f
  ür das ausgew
  ählte Portal
- ③ Auswahlpanel zur gewählten Aktion
- (4) Änderungen an der Projektansicht

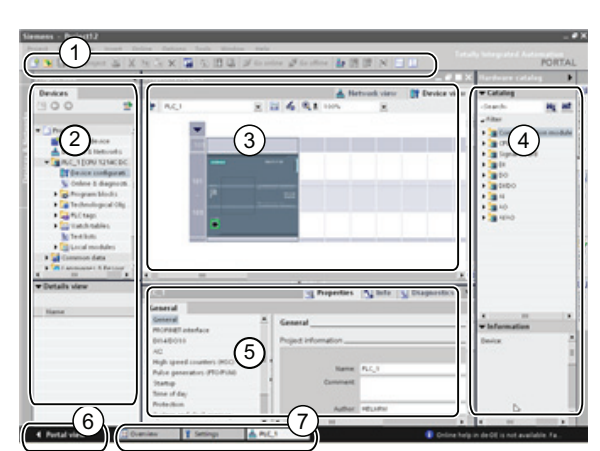

Projektansicht

- (1) Menüs und Funktionsleiste
- Projektnavigator
- (3) Arbeitsbereich
- (4) Taskcards
- ⑤ Inspektorfenster
- 6 Änderungen an der Portalansicht
- ⑦ Editorleiste

Da sich alle Komponenten an einer Stelle befinden, haben Sie schnellen Zugriff auf jeden Bereich Ihres Projekts. Beispielsweise zeigt das Inspektorfenster die Eigenschaften und weitere Informationen für das Objekt an, das im Arbeitsbereich ausgewählt wurde. Für die verschiedenen von Ihnen gewählten Objekte zeigt das Inspektorfenster jeweils die konfigurierbaren Eigenschaften. Das Inspektorfenster verfügt außerdem über Register, unter denen Diagnoseinformation und weitere Meldungen angezeigt werden. 2.1 Einfaches Einfügen von Anweisungen in Ihr Anwenderprogramm

In der Editorleiste werden alle derzeit geöffneten Editoren angezeigt. Mit der Editorleiste arbeiten Sie so schneller und effizienter. Zum Umschalten zwischen geöffneten Editoren klicken Sie einfach auf den gewünschten Editor. Sie können auch zwei Editoren gleichzeitig anzeigen und diese vertikal oder horizontal anordnen. Dadurch sind "Drag&Drop"-Operationen zwischen Editoren möglich.

## 2.1 Einfaches Einfügen von Anweisungen in Ihr Anwenderprogramm

STEP 7 bietet Taskcards mit den Anweisungen für Ihr Programm. Die Anweisungen sind nach Funktionen gegliedert.

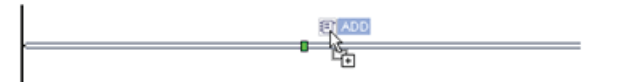

Um Ihr Programm anzulegen, ziehen Sie die Anweisungen von der Taskcard in ein Netzwerk.

| ~   | Einfache Anweisungen       |
|-----|----------------------------|
| Nar | me                         |
| ۶.  | 🔄 Allgemein                |
| •   | - Bitverknüpfung           |
| •   | Zeiten                     |
| •   | +1 Zähler                  |
| •   | C Vergleicher              |
| •   | 主 Mathematische Funktionen |
| •   | lerschieben                |
| •   | 😽 Umwandler                |
| •   | Programmsteuerung          |
| F.  | Wortverknüpfungen          |
| •   | 😝 Schieben und Rotieren    |

2.2 Schneller Zugriff auf viel verwendete Operationen über die Funktionsleiste

## 2.2 Schneller Zugriff auf viel verwendete Operationen über die Funktionsleiste

STEP 7 enthält eine Funktionsleiste "Favoriten" für den schnellen Zugriff auf Anweisungen, die Sie häufig verwenden. Um eine Anweisung in Ihr Netzwerk einzufügen, genügt ein Klick auf das entsprechende Symbol.

| M (A 등 등 🗄 🚍 💭 😫 = 🚺                     | (Um im Anweisungsverzeichnis die "F<br>aufzurufen, doppelklicken Sie auf das                                 | avoriten"  |
|------------------------------------------|----------------------------------------------------------------------------------------------------|------------|
|                                          |                                                                                                    | Oymbol.)   |
| Favoriten     → → → → → → →              | Die Funktionsleiste "Favoriten"<br>lässt sich problemlos anpassen<br>und durch neue Anweisungen<br>erweitern | → <b>-</b> |
| 1 <sup>2</sup> 1                         | Eügen Sie die gewünschte                                                                                     |            |
| <ul> <li>Einfache Anweisungen</li> </ul> | ✓ Einfache Anweisun                                                                                          | igen       |
| lame E                                   | Anweisung einfach mit "Drag & Name                                                                           | E          |
| Allgemein 🔨                              | Drop" den "Favoriten" hinzu.                                                                                 | ^          |
| Bitverknüpfung                           | Film al an Zumiff auf al a Annual P 🔄 Bitverknüpfung                                                         | =          |
| 🖉 Zeiten                                 | Fur den Zugriff auf die Anweisung 🖵 👩 Zeiten                                                                 |            |
| IEC-Zeiten                               | genügt jetzt ein Klick! IECZeiten                                                                            |            |
| 📲 TP 🛛 I                                 | 🖀 TP                                                                                                    | 1          |
| E TON                                    | TON                                                                                                    | E          |
| TOF A                                    | TOF                                                                                                    | +          |
| TONR 2                                   | TONR 🚍                                                                                                    | Z          |
| -(TP)- 2                                 | () –(TP)–                                                                                                    | Z          |
| (TON)- 2                                 | () -(TON)-                                                                                                   | Z          |
| -(TOF)- 2                                | () -(TOF)-                                                                                                   | Z          |
| -(TONR)- 2                               | () -(TONR)-                                                                                                  | Z          |
| 0 -(RT)- 2                               | () -(RT)-                                                                                                    | Z          |
| () -(PT)- Z                              | () -(PT)-                                                                                                    | z          |
| 🕨 时 Zähler                               | 🕨 📑 Zähler                                                                                                   |            |
| Vergleicher 🗸 🗸                          | 🕨 🔀 Vergleicher                                                                                              | ~          |

## 2.3 Einfaches Ergänzen von Eingängen oder Ausgängen in KOP- und FUP-Anweisungen

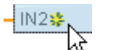

Bei einigen Anweisungen können Sie weitere Eingänge oder Ausgänge erstellen.

- Um einen Eingang oder Ausgang hinzuzufügen, klicken Sie auf das Symbol "Erstellen" oder an einem der vorhandenen Parameter IN oder OUT mit der rechten Maustaste auf den Eingangsanschluss und wählen den Befehl "Eingang einfügen".
- Um einen Eingang oder Ausgang zu löschen, klicken Sie bei einem der vorhandenen INoder OUTParameter mit der rechten Maustaste auf den Anschluss (sofern mehr als die zwei ursprünglichen Eingänge vorhanden sind) und wählen den Befehl "Löschen".

2.4 Erweiterbare Anweisungen

## 2.4 Erweiterbare Anweisungen

Einige der komplexeren Anweisungen sind erweiterbar und zeigen zunächst nur die wesentlichen Eingänge und Ausgänge an. Um die Eingänge und Ausgänge vollständig anzuzeigen, klicken Sie auf den Pfeil im unteren Bereich der Anweisung.

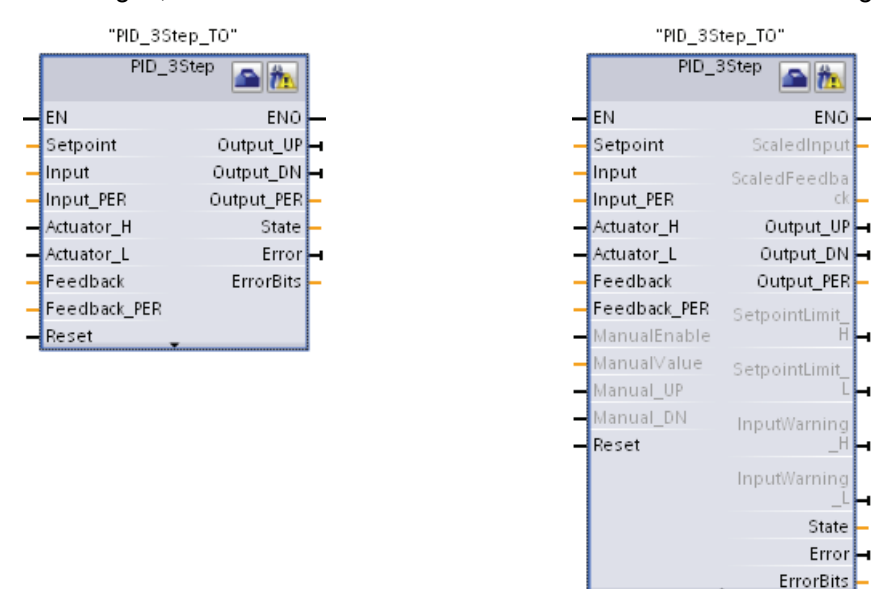

## 2.5 Einfaches Ändern des CPU-Betriebszustands

Die CPU verfügt nicht über einen physischen Schalter zum Ändern des Betriebszustands (STOP oder RUN).

Klicken Sie in der Funktionsleiste auf die Schaltfläche "CPU starten" oder "CPU stoppen", um den Betriebszustand der CPU zu ändern.

Beim Konfigurieren der CPU in der Gerätekonfiguration legen Sie das Anlaufverhalten der CPU über ihre Eigenschaften fest (Seite 80).

Im Portal "Online & Diagnose" steht Ihnen auch ein Bedienpanel zur Verfügung, in dem Sie den Betriebszustand der Online-CPU ändern können. Um das CPU-Bedienpanel verwenden zu können, müssen Sie mit der CPU online verbunden sein. Das in der Taskcard "Online-Tools" enthaltene Bedienpanel zeigt den Betriebszustand der Online-CPU an. Über das Bedienpanel können Sie auch den Betriebszustand der Online-CPU ändern.

| ▼ CPU-Bedienpanel          |      |  |  |  |
|----------------------------|------|--|--|--|
| PLC_1 [CPU 1214C DO/DO/DC] |      |  |  |  |
| RUN / STOP RUN             |      |  |  |  |
| ERROR                      | STOP |  |  |  |
| MAINT                      | MRES |  |  |  |

Mit der Schaltfläche auf dem Bedienpanel ändern Sie den Betriebszustand (STOP bzw. RUN). Außerdem enthält das Bedienpanel eine Schaltfläche MRES zum Urlöschen des Speichers. 2.6 Ändern des Erscheinungsbilds und der Konfiguration von STEP 7

Der aktuelle Betriebszustand der CPU wird durch die Farbe der RUN/STOP-Anzeige angegeben. Gelb steht für den Betriebszustand STOP, Grün für RUN.

## 2.6 Ändern des Erscheinungsbilds und der Konfiguration von STEP 7

| Aligemein<br>Hardware-Konfiguration | Allgemein                                       |                                                                  |
|-------------------------------------|-------------------------------------------------|------------------------------------------------------------------|
| PLC-Programmierung<br>Simulation    | Allgemeine Einstellungen                        |                                                                  |
| Online & Diagnose                   | Senutremente:                                   | A1234                                                            |
| Visualisierung                      | Oberflächensprache:                             | Deutsch                                                          |
|                                     | Mnemonik:                                       | International                                                    |
|                                     | Liste zuletzt verwendeter<br>Projekte anzeigen: | 8 🗘 Elemente                                                     |
|                                     | Alle Meldefenster anzeigen:                     | Standardeinstelkung<br>Kaskade in den Toolöps automatisch öffnen |
|                                     | Layout                                          |                                                                  |
|                                     |                                                 | Zuletzt geöffnetes Projekt beim Stort laden                      |
|                                     | Layout zurücksetzen:                            | Auf Standard zurücksetzen                                        |
|                                     | Startansicht                                    |                                                                  |
|                                     | <ul> <li>Zuletzt verwendete Ansicht</li> </ul>  |                                                                  |
|                                     | Portalansicht                                   | Projektonsicht                                                   |
|                                     |                                                 |                                                                  |

Sie haben zahlreiche Einstellmöglichkeiten; diese betreffen z. B. das Aussehen der Bedienoberfläche, die Sprache oder den Ordner zum Speichern Ihrer Arbeitsergebnisse.

Wählen Sie zum Ändern von Einstellungen im Menü "Optionen" den Befehl "Einstellungen".

#### 2.7

## Projektbibliotheken und globale Bibliotheken für einfachen Zugriff

Mit Hilfe der globalen Bibliothek und der Projektbibliothek können Sie gespeicherte Objekte innerhalb eines Projekts oder projektübergreifend wiederverwenden. So können Sie z. B. Bausteinvorlagen für verschiedene Projekte anlegen und die Vorlagen jeweils den besonderen Anforderungen der Automatisierungsaufgabe anpassen. Sie können unterschiedliche Objekte in Bibliotheken ablegen, so z. B. FCs, FBs, DBs, Gerätekonfigurationen, Datentypen, Beobachtungstabellen, Prozessbilder und Bildbausteine. Sie können außerdem die Komponenten der HMI-Geräte in Ihrem Projekt speichern.

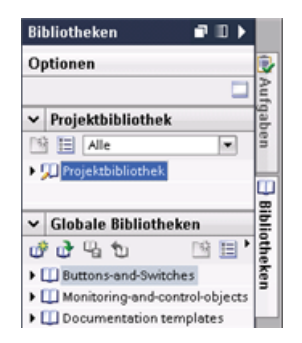

Jedem Projekt ist eine Projektbibliothek zugeordnet, in der die während des Projekts mehrfach verwendeten Objekte abgelegt werden. Diese Projektbibliothek ist Teil des Projekts. Durch Öffnen oder Schließen des Projekts wird auch die Projektbibliothek geöffnet oder geschlossen. Durch Speichern des Projekts werden Änderungen in der Projektbibliothek gespeichert.

Sie können auch selbst eine globale Bibliothek anlegen, um die Objekte abzulegen, die für andere Projekte verfügbar sein sollen. Beim Anlegen einer neuen globalen Bibliothek speichern Sie diese Bibliothek an einem Speicherort auf Ihrem Computer oder Netzwerk. 2.8 Einfache Auswahl einer Version einer Anweisung

## 2.8 Einfache Auswahl einer Version einer Anweisung

Durch die Entwicklung und die Ausgabezyklen bestimmter Befehlssätze (z. B. Modbus, PID und Bewegungssteuerung) ist es inzwischen zu mehreren freigegebenen Versionen dieser Anweisungen gekommen. Um die Kompatibilität und Migration mit älteren Projekten sicherzustellen, können Sie in STEP 7 auswählen, welche Anweisungsversion Sie in Ihr Anwenderprogramm einfügen.

| Anweisungen            | Ĩ |               |
|------------------------|---|---------------|
| Optionen               |   |               |
|                        |   |               |
| -                      |   |               |
| MODBUS                 |   | <u>V2.0</u> - |
|                        |   |               |
| MB_COMM_LOAD           |   | V1.2          |
| MB_COMM_LOAD MB_MASTER |   | V1.2<br>V2.0  |

Klicken Sie in der Taskcard mit dem Anweisungsverzeichnis auf das Symbol, um die Überschriften und Spalten im Anweisungsverzeichnis zu aktivieren.

Um die Version einer Anweisung zu ändern, wählen Sie die entsprechende Version in der Klappliste aus.

## 2.9 Einfaches Drag & Drop zwischen Editoren

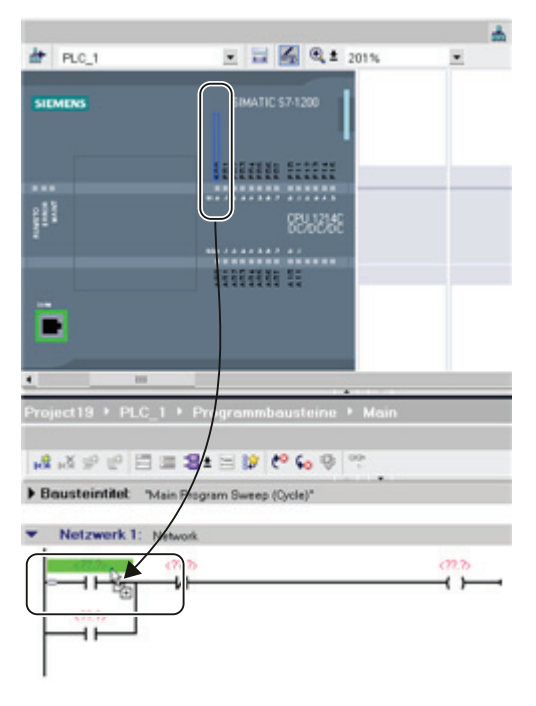

Damit Sie Aufgaben schnell und unkompliziert erledigen können, ermöglicht STEP 7 das Ziehen und Ablegen mit der Maus ("Drag & Drop") von Elementen zwischen den Editoren. So können Sie beispielsweise einen Eingang von der CPU an die Adresse einer Anweisung in Ihrem Anwenderprogramm ziehen.

Sie brauchen zum Auswählen der Eingänge oder Ausgänge der CPU mindestens den Zoomfaktor 200 %.

Beachten Sie, dass die Variablennamen nicht nur in der PLC-Variablentabelle, sondern auch in der CPU angezeigt werden.

Um zwei Editoren gleichzeitig anzuzeigen, verwenden Sie den Menübefehl "Editor teilen" oder die entsprechende Schaltfläche in der Funktionsleiste.

| Fenster                       | Hilfe                  |                     |  |
|-------------------------------|------------------------|---------------------|--|
| Alle s<br>Alle m              | chließen<br>iinimieren | Strg+Shift+F4       |  |
| Nächster Editor               |                        | Strg+F6             |  |
| Vorhe                         | riger Editor           | Strg+Shift+F6       |  |
| Editorbereich vertikal teilen |                        |                     |  |
| Editor                        | bereich horizon        | tal teilen Shift+F3 |  |

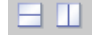

2.10 Bausteinzustände erfassen und wiederherstellen

Zum Umschalten zwischen den geöffneten Editoren klicken Sie auf die jeweiligen Symbole in der Editorleiste.

🔸 Portalansicht 🔠 Übersicht 🤺 Einstellungen d PLC-Variablen 🎄 PLC\_1

### 2.10 Bausteinzustände erfassen und wiederherstellen

STEP 7 bietet die Möglichkeit, den Zustand eines Codebausteins zu erfassen, um einen Bezugs- oder Referenzpunkt für das Anwenderprogramm zu erstellen. Ein Bausteinzustand stellt den Status eines Codebausteins zu einem bestimmten Zeitpunkt dar. Wenn Sie einen Bausteinzustand erfassen, können Sie den Baustein jederzeit auf diesen Zustand zurücksetzen und alle danach vorgenommenen Änderungen verwerfen. Sie können im Anwenderprogramm den Zustand des Bausteins wiederherstellen, auch wenn Sie am Programm Änderungen vorgenommen und gespeichert haben.

Sie können bis zu 10 Bausteinzustände in Ihrem Projekt erfassen. Die Bausteinzustände sind auch nach dem Speichern des Projekts noch abrufbar. Wenn Sie das Projekt jedoch schließen, werden die erfassten Bausteinzustände gelöscht.

Die Funktion zum Erfassen und Wiederherstellen des Zustands des Programmbausteins leistet mehr als die Funktion "Rückgängig", weil der Bausteinzustand auch nach dem Speichern noch abrufbar ist.

Um den aktuellen Zustand des Anwenderprogramms zu speichern, klicken Sie auf die Schaltfläche "Bausteinzustand erfassen". Nachdem Sie einen Zustand des Anwenderprogramms erfasst haben, zeigt der Programmbaustein das Symbol "Bausteinzustand" an.

#### 🚛 Main [OB1]

- Um für den Programmbaustein den erfassten Bausteinzustand wiederherzustellen, klicken Sie auf die Schaltfläche "Bausteinzustand wiederherstellen".
- Um den erfassten Bausteinzustand zu löschen, klicken Sie auf die Schaltfläche "Bausteinzustand löschen".

2.11 Aufruftyp eines DB ändern

## 2.11 Aufruftyp eines DB ändern

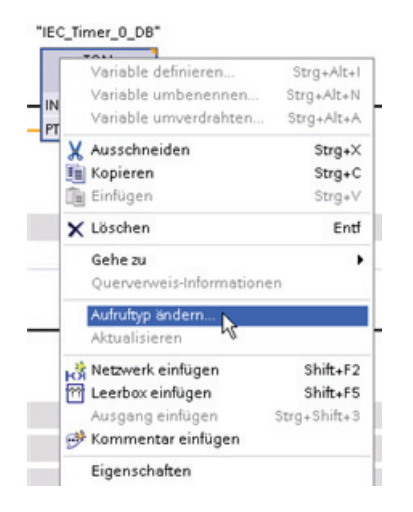

In STEP 7 können Sie problemlos die Zuweisung einrichten oder ändern, die zwischen einem DB und einer Anweisung oder einem DB und einem FB besteht, der sich in einem FB befindet.

- Sie können die Zuweisung zwischen verschiedenen DBs umschalten.
- Sie können die Zuweisung zwischen einem Einzelinstanz-DB und einem Multiinstanz-DB wechseln.
- Sie können einen Instanz-DB erstellen (sofern ein Instanz-DB fehlt oder nicht verfügbar ist).

Sie können den Befehl "Aufruftyp ändern" auswählen, indem Sie entweder im Programmiereditor mit der rechten Maustaste auf die Anweisung oder den FB klicken oder indem Sie im Menü "Optionen" den Befehl "Bausteinaufruf" auswählen.

| Aufrufoptionen 🗙        |                          |                                                                               |
|-------------------------|--------------------------|-------------------------------------------------------------------------------|
|                         | Datenbaustein            |                                                                               |
|                         | Name                     | IEC_Timer_0_DB                                                                |
| DB                      | Nummer                   | IEC_Timer_0_DB                                                                |
| Einzel-<br>Instanz      |                          | Manuell                                                                       |
|                         |                          | Automatisch                                                                   |
| DB<br>Multi-<br>Instanz | Der aufgen<br>einem eige | nene Funktionsbaustein speichert seine Daten in<br>nen Instanz-Datenbaustein. |
|                         | mehr                     |                                                                               |
|                         |                          | OK Abbrechen                                                                  |

Im Dialog "Aufrufoptionen" können Sie einen Einzelinstanzoder einen Multiinstanz-DB auswählen. Außerdem können Sie in einer Klappliste der verfügbaren DBs bestimmte DBs auswählen.

2.12 Geräte vorübergehend vom Netzwerk trennen

## 2.12 Geräte vorübergehend vom Netzwerk trennen

Sie können einzelne Netzwerkgeräte vom Subnetz trennen. Weil die Konfiguration des Geräts nicht aus dem Projekt entfernt wird, können Sie die Verbindung des Geräts mühelos wiederherstellen.

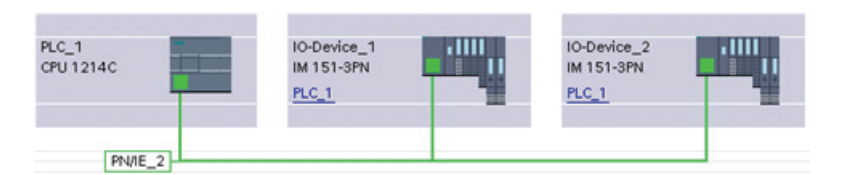

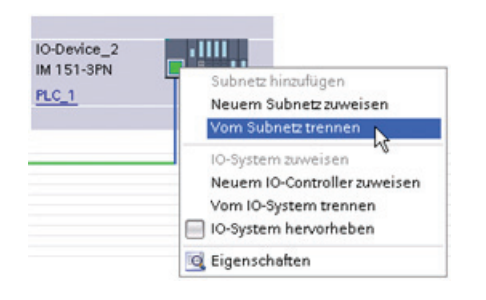

Klicken Sie mit der rechten Maustaste auf den Schnittstellenanschluss des Netzwerkgeräts und wählen Sie im Kontextmenü den Befehl "Vom Subnetz trennen".

STEP 7 konfiguriert die Netzwerkverbindungen neu, entfernt das getrennte Gerät jedoch nicht aus dem Projekt. Die Netzwerkverbindung wird zwar gelöscht, doch die Schnittstellenadressen werden nicht verändert.

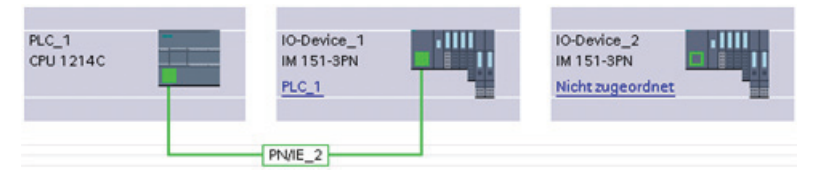

Wenn Sie die neuen Netzwerkverbindungen laden, geht die CPU in den Betriebszustand STOP.

Um das Gerät wieder anzuschließen, erstellen Sie einfach eine neue Netzwerkverbindung mit dem Anschluss des Geräts.

2.13 Einfaches virtuelles "Abziehen" von Baugruppen ohne Verlust der Konfiguration

## 2.13 Einfaches virtuelles "Abziehen" von Baugruppen ohne Verlust der Konfiguration

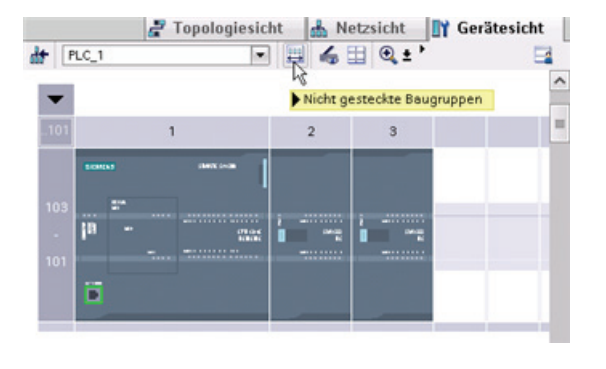

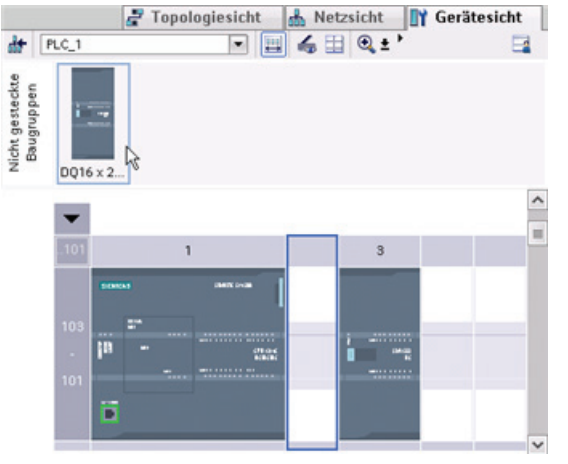

STEP 7 bietet Ihnen eine virtuelle Ablage für "nicht gesteckte" Baugruppen. Sie können eine Baugruppe vom Baugruppenträger "abziehen" und dabei die Konfiguration der Baugruppe speichern. Diese abgezogenen Baugruppen werden mit dem Projekt zusammen gespeichert; dadurch können Sie sie später wieder einsetzen, ohne die Parameter erneut konfigurieren zu müssen.

Diese Funktion wird z. B. bei kurzfristigen Wartungsarbeiten eingesetzt. Denken Sie beispielsweise an einen Fall, in dem Sie auf eine bestimmte Baugruppe warten, die ausgetauscht werden soll, und eine andere Baugruppe vorübergehend als Ersatz verwenden wollen. In diesem Fall können Sie die konfigurierte Baugruppe vom Baugruppenträger in die "Ablage nicht gesteckter Baugruppen" ziehen und anschließend die vorübergehende Ersatzbaugruppe einsetzen.
## **Erste Schritte**

#### 3.1 **Projekt anlegen**

Das Arbeiten mit STEP 7 ist einfach! Erfahren Sie selbst, wie schnell Sie ein Projekt anlegen können.

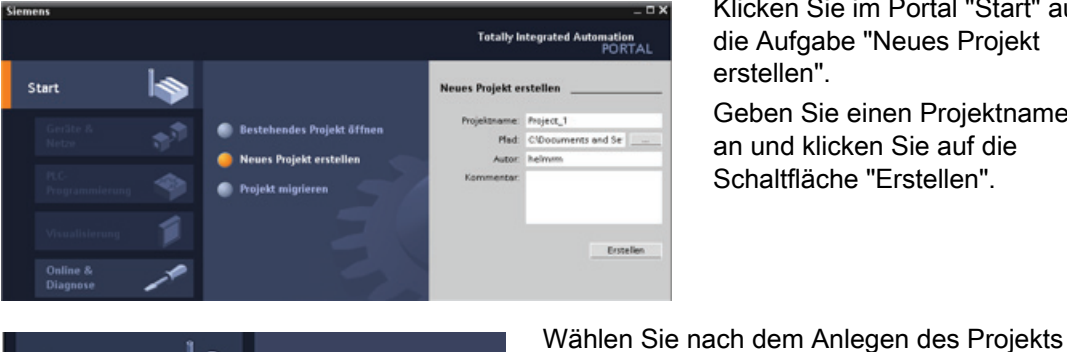

OK Abbreche

Klicken Sie im Portal "Start" auf die Aufgabe "Neues Projekt erstellen".

Geben Sie einen Projektnamen an und klicken Sie auf die Schaltfläche "Erstellen".

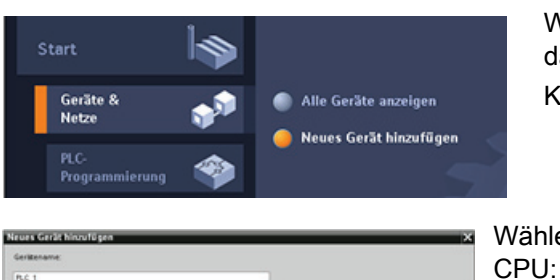

Wählen Sie die in das Projekt aufzunehmende

Klicken Sie auf "Neues Gerät hinzufügen".

- 1. Wählen Sie im Dialog "Neues Gerät hinzufügen" die Schaltfläche "SIMATIC PLC".
- 2. Wählen Sie in der Liste eine CPU.

das Portal "Geräte & Netze".

3. Um die CPU dem Projekt hinzuzufügen, klicken Sie auf die Schaltfläche "Hinzufügen".

Beachten Sie, dass die Option "Gerätesicht öffnen" ausgewählt ist. Bei Auswahl dieser Option öffnen Sie durch Klicken auf "Hinzufügen" die "Gerätekonfiguration" der Projektansicht.

3.2 Variablen für die E/A der CPU anlegen

| Projektnavigation 4                                                                                                    | Project_1>PLC_1 _ # = X   |
|----------------------------------------------------------------------------------------------------|---------------------------|
| Geräte                                                                                                    | A Netzsicht M Gerätesicht |
| Trajesta     Text hiss/lugen     Gritt hiss/lugen     Gritte Aistes     Gritte Aistes     Gritte     Gritte |                           |

In der Gerätesicht wird die hinzugefügte CPU angezeigt.

## 3.2 Variablen für die E/A der CPU anlegen

"PLC-Variablen" sind die symbolischen Namen für E/A und Adressen. Wenn Sie eine PLC-Variable anlegen, speichert STEP 7 die Variable in einer Variablentabelle. Der Zugriff auf die Variablentabelle kann über alle Editoren erfolgen (Programmiereditor, Geräteeditor, Visualisierungseditor und Beobachtungstabelleneditor).

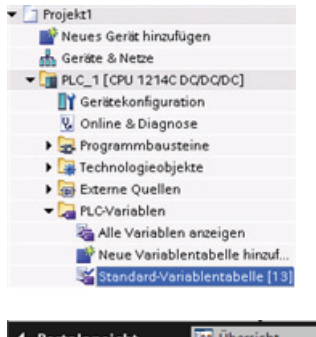

Öffnen Sie bei geöffnetem Geräteeditor eine Variablentabelle. Die geöffneten Editoren werden in der Editorleiste angezeigt.

| Portalansicht | 😫 Übersicht | 🍸 Einstellungen | PLC-Variablen | BLC_1 |
|---------------|-------------|-----------------|---------------|-------|
|               |             |                 |               | ,     |

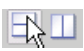

Klicken Sie in der Funktionsleiste auf die Schaltfläche zum horizontalen Teilen des Editorbereichs.

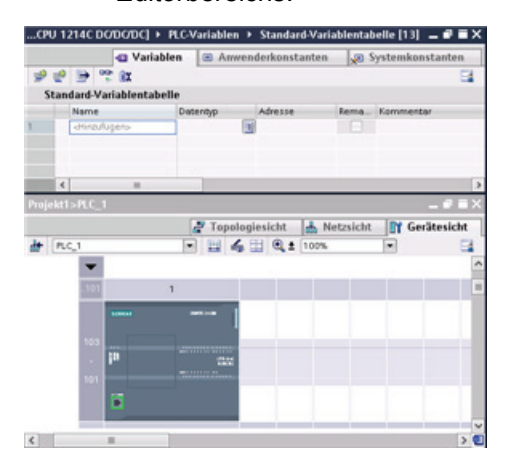

STEP 7 zeigt sowohl die Variablentabelle als auch den Geräteeditor an.

3.2 Variablen für die E/A der CPU anlegen

Zeigen Sie die Gerätekonfiguration mit einem Zoomfaktor über 200 % an, sodass die E/A lesbar und auswählbar sind. Ziehen Sie die Eingänge und Ausgänge aus der CPU in die Variablentabelle:

- 1. Wählen Sie "E0.0" und ziehen den Eingang in die erste Zeile der Variablentabelle.
- 2. Ändern Sie den Variablennamen von "E0.0" in "Start".
- 3. Ziehen Sie E0.1 in die Variablentabelle und ändern Sie den Namen in Stop".
- 4. Ziehen Sie A0.0 (im unteren Bereich der CPU) in die Variablentabelle und ändern Sie den Namen in "Running".

| .PU 1214C DG/DG/DC] → PLC-V | /ariablen → Standard-Variab    | ientabelle [13] 😑 🖝 🖬 🗙 | PU 1214C DO/DO/DC] > 1                                                                                                    | LC-Variablen → S | itandard-Variabl | lentabelle [16] 😐 🗗 🖬 |
|-----------------------------|--------------------------------|-------------------------|----------------------------------------------------------------------------------------------------|------------------|------------------|-----------------------|
| Variablen                   | Amrenderkonstanten             | 🖉 Systemkonstanten      | Variable                                                                                                    | en 🗉 Amrende     | erkonstanten     | 👷 Systemkonstanten    |
| 🔊 🐨 🖻 😤 🗱                   |                                | <b>1</b>                | 1 1 1 1 1 1 1 1 1 1 1 1 1 1 1 1 1 1 1                                                                                                    |                  |                  | 5                     |
| Standard-Variablentabelle   |                                |                         | Standard-Variablentable                                                                                                    | lle              |                  |                       |
| Name                        | Datentyp Adresse               | Kommentar               | Name                                                                                                    | Datentyp         | Advesse          | Kommentar             |
| -Hinzufügen-                |                                |                         | 1 💶 Start                                                                                                    | Bool             | 960.0            |                       |
|                             |                                |                         | 2 💶 Stop                                                                                                    | Bool             | 9610.1           |                       |
|                             |                                |                         | 3 - Funning                                                                                                    | Bool             | %00.0            |                       |
|                             |                                |                         | 4                                                                                                    |                  |                  |                       |
| 4                           |                                | >                       | <                                                                                                    | 100              |                  | 1                     |
| jekt>PLC_1                  |                                | _ # = ×                 | Projekt>PLC_1                                                                                                    |                  |                  | _ * *                 |
| ,                           | 🖗 Topologiesicht 🛛 🛔 Net       | sicht 📑 Gerätesicht     |                                                                                                    | and Topologie    | sicht 📥 Net      | zsicht 🔐 Gerätesich   |
| PLC 1                       |                                |                         | de PLC 1                                                                                                    |                  | B + 350%         |                       |
|                             | CPU 124C<br>CPU 124C<br>DCDCDC |                         | mening<br>Deviation<br>Deviation |                  |                  |                       |
|                             |                                | ×                       |                                                                                                    |                  |                  |                       |
|                             |                                | > 🛃                     | <                                                                                                    |                  |                  |                       |

Nachdem die Variablen in die PLC-Variablentabelle eingetragen sind, stehen sie Ihrem Anwenderprogramm zur Verfügung.

3.3 Einfaches Netzwerk im Anwenderprogramm anlegen

## 3.3 Einfaches Netzwerk im Anwenderprogramm anlegen

Ihr Programmcode besteht aus Anweisungen, die von der CPU der Reihe nach ausgeführt werden. Legen Sie in diesem Beispiel den Programmcode im Kontaktplan (KOP) an. Das KOP-Programm besteht aus einer Folge von Netzwerken, die den Strompfaden eines Schaltplans ähneln.

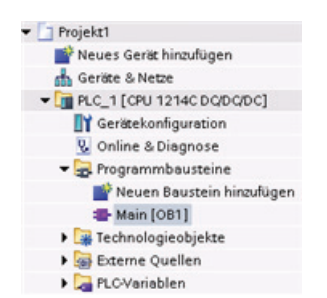

Um den Programmiereditor zu öffnen, gehen Sie folgendermaßen vor:

- Erweitern Sie den Ordner "Programmbausteine" in der Projektnavigation zur Anzeige des Bausteins "Main [OB1]".
- 2. Doppelklicken Sie auf den Baustein "Main [OB1]".
- Der Programmiereditor öffnet den Programmbaustein (OB1).

Mit den Schaltfllächen in der Funktionsleiste "Favoriten" können Sie Kontakte und Spulen in Ihr Netzwerk einfügen.

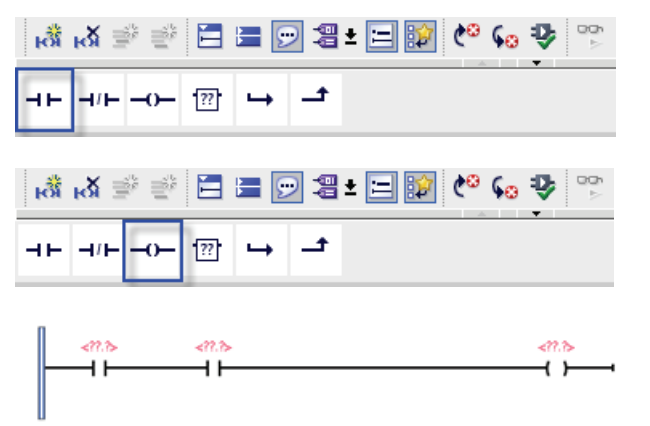

- Um einen Kontakt in das Netzwerk einzufügen, klicken Sie in der Funktionsleiste "Favoriten" auf die Schaltfläche "Schließerkontakt".
- 2. Fügen Sie in diesem Beispiel einen zweiten Kontakt ein.
- 3. Zum Einfügen einer Spule klicken Sie auf "Ausgangsspule".

Die "Favoriten" enthalten auch eine Schaltfläche zum Anlegen einer Verzweigung.

50BErste Schritte

3.3 Einfaches Netzwerk im Anwenderprogramm anlegen

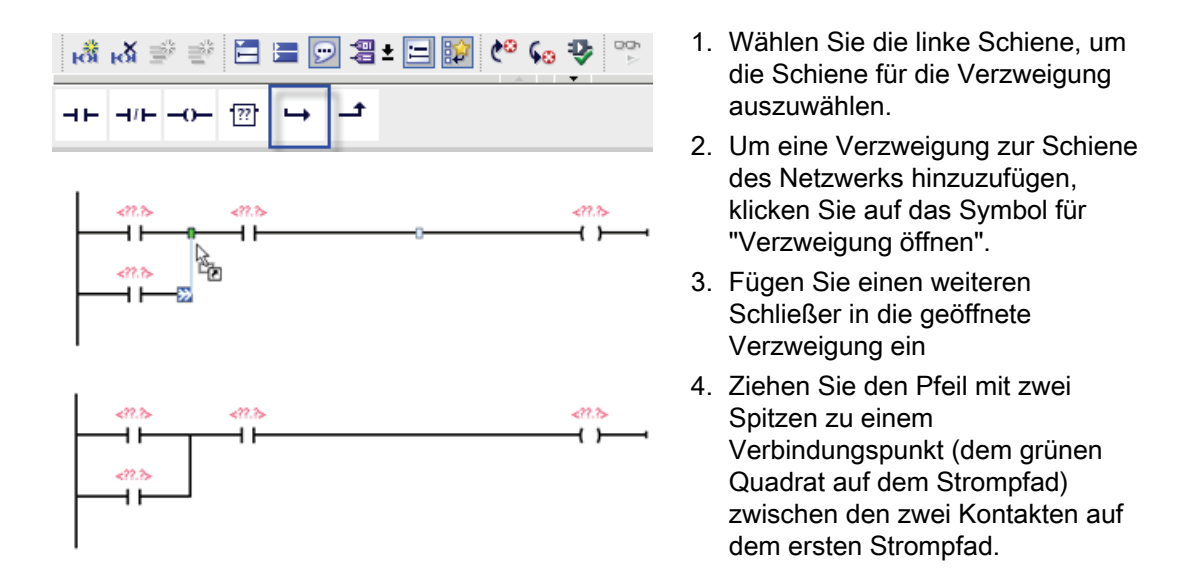

Um das Projekt zu speichern, klicken Sie in der Funktionsleiste auf "Projekt speichern". Sie können auch dann speichern, wenn die Bearbeitung des Strompfads noch nicht abgeschlossen ist. Sie können jetzt den Variablennamen die entsprechenden Anweisungen zuordnen.

3.4 Adressieren Sie die Anweisungen mithilfe der PLC-Variablen in der Variablentabelle

# 3.4 Adressieren Sie die Anweisungen mithilfe der PLC-Variablen in der Variablentabelle

Die Variablentabelle beschleunigt das Eingeben der PLC-Variablen für die Adressen der Kontakte und Spulen erheblich.

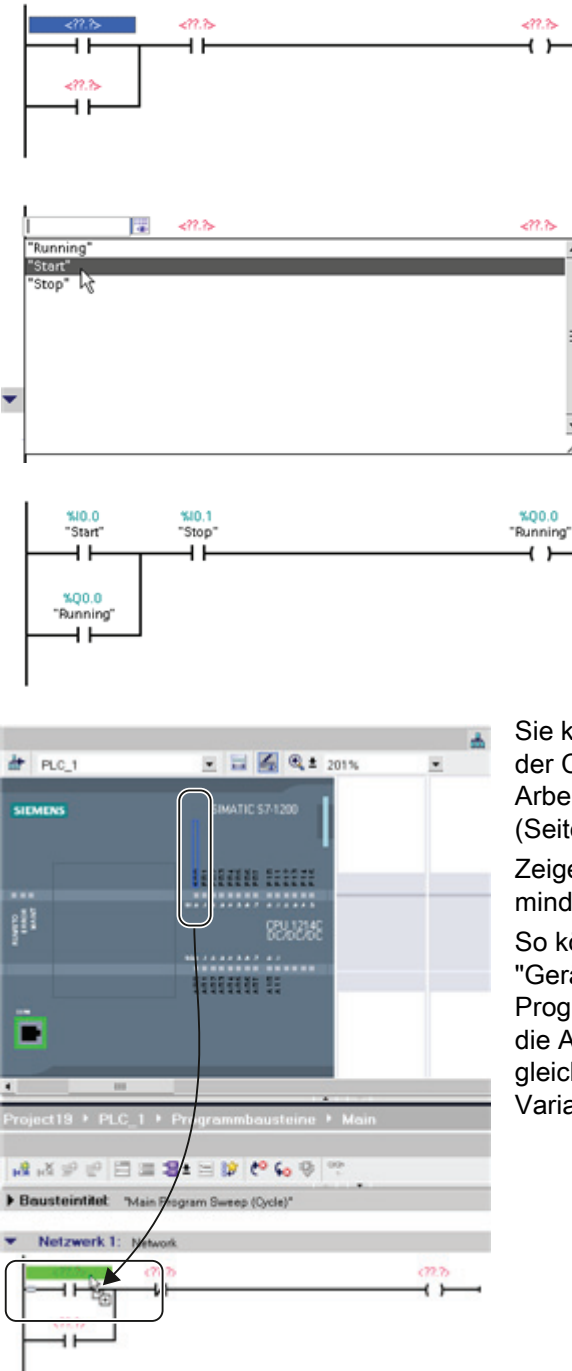

- Doppelklicken Sie auf die Standardadresse < ??. ?> über dem ersten Öffner.
- Klicken Sie auf das Symbol f
  ür den Auswahlvorgang rechts neben der Adresse, um die Variablen in der Variablentabelle zu öffnen.
- 3. Wählen Sie in der Klappliste "Start" für den ersten Kontakt.
- 4. Wiederholen Sie für den zweiten Kontakt die obigen Schritte und wählen Sie die Variable "Stop".
- Für die Spule und den Selbsthaltekontakt wählen Sie die Variable "Running".

Sie können die E/A-Adressen auch direkt von der CPU ziehen. Dazu müssen Sie nur den Arbeitsbereich der Projektansicht teilen (Seite 32).

Zeigen Sie zum Auswählen der E/A die CPU mindestens mit Zoomfaktor 200 % an.

So können Sie die E/A der CPU aus der "Gerätekonfiguration" in die KOP-Anweisung im Programmiereditor ziehen und damit nicht nur die Adresse für die Anweisung, sondern gleichzeitig einen Eintrag in der PLC-Variablentabelle anlegen.

3.5 "Box"-Anweisung hinzufügen

## 3.5 "Box"-Anweisung hinzufügen

Der Programmiereditor bietet eine allgemeine "Box"-Anweisung. Nach dem Einfügen dieser Box-Anweisung können Sie die Art der Anweisung, z. B. eine Anweisung ADD, aus einer Klappliste auswählen.

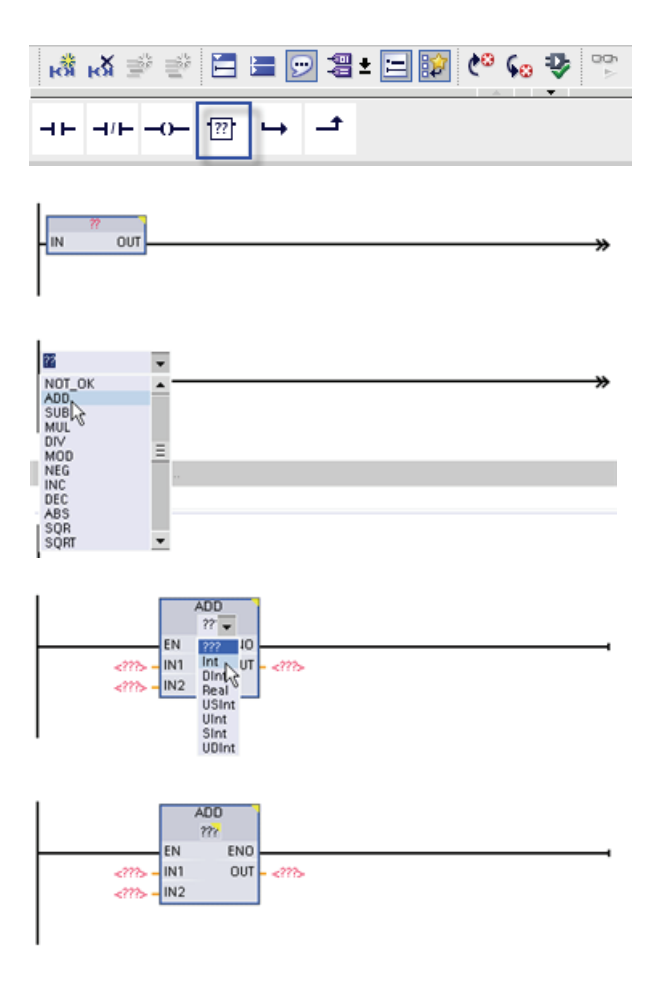

Klicken Sie in der Funktionsleiste "Favoriten" auf die allgemeine "Box"-Anweisung.

Unter der allgemeinen "Box"-Anweisung sind eine Reihe von Anweisungen verfügbar. Für dieses Beispiel erstellen Sie eine Anweisung ADD:

- Öffnen Sie die Klappliste mit Anweisungen, indem Sie auf die gelbe Ecke der "Box"-Anweisung klicken.
- Blättern Sie in der Liste nach unten und wählen Sie die Anweisung ADD aus.
- Klicken Sie auf die gelbe Ecke neben dem "?", um den Datentyp für Eingaben und Ausgaben zu wählen.

Jetzt können Sie die Variablen (oder Speicheradressen) für die Werte eingeben, die mit der Anweisung ADD verwendet werden sollen.

|                | Variable definieren     | Strg+Alt+I   |
|----------------|-------------------------|--------------|
|                | Variable umbenennen     | Strg+Alt+N   |
|                | Variable univerdrahten  | Strg+Alt+A   |
| X              | Ausschneiden            | Strg+X       |
| Ü              | Kopieren                | Strg+C       |
| (i)            | Einfügen                | Strg+V       |
| ×              | Löschen                 | Ent          |
|                | Gehe zu                 |              |
|                | Querverweis-Information | en           |
| H <sup>R</sup> | Netzwerk einfügen       | Shift+F2     |
| 0              | Leerbox einfügen        | Shift+F5     |
|                | Eingang einfügen 🔉      | Strg+Shift+3 |

Sie können außerdem für bestimmte Anweisungen zusätzliche Eingänge angeben:

- 1. Klicken Sie auf einen der Eingänge in der Box.
- 2. Klicken Sie mit der rechten Maustaste, um das Kontextmenü aufzurufen, und wählen Sie "Eingang einfügen".

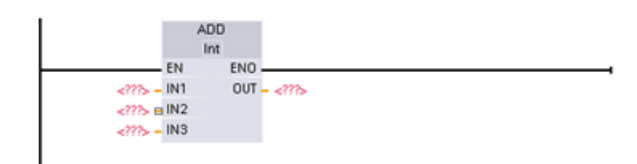

Die Anweisung ADD verwendet nun drei Eingänge.

3.6 Anweisung CALCULATE für komplexe mathematische Gleichungen verwenden

# 3.6 Anweisung CALCULATE für komplexe mathematische Gleichungen verwenden

Mit der Anweisung Calculate können Sie eine mathematische Funktion erstellen, die mehrere Eingangsparameter verarbeitet und das Ergebnis entsprechend der von Ihnen vorgegebenen Gleichung ausgibt.

| <ul> <li>Einfache Anweisungen</li> <li>Allgemein</li> <li>Bitverknüpfung</li> <li>Zeiten</li> <li>1 Zähler</li> <li>Vergleicher</li> <li>Mathematische Funktion</li> <li>CALCULATE</li> <li>ADD</li> </ul> | Erweitern Sie im Basic-A<br>der mathematischen Fur<br>Anweisung Calculate, ur<br>einzufügen.                         | Anweisungsverzeichnis den Ordner<br>nktionen. Doppelklicken Sie auf die<br>n sie in Ihr Anwenderprogramm             |
|----------------------------------------------------------------------------------------------------|----------------------------------------------------------------------------------------------------|----------------------------------------------------------------------------------------------------|
| CALCULATE<br>??? EN EN<br>OUT := ??<br>?? - IN1<br>OUT := !N1<br>OUT := !N2 *                                                                                                    | 0<br>                                                                                                    | Die nicht konfigurierte Anweisung<br>Calculate bietet zwei<br>Eingangsparameter und einen<br>Ausgangsparameter.      |
| CALCULATE<br>Real ←<br>INT<br>INT<br>INT<br>Beal ←<br>USINT<br>USINT<br>USINT<br>UDINT<br>Byte<br>Word<br>DWord                                                                                            | en Sie auf "???" und wähler<br>angs- und Ausgangsparame<br>angsparameter müssen der<br>en Sie für dieses Beispiel de | n Sie die Datentypen für die<br>eter aus. (Alle Eingangs- und<br>nselben Datentyp haben.)<br>en Datentyp "Real" aus. |

Klicken Sie auf das Symbol "Gleichung bearbeiten", um die Gleichung einzugeben.

| Anweisu | ung "Berechnen" bearbeiten                                                                                     | × |
|---------|----------------------------------------------------------------------------------------------------|---|
| 0.17    |                                                                                                    |   |
| 001:=   |                                                                                                    |   |
|         | Beispiel:                                                                                                    |   |
|         | (IN1 + IN2) * (IN1 - IN2)                                                                                      |   |
|         | Mögliche Anweisungen:                                                                                          |   |
|         | +, -, *, /, Abs, Neg, Exp, **, Frac, Ln, Sin, ASin, Cos, ACos, Tan, ATan, Sqr, Sqrt, Round, Ceil, Floor, Trunc |   |
|         |                                                                                                    |   |
|         |                                                                                                    |   |
|         | OK Abbrechen                                                                                                   |   |
|         |                                                                                                    |   |

3.6 Anweisung CALCULATE für komplexe mathematische Gleichungen verwenden

Geben Sie in diesem Beispiel die folgende Gleichung zum Skalieren eines Rohanalogwerts ein. (Die Bezeichnungen "In" und "Out" entsprechen den Parametern der Anweisung Calculate.)

| Out <sub>value</sub> | e = ((Out high - Out low) / (In high - In low)) * (In value - In low) + Out low |                   |       |                                                   |  |  |  |
|----------------------|---------------------------------------------------------------------------------|-------------------|-------|---------------------------------------------------|--|--|--|
| Out                  | = ((in4 - in5) / (in2 - in3)) * (in1 - in3) + in5                               |                   |       |                                                   |  |  |  |
| Erläuteru            | ng:                                                                             | Out value         | (Out) | Skalierter Ausgangswert                           |  |  |  |
| li                   |                                                                                 | In value          | (in1) | Analogeingangswert                                |  |  |  |
|                      |                                                                                 | In high           | (in2) | Oberer Grenzwert für den skalierten Eingangswert  |  |  |  |
|                      |                                                                                 | In <sub>low</sub> | (in3) | Unterer Grenzwert für den skalierten Eingangswert |  |  |  |
|                      |                                                                                 | Out high          | (in4) | Oberer Grenzwert für den skalierten Ausgangswert  |  |  |  |
|                      |                                                                                 | Out low           | (in5) | Unterer Grenzwert für den skalierten Ausgangswert |  |  |  |

Geben Sie im Feld "Calculate bearbeiten" die Gleichung mit den Parameternamen ein:

```
OUT = ((in4 - in5) / (in2 - in3)) * (in1 - in3) + in5
```

| nweisung "Berechnen" bearbeiten                        | ×                                                           |
|--------------------------------------------------------|-------------------------------------------------------------|
| OUT := ((in4 - in5) / (in2 - in3)) * (in1 - in3) + in5 |                                                             |
| Beispiel:                                              |                                                             |
| (IN1 + IN2) * (IN1 - IN2)                              |                                                             |
| Mögliche Anweisungen für Real:                         | Constant Ten (Ten Constant Double Coll Floor Tenne          |
| +, -, -, /, Abs, Neg, Exp,, Frac, Ln, Sin, Abin        | , Cos, Acos, Tan, ATan, Sqr, Sqr, Round, Ceil, Floor, Trunc |
|                                                        | OK Abbrechen                                                |
|                                                        |                                                             |
|                                                        |                                                             |
| Wenn Sie auf "OK" klicken, erstellt                    | CALCULATE                                                   |
| die Anweisung Calculate die für die                    | Real EN ENO                                                 |
| Anweisung erforderlichen Eingänge.                     | OUT := (in4-in5)/(in2-in3)                                  |
|                                                        | ?? = IN1 OUT = ??                                           |
|                                                        | ?? = IN2                                                    |
|                                                        | ?? — IN3<br>?? — IN4                                        |
|                                                        | ?? = IN5 #                                                  |
| Geben Sie die Variablennamen für                       |                                                             |
| die Werte ein. die den Parametern                      | Real I                                                      |
| entsprechen.                                           | EN ENO                                                      |
|                                                        | OUT := (in4 - in5) / (in2 - i                               |
|                                                        | *MD26<br>"In_value" – IN1 OUT – "Out_value"                 |
|                                                        | %MD30                                                       |
|                                                        | MD34                                                        |
|                                                        | "In_low" - IN3                                              |
|                                                        | "Out_high" - IN4                                            |
|                                                        | %MD42                                                       |

3.7 HMI-Gerät zum Projekt hinzufügen

## 3.7 HMI-Gerät zum Projekt hinzufügen

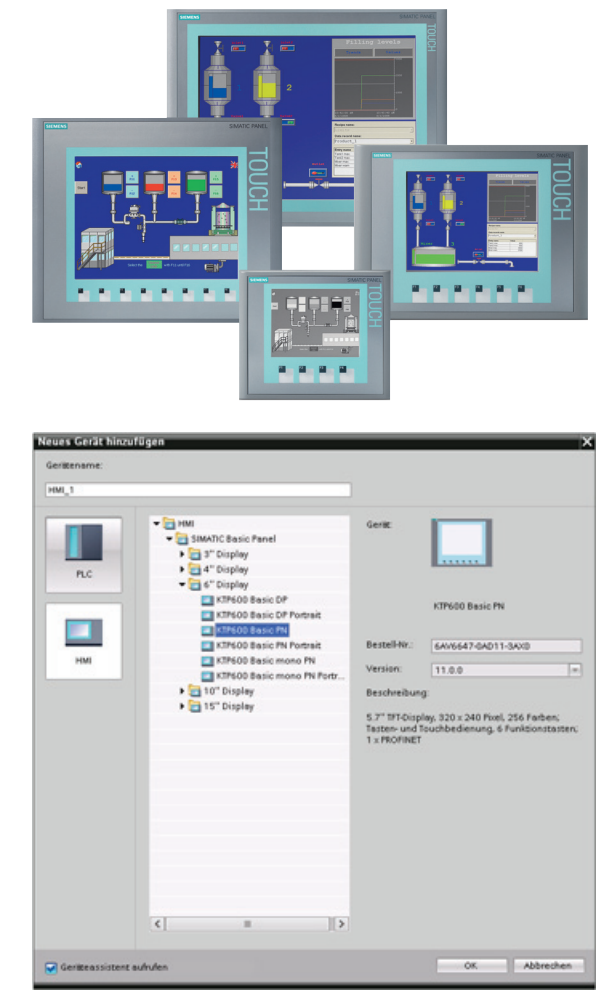

Das Hinzufügen eines HMI-Geräts zum Projekt ist einfach!

- 1. Doppelklicken Sie auf das Symbol für "Neues Gerät hinzufügen".
- 2. Wählen Sie im Dialog "Neues Gerät hinzufügen" die Schaltfläche "SIMATIC HMI".
- 3. Wählen Sie das gewünschte HMI-Gerät aus der Liste aus.

Sie können die Bilder für das HMI-Gerät auch mit Hilfe des Geräteassistenten konfigurieren.

4. Klicken Sie auf "OK", um das HMI-Gerät zum Projekt hinzuzufügen.

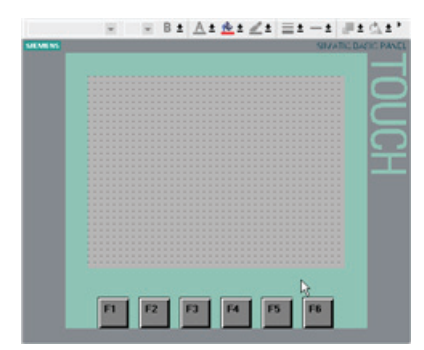

Das HMI-Gerät wird zum Projekt hinzugefügt.

STEP 7 bietet Ihnen einen HMI-Assistenten zur leichteren Konfiguration aller Bilder und der Struktur Ihres HMI-Geräts.

Wenn Sie den Geräteassistenten nicht ausführen, legt STEP 7 ein einfaches HMI-Standardbild an. 3.8 Netzwerkverbindung zwischen CPU und HMI-Gerät herstellen

## 3.8 Netzwerkverbindung zwischen CPU und HMI-Gerät herstellen

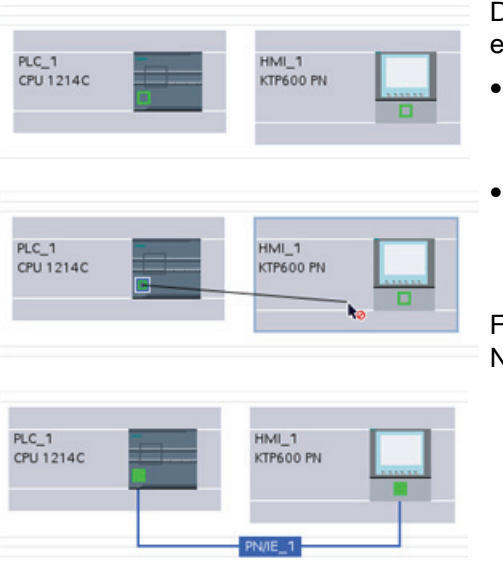

Das Erstellen einer Netzwerkverbindung ist einfach!

- Navigieren Sie zu "Geräte & Netze" und wählen Sie die Netzsicht, um CPU und HMI-Gerät anzuzeigen.
- Um ein PROFINET-Netzwerk zu erstellen, ziehen Sie eine Linie von dem grünen Quadrat (Ethernet-Port) auf dem Gerät zu dem grünen Quadrat des anderen Geräts.

Für die beiden Geräte wird eine Netzwerkverbindung hergestellt.

## 3.9 HMI-Verbindung zur gemeinsamen Nutzung von Variablen erstellen

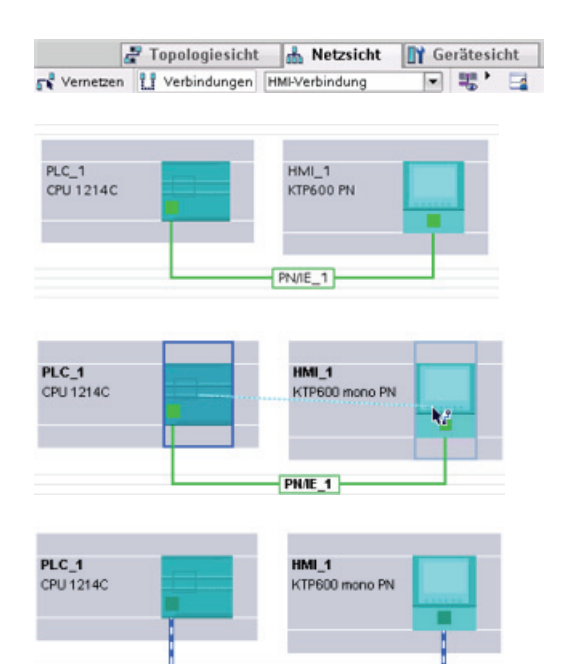

Wenn Sie eine HMI-Verbindung zwischen den beiden Geräten herstellen, können Sie anschließend problemlos Variablen mit beiden Geräten gemeinsam nutzen.

- Klicken Sie bei ausgewählter Netzwerkverbindung auf die Schaltfläche "Verbindungen" und wählen Sie dann in der Klappliste "HMI-Verbindung" aus.
- Hierdurch erscheinen die beiden Geräte in blauer Anzeigefarbe.
- Wählen Sie die CPU aus und ziehen Sie die Linie zum HMI-Gerät.
- Das Konfigurieren der Variablen für diese HMI-Verbindung geschieht durch Auswählen aus einer Liste von PLC-Variablen.

3.10 HMI-Bild anlegen

Sie können eine HMI-Verbindung auch auf andere Arten erstellen:

- Wenn Sie eine PLC-Variable aus der PLC-Variablentabelle, aus dem Programmiereditor oder dem Gerätekonfigurationseditor in den Editor f
  ür das HMI-Bild ziehen, wird dadurch automatisch eine HMI-Verbindung erstellt.
- Wenn Sie im HMI-Assistenten nach dem PLC-Gerät suchen, wird automatisch eine HMI-Verbindung erstellt.

## 3.10 HMI-Bild anlegen

Auch ohne Einsatz des Geräteassistenten ist das Konfigurieren eines HMI-Bildes einfach.

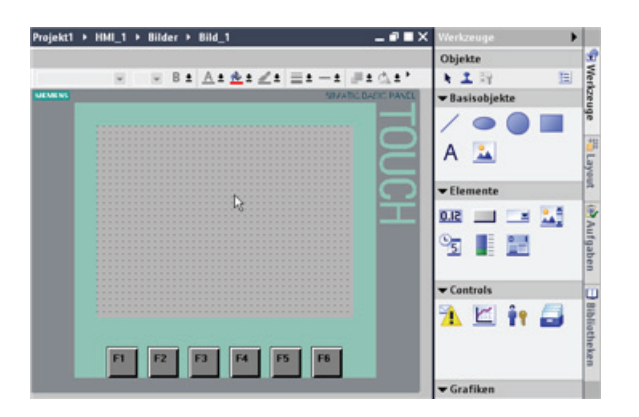

STEP 7 stellt standardmäßig eine Gruppe von Bibliotheken bereit, aus denen Grundformen, interaktive Elemente und Standardgrafiken eingefügt werden können.

Um ein Element einzufügen, brauchen Sie das Element nur auf das Bild zu ziehen und dort abzulegen. Das Konfigurieren von Aussehen und Verhalten des Elements erfolgt über die Elementeigenschaften im Inspektorfenster.

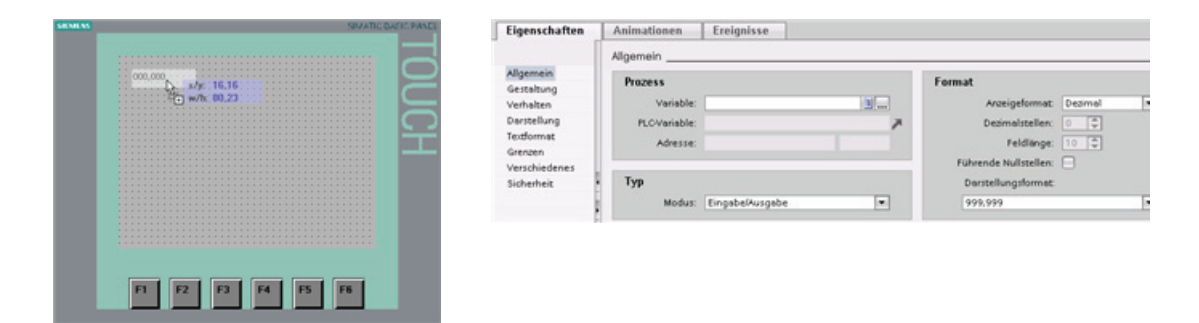

Sie können die Elemente auf Ihrem Bild auch dadurch erstellen, dass Sie PLC-Variablen mit der Maus entweder aus der Projektnavigation oder aus dem Programmiereditor in das HMI-Bild ziehen. Die PLC-Variable wird dann zu einem Element in dem Bild. Sie können die Parameter für dieses Element anhand der Eigenschaften ändern.

3.11 PLC-Variable für das HMI-Element auswählen

## 3.11 PLC-Variable für das HMI-Element auswählen

Nachdem Sie das Element in Ihrem Bild erstellt haben, weisen Sie dem Element über dessen Eigenschaften eine PLC-Variable zu. Wenn Sie auf die Auswahlschaltfläche neben dem Variablenfeld klicken, werden die PLC-Variablen der CPU angezeigt.

| Prozess       |                                   |    | Format                 |          |         |
|---------------|-----------------------------------|----|------------------------|----------|---------|
| Variable:     | J                                 |    | Anseigeform            | et Binar |         |
| PLC-Variable: |                                   |    |                        |          |         |
| Allerie.      | PLC_2 [CPU 1214C DODODC]          |    | lame                   | Datentyp | Adresse |
| -             | 🕨 😹 Programmbausteine             |    | Kein                   |          |         |
| Тур           | Technologieobjekte                |    | Motor_Status           | Bool 1   | 510.4 = |
| Modus:        | <ul> <li>PLC-Variablen</li> </ul> | -0 | Motor_Temperature_high | Bool     | 940.5   |
|               | 💥 Standard-Variablenta            |    | Motor_Temperature_low  | Bool     | 540.6   |
|               | - 🔁 HML1 [)(19600 Basic PR]       |    |                        |          |         |
|               | HMFVariablen                      |    |                        |          |         |
|               | <                                 |    |                        |          |         |
|               | Alles arceigen                    |    | - Objekt hinzufi       | nept     | V X     |

Sie können PLC-Variablen auch mit der Maus aus der Projektnavigation in das HMI-Bild ziehen. Rufen Sie die PLC-Variablen in der Ansicht "Details" in der Projektnavigation auf und ziehen Sie die Variable dann mit der Maus in das HMI-Bild.

#### 50BErste Schritte

3.11 PLC-Variable für das HMI-Element auswählen

## SPS-Grundlagen leicht gemacht

## 4.1 Bei jedem Zyklus ausgeführte Arbeitsschritte

Jeder Zyklus umfasst das Schreiben der Ausgänge, das Lesen der Eingänge, das Bearbeiten der Anweisungen des Anwenderprogramms und die Durchführung der Systemwartung oder Hintergrundverarbeitung.

| SIEMENS                     | SIMATIC<br>\$7-1200                                                  |
|-----------------------------|----------------------------------------------------------------------|
| 4010 / VIII<br>1990<br>MARK | 0 1 2 3 4 5 4 7<br>01*<br>CPU 1212C<br>DCCC/DC<br>02*<br>0 1 2 3 4 5 |
|                             |                                                                      |

Dieser Zyklus wird als Abtastzyklus oder Abtastung bezeichnet. Unter Standardbedingungen werden alle digitalen und analogen Ein- und Ausgänge synchron zum Zyklus mit einem internen Speicherbereich, dem so genannten Prozessabbild, aktualisiert. Das Prozessabbild enthält ein Momentabbild der physischen Ein- und Ausgänge von CPU, Signalboard und Signalmodulen.

- Die CPU liest die physischen Eingänge unmittelbar vor der Ausführung des Anwenderprogramms und speichert die Eingangswerte im Prozessabbild der Eingänge. Dadurch wird sichergestellt, dass diese Werte während der Ausführung der Anwenderanweisungen konsistent bleiben.
- Die CPU führt die Logik der Anwenderanweisungen durch und aktualisiert die Ausgangswerte im Prozessabbild der Ausgänge, statt in die tatsächlichen physischen Ausgänge zu schreiben.
- Nach Ausführung des Anwenderprogramms schreibt die CPU die resultierenden Ausgänge aus dem Prozessabbild der Ausgänge in die physischen Ausgänge.

Dieser Vorgang sorgt während der gesamten Ausführung der Anwenderanweisungen in dem jeweiligen Zyklus für eine konsistente Logik und verhindert ein Pendeln der physischen Ausgänge mit mehrmaligen Zustandswechseln im Prozessabbild der Ausgänge.

#### 51BSPS-Grundlagen leicht gemacht

4.2 Betriebszustände der CPU

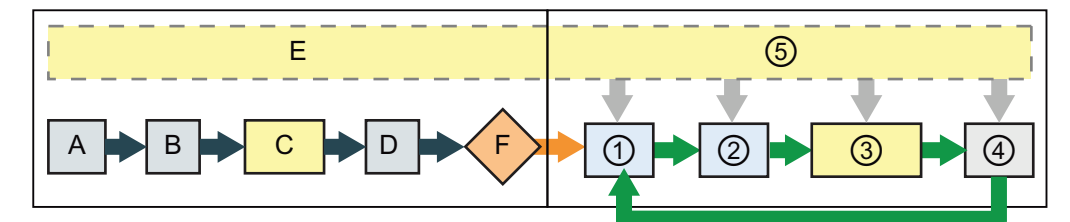

#### STARTUP

- A Löscht den Speicherbereich für Eingänge ("E")
- B Die Ausgänge werden mit dem letzten Wert oder dem Ersatzwert initialisiert
- C Die Anlauf-OBs werden ausgeführt
- D Der Zustand der physischen Eingänge wird in den Speicherbereich E kopiert
- E Alle Alarmereignisse werden in der Warteschlange für die Verarbeitung im Betriebszustand RUN gespeichert
- F Das Schreiben des Speicherbereichs für die Ausgänge ("A") in die physischen Ausgänge wird freigegeben

#### RUN

- Speicherbereich A wird in die physischen Ausgänge geschrieben
- ② Der Zustand der physischen Eingänge wird in den Speicherbereich E kopiert
- ③ Die Programmzyklus-OBs werden ausgeführt
- ④ Führt Selbstdiagnose durch
- ⑤ Alarme und Kommunikation werden in allen Teilen des Zyklus bearbeitet

Sie können das Standardverhalten eines Moduls ändern, indem Sie dieses aus der automatischen E/A-Aktualisierung herausnehmen. Sie können ferner sofort bei der Ausführung einer Anweisung digitale und analoge E/A-Werte lesen und schreiben. Durch das direkte Lesen der physischen Eingänge wird das Prozessabbild der Eingänge nicht verändert. Durch das direkte Schreiben in die physischen Ausgänge werden das Prozessabbild der Ausgänge und der physische Ausgang geändert.

## 4.2 Betriebszustände der CPU

Die CPU hat drei Betriebszustände: Betriebszustand STOP, Betriebszustand STARTUP und Betriebszustand RUN. Die Status-LEDs auf der Vorderseite der CPU geben den aktuellen Betriebszustand an.

- Im Betriebszustand STOP führt die CPU das Programm nicht aus und Sie können ein Projekt laden.
- Im Betriebszustand STARTUP führt die CPU eine Anlauflogik (sofern vorhanden) aus. Alarmereignisse werden im Betriebszustand STARTUP nicht bearbeitet.
- Im Betriebszustand RUN wird der Zyklus wiederholt ausgeführt. Alarmereignisse können auftreten und an beliebigen Punkten innerhalb der Programmzyklusphase abgearbeitet werden. Einige Teile eines Projekts können im Betriebszustand RUN in die CPU geladen werden.

Die CPU unterstützt den Warmstart, um in den Betriebszustand RUN zu gehen. Während eines Warmstarts wird kein Urlöschen ausgeführt, Sie können jedoch ein Urlöschen über die Programmiersoftware auslösen. Beim Urlöschen werden der Arbeitsspeicher sowie alle remanenten und nicht remanenten Speicherbereiche gelöscht und der Ladespeicher in den Arbeitsspeicher kopiert. Der Diagnosepuffer und die dauerhaft gespeicherten IP-Adressen werden beim Urlöschen nicht gelöscht. Während eines Warmstarts werden alle nicht remanenten System- und Anwenderdaten initialisiert.

Die Einstellung für das Anlaufverhalten der CPU nach NETZ-EIN kann einschließlich der Anlaufart vollständig über die Programmiersoftware konfiguriert werden. Diese Einstellungen finden Sie in der Gerätekonfiguration der CPU unter "Anlauf". Beim Einschalten führt die CPU eine Reihe von Diagnoseprüfungen und anschließend die Systeminitialisierung durch. Bei der Systeminitialisierung löscht die CPU den gesamten Speicherbereich mit nicht remanenten Merkern und setzt alle nicht remanenten DBs auf ihre Ausgangswerte zurück. Dann schaltet die CPU in die jeweilige Anlaufart. Bestimmte Fehler verhindern, dass die CPU in den Betriebszustand RUN geht. Die CPU unterstützt die folgenden Anlaufarten: Betriebszustand STOP, "Wechsel in Betriebszustand RUN nach Warmstart" und "Wechsel in vorhergehenden Betriebszustand nach Warmstart".

| CPU-Bedienpanel  |         |  |
|------------------|---------|--|
| PLC_1 [CPU 1214C | papapo] |  |
| RUN / STOP       | RUN     |  |
| ERROR            | STOP    |  |
| MAINT            | MRES    |  |

Die CPU verfügt nicht über einen physischen Schalter zum Ändern des Betriebszustands (STOP bzw. RUN). Um den Betriebszustand der CPU zu ändern, bietet STEP 7 die folgenden Tools:

- Schaltflächen "STOP" und "RUN" in der Symbolleiste von STEP 7
- CPU-Bedienpanel in den Online-Tools

Sie können ferner eine STP-Anweisung in Ihr Programm einfügen, um die CPU in den Betriebszustand STOP zu versetzen. Auf diese Weise können Sie die Bearbeitung Ihres Programms abhängig von der Programmlogik unterbrechen.

## 4.3 Ausführung des Anwenderprogramms

Die CPU unterstützt die folgenden Bausteinarten für den Aufbau einer geeigneten Struktur Ihres Anwenderprogramms:

- Organisationsbausteine (OBs) legen die Struktur des Programms fest. F
  ür einige OBs gibt es vordefiniertes Verhalten und Startereignisse, Sie k
  önnen aber auch OBs mit eigenen Startereignissen (Seite 56) anlegen.
- Funkionen (FCs) und Funktionsbausteine (FBs) enthalten den Programmcode, der den jeweiligen Aufgaben oder Parametrierungen entspricht. Jede FC bzw. jeder FB stellt eine Anzahl Ein- und Ausgangsparameter für die gemeinsame Nutzung der Daten mit dem aufrufenden Baustein bereit. Ein FB verwendet ferner einen weiteren Datenbaustein (Instanz-DB) für die Speicherung von Zustandswerten während der Ausführung, die von anderen Bausteinen im Programm verwendet werden können. Gültige FC- und FB-Nummern liegen im Bereich von 1 bis 65.535.
- Datenbausteine (DBs) speichern Daten, die von den Programmbausteinen verwendet werden können. Gültige DB-Nummern liegen im Bereich von 1 bis 65.535.

Die Größe des Anwenderprogramms, der Daten und der Konfiguration ist durch den verfügbaren Ladespeicher und den Arbeitsspeicher in der CPU (Seite 13) begrenzt. Die Anzahl der einzelnen OBs, FCs, FBs und DBs ist nicht begrenzt. Die Gesamtzahl der Bausteine darf jedoch 1024 nicht überschreiten.

#### 4.3.1 Bearbeitung des Zyklus im Betriebszustand RUN

In jedem Zyklus schreibt die CPU in die Ausgänge, sie liest die Eingänge, führt das Anwenderprogramm aus, aktualisiert die Kommunikationsmodule und antwortet auf Anwenderalarmereignisse und Kommunikationsanfragen. Kommunikationsanfragen werden während des Zyklus regelmäßig bearbeitet.

Diese Aktionen (außer den Anwenderalarmereignissen) werden zyklisch fortlaufend bearbeitet. Anwenderalarmereignisse, die aktiviert sind, werden nach der Priorität in der Reihenfolge ihres Auftretens bearbeitet.

Das System gewährleistet, dass der Zyklus innerhalb der maximalen Zykluszeit abgearbeitet wird, sonst wird ein Zeitfehler erzeugt.

- Jeder Zyklus beginnt mit der Abfrage der aktuellen Werte der digitalen und analogen Ausgänge im Prozessabbild und dem Schreiben dieser Werte in die physischen Ausgänge von CPU, SB und SMs, die für die automatische E/A-Aktualisierung konfiguriert sind (Standardkonfiguration). Greift eine Anweisung auf einen physischen Ausgang zu, so werden der Ausgang im Prozessabbild und der physische Ausgang aktualisiert.
- Im weiteren Verlauf des Zyklus werden die aktuellen Werte der digitalen und analogen Eingänge aus der CPU, der SB und den SMs, die für die automatische E/A-Aktualisierung konfiguriert sind (Standardkonfiguration), ausgelesen und diese Werte in das Prozessabbild geschrieben. Greift eine Anweisung auf einen physischen Eingang zu, so wird der Wert des physischen Eingangs geändert, der Eingang im Prozessabbild jedoch nicht aktualisiert.
- Nach dem Lesen der Eingänge wird das Anwenderprogramm von der ersten Anweisung bis zur letzten Anweisung ausgeführt. Darin enthalten sind alle Programmzyklus-OBs sowie alle zugehörigen FCs und FBs. Die Programmzyklus-OBs werden fortlaufend nach der OB-Nummer, beginnend mit der niedrigsten OB-Nummer, abgearbeitet.

Die Kommunikationsbearbeitung tritt während des Zyklus regelmäßig auf und unterbricht möglicherweise die Ausführung des Anwenderprogramms.

Zu den Selbstdiagnosen gehören regelmäßige Prüfungen des System und die Abfrage des Zustands der E/A-Module.

Alarme können in jedem Teil des Zyklus auftreten, sie sind ereignisgesteuert. Tritt ein Ereignis auf, so unterbricht die CPU den Zyklus und ruft den OB für die Verarbeitung des Ereignisses auf. Wenn der OB das Ereignis abgearbeitet hat, setzt die CPU die Ausführung des Anwenderprogramms an der Stelle fort, an der es zuvor unterbrochen wurde.

#### 4.3.2 OBs strukturieren Ihr Anwenderprogramm

OBs steuern die Ausführung des Anwenderprogramms. Jedem OB muss eine eindeutige Nummer zugeordnet sein. Die Nummern unter 200 sind für bestimmte OBs belegt. Alle anderen OBs müssen eine Nummer über 200 besitzen.

Die Ausführung eines Organisationsbausteins wird durch bestimmte Ereignisse in der CPU angestoßen. OBs können sich nicht gegenseitig aufrufen und sie können auch nicht aus einer FC oder einem FB aufgerufen werden. Nur ein Startereignis, z. B. ein Diagnosealarm oder ein Zeitintervall, kann die Ausführung eines OBs auslösen. Die CPU bearbeitet die OBs dann entsprechend ihren Prioritätsklassen, wobei OBs mit höheren Prioritäten zuerst ausgeführt werden. Die niedrigste Prioritätsklasse ist 1 (für den Hauptprogrammzyklus), die höchste ist 27 (für Zeitfehler).

OBs steuern die folgenden Abläufe:

- Programmzyklus-OBs werden zyklisch ausgeführt, wenn die CPU im Betriebszustand RUN ist. Der Hauptbaustein des Programms ist ein Programmzyklus-OB. Er enthält die Anweisungen für die Steuerung Ihrer Anwendung und aus ihm heraus werden weitere Anwenderbausteine aufgerufen. Mehrere Programmzyklus-OBs sind zulässig, sie werden in numerischer Reihenfolge ausgeführt. OB 1 ist der Standardbaustein. Andere Programmzyklus-OBs müssen als OB 200 oder höher gekennzeichnet werden.
- Anlauf-OBs werden einmal ausgeführt, wenn der Betriebszustand der CPU von STOP nach RUN wechselt, beim Hochfahren in den Betriebszustand RUN und bei einem vorgegebenen Wechsel von STOP nach RUN. Anschließend beginnt die Ausführung des Zyklus-OBs. Es sind mehrere Anlauf-OBs zulässig. OB 100 ist der Standardbaustein. Alle anderen OBs müssen Nummern ab 200 haben.
- Weckalarm-OBs werden in bestimmten Abständen ausgeführt. Ein Weckalarm-OB unterbricht den Programmablauf in bestimmten, benutzerdefinierten Abständen, z. B. alle 2 Sekunden. Es können insgesamt bis zu 4 Verzögerungsereignisse und zyklische Ereignisse zu beliebigen Zeitpunkten konfiguriert werden, wobei für jedes konfigurierte Verzögerungsereignis oder zyklische Ereignis ein OB zulässig ist. Der OB muss die Nummer 200 oder höher haben.
- Prozessalarm-OBs werden ausgeführt, sobald das entsprechende Prozessereignis auftritt, z.B. steigende oder fallende Flanke an einem integrierten digitalen Eingang oder ein HSC-Ereignis. Ein Prozessalarm-OB unterbricht den normalen Programmablauf durch ein Signal eines Prozessereignisses. Sie definieren die Ereignisse in den Eigenschaften der Hardwarekonfiguration. Für jeden Prozessalarm ist ein OB zulässig. Der OB muss die Nummer 200 oder höher haben.

- Ein Zeitfehler-OB wird ausgeführt, wenn entweder die maximale Zykluszeit überschritten wird oder ein Zeitfehlerereignis auftritt. Die Verarbeitung von Zeitfehleralarmen wird von OB 80 durchgeführt. Wird dieser OB ausgelöst, beginnt die Ausführung, die den normalen Programmablauf oder auch einen anderen Ereignis-OB unterbricht. Die Ereignisse, die den Zeitfehleralarm und die Reaktion der CPU auf diese Ereignisse auslösen, werden im Folgenden beschrieben:
  - Überschreiten der maximalen Zykluszeit: Sie können die maximale Zykluszeit in den Eigenschaften der CPU konfigurieren. Wenn OB 80 nicht vorhanden ist, reagiert die CPU auf das Überschreiten der maximalen Zykluszeit, indem sie in STOP geht.
  - Zeitfehler: Wenn OB 80 nicht vorhanden ist, reagiert die CPU, indem sie in RUN bleibt. Zeitfehler treten auf, wenn ein Uhrzeitereignis verpasst oder wiederholt wird, wenn die Warteschlange überläuft oder ein Ereignis-OB (Zeitverzögerungsereignis, Uhrzeitereignis oder Weckalarm) startet, bevor die CPU die Ausführung des vorherigen OBs beendet hat.

Das Auftreten eines dieser Ereignisse erzeugt einen Eintrag im Diagnosepuffer, der das Ereignis beschreibt. Der Eintrag im Diagnosepuffer wird unabhängig davon erzeugt, ob OB 80 vorhanden ist oder nicht.

 Diagnosefehler-OBs werden ausgeführt, wenn ein Diagnosefehler erkannt und gemeldet wird. Ein Diagnose-OB unterbricht den normalen Programmablauf, wenn eine diagnosefähige Baugruppe einen Fehler erkennt (sofern für die Baugruppe der Diagnosealarm aktiviert wurde). Für Diagnosealarme ist ausschließlich OB 82 zulässig. Sie können eine Anweisung STP (CPU in STOP versetzen) in Ihren OB 82 einfügen, wenn Sie möchten, dass Ihre CPU bei einem Fehler dieser Art in den Betriebszustand STOP wechselt. Umfasst das Programm keinen Diagnose-OB, ignoriert die CPU den Fehler (und bleibt in RUN).

#### 4.3.3 Prioritäten und Warteschlange für die Ausführung von Ereignissen

Die CPU-Bearbeitung wird durch Ereignisse gesteuert. Ein Ereignis löst die Ausführung eines Alarm-OBs aus. Sie können während der Erstellung des Bausteins, während der Gerätekonfiguration oder über eine Anweisung ATTACH oder DETACH den Alarm-OB für ein Ereignis angeben. Einige Ereignisse wie das Programmzyklusereignis oder zyklische Ereignisse treten regelmäßig auf. Andere Ereignisse wie das Anlaufereignis oder Zeitverzögerungsereignisse treten einmalig auf. Einige Ereignisse treten auf, wenn es zu einer von der Hardware ausgelösten Veränderung kommt, z.B. ein Flankenereignis an einem Eingang oder ein Ereignis eines schnellen Zählers. Außerdem gibt es Ereignisse wie das Diagnosefehler- und das Zeitfehlerereignis, die nur im Fehlerfall auftreten. Die Ereignisprioritäten und Warteschlangen dienen zum Festlegen der Verarbeitungsreihenfolge der Alarm-OBs.

Das Programmzyklusereignis tritt einmal in jedem Programmzyklus auf. Während des Programmzyklus schreibt die CPU in die Ausgänge, liest die Eingänge und führt Programmzyklus-OBs aus. Das Programmzyklusereignis ist erforderlich und immer aktiviert. Für das Programmzyklusereignis haben Sie möglicherweise keinen Programmzyklus-OB oder Sie haben möglicherweise mehrere OBs. Nachdem das Programmzyklusereignis ausgelöst wurde, wird der Programmzyklus-OB mit der kleinsten Nummer ausgeführt (in der Regel OB 1). Die anderen Programmzyklus-OBs werden sequentiell (in numerischer Reihenfolge) innerhalb des Programmzyklus ausgeführt.

Die Weckalarmereignisse ermöglichen Ihnen, die Ausführung eines Alarm-OBs zu einer konfigurierten Zykluszeit einzurichten. Die anfängliche Zykluszeit wird konfiguriert, wenn der OB angelegt und als Weckalarm-OB eingerichtet wird. Ein zyklisches Ereignis unterbricht den Programmzyklus und führt den Weckalarm-OB aus (das zyklische Ereignis befindet sich in einer Klasse mit höherer Priorität als das Programmzyklusereignis).

Einem zyklischen Ereignis darf nur ein Weckalarm-OB zugeordnet werden.

Jedem zyklischen Ereignis kann eine Phasenverschiebung zugewiesen werden, so dass die Ausführung von Weckalarmen mit derselben Zykluszeit um den Wert der Phasenverschiebung verschoben werden kann. Der voreingestellte Wert der Phasenverschiebung ist 0. Um die anfängliche Phasenverschiebung zu ändern oder um die anfängliche Zykluszeit eines zyklischen Ereignisses zu ändern, klicken Sie in der Projektnavigation mit der rechten Maustaste auf den Weckalarm-OB, dann auf "Eigenschaften" und auf "Weckalarm". Geben Sie hier die neuen anfänglichen Werte ein. Sie können die Zykluszeit und Phasenverschiebung auch aus Ihrem Programm abfragen und ändern. Verwenden Sie dazu die Anweisungen Weckalarm-Parameter abfragen (QRY\_CINT) und Weckalarm-Parameter setzen (SET\_CINT). Die über die Anweisung SET\_CINT eingegebenen Werte für Zykluszeit und Phasenverschiebung werden bei Ausschalten oder Wechel in STOP nicht gespeichert. Bei Wiedereinschalten oder Rückkehr in RUN werden wieder die ursprünglichen anfänglichen Werte verwendet. Die CPU unterstützt insgesamt vier Weckalarm- und Verzögerungsereignisse.

Das Anlaufereignis tritt einmal bei einem Wechsel von STOP in RUN auf und verursacht die Ausführung des Anlauf-OBs. Für das Anlaufereignis können mehrere OBs ausgewählt werden. Die Anlauf-OBs werden in numerischer Reihenfolge ausgeführt.

Die Zeitverzögerungsereignisse ermöglichen Ihnen, die Ausführung eines Alarm-OB nach Ablauf einer vorgegebenen Zeitverzögerung einzurichten. Die Verzögerungszeit wird mit der Anweisung SRT\_DINT angegeben. Die Zeitverzögerungsereignisse unterbrechen den Programmzyklus, um den Zeitverzögerungs-OB auszuführen. Einem Zeitverzögerungsereignis darf nur ein Zeitverzögerungs-OB zugeordnet werden. Die CPU unterstützt vier Zeitverzögerungsereignisse.

Die Prozessalarmereignisse werden durch eine Veränderung in der Hardware ausgelöst, z.B. eine steigende oder fallende Flanke an einem Eingang oder ein HSC-Ereignis (schneller Zähler). Für jedes Prozessalarmereignis kann ein Alarm-OB ausgewählt werden. Die Hardware-Ereignisse werden in der Gerätekonfiguration aktiviert. Die OBs für das Ereignis werden in der Gerätekonfiguration oder mit einer Anweisung ATTACH im Anwenderprogramm angegeben. Die CPU unterstützt mehrere Prozessalarmereignisse. Die genaue Anzahl der Ereignisse richtet sich nach der Variante der CPU und der Anzahl der Eingänge.

Die Zeit- und Diagnosefehlerereignisse werden ausgelöst, wenn die CPU einen Fehler erkennt. Diese Ereignisse sind in einer Klasse mit höherer Priorität als die anderen Alarmereignisse und können die Ausführung der Zeitverzögerungs-, Weckalarm- und Prozessalarmereignisse unterbrechen. Für jedes Zeitfehler- und Diagnosefehlerereignis kann ein Alarm-OB angegeben werden.

#### Wissenswertes zu Prioritäten und Warteschlange für die Ausführung von Ereignissen

Die Zahl anstehender Ereignisse aus einer einzigen Quelle kann begrenzt werden, indem jedem Ereignistyp eine eigene Warteschlange zugewiesen wird. Sobald die maximale Zahl anstehender Ereignisse eines bestimmten Typs erreicht ist, wird das nächste Ereignis nicht mehr bearbeitet und geht verloren. Weitere Informationen zum Warteschlangenüberlauf finden Sie im folgenden Abschitt "Wissenswertes zu Zeitfehlerereignissen".

Jeder Ereignis einer CPU hat eine Priorität. Sie können die Priorität eines OBs nicht ändern. Die Ereignisse werden im Allgemeinen in der Reihenfolge ihrer Priorität (höchste zuerst) bearbeitet. Ereignisse mit gleicher Priorität werden nach dem First-In-First-Out-Prinzip bearbeitet.

| Ereignis           | OB-Nummer                      | Zulässige Anzahl                                             | Startereignis                                                                                                    | OB-<br>Priorität |
|--------------------|--------------------------------|--------------------------------------------------------------|----------------------------------------------------------------------------------------------------|------------------|
| Programmzyklu<br>s | OB 1, OB 200 bis OB<br>65535   | 1 Programmzyklusereignis<br>Mehrere OBs zulässig             | <ul><li>Anlauf-OB endet</li><li>Letzter Programmzyklus-OB<br/>endet</li></ul>                                                   | 1                |
| Anlauf             | OB 100, OB 200 bis<br>OB 65535 | 1 Anlaufereignis <sup>1, 2</sup><br>Mehrere OBs zulässig     | Wechsel von STOP nach RUN                                                                                                    | 1                |
| Zeit               | OB 200 bis OB<br>65535         | Bis zu 4 Zeitereignisse <sup>3</sup><br>1 OB je Ereignis     | Verzögerungs-OB-Ereignis ist geplant                                                                                            | 3                |
|                    |                                |                                                              | Zyklus-OB-Ereignis ist geplant                                                                                                  | 4                |
| Prozess            | OB 200 bis OB<br>65535         | Bis zu 50 Prozessereignisse <sup>4</sup><br>1 OB je Ereignis | <ul> <li>Flanken:</li> <li>Ereignisse steigende Flanke:<br/>max. 16</li> <li>Ereignisse fallende Flanke: max.<br/>16</li> </ul> | 5                |
|                    |                                |                                                              | <ul> <li>Bei HSC:</li> <li>CV=PV: max. 6</li> <li>Richtungswechsel: max. 6</li> <li>Externes Rücksetzen: max. 6</li> </ul>      | 6                |

Tabelle 4-1 OB-Ereignisse

| Ereignis       | OB-Nummer | Zulässige Anzahl                             | Startereignis                                                                                                    | OB-<br>Priorität |
|----------------|-----------|----------------------------------------------|----------------------------------------------------------------------------------------------------|------------------|
| Diagnosefehler | OB 82     | 1 Ereignis (nur, wenn OB 82<br>geladen war)  | Modul sendet einen Fehler                                                                                                    | 9                |
| Zeitfehler     | OB 80     | 1 Ereignis (nur, wenn OB 80<br>geladen war)⁵ | <ul> <li>Maximale Zykluszeit wurde<br/>überschritten</li> <li>Ein zweiter Alarm (Weck- oder<br/>Verzögerungsalarm) wurde<br/>gestartet, bevor die CPU die<br/>Ausführung des ersten Alarms<br/>beendet hat</li> </ul> | 26               |

<sup>1</sup> Das Anlauf- und das Programmzyklus-Ereignis treten nie gleichzeitig ein, weil der Anlauf zuerst beendet sein muss, bevor der Programmzyklus gestartet wird (Steuerung durch das Betriebssystem).

- <sup>2</sup> Nur das Diagnosefehlerereignis (OB 82) unterbricht das Anlaufereignis. Alle anderen Ereignisse werden f
  ür die Bearbeitung nach dem Anlaufereignis in die Warteschlange gestellt.
- <sup>3</sup> Die CPU stellt insgesamt 4 Zeitereignisse zur Verfügung, die gemeinsam von den Verzögerungs-OBs und den Zyklus-OBs genutzt werden. Die Anzahl der Verzögerungs- und Zyklus-OBs im Anwenderprogramm darf nicht größer als 4 sein.
- <sup>4</sup> Bei Verwendung der Anweisungen DETACH und ATTACH sind mehr als 50 Prozessereignisse möglich.
- <sup>5</sup> Sie können die CPU so konfigurieren, dass sie in RUN bleibt, wenn die maximale Zykluszeit überschritten wurde, oder Sie können mit der Anweisung RE\_TRIGR die Zykluszeit zurücksetzen. Wenn die maximale Zykluszeit jedoch in einem Zyklus zum zweiten Mal überschritten wird, geht die CPU in den Betriebszustand STOP.

Nachdem die Ausführung eines OBs mit einer Priorität von 2 bis 25 gestartet ist, kann die Bearbeitung dieses OBs nicht durch Auftreten eines weiteren Ereignisses unterbrochen werden. Ausnahme ist OB 80 (Zeitfehlerereignis mit der Priorität 26). Alle anderen Ereignisse werden für die spätere Bearbeitung in die Warteschlange gestellt, damit der aktuelle OB beendet werden kann.

#### Latenzzeit

Die Ereignis-Latenzzeit (d.h. die Zeit zwischen der Mitteilung der CPU über das Auftreten eines Ereignisses und dem Start der Ausführung der ersten Anweisung im OB für die Ereignisbearbeitung) beträgt ca. 175 µs, wenn zum Zeitpunkt des Alarmereignisses nur ein Programmzyklus-OB als Bearbeitungsroutine aktiv ist.

#### Wissenswertes zu Zeitfehlerereignissen

Das Auftreten eines von verschiedenen Zeitfehlern führt zu einem Zeitfehlerereignis. Die folgenden Zeitfehler werden unterstützt:

- Maximale Zykluszeit überschritten
- Gewünschter OB kann nicht gestartet werden
- Warteschlangenüberlauf

Der Fehler "Maximale Zykluszeit überschritten" tritt auf, wenn der Programmzyklus nicht innerhalb der angegebenen maximalen Zykluszeit beendet wird. Weitere Informationen zum Fehler "Maximale Zykluszeit überschritten", zum Konfigurieren der maximalen Zykluszeit und zum Zurücksetzen der Zykluszeit finden Sie im Abschnitt "Überwachen der Zykluszeit" (Seite 231).

Der Fehler "Gewünschter OB kann nicht gestartet werden" tritt auf, wenn ein OB von einem Weckalarm, einem Verzögerungsalarm oder einem Uhrzeitalarm angefordert wird, doch bereits ausgeführt wird.

Der Fehler "Warteschlangenüberlauf" tritt auf, wenn die Alarme schneller auftreten als sie verarbeitet werden können. Die Zahl anstehender Ereignisse kann begrenzt werden, indem jedem Ereignistyp eine eigene Warteschlange zugewiesen wird. Tritt ein Ereignis auf, wenn die entsprechende Warteschlange voll ist, wird ein Zeitfehlerereignis erzeugt.

Alle Zeitfehlerereignisse lösen die Ausführung von OB 80 (sofern vorhanden) aus. Wenn das Anwenderprogramm keinen OB 80 enthält, legt die Gerätekonfiguration der CPU die Reaktion der CPU auf den Zeitfehler fest:

- Bei der Standardkonfiguration für Zeitfehler, wenn z. B. ein zweiter Weckalarm gestartet wird, bevor die CPU die Ausführung des ersten beendet hat, bleibt die CPU in RUN.
- Bei der Standardkonfiguration f
  ür das 
  Überschreiten der maximalen Zykluszeit wird die CPU in STOP versetzt.

Sie können die maximale Zykluszeit mit der Anweisung RE\_TRIGR zurücksetzen. Wenn jedoch der Fehler "Maximale Zykluszeit überschritten" zwei Mal in demselben Programmzyklus auftritt, ohne dass die Zykluszeit zurückgesetzt wird, geht die CPU in STOP, unabhängig davon, ob OB 80 vorhanden ist. Siehe hierzu den Abschnitt "Überwachen der Zykluszeit" (Seite 231).

OB 80 enthält Anlaufinformationen, anhand deren Sie ermitteln können, welches Ereignis und welcher OB den Zeitfehler erzeugt hat. Sie können in OB 80 Anweisungen programmieren, um diese Anlaufwerte zu untersuchen und entsprechende Maßnahmen zu ergreifen.

| Eingang  | Datentyp | Beschreibung                                                   |
|----------|----------|----------------------------------------------------------------|
| fault_id | BYTE     | 16#01 - Maximale Zykluszeit überschritten                      |
|          |          | 16#02 - Gewünschter OB kann nicht gestartet werden             |
|          |          | 16#07 und 16#09 - Warteschlangenüberlauf                       |
| csg_OBnr | OB_ANY   | Nummer des OBs, der bei Auftreten des Fehlers ausgeführt wurde |
| csg_prio | UINT     | Priorität des fehlerverursachenden OBs                         |

Tabelle 4-2 Anlaufinformationen für OB 80

Wenn Sie ein neues Projekt anlegen, ist kein Zeitfehler-OB 80 vorhanden. Wenn Sie möchten, fügen Sie einen Zeitfehler-OB 80 in Ihr Projekt ein. Hierfür doppelklicken Sie in der Projektnavigation unter "Programmbausteine" auf "Neuen Baustein hinzufügen", dann wählen Sie "Organisationsbaustein" und "Zeitfehler".

51BSPS-Grundlagen leicht gemacht

4.3 Ausführung des Anwenderprogramms

#### Wissenswertes zu Diagnosefehlerereignissen

Analoge (lokale), PROFINET- und PROFIBUS-Geräte können Diagnosefehler erkennen und melden. Das Auftreten bzw. Verschwinden eines von verschiedenen Diagnosefehlern führt zu einem Diagnosefehlerereignis. Die folgenden Diagnosefehler werden unterstützt:

- Keine Anwenderspannung
- Oberer Grenzwert überschritten
- Unterer Grenzwert überschritten
- Drahtbruch
- Kurzschluss

Diagnosefehlerereignisse lösen die Ausführung von OB 82 (sofern vorhanden) aus. Ist OB 82 nicht vorhanden, ignoriert die CPU den Fehler. Wenn Sie ein neues Projekt anlegen, ist kein Diagnosefehler-OB 82 vorhanden. Wenn Sie möchten, fügen Sie einen Diagnosefehler-OB 82 in Ihr Projekt ein. Hierfür doppelklicken Sie in der Projektnavigation unter "Programmbausteine" auf "Neuen Baustein hinzufügen", dann wählen Sie "Organisationsbaustein" und "Diagnosefehler".

#### Hinweis

#### Diagnosefehler bei mehrkanaligen lokalen Analoggeräten (E/A, RTD und Thermoelement)

Der Diagnosefehleralarm von OB 82 kann nur die Diagnosefehler jeweils eines Kanals melden.

Wenn in zwei Kanälen eines mehrkanaligen Geräts Fehler auftreten, löst der zweite Fehler den OB 82 nur unter folgenden Bedingungen aus: Der Fehler des ersten Kanals wird behoben, die vom ersten Fehler ausgelöste Ausführung von OB 82 ist beendet und der zweite Fehler liegt weiterhin vor.

OB 82 enthält Anlaufinformationen, anhand deren Sie ermitteln können, ob das Ereignis wegen des Auftretens oder Verschwindens eines Fehlers ausgelöst wurde, und welches Gerät und welcher Kanal den Fehler gemeldet haben. Sie können in OB 82 Anweisungen programmieren, um diese Anlaufwerte zu untersuchen und entsprechende Maßnahmen zu ergreifen.

| Eingang    | Datentyp | Beschreibung                                                                                                    |
|------------|----------|----------------------------------------------------------------------------------------------------|
| IOstate    | WORD     | E/A-Zustand des Geräts:                                                                                                    |
|            |          | <ul> <li>Bit 0 = 1, wenn die Konfiguration korrekt ist, und Bit 0 = 0, wenn die<br/>Konfiguration nicht mehr korrekt ist.</li> </ul>                                                                |
|            |          | <ul> <li>Bit 4 = 1, wenn ein Fehler vorliegt (Beispiel: Drahtbruch). (Bit 4 = 0,<br/>wenn kein Fehler vorliegt.)</li> </ul>                                                                         |
|            |          | <ul> <li>Bit 5 = 1, wenn die Konfiguration nicht korrekt ist, und Bit 5 = 0, wenn<br/>die Konfiguration wieder korrekt ist.</li> </ul>                                                              |
|            |          | <ul> <li>Bit 6 = 1, wenn ein E/A-Zugriffsfehler aufgetreten ist. Die<br/>Hardwarekennung der E/A mit dem Zugriffsfehler finden Sie in laddr.<br/>(Bit 6 = 0, wenn kein Fehler vorliegt.)</li> </ul> |
| laddr      | HW_ANY   | Hardwarekennung des Geräts oder der Funktionseinheit, das bzw. die den Fehler gemeldet hat <sup>1</sup>                                                                                             |
| channel    | UINT     | Kanalnummer                                                                                                    |
| multierror | BOOL     | WAHR, wenn mehrere Fehler vorliegen                                                                                                    |

Tabelle 4-3 Anlaufinformationen für OB 82

<sup>1</sup> Der Eingang laddr enthält die Hardwarekennung des Geräts bzw. der Funktionseinheit, der bzw. die den Fehler ausgegeben hat. Die Hardwarekennung wird automatisch zugewiesen, wenn Komponenten in die Geräte- oder Netzsicht eingefügt werden. Sie wird im Register "Konstanten" von PLC-Variablen angezeigt. Der Hardwarekennung wird zudem automatisch ein Name zugewiesen. Diese Einträge im Register "Konstanten" der PLC-Variablen können nicht geändert werden.

## 4.4 Speicherbereiche, Adressierung und Datentypen

Die CPU stellt die folgenden Speicherbereiche für Anwenderprogramm, Daten und Konfiguration bereit:

- Der Ladespeicher ist ein nichtflüchtiger Speicher für Anwenderprogramm, Daten und Konfiguration. Beim Laden eines Projekts in die CPU wird das Projekt zunächst im Ladespeicher abgelegt. Dieser Speicher befindet sich entweder auf einer Memory Card (sofern vorhanden) oder in der CPU. Der nicht-flüchtige Ladespeicher bleibt auch bei einem Spannungsausfall erhalten. Sie können die Kapazität des für Datenprotokolle verfügbaren Ladespeichers mit Hilfe einer Memory Card erhöhen.
- Der Arbeitsspeicher ist ein flüchtiger Speicher für einige Elemente des Anwenderprojekts während der Bearbeitung des Anwenderprogramms. Die CPU kopiert einige Elemente des Projekts aus dem Ladespeicher in den Arbeitsspeicher. Dieser flüchtige Speicherbereich geht bei Spannungsausfall verloren und wird bei Spannungsrückkehr von der CPU wiederhergestellt.
- Der remanente Speicher ist ein nicht-flüchtiger Speicher für eine begrenzte Menge an Arbeitsspeicherwerten. Der remanente Speicherbereich dient zum Speichern der Werte ausgewählter Adressen des Anwenderspeichers bei Spannungsausfall. Kommt es zu einer geplanten Spannungsunterbrechung oder einem Spannungsausfall, werden diese remanenten Werte beim Einschalten von der CPU wiederhergestellt.

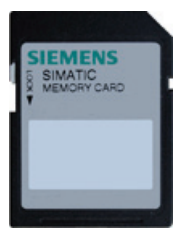

Mit der optional erhältlichen SIMATIC Memory Card verfügen Sie über eine alternative Speichereinrichtung für Ihr Anwenderprogramm oder zum Übertragen des Programms. Wenn Sie die Memory Card nutzen, führt die CPU das Programm aus der Memory Card und nicht aus dem Speicher der CPU aus.

Stellen Sie sicher, dass die Memory Card nicht schreibgeschützt ist. Schieben Sie dazu den Schutzschalter aus der Verriegelungsposition heraus.

Sie können die optionale SIMATIC Memory Card als Programmkarte oder als Übertragungskarte nutzen.

- Bei Verwendung als Übertragungskarte können Sie damit Ihr Projekt unter Umgehung von STEP 7 in mehrere CPUs kopieren. Das auf der Übertragungskarte gespeicherte Projekt wird in den Speicher der CPU kopiert. Sie müssen die Übertragungskarte nach dem Kopieren des Programms in die CPU ziehen.
- Die Programmkarte nimmt die Stelle des CPU-Speichers ein. Alle CPU-Funktionen werden von der Programmkarte gesteuert. Wenn Sie die Programmkarte stecken, wird der interne Ladespeicher der CPU gelöscht (auch das Anwenderprogramm und ggf. geforcte E/A). Die CPU führt das Anwenderprogramm dann von der Programmkarte aus.
- Auf der Programmkarte können Sie auch Datenprotokolldateien speichern (Seite 116). Die Programmkarte bietet eine größere Kapazität als der interne Speicher der CPU. Mit der Webserver-Funktion (Seite 189) der CPU können Sie die Datenprotokolldateien auf einen Computer herunterladen.

#### Hinweis

Die Programmkarte **muss** in der CPU gesteckt bleiben. Wenn Sie die Programmkarte ziehen, geht die CPU in den Betriebszustand STOP.

### 4.4.1 Von der S7-1200 unterstützte Datentypen

Datentypen geben die Größe eines Datenelements und die Art der Auswertung der Daten an. Jeder Anweisungsparameter unterstützt mindestens einen Datentyp, einige Parameter unterstützen mehrere Datentypen. Halten Sie den Mauszeiger auf dem Parameterfeld einer Anweisung, damit Ihnen angezeigt wird, welche Datentypen für den jeweiligen Parameter unterstützt werden.

Tabelle 4-4 Von der S7-1200 unterstützte Datentypen

| Datentypen                        | Beschreibung                                                                                                    |
|-----------------------------------|----------------------------------------------------------------------------------------------------|
| Bit- und Bitfolge-                | Bool ist ein Boolescher Wert bzw. ein Bitwert.                                                                                                    |
| Datentypen                        | Byte ist ein 8-Bit-Wert.                                                                                                    |
|                                   | Word ist ein 16-Bit-Wert.                                                                                                    |
|                                   | DWord ist ein 32-Bit-Wert (Doppelwort).                                                                                                    |
| Ganzzahlige<br>Datentypen         | <ul> <li>USInt (vorzeichenlose 8-Bit-Ganzzahl) und SInt (vorzeichenbehaftete 8-Bit-Ganzzahl) sind<br/>"kurze" Ganzzahlen (8 Bit bzw. 1 Byte im Speicher), die mit oder ohne Vorzeichen sein<br/>können.</li> </ul>                                                                                                    |
|                                   | <ul> <li>UInt (vorzeichenlose 16-Bit-Ganzzahl) und Int (vorzeichenbehaftete 16-Bit-Ganzzahl) sind<br/>Ganzzahlen (16 Bit bzw. 1 Wort im Speicher), die mit oder ohne Vorzeichen sein können.</li> </ul>                                                                                                    |
|                                   | <ul> <li>UDInt (vorzeichenlose 32-Bit-Ganzzahl) und DInt (vorzeichenbehaftete 32-Bit-Ganzzahl) sind<br/>doppelte Ganzzahlen (32 Bit bzw. 1 Doppelwort im Speicher), die mit oder ohne Vorzeichen<br/>sein können.</li> </ul>                                                                                                    |
| Realzahl-Datentypen               | Real ist eine 32-Bit-Realzahl bzw. ein Gleitpunktwert.                                                                                                    |
|                                   | LReal ist eine 64-Bit-Realzahl bzw. ein Gleitpunktwert.                                                                                                    |
| Datum- und Uhrzeit-<br>Datentypen | <ul> <li>Date ist ein 16-Bit-Datumswert (ähnlich wie UInt) mit der Anzahl von Tagen seit dem 1.<br/>Januar 1990. Der maximale Datumswert ist 65535 (16#FFFF), dies entspricht dem 6. Juni<br/>2169. Alle möglichen Date-Werte sind gültig.</li> </ul>                                                                                                    |
|                                   | <ul> <li>DTL (Datum und Uhrzeit lang) ist eine Struktur aus 12 Bytes, in der Informationen zum<br/>Datum und zur Uhrzeit in einer vordefinierten Struktur gespeichert werden.</li> </ul>                                                                                                    |
|                                   | <ul> <li>Jahr (UInt): 1970 bis 2554</li> </ul>                                                                                                    |
|                                   | <ul> <li>Monat (USInt): 1 bis 12</li> </ul>                                                                                                    |
|                                   | <ul> <li>Wochentag (USInt): 1 (Sonntag) bis 7 (Samstag)</li> </ul>                                                                                                    |
|                                   | - Stunden (USInt): 0 bis 23                                                                                                    |
|                                   | - Minuten (USInt): 0 bis 59<br>- Sekunden (USInt): 0 bis 59                                                                                                    |
|                                   | <ul> <li>Nanosekunden (UDInt): 0 bis 999999999</li> </ul>                                                                                                    |
|                                   | <ul> <li>Time ist ein 32-Bit-IEC-Zeitwert (ähnlich wie Dint), der die Anzahl Millisekunden speichert<br/>(von 0 bis 24 Tage 20 Stunden 31 Minuten 23 Sekunden und 647 ms). Alle möglichen Time-<br/>Werte sind gültig. Time-Werte können für Berechnungen verwendet werden, negative Zeiten<br/>sind möglich.</li> <li>TOD (Tageszeit) ist ein 32-Bit-Uhrzeitwert (ähnlich wie Dint), der die Anzahl Millisekunden<br/>seit Mitternacht enthält (von 0 bis 86399999)</li> </ul> |
| Zeichen- und                      |                                                                                                    |
| Zeichenfolge-<br>Datentypen       | <ul> <li>Gnar ist ein 8-Bit-Einzeizeichen.</li> <li>String ist eine Zeichenfolge variabler Länge mit maximal 254 Zeichen.</li> </ul>                                                                                                    |

| Datentypen                         | Beschreibung                                                                                                    |
|------------------------------------|----------------------------------------------------------------------------------------------------|
| Array- und Struktur-<br>Datentypen | <ul> <li>Array enthält mehrere Elemente desselben Datentyps. Arrays können in der<br/>Bausteinschnittstelle von OB, FC, FB und DB angelegt werden. Im PLC-Variableneditor<br/>können Sie kein Array erstellen.</li> </ul>                                                                                                    |
|                                    | <ul> <li>Struct definiert eine Struktur von Daten, die aus anderen Datentypen bestehen. Der Datentyp<br/>Struct kann genutzt werden, um eine Gruppe zusammengehöriger Prozessdaten als eine<br/>Dateneinheit zu behandeln. Sie deklarieren den Namen und die interne Datenstruktur für den<br/>Datentyp Struct im Datenbausteineditor oder in einem Bausteinschnittstelleneditor.</li> </ul> |
|                                    | Arrays und Strukturen können auch zu einer größeren Struktur zusammengefügt werden. Eine Struktur kann bis zu acht Ebenen tief verschachtelt werden. Sie können z. B. eine Struktur aus Strukturen erstellen, die wiederum Arrays enthalten.                                                                                                    |
| PLC-Datentypen                     | Der Datentyp PLC ist eine vom Anwender angelegte Datenstruktur, die eine benutzerspezifische Datenstruktur vorgibt, die Sie in Ihrem Programm mehrmals verwenden können. Wenn Sie einen PLC-Datentyp anlegen, erscheint der neue PLC-Datentyp in der Auswahl-Klappliste im DB-Editor und im Codebaustein-Schnittstelleneditor.                                                               |
|                                    | PLC-Datentypen können direkt als Datentyp in einer Codebausteinschnittstelle oder in<br>Datenbausteinen verwendet werden.                                                                                                    |
|                                    | PLC-Datentypen können als Vorlage für die Erstellung von mehreren globalen Datenbausteinen mit der gleichen Datenstruktur verwendet werden.                                                                                                    |
| Pointer-Datentypen                 | <ul> <li>Pointer bietet einen indirekten Verweis auf die Adresse einer Variablen. Der Datentyp belegt<br/>6 Bytes (48 Bits) im Speicher und kann die folgenden Informationen zu einer Variable<br/>enthalten: DB-Nummer (oder 0, wenn die Daten nicht in einem DB gespeichert werden),<br/>Speicherbereich in der CPU und die Adresse im Speicher.</li> </ul>                                |
|                                    | <ul> <li>Any bietet einen indirekten Verweis auf den Anfang eines Datenbereichs und gibt dessen<br/>Länge an. Der Pointer Any belegt 10 Bytes im Speicher und kann die folgenden<br/>Informationen enthalten: Datentyp der Datenelemente, Anzahl der Datenelemente,<br/>Speicherbereich oder DB-Nummer und die "Byte.Bit"-Anfangsadresse der Daten.</li> </ul>                               |
|                                    | <ul> <li>Variant bietet einen indirekten Verweis auf Variablen verschiedener Datentypen oder<br/>Parameter. Der Pointer Variant erkennt Strukturen und einzelne Strukturkomponenten. Der<br/>Datentyp Variant belegt keinen Platz im Speicher.</li> </ul>                                                                                                    |

Ferner werden die folgenden BCD-Zahlenformate (binärcodierte Dezimalzahlen) von den Konvertierungsanweisungen unterstützt, obwohl sie nicht als Datentypen zur Verfügung stehen.

- BCD16 ist ein 16-Bit-Wert (-999 bis 999).
- BCD32 ist ein 32-Bit-Wert (-9999999 bis 9999999).

## 4.4.2 Adressierung der Speicherbereiche

STEP 7 vereinfacht die symbolische Programmierung. Dazu erstellen Sie für die Adressen der Daten symbolische Namen oder "Variablen", die entweder in Form von PLC-Variablen für Speicheradressen und E/A oder in Form von lokalen Variablen innerhalb eines Codebausteins vorkommen. Zum Einfügen dieser Variablen in Ihr Anwenderprogramm geben Sie einfach den Variablennamen für den gewünschten Anweisungsparameter ein. Zur Verdeutlichung, wie die CPU Speicherbereiche strukturiert und adressiert, wird im Folgenden dargestellt, wie PLC-Variablen auf die "absolute" Adressierung der Daten verweisen. Die CPU bietet mehrere Möglichkeiten für die Datenspeicherung während der Ausführung des Anwenderprogramms:

- Globaler Speicher: Die CPU bietet eine Vielzahl von spezialisierten Speicherbereichen, einschließlich Eingänge (E), Ausgänge (A) und Merker (M). Dieser Speicher ist für alle Codebausteine ohne Einschränkung zugänglich.
- Datenbaustein (DB): Sie können in Ihr Anwenderprogramm DBs zum Speichern von Daten für die Codebausteine einfügen. Die gespeicherten Daten bleiben nach der Ausführung des zugehörigen Codebausteins erhalten. In einem "globalen" DB werden Daten gespeichert, die von allen Codebausteinen verwendet werden können, in einem Instanz-DB werden jedoch nur Daten für einen bestimmten FB gespeichert, und er ist entsprechend der Parameter des FBs strukturiert.
- Temporärer Speicher: Bei jedem Aufruf eines Codebausteins gibt das Betriebssystem der CPU temporären bzw. lokalen Speicherplatz (L) frei, der bei der Ausführung des Bausteins genutzt werden kann. Ist die Ausführung des Codebausteins beendet, weist die CPU den lokalen Speicher für die Ausführung anderer Codebausteine zu.

Jeder Speicherplatz hat eine eindeutige Adresse. Anhand dieser Adresse kann Ihr Anwenderprogramm auf die Informationen an diesem Speicherplatz zugreifen.

Durch Verweise auf Speicherbereiche für Eingänge (E) oder Ausgänge (A), z. B. E0.3 oder A1.7, erfolgt ein Zugriff auf das Prozessbild. Für den direkten Zugriff auf den physischen Eingang oder Ausgang fügen Sie den Verweis ":P" (z. B. E0.3:P, A1.7:P oder "Stop:P") als Anhang hinzu.

Beim Forcen wir ein Wert nur in einen physikalischen Eingang (Ex.y:P) oder in einen physikalischen Ausgang (Ax.y:P) geschrieben. Um einen Eingang oder Ausgang zu forcen, hängen Sie an die PLC-Variable oder die Adresse den Code ":P" an. Beachten Sie für weitere Informationen den Abschnitt "Variablen in der CPU forcen" (Seite 233).

| Speicherbereich                           | Beschreibung                                                      | Forcen | Remanent         |
|-------------------------------------------|-------------------------------------------------------------------|--------|------------------|
| E<br>Prozessabbild der Eingänge           | Wird zu Beginn des Zyklus aus den physischen<br>Eingängen kopiert | Nein   | Nein             |
| E_:P <sup>1</sup><br>(physischer Eingang) | Direktes Lesen der physischen Eingänge von CPU, SB oder SM        | Ja     | Nein             |
| A<br>Prozessabbild der Ausgänge           | Wird zu Beginn des Zyklus in die physischen Ausgänge kopiert      | Nein   | Nein             |
| A_:P <sup>1</sup><br>(physischer Ausgang) | Direktes Schreiben in die physischen Ausgänge von CPU, SB oder SM | Ja     | Nein             |
| M<br>Merker                               | Steuerung und Datenspeicher                                       | Nein   | Ja<br>(optional) |

Tabelle 4-5 Speicherbereiche

| Speicherbereich          | Beschreibung                                     | Forcen | Remanent         |
|--------------------------|--------------------------------------------------|--------|------------------|
| L<br>temporärer Speicher | Temporäre, lokale Daten für einen Baustein       | Nein   | Nein             |
| DB<br>Datenbaustein      | Datenspeicher und auch Parameterspeicher für FBs | Nein   | Ja<br>(optional) |

<sup>1</sup> Für den direkten Zugriff auf die physischen Eingänge und Ausgänge (oder um diese zu forcen) hängen Sie den Code ":P" an die Adresse oder Variable an (z. B. E0.3:P, A1.7:P oder "Stop:P").

> Jeder Speicherplatz hat eine eindeutige Adresse. Anhand dieser Adresse kann Ihr Anwenderprogramm auf die Informationen an diesem Speicherplatz zugreifen. Die absolute Adresse setzt sich aus den folgenden Elementen zusammen:

- Speicherbereich (wie E, A oder M)
- Größe der Daten, auf die zugegriffen werden soll (wie "B" für Byte oder "W" für Word)
- Adresse der Daten (wie Byte 3 oder Word 3)

Beim Zugriff auf ein Bit in der Adresse eines Booleschen Werts geben Sie keine Mnemonik für die Größe ein. Sie geben nur den Speicherbereich, die Byte-Adresse und die Bitadresse der Daten ein (wie E0.0, A0.1 oder M3.4).

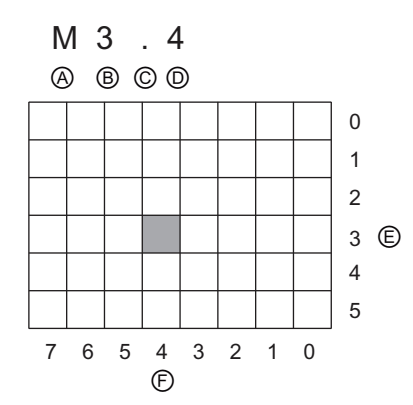

Absolute Adresse eines Speicherbereichs:

- A Speicherbereichskennung
- B Adresse des Byte: Byte 3
- C Trennzeichen ("Byte.Bit")
- D Bitadresse im Byte (Bit 4 von 8)
- E Bytes des Speicherbereichs
- F Bits des ausgewählten Byte

In dem Beispiel folgt auf den Speicherbereich und die Adresse des Bytes (M = Bereich der Merker und 3 = Byte 3) ein Punkt ("."), um die Adresse des Bits (Bit 4) abzutrennen.

#### E/A in der CPU und in E/A-Modulen konfigurieren

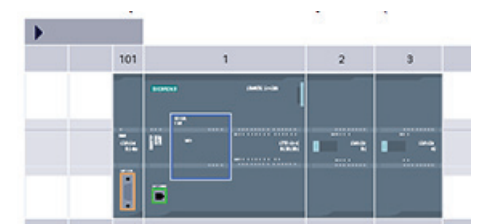

| •   |              |         |           | 111       |                     |             |
|-----|--------------|---------|-----------|-----------|---------------------|-------------|
| Ger | ateübersicht |         |           |           |                     |             |
|     | Baugruppe    | Steckp. | E-Adresse | A-Adresse | Тур                 | Beste       |
|     |              | 103     |           |           |                     |             |
|     |              | 102     |           |           |                     |             |
|     | RS485_1      | 101     |           |           | CM 1241 (RS485)     | <b>6ES7</b> |
|     | * PLC_1      | 1       |           |           | CPU 1214C DC/DC/    | <b>6ES7</b> |
|     | DI14/DO10    | 1.1     | 01        | 01        | DI14/DO10           |             |
|     | AI2          | 1.2     | 6467      |           | AJ2                 |             |
|     | A01 x 128L   | 1.3     |           | 8081      | AO1 Signalboard     | 6ES7        |
|     | HSC_1        | 1.16    | 1000      |           | Schneller Zähler (H |             |
|     | HSC_2        | 1.17    |           |           | Schneller Zähler (H |             |
|     | HSC_3        | 1.18    |           |           | Schneller Zähler (H |             |
|     | HSC_4        | 1.19    |           |           | Schneller Zähler (H |             |
|     | HSC_5        | 1.20    |           |           | Schneller Zähler (H |             |
|     | HSC_6        | 1.21    |           |           | Schneller Zähler (H |             |
|     | Pulse_1      | 1.32    |           |           | Impulsgenerator (F  |             |
|     | Pulse_2      | 1.33    |           |           | Impulsgenerator (F  |             |
|     | PROFINET     | X1      |           |           | PROFINET-Schnitts.  |             |
|     | DI8 × DC24V  | 2       | 8         |           | SM 1221 DI8 x DC.   | <b>6ES7</b> |

Wenn Sie eine CPU und E/A-Module in Ihren Konfigurationsbildschirm einfügen, werden E- und A-Adressen automatisch zugewiesen. Sie können die voreingestellte Adressierung ändern, indem Sie im Konfigurationsbildschirm das Adressfeld auswählen und neue Zahlen eingeben.

- Digitale Eingänge und Ausgänge werden in Gruppen zu 8 Punkten (1 Byte) zugewiesen, unabhängig davon, ob das Modul alle Ein- bzw. Ausgänge (Punkte) nutzt oder nicht.
- Analoge Eingänge und Ausgänge werden in Gruppen zu je 2 Ein- bzw. Ausgängen zugewiesen (4 Byte).

Das Bild zeigt ein Beispiel für eine CPU 1214C mit zwei SMs und einem SB. In diesem Beispiel können Sie in der Adresse des Moduls DE8 die 8 in 2 ändern. Das Werkzeug unterstützt Sie, indem Adressbereiche, die die falsche Größe haben oder mit anderen Adressen in Konflikt stehen, geändert werden.

#### 4.4.3 Zugriff auf eine "Scheibe" eines Variablendatentyps

Auf PLC-Variablen und Datenbausteinvariablen kann je nach ihrer Größe auf Bit-, Byte- oder Wortebene zugegriffen werden. Die Syntax für den Zugriff auf eine Datenscheibe lautet wie folgt:

- "<PLC-Variablenname>".xn (Bitzugriff)
- "<PLC-Variablenname>".bn (Bytezugriff)
- "<PLC-Variablenname>".wn (Wortzugriff)
- "<Datenbausteinname>".<Variablenname>.xn (Bitzugriff)
- "<Datenbausteinname>".<Variablenname>.bn (Bytezugriff)
- "<Datenbausteinname>".<Variablenname>.wn (Wortzugriff)

Auf eine Variable mit Doppelwortgröße kann über die Bits 0-31, Bytes 0-3 oder die Wörter 0-1 zugriffen werden. Auf eine Variable mit Wortgröße kann über die Bits 0-15, Bytes 0-2 oder das Wort 0 zugegriffen werden. Auf eine Variable mit Bytegröße kann über die Bits 0-8 oder das Byte 0 zugegriffen werden. Bit-, Byte- und Wort-Scheiben können überall dort verwendet werden, wo Bits, Bytes oder Wörter erwartete Operanden sind.

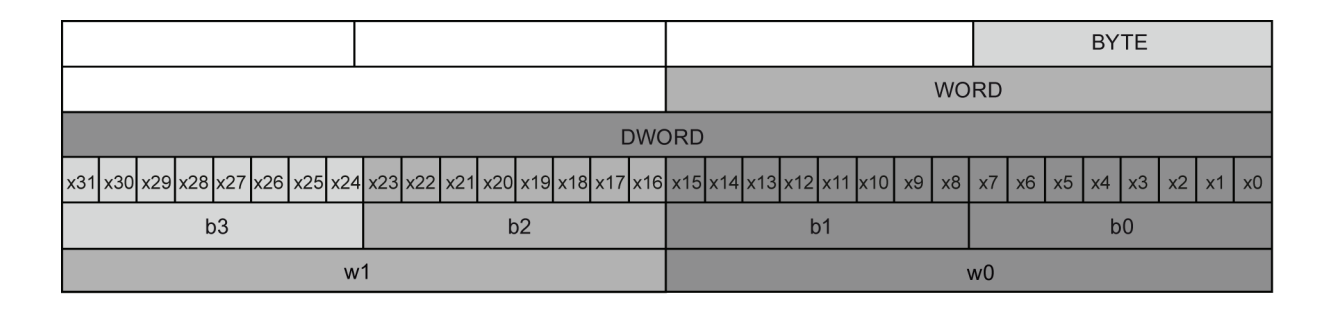

#### Hinweis

Auf folgende Datentypen kann über Scheiben zugegriffen werden: Byte, Char, Conn\_Any, Date, DInt, DWord, Event\_Any, Event\_Att, Hw\_Any, Hw\_Device, HW\_Interface, Hw\_Io, Hw\_Pwm, Hw\_SubModule, Int, OB\_Any, OB\_Att, OB\_Cyclic, OB\_Delay, OB\_WHINT, OB\_PCYCLE, OB\_STARTUP, OB\_TIMEERROR, OB\_Tod, Port, Rtm, SInt, Time, Time\_Of\_Day, UDInt, UInt, USInt und Word. Auf PLC-Variablen vom Datentyp Real kann über Scheiben zugegriffen werden, auf Datenbausteinvariablen vom Typ Real jedoch nicht.

#### **Beispiele**

In der PLC-Variablentabelle ist "DW" eine deklarierte Variable vom Typ DWORD. Die Beispiele zeigen den Zugriff in Form von Bit-, Byte- und Wortscheiben:

|             | КОР                                                               | FUP                                                 | SCL                                          |
|-------------|-------------------------------------------------------------------|-----------------------------------------------------|----------------------------------------------|
| Bitzugriff  | "DW".x11                                                          | "D₩".×11 — &                                        | IF "DW".x11 THEN<br><br>END_IF;              |
| Bytezugriff | "Dw".b2<br>-  ==<br>Byte<br>"Dw".b3                               | ==<br>Byte<br>"DW".b2 — IN1<br>"DW".b3 — IN2 -      | <pre>IF "DW".b2 = "DW".b3 THEN END_IF;</pre> |
| Wortzugriff | AND<br>Word<br>EN ENO -<br>"DW".w0 - IN1 OUT -<br>"DW".w1 - IN2 * | AND<br>Word<br>"DW".w0 IN1 OUT<br>"DW".w1 IN2 & ENO | out:= "DW".w0 AND<br>"DW".w1;                |

Unter Auto hotspot finden Sie Informationen zur Syntax für die Adressierung lokaler Variablen und von PLC-Variablen.

## 4.4.4 Zugriff auf eine Variable mit einer AT-Überlagerung

Mit Hilfe der AT-Variablenüberlagerung können Sie mit einer überlagerten Deklaration eines unterschiedlichen Datentyps auf eine bereits deklarierte Variable eines Standardzugriffsbausteins zugreifen. Sie können beispielsweise die einzelnen Bits einer Variable vom Datentyp Byte, Word oder DWord mit einem Bool-Array adressieren.

#### Deklaration

Um einen Parameter zu überlagern, deklarieren Sie einen zusätzlichen Parameter direkt nach dem zu überlagernden Parameter und wählen den Datentyp "AT". Der Editor legt die Überlagerung an und Sie können dann den Datentyp, die Struktur oder das Array für die Überlagerung wählen.

#### **Beispiel**

Dieses Beispiel zeigt die Eingangsparameter eines FBs mit Standardzugriff. Die Bytevariable B1 wird mit einem Booleschen Array überlagert:

|   | B1    |         | Byte               |
|---|-------|---------|--------------------|
| • | AT    | AT "B1" | Array [07] of Bool |
| • | AT[0] |         | Bool               |
| • | AT[1] |         | Bool               |
| • | AT[2] |         | Bool               |
| • | AT[3] |         | Bool               |
| • | AT[4] |         | Bool               |
| • | AT[5] |         | Bool               |
| • | AT[6] |         | Bool               |
| • | AT[7] |         | Bool               |
|   |       |         |                    |

| Tabelle 4- 6 | Überlagerung eines F | vtes mit einem | Booleschen Array | / |
|--------------|----------------------|----------------|------------------|---|
|              | obchagerung eines L  | yies mill emem | Doologonon/anay  | / |

| 7     | 6     | 5     | 4     | 3     | 2     | 1     | 0     |
|-------|-------|-------|-------|-------|-------|-------|-------|
| AT[0] | AT[1] | AT[2] | AT[3] | AT[4] | AT[5] | AT[6] | AT[7] |

Ein weiteres Beispiel ist eine Variable vom Typ DWord, die mit einer Struktur überlagert wird:

|   | DW1        |                                     | DWord                                                |
|---|------------|-------------------------------------|------------------------------------------------------|
| • | DW1_Struct | AT "DW1"                            | Struct                                               |
| • | S1         |                                     | Word                                                 |
| • | S2         |                                     | Byte                                                 |
| • | S3         |                                     | Byte                                                 |
|   | •          | DW1<br>DW1_Struct<br>S1<br>S2<br>S3 | DW1<br>• DW1_Struct AT "DW1"<br>• S1<br>• S2<br>• S3 |

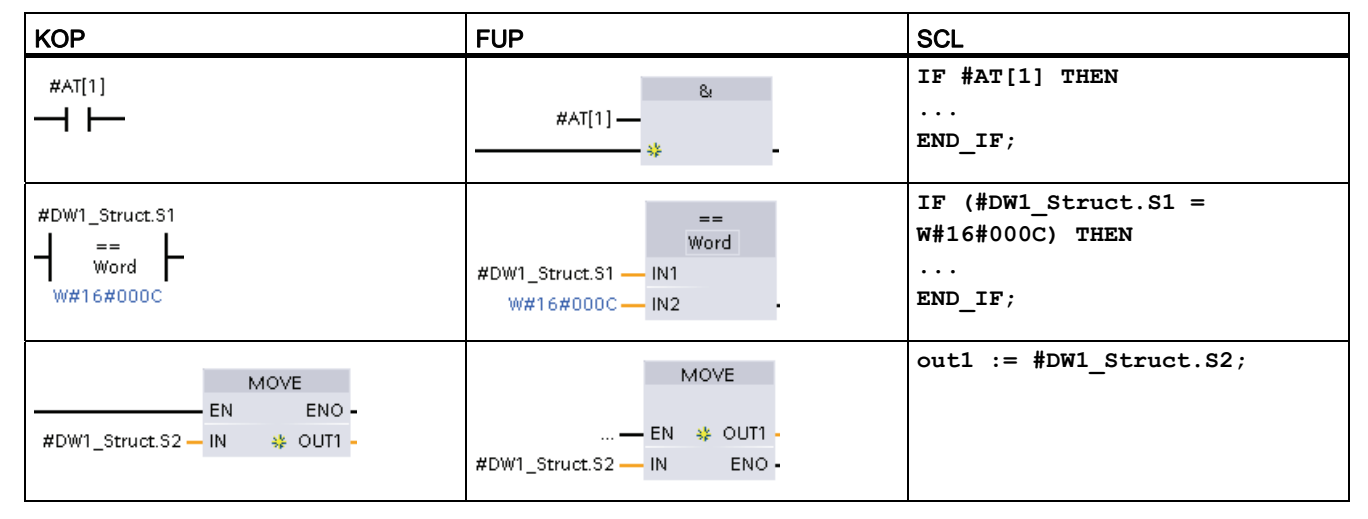

Die Überlagerungstypen können in der Programmlogik direkt angesprochen werden:

Unter Auto hotspot finden Sie Informationen zur Syntax für die Adressierung lokaler Variablen und von PLC-Variablen.

#### Regeln

- Die Überlagerung von Variablen ist nur in FB- und FC-Bausteinen mit Standardzugriff möglich.
- Sie können Parameter für alle Bausteintypen und alle Deklarationsabschnitte überlagern.
- Ein überlagerter Parameter kann wie jeder andere Bausteinparameter verwendet werden.
- Parameter vom Typ VARIANT können Sie nicht überlagern.
- Die Größe des überlagernden Parameters muss kleiner oder gleich der Größe des überlagerten Parameters sein.
- Die überlagernde Variable muss sofort nach der Variablen deklariert werden, die sie überlagert, und muss durch das Schlüsselwort "AT" gekennzeichnet sein.

4.5 Impulsausgänge

## 4.5 Impulsausgänge

Die CPU oder das Signalboard (SB) kann mit zwei Impulsgeneratoren für die Steuerung schneller Impulsausgänge konfiguriert werden, dabei sind die Impulsdauermodulation (PWM) oder die Impulsfolge (PTO) möglich. Die grundlegenden Bewegungssteuerungsanweisungen nutzen PTO-Ausgänge. Sie können jeden Impulsgenerator entweder PWM oder PTO zuordnen, jedoch nicht beiden gleichzeitig.

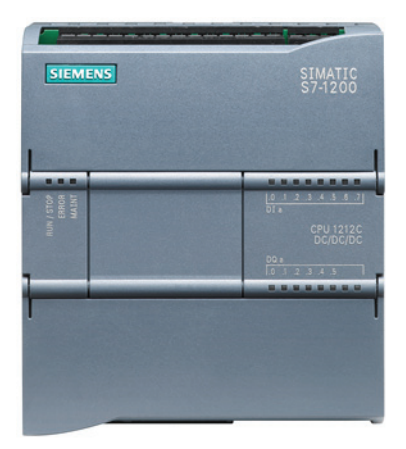

Impulsausgänge können nicht von anderen Anweisungen im Anwenderprogramm verwendet werden. Wenn Sie die Ausgänge der CPU oder des Signalboards als Impulsgeneratoren konfigurieren, werden die entsprechenden Adressen der Ausgänge (A0.0 bis A0.3 und A4.0 bis A4.3) aus dem Speicher der Ausgänge entfernt und können nicht für andere Zwecke in Ihrem Anwenderprogramm verwendet werden. Wenn Ihr Anwenderprogramm einen Wert in einen Ausgang schreibt, der als Impulsgenerator genutzt wird, schreibt die CPU diesen Wert nicht in den physischen Ausgang.

#### ACHTUNG

#### Überschreiten Sie nicht die maximale Impulsfrequenz.

Wie im *S7-1200 Systemhandbuch* beschrieben, beträgt die maximale Impulsfrequenz der Impulsgeneratoren 100 kHz für die digitalen Ausgänge der CPU, 20 kHz für die digitalen Ausgänge des Signalboards und 200 kHz für die digitalen Ausgänge der schnellen SBs.

Beachten Sie beim Konfigurieren der grundlegenden Bewegungssteuerungsanweisungen, dass Sie von STEP 7 **nicht** gewarnt werden, wenn Sie eine Achse mit einer maximalen Geschwindigkeit oder Frequenz, die diese Hardwareeinschränkung überschreitet, konfigurieren. Dies kann zu Problemen in Ihrer Anwendung führen. Stellen Sie also stets sicher, dass Sie die maximale Impulsfrequenz der Hardware nicht überschreiten.
Die zwei Impulsgeneratoren sind spezifischen digitalen Ausgängen zugeordnet (siehe folgende Tabelle). Sie können integrierte CPU-Ausgänge oder die Ausgänge eines optionalen Signalboards nutzen. In der folgenden Tabelle sind die Adressen der Ausgänge aufgeführt (wobei die Standardkonfiguration der Ausgänge vorausgesetzt wird). Wenn Sie die Adressen der Ausgänge geändert haben, entsprechen die Adressen den von Ihnen zugewiesenen. Unabhängig davon nutzt PTO1/PWM1 die ersten beiden digitalen Ausgänge und PTO2/PWM2 nutzt die nächsten beiden digitalen Ausgänge, entweder auf der CPU oder dem gesteckten Signalboard. Beachten Sie, dass PWM nur einen Ausgang benötigt, während PTO optional zwei Ausgänge je Kanal nutzen kann. Wenn ein Ausgang für eine Impulsfunktion nicht erforderlich ist, steht er zu anderen Zwecken zur Verfügung.

| Beschreibung | Standardmäßige Ausgangsbelegung | Impuls | Richtung |
|--------------|---------------------------------|--------|----------|
| PTO 1        | In CPU integriert               | A0.0   | A0.1     |
|              | Signalboard                     | A4.0   | A4.1     |
| PWM 1        | In CPU integriert               | A0.0   |          |
|              | Signalboard                     | A4.0   |          |
| PTO 2        | In CPU integriert               | A0.2   | A0.3     |
|              | Signalboard                     | A4.2   | A4.3     |
| PWM 2        | In CPU integriert               | A0.2   |          |
|              | Signalboard                     | A4.2   |          |

Tabelle 4-7 Ausgangszuweisungen für die Impulsgeneratoren

51BSPS-Grundlagen leicht gemacht

4.5 Impulsausgänge

# Einfache Erstellung der Gerätekonfiguration

Sie können die Gerätekonfiguration für Ihr PLC-Gerät durch Hinzufügen einer CPU und weiterer Module zu Ihrem Projekt erstellen.

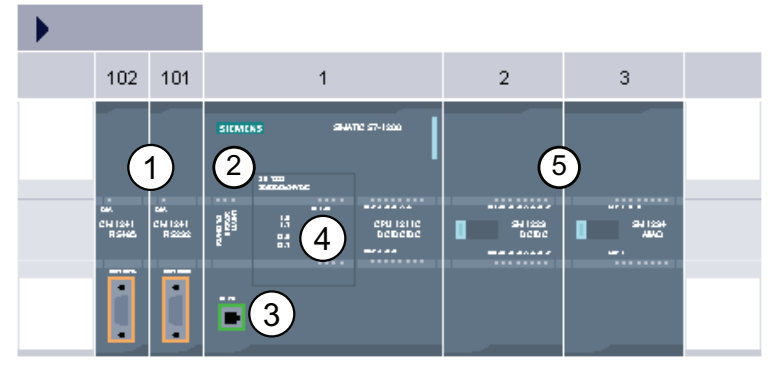

- (1) Kommunikationsmodul (CM): bis zu 3, in Steckplätzen 101, 102 und 103
- 2 CPU: Steckplatz 1
- ③ Ethernet-Anschluss der CPU
- ④ Signalboard (SB): max. 1, in CPU gesteckt
- Signalmodul (SM) f
  ür digitale oder analoge E/A: bis zu 8, in Steckpl
  ätzen 2 bis 9
   8 bei der CPU 1214C, 2 bei der CPU 1212C, keines bei der CPU 1211C

Um die Gerätekonfiguration anzulegen, fügen Sie Ihrem Projekt zunächst ein Gerät hinzu.

- Wählen Sie in der Portalansicht das Portal "Geräte & Netze" und klicken Sie auf "Gerät hinzufügen".
- Doppelklicken Sie in der Projektansicht unter dem Projektnamen auf "Neues Gerät hinzufügen".

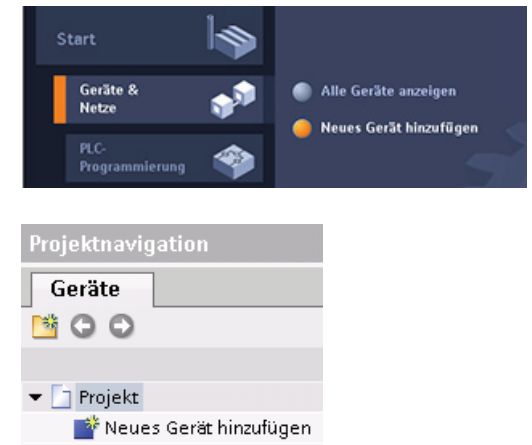

5.1 Konfiguration für eine nicht spezifizierte CPU erkennen

# 5.1 Konfiguration für eine nicht spezifizierte CPU erkennen

| Onime                               | Extras                                                    | Werkzeuge                          | Fenster       | Hilfe                                          |
|-------------------------------------|-----------------------------------------------------------|------------------------------------|---------------|------------------------------------------------|
| 🝠 Onlin                             | e verbin                                                  | den                                | 51            | trg+Alt+O                                      |
| onlin 🎝                             | e-Verbin                                                  | dung trennen                       | 5             | trg+Alt+F                                      |
| 📱 Simi                              | lation                                                    |                                    |               |                                                |
| E Lade                              | n in Gerä                                                 | ¢                                  |               | Strg+L                                         |
| Erwe                                | itertes Lo                                                | den in Gerät.                      |               |                                                |
| Amm                                 | enderpro                                                  | promini auf Me                     | mory Card     | løden                                          |
| -                                   |                                                           |                                    |               |                                                |
| Lade                                | n von Ge                                                  | ridit                              |               |                                                |
| Gerä                                | t in PG/PC                                                | laden                              |               |                                                |
| Hard                                | ware-Erlo                                                 | ennung                             | 6             |                                                |
| la Errei                            |                                                           |                                    |               |                                                |
|                                     | chibare Te                                                | silnehmer                          | 3             | trg+Alt+D                                      |
| CPU                                 | starten                                                   | sinehmer                           | 3             | trg+Alt+D<br>itrg+Alt+1                        |
| CPU<br>CPU                          | starten<br>stoppen                                        | silnehmer                          | 5             | trg+Alt+D<br>itrg+Alt+1<br>trg+Alt+6           |
| CPU<br>CPU                          | starten<br>stoppen<br>ne & Diag                           | nose                               | 3             | trg+Alt+D<br>itrg+Alt+1<br>trg+Alt+0<br>Strg+D |
| CPU<br>CPU<br>Onlin<br>POSt         | starten<br>stoppen<br>ne & Diag                           | nose                               | s<br>s<br>s   | trg+Alt+D<br>itrg+Alt+1<br>trg+Alt+G<br>Strg+D |
| CPU<br>CPU<br>Onlin<br>PCSI         | starten<br>stoppen<br>ne & Diag                           | nose<br>ine konfigurie             | s<br>S<br>ren | trg+Alt+D<br>trg+Alt+1<br>trg+Alt+G<br>Strg+D  |
| CPU<br>CPU<br>Onlin<br>POSI<br>Gera | starten<br>stoppen<br>ne & Diag<br>sation onl<br>tename 2 | nose<br>ine konfigurier<br>uweisen | s<br>S<br>ren | trg+Alt+E<br>itrg+Alt+i<br>trg+Alt+G<br>Strg+E |

Wenn eine Verbindung zu einer CPU besteht, können Sie die Konfiguration dieser CPU einschließlich evtl. vorhandener Module aus dem Gerät in Ihr Projekt laden. Legen Sie dazu einfach ein neues Projekt an und wählen Sie anstelle einer bestimmten CPU die "nicht spezifizierte CPU". (Sie können auch die Gerätekonfiguration ganz umgehen, indem Sie unter "Erste Schritte" auf "Ein PLC-Programm erstellen" klicken. STEP 7 legt dann automatisch eine nicht spezifizierte CPU an.) Wählen Sie im Programmiereditor im Menü "Online" den Befehl "Hardwareerkennung".

Wählen Sie im Gerätekonfigurationseditor die Option zum Erkennen der Konfiguration des angeschlossenen Geräts.

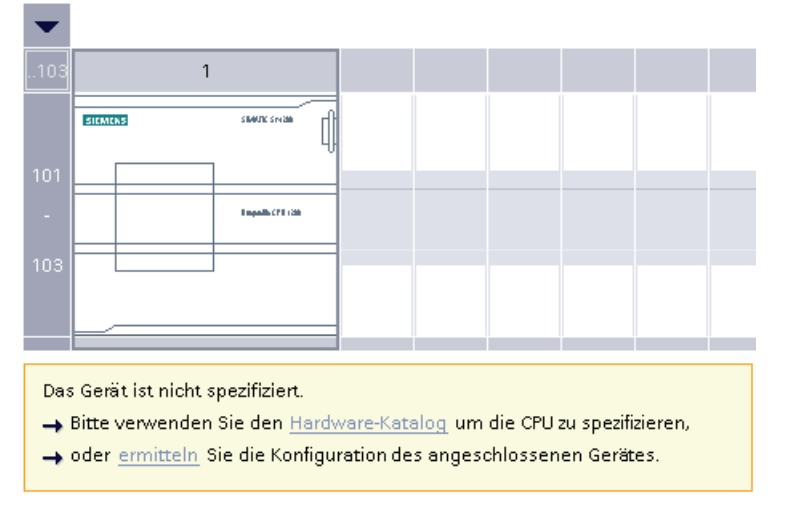

Nachdem Sie im Online-Dialog die CPU ausgewählt und auf die Schaltfläche zum Laden geklickt haben, lädt STEP 7 die Hardwarekonfiguration einschließlich möglicher Module (SM, SB oder CM) aus der CPU. Sie können dann die Parameter für die CPU und die Module (Seite 80) konfigurieren.

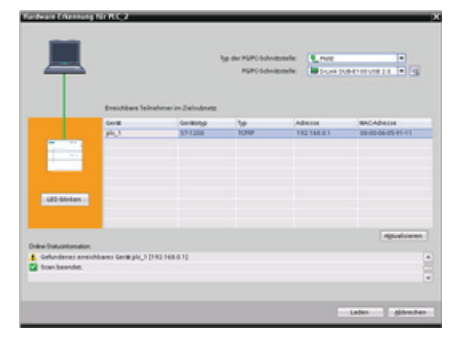

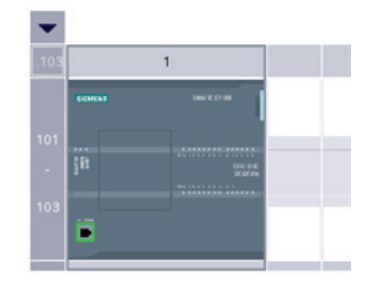

5.2 CPU zur Konfiguration hinzufügen

# 5.2 CPU zur Konfiguration hinzufügen

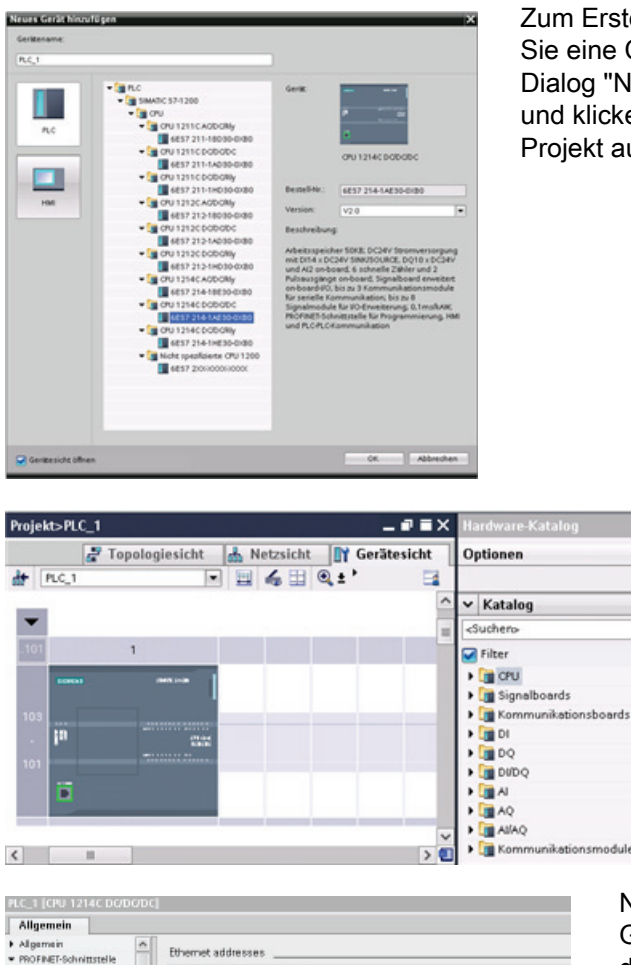

Zum Erstellen Ihrer Gerätekonfiguration fügen Sie eine CPU in Ihr Projekt ein. Wählen Sie im Dialog "Neues Gerät hinzufügen" die CPU aus und klicken Sie zum Hinzufügen der CPU zum Projekt auf "OK".

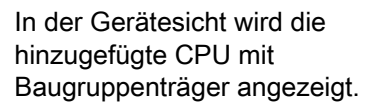

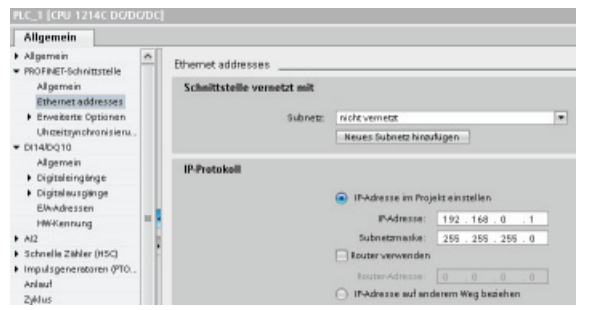

Nach der Auswahl der CPU in der Gerätesicht werden die Eigenschaften der CPU im Inspektorfenster angezeigt. Über diese Eigenschaften können Sie die Betriebsparameter der CPU konfigurieren (Seite 80).

### Hinweis

Die CPU hat keine vorkonfigurierte IP-Adresse. Sie müssen der CPU daher bei der Gerätekonfiguration manuell eine IP-Adresse zuweisen. Ist Ihre CPU an einen Router im Netzwerk angeschlossen, so muss auch die IP-Adresse des Routers eingegeben werden. 5.3 Module zur Konfiguration hinzufügen

# 5.3 Module zur Konfiguration hinzufügen

Im Hardwarekatalog können Sie Module zur CPU hinzufügen:

- Signalmodule (SMs) für zusätzliche digitale oder analoge Ein- und Ausgänge. Diese Module werden an der rechten Seite der CPU angeschlossen.
- Signalboards (SBs) bieten eine begrenzte Zahl von zusätzlichen Ein-/Ausgängen für die CPU. Das SB wird auf der Vorderseite der CPU gesteckt.
- Kommunikationsboards (CBs) bieten einen zusätzlichen Kommunikationsanschluss (z. B. RS485). Das CB wird auf der Vorderseite der CPU gesteckt.
- Kommunikationsmodule (CMs) und Kommunikationsprozessoren (CPs) bieten einen zusätzlichen Kommunikationsanschluss, z. B. für PROFIBUS oder GPRS. Diese Module werden an der linken Seite der CPU angeschlossen.

Um ein Modul in die Hardwarekonfiguration einzufügen, selektieren Sie das Modul im Hardwarekatalog und doppelklicken, oder Sie ziehen es in den markierten Steckplatz.

52BEinfache Erstellung der Gerätekonfiguration

5.3 Module zur Konfiguration hinzufügen

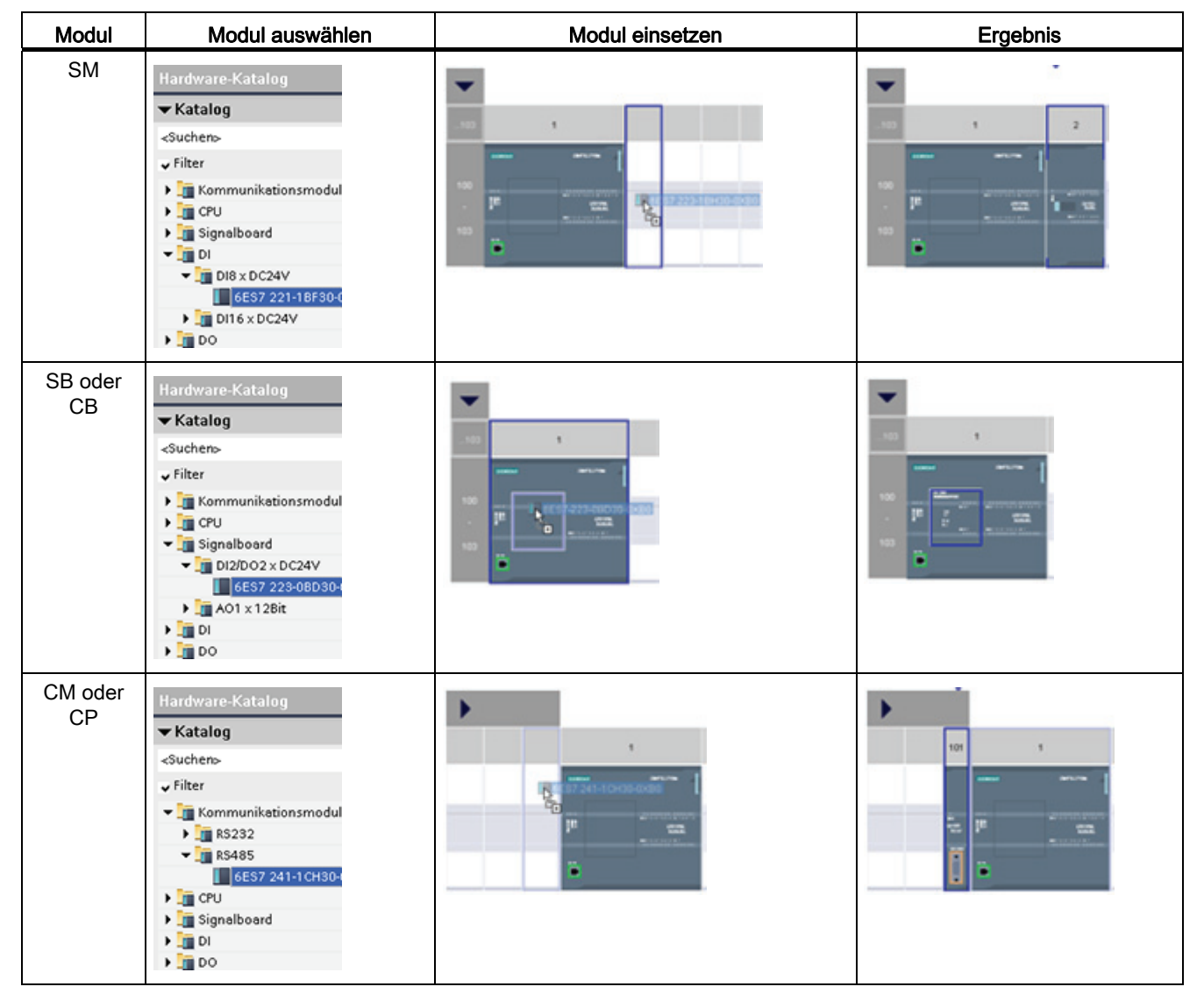

Tabelle 5-1 Modul zur Gerätekonfiguration hinzufügen

5.4 Konfigurieren des CPU- und Modulbetriebs

# 5.4 Konfigurieren des CPU- und Modulbetriebs

Um die Betriebsparameter der CPU zu konfigurieren, wählen Sie die CPU in der Gerätesicht aus und öffnen im Inspektorfenster das Register "Eigenschaften".

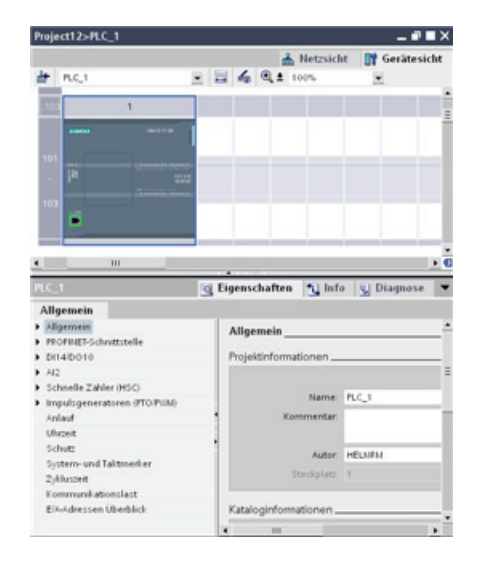

- PROFINET-IP-Adresse und Uhrzeitsynchronisation f
  ür die CPU
- Anlaufverhalten der CPU nach einem Wechsel von AUS nach EIN
- Integrierte digitale und analoge E/A, schnelle Zähler (HSC) und Impulsgeneratoren
- Systemuhr (Uhrzeit, Zeitzone und Sommer-/Winterzeit)
- Lese-/Schreibschutz und Passwort für den Zugriff auf die CPU
- Maximale Zykluszeit oder feste Mindestzykluszeit und Kommunikationslast

### Konfigurieren des CPU-Betriebs für den Wechsel von STOP nach RUN

Immer wenn der Betriebszustand von STOP nach RUN wechselt, löscht die CPU das Prozessabbild der Eingänge, initialisiert das Prozessabbild der Ausgänge und verarbeitet die Anlauf-OBs. (Deshalb ergeben alle Lesezugriffe auf das Prozessabbild der Eingänge von Anweisungen im Anlauf-OB den Wert Null und nicht den aktuellen Wert des physischen Eingangs.) Um den aktuellen Zustand eines physischen Eingangs beim Anlauf zu lesen, müssen Sie den Eingang direkt auslesen. Dann werden die Anlauf-OBs und zugehörige FCs und FBs ausgeführt. Sind mehrere Anlauf-OBs vorhanden, so werden diese fortlaufend nach OB-Nummer, beginnend mit der niedrigsten OB-Nummer, abgearbeitet.

Die CPU führt während der Anlaufverarbeitung auch die folgenden Aufgaben aus.

- Alarme werden w\u00e4hrend der Anlaufphase in eine Warteschlage gestellt und nicht bearbeitet
- In der Anlaufphase findet keine Zykluszeitüberwachung statt
- Beim Anlaufen kann die Konfiguration der schnellen Z\u00e4hler (HSC), der Impulsdauermodulation (PWM) und der Punkt-zu-Punkt-Kommunikationsmodule ge\u00e4ndert werden
- Die eigentlichen Funktionsabläufe von HSC, PWM und PTP-Modulen finden nur im Betriebszustand RUN statt

Nach der Ausführung der Anlauf-OBs geht die CPU in den Betriebszustand RUN und bearbeitet die Steuerungsaufgaben in einem fortlaufenden Zyklus.

Über die CPU-Eigenschaften konfigurieren Sie das Anlaufverhalten der CPU nach einem Neustart.

| Anlauf             |                                      |    | <ul> <li>Im Betriebszustand<br/>STOP</li> </ul> |
|--------------------|--------------------------------------|----|-------------------------------------------------|
| Anlauf nach NETZ-  | EIN: Warmstart - RUN                 | *  | <ul> <li>Im Betriebszustand</li> </ul>          |
| Unterst            | Kein Anlauf (im STOP bleiben)        |    | DUN                                             |
| Hardwarekoronatibi | Warmstart - RUN                      | N  | RUN                                             |
| narawarekompation  | Warmstart - Betriebsart vor NETZ-AUS | 15 | - Im verberigen                                 |
| Parametrierungsze  | t für                                |    | <ul> <li>Int vornengen</li> </ul>               |
| dezentrale Periph  | nie: 60000 ms                        |    | Retriebszustand (vor                            |
|                    |                                      |    | dem Neustart)                                   |

Die CPU führt einen Warmstart durch, bevor sie nach RUN wechselt. Bei einem Warmstart werden alle nicht remanenten Speicher auf die voreingestellten Startwerte zurückgesetzt. Die CPU puffert jedoch die aktuellen Werte des remanenten Speichers.

#### Hinweis

#### Die CPU führt nach dem Laden immer einen Neustart durch

Wenn Sie ein Element Ihres Projekts in die CPU laden (z. B. einen Programmbaustein, einen Datenbaustein, die Hardwarekonfiguration), führt die CPU beim nächsten Wechsel in den Betriebszustand RUN einen Neustart durch. Neben dem Löschen der Eingänge, Initialisieren der Ausgänge und Initialisieren des nicht remanenten Speichers werden beim Neustart auch die remanenten Speicherbereiche initialisiert.

Nach dem Neustart, der auf einen Ladevorgang folgt, wird bei jedem nachfolgenden Wechsel von STOP in RUN ein Warmstart durchgeführt (dabei wird der remanente Speicher nicht initialisiert). 5.4 Konfigurieren des CPU- und Modulbetriebs

# 5.4.1 Systemmerker und Taktmerker bieten Standardfunktionen

In den CPU-Eigenschaften können Sie Bytes für "Systemspeicher" und "Taktmerker" aktivieren. Die einzelnen Bits dieser Funktionen können in Ihrer Programmlogik über die Variablennamen referenziert werden.

- Sie können im Merkerbereich ein Byte als Systemspeicher zuweisen. Das Byte des Systemmerkers bietet die folgenden vier Bits, die von Ihrem Anwenderprogramm über die folgenden Variablennamen referenziert werden können:
  - Erster Zyklus: Das Bit (Variablenname "FirstScan") wird nach dem Ende des Anlauf-OBs f
    ür den ersten Zyklus auf 1 gesetzt. (Nach dem Ende des ersten Zyklus wird das Bit "Erster Zyklus" auf 0 gesetzt.)
  - Das Bit "Diagnosezustand geändert" (Variablenname "DiagStatusUpdate") wird einen Zyklus lang auf 1 gesetzt, nachdem die CPU ein Diagnoseereignis erfasst hat. Weil die CPU das Bit "Diagnosediagramm geändert" erst am Ende der ersten Ausführung des Programmzyklus-OBs setzt, kann Ihr Anwenderprogramm nicht erkennen, ob während der Ausführung des Anlauf-OBs oder während der ersten Ausführung des Programmzyklus-OBs eine Diagnoseänderung auftrat.
  - Immer 1 (high): Das Bit (Variablenname "AlwaysTRUE") ist immer auf 1.
  - Immer 0 (low): Das Bit (Variablenname "AlwaysFALSE") ist immer auf 0.
- Sie können im Merkerbereich ein Byte als Taktmerker zuweisen. Jedes Bit dieses als Taktmerker konfigurierten Bytes erzeugt einen Rechteckimpuls. Das Byte des Taktmerkers bietet 8 verschiedene Frequenzen, von 0,5 Hz (langsam) bis 10 Hz (schnell). Sie können diese Bits, besonders in Verbindung mit Flankenanweisungen, als Steuerbits für die zyklische Auslösung von Aktionen im Anwenderprogramm verwenden.

Die CPU initialisiert diese Bytes beim Wechsel von STOP in STARTUP. Die Bits des Taktmerkers wechseln während der Betriebsarten STARTUP und RUN synchron zum CPU-Takt.

# VORSICHT

Ein Überschreiben der Bits von Systemspeicher oder Taktmerker kann die Daten in diesen Funktionen beschädigen und bewirken, dass Ihr Anwenderprogramm fehlerhaft arbeitet, was zu Sachschaden und Verletzungen des Personals führen kann.

Weil Taktmerker und Systemspeicher nicht reservierter Speicher im Bereich der Merker sind, können Anweisungen und Kommunikation in diese Adressen schreiben und Daten beschädigen.

Vermeiden Sie das Schreiben von Daten in diese Adressen, um sicherzustellen, dass diese Funktionen einwandfrei arbeiten, und implementieren Sie immer eine Not-Aus-Schaltung für Ihren Prozess oder Ihre Maschine.

Der Systemspeicher konfiguriert ein Byte mit Bits, die bei einem spezifischen Ereignis eingeschaltet werden (Wert = 1).

#### 52BEinfache Erstellung der Gerätekonfiguration

5.4 Konfigurieren des CPU- und Modulbetriebs

| Systemmerkerbits                        |                                               |
|-----------------------------------------|-----------------------------------------------|
|                                         | ☑ Verwendung des Systemmerkerbytes aktivieren |
| Adresse des<br>Systemmerkerbytes (MBx): | 1                                             |
| Erster Zyklus:                          | %M1.0 (FirstScan)                             |
| Diagnosestatus geändert:                | %M1.1 (DiagStatusUpdate)                      |
| Immer 1 (high):                         | %M1.2 (AlwaysTRUE)                            |
| Immer 0 (low):                          | %M1.3 (AlwaysFALSE)                           |
|                                         |                                               |

#### Tabelle 5-2 Systemspeicher

| 7             | 6          | 5 | 4 | 3                                | 2                                | 1                                                                                     | 0                                                                                                    |
|---------------|------------|---|---|----------------------------------|----------------------------------|---------------------------------------------------------------------------------------|----------------------------------------------------------------------------------------------------|
| Reser<br>Wert | viert<br>) |   |   | Immer<br>ausgeschaltet<br>Wert 0 | Immer<br>eingeschaltet<br>Wert 1 | <ul><li>Diagnosestatusanzeige</li><li>1: Änderung</li><li>0: Keine Änderung</li></ul> | <ul> <li>Anzeige erster Zyklus</li> <li>1: Erster Zyklus nach<br/>Anlauf</li> <li>0: Nicht der erste<br/>Zyklus</li> </ul> |

Der Taktmerker konfiguriert ein Byte, das die einzelnen Bits in bestimmten Abständen einund ausschaltet. Jeder Taktmerker erzeugt einen Rechteckimpuls im entsprechenden Merkerspeicher M. Diese Bits können, vor allem in Verbindung mit Flankenanweisungen, als Steuerbits für die zyklische Auslösung von Aktionen im Anwendercode verwendet werden.

| aktmerkerbits                         |                                             |
|---------------------------------------|---------------------------------------------|
|                                       | 🖌 Verwendung des Taktmerkerbytes aktivieren |
| Adresse des Taktmerkerbytes<br>(MBx): | 0                                           |
| Takt 10 Hz:                           | %M0.0 (Clock_10Hz)                          |
| Takt 5 Hz:                            | %M0.1 (Clock_5Hz)                           |
| Takt 2,5 Hz:                          | %M0.2 (Clock_2.5Hz)                         |
| Takt 2 Hz:                            | %M0.3 (Clock_2Hz)                           |
| Takt 1,25 Hz                          | %M0.4 (Clock_1.25Hz)                        |
| Takt 1 Hz:                            | %M0.5 (Clock_1Hz)                           |
| Takt 0,625 Hz:                        | %M0.6 (Clock_0.625Hz)                       |
| Takt 0,5 Hz:                          | %M0.7 (Clock_0.5Hz)                         |

#### Tabelle 5-3 Taktmerker

| Bitnummer     | 7   | 6     | 5   | 4    | 3   | 2   | 1   | 0   |
|---------------|-----|-------|-----|------|-----|-----|-----|-----|
| Variablenname |     |       |     |      |     |     |     |     |
| Period(en)    | 2.0 | 1.6   | 1.0 | 0.8  | 0.5 | 0.4 | 0.2 | 0.1 |
| Frequenz (Hz) | 0.5 | 0.625 | 1   | 1.25 | 2   | 2.5 | 5   | 10  |

Weil der Taktmerker asynchron zum CPU-Zyklus läuft, kann sich der Zustand des Taktmerkers während eines langen Zyklus mehrere Male ändern.

#### 5.5 Konfigurieren der IP-Adresse der CPU

### Konfigurieren des Betriebs der E/A und der Kommunikationsmodule

Um die Betriebsparameter der Signalmodule (SM), der Signalboards (SB) oder der Kommunikationsmodule (CM) zu konfigurieren, wählen Sie das Modul in der Gerätesicht aus und öffnen im Inspektorfenster das Register "Eigenschaften".

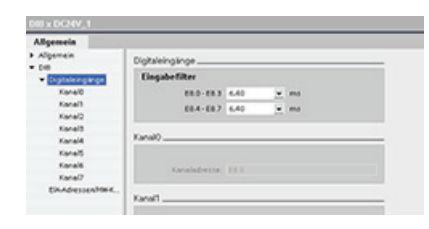

#### Signalmodul (SM) und Signalboard (SB)

- Digitale E/A: Konfigurieren der einzelnen Eingänge, z. B. für die Flankenerkennung und den Impulsabgriff (Eingang bleibt nach einem High- oder Low-Impuls einen Zyklus lang ein- oder ausgeschaltet) Konfigurieren der Ausgänge für die Verwendung eines eingefrorenen Werts oder eines Ersatzwerts bei einem Wechsel von RUN nach STOP
- Analoge E/A: Konfigurieren der Parameter f
  ür einzelne Eing
  änge (z. B. Spannung/Strom, Bereich und Gl
  ättung) und Freigabe der Unter- oder 
  Überlaufdiagnose Konfigurieren der Parameter f
  ür einzelne Analogausg
  änge und Freigabe der Diagnose, z. B. von Kurzschl
  üssen (bei Spannungsausg
  ängen) oder 
  Überlaufwerten
- E/A-Adressen: Konfigurieren der Startadresse für die Ein- und Ausgänge des Moduls

| K\$405_1                                                         |                   |                   |   |   |
|------------------------------------------------------------------|-------------------|-------------------|---|---|
| Allgemein                                                        | 5                 |                   |   |   |
| Algemein                                                         | PortionEquation   |                   |   |   |
| <ul> <li>K5485-Schwitzstelle</li> <li>Alternein</li> </ul>       |                   |                   |   |   |
| PorticeApuration                                                 | Reudrate.         | 9.6104            | * |   |
| Konfiguration der                                                | Partie            | Keine Parkit      |   |   |
| <ul> <li>Konfguration des</li> <li>Els-Advessen/Mext.</li> </ul> | Deterbits         | 8 Bit pro Zeichen | 1 |   |
|                                                                  | Stopplet          | 8                 |   |   |
|                                                                  | Flucidantrolle    | laine             | * |   |
|                                                                  | X0M2exhen (HD0    |                   |   |   |
|                                                                  | X0PP-Zeichen (HD) |                   |   |   |
|                                                                  | Watsonit          | 1                 |   | - |

Kommunikationsmodul (CM) und Kommunikationsboard (CB)

- Schnittstellenkonfiguration: Konfigurieren der Kommunikationsparameter wie Baudrate, Parität, Datenbits, Stoppbits und Wartezeit
- Meldung aus Zwischenspeicher übertragen und Meldung in Zwischenspeicher empfangen Konfigurieren der Optionen zum Senden und Empfangen von Daten (z. B. die Parameter für Meldungsbeginn und Meldungsende)

Diese Konfigurationsparameter können auch mit dem Anwenderprogramm geändert werden.

# 5.5 Konfigurieren der IP-Adresse der CPU

Da die CPU keine vorkonfigurierte IP-Adresse besitzt, müssen Sie manuell eine IP-Adresse zuweisen. Sie konfigurieren die IP-Adresse und die übrigen Parameter für die PROFINET-Schnittstelle bei der Konfiguration der Eigenschaften für die CPU.

- In einem PROFINET-Netzwerk ist jedem Gerät zur Identifikation eine eindeutige MAC-Adresse (Media-Access-Control-Adresse) vom Hersteller zugewiesen. Jedes Gerät benötigt außerdem eine IP-Adresse.
- Ein Subnetz ist eine logische Gruppierung miteinander verbundener Netzwerkgeräte. Eine Maske (die Subnetz- oder Netzmaske) legt die Grenzen eines Subnetzes fest. Die einzige Verbindung zwischen verschiedenen Subnetzen läuft über einen Router. Router fungieren als Bindeglieder zwischen LANs und benötigen IP-Adressen zum Senden und Empfangen von Datenpaketen.

5.5 Konfigurieren der IP-Adresse der CPU

Vergewissern Sie sich vor dem Laden einer IP-Adresse in die CPU, dass die IP-Adresse Ihrer CPU mit der IP-Adresse Ihres Programmiergeräts kompatibel ist.

Die IP-Adresse des Programmiergeräts können Sie mithilfe von STEP 7 feststellen:

- 1. Erweitern Sie in der Projektnavigation den Ordner "Online-Zugänge", um Ihre Netzwerke anzuzeigen.
- 2. Wählen Sie das Netzwerk für die Verbindung zur CPU aus.
- 3. Klicken Sie mit der rechten Maustaste auf das spezifische Netzwerk, um das Kontextmenü aufzurufen.
- 4. Wählen Sie "Eigenschaften".

#### Hinweis

Die IP-Adresse der CPU muss mit der IP-Adresse und Subnetzmaske des Programmiergeräts kompatibel sein. Die geeignete IP-Adresse und Subnetzmaske für Ihre CPU erfahren Sie von Ihrem Netzwerkspezialisten.

| Allgemein                                                                                                    | h                         | dustrial Ethernet                                                   |                                                                                       |             |                 |    |
|----------------------------------------------------------------------------------------------------|---------------------------|---------------------------------------------------------------------|---------------------------------------------------------------------------------------|-------------|-----------------|----|
| Konfigurationen<br>Industrial Ethernet                                                                                                    |                           | Lokale Einstellungen                                                |                                                                                       |             |                 |    |
| IE-PG2ugeng                                                                                                    |                           |                                                                     |                                                                                       |             |                 |    |
| LLDP<br>TCERP                                                                                                    | - 11                      | D-Link DUB-E100 USB 2.0 Past                                        | Ethemet Adapter                                                                       |             |                 |    |
| 101W                                                                                                    |                           | Verbindun                                                           | g: Local Area Conne                                                                   | ction 2     |                 |    |
|                                                                                                    |                           | MACAdress                                                           | e: 00 - 80 - C8 - 3/                                                                  | · - E1 - C6 |                 |    |
|                                                                                                    |                           | DHOP ekci                                                           | v. 🗌                                                                                  |             |                 |    |
|                                                                                                    |                           | APIPA ekci                                                          | v. 🗌                                                                                  |             |                 |    |
|                                                                                                    |                           | PAdress                                                             | e: 192 . 168 . 2                                                                      | . 199       |                 |    |
|                                                                                                    |                           | Subnetzmask                                                         | e: 255 . 255 . 251                                                                    |             |                 |    |
|                                                                                                    |                           | DNS-Advesser                                                        |                                                                                       |             |                 |    |
|                                                                                                    |                           |                                                                     |                                                                                       |             |                 |    |
|                                                                                                    |                           |                                                                     |                                                                                       |             |                 |    |
|                                                                                                    |                           |                                                                     |                                                                                       |             |                 |    |
|                                                                                                    |                           | DHOPAdresser                                                        | n: 255.255.255.255                                                                    |             |                 |    |
|                                                                                                    |                           |                                                                     |                                                                                       |             |                 |    |
|                                                                                                    |                           |                                                                     |                                                                                       |             |                 |    |
|                                                                                                    |                           |                                                                     |                                                                                       |             |                 |    |
|                                                                                                    |                           |                                                                     |                                                                                       |             |                 |    |
|                                                                                                    |                           |                                                                     | -                                                                                     |             |                 | _  |
|                                                                                                    |                           |                                                                     | Eingtellungen är                                                                      | dem         | QK              | _  |
|                                                                                                    |                           |                                                                     | Eingtellungen in                                                                      | dem         | QK.             |    |
|                                                                                                    |                           |                                                                     | Eingteilungen in                                                                      | dem         | 24              | 1  |
| I [CPU 1214C DO/DO/DC                                                                                                    | _                         | _                                                                   | Eingteilungen in                                                                      | dem         | QK.             | 1  |
| 1 [CPU 1214C DODODC                                                                                                    |                           | _                                                                   | Engteilungen in                                                                       | dem         | <u>9</u> 4      |    |
| 1 (CPU 1214C DODODOC<br>gemein                                                                                                    |                           |                                                                     | Engtellungen im                                                                       | dem         | QK.             | 1  |
| 3 (CPU 1214C DV/DV/DC<br>Igemein<br>gamein                                                                                                    | Ethern                    | et addresses                                                        | Eingtellungen im                                                                      | dem 📗       | 24              | 1  |
| I CPU 1214C DODODO<br>Igemein<br>gemein<br>OFREF-Schrittstelle<br>Algemein                                                                                                    | Ethern                    | et addresses                                                        | Eingtellungen in                                                                      | dem 📗       | QK              | 1  |
| gemein<br>gernein<br>SFRET-Schrittstelle<br>Algemein<br>Ethenet addresses                                                                                                    | Ethern                    | et addresses                                                        | Engtellungen in                                                                       | dem         | QK              | 1  |
| I (CPU 1214C DODIODC<br>gemein<br>Parnain<br>PAET-Schruttele<br>Algamain<br>Githerrat addresses<br>Frweiente Optionen                                                                                                    | Etherry<br>Sche           | et addresses<br>iftstelle verwetzt mit<br>Subret:                   | Englefungen in                                                                        | dem         | <u>9</u> 4      |    |
| I (CPU ) 2/14C DODIODO<br>gemein<br>DFRET-Fohmstelle<br>Algemein<br>Einentraddresses<br>Erweiten Optionen<br>Unestsprichtonieru.                                                                                                | Ethern<br>Schr            | et addresses<br>iitstelle verwetzt mit<br>Subretz:                  | Englekungen in<br>nicht vermetzt<br>Neues Subnetz hinzu                               | dem I       | <u>9</u> ×      | 1  |
| I CAU 1214C DODODO<br>Igemein<br>PAET-chrittstele<br>Algemein<br>Ehnenz addresses<br>Enweitens Optionen<br>Ungetsprotrenisieru.<br>Algotto                                                                                      | Ethern<br>Schr            | et addresses                                                        | Englefungen er                                                                        | dem I       | 24              |    |
| 1 (CPU 12/14C DO/DO/DC<br>Igernein<br>gernein<br>DPAET-Fokrestreile<br>Algernein<br>Erhernes addresses<br>Erwaterse (optionen<br>Unextrajnohonisienu,<br>Algernein<br>Algernein                                                 | Ethern<br>Scher           | et addresses<br>ättstelle vernetzt mit<br>Subretz:<br>stokell       | Engleitungen in<br>nicht vemetz<br>Keues Subnetz hingu                                | dem         | 24              | ,  |
| CPU 1214C DODODO<br>gemein<br>SPREFSchrittstele<br>Agemein<br>Element adlesses<br>Erwetente Optionen<br>Undettynchvorisienu.<br>40010<br>Algemein<br>Sigitationgange                                                            | Ethern<br>Scher<br>IP-Ph  | et addresses<br>iitstelle vernetzt mit<br>Subnetz [<br>[<br>atokoll | Englefungen in<br>nicht vernett<br>Neues Subnetz hinnu                                | dem /       | <u>0</u> ×      |    |
| I CRU 1214C DODIODO<br>gemein<br>Preit-Schrittstele<br>Mgemein<br>Einestandesses<br>Einestens Optionen<br>Uncettpnotvorisiem.<br>Alcotto<br>Optiolenginge<br>Optiolenginge                                                      | Ethern<br>Schr<br>IP-Pr   | et addresses<br>iitstelle vernetzt mit<br>Subnetz<br>stokoll        | Engleitungen in<br>richt vemetit<br>Neues Subnetz hiroz                               | dem Ugen    | <u>Q</u> K      |    |
|                                                                                                    | Etherry<br>Sche<br>IP-Pro | et addresses<br>iitstelle verwetzt mit<br>Subnetz: [<br>stokell     | Englehingen in<br>Nick vemest<br>Reves Subnetz hinou                                  | dem Sigen   | g#<br>10<br>8.0 |    |
| CPU 1214C DODODOC<br>gemein<br>parain<br>PAET-schrittstele<br>Algemein<br>Erweitente Optionen<br>Undertynchronisieru.<br>40010<br>Algemein<br>Cipitaleinginge<br>Optimienginge<br>Optimienginge<br>Optimienginge<br>Pathagemein | Etherry<br>Scher<br>IP-Pr | et addresses<br>ittstelle verwetzt milt<br>Subretz [<br>otokoll]    | Inglefungen er<br>nicht vernett<br>Neues Subnett Nreu<br>Photesse im Proj<br>Photesse | dem Ugen    | 2%<br>10<br>8.0 | .1 |

Im Fenster "Eigenschaften" werden die Einstellungen für das Programmiergerät angezeigt.

Geben Sie nach Ermittlung der IP-Adresse und Subnetzmaske für die CPU die IP-Adresse für die CPU und den Router (falls zutreffend) ein. Beachten Sie für weitere Informationen das *S7-1200 Systemhandbuch*. 5.6 Die Einrichtung des Zugriffsschutzes für CPU oder Codebausteine ist einfach

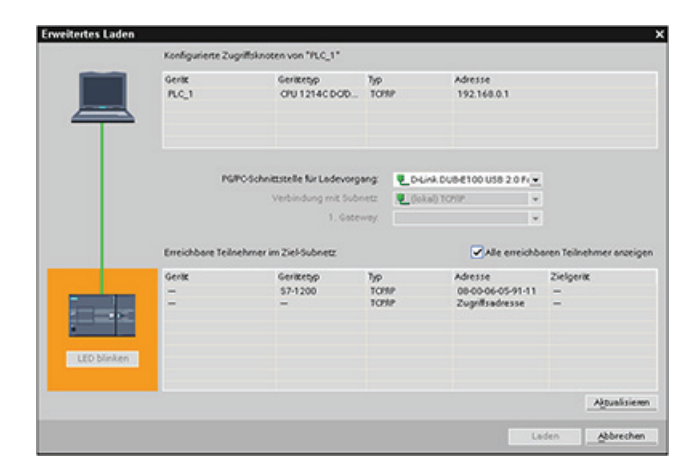

Nach Abschluss der Konfiguration laden Sie das Projekt in die CPU. Die IP-Adressen für die CPU und ggf. den Router werden beim Laden des Projekts eingerichtet.

# 5.6 Die Einrichtung des Zugriffsschutzes für CPU oder Codebausteine ist einfach

Die CPU bietet 3 Sicherheitsstufen, um den Zugang zu bestimmten Funktionen einzuschränken. Mit dem Einrichten der Schutzstufe und des Passworts für eine CPU schränken Sie die Funktionen und Speicherbereiche ein, die ohne Eingabe eines Passworts zugänglich sind.

Die Groß- und Kleinschreibung des Passwortes ist zu beachten.

Um das Passwort zu konfigurieren, gehen Sie folgendermaßen vor:

- Wählen Sie in der "Gerätekonfiguration" die CPU aus.
- Wählen Sie im Inspektorfenster das Register "Eigenschaften".
- Wählen Sie die Eigenschaft "Schutz", um die Schutzstufe auszuwählen und ein Passwort einzugeben.

Jede Schutzstufe lässt auch ohne Eingabe eines Passworts den uneingeschränkten Zugriff auf bestimmte Funktionen zu. Die Voreinstellung der CPU ist "ohne Einschränkung" und "ohne Passwortschutz". Um den Zugang zu einer CPU zu schützen, müssen Sie die Eigenschaften der CPU einrichten und das Passwort eingeben. 5.6 Die Einrichtung des Zugriffsschutzes für CPU oder Codebausteine ist einfach

Wenn Sie ein Netzpasswort eingeben, dann wirkt sich dieses Passwort nicht auf den Passwortschutz der CPU aus. Auf eine passwortgeschützte CPU hat jeweils immer nur ein Benutzer uneingeschränkten Zugriff. Der Passwortschutz gilt nicht für die Ausführung der Anweisungen des Anwenderprogramms einschließlich Kommunikationsfunktionen. Die Eingabe des richtigen Passworts gestattet den ungehinderten Zugriff auf alle Funktionen.

Die Kommunikation zwischen CPUs (über die Kommunikationsfunktionen in den Codebausteinen) wird durch die Schutzstufe der CPU nicht eingeschränkt. Auch die HMI-Funktionalität bleibt uneingeschränkt erhalten.

Tabelle 5-4 Schutzstufen der CPU

| Schutzstufe         | Zugangsbeschränkungen                                                                                                    |
|---------------------|----------------------------------------------------------------------------------------------------|
| Kein Schutz         | Ungehinderter Zugang ohne Passwortschutz.                                                                                                    |
| Schreibschutz       | HMI-Zugang und ungehinderte Kommunikation zwischen CPUs ohne Passwortschutz.                                                                                     |
|                     | Ein Passwort ist für Änderungen (Schreibzugriffe) in der CPU und für den Wechsel des<br>Betriebszustands der CPU (RUN/STOP) erforderlich.                        |
| Lese-/Schreibschutz | HMI-Zugang und ungehinderte Kommunikation zwischen CPUs ohne Passwortschutz.                                                                                     |
|                     | Ein Passwort ist zum Lesen der Daten in der CPU, für Änderungen (Schreiben) in der CPU und für den Wechsel des Betriebszustands der CPU (RUN/STOP) erforderlich. |

### 5.6.1 Knowhow-Schutz

Mit dem Knowhow-Schutz können Sie einen oder mehrere Codebausteine (OB, FB, FC oder DB) in Ihrem Programm vor unbefugtem Zugriff schützen. Sie können ein Passwort eingeben, um den Zugriff auf einen Codebaustein einzuschränken. Der Passwortschutz verhindert das unbefugte Lesen oder Ändern des Codebausteins. Ohne Passwort können nur die folgenden Informationen zum Codebaustein gelesen werden:

- Bausteintitel, Kommentar und Bausteineigenschaften
- Übertragungsparameter (IN, OUT, IN\_OUT, Rückgabe)
- Aufrufstruktur des Programms
- Globale Variablen in den Querverweisen (ohne Information über die Verwendung), lokale Variablen sind jedoch verborgen

Wenn Sie einen Baustein für den Knowhow-Schutz konfigurieren, so ist der Code in diesem Baustein erst nach Eingabe des Passworts zugänglich.

Den Knowhow-Schutz eines Codebausteins konfigurieren Sie in der Taskcard "Eigenschaften" des jeweiligen Codebausteins. Nach dem Öffnen des Codebausteins wählen Sie unter "Eigenschaften" die Option "Schutz".

#### 52BEinfache Erstellung der Gerätekonfiguration

5.6 Die Einrichtung des Zugriffsschutzes für CPU oder Codebausteine ist einfach

| Allgemein   |                                                                            |
|-------------|----------------------------------------------------------------------------|
| Allgemein   | Caluta                                                                     |
| Information | Schutz                                                                     |
| Zeitstempel | Know-how-Schutz                                                            |
| Übersetzung |                                                                            |
| Schutz      | Der Baustein ist nicht geschützt.                                          |
| Attribute   | Schutz                                                                     |
|             | Kopierschutz                                                               |
|             | Keine Bindung                                                              |
|             | Seriennummer wird eingefügt beim Laden in ein Gerät oder eine Memory Card. |
|             |                                                                            |

- In den Eigenschaften des Codebausteins klicken Sie auf die Schaltfläche "Eigenschaften", um den Dialog "Knowhow-Schutz" anzuzeigen.
- 2. Klicken Sie auf die Schaltfläche "Definieren", um das Passwort einzugeben.

Nachdem Sie das Passwort eingegeben und bestätigt haben, klicken Sie auf "OK".

| Know-how-Schutz                                                                      | Know-how-Schutz |           |
|--------------------------------------------------------------------------------------|-----------------|-----------|
|                                                                                      | Definieren      | ]         |
|                                                                                      | ОК              | Abbrechen |
|                                                                                      |                 |           |
|                                                                                      |                 |           |
| Passwort definieren                                                                  | _               | >         |
| Passwort definieren<br>Passwort definieren                                           | _               | >         |
| Passwort definieren<br>Passwort definieren<br>Neues Passwort:                        |                 | <         |
| Passwort definieren<br>Passwort definieren<br>Neues Passwort<br>Passwort bestätigen: |                 |           |

### 5.6.2 Kopierschutz

Eine weitere Sicherheitsfunktion ermöglicht Ihnen, das Programm oder die Codebausteine mit einer bestimmten Memory Card oder CPU zu verknüpfen. Diese Funktion ist vor allem zum Schutz geistigen Eigentums nützlich. Wird ein Programm oder ein Baustein mit einem bestimmten Gerät verknüpft, so ist die Verwendung dieses Programms oder dieses Bausteins nur in Verbindung mit einer bestimmten Memory Card oder CPU möglich. Mit dieser Funktion kann ein Programm oder ein Codebaustein elektronisch (zum Beispiel über Internet oder E-Mail) oder durch Versenden eines Speichermoduls verschickt werden. 5.6 Die Einrichtung des Zugriffsschutzes für CPU oder Codebausteine ist einfach

Um einen Baustein mit einer bestimmten CPU oder Memory Card zu verknüpfen, öffnen Sie die Taskcard "Eigenschaften" des jeweiligen Codebausteins.

1. Nach dem Öffnen des Codebausteins wählen Sie "Schutz".

| Allgemein   |                                                                            |
|-------------|----------------------------------------------------------------------------|
| Allgemein   | Colum                                                                      |
| Information | Schutz                                                                     |
| Zeitstempel | Know-how-Schutz                                                            |
| Übersetzung |                                                                            |
| Schutz      | Der Baustein ist nicht geschützt.                                          |
| Attribute   | Schutz                                                                     |
|             |                                                                            |
|             | Kopierschutz                                                               |
|             | Keine Bindung                                                              |
|             | Seriennummer wird eingefügt beim Laden in ein Gerät oder eine Memory Card. |
|             | O Seriennummer eingeben:                                                   |

2. Wählen Sie in der Klappliste "Kopierschutz" die Option aus, um den Codebaustein mit einer Memory Card oder einer bestimmten CPU zu verknüpfen.

| Kilow-llow-schutz                                        |                                                             |
|----------------------------------------------------------|-------------------------------------------------------------|
| Der Baustein ist nicht geschütz                          | t.                                                          |
| Schutz                                                   |                                                             |
| KODIErschutz                                             |                                                             |
| An Seriennummer der CPU bin                              | den 💌                                                       |
| An Seriennummer der CPU bin<br>Seriennummer wird eingefü | den. 💌<br>gt beim Laden in ein Gerät oder eine Memory Card. |

3. Wählen Sie die Art des Kopierschutzes aus und geben Sie die Seriennummer der Memory Card oder CPU ein.

#### Hinweis

Bei der Seriennummer ist die Groß- und Kleinschreibung zu beachten.

52BEinfache Erstellung der Gerätekonfiguration

5.6 Die Einrichtung des Zugriffsschutzes für CPU oder Codebausteine ist einfach

# Programmierung leicht gemacht

# 6.1 Einfaches Entwerfen Ihres Anwenderprogramms

Beim Erstellen eines Anwenderprogramms für Automatisierungslösungen fügen Sie die Anweisungen des Programms in Codebausteine (OB, FB oder FC) ein.

### Art der Struktur für das Anwenderprogramm wählen

Je nach den Anforderungen Ihrer Anwendung können Sie eine lineare oder eine modulare Struktur für Ihr Anwenderprogramm wählen.

- Ein lineares Programm führt alle Anweisungen für Ihre Automatisierungsaufgaben nacheinander aus. Typischerweise werden bei einem linearen Programm alle Programmanweisungen in einem einzigen Programmzyklus-OB (wie OB 1) abgelegt, anhand dessen das Programm zyklisch abgearbeitet wird.
- Ein modulares Programm ruft spezielle Codebausteine auf, die spezifische Aufgaben ausführen. Um eine modulare Programmstruktur aufzubauen, gliedern Sie die komplexe Automatisierungsaufgabe in kleinere Teilaufgaben, die den funktionalen Aufgaben des Prozesses entsprechen. Jeder Codebaustein enthält das Programmsegment für die jeweilige Teilaufgabe. Sie strukturieren Ihr Programm durch den Aufruf eines Codebausteins aus einem anderen Baustein.

Lineare Struktur:

Modulare Struktur:

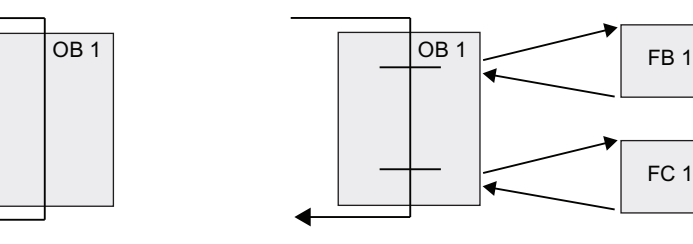

Modulare Codebausteine erstellen Sie durch den Entwurf von FBs und FCs für die Ausführung allgemeiner Aufgaben. Anschließend strukturieren Sie Ihr Programm, indem andere Codebausteine wiederum die wiederverwendbaren Module aufrufen. Der aufrufende Baustein gibt gerätespezifische Parameter an den aufgerufenen Baustein weiter. Wird ein Codebaustein von einem anderen Codebaustein aufgerufen, führt die CPU den Programmcode im aufgerufenen Baustein aus. Nachdem der aufgerufene Baustein abgearbeitet ist, setzt die CPU die Ausführung des aufrufenden Bausteins fort. Die Bearbeitung geht weiter mit der Ausführung der nächsten Anweisung nach dem Bausteinaufruf.

Sie können einen OB auch einem Unterbrechungsereignis zuordnen. Wenn das Ereignis auftritt, führt die CPU den Programmcode im zugehörigen OB aus. Nach der vollständigen Ausführung des OBs nimmt die CPU die Ausführung des Anwenderprogramms an dem Punkt wieder auf, an dem das Unterbrechungsereignis auftrat. Dies kann an jeder beliebigen Stelle im Zyklus sein.

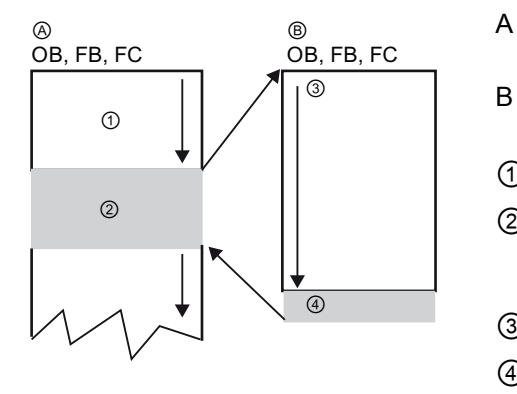

- Aufrufender Baustein (oder unterbrochener Baustein)
- B Aufgerufener FB oder FC (oder unterbrechender OB)
- (1) Programmausführung
- ② Anweisung (oder unterbrechendes Ereignis), die die Ausführung eines anderen Bausteins auslöst
- ③ Programmausführung
- ④ Bausteinende (Rückkehr zum aufrufenden Baustein)

Die Bausteinaufrufe können verschachtelt werden, um die Struktur noch modularer zu gestalten. Im folgenden Beispiel umfasst die Schachtelungstiefe 3 Ebenen: den Programmzyklus-OB plus 3 Ebenen mit Aufrufen von Codebausteinen.

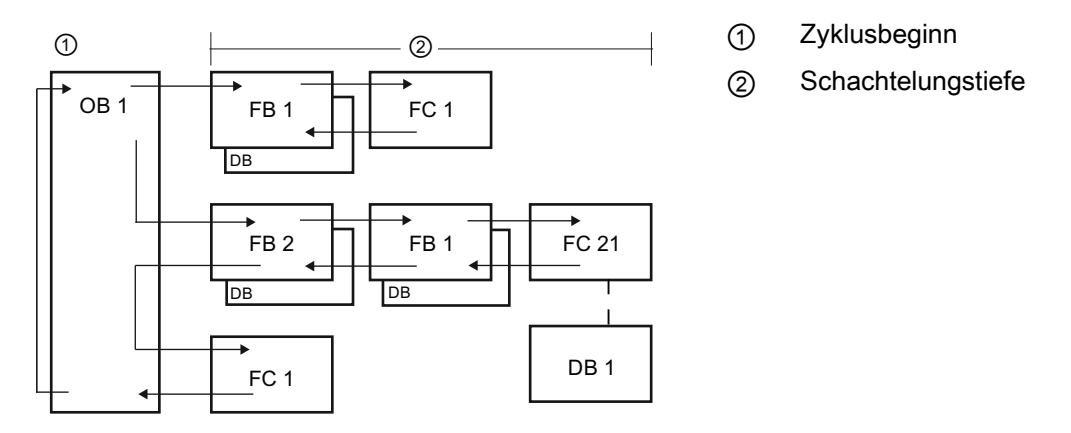

Durch das Anlegen allgemeiner Codebausteine, die im Anwenderprogramm mehrfach genutzt werden können, lassen sich Entwurf und Implementierung des Anwenderprogramms vereinfachen.

- Sie können wiederverwendbare Codebausteine für Standardaufgaben, wie z. B. für die Steuerung einer Pumpe oder eines Motors, erstellen. Sie können diese allgemeinen Codebausteine ferner in einer Bibliothek speichern, die für verschiedene Anwendungen oder Lösungen verwendet werden kann.
- Durch die modulare Gliederung des Anwenderprogramms in einzelne Komponenten, die sich auf funktionale Aufgaben beziehen, wird der Programmaufbau übersichtlicher und ist einfacher zu handhaben. Die modularen Komponenten ermöglichen nicht nur die Standardisierung des Programmentwurfs, sondern vereinfachen und beschleunigen auch Anpassungen oder Änderungen des Programmcodes.

- Das Erstellen modularer Komponenten vereinfacht das Testen Ihres Programms. Wenn das komplette Programm in eine Folge modularer Programmsegmente gegliedert ist, können Sie die Funktionalität jedes Codebausteins direkt während der Entwicklung testen.
- Ein modularer Aufbau, der sich an bestimmten funktionalen Aufgaben orientiert, verkürzt normalerweise die Zeit bis zur Inbetriebnahme der fertiggestellten Anwendung.

### 6.1.1 OBs für die Organisation Ihres Anwenderprogramms

Organisationsbausteine dienen zur Strukturierung Ihres Programms. Sie bilden die Schnittstelle zwischen dem Betriebssystem und dem Anwenderprogramm. OBs sind ereignisgesteuert. Die Ausführung eines OBs durch das Zielsystem wird von einem Ereignis, wie z. B. einem Diagnosealarm oder einem Zeitintervall, angestoßen. Einige OBs haben voreingestellte Anlaufereignisse und voreingestelltes Anlaufverhalten.

Der Programmzyklus-OB enthält das Hauptprogramm. Sie können mehrere Programmzyklus-OBs in Ihr Anwenderprogramm aufnehmen. Im Betriebszustand RUN werden die Programmzyklus-OBs mit der niedrigsten Prioritätsstufe ausgeführt und können durch alle anderen Arten der Programmverarbeitung unterbrochen werden. (Anlauf-OBs unterbrechen die Programmzyklus-OBs nicht, weil die CPU die Anlauf-OBs vor dem Wechsel nach RUN ausführt.) Nach Abarbeitung des Programmzyklus-OBs führt die CPU die Programmzyklus-OBs sofort erneut aus. Diese zyklische Ausführung ist die "normale" Ablaufart für speicherprogrammierbare Steuerungen. Bei vielen Anwendungen ist das gesamte Anwenderprogramm in einem einzigen OB enthalten (z. B. in dem standardmäßigen Programmzyklus-OB "OB 1").

| oycle Sp<br>ny interrupt<br>errupt<br>i interrupt<br>i interrupt<br>is error interrupt<br>Ba | rache:<br>immer:<br>usteinzugriff:                                                                      | KOP<br>123<br>Manue<br>Autom<br>Optimi<br>Standa                                         | Il<br>atisch                                                                                           |
|----------------------------------------------------------------------------------------------|----------------------------------------------------------------------------------------------------|------------------------------------------------------------------------------------------|----------------------------------------------------------------------------------------------------|
| ny interrupt<br>errupt<br>: interrupt<br>r interrupt<br>is error interrupt<br>Ba             | mmer:<br>usteinzugriff:                                                                                 | 123<br>Manue<br>Autom                                                                    | [‡<br>II<br>etisch                                                                                     |
| ny interrupt<br>errupt<br>i interrupt<br>r interrupt<br>is error interrupt<br>Ba             | usteinzugriff:                                                                                          | <ul> <li>Manue</li> <li>Autom</li> <li>Optimi</li> <li>Standa</li> </ul>                 | ll<br>etisch                                                                                           |
| rmups<br>rinterrupt<br>cierrorinterrupt<br>Ba                                                | usteinzugriff:                                                                                          | Autom     Optimi     Standa                                                              | atisch                                                                                                 |
| r interrupt<br>is error interrupt Ba                                                         | usteinzugriff:                                                                                          | <ul> <li>Optimi</li> <li>Standa</li> </ul>                                               | art                                                                                                    |
| ic error interrupt Ba                                                                        | usteinzugriff:                                                                                          | <ul> <li>Optimi</li> <li>Standa</li> </ul>                                               |                                                                                                    |
| Ba                                                                                           | usteinzugriff:                                                                                          | <ul> <li>Optimi</li> <li>Standa</li> </ul>                                               | a.rt                                                                                                   |
| Be                                                                                           |                                                                                                    | <ul> <li>Standa</li> </ul>                                                               | and a                                                                                                  |
| Be                                                                                           |                                                                                                    |                                                                                          | rd                                                                                                    |
| Be                                                                                           |                                                                                                    |                                                                                          |                                                                                                    |
|                                                                                              | schreibung:                                                                                             |                                                                                          |                                                                                                    |
| 2)<br>2)<br>00<br>Ar<br>84                                                                   | klus-OBs werden zy<br>klus-OBs sind über<br>debausteine im Pr<br>weisungen progra<br>usteine aufrufen k | klisch bearbeite<br>geordnete<br>ogramm, in den<br>immieren oder w<br>önnen.             | t.<br>en Sie<br>reitere                                                                                |
|                                                                                              |                                                                                                    |                                                                                          |                                                                                                    |
|                                                                                              | - co<br>An<br>Ba                                                                                        | Coldebausteine im P<br>Coldebausteine im P<br>Anveisungen progra<br>Bausteine aufrufen k | Codebausteine im Pogrammi in den<br>Codebausteine im Pogrammieren oder w<br>Bausteine aufrufen können. |

Sie können andere OBs anlegen, um bestimmte Funktionen auszuführen, z. B. beim Anlaufen, für die Alarm- und Fehlerbearbeitung oder für die Ausführung eines bestimmten Programmcodes in bestimmten Abständen.

Einen neuen OB für Ihr Anwenderprogramm legen Sie im Dialog "Neuen Baustein hinzufügen" an.

Die CPU ermittelt die Reihenfolge für die Bearbeitung von Alarmereignissen anhand der den einzelnen OBs zugeordneten Prioritäten (Seite 56).

| Allgemein   |                 |               |
|-------------|-----------------|---------------|
| Allgemein   | Allgemein       |               |
| Information |                 |               |
| Zeitstempel |                 |               |
| Übersetzung | Name:           | Main          |
| Schutz      | Konstantenname: | OB Main       |
| Attribute   |                 |               |
|             | Typ:            | OB            |
|             | Nummer:         | 1             |
|             | Ereignisklasse: | Program cycle |
|             | * Sorache:      | KOP .         |

Die Ablaufparameter eines OBs können Sie ändern. Beispielsweise können Sie die Zeit für einen Verzögerungs-OB oder für einen Weckalarm-OB einstellen.

Anlegen eines weiteren OBs in einer OB-Klasse: Sie können mehrere OBs für Ihr Anwenderprogramm anlegen, auch für die Klassen der Programmzyklus- und Anlauf-OBs. Im Dialog "Neuen Baustein hinzufügen" können Sie einen OB anlegen. Geben Sie den Namen für Ihren OB und eine OB-Nummer ein, die größer als 200 sein muss.

Wenn Sie mehrere Programmzyklus-OBs für Ihr Anwenderprogramm anlegen, führt die CPU die einzelnen Programmzyklus-OBs in numerischer Reihenfolge aus. Dabei ist der erste OB der OB mit der kleinsten Nummer, typischerweise OB 1. Beispiel: Nach dem Ende des ersten Programmzyklus-OB (OB 1) führt die CPU den zweiten Programmzyklus-OB aus (z. B. OB 200).

### 6.1.2 FBs und FCs vereinfachen die Programmierung der modularen Aufgaben

**Eine Funktion (FC) ist eine Art Unterprogramm.** Eine FC ist ein Codebaustein, der typischerweise eine bestimmte Anweisung mit einer Anzahl von Eingangswerten durchführt. Die FC speichert die Ergebnisse dieser Operation an bestimmten Speicheradressen. Mit FCs können Sie die folgenden Tätigkeiten ausführen:

- Standardoperationen und mehrfach verwendbare Operationen, z. B. arithmetische Berechnungen
- Durchführung funktionaler Aufgaben, z. B. für einzelne Steuerungsvorgänge mit Bitverknüpfungen

Eine FC kann auch mehrmals an verschiedenen Stellen eines Programms aufgerufen werden. Diese Wiederverwendung vereinfacht die Programmierung häufig wiederkehrender Aufgaben.

Im Unterschied zu einem FB ist einer FC kein Instanz-DB zugeordnet. Die FC verwendet den temporären Speicher (L) für die Daten, die zur Berechnung der Operation benötigt werden. Die temporären Daten werden nicht gespeichert. Um Daten für die Verwendung nach der Ausführung der FC zu speichern, muss der Ausgangswert einem globalen Speicherplatz, wie z. B. dem Merkerspeicher, oder einem globalen DB zugewiesen werden.

**Ein Funktionsbaustein (FB) ist eine Art Unterprogramm mit Speicher.** Ein Funktionsbaustein (FB) ist ein Codebaustein, dessen Aufrufe mit Bausteinparametern programmiert werden können. Ein FB speichert die Eingangs- (IN), Ausgangs- (OUT) und Durchgangsparameter (IN\_OUT) in einem variablen Speicherbereich, der sich in einem Datenbaustein (DB) oder "Instanz-DB" befindet. Der Instanz-DB stellt einen Speicherbaustein bereit, der dieser Instanz (oder diesem Aufruf) des FBs zugewiesen ist und die Daten nach Ablauf des FBs speichert.

Typischerweise wird ein FB für die Steuerung des Ablaufs von Tätigkeiten oder Geräten verwendet, deren Betrieb nicht innerhalb eines Zyklus endet. Für die Speicherung der Betriebsparameter, damit diese zwischen zwei Zyklen schnell zugänglich sind, hat jeder FB in Ihrem Anwenderprogramm einen oder mehrere Instanz-DBs. Mit dem Aufruf eines FBs öffnen Sie gleichzeitig einen Instanz-DB, in dem die Werte der Bausteinparameter und die statischen Lokaldaten für diesen Aufruf oder diese "Instanz" des FBs gespeichert sind. Diese Werte werden nach dem Beenden des FBs im Instanz-DB gespeichert.

Sie können den Parametern in der FB-Schnittstelle Startwerte zuweisen. Diese Werte werden an den zugehörigen Instanz-DB übertragen. Weisen Sie keine Parameter zu, so werden die im Instanz-DB gespeicherten Werte verwendet. In einigen Fällen müssen Sie die Parameter zuweisen.

Sie können verschiedenen Aufrufen des FBs verschiedene Instanz-DBs zuordnen. Der Instanz-DB ermöglicht es Ihnen, einen allgemeinen FB für die Steuerung mehrerer Geräte zu verwenden. Sie können Ihr Programm strukturieren, indem ein Codebaustein einen FB und einen Instanz-DB aufruft. Die CPU führt dann den Programmcode in diesem FB aus und speichert die Bausteinparameter und die statischen Lokaldaten im Instanz-DB. Wenn die Ausführung des FBs beendet ist, setzt die CPU die Ausführung mit dem Codebaustein fort, der den FB aufgerufen hatte. Der Instanz-DB speichert die Werte für diese Instanz des FBs. Wird der FB für allgemeine Steuerungsaufgaben entworfen, so kann er für mehrere Geräte verwendet werden, indem verschiedene Instanz-DBs für die verschiedenen Aufrufe des FBs ausgewählt werden.

Die folgende Abbildung zeigt einen OB, der einen FB drei Mal aufruft, wobei für jeden Aufruf ein anderer Datenbaustein verwendet wird. Durch diese Struktur kann ein allgemeiner FB für die Steuerung mehrerer gleichartiger Geräte wie z. B. Motoren verwendet werden, indem jedem Aufruf eines Geräts ein anderer Instanzdatenbaustein zugewiesen wird.

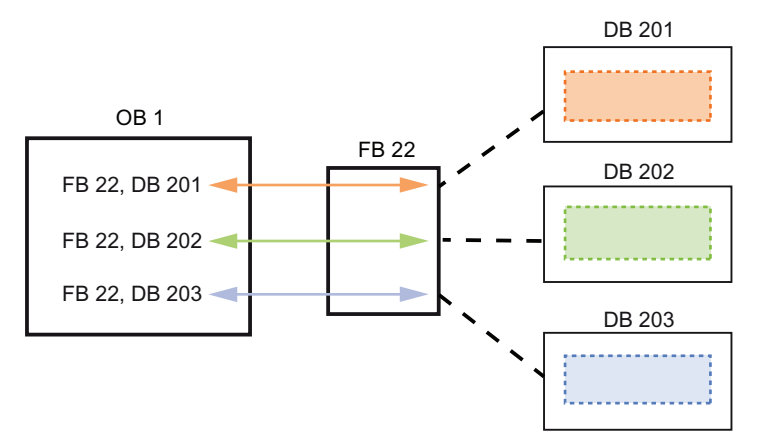

Jeder Instanz-DB speichert die Daten (wie Drehzahl, Hochlaufzeit und Gesamtbetriebszeit) für ein einziges Gerät. In diesem Beispiel steuert FB 22 drei verschiedene Geräte, DB 201 speichert die Betriebsdaten für das erste Gerät, DB 202 die Betriebsdaten für das zweite Gerät und DB 203 die Betriebsdaten für das dritte Gerät.

# 6.1.3 Datenbausteine sorgen für die unkomplizierte Speicherung von Programmdaten

Sie können in Ihrem Anwenderprogramm Datenbausteine (DBs) zum Speichern der Daten für die Codebausteine anlegen. Alle Programmbausteine im Anwenderprogramm können auf die Daten in einem globalen DB zugreifen, doch ein Instanz-DB speichert Daten für einen spezifischen Funktionsbaustein (FB).

Ihr Anwenderprogramm kann Daten in den speziellen Speicherbereichen der CPU, z. B. für Eingänge (E), Ausgänge (A) und Merker (M), speichern. Außerdem können Sie einen Datenbaustein (DB) für den schnellen Zugriff auf die im Programm selbst gespeicherten Daten verwenden.

Die in einem DB gespeicherten Daten werden beim Schließen des Datenbausteins oder wenn die Ausführung des zugehörigen Codebausteins beendet ist, nicht gelöscht. Es gibt zwei Arten von Datenbausteinen:

- In einem globalen DB werden die Daten f
  ür die Codebausteine in Ihrem Programm gespeichert. Jeder OB, FB oder FC kann auf die Daten in einem globalen DB zugreifen.
- In einem Instanz-DB werden die Daten f
  ür einen spezifischen FB gespeichert. Die Datenstruktur in einem Instanz-DB entspricht den Parametern (Input, Output und InOut) und den statischen Daten des FBs. Der tempor
  äre Speicher des FBs wird nicht im Instanz-DB gespeichert.

Obwohl der Instanz-DB die Daten für einen bestimmten FB enthält, kann jeder Codebaustein auf die Daten eines Instanz-DBs zugreifen.

# 6.1.4 Neuen Codebaustein anlegen

| Beustein_1             |                     |                                      |
|------------------------|---------------------|--------------------------------------|
| _                      | Sprache:            | KOP                                  |
| - 08                   | Nummer:             | 1                                    |
| Organisations-         |                     | O Manuell                            |
| boustein               |                     | Automatisch                          |
| _                      | Bausteinzugriff:    | Ontimiert                            |
|                        |                     | Standard - kompatibel mit \$7-300400 |
| Funktions-<br>boustein |                     |                                      |
|                        | Beschreibung:       |                                      |
| Funktion               | Funktionen sind Cod | ebausteine ohne Gedächtnis.          |
| Daten-                 |                     |                                      |

- 1. Öffnen Sie den Ordner "Programmbausteine".
- 2. Doppelklicken Sie auf "Neuen Baustein hinzufügen".
- Wählen Sie im Dialog "Neuen Baustein hinzufügen" den Typ des zu ergänzenden Bausteins. Klicken Sie z. B. auf das Symbol "Funktion (FC)", um eine FC hinzuzufügen.
- Wählen Sie die Programmiersprache f
  ür den Codebaustein durch Auswahl von "KOP" in der Klappliste.
- 5. Klicken Sie auf "OK", um den Baustein zum Projekt hinzuzufügen.

Bei Auswahl des Optionskästchens "Neu hinzufügen und öffnen" (Standardeinstellung) wird der Codebaustein in der Projektansicht geöffnet.

53BProgrammierung leicht gemacht

6.2 Anwenderfreundliche Programmiersprachen

# 6.1.5 Einen Codebaustein aus einem anderen Codebaustein aufrufen

| W-C1      | Es ist ohne großen Aufwand möglich, mit |
|-----------|-----------------------------------------|
| "Block_1" | einem Codebaustein (OB, FB oder FC) im  |
|           | Anwenderprogramm einen FB oder FC       |
|           | aufzurufen.                             |

- 1. Öffnen Sie den Codebaustein, der den anderen Baustein aufrufen soll.
- 2. Selektieren Sie in der Projektnavigation den aufzurufenden Codebaustein.
- 3. Ziehen Sie den Baustein mit der Maus in das ausgewählte Netzwerk, um eine Aufrufanweisung zu erstellen.

#### Hinweis

Mit dem Anwenderprogramm können Sie keinen OB aufrufen, da OBs ereignisgesteuert (Seite 56) sind. Die Ausführung eines OBs wird von der CPU in Reaktion auf den Empfang eines Ereignisses gestartet.

# 6.2 Anwenderfreundliche Programmiersprachen

STEP 7 bietet die folgenden Standardprogrammiersprachen für die S7-1200:

- KOP (Kontaktplan) ist eine grafische Programmiersprache. Die Darstellung beruht auf Schaltplänen.
- FUP (Funktionsplan) ist eine Programmiersprache, die auf den grafischen Logiksymbolen der Booleschen Algebra basiert.
- SCL (Structured Control Language) ist eine textbasierte, höhere Programmiersprache.

Wenn Sie einen Codebaustein anlegen, müssen Sie die Programmiersprache für den Baustein auswählen.

Ihr Anwenderprogramm kann mit Codebausteinen arbeiten, die in einer dieser Programmiersprachen angelegt wurden.

# 6.2.1 Kontaktplan (KOP)

Die Elemente eines Schaltplans, wie Öffner- und Schließerkontakte, und Spulen werden zu Netzwerken verknüpft.

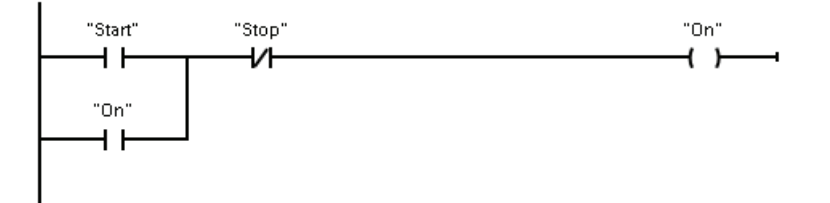

### 6.2 Anwenderfreundliche Programmiersprachen

Um Verknüpfungen für komplexe Operationen anzulegen, können Sie Verzweigungen für parallele Kreise einfügen. Parallele Verzweigungen sind nach unten geöffnet oder direkt mit der Stromschiene verbunden. Sie beenden die Verzweigungen nach unten.

KOP bietet Box-Anweisungen für eine Vielzahl von Funktionen wie Arithmetik, Zeiten, Zähler und Übertragen.

STEP 7 begrenzt die maximale Anzahl von Anweisungen (Zeilen und Spalten) in einem KOP-Netzwerk nicht.

#### Hinweis

Jedes KOP-Netzwerk muss mit einer Spule oder einer Box abgeschlossen werden.

Beim Anlegen eines KOP-Netzwerks sind die folgenden Regeln zu beachten:

 Sie können keine Verzweigung anlegen, die zu einem Signalfluss in die Gegenrichtung führen könnte.

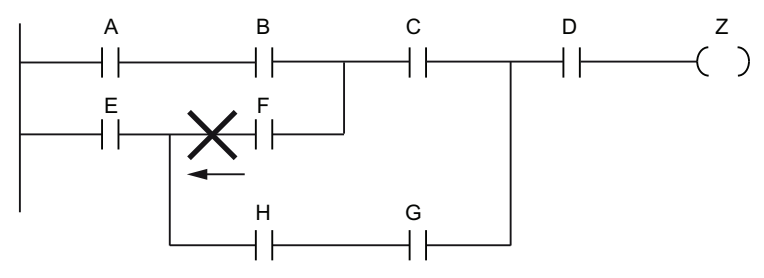

• Sie können keine Verzweigung anlegen, die einen Kurzschluss verursachen würde.

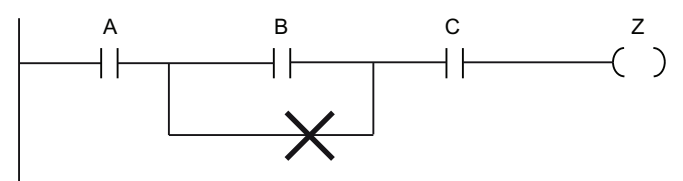

### 6.2.2 Funktionsplan (FUP)

Ebenso wie KOP ist auch FUP eine grafische Programmiersprache. Die Darstellung der Verknüpfungslogik beruht auf den grafischen Symbolen, die in der booleschen Algebra üblich sind.

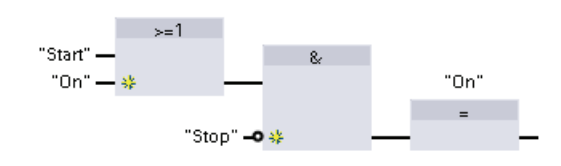

Um Verknüpfungen für komplexe Operationen anzulegen, fügen Sie parallele Verzweigungen zwischen den Boxen ein.

Arithmetische Funktionen und andere komplexe Funktionen können direkt in Verbindung mit den Logikboxen dargestellt werden.

6.2 Anwenderfreundliche Programmiersprachen

STEP 7 begrenzt die maximale Anzahl von Anweisungen (Zeilen und Spalten) in einem FUP-Netzwerk nicht.

### 6.2.3 Überblick über SCL

SCL (Structured Control Language) ist eine höhere, auf PASCAL basierende Programmiersprache für die SIMATIC S7-CPUs. SCL unterstützt die Bausteinstruktur von STEP 7. Sie können in SCL geschriebene Programmbausteine mit in KOP und FUP geschriebenen Programmbausteinen kombinieren.

In SCL-Anweisungen werden die Standardoperatoren der Programmierung verwendet, z. B. für Zuweisung (:=), mathematische Funktionen (+ für Addition, - für Subtraktion, \* für Multiplikation und / für Division). SCL arbeitet mit standardmäßigen PASCAL-Programmsteuerungsoperationen wie z. B. IF-THEN-ELSE, CASE, REPEAT-UNTIL, GOTO und RETURN. Für syntaktische Elemente der Programmiersprache SCL können Sie beliebige PASCAL-Verweise verwenden. Viele der anderen Anweisungen für SCL wie Zeiten und Zähler entsprechen den Anweisungen in KOP und FUP.

Da SCL wie PASCAL Steuerstrukturen für bedingte Verarbeitung, Schleifen und Verschachtelung bietet, lassen sich komplexe Algorithmen in SCL leichter realisieren als in KOP oder FUP.

Die folgenden Beispiele zeigen verschiedene Ausdrücke für verschiedene Einsatzzwecke: "C" := #A+#B; Weist einer Variablen zwei lokale Variablen

|                                              | zu.                                       |
|----------------------------------------------|-------------------------------------------|
| "Data_block_1".Tag := #A;                    | Zuweisung zu einer Datenbausteinvariablen |
| IF $\#A > \#B$ THEN "C" := $\#A$ ;           | Bedingung für die IF-THEN -Anweisung      |
| "C" := SQRT (SQR ( $\#$ A) + SQR ( $\#$ B)); | Parameter für die SQRT -Anweisung         |

Als höhere Programmiersprache nutzt SCL Standardanweisungen für grundlegende Aufgaben:

- Zuweisungsanweisung: :=
- Mathematische Funktionen: +, -, \* und /
- Adressierung globaler Variablen: "<Variablenname>" (in doppelte Anführungszeichen eingeschlossener Variablenname oder Datenbausteinname)
- Adressierung lokaler Variablen: #<Variablenname> (Variablenname mit vorangestelltem "#"-Symbol)

Arithmetische Operatoren können verschiedene numerische Datentypen verarbeiten. Der Datentyp des Ergebnisses wird vom Datentyp des höchstwertigen Operanden festgelegt. Beispiel: Eine Multiplikationsoperation mit einem Operanden vom Typ INT und einem Operanden vom Typ REAL ergibt einen Wert vom Typ REAL als Ergebnis. 6.2 Anwenderfreundliche Programmiersprachen

### 6.2.4 SCL-Programmiereditor

Sie können für alle Bausteintypen (OB, FB oder FC) beim Erstellen des Bausteins angeben, dass er die Programmiersprache SCL verwenden soll. STEP 7 verfügt über einen SCL-Programmiereditor, der die folgenden Elemente enthält:

- Schnittstellenabschnitt zum Definieren der Parameter des Codebausteins
- Codeabschnitt für den Programmcode
- Anweisungsverzeichnis mit den SCL-Anweisungen, die von der CPU unterstützt werden

Sie geben den SCL-Code für Ihre Anweisung direkt in den Codeabschnitt ein. Um komplexere Anweisungen anzulegen, ziehen Sie die SCL-Anweisungen einfach mit der Maus aus dem Anweisungsverzeichnis in Ihr Programm. Ferner können Sie in jedem Texteditor ein SCL-Programm anlegen und die Datei dann in STEP 7 importieren.

| 🧉 관 🕼 😢 😘 😵 🐛 📽 📽 📭 표 🖃 '= '    |                      |                           |          |           |  |
|---------------------------------|----------------------|---------------------------|----------|-----------|--|
| Schnittstelle                   |                      |                           |          |           |  |
|                                 |                      | Name                      | Datentyp | Kommentar |  |
| 1                               | -                    | 👻 Input                   |          |           |  |
| 2                               | -                    | StartStopSwitch           | Bool     |           |  |
| З                               | -                    | 👻 Output                  |          |           |  |
| 4                               | -                    | RunYesNo                  | Bool     |           |  |
| 5                               | -                    | 👻 InOut                   |          |           |  |
| 6                               |                      | <hinzufügen></hinzufügen> |          |           |  |
| 7                               | -                    | 👻 Temp                    |          |           |  |
| 8                               |                      | <hinzufügen></hinzufügen> |          |           |  |
| 9                               | -                    | 👻 Return                  |          |           |  |
| 10                              |                      | Ret_Val                   | Void 📃 📖 |           |  |
|                                 |                      |                           |          |           |  |
|                                 |                      |                           |          | ▲ · · ·   |  |
| IF CASE FORTO WHILE<br>OF DO DO |                      |                           |          |           |  |
|                                 | 1 DIF condition THEN |                           |          |           |  |
|                                 | 2                    | // Statement section      | IF       |           |  |
|                                 | 3 ;                  |                           |          |           |  |
|                                 | 4 END_IF;            |                           |          |           |  |

Im Abschnitt mit dem SCL-Codebaustein können Sie die folgenden Arten von Parametern deklarieren:

- Eingang, Ausgang, Durchgang und Rückgabewert: Diese Parameter definieren die Eingangs- und Ausgangsvariablen sowie den Rückgabewert für den Codebaustein. Der Variablenname, den Sie hier eingeben, wird lokal während der Ausführung des Codebausteins verwendet. Üblicherweise wird der globale Variablenname nicht in der Variablentabelle verwendet.
- Statisch (nur FBs; die obige Abbildung zeigt einen FC): Statische Variablen dienen zum Speichern von statischen Zwischenergebnissen im Instanzdatenbaustein. Statische Daten werden gespeichert, bis sie überschrieben werden. d. h. zum Teil über mehrere Zyklen. Zusammen mit den statischen Daten werden auch die Namen der Bausteine gespeichert, die in diesem Codebaustein als Multiinstanz-DBs aufgerufen werden.
- Temp: Bei diesen Parametern handelt es sich um temporäre Variablen, die während der Ausführung des Codebausteins verwendet werden.

Wenn Sie den SCL-Codebaustein aus einem anderen Codebaustein aufrufen, treten die Parameter des SCL-Codebausteins als Eingänge oder Ausgänge auf.

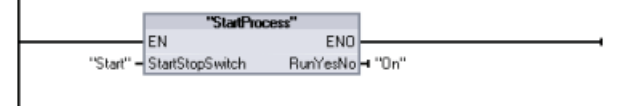

In diesem Beispiel entsprechen die Variablen für "Start" und "On" (aus der Variablentabelle des Systems) den Variablen "StartStopSwitch" und "RunYesNo" in der Deklarationstabelle des SCL-Programms.

# 6.3 Leistungsstarke Anweisungen erleichtern die Programmierung

# 6.3.1 Bereitstellung der erwartbaren grundlegenden Operationen

#### Bitverknüpfungsanweisungen

Die Grundlage von Bitverknüpfungsanweisungen sind Kontakte und Spulen. Kontakte lesen den Status eines Bits aus, während Spulen den Status der Operation in ein Bit schreiben.

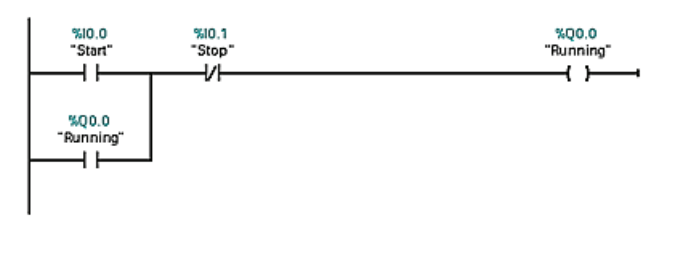

Kontakte dienen zum Testen des Binärstatus des Bits. Ergebnis dieses Tests ist entweder "Signalfluss" bei Ein (1) oder "kein Signalfluss" bei Aus (0). Der Zustand der Spule zeigt den

Zustand der vorherigen Verknüpfung an.

Wenn Sie eine Spule mit derselben Adresse an mehreren Stellen im Programm verwenden, so hängt vom Ergebnis der letzten Berechnung im Anwenderprogramm der Zustand des Werts ab, der während der Aktualisierung der Ausgänge in den physikalischen Ausgang geschrieben wird.

| Schließerkontakt | Öffnerkontakt | Der Schließer ist geschlossen (EIN), wenn der |
|------------------|---------------|-----------------------------------------------|
| "INI"            | "INI"         | zugewiesene Bitwert gleich 1 ist.             |
| — <b>"</b> —     | <u>—и</u> —   | Der Öffner ist geschlossen (EIN), wenn der    |
|                  |               | zugewiesene Bitwert gleich 0 ist.             |

Die Grundstruktur einer Bitverknüpfungsoperation ist entweder eine UND- oder eine ODER-Verknüpfung. In Reihe geschaltete Kontakte bilden logische UND-Verknüpfungen. Parallel geschaltete Kontakte bilden logische ODER-Verknüpfungen.

Sie können Kontakte untereinander verschalten und so Ihre eigene Verschaltungslogik erstellen. Nutzt das von Ihnen angegebene Eingangsbit die Speicherkennung E (Eingang) oder A (Ausgang), so wird der Bitwert aus dem Prozessabbildregister gelesen. Die physischen Kontaktsignale in Ihrem Steuerungsprozess werden mit Eingangsanschlüssen des PLC-Geräts verschaltet. Die CPU fragt die verschalteten Eingangssignale ab und aktualisiert die entsprechenden Zustandswerte im Prozessabbild der Eingänge.

Sie geben das direkte Lesen eines physischen Eingangs an, indem Sie nach der Variablen für einen Eingang den Code ":P" eingeben (Beispiel: "Motor\_Start:P" oder "E3.4:P"). Beim direkten Lesen werden die Bitdatenwerte direkt aus dem physischen Eingang und nicht aus dem Prozessabbild gelesen. Beim direkten Lesen wird das Prozessabbild nicht aktualisiert.

- Ist ein Signalfluss durch eine Ausgangsspule vorhanden, so wird das Ausgangsbit auf 1 gesetzt.
- Ist kein Signalfluss durch eine Ausgangsspule vorhanden, so wird das Ausgangsbit auf 0 gesetzt.
- Ist ein Signalfluss durch eine invertierte Ausgangsspule vorhanden, so wird das Ausgangsbit auf 0 gesetzt.
- Ist kein Signalfluss durch eine invertierte Ausgangsspule vorhanden, so wird das Ausgangsbit auf 1 gesetzt.

Die Anweisung für den Spulenausgang schreibt einen Wert in ein Ausgangsbit. Nutzt das angegebene Ausgangsbit die Speicherkennung A, so schaltet die CPU das Ausgangsbit im Prozessabbildregister ein oder aus und setzt das angegebene Bit jeweils entsprechend dem Signalfluss. Die Ausgangssignale für Ihre Steuerstellglieder werden mit den Ausgangsklemmen der PLC verschaltet. Im Betriebszustand RUN fragt die CPU die Eingangssignale ab, verarbeitet die Eingangszustände gemäß der Programmlogik und reagiert dann, indem sie die neuen Ausgangswerte im Prozessabbild der Ausgänge setzt. Nach jeder Programmausführung überträgt die CPU die im Prozessabbild gespeicherte neue Reaktion auf den Ausgangszustand zu den verschalteten Ausgangsklemmen.

Sie geben das direkte Schreiben in einen physischen Ausgang an, indem Sie nach der Variablen für einen Ausgang den Code ":P" angeben (Beispiel: "Motor\_On:P" oder "A3.4:P"). Beim direkten Schreiben werden die Bitdatenwerte in den Ausgang des Prozessabbilds und direkt in den physischen Ausgang geschrieben.

Spulen sind nicht auf den Abschluss eines Netzwerks beschränkt. Sie können eine Spule in einem Strompfad des KOP-Netzwerks, zwischen Kontakten oder anderen Anweisungen einfügen.

| Kontaktinvertierer | UND-Box mit einem         |
|--------------------|---------------------------|
| NOT (KOP)          | invertierten Logikeingang |
|                    | (FUP)                     |

"IN2"

"IN1" **-0** 

UND-Box mit invertiertem Logikeingang und -ausgang (FUP)

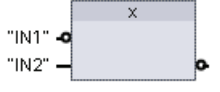

Der KOP-Kontakt NOT invertiert den logischen Zustand des Signalflusseingangs.

- Ist kein Signalfluss zum NOT-Kontakt vorhanden, so steht ein Signalfluss am Ausgang an.
- Ist ein Signalfluss zum NOT-Kontakt vorhanden, so steht kein Signalfluss am Ausgang an.

Bei der FUP-Programmierung können Sie die Funktion "Binäreingang invertieren" aus der Funktionsleiste "Favoriten" oder dem Anweisungsverzeichnis auf einen Eingang oder einen Ausgang ziehen, um einen Logikinvertierer für diesen Box-Anschluss zu erstellen.

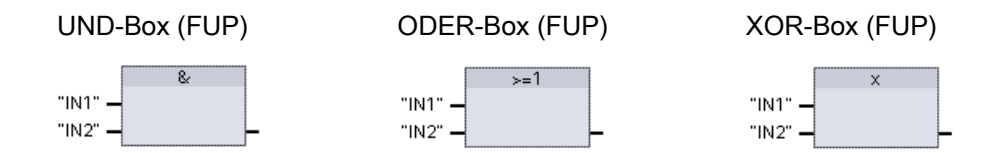

- Damit der Ausgang WAHR ist, müssen alle Eingänge einer UND-Box WAHR sein
- Damit der Ausgang WAHR ist, muss ein beliebiger Eingang einer ODER-Box WAHR sein
- Damit der Ausgang WAHR ist, muss eine ungerade Anzahl der Eingänge einer XOR-Box WAHR sein

Bei der FUP-Programmierung werden die KOP-Netzwerke aus Kontakten durch die Box-Netzwerke UND (&), ODER (>=1) und Exklusiv ODER (x) dargestellt, in denen Sie Bitwerte für die Ein- und -Ausgänge der Box angeben können. Sie können ferner Verschaltungen mit anderen Logik-Boxen herstellen und so Ihre eigene Verschaltungslogik erstellen. Nachdem die Box in Ihrem Netzwerk platziert ist, können Sie die Funktion "Binäreingang einfügen" aus der Funktionsleiste "Favoriten" oder dem Anweisungsverzeichnis zur Eingangsseite der Box ziehen, um weitere Eingänge hinzuzufügen. Sie können auch mit der rechten Maustaste auf den Eingangsanschluss der Box klicken und "Eingang einfügen" auswählen.

Die Ein- und Ausgänge einer Box können mit anderen Boxen verschaltet werden, oder Sie können eine Bitadresse oder einen Bitsymbolnamen für einen unverschalteten Eingang eingeben. Bei der Ausführung der Box-Anweisung werden die Eingangszustände auf die binäre Box-Verknüpfung geschaltet und dann der Box-Ausgang, sofern zutreffend, auf Wahr gesetzt.

# 6.3.2 Anweisungen für Vergleichen und Verschieben

Mit den Vergleichsanweisungen können Sie zwei Werte des gleichen Datentyps miteinander vergleichen.

| Anweisung                    | SCL                                                                                                    | Beschreibung                                                                                                    |
|------------------------------|----------------------------------------------------------------------------------------------------|----------------------------------------------------------------------------------------------------|
| KOP:<br>                     | <pre>out := in1 == in2;<br/>out := in1 &lt;&gt; in2;<br/>out := in1 &gt;= in2;<br/>out := in1 &lt;= in2;<br/>out := in1 &gt; in2;<br/>out := in1 &gt; in2;</pre> | <ul> <li>Gleich (==): Der Vergleich ist wahr, wenn IN1 gleich<br/>IN2 ist.</li> <li>Ungleich (&lt;&gt;): Der Vergleich ist wahr, wenn IN1 nicht<br/>gleich IN2 ist.</li> <li>Größer als oder gleich (&gt;=): Der Vergleich ist wahr,<br/>wenn IN1 größer als oder gleich IN2 ist.</li> </ul> |
| "IN1" – IN1<br>"IN2" – IN2 – |                                                                                                    | <ul> <li>Kleiner als oder gleich (&lt;=): Der Vergleich ist wahr,<br/>wenn IN1 kleiner als oder gleich IN2 ist.</li> <li>Größer als (&gt;): Der Vergleich ist wahr, wenn IN1<br/>größer als IN2 ist.</li> </ul>                                                                              |
|                              |                                                                                                    | <ul> <li>Kleiner als (&lt;): Der Vergleich ist wahr, wenn IN1<br/>kleiner als IN2 ist.</li> </ul>                                                                                                    |

Tabelle 6-1 Vergleichsanweisungen

<sup>1</sup> In KOP und FUP: Der Kontakt wird aktiviert (KOP) bzw. der Box-Ausgang ist WAHR (FUP), wenn der Vergleich WAHR ist.

Mit den Anweisungen zum Verschieben kopieren Sie Datenelemente in eine neue Adresse im Speicher und können die Daten von einem Datentyp in einen anderen umwandeln. Die Quelldaten werden dadurch nicht verändert.

- MOVE kopiert ein unter einer bestimmten Adresse gespeichertes Datenelement in eine neue Adresse. Um einen weiteren Ausgang hinzuzufügen, klicken Sie auf das Symbol neben dem Parameter OUT1.
- MOVE\_BLK (Bereich kopieren) und UMOVE\_BLK (Bereich ununterbrechbar kopieren) kopieren einen Baustein mit Datenelementen in eine neue Adresse. Die Anweisungen MOVE\_BLK und UMOVE\_BLK verfügen zusätzlich über einen Parameter COUNT. Mit COUNT wird festgelegt, wie viele Datenelemente kopiert werden sollen. Die Anzahl der Bytes pro kopiertem Element hängt davon ab, welcher Datentyp den Variablennamen der Parameter IN und OUT in der PLC-Variablentabelle zugewiesen ist.

| KOP/FUP                                       | SCL                                                                                         | Beschreibung                                                                                                    |
|-----------------------------------------------|---------------------------------------------------------------------------------------------|----------------------------------------------------------------------------------------------------|
|                                               | <pre>out1 := in;</pre>                                                                      | Kopiert ein unter einer bestimmten Adresse<br>gespeichertes Datenelement in eine neue<br>Adresse oder in mehrere Adressen. Um einen<br>weiteren Ausgang in KOP oder FUP<br>hinzuzufügen, klicken Sie auf das Symbol<br>neben dem Ausgangsparameter. In SCL<br>verwenden Sie mehrere<br>Zuweisungsanweisungen. Sie können auch<br>eine der Schleifenkonstruktionen verwenden. |
| MOVE_BLK<br>= EN ENO<br>- IN OUT -<br>- COUNT | <pre>out := MOVE_BLK(in:=_variant_in,<br/>count:=_uint_in,<br/>out=&gt;_variant_out);</pre> | Unterbrechbare Übertragung, die einen Bereich<br>mit Datenelementen in eine neue Adresse<br>kopiert.                                                                                                    |
| - EN ENO<br>- IN OUT -<br>- COUNT             | <pre>out := UMOVE_BLK(in:=_variant_in,<br/>count:=_uint_in<br/>out=&gt;_variant_out);</pre> | Ununterbrechbare Übertragung, die einen<br>Bereich mit Datenelementen in eine neue<br>Adresse kopiert.                                                                                                    |

Tabelle 6-2 Anweisungen MOVE, MOVE\_BLK und UMOVE\_BLK

# 6.3.3 Umwandlungsanweisungen

Tabelle 6-3 Umwandlungsanweisungen

| KOP/FUP                                  | SCL                                                                                | Beschreibung                                                                  |
|------------------------------------------|------------------------------------------------------------------------------------|-------------------------------------------------------------------------------|
| CONV<br>??? to ???<br>EN ENO<br>IN OUT - | <pre>out := <data in="" type="">_TO_<data out="" type="">(in);</data></data></pre> | Konvertiert ein Datenelement von einem<br>Datentyp in einen anderen Datentyp. |

<sup>1</sup> In KOP und FUP: Klicken Sie unterhalb des Box-Namens und wählen Sie in der Klappliste einen Datentyp aus. Nach Auswahl des Quelldatentyps (Konvertieren aus) wird in der Klappliste eine Reihe möglicher Umwandlungen (Konvertieren in) angezeigt.

<sup>2</sup> In SCL: Konstruieren Sie die Umwandlungsanweisung durch Angabe des Datentyps f
ür den Eingangsparameter (in) und den Ausgangsparameter (out). Beispiel: DWORD\_TO\_REAL konvertiert einen Doppelwortwert in einen Realzahlenwert.

| KOP/FUP                                       | SCL                          | Beschreibung                                                                                                    |
|-----------------------------------------------|------------------------------|----------------------------------------------------------------------------------------------------|
| ROUND<br>Real to Dint<br>EN ENO -<br>IN OUT - | out := ROUND (in);           | <ul> <li>konvertiert eine Realzahl (Real oder LReal) in eine Ganzzahl. Die<br/>Nachkommastellen der Realzahl werden auf den nächsten<br/>ganzzahligen Wert gerundet (IEEE- aufrunden). Wenn die Zahl genau<br/>die Hälfte der Spanne zwischen zwei Ganzzahlen ist (z. B. 10,5), wird<br/>die Zahl auf die gerade Ganzzahl gerundet. Beispiel:</li> <li>ROUND (10.5) = 10</li> <li>ROUND (11.5) = 12</li> </ul> |
| TRUNC<br>Beal to Dint<br>EN ENO -<br>IN OUT - | <pre>out := TRUNC(in);</pre> | konvertiert eine Realzahl (Real oder LReal) in eine Ganzzahl. Die<br>Nackommastellen der Realzahl werden auf Null verkürzt (IEEE- runden<br>auf Null).                                                                                                    |

Tabelle 6-5 Anweisungen CEIL und Floor

| KOP/FUP                                          | SCL                          | Beschreibung                                                                                                    |
|--------------------------------------------------|------------------------------|----------------------------------------------------------------------------------------------------|
| CEIL<br>Real to Dint<br>- EN ENO -<br>- IN OUT - | <pre>out := CEIL(in);</pre>  | Konvertiert eine Realzahl (Real oder LReal) in die nächste Ganzzahl,<br>die größer oder gleich der ausgewählten Realzahl ist (IEEE - Runden<br>auf +unendlich).  |
| FLOOR<br>Real to Dint<br>EN ENO<br>IN OUT        | <pre>out := FLOOR(in);</pre> | Konvertiert eine Realzahl (Real oder LReal) in die nächste Ganzzahl,<br>die kleiner oder gleich der ausgewählten Realzahl ist (IEEE - Runden<br>auf -unendlich). |

Tabelle 6- 6 Anweisungen SCALE\_X und NORM\_X

| KOP/FUP                                                               | SCL                                                                                                    | Beschreibung                                                                                                    |
|-----------------------------------------------------------------------|----------------------------------------------------------------------------------------------------|----------------------------------------------------------------------------------------------------|
| SCALE_X<br>Real to ???<br>- EN ENO -<br>- MIN OUT -<br>VALUE<br>- MAX | <pre>out := SCALE_X(<br/>min,:=_undef_in_<br/>value:=_real_in_,<br/>max:=undef_in_);<br/>or<br/>out := value (max-min) + min;</pre>  | Skaliert den normalisierten Realparameter VALUE (0,0 <=<br>VALUE <= 1,0) in den mit den Parametern MIN und MAX<br>vorgegebenen Datentyp und Wertebereich:<br>OUT = VALUE (MAX - MIN) + MIN |
| NORM_X<br>??? to Real<br>- EN ENO -<br>- MIN OUT -<br>VALUE<br>- MAX  | <pre>out := NORM_X(<br/>min:=_,undef_in_<br/>value:=_undef_in_,<br/>max:=_undef_in_);<br/>or<br/>out := (value-min)/(max-min);</pre> | Normalisiert den Parameter VALUE innerhalb des von<br>den Parametern MIN und MAX angegebenen<br>Wertebereichs:<br>OUT = (VALUE - MIN) / (MAX - MIN),<br>dabei ist (0,0 <= OUT <= 1,0)      |

# 6.3.4 Mathematik ganz einfach mit der Anweisung Calculate

Tabelle 6-7 Anweisung CALCULATE

| KOP/FUP                                                       | SCL                                                                                                    | Beschreibung                                                                                                    |
|---------------------------------------------------------------|----------------------------------------------------------------------------------------------------|----------------------------------------------------------------------------------------------------|
| CALCULATE<br>???<br>EN ENO<br>OUT := ??<br>IN1 OUT -<br>IN2\$ | Verwenden Sie<br>die<br>herkömmlichen<br>mathematischen<br>SCL-Ausdrücke,<br>um die<br>Gleichung zu<br>erstellen. | <ul> <li>Mit der Anweisung CALCULATE können Sie eine mathematische<br/>Funktion erstellen, die Eingänge (IN1, IN2, INn) verarbeitet und das<br/>Ergebnis an OUT entsprechend der von Ihnen vorgegebenen<br/>Gleichung ausgibt.</li> <li>Wählen Sie zunächst einen Datentyp aus. Alle Eingänge und der<br/>Ausgang müssen denselben Datentyp haben.</li> <li>Um einen weiteren Eingang hinzuzufügen, klicken Sie auf das<br/>Symbol am letzten Eingang.</li> </ul> |

Tabelle 6-8 Datentypen für die Parameter

| Parameter    | Datentyp <sup>1</sup>                                               |
|--------------|---------------------------------------------------------------------|
| IN1, IN2,INn | SInt, Int, DInt, USInt, UInt, UDInt, Real, LReal, Byte, Word, DWord |
| OUT          | SInt, Int, DInt, USInt, UInt, UDInt, Real, LReal, Byte, Word, DWord |

<sup>1</sup> Die Parameter IN und OUT müssen denselben Datentyp haben (mit impliziten Umwandlungen der Eingangsparameter). Beispiel: Ein Wert vom Typ SINT für einen Eingang würde in einen Wert vom Typ INT oder REAL umgewandelt werden, wenn OUT vom Typ INT oder REAL ist.

Klicken Sie auf das Taschenrechnersymbol, um den Dialog aufzurufen und ihre mathematische Funktion zu definieren. Sie geben Ihre Gleichung als Eingänge (wie IN1 und IN2) und Operationen ein. Wenn Sie auf "OK" klicken, um die Funktion zu speichern, erstellt der Dialog automatisch die Eingänge für die Anweisung CALCULATE.

Ein Beispiel und eine Liste der möglichen mathematischen Operationen, die Sie verwenden können, wird im unteren Bereich des Editors gezeigt.

| Anweisu | ung "Berechnen" bearbeiten                                                                                                    | ×  |
|---------|----------------------------------------------------------------------------------------------------|----|
| OUT :=  |                                                                                                    | ונ |
|         | Beispiel:                                                                                                    |    |
|         | (IN1 + IN2) * (IN1 - IN2)<br>Mögliche Anweisungen:                                                                                                 |    |
|         | And, Or, XOr, Swap, Not / Inv, +, -, *, /, Mod, Abs, Neg, Exp, **, Frac, Ln, Sin, ASin, Cos, ACos, Tan, ATan, Sqr, Sqrt, Round, Ceil, Floor, Trunc |    |
|         | OK Abbrechen                                                                                                    | 2  |

#### Hinweis

Sie müssen außerdem einen Eingang für die Konstanten in Ihrer Funktion anlegen. Der konstante Wert wird dann in den zugewiesenen Eingang der Anweisung CALCULATE eingegeben.

Indem Sie Konstanten als Eingänge eingeben, können Sie die Anweisung CALCULATE an andere Stellen in Ihrem Anwenderprogramm kopieren, ohne die Funktion ändern zu müssen. Sie können dann die Werte oder Variablen der Eingänge für die Anweisung ändern, ohne die Funktion zu verändern.

Wenn die Anweisung CALCULATE ausgeführt wird und alle einzelnen Anweisungen in der Berechnung erfolgreich durchgeführt werden, dann ist ENO = 1. Andernfalls ist ENO = 0.

### 6.3.5 Zeiten

#### Die S7-1200 unterstützt die folgenden Zeiten

- Die Zeit TP erzeugt einen Impuls mit einer voreingestellten Dauer.
- Die Zeit TON setzt den Ausgang (Q) nach einer voreingestellten Zeitverzögerung auf EIN.
- Die Zeit TOF setzt den Ausgang (Q) auf EIN und nach einer voreingestellten Zeitverzögerung wieder auf AUS.
- Die Zeit TONR setzt den Ausgang (Q) nach einer voreingestellten Zeitverzögerung auf EIN. Die abgelaufene Zeit wird über mehrere Zeitintervalle kumuliert, bis der Rücksetzeingang (R) der abgelaufenen Zeit angestoßen wird.

In KOP und FUP sind diese Anweisungen entweder als Box-Anweisung oder als Ausgangsspule verfügbar. STEP 7 bietet zudem die folgenden Zeitspulen für KOP und FUP:

- Die Spule PT (voreingestellte Zeit) l\u00e4dt einen neuen voreingestellten Zeitwert in die angegebene Zeit.
- Die Spule RT (Zeit rücksetzen) setzt die angegebene Zeit zurück.

Die Anzahl der Zeiten, die Sie in Ihrem Anwenderprogramm verwenden können, ist lediglich durch den Speicherplatz in der CPU begrenzt. Jede Zeit belegt 16 Byte im Speicher.

Jede Zeit nutzt eine in einem Datenbaustein abgelegte Struktur, um die Daten der Zeit zu speichern. In SCL müssen Sie für die einzelne Zeitanweisung zunächst einen DB erstellen, damit Sie ihn referenzieren können. In KOP und FUP erstellt STEP 7 automatisch den DB, wenn Sie die Anweisung einfügen.

Wenn Sie den DB erstellen, können Sie auch einen Multiinstanz-DB verwenden. Weil sich die Zeitdaten in einem einzigen DB befinden und nicht für jede Zeit ein eigener DB erforderlich ist, verkürzt sich die Verarbeitungszeit der Zeiten. Zwischen den Datenstrukturen der Zeiten im gemeinsam genutzten Multiinstanz-DB gibt es keine Wechselwirkungen.
| KOP/FUP                                                                                                  | SCL                                                                                                    | Zeitdiagramm |
|----------------------------------------------------------------------------------------------------|----------------------------------------------------------------------------------------------------|--------------|
| IEC_Timer_0<br>TP<br>Time<br>IN Q<br>PT ET -<br>TP_DB<br>TP_DB<br>TP_DB<br>TP_DB<br>TP_T<br>"PRESET_Tag" | <pre>"timer_db".TP(<br/>IN:=_bool_in_,<br/>PT:=_undef_in_,<br/>Q=&gt;_bool_out_,<br/>ET=&gt;_undef_out_);</pre> |              |

| Tabelle 6-9 | ΤP | (Impuls) |
|-------------|----|----------|
|-------------|----|----------|

Tabelle 6- 10 TON (Einschaltverzögerung)

| KOP/FUP                                                                 | SCL                                                                                                    | Timingdiagramm |
|-------------------------------------------------------------------------|----------------------------------------------------------------------------------------------------|----------------|
| IEC_Timer_1<br>TON<br>IN Q<br>PT ET<br>TON_DB<br>(TON )<br>"PRESET_Tag" | <pre>"timer_db".TON(<br/>IN:=_bool_in_,<br/>PT:=_undef_in_,<br/>Q=&gt;_bool_out_,<br/>ET=&gt;_undef_out_);</pre> |                |

Tabelle 6-11 TOF (Ausschaltverzögerung)

| KOP/FUP                                                                                   | SCL                                                                                                    | Timingdiagramm |
|-------------------------------------------------------------------------------------------|----------------------------------------------------------------------------------------------------|----------------|
| IEC_Timer_2<br>TOF<br>Time<br>IN Q<br>PT ET<br>TOF_DB<br>TOF_DB<br>TOF_DB<br>"PRESET_Tag" | <pre>"timer_db".TOF(<br/>IN:=_bool_in_,<br/>PT:=_undef_in_,<br/>Q=&gt;_bool_out_,<br/>ET=&gt;_undef_out_);</pre> |                |

| KOP/FUP                                                          | SCL                                                                                                    | Timingdiagramm |
|------------------------------------------------------------------|----------------------------------------------------------------------------------------------------|----------------|
| IEC_Timer_3<br>TONR<br>Time<br>IN Q<br>R ET<br>PT<br>TONR_DB<br> | <pre>"timer_db".TONR(<br/>IN:=_bool_in_,<br/>R:=_bool_in_<br/>PT:=_undef_in_,<br/>Q=&gt;_bool_out_,<br/>ET=&gt;_undef_out_);</pre> |                |

Tabelle 6-12 TONR (Zeit akkumulieren)

| Taballa 6 12 | Spulopopwoisupgop | Zoit voroinstallon (E | DT) und Zoit rücksotz | n (DT)    |
|--------------|-------------------|-----------------------|-----------------------|-----------|
|              | Spulenanweisungen |                       |                       | -( ר ר )- |

| КОР                                            | Beschreibung                                                                                                    |
|------------------------------------------------|----------------------------------------------------------------------------------------------------|
| TON_DB<br>———————————————————————————————————— | Sie können die Spulenanweisungen Zeit voreinstellen -(PT)- und Zeit rücksetzen -(RT)- mit Box-<br>Anweisungen oder Spulen verwenden. Diese Spulenanweisungen können in der Mitte eines Strompfads<br>angeordnet werden. Der Signalzustand des Spulenausgangs ist immer der gleiche wie am Spuleneingang. |
| TON_DB<br>[ RT ]                               | <ul> <li>Wenn die Spule -(PT)- aktiviert wird, wird das Zeitelement PRESET in den Daten des angegebenen<br/>DBs IEC_Timer auf 0 zurückgesetzt.</li> </ul>                                                                                                    |
|                                                | <ul> <li>Wenn die Spule -(RT)- aktiviert wird, wird das Zeitelement ELAPSED in den Daten des angegebenen<br/>DBs IEC_Timer auf 0 zurückgesetzt.</li> </ul>                                                                                                    |

Tabelle 6-14 Datentypen für die Parameter

| Parameter                      | Datentyp | Beschreibung                                                                                                    |
|--------------------------------|----------|----------------------------------------------------------------------------------------------------|
| Box: IN<br>Spule: Signalfluss  | Bool     | TP, TON und TONR:<br>Box: 0 = Zeit deaktivieren, 1 = Zeit aktivieren<br>Spule: Kein Signalfluss = Zeit deaktivieren, Signalfluss = Zeit aktivieren<br>TOF:<br>Box: 0 = Zeit aktivieren, 1 = Zeit deaktivieren<br>Spule: Kein Signalfluss = Zeit aktivieren, Signalfluss = Zeit deaktivieren |
| R                              | Bool     | Nur TONR-Box:<br>0 = Nicht zurücksetzen<br>1= Abgelaufene Zeit und Q-Bit auf 0 zurücksetzen                                                                                                    |
| Box: PT<br>Spule: "PRESET_Tag" | Time     | Zeitbox oder -spule: Eingang voreingestellte Zeit                                                                                                    |

| Parameter                   | Datentyp | Beschreibung                                                                                                    |
|-----------------------------|----------|----------------------------------------------------------------------------------------------------|
| Box: Q<br>Spule: DBdata.Q   | Bool     | Zeitbox: Q-Boxausgang oder Q-Bit in den Zeitdaten des DBs<br>Zeitspule: Auf das Q-Bit kann nur innerhalb der Zeitdaten des DBs<br>zugegriffen werden.                              |
| Box: ET<br>Spule: DBdata.ET | Time     | Zeitbox: ET-Boxausgang (abgelaufene Zeit) oder ET-Zeitwert in den<br>Zeitdaten des DBs<br>Zeitspule: Auf das Q-Bit kann nur innerhalb der Zeitdaten des DBs<br>zugegriffen werden. |

Tabelle 6-15 Auswirkung von Wertänderungen in den Parametern PT und IN

| Zeit | Änderungen der Box-Parameter PT und IN und der entsprechenden Spulenparameter                                                                                                    |
|------|----------------------------------------------------------------------------------------------------|
| TP   | <ul> <li>Ändert sich PT, während die Zeit läuft, hat dies keine Auswirkungen.</li> <li>Ändert sich IN, während die Zeit läuft, hat dies keine Auswirkungen.</li> </ul>                                   |
| TON  | <ul> <li>Ändert sich PT, während die Zeit läuft, hat dies keine Auswirkungen.</li> <li>Wenn IN nach FALSCH wechselt, während die Zeit läuft, wird die Zeit angehalten und zurückgesetzt.</li> </ul>      |
| TOF  | <ul> <li>Ändert sich PT, während die Zeit läuft, hat dies keine Auswirkungen.</li> <li>Wenn IN nach WAHR wechselt, während die Zeit läuft, wird die Zeit angehalten und zurückgesetzt.</li> </ul>        |
| TONR | • Ändert sich PT, während die Zeit läuft, hat dies keine Auswirkungen. Es hat dann Auswirkungen, wenn die Zeit fortgesetzt wird.                                                                         |
|      | • Wenn IN nach FALSCH wechselt, während die Zeit läuft, wird die Zeit angehalten, jedoch nicht zurückgesetzt. Wenn IN wieder nach WAHR wechselt, beginnt die Zeit ab dem kumulierten Zeitwert zu laufen. |

Die Werte für PT (voreingestellte Zeit) und ET (abgelaufene Zeit) werden in den Daten des angegebenen DBs IEC\_TIMER als vorzeichenbehaftete doppelte Ganzzahlen gespeichert, die einen Zeitwert in Millisekunden darstellen. Der Datentyp TIME verwendet die Kennung T# und kann als einfache Zeiteinheit (T#200ms oder 200) oder als zusammengesetzte Zeiteinheiten wie T#2s\_200ms eingegeben werden.

Tabelle 6-16 Größe und Bereich des Datentyps TIME

| Datentyp | Größe               | Gültige Zahlenbereiche <sup>1</sup>                     |
|----------|---------------------|---------------------------------------------------------|
| TIME     | 32 Bit, gespeichert | T#-24d_20h_31m_23s_648ms bis T#24d_20h_31m_23s_647ms    |
|          | alsDInt -Daten      | Gespeichert als -2.147.483.648 ms bis +2.147.483.647 ms |

<sup>1</sup> Der negative Bereich des oben dargestellten Datentyps TIMEkann f
ür die Zeiten nicht verwendet werden. Negative Werte f
ür PT(voreingestellte Zeit) werden bei Ausf
ührung der Zeitanweisung auf Null gesetzt. ET(abgelaufene Zeit) ist immer ein positiver Wert.

## Programmierung von Zeiten

Die folgenden Konsequenzen von Zeiten sind bei der Planung und Erstellung Ihres Anwenderprogramms zu berücksichtigen:

- Sie können mehrere Aktualisierungen einer Zeit im gleichen Zyklus haben. Die Zeit wird bei jeder Ausführung der Zeitanweisung (TP, TON, TOF, TONR) aktualisiert sowie jedes Mal, wenn das Element ELAPSED oder Q der Zeitstruktur als Parameter einer anderen ausgeführten Anweisung verwendet wird. Dies ist ein Vorteil, wenn Sie die neuesten Zeitdaten benötigen (praktisch ein direktes Auslesen der Zeit). Wenn Sie jedoch während eines Programmzyklus konsistente Werte nutzen möchten, ordnen Sie Ihre Zeitanweisung vor allen anderen Anweisungen, die diese Werte benötigen, an und verwenden statt der Elemente ELAPSED und Q der Zeitstruktur im DB die Variablen der Ausgänge Q und ET der Zeitanweisung.
- Sie können Zyklen ohne Zeitaktualisierung haben. Es ist möglich, Ihre Zeit in einer Funktion zu starten und diese Funktion dann für einen oder weitere Zyklen nicht mehr aufzurufen. Wenn keine anderen Anweisungen ausgeführt werden, die die Elemente ELAPSED oder Q der Zeitstruktur referenzieren, wird die Zeit nicht mehr aktualisiert. Eine neue Aktualisierung tritt erst ein, wenn entweder die Zeitanweisung erneut ausgeführt wird oder eine andere Anweisung ausgeführt wird, die ELAPSED oder Q aus der Zeitstruktur als Parameter nutzt.
- Es ist zwar nicht gerade üblich, aber Sie können mehreren Zeitanweisungen die gleiche DB-Zeitstruktur zuweisen. In Allgemeinen sollten Sie, um unerwartete Wechselwirkungen zu vermeiden, nur eine Zeit (TP, TON, TOF, TONR) pro DB-Zeitstruktur verwenden.

Selbstrücksetzende Zeiten sind bei Trigger-Aktionen nützlich, die regelmäßig auftreten sollen. Typischerweise werden selbstrücksetzende Zeiten erstellt, indem ein Öffnerkontakt, der das Zeitbit referenziert, vor der Zeitanweisung angeordnet wird. Dieses Zeitnetzwerk befindet sich typischerweise oberhalb eines oder mehrerer abhängiger Netzwerke, die mit dem Zeitbit Aktionen auslösen. Wenn die Zeit abläuft (die abgelaufene Zeit erreicht den voreingestellten Wert), ist das Zeitbit einen Zyklus lang EIN, sodass die Logik der vom Zeitbit gesteuerten abhängigen Netzwerke ausgeführt werden kann. Bei der nächsten Ausführung des Zeitnetzwerks ist der Öffnerkontakt AUS, wodurch die Zeit zurückgesetzt und das Zeitbit gelöscht wird. Im nächsten Zyklus ist der Öffnerkontakt EIN, weshalb die Zeit neu gestartet wird. Beim Erstellen von selbstrücksetzenden Zeiten wie dieser verwenden Sie das Element "Q" der Zeitstruktur im DB nicht als Parameter für den Öffnerkontakt vor der Zeitanweisung. Verwenden Sie hierfür stattdessen die an den Ausgang "Q" der Zeitanweisung angeschlossene Variable. Der Grund, weshalb vermieden werden sollte, auf das Element Q der DB-Zeitstruktur zuzugreifen, ist der, dass dadurch eine Aktualisierung der Zeit verursacht wird. Und wenn die Zeit durch den Öffnerkontakt aktualisiert wird, setzt der Kontakt die Zeitanweisung sofort zurück. Der Ausgang Q der Zeitanweisung ist während dieses einen Zyklus nicht EIN und die abhängigen Netzwerke werden nicht ausgeführt.

Die Zeitspulen -(TP)-, -(TON)-, -(TOF)- und -(TONR)- müssen immer die letzte Anweisung in einem Netzwerk sein. Wie im Beispiel für eine Zeit gezeigt, wertet eine Kontaktanweisung in einem nachfolgenden Netzwerk das Q-Bit in den Daten des DBs IEC\_Timer einer Zeitspule aus. Ebenso müssen Sie das Element ELAPSED in den Daten des DBs IEC\_Timer adressieren, wenn Sie den Wert der abgelaufenen Zeit in Ihrem Programm verwenden möchten.

| "Tag_Input" | "DB1".MyIEC_<br>Timer |
|-------------|-----------------------|
|             | (TP)                  |
|             | "Tag_Time"            |

Der Impulszeitgeber wird bei einem Wechsel von 0 nach 1 des Bitwerts von Tag\_Input gestartet. Die Zeit läuft für die vom Zeitwert Tag\_Time angegebene Zeitdauer.

 "DB1".MyIEC\_
 "Tag\_Output"

 Timer.Q
 "Tag\_Output"

Solange die Zeit ausgeführt wird, ist der Zustand von DB1.MyIEC\_Timer.Q = 1 und der Wert von Tag\_Output = 1. Nach Ablauf des Wertes Tag\_Time ist DB1.MyIEC\_Timer.Q = 0 und der Wert von Tag\_Output = 0.

## 6.3.6 Zähler

Mit den Zähleranweisungen können Sie programminterne Ereignisse und externe Prozessereignisse zählen.

- Der Zähler "Vorwärts zählen" (CTU) zählt um 1 vorwärts, wenn der Wert des Eingangsparameters CU von 0 nach 1 wechselt.
- Der Zähler "Rückwärts zählen" (CTD) zählt um 1 rückwärts, wenn der Wert des Eingangsparameters CD von 0 nach 1 wechselt.
- Der Zähler "Vorwärts und rückwärts zählen" (CTUD) zählt um 1 vorwärts oder rückwärts, wenn der Vorwärtszähleingang (CU) oder der Rückwärtszähleingang (CD) von 0 nach 1 wechselt.

Die S7-1200 bietet außerdem schnelle Zähler (Seite 123) (HSC), um Ereignisse zu zählen, die schneller als die OB-Ausführungsrate auftreten.

Die Anweisungen CU, CD und CTUD nutzen Softwarezähler, deren maximale Zählgeschwindigkeit durch die Ausführungsrate des OBs, in den sie eingefügt wurden, begrenzt ist.

#### Hinweis

Wenn die zu zählenden Ereignisse innerhalb der Ausführungsrate des OBs auftreten, können Sie die Zähleranweisungen CTU, CTD oder CTUD verwenden. Wenn die Ereignisse schneller als die Ausführungsrate des OBs auftreten, verwenden Sie den HSC.

Jeder Zähler nutzt eine in einem Datenbaustein abgelegte Struktur, um die Daten des Zählers zu speichern. In SCL müssen Sie für die einzelne Zähleranweisung zunächst einen DB erstellen, damit Sie ihn referenzieren können. In KOP und FUP erstellt STEP 7 automatisch den DB, wenn Sie die Anweisung einfügen.

Die Anzahl der Zähler, die Sie in Ihrem Anwenderprogramm verwenden können, ist lediglich durch den Speicherplatz in der CPU begrenzt. Einzelne Zähler verwenden 3 Byte (für SInt oder USInt), 6 Byte (für Int oder UInt) bzw. 12 Byte (für DInt oder UDInt).

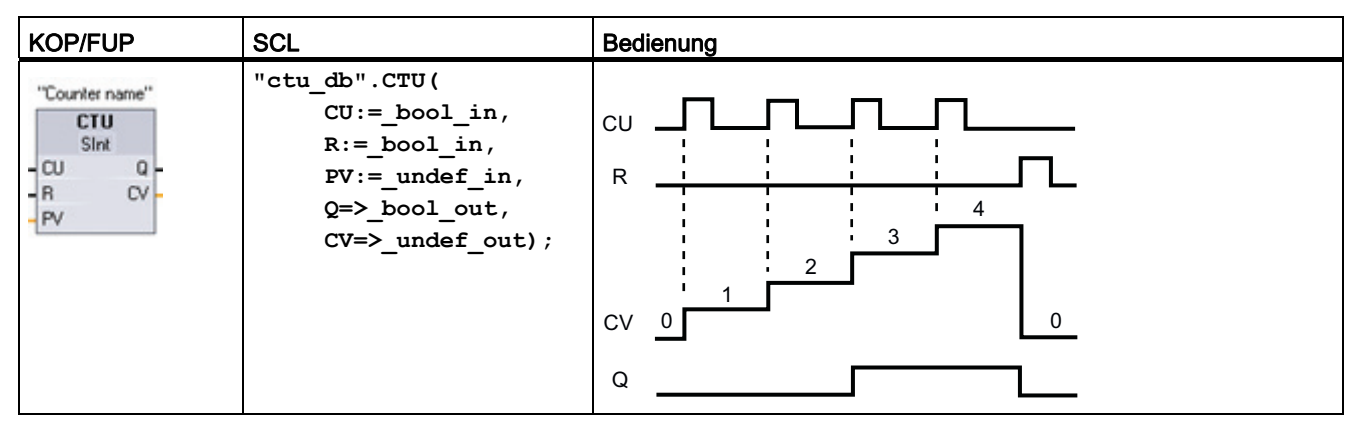

Das Zeitdiagramm zeigt die Funktionsweise eines CTU-Zählers mit ganzzahligem Zählwert ohne Vorzeichen (und PV = 3).

- Ist der Wert des Parameters CV (aktueller Z\u00e4hlwert) gr\u00f6\u00e5r oder gleich dem Wert des Parameters PV (voreingestellter Z\u00e4hlwert), dann lautet der Parameter f\u00fcr den Z\u00e4hlerausgang Q = 1.
- Wenn der Wert des Rücksetzparameters R von 0 nach 1 wechselt, dann wird CV auf 0 zurückgesetzt.

Tabelle 6-18 CTD Rückwärtszähler

| KOP/FUP                                                  | SCL                                                                                                    | Funktionsweise                                      |  |
|----------------------------------------------------------|----------------------------------------------------------------------------------------------------|-----------------------------------------------------|--|
| "Counter name"<br>CTD<br>Sint<br>CD Q<br>LOAD CV -<br>PV | <pre>"ctd_db".CTU(<br/>CD:=_bool_in,<br/>LOAD:=_bool_in,<br/>PV:=_undef_in,<br/>Q=&gt;_bool_out,<br/>CV=&gt;_undef_out);</pre> | $\begin{array}{c} CD \\ LOAD \\ Q \\ Q \end{array}$ |  |

Das Zeitdiagramm zeigt die Funktionsweise eines CTD-Zählers mit ganzzahligem Zählwert ohne Vorzeichen (und PV = 3).

- Ist der Wert des Parameters CV (aktueller Z\u00e4hlwert) kleiner oder gleich 0, so lautet der Parameter f\u00fcr den Z\u00e4hlerausgang Q = 1.
- Wechselt der Wert von Parameter LOAD von 0 nach 1, wird der Wert an Parameter PV (voreingestellter Wert) als neuer CV in den Zähler geladen.

| KOP/FUP                                                          | SCL                                                                                                    | Funktionsweise                                                                                                    |
|------------------------------------------------------------------|----------------------------------------------------------------------------------------------------|----------------------------------------------------------------------------------------------------|
| "Counter name"<br>Sint<br>CU QU<br>CD QD<br>R CV -<br>LQAD<br>PV | <pre>"ctud_db".CTUD(<br/>CU:=_bool_in,<br/>CD:=_bool_in,<br/>R:=_bool_in,<br/>LOAD:=_bool_in,<br/>PV:=_undef_in,<br/>QU=&gt;_bool_out,<br/>QD=&gt;_bool_out,<br/>CV=&gt;_undef_out);</pre> | $CU = \sqrt{1 + \sqrt{1 + 1} + \sqrt{1 + 1 + 1 + 1} + 1} + 1} } } } } } } } }$ |

Tabelle 6- 19 CTUD Vorwärts- und Rückwärtszähler

Das Zeitdiagramm zeigt die Funktionsweise eines CTUD-Zählers mit ganzzahligem Zählwert ohne Vorzeichen (und PV = 4).

- Ist der Wert des Parameters CV (aktueller Z\"ahlwert) gr\"o\"ber oder gleich dem Wert des Parameters PV (voreingestellter Wert), dann lautet der Parameter f\"ur den Z\"ahlerausgang QU = 1.
- Ist der Wert des Parameters CV kleiner oder gleich 0, so lautet der Parameter für den Zählerausgang QD = 1.
- Wechselt der Wert von Parameter LOAD von 0 nach 1, wird der Wert an Parameter PV als neuer CV in den Z\u00e4hler geladen.
- Wenn der Wert des Rücksetzparameters R von 0 nach 1 wechselt, dann wird CV auf 0 zurückgesetzt.

## 6.3.7 Impulsdauermodulation (PWM)

Tabelle 6- 20 Anweisung CTRL\_PWM

| KOP/FUP                                                  | SCL                                                                                                    | Beschreibung                                                                                                    |
|----------------------------------------------------------|----------------------------------------------------------------------------------------------------|----------------------------------------------------------------------------------------------------|
| "CTRL_PWM_<br>DB"<br>EN ENO<br>PWM BUSY<br>ENABLE STATUS | <pre>"ctrl_pwm_db"(     PWM:=_hw_pwm_in_,     enable:=_bool_in_,     busy=&gt;_bool_out_,     status=&gt;_word_out_);</pre> | Die Anweisung CTRL_PWM bietet Ihnen eine feste<br>Zykluszeit mit variabler relativer Einschaltdauer.<br>Der PWM-Ausgang läuft nach dem Start<br>kontinuierlich mit der angegebenen Frequenz<br>(Zykluszeit). Die Impulsdauer wird nach Bedarf<br>verändert, um die gewünschte Steuerung zu<br>erzielen. |

Die Anweisung CTRL\_PWM speichert die Parameterinformationen im DB. In SCL müssen Sie für die Anweisung zunächst einen DB erstellen, damit Sie ihn referenzieren können. In KOP und FUP erstellt STEP 7 automatisch den DB, wenn Sie die Anweisung einfügen. Die Parameter des Datenbausteins werden von der Anweisung CTRL\_PWM bestimmt.

### 6.4 Einfache Erstellung von Datenprotokollen

Die Impulsdauer wird beim ersten Wechsel der CPU in RUN auf den in der Gerätekonfiguration eingegebenen Anfangswert gesetzt. Um die Impulsdauer zu ändern, schreiben Sie die gewünschten Werte in das in der Gerätekonfiguration ("Ausgangsadressen/Anfangsadresse") angegebene Datenwort für den Ausgang (Q). Um die gewünschte Impulsdauer in das entsprechende Datenwort für den Ausgang (Q) zu schreiben, nutzen Sie eine Anweisung (wie Move, Convert, eine mathematische Anweisung oder PID). Sie müssen dabei den gültigen Bereich des Ausgangswertes beachten (d. h. Prozent, Tausendstel, Zehntausendstel oder S7-Analogformat).

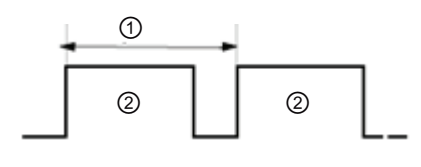

Zykluszeit

Impulsdauer

ി

2

Die relative Einschaltdauer kann z. B. als Prozentsatz der Zykluszeit oder als relative Menge (z. B. 0 bis 1000 oder 0 bis 10000) ausgedrückt werden. Die Impulsdauer kann zwischen 0 (kein Impuls, immer aus) und Vollausschlag (kein Impuls, immer ein) liegen.

Der PWM-Ausgang kann zwischen 0 und Vollausschlag liegen und bietet einen digitalen Ausgang, der in vielerlei Hinsicht einem Analogausgang gleicht. Der PWM-Ausgang kann z. B. zur Steuerung der Drehzahl eines Motors vom Stillstand bis zur vollen Drehzahl dienen oder er kann dafür eingesetzt werden, die Position eines Ventils von geschlossen bis vollständig geöffnet zu steuern.

## 6.4 Einfache Erstellung von Datenprotokollen

Ihr Steuerungsprogramm kann mit den Anweisungen Data log Laufzeitdatenwerte in beständigen Protokolldateien speichern. Die Datenprotokolldateien werden im Flash-Speicher (CPU oder Memory Card) gespeichert. Die Daten der Protokolldateien werden im herkömmlichen CSV-Format (durch Komma getrennte Werte) gespeichert. Die Datensätze sind in einer zirkulären Protokolldatei vordefinierter Größe organisiert.

Die Anweisungen Data log dienen in Ihrem Programm dazu, einen Datensatz anzulegen, zu öffnen, zu schreiben und die Protokolldateien zu schließen. Sie entscheiden, welche Programmwerte protokolliert werden, indem Sie einen Datenpuffer anlegen, der einen einzigen Protokolldatensatz definiert. Ihr Datenpuffer wird als temporärer Speicher für einen neuen Protokolldatensatz verwendet. Neue aktuelle Werte müssen während der Laufzeit programmatisch in den Puffer übertragen werden. Wenn alle aktuellen Datenwerte aktualisiert sind, können Sie die Anweisung DataLogWrite ausführen, um Daten aus dem Puffer in einen Protokolldatensatz zu übertragen.

Ihre Datenprotokolldateien verwalten Sie mit dem integrierten PLC-Webserver. Laden Sie die letzten Datensätze oder alle Daten herunter, setzen Sie Datensätze zurück oder löschen Sie Protokolldateien. Alle diese Funktionen stehen auf der Standard-Webseite "Datenprotokolle" zur Verfügung. Nachdem Sie eine Datenprotokolldatei auf Ihren PC übertragen haben, können Sie die Daten mit gängigen Tabellenkalkulationsprogrammen wie Microsoft Excel auswerten.

## 6.4 Einfache Erstellung von Datenprotokollen

Mit den Anweisungen DataLog speichern Sie Laufzeit-Prozessdaten programmatisch im Flash-Speicher der CPU. Die Datensätze sind in einer kreisförmigen Protokolldatei vordefinierter Größe organisiert. Neue Datensätze werden an die Datenprotokolldatei angehängt. Wenn die maximale Anzahl Datensätze in der Datenprotokolldatei gespeichert ist, überschreibt der nächste geschriebene Datensatz den ältesten Datensatz. Um das Überschreiben von Datensätzen zu verhindern, können Sie die Anweisung DataLogNewFile verwenden. Neue Datensätze werden dann in einer neuen Datenprotokolldatei gespeichert, und die alte Datenprotokolldatei verbleibt in der CPU.

Tabelle 6-21 Anweisung DataLogWrite

| KOP/FUP SCL Beschreibung                         |                                                                                                    | Beschreibung                                                                                                    |
|--------------------------------------------------|----------------------------------------------------------------------------------------------------|----------------------------------------------------------------------------------------------------|
| DataLogWrite_DB<br>DataLogWrite<br>EN ENO        | <pre>"DataLogWrite_DB"(     req:=_bool_in_,     done=&gt;_bool_out_,</pre>                                   | DataLogWrite schreibt einen Datensatz in das angegebene<br>Datenprotokoll. Das bereits bestehende Zieldatenprotokoll muss<br>geöffnet sein.                                                                              |
| - REQ DONE -<br>ID BUSY -<br>ERROR -<br>STATUS - | <pre>busy=&gt;_bool_out_,<br/>error=&gt;_bool_out_,<br/>status=&gt;_word_out_,<br/>ID:= dword inout );</pre> | Sie müssen den Datensatzpuffer programmatisch mit aktuellen<br>Laufzeitdatenwerten laden und dann die Anweisung<br>DataLogWrite ausführen, um neue Datensatzdaten aus dem<br>Puffer in ein Datenprotokoll zu übertragen. |
|                                                  |                                                                                                    | Tritt während einer noch nicht beendeten Anweisung<br>DataLogWrite ein Spannungsausfall auf, geht der ins<br>Datenprotokoll übertragene Datensatz möglicherweise verloren.                                               |

6.4 Einfache Erstellung von Datenprotokollen

| KOP/FUP                                                                                                    | SCL                                                                                                    | Beschreibung                                                                                                    |
|----------------------------------------------------------------------------------------------------|----------------------------------------------------------------------------------------------------|----------------------------------------------------------------------------------------------------|
| DataLogCreate_<br>DB<br>DataLogCreate<br>EN ENO<br>REQ DONE<br>RECORDS BUSY<br>FORMAT ERROR<br>TIMESTAMP STATUS<br>NAME<br>ID<br>HEADER<br>DATA | <pre>"DataLogCreate_DB"(<br/>req:=_bool_in_,<br/>records:=_udint_in_,<br/>format:=_uint_in_,<br/>timestamp:=_uint_in_,<br/>done=&gt;_bool_out_,<br/>busy=&gt;_bool_out_,<br/>error=&gt;_bool_out_,<br/>status=&gt;_word_out_,<br/>name:=_string_inout_,<br/>ID:=_dword_inout_,<br/>header:=_variant_inout_,<br/>data:= variant_inout_);</pre> | DataLogCreate <sup>1</sup> erstellt und initialisiert eine<br>Datenprotokolldatei im Verzeichnis<br>\DataLogs der CPU. Die Datenprotokolldatei<br>wird in einer vordefinierten festen Größe<br>angelegt.                                                                                                    |
| DataLogNewFile_<br>DB<br>DataLogNewFile<br>EN ENO<br>REQ DONE<br>RECORDS BUSY<br>NAME ERROR<br>ID STATUS                                        | <pre>"DataLogNewFile_DB"(     req:=_bool_in_,     records=:_udint_in_,     done=&gt;_bool_out_,     busy=&gt;_bool_out_,     error=&gt;_bool_out_,     status=&gt;_word_out_,     name=:_DataLog_out_,     ID:=_dword_inout_);</pre>                                                                                                    | Mit DataLogNewFile <sup>1</sup> kann Ihr Programm<br>eine neue Datenprotokolldatei basierend auf<br>einer bestehenden Datenprotokolldatei<br>anlegen. Ein neues Datenprotokoll wird<br>angelegt und implizit geöffnet, es trägt den<br>angegebenen NAMEN. Der Header-<br>Datensatz aus dem ursprünglichen<br>Datenprotokoll wird zusammen mit den<br>Eigenschaften des ursprünglichen<br>Datenprotokolls dupliziert. Die ursprüngliche<br>Datenprotokolldatei wird implizit<br>geschlossen. |

Tabelle 6-22 Anweisungen DataLogCreate und DataLogNewFile

<sup>1</sup> Die Operationen DataLogCreate und DataLogNewFile erstrecken sich über viele Programmzyklen. Die tatsächliche für die Erstellung der Protokolldatei benötigte Zeit hängt von der Datensatzstruktur und der Anzahl der Datensätze ab. Ihre Programmlogik muss den Wechsel des DONE-Bits nach WAHR überwachen, damit das neue Datenprotokoll für andere Datenprotokolloperationen verwendet werden kann.

| KOP/FUP                                                                                     | SCL                                                                                                    | Beschreibung                                                                                                    |
|---------------------------------------------------------------------------------------------|----------------------------------------------------------------------------------------------------|----------------------------------------------------------------------------------------------------|
| DataLogOpen_DB<br>DataLogOpen<br>EN ENO<br>REQ DONE<br>MODE BUSY<br>NAME ERROR<br>ID STATUS | <pre>"DataLogOpen_DB"(     req:=_bool_in_,     mode:=_uint_in_,     done=&gt;_bool_out_,     busy=&gt;_bool_out_,     error=&gt;_bool_out_,     status=&gt;_word_out_,     name:=_string_inout_,     ID:=_dword_inout_);</pre> | Die Anweisung DataLogOpen öffnet eine bereits vorhandene<br>Datenprotokolldatei. Ein Datenprotokoll muss geöffnet sein,<br>damit Sie neue Datensätze in das Protokoll schreiben können.<br>Datenprotokolle lassen sich einzeln öffnen und schließen.<br>Mehrere Datenprotokolle können gleichzeitig geöffnet sein.                                                                                                    |
| DataLogClose_DB<br>DataLogClose<br>EN ENO<br>REQ DONE<br>ID BUSY<br>ERROR<br>STATUS         | <pre>"DataLogClose_DB"(     req:=_bool_in_,     done=&gt;_bool_out_,     busy=&gt;_bool_out_,     error=&gt;_bool_out_,     status=&gt;_word_out_,     ID:=_dword_inout_);</pre>                                               | Die Anweisung DataLogClose schließt eine geöffnete<br>Datenprotokolldatei. Eine für ein geschlossenes Datenprotokoll<br>ausgeführte Anweisung DataLogWrite führt zu einem Fehler.<br>Schreibanweisungen für dieses Datenprotokoll sind erst<br>zulässig, nachdem eine Anweisung DataLogOpen ausgeführt<br>wurde.<br>Beim Wechsel in den Betriebszustand STOP werden alle<br>geöffneten Datenprotokolldateien geschlossen. |

Tabelle 6-23 Anweisungen DataLogOpen und DataLogClose

## 6.5 Einfaches Überwachen und Testen Ihres Anwenderprogramms

## 6.5.1 Beobachtungstabellen und Forcetabellen

Mit Hilfe von "Beobachtungstabellen" können Sie die Werte eines Anwenderprogramms, das von der Online-CPU ausgeführt wird, überwachen und ändern. Sie können in Ihrem Projekt unterschiedliche Beobachtungstabellen erstellen und speichern, um eine Vielzahl von Testumgebungen abzudecken. So können Sie Tests zum Beispiel bei der Inbetriebnahme oder für Service- und Wartungszwecke durchführen.

Mit einer Beobachtungstabelle können Sie die Ausführung des Anwenderprogramms durch die CPU überwachen und in die Ausführung eingreifen. Sie können nicht nur für die Variablen der Codebausteine und Datenbausteine, sondern auch für die Speicherbereiche der CPU, einschließlich Eingänge und Ausgänge (E und A), periphere Eingänge (E:P), Merker (M) und Datenbausteine (DB) Werte aufrufen und ändern.

Mit der Beobachtungstabelle können Sie die physischen Ausgänge (A:P) einer CPU, die sich im Betriebszustand STOP befindet, freigeben. Beispielsweise können Sie den Ausgängen bestimmte Werte zuweisen, während Sie die Verdrahtung der CPU testen.

STEP 7 bietet zudem eine Forcetabelle zum Forcen einer Variablen auf einen bestimmten Wert. Weitere Informationen zum Forcen finden Sie im Abschnitt zum Forcen von Werten in der CPU (Seite 233) im Kapitel "Online und Diagnose".

#### Hinweis

Die Forcewerte werden in der CPU und nicht in der Beobachtungstabelle gespeichert.

Sie können keinen Eingang forcen (Adresse "E"). Sie können jedoch einen Peripherieeingang forcen. Um einen Peripherieeingang zu forcen, hängen Sie ein ":P" an die Adresse an (Beispiel: "On:P").

## 6.5.2 Querverweis zum Anzeigen der Verwendung

Das Inspektorfenster zeigt Querverweise dazu an, wie ein Objekt innerhalb des gesamten Projekts verwendet wird, z. B. im Anwenderprogramm, in der CPU oder den HMI-Geräten. Im Register "Querverweis" werden die Instanzen angezeigt, wo und von welchen anderen Objekten ein ausgewähltes Objekt verwendet wird. Das Inspektorfenster enthält außerdem Bausteine, die nur online innerhalb der Querverweise verfügbar sind. Um die Querverweise anzuzeigen, wählen Sie den Befehl "Querverweise anzeigen". (In der Projektansicht befindet sich dieser Befehl im Menü "Werkzeuge".)

### Hinweis

Zum Anzeigen der Querverweisinformationen muss der Editor nicht geschlossen werden.

Die Einträge der Querverweisliste können verschieden sortiert werden. Die Liste der Querverweise bietet einen Überblick über die Verwendung von Speicheradressen und Variablen im Anwenderprogramm.

- Wenn Sie ein Programm anlegen oder ändern, behalten Sie einen Überblick über die verwendeten Operanden, Variablen und Bausteinaufrufe.
- Aus den Querverweisen können Sie direkt an die Stelle springen, an der die Operanden und Variablen verwendet werden.
- Während eines Programmtests oder einer Fehlerbehebung erhalten Sie Informationen dazu, welche Speicheradresse von welchem Befehl in welchem Baustein verarbeitet wird, welche Variable in welchem Bild verwendet wird und welcher Baustein von welchem anderen Baustein aufgerufen wird.

| Spalte      | Beschreibung                                                                                                    |
|-------------|----------------------------------------------------------------------------------------------------|
| Objekt      | Name des Objekts, das die angegebenen unterlagerten Objekte verwendet oder das von den unterlagerten Objekten verwendet wird |
| Anzahl      | Anzahl Verwendungen                                                                                                    |
| Adresse     | Der Ort der Verwendung, z. B. ein Netzwerk                                                                                   |
| Eigenschaft | Besondere Eigenschaften der referenzierten Objekte, z.B. die Variablennamen in Multiinstanz-Deklarationen                    |

Tabelle 6-24 Querverweiselemente

| Spalte  | Beschreibung                                                                                                    |
|---------|----------------------------------------------------------------------------------------------------|
| als     | Zeigt zusätzliche Informationen zum Objekt an, z. B. ob ein Instanz-DB als Vorlage oder als Multiinstanz verwendet wird |
| Zugriff | Art des Zugriffs, d. h. ob auf den Operanden Lesezugriff (R) und/oder Schreibzugriff (W) besteht                        |
| Adresse | Adresse des Operanden                                                                                                   |
| Тур     | Angabe, mit welchem Typ und welcher Sprache das Objekt angelegt wurde                                                   |
| Pfad    | Pfad des Objekts in der Projektnavigation                                                                               |

## 6.5.3 Aufrufstruktur zur Prüfung der Aufrufhierarchie

Die Aufrufstruktur zeigt die Aufrufhierarchie des Bausteins innerhalb Ihres Anwenderprogramms. Sie bietet einen Überblick über die verwendeten Bausteine, die Aufrufe anderer Bausteine, die Beziehungen zwischen Bausteinen, die Datenanforderungen an jeden Baustein sowie den Status der einzelnen Bausteine. Die Bausteine in der Aufrufstruktur können mit dem Programmiereditor geöffnet und bearbeitet werden.

Durch Anzeigen der Aufrufstruktur erhalten Sie eine Liste der im Anwenderprogramm verwendeten Bausteine. STEP 7 zeigt die erste Ebene der Aufrufstruktur hervorgehoben an und zeigt auch die Bausteine an, die durch keinen anderen Baustein im Programm aufgerufen werden. Die erste Ebene der Aufrufstruktur enthält die OBs sowie diejenigen FCs, FBs und DBs, die nicht durch einen OB aufgerufen werden. Von anderen Bausteinen aufgerufene Codebausteine erscheinen eingerückt unter dem aufrufenden Baustein. In der Aufrufstruktur werden nur die Bausteine angezeigt, die von einem Codebaustein aufgerufen werden.

Sie können selektiv nur jene Bausteine anzeigen, die innerhalb der Aufrufstruktur Konflikte verursachen. Folgende Bedingungen führen zu Konflikten:

- Bausteine, die Aufrufe mit älteren oder neueren Zeitstempeln im Code ausführen
- Bausteine, die einen Baustein mit geänderter Schnittstelle aufrufen
- Bausteine, die weder direkt noch indirekt durch einen OB aufgerufen werden
- Bausteine, die einen nicht vorhandenen oder fehlenden Baustein aufrufen

Sie können mehrere Bausteinaufrufe und Datenbausteine zu einer Gruppe zusammenfassen. Über eine Klappliste können Sie die Verknüpfungen mit den verschiedenen Aufrufstellen anzeigen.

Sie können außerdem eine Konsistenzprüfung durchführen, um Zeitstempelkonflikte aufzuzeigen. Zeitstempelkonflikte können durch die Änderung des Zeitstempels eines Bausteins während oder nach der Programmgenererierung verursacht werden. Diese Konflikte führen zu Inkonsistenzen zwischen den aufrufenden und den aufgerufenen Bausteinen.

- Die meisten Zeitstempel- und Schnittstellenkonflikte lassen sich durch erneutes Übersetzen der Codebausteine beheben.
- Wenn durch Übersetzen die Inkonsistenzen nicht beseitigt werden, navigieren Sie mit dem Programmeditor über die Verknüpfung in der Spalte "Details" zur Quelle des Problems. Hier können Sie die Inkonsistenzen manuell beseitigen.
- Sind Bausteine rot markiert, müssen sie erneut übersetzt werden.

## 6.5.4 Diagnoseanweisungen zur Überwachung der Hardware

## 6.5.4.1 Zustände der LEDs der CPU lesen

Mit der Anweisung LED kann Ihr Anwenderprogramm den Zustand der LEDs auf der CPU ermitteln. Mit Hilfe dieser Informationen können Sie eine Variable für Ihr HMI-Gerät programmieren.

Tabelle 6-25 Anweisung LED

| KOP/FUP                        | SCL                                                | Beschreibung                                               |  |
|--------------------------------|----------------------------------------------------|------------------------------------------------------------|--|
| LED                            | <pre>ret_val := #LED(</pre>                        | RET_VAL gibt die folgenden LED-Zustände für die CPU zurück |  |
| EN ENO<br>LADDR Ret_Val<br>LED | <pre>laddr:=_hw_io_in_,<br/>LED:=_uint_in_);</pre> | RUN/STOP: grün oder rot                                    |  |
|                                |                                                    | Fehler: rot                                                |  |
|                                |                                                    | MAINT (Wartung): gelb                                      |  |
|                                |                                                    | Link: grün                                                 |  |
|                                |                                                    | Tx/Rx (Senden/Empfangen): gelb                             |  |

## 6.5.4.2 Anweisungen zum Lesen des Diagnosezustands der Geräte

STEP 7 verfügt auch über Anweisungen zum Lesen der Statusinformationen, die von den Hardwaregeräten in Ihrem Netzwerk geliefert werden.

Tabelle 6-26 Diagnoseanweisungen

| KOP/FUP                                                                | SCL                                                                                                    | Beschreibung                                                                                              |
|------------------------------------------------------------------------|----------------------------------------------------------------------------------------------------|----------------------------------------------------------------------------------------------------|
| GET_DIAG<br>EN ENO<br>MODE RET_VAL<br>LADDR CNT_DIAG<br>DIAG<br>DETAIL | <pre>ret_val := #GET_DIAG(     mode:=_uint_in_,     laddr:=_hw_any_in_,     channel:=_uint_in_,     cnt_diag=&gt;_uint_out_,     diag:=_uint_inout_, detail:= variant_inout_);</pre> | Mit der Anweisung GET_DIAG lesen Sie die<br>Diagnoseinformationen aus einem angegebenen<br>Hardwaregerät. |
| DeviceStates<br>EN ENO<br>LADDR Ret_Val<br>MODE<br>STATE               | <pre>ret_val := DeviceStates(     laddr:=hw_io_in_,     mode:=_uint_in_, state:=_variant_inout_);</pre>                                                                              | Mit der Anweisung DeviceStates lesen Sie den<br>Zustand der PROFINET IO- oder PROFIBUS<br>DP-Geräte.      |
| ModuleStates<br>EN ENO<br>LADDR Ret_Val<br>MODE<br>STATE               | <pre>ret_val := ModuleStates(     laddr:=_hw_io_in_,     mode:=_uint_in, state:=_variant_inout);</pre>                                                                               | Mit der Anweisung ModuleStates lesen Sie den Zustand der PROFINET IO-Geräte.                              |

# 6.6 Schneller Zähler (HSC)

Die schnellen Zähler (HSC) zählen Ereignisse, die schneller als die Ausführungsrate des OBs auftreten. Die Anweisung CTRL\_HSC steuert die Funktionsweise des HSC.

## Hinweis

Wenn die zu zählenden Ereignisse innerhalb der Ausführungsrate des OBs auftreten, können Sie die Zähleranweisungen CTU, CTD oder CTUD verwenden. Wenn die Ereignisse schneller als die Ausführungsrate des OBs auftreten, verwenden Sie den HSC.

Sie konfigurieren die Parameter für jeden HSC in der Gerätekonfiguration für die CPU: Zählermodus, E/A-Anschaltungen, Alarmzuweisung und Betrieb als schneller Zähler oder als Gerät für die Impulsfrequenzmessung.

### 53BProgrammierung leicht gemacht

6.6 Schneller Zähler (HSC)

| Tabelle 6- 27 | Anweisung | CTRL_HSC |
|---------------|-----------|----------|
|---------------|-----------|----------|

| KOP/FUP                                                                                                    | SCL                                                                                                    | Beschreibung                                                                                                    |
|----------------------------------------------------------------------------------------------------|----------------------------------------------------------------------------------------------------|----------------------------------------------------------------------------------------------------|
| "Counter name"<br>EN ENO<br>HSC BUSY<br>DIR STATUS<br>CV<br>RV<br>PERIOD<br>NEW_DIR<br>NEW_CV<br>NEW_RV<br>NEW_PERIOD | <pre>"counter_name"(     hsc:=_hw_hsc_in_,     HSC:= ,     DIR:=_bool_in_,     CV:=_bool_in_,     RV:=_bool_in_,     Period:=_bool_in_,     New_DIR:=_int_in_,     New_CV:=_int_in_,     New_RV:=_dint_in_,     New_Period:=_int_in_,     Busy:=_bool_out_,     Status:=_word_out_);</pre> | Jede Anweisung CTRL_HSC nutzt eine in einem DB<br>abgelegte Struktur, um Daten zu speichern.<br>Der HSC nutzt eine in einem Datenbaustein<br>abgelegte Struktur, um die Daten des Zählers zu<br>speichern. In SCL müssen Sie für die einzelne<br>Zähleranweisung zunächst einen DB erstellen, damit<br>Sie ihn referenzieren können. In KOP und FUP<br>erstellt STEP 7 automatisch den DB, wenn Sie die<br>Anweisung einfügen. |

Die Anweisung CTRL\_HSC wird typischerweise in einem Prozessalarm-OB platziert, der ausgeführt wird, wenn das Prozessalarmereignis des Zählers ausgelöst wird. Wird zum Beispiel der Zähleralarm durch ein Ereignis CV=RV ausgelöst, so führt ein Prozessalarm-OB die Anweisung CTRL\_HSC aus und kann den Referenzwert durch Laden eines Werts NEW\_RV ändern.

### Hinweis

Der aktuelle Zählwert ist in den Parametern für CTRL\_HSC nicht vorgesehen. Die Adresse des Prozessabbilds, in der der aktuelle Zählwert gespeichert wird, wird bei der Hardwarekonfiguration dem schnellen Zähler zugewiesen. Sie können den Zählwert über die Programmlogik direkt auslesen. Der an Ihr Programm ausgegebene Wert ist ein korrekter Zählwert für den Moment, in dem der Zähler gelesen wurde. Der Zähler setzt die Zählung schneller Ereignisse fort. Der tatsächliche Zählwert kann sich deshalb ändern, bevor Ihr Programm einen Prozess mit einem alten Zählwert beendet.

Einige der Parameter für den HSC können von Ihrem Anwenderprogramm geändert werden, um die Programmsteuerung für den Zählvorgang vorzugeben:

- Setzen der Zählrichtung auf einen Wert NEW\_DIR
- Setzen das aktuellen Zählwerts auf einen neuen Wert NEW\_CV
- Setzen des Referenzwerts auf einen neuen Wert NEW\_RV
- Setzen des Zeitintervallwerts (nur bei Frequenzmessung) auf einen neuen Wert NEW\_PERIOD

Sind die folgenden Booleschen Merker auf 1 gesetzt, wenn die Anweisung CTRL\_HSC ausgeführt wird, so wird der entsprechende Wert NEW\_xxx in den Zähler geladen. Mehrere Anforderungen (mehrere Merker sind gleichzeitig gesetzt) werden in einer Ausführung der Anweisung CTRL\_HSC verarbeitet.

- Wird DIR = 1 gesetzt, wird ein Wert NEW\_DIR geladen.
- Wird CV = 1 gesetzt, wird ein Wert NEW\_CV geladen.
- Wird RV = 1 gesetzt, wird ein Wert NEW\_RV geladen.
- Wird PERIOD = 1 gesetzt, wird ein Wert NEW\_PERIOD geladen.

## 6.6.1 Funktionsweise eines schnellen Zählers

Der schnelle Zähler (HSC) zählt Ereignisse, die schneller als die Ausführungsrate des OBs auftreten. Wenn die zu zählenden Ereignisse innerhalb der Ausführungsrate des OBs auftreten, können Sie die Zähleranweisungen CTU, CTD oder CTUD verwenden. Wenn die Ereignisse schneller als die Ausführungsrate des OBs auftreten, verwenden Sie den HSC. Mit der Anweisung CTRL\_HSC kann Ihr Anwenderprogramm programmatisch einige der HSC-Parameter ändern.

Beispiel: Sie können den HSC als Eingang für einen Winkelschrittgeber nutzen. Der Winkelschrittgeber sorgt für eine bestimmte Anzahl von Zählwerten pro Umdrehung sowie für einen Rücksetzimpuls einmal pro Umdrehung. Der bzw. die Taktgeber und der Rücksetzimpuls des Winkelschrittgebers liefern die Eingänge für den schnellen Zähler.

Das Anwenderprogramm lädt den ersten von mehreren voreingestellten Werten in den schnellen Zähler. Die Ausgänge werden vom Anwenderprogramm für die Zeitspanne aktiviert, während der der aktuelle Zählwert kleiner als der voreingestellte Wert ist. Das Anwenderprogramm konfiguriert den HSC so, dass ein Alarm ausgelöst wird, wenn der Zählerwert gleich dem Referenzwert ist (CV = RV), wenn der Zähler zurückgesetzt wird oder wenn ein Richtungswechsel auftritt.

Wenn ein Alarmereignis CV = RV auftritt, lädt das Anwenderprogramm einen neuen Referenzwert und setzt den nächsten Zustand für die Ausgänge innerhalb des Alarm-OBs CV = RV. Wenn das Alarmereignis zum Rücksetzen auftritt, lädt das Anwenderprogramm den ersten Referenzwert und setzt die ersten Ausgangszustände im Alarm-OB für Rücksetzen, der Zyklus wird wiederholt.

Da die Alarme in einer sehr viel geringeren Geschwindigkeit auftreten als der schnelle Zähler zählt, kann eine präzise Steuerung der schnellen Anweisungen mit relativ geringem Einfluss auf den Zyklus der CPU implementiert werden. Da Sie Alarme bestimmten Interruptprogrammen zuordnen können, kann jede neue Voreinstellung in einem getrennten Interruptprogramm geladen werden, damit so der Zustand einfach gesteuert werden kann. (Sie können alternativ auch alle Alarmereignisse in einem einzigen Interruptprogramm bearbeiten.)

| HSC  |              | Einphasenzähler | Zweiphasenzähler und<br>A/B-Zähler |
|------|--------------|-----------------|------------------------------------|
| HSC1 | CPU          | 100 kHz         | 80 kHz                             |
|      | Schnelles SB | 200 kHz         | 160 kHz                            |
|      | SB           | 30 kHz          | 20 kHz                             |
| HSC2 | CPU          | 100 kHz         | 80 kHz                             |
|      | Schnelles SB | 200 kHz         | 160 kHz                            |
|      | SB           | 30 kHz          | 20 kHz                             |
| HSC3 | CPU          | 100 kHz         | 80 kHz                             |
| HSC4 | CPU          | 30 kHz          | 20 kHz                             |
| HSC5 | CPU          | 30 kHz          | 20 kHz                             |
|      | Schnelles SB | 200 kHz         | 160 kHz                            |
|      | SB           | 30 kHz          | 20 kHz                             |

Tabelle 6-28 Maximale Frequenz (kHz)

## 53BProgrammierung leicht gemacht

6.6 Schneller Zähler (HSC)

| HSC  |              | Einphasenzähler | Zweiphasenzähler und<br>A/B-Zähler |
|------|--------------|-----------------|------------------------------------|
| HSC6 | CPU          | 30 kHz          | 20 kHz                             |
|      | Schnelles SB | 200 kHz         | 160 kHz                            |
|      | SB           | 30 kHz          | 20 kHz                             |

## Funktionalität für den HSC auswählen

Alle HSCs arbeiten in der gleichen Zählerart auf die gleiche Weise. Es gibt vier grundlegende Arten von schnellen Zählern:

- Einphasenzähler mit interner Richtungssteuerung
- Einphasenzähler mit externer Richtungssteuerung
- Zweiphasenzähler mit 2 Takteingängen
- A/B-Zähler

Sie können jeden HSC-Typ mit oder ohne Rücksetzeingang verwenden. Wenn Sie den Rücksetzeingang aktivieren (mit einigen Einschränkungen, siehe folgende Tabelle), wird der aktuelle Wert zurückgesetzt. Er bleibt so lange zurückgesetzt, bis Sie den Rücksetzeingang deaktivieren.

• Frequenzfunktion: Der HSC kann in bestimmten Betriebsarten so konfiguriert werden (Zählart), dass er eine Frequenz statt der aktuellen Impulszahl ausgibt. Es gibt drei verschiedene Frequenzmesszeiten: 0,01, 0,1 oder 1,0 Sekunden.

Die Frequenzmesszeit legt fest, wie oft der HSC einen neuen Frequenzwert berechnet und ausgibt. Die ausgegebene Frequenz ist ein Mittelwert, der anhand der Gesamtzahl der Zählwerte im letzten Messzeitraum berechnet wird. Ändert sich die Frquenz schnell, ist der ausgegebene Wert ein Zwischenergebnis zwischen der höchsten und der niedrigsten während des Messzeitraums aufgetretenen Frequenz. Die Frequenz wird immer in Hertz (Impulse pro Sekunde) angegeben, unabhängig von der eingestellten Frequenzmesszeit.

• Zählerarten und Zählereingänge: Die folgende Tabelle zeigt die Eingänge, die für Funktionen wie Taktgeber, Richtungssteuerung und Rücksetzen des HSC verwendet werden.

Ein Eingang kann nicht für zwei verschiedene Funktionen verwendet werden. Wird ein Eingang jedoch nicht von der aktuellen Zählerart des definierten schnellen Zählers benötigt, kann er für andere Zwecke genutzt werden. Ist HSC1 in einer Betriebsart, in der die integrierten Eingänge, aber nicht der externe Rücksetzeingang (E0.3) verwendet wird, so kann E0.3 beispielsweise für Flankenalarme oder für HSC2 belegt werden.

| Тур                          | Eingang 1 | Eingang 2  | Eingang 3  | Funktion               |
|------------------------------|-----------|------------|------------|------------------------|
| Einphasenzähler mit interner | Takt      | (Optional: | -          | Zählwert oder Frequenz |
| Richtungssteuerung           |           | Richtung)  | Rücksetzen | Zählwert               |
| Einphasenzähler mit externer | Takt      | Richtung   | -          | Zählwert oder Frequenz |
| Richtungssteuerung           |           |            | Rücksetzen | Zählwert               |

| Tabelle | 6- | 29 | Zählarten | für | den | HSC |
|---------|----|----|-----------|-----|-----|-----|
| rabelle | 0- | 20 | Zamarten  | iui | uen | 100 |

| Тур                    | Eingang 1 | Eingang 2 | Eingang 3  | Funktion               |
|------------------------|-----------|-----------|------------|------------------------|
| Zweiphasenzähler mit 2 | Takt      | Takt      | -          | Zählwert oder Frequenz |
| Takteingängen          | vorwärts  | rückwärts | Rücksetzen | Zählwert               |
| A/B-Zähler             | Phase A   | Phase B   | -          | Zählwert oder Frequenz |
|                        |           |           | Phase Z    | Zählwert               |

## Eingangsadressen für den HSC

## Hinweis

Die von schnellen Zählern verwendeten digitalen E/A werden während der Gerätekonfiguration zugewiesen. Wenn diesen Funktionen digitale E/A zugewiesen werden, können die Werte der Adressen der zugewiesenen E/A nicht durch die Forcefunktion einer Beobachtungstabelle geändert werden.

Wenn Sie die CPU konfigurieren, können Sie jeden HSC aktivieren und konfigurieren. Die CPU weist die Eingangsadressen für jeden HSC automatisch entsprechend der Konfiguration zu. (Bei einigen der HSCs können Sie auswählen, ob Sie die integrierten Eingänge der CPU oder die Eingänge eines SB nutzen möchten.)

## ACHTUNG

Wie Sie in den folgenden Tabellen sehen, überschneiden sich die Standardzuweisungen der optionalen Signale der verschiedenen HSCs. Zum Beispiel wird für das optionale externe Rücksetzen von HSC 1 der gleiche Eingang verwendet wie für einen der Eingänge von HSC 2.

Stellen Sie stets sicher, dass Sie Ihre HSCs so konfigurieren, dass **kein** Eingang von zwei HSCs verwendet wird.

Die folgende Tabelle zeigt beispielsweise die HSC-Eingangszuweisungen für die integrierten E/A der CPU 1212C und eines SBs. (Wenn das SB nur zwei Eingänge hat, sind nur die Eingänge 4.0 und 4.1 verfügbar.)

- Bei Einphasenzählern: C ist der Zähleingang, [d] ist der optionale Richtungseingang und [R] ist ein optionaler Eingang für externes Rücksetzen. (Rücksetzen ist nur verfügbar im Modus "Zählen".)
- Bei Zweiphasenzählern: CU ist der Vorwärtzähleingang, CD ist der Rückwärtszähleingang und [R] ist ein optionaler Eingang für externes Rücksetzen. (Rücksetzen ist nur verfügbar im Modus "Zählen".)
- Bei A/B-Zählern: A ist der Zähleingang A, B ist der Zähleingang B und [R] ist ein optionaler Eingang für externes Rücksetzen. (Rücksetzen ist nur verfügbar im Modus "Zählen".)

## 53BProgrammierung leicht gemacht

6.6 Schneller Zähler (HSC)

| HSC                |            | Integr | Integrierter CPU-Eingang (0.x) |    |     |    |     |    |     | SB-Eingang (4.x) <sup>3</sup> |     |    |     |
|--------------------|------------|--------|--------------------------------|----|-----|----|-----|----|-----|-------------------------------|-----|----|-----|
|                    |            | 0      | 1                              | 2  | 3   | 4  | 5   | 6  | 7   | 0                             | 1   | 2  | 3   |
| HSC 1 <sup>1</sup> | Einphasig  | С      | [d]                            |    | [R] |    |     |    |     | С                             | [d] |    | [R] |
|                    | Zweiphasig | CU     | CD                             |    | [R] |    |     |    |     | CU                            | CD  |    | [R] |
|                    | A/B-Zähler | А      | В                              |    | [R] |    |     |    |     | Α                             | В   |    | [R] |
| HSC 2 <sup>1</sup> | Einphasig  |        | [R]                            | С  | [d] |    |     |    |     |                               | [R] | С  | [d] |
|                    | Zweiphasig |        | [R]                            | CU | CD  |    |     |    |     |                               | [R] | CU | CD  |
|                    | A/B-Zähler |        | [R]                            | Α  | В   |    |     |    |     |                               | [R] | Α  | В   |
| HSC 3              | Einphasig  |        |                                |    |     | С  | [d] |    | [R] |                               |     |    |     |
|                    | Zweiphasig |        |                                |    |     | CU | CD  |    | [R] |                               |     |    |     |
|                    | A/B-Zähler |        |                                |    |     | Α  | В   |    | [R] |                               |     |    |     |
| HSC 4              | Einphasig  |        |                                |    |     |    | [R] | С  | [d] |                               |     |    |     |
|                    | Zweiphasig |        |                                |    |     |    | [R] | CU | CD  |                               |     |    |     |
|                    | A/B-Zähler |        |                                |    |     |    | [R] | А  | В   |                               |     |    |     |
| HSC 5 <sup>2</sup> | Einphasig  |        |                                |    |     |    |     |    |     | С                             | [d] |    | [R] |
|                    | Zweiphasig |        |                                |    |     |    |     |    |     | CU                            | CD  |    | [R] |
|                    | A/B-Zähler |        |                                |    |     |    |     |    |     | Α                             | В   |    | [R] |
| HSC 6 <sup>2</sup> | Einphasig  |        |                                |    |     |    |     |    |     |                               | [R] | С  | [d] |
|                    | Zweiphasig |        |                                |    |     |    |     |    |     |                               | [R] | CU | CD  |
|                    | A/B-Zähler |        |                                |    |     |    |     |    |     |                               | [R] | Α  | В   |

Tabelle 6- 30 HSC-Eingangszuweisungen bei der CPU 1212C

<sup>1</sup> HSC 1 und HSC 2 können für integrierte Eingänge oder für ein SB konfiguriert werden.

<sup>2</sup> HSC 5 und HSC 6 sind nur bei einem SB verfügbar. HSC 6 ist nur bei einem SB mit 4 Eingängen verfügbar.

<sup>3</sup> Ein SB mit nur zwei Digitaleingängen bietet nur die Eingänge 4.0 und 4.1.

## Zugreifen auf den aktuellen Wert des HSC

Wenn Sie einen Impulsgenerator als PTO aktivieren, wird diesem PTO ein entsprechender HSC zugewiesen. HSC1 wird PTO1 zugewiesen, und HSC2 wird PTO2 zugewiesen. Der zugewiesene HSC gehört vollständig dem PTO-Kanal, und der gewöhnliche Ausgang des HSC ist deaktiviert. Der HSC-Wert wird nur für die interne Funktionalität verwendet. Sie können den aktuellen Wert (z. B. in ID1000) nicht überwachen, wenn Impulse auftreten.

## 6.6.2 Konfiguration eines schnellen Zählers

## Allgemein

- Allgemein
- PROFINET-Schnittstelle
- DI14/D010
- AI2
- Schnelle Zähler (HSC)
- Schneller Zähler (HSC)1
   Schneller Zähler (HSC)2
- Schneller Zähler (HSC)2
   Schneller Zähler (HSC)3
- Schneller Zähler (HSC)4
- Schneller Zähler (HSC)4
   Schneller Zähler (HSC)5
- Schneller Zähler (HSC)6
- Impulsgeneratoren (PTO/PWM)
- Anlauf Uhrzeit Schutz System- und Taktmerker
- Zykluszeit
- Kommunikationslast
- E/A-Adressen Überblick

Die CPU ermöglicht das Konfigurieren von maximal 6 schnellen Zählern. Unter den "Eigenschaften" der CPU können Sie die Parameter für jeden schnellen Zähler einrichten.

Mit der Anweisung CTRL\_HSC in Ihrem Anwenderprogramm können Sie die Funktionsweise des HSC steuern.

Sie aktivieren den spezifischen HSC durch Auswahl der Option "Aktivieren" für den HSC.

Aktivieren

🖌 🖌 Diesen schnellen Zähler aktivieren

Nach der Aktivierung des HSC konfigurieren Sie die anderen Parameter wie Zählerfunktion, Anfangswerte, Rücksetzoptionen und Interruptereignisse.

| Zählart:                                                      | Zählen                      | •      |
|---------------------------------------------------------------|-----------------------------|--------|
| Betriebsphase:                                                | Einphasig                   | •      |
| Eingangsquelle:                                               | Integrierter CPU-Eingang    | Ŧ      |
|                                                               |                             |        |
| THE ALL AND A MARKED AND A MARKED AND A                       |                             |        |
| Zahlrichtung wird angegeben von:                              | Anwenderprogramm (interne F | •      |
| Zanirichtung wird angegeben von:<br>Anfängliche Zählrichtung: | Anwenderprogramm (interne f | •<br>• |
| Zanirichtung wird angegeben von:<br>Anfängliche Zählrichtung: | Anwenderprogramm (interne f | •<br>• |

Weitere Informationen zum Konfigurieren des HSC finden Sie im Abschnitt zum Konfigurieren der CPU (Seite 80).

53BProgrammierung leicht gemacht

6.6 Schneller Zähler (HSC)

# Einfache Kommunikation zwischen Geräten

7

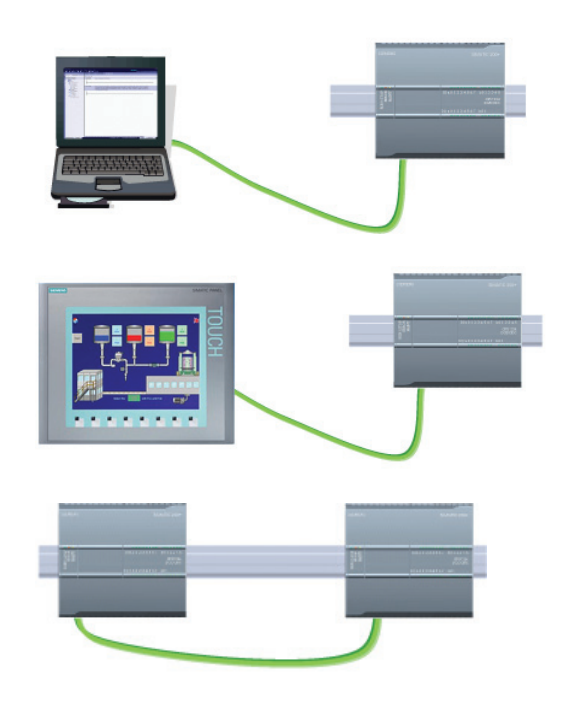

Bei direkter Verbindung zwischen dem Programmiergerät und einer CPU:

- Das Projekt muss die CPU enthalten.
- Das Programmiergerät ist nicht Teil des Projekts, auf dem Gerät muss jedoch STEP 7 ausgeführt werden.

Um eine Direktverbindung zwischen einem HMI-Bediengerät und einer CPU herzustellen, muss das Projekt sowohl die CPU als auch die HMI enthalten.

Bei direkter Verbindung zwischen zwei CPUs:

- Das Projekt muss beide CPUs enthalten.
- Sie müssen zwischen den beiden CPUs eine Netzwerkverbindung konfigurieren.

Die S7-1200 CPU ist eine PROFINET IO-Steuerung und kommuniziert mit STEP 7 auf einem Programmiergerät, mit HMI-Geräten und mit anderen CPUs oder Geräten nicht von Siemens. Für die direkte Kommunikation zwischen einem Programmiergerät oder einem HMI-Gerät und einer CPU ist kein Ethernet-Switch erforderlich. Erst wenn mehr als zwei CPUs oder HMI-Geräte in einem Netzwerk vorhanden sind, wird ein Ethernet-Switch benötigt.

Durch Hinzufügen eines PROFIBUS CMs kann Ihre CPU auch als Master oder Slave in einem PROFIBUS-Netzwerk fungieren.

Andere Kommunikationsschnittstellen (CM, CP oder CB) unterstützen eine Vielzahl Protokolle, z. B. Punkt-zu-Punkt (PTP), Modbus, USS und GPRS (Modem).

7.1 Netzwerkverbindung erstellen

# 7.1 Netzwerkverbindung erstellen

In der Netzsicht der Gerätekonfiguration können Sie die Netzwerkverbindungen zwischen den Geräten in Ihrem Projekt herstellen. Nach dem Herstellen der Netzwerkverbindung können Sie im Register "Eigenschaften" des Inspektorfensters die Netzwerkparameter konfigurieren.

| Tabelle 7-1 | Netzwerkverbindung | erstellen |
|-------------|--------------------|-----------|
|-------------|--------------------|-----------|

| Handlungsanweisung                                                                                                    | Ergebnis                                                                                                    |
|----------------------------------------------------------------------------------------------------|----------------------------------------------------------------------------------------------------|
| Wählen Sie die "Netzwerkansicht" für<br>die Anzeige der Geräte, die<br>verbunden werden sollen.                        | Projekt1 > Geräte & Netze       Image: Constraint of the second second sec               |
| Wählen Sie die Schnittstelle eines<br>Geräts und ziehen Sie die<br>Verbindung zur Schnittstelle des<br>zweiten Geräts. | Projekt1 > Geräte & Netze     Image: Composition of the second second seco |
| Lassen Sie die Maustaste los, damit<br>die Netzwerkverbindung erstellt wird.                                           | Projekt1 > Geräte & Netze       Image: Constraint of the second second sec               |

54BEinfache Kommunikation zwischen Geräten 7.2 Kommunikationsoptionen

#### 7.2 Kommunikationsoptionen

Die S7-1200 bietet mehrere Arten der Kommunikation zwischen CPUs und Programmiergeräten, HMI-Geräten und anderen CPUs:

- PROFINET (für den Austausch von Daten über das Anwenderprogramm mit anderen Kommunikationspartnern via Ethernet):
  - Für PROFINET und PROFIBUS unterstützt die CPU insgesamt 16 Geräte und 256 Submodule, mit maximal 8 PROFINET IO-Geräten und 128 Submodulen (wenn maximal acht PROFIBUS-Slaves oder -Submodule konfiguriert sind).
  - S7-Kommunikation
  - User Datagram Protocol (UDP)
  - ISO on TCP (RFC 1006)
  - Transport Control Protocol (TCP)

Als E/A-Steuerung über PROFINET RT kommuniziert die S7-1200 mit bis zu 8 PN-Geräten im lokalen PN-Netzwerk oder über einen PN/PN-Koppler (Verbund). Ausführliche Informationen hierzu finden Sie unter PROFIBUS and PROFINET International, PI (www.profinet.com).

- PROFIBUS:
  - CM 1242-5: Betrieb als DP-Slave
  - CM 1243-5: Betrieb als DP-Master Klasse 1
  - Für PROFINET und PROFIBUS unterstützt die CPU insgesamt 16 Geräte und 256 Submodule mit maximal 16 PROFIBUS DP-Slavegeräten und 256 Submodulen (falls keine PROFINET IO-Geräte oder -Submodule konfiguriert sind).

## Hinweis

Zu den 16 Geräten gehören u. a.:

- Die an den DP-Master (CM 1243-5) angeschlossenen DP-Slavemodule
- Alle an die CPU angeschlossenen DP-Slavemodule (CM 1242-5) •
- Alle über den PROFINET-Port an die CPU angeschlossenen PROFINET-Geräte

So würde beispielsweise eine Konfiguration mit drei PROFIBUS-CMs (mit einem CM 1243-5-Master und zwei CM 1242-5-Slavemodulen) die maximale Anzahl von Slavemodulen, auf die der DP-Master (CM 1243-5) zugreifen kann, auf 14 verringern.

- AS-i: Der S7-1200 CM 1243-2 AS-i Master ermöglicht die Anbindung eines AS-i-Netzwerks an eine S7-1200 CPU.
- CPU-zu-CPU-Kommunikation über S7
- **Teleservice-Kommunikation**

7.3 Anzahl der asynchronen Kommunikationsverbindungen

# 7.3 Anzahl der asynchronen Kommunikationsverbindungen

Die CPU unterstützt die folgende maximale Anzahl von gleichzeitigen, asynchronen Kommunikationsverbindungen für PROFINET und PROFIBUS:

- 8 Verbindungen für die offene Benutzerkommunikation (aktiv oder passiv): TSEND\_C, TRCV\_C, TCON, TDISCON, TSEND und TRCV.
- 3 CPU-zu-CPU-S7-Verbindungen für Server-GET/PUT-Daten
- 8 CPU-zu-CPU-S7-Verbindungen für Client-GET/PUT-Daten

## Hinweis

S7-1200, S7-300 und S7-400 CPUs nutzen die Anweisungen GET und PUT für die S7-Kommunikation von CPU zu CPU. Eine S7-200 CPU verwendet ETHx\_XFER-Anweisungen für die S7-Kommunikation von CPU zu CPU.

- HMI-Verbindungen: Die CPU stellt zweckbestimmte HMI-Verbindungen bereit, um bis zu 3 HMI-Geräte zu unterstützen. (Sie können bis zu 2 SIMATIC Comfort Panels haben.) Wie viele HMI-Geräte insgesamt unterstützt werden, hängt von den Typen der HMI-Panels in Ihrer Konfiguration ab. Sie können beispielsweise bis zu drei SIMATIC Basic Panels an Ihre CPU anschließen, oder Sie können bis zu zwei SIMATIC Comfort Panels und ein zusätzliches Basic Panel anschließen.
- PG-Verbindungen: Die CPU bietet Verbindungen, um 1 Programmiergerät (PG) zu unterstützen.
- Webserver-Verbindungen (HTTP): Die CPU bietet Verbindungen für den Webserver.

# 7.4 PROFINET- und PROFIBUS-Anweisungen

## **PROFINET-Anweisungen**

Die Anweisungen TSEND\_C und TRCV\_C vereinfachen die PROFINET-Kommunikation, indem sie die Funktionalität der Anweisungen TCON und TDISCON mit der Anweisung TSEND oder TRCV verbinden.

- TSEND\_C stellt eine TCP- oder ISO-on-TCP-Verbindung zu einem Partner her, sendet Daten und kann die Verbindung auch wieder beenden. Nach dem Einrichten und Aufbauen der Verbindung wird diese automatisch von der CPU gehalten und überwacht. TSEND\_C verbindet die Funktionen der Anweisungen TCON, TDISCON und TSEND in einer Anweisung.
- TRCV\_C stellt eine TCP- oder ISO-on-TCP-Verbindung zu einer CPU her, empfängt Daten und kann die Verbindung auch wieder beenden. Nach dem Einrichten und Aufbauen der Verbindung wird diese automatisch von der CPU gehalten und überwacht. Die Anweisung TRCV\_C verbindet die Funktionen der Anweisungen TCON, TDISCON und TRCV in einer Anweisung.

Die Anweisungen TCON, TDISCON, TSEND und TRCV werden ebenfalls unterstützt.

Mit den Anweisungen TUSEND und TURCV können Sie Daten über UDP senden oder empfangen. TUSEND und TURCV funktionieren asynchron, das bedeutet, dass sich die Verarbeitung des Auftrags über mehrere Anweisungsaufrufe erstreckt.

Die Anweisung IP\_CONF ändert die Parameter der IP-Konfiguration über das Anwenderprogramm. IP\_CONF arbeitet asynchron. Die Ausführung erstreckt sich über mehrere Aufrufe.

## **PROFIBUS-Anweisungen**

Mit der Anweisung DPNRM\_DG (Diagnose auslesen) können Sie die aktuellen Diagnosedaten eines DP-Slaves in dem Format, das in EN 50 170 Band 2, PROFIBUS angegeben ist, lesen.

## Anweisungen für die dezentrale Peripherie für PROFINET, PROFIBUS und GPRS

Die folgenden Anweisungen können Sie für PROFINET, PROFIBUS und GPRS einsetzen.

- Mit den Anweisungen RDREC (Datensatz lesen) und WRREC (Datensatz schreiben) übertragen Sie einen angegebenen Datensatz von oder zu einer Komponente, z. B. zu einem Modul in einem zentralen Baugruppenträger oder zu einer dezentralen Komponente (PROFIBUS DP oder PROFINET IO).
- Mit der Anweisung RALRM (Alarm lesen) lesen Sie einen Alarm und dessen Informationen aus einem DP-Slave oder einer PROFINET IO-Gerätekomponente. Die Informationen in den Ausgangsparametern enthalten die Startinformationen des aufgerufenen OBs sowie die Informationen der Alarmquelle.
- Mit der Anweisung DPRD\_DAT (konsistente Daten lesen) und DPWR\_DAT (konsistente Daten schreiben) übertragen Sie maximal vier fortlaufende Bytes mit Ladeanweisungen, die auf den DP-Normslave bzw. das PROFINET IO-Gerät zugreifen.

## 7.5 PROFINET

Der integrierte PROFINET-Port der CPU unterstützt mehrere Kommunikationsstandards über ein Ethernet-Netzwerk:

- Transport Control Protocol (TCP)
- ISO on TCP (RFC 1006)
- User Datagram Protocol (UDP)

| Taballa 7 2 | Protokollo und Kommunikationsanwoisungon |
|-------------|------------------------------------------|
| Tabelle 7-2 | Protokolle und Kommunikationsanweisungen |

| Protokoll | Verwendungsbeispiel<br>e     | Eintragen der Daten in<br>den Empfangsbereich | Kommunikationsanweis<br>ungen                        | Adressierungsart                          |
|-----------|------------------------------|-----------------------------------------------|------------------------------------------------------|-------------------------------------------|
| ТСР       | CPU-zu-CPU-<br>Kommunikation | Ad-hoc-Modus                                  | Nur TRCV_C und TRCV                                  | Weist den lokalen<br>Geräten (aktiv) und  |
|           | Transport von<br>Telegrammen | Datenempfang mit<br>angegebener Länge         | TSEND_C, TRCV_C,<br>TCON, TDISCON,<br>TSEND und TRCV | Partnergeräten (passiv)<br>Portnummern zu |

| Protokoll                                                                                                    | Verwendungsbeispiel<br>e                                                              | Eintragen der Daten in den Empfangsbereich                 | Kommunikationsanweis<br>ungen                        | Adressierungsart                                                                                                    |  |
|----------------------------------------------------------------------------------------------------|---------------------------------------------------------------------------------------|------------------------------------------------------------|------------------------------------------------------|----------------------------------------------------------------------------------------------------|--|
| ISO on TCP                                                                                                    | CPU-zu-CPU-<br>Kommunikation                                                          | Ad-hoc-Modus                                               | Nur TRCV_C und TRCV                                  | Weist den lokalen<br>Geräten (aktiv) und<br>Partnergeräten (passiv)<br>TSAPs zu                                                                            |  |
|                                                                                                    | Fragmentierung und<br>Zusammensetzung<br>von Meldungen                                | Protokollgesteuert                                         | TSEND_C, TRCV_C,<br>TCON, TDISCON,<br>TSEND und TRCV |                                                                                                    |  |
| UDP                                                                                                    | CPU-zu-CPU-<br>Kommunikation<br>Kommunikation im<br>Anwenderprogramm                  | User Datagram Protocol                                     | TUSEND und TURCV                                     | Weist den lokalen<br>Geräten (aktiv) und<br>Partnergeräten (passiv)<br>Portnummern zu, es<br>handelt sich jedoch nicht<br>um eine dedizierte<br>Verbindung |  |
| S7-Kommunikation                                                                                                    | CPU-zu-CPU-<br>Kommunikation<br>Daten aus einer CPU<br>lesen/in eine CPU<br>schreiben | Datenübertragung und -<br>empfang mit<br>angegebener Länge | GET und PUT                                          | Weist den lokalen<br>Geräten (aktiv) und<br>Partnergeräten (passiv)<br>TSAPs zu                                                                            |  |
| PROFINET RT         Kommunikation         Date           zwischen CPU und         er           PROFINET IO-Gerät         ar |                                                                                       | Datenübertragung und -<br>empfang mit<br>angegebener Länge | Integriert                                           | Integriert                                                                                                    |  |

## 7.5.1 Ad-hoc-Modus

Typischerweise empfangen die Protokolle TCP und ISO-on-TCP Datenpakete mit fest angegebener Länge von 1 bis 8192 Byte. Die Kommunikationsanweisungen TRCV\_C und TRCV jedoch bieten auch einen Ad-hoc-Kommunikationsmodus, in dem Datenpakete variabler Länge von 1 bis 1472 Byte empfangen werden können.

## Hinweis

Wenn Sie die Daten in einem "optimierten" DB (nur symbolisch adressierbar) speichern, können Sie Daten nur in Arrays der Datentypen Byte, Char, USInt und SInt empfangen.

Um die Anweisung TRCV\_C oder TRCV für den Ad-hoc-Modus zu konfigurieren, setzen Sie den Parameter LEN auf 65535.

Wenn Sie die Anweisung TRCV\_C oder TRCV nicht sehr häufig im Ad-hoc-Modus aufrufen, können Sie in einem Aufruf mehrere Pakete empfangen. Beispiel: Wenn Sie fünf 100-Byte-Pakete in einem Aufruf empfangen möchten, liefert TCP diese fünf Pakete als ein 500-Byte-Paket, dagegen unterteilt ISO-on-TCP die Pakete in fünf 100-Byte-Pakete.

#### 7.5.2 Verbindungs-IDs für die PROFINET-Anweisungen

Wenn Sie die PROFINET-Anweisung TSEND C, TRCV C oder TCON in Ihr Anwenderprogramm einfügen, erstellt STEP 7 einen Instanz-DB für die Konfiguration des Kommunikationskanals (oder der Verbindung) zwischen den Geräten. Die Parameter der Verbindung konfigurieren Sie in den "Eigenschaften" der Anweisung. Unter den Parametern ist auch die Verbindungs-ID der Verbindung.

- Die Verbindungs-ID muss für die CPU eindeutig sein. Jede Verbindung, die Sie erstellen, benötigt einen anderen DB und eine andere Verbindungs-ID.
- Die lokale CPU und die Partner-CPU können dieselbe Verbindungs-ID für dieselbe Verbindung verwenden, doch die Verbindungs-IDs müssen nicht übereinstimmen. Die Verbindungs-ID ist nur für die PROFINET-Anweisungen innerhalb des Anwenderprogramms der jeweiligen CPU relevant.
- Für die Verbindungs-ID der CPU können Sie jede beliebige Nummer verwenden. Wenn Sie die Verbindungs-IDs jedoch sequenziell von "1" an vergeben, können Sie leichter die Anzahl der verwendeten Verbindungen für eine bestimmte CPU nachvollziehen.

## Hinweis

Jede Anweisung TSEND C, TRCV C oder TCON in Ihrem Anwenderprogramm erstellt eine neue Verbindung. Es ist wichtig, dass Sie für jede Verbindung die korrekte Verbindungs-ID verwenden.

Das folgende Beispiel zeigt die Kommunikation zwischen zwei CPUs, die zwei getrennte Verbindungen zum Senden und Empfangen von Daten nutzen.

- Die Anweisung TSEND C in CPU 1 bezieht sich auf die Anweisung TRCV V in CPU 2 über die erste Verbindung ("Verbindungs-ID 1" bei beiden CPUs, CPU\_1 und CPU\_2).
- Die Anweisung TRCV\_C in CPU\_1 bezieht sich auf die Anweisung TSEND\_C in CPU\_2 über die zweite Verbindung ("Verbindungs-ID 2" bei beiden CPUs, CPU 1 und CPU 2).

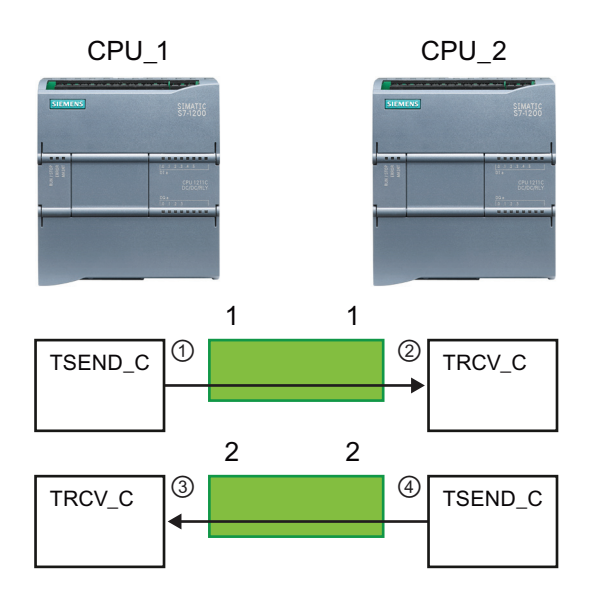

- TSEND C in CPU 1 erstellt eine (1)Verbindung und weist dieser Verbindung eine Verbindungs-ID zu (Verbindungs-ID 1 bei CPU\_1).
- (2) TRCV\_C in CPU\_2 erstellt die Verbindung für CPU 2 und weist die Verbindungs-ID zu (Verbindungs-ID 1 bei CPU 2).
- TRCV\_C in CPU\_1 erstellt eine zweite (3) Verbindung für CPU\_1 und weist dieser Verbindung eine andere Verbindungs-ID zu (Verbindungs-ID 2 bei CPU 1).
- (4) TSEND\_C in CPU\_2 erstellt eine zweite Verbindung und weist dieser Verbindung eine andere Verbindungs-ID zu (Verbindungs-ID 2 bei CPU\_2).

Das folgende Beispiel zeigt die Kommunikation zwischen zwei CPUs, die nur eine Verbindung zum Senden und Empfangen von Daten nutzen.

- Jede CPU nutzt eine Anweisung TCON, um die Verbindung zwischen den beiden CPUs zu konfigurieren.
- Die Anweisung TSEND in CPU\_1 bezieht sich auf die Anweisung TRCV in CPU\_2 über die Verbindungs-ID ("Verbindungs-ID 1"), die von der Anweisung TCON in CPU\_1 konfiguriert wurde. Die Anweisung TRCV in CPU\_2 bezieht sich auf die Anweisung TSEND in CPU\_1 über die Verbindungs-ID ("Verbindungs-ID 1"), die von der Anweisung TCON in CPU\_2 konfiguriert wurde.
- Die Anweisung TSEND in CPU\_2 bezieht sich auf die Anweisung TRCV in CPU\_1 über die Verbindungs-ID ("Verbindungs-ID 1"), die von der Anweisung TCON in CPU\_2 konfiguriert wurde. Die Anweisung TRCV in CPU\_1 bezieht sich auf die Anweisung TSEND in CPU\_2 über die Verbindungs-ID ("Verbindungs-ID 1"), die von der Anweisung TCON in CPU\_1 konfiguriert wurde.

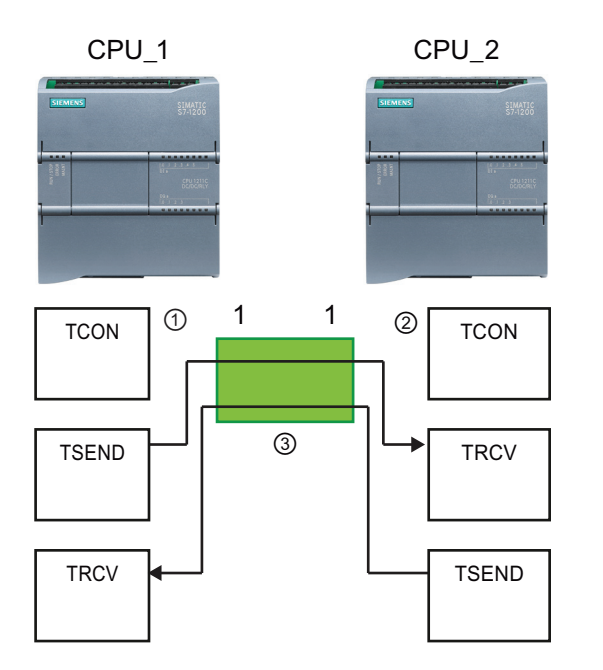

- TCON in CPU\_1 erstellt eine Verbindung und weist dieser Verbindung eine Verbindungs-ID in CPU\_1 zu (ID = 1).
- (2) TCON in CPU\_2 erstellt eine Verbindung und weist dieser Verbindung eine Verbindungs-ID in CPU\_2 zu (ID = 1).
- (3) TSEND und TRCV in CPU\_1 nutzen die von TCON in CPU\_1 erstellte Verbindungs-ID (ID = 1).
   TSEND und TRCV in CPU\_2 nutzen die von TCON in CPU\_2 erstellte Verbindungs-ID (ID = 1).

Wie das folgende Beispiel zeigt, können Sie auch mit einzelnen Anweisungen TSEND und TRCV über eine von einer Anweisung TSEND\_C oder TRCV\_C erstellte Verbindung kommunizieren. Die Anweisungen TSEND und TRCV erstellen selbst keine neue Verbindung, deshalb müssen sie den DB und die Verbindungs-ID nutzen, die von einer Anweisung TSEND\_C, TRCV\_C oder TCON erstellt wurden.

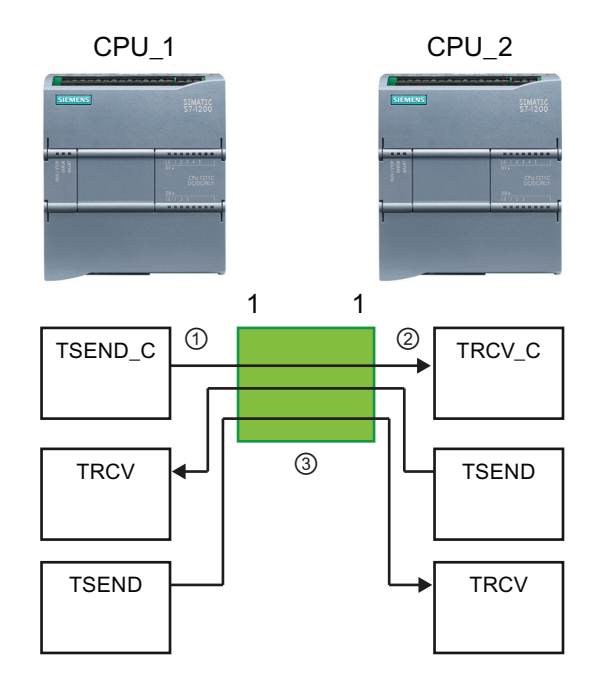

- TSEND\_C in CPU\_1 erstellt eine Verbindung und weist dieser Verbindung eine Verbindungs-ID zu (ID = 1).
- (2) TRCV\_C in CPU\_2 erstellt eine Verbindung und weist dieser Verbindung eine Verbindungs-ID in CPU\_2 zu (ID = 1).
- (3) TSEND und TRCV in CPU\_1 nutzen die von TSEND\_C in CPU\_1 erstellte Verbindungs-ID (ID = 1).
   TSEND und TRCV in CPU\_2 nutzen die von TRCV\_C in CPU\_2 erstellte Verbindungs-ID (ID = 1).

## 7.5.3 Verbindungspfad zwischen lokaler und Partner-CPU konfigurieren

Im Inspektorfenster werden die Eigenschaften der Verbindung angezeigt, wenn Sie einen Teil der Anweisung auswählen. Sie legen die Kommunikationsparameter über das Register "Konfiguration" im Dialog "Eigenschaften" der Kommunikationsanweisung fest.

Tabelle 7-3 Verbindungspfad konfigurieren (über die Eigenschaften der Anweisung)

| TCP, ISO-on-TCP und UDP                                                                                                    | Verbindungseigenschaften                                                                                                    |                                                                                                |                                                                                                    |                                                                                                    |  |
|----------------------------------------------------------------------------------------------------|----------------------------------------------------------------------------------------------------|------------------------------------------------------------------------------------------------|----------------------------------------------------------------------------------------------------|----------------------------------------------------------------------------------------------------|--|
| Bei den TCP-, ISO-on-TCP- und UDP-Ethernet-<br>Protokollen konfigurieren Sie die Verbindungen<br>der lokalen und der Partner-CPU in den<br>"Eigenschaften" der Anweisung (TSEND_C,<br>TRCV C oder TCON). | IKCV_C         C           Aligemein         Konfiguration           Verbindungsparameter         Ø           Bausteinparameter         Ø | Verbindungsparamete<br>Allgemein                                                               | G Eigenschaften                                                                                         | Sunfo 🚯 😟 Diagnose                                                                                                    |  |
| Die Abbildung zeigt die<br>"Verbindungseigenschaften" im Register<br>"Verbindung" einer ISO-on-TCP-Verbindung.                                                                                           |                                                                                                    | Endpunk:<br>Schnittstelle:<br>Subnetz:<br>Adresse:<br>Verbindungstyp:<br>Verbindungstoten<br>: | CPU 1214C DODODC, IE =<br>PME_2<br>1921680.1<br>150-on-TCP =<br>PLC_1_Receive_DB =<br>Verbindungsaufbau | PLC_2   PLC_2   PULC_2   PNUL_2   PULC_2   PLC_2   PLC_2  PLC_2   PLC_2  PLC_2 |  |
|                                                                                                    |                                                                                                    | Adressdetails<br>TSAP (ASCI):<br>TSAPID:                                                       | Lokaler TSAP<br>10.00<br>31.30.2E.30.30                                                                 | PartnerTSAP<br>11.00<br>31.31.2E.30.50                                                                                                    |  |

## Hinweis

Wenn Sie die Verbindungseigenschaften für eine CPU konfigurieren, können Sie in STEP 7 entweder einen bestimmten Verbindungs-DB in der Partner-CPU auswählen (sofern vorhanden) oder einen Verbindungs-DB für die Partner-CPU anlegen. Die Partner-CPU muss im Projekt bereits angelegt sein, es darf sich nicht um eine "nicht spezifizierte" CPU handeln.

Sie müssen trotzdem eine Anweisung TSEND\_C, TRCV\_C oder TCON in das Anwenderprogramm der Partner-CPU einfügen. Wenn Sie die Anweisung einfügen, wählen Sie den Verbindungs-DB aus, der von der Konfiguration angelegt wurde.

54BEinfache Kommunikation zwischen Geräten

7.5 PROFINET

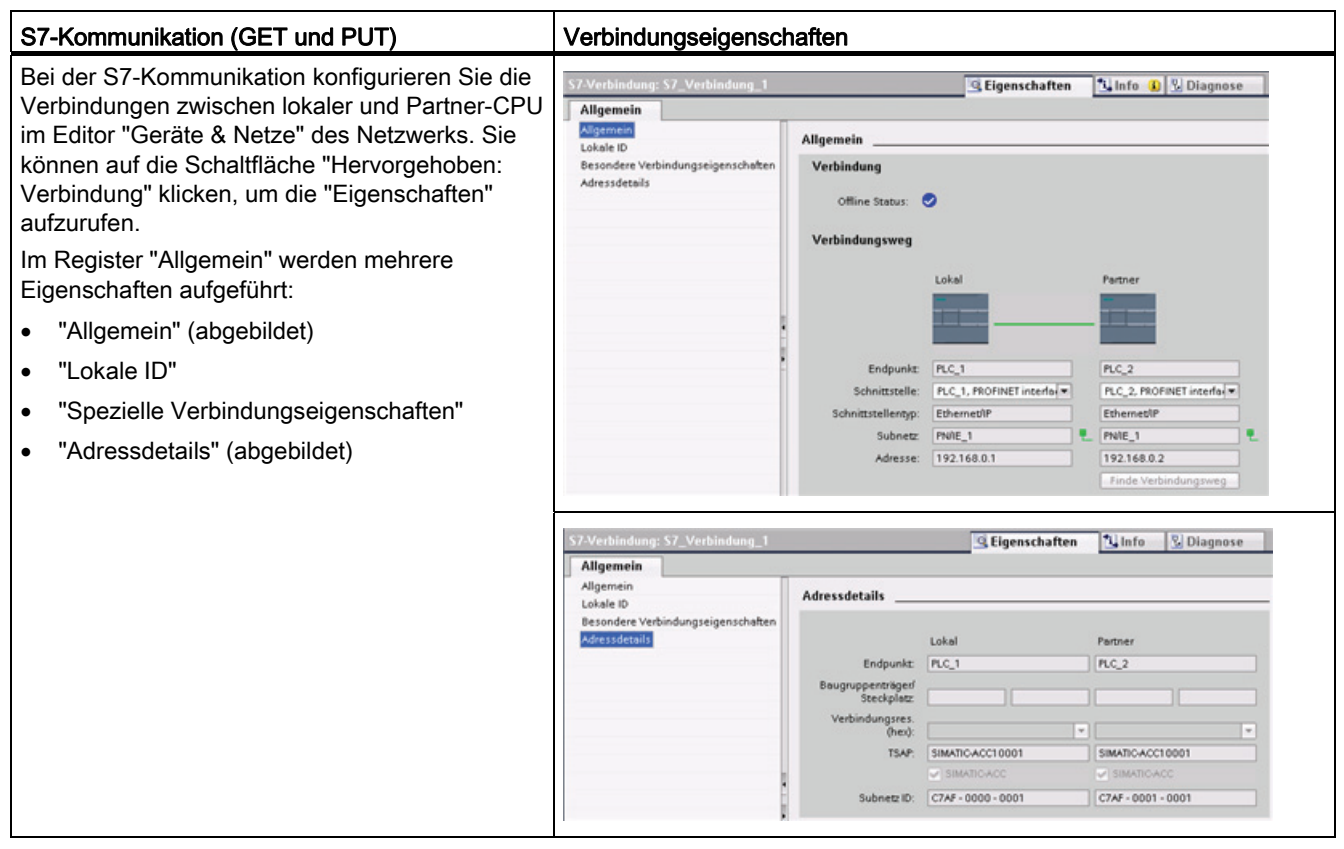

Tabelle 7-4 Verbindungspfad für die S7-Kommunikation konfigurieren (Gerätekonfiguration)

Im Abschnitt "PROFINET" unter "Protokolle" (Seite 135) und im Abschnitt "S7-Kommunikation" unter "S7-Verbindung erstellen" (Seite 156) finden Sie weitere Informationen sowie eine Liste der verfügbaren Kommunikationsanweisungen.

| Tabelle 7-5 | Parameter für die CPU-Verbindung |
|-------------|----------------------------------|
|-------------|----------------------------------|

| Parameter          |                                 | Definition                                                                                                    |  |
|--------------------|---------------------------------|----------------------------------------------------------------------------------------------------|--|
| Adresse            |                                 | Zugewiesene IP-Adressen                                                                                                    |  |
| Allgemein Endpunkt |                                 | Name der Partner-CPU (Empfänger)                                                                                             |  |
|                    | Schnittstelle                   | Name der Schnittstellen                                                                                                    |  |
|                    | Subnetz                         | Name der Subnetze                                                                                                    |  |
|                    | Schnittstellentyp               | Nur S7-Kommunikation: Typ der Schnittstelle                                                                                  |  |
|                    | Verbindungstyp                  | Typ des Ethernet-Protokolls                                                                                                  |  |
|                    | Verbindungs-ID                  | ID-Nummer                                                                                                    |  |
|                    | Verbindungsdaten                | Datenspeicher für die lokale CPU und die Partner-CPU                                                                         |  |
|                    | Aktive Verbindung<br>herstellen | Optionsfeld zum Auswählen der lokalen CPU oder der Partner-CPU als aktive Verbindung                                         |  |
| Adressdetails      | Endpunkt                        | Nur S7-Kommunikation: Name der Partner-CPU (Empfänger)                                                                       |  |
|                    | Baugruppenträger/Steckp<br>latz | Nur S7-Kommunikation: Baugruppenträger- und Steckplatzadresse                                                                |  |
|                    | Verbindungsressource            | <i>Nur S7-Kommunikation</i> : Komponente des TSAP für die Konfiguration einer S7-Verbindung mit einer S7-300 oder S7-400 CPU |  |

| Parameter       |                                   | Definition                                                                                                    |  |
|-----------------|-----------------------------------|----------------------------------------------------------------------------------------------------|--|
| Port (dezimal): |                                   | TCP und UPD: Port der Partner-CPU im Dezimalformat                                                                    |  |
|                 | TSAP <sup>1</sup> und Subnetz-ID: | ISO on TCP (RFC 1006) und S7-Kommunikation: TSAPs der lokalen CPU und der Partner-CPU im ASCII- und Hexadezimalformat |  |

<sup>1</sup> Verwenden Sie beim Konfigurieren einer Verbindung mit einer S7-1200 CPU über ISO-on-TCP in der TSAP-Erweiterung für die passiven Kommunikationsteilnehmer nur ASCII-Zeichen.

## Transport Service Access Points (TSAPs)

Mit TSAPs gestatten das ISO-on-TCP-Protokoll und die S7-Kommunikation mehrere Verbindungen mit einer einzigen IP-Adesse (bis zu 64-K-Verbindungen). TSAPs ermitteln die eindeutige Zuordnung dieser Verbindungen der Kommunikationsendpunkte zu einer IP-Adresse.

Die zu verwendenden TSAPs definieren Sie im Dialog "Verbindungsparameter" unter "Adressdetails". Der TSAP einer Verbindung in der CPU wird im Feld "Lokaler TSAP" eingegeben. Der TSAP für die Verbindung in der Partner-CPU wird im Feld "Partner-TSAP" eingegeben.

## Portnummern

Bei den TCP- und UDP-Protokollen müssen in der Konfiguration der Verbindungsparameter der lokalen (aktiven) CPU die dezentrale IP-Adresse und die Portnummer der (passiven) Partner-CPU angegeben werden.

Die zu verwendenden Ports definieren Sie im Dialog "Verbindungsparameter" unter "Adressdetails". Der Port einer Verbindung in der CPU wird im Feld "Lokaler Port" eingegeben. Der Port für die Verbindung in der Partner-CPU wird im Feld "Partner-Port" eingegeben.

## 7.5.4 Parameter für die PROFINET-Verbindung

Bei den Anweisungen TSEND\_C, TRCV\_C und TCON müssen verbindungsbezogene Parameter angegeben werden, um eine Verbindung zum Partnergerät aufbauen zu können. Diese Parameter werden von der Struktur TCON\_Param für die TCP-, ISO-on-TCP- und UDP-Protokolle angegeben. Üblicherweise geben Sie diese Parameter in den "Eigenschaften" der Anweisung im Register "Konfiguration" an. Kann auf das Register "Konfiguration" nicht zugegriffen werden, müssen Sie die Struktur TCON\_Param programmatisch angeben.

| Byte | Parameter und Datentyp |                    | Beschreibung                                                                                                    |
|------|------------------------|--------------------|----------------------------------------------------------------------------------------------------|
| 0 1  | block_length           | UInt               | Länge: 64 Bytes (fest)                                                                                                    |
| 2 3  | id                     | CONN_OUC<br>(Word) | Referenz auf diese Verbindung: Wertebereich: 1 (Standard) bis 4095. Geben Sie den Wert dieses Parameters für die Anweisung TSEND_C, TRCV_C oder TCON unter ID an. |

| Byte  | Parameter und Datentyr | )              | Beschreibung                                                                                                    |
|-------|------------------------|----------------|----------------------------------------------------------------------------------------------------|
| 4     | connection_type        | USInt          | Verbindungstyp:                                                                                                    |
|       |                        |                | • 17: TCP (Standard)                                                                                                    |
|       |                        |                | • 18: ISO-on-TCP                                                                                                    |
|       |                        |                | • 19: UDP                                                                                                    |
| 5     | active_est             | Bool           | ID der Verbindungsart:                                                                                                    |
|       |                        |                | TCP und ISO-on-TCP:                                                                                                    |
|       |                        |                | <ul> <li>FALSCH: Passive Verbindung</li> </ul>                                                                                                    |
|       |                        |                | <ul> <li>WAHR: Aktive Verbindung (Standard)</li> </ul>                                                                                                    |
|       |                        |                | UDP: FALSCH                                                                                                    |
| 6     | local_device_id        | USInt          | ID der lokalen PROFINET- oder Industrial Ethernet-Schnittstelle: 1 (Standard)                                                                                                    |
| 7     | local_tsap_id_len      | USIn           | Länge des Parameters local_tsap_id in Bytes; mögliche Werte:                                                                                                    |
|       |                        |                | TCP: 0 (aktiv, Standard) oder 2 (passiv)                                                                                                    |
|       |                        |                | ISO-on-TCP: 2 bis 16                                                                                                    |
|       |                        |                | • UDP: 2                                                                                                    |
| 8     | rem_subnet_id_len      | USInt          | Dieser Parameter wird nicht verwendet.                                                                                                    |
| 9     | rem_staddr_len         | USInt          | Länge der Adresse des Partnerendpunkts in Bytes:                                                                                                    |
|       |                        |                | • 0: nicht angegeben (Parameter rem_staddr ist irrelevant)                                                                                                    |
|       |                        |                | <ul> <li>4 (Standard): Gültige IP-Adresse im Parameter rem_staddr<br/>(nur bei TCP und ISO-on-TCP)</li> </ul>                                                                      |
| 10    | rem_tsap_id_len        | USInt          | Länge des Parameters rem_tsap_id in Bytes; mögliche Werte:                                                                                                    |
|       |                        |                | • TCP: 0 (passiv) oder 2 (aktiv, Standard)                                                                                                    |
|       |                        |                | ISO-on-TCP: 2 bis 16                                                                                                    |
|       |                        |                | • UDP: 0                                                                                                    |
| 11    | next_staddr_len        | USInt          | Dieser Parameter wird nicht verwendet.                                                                                                    |
| 12 27 | local_tsap_id          | Array [116] of | Komponente der lokalen Adresse der Verbindung:                                                                                                    |
|       |                        | Byte           | • TCP und ISO-on-TCP: lokale Port-Nr. (mögliche Werte: 1 bis 49151; empfohlene Werte: 20005000):                                                                                   |
|       |                        |                | <ul> <li>local_tsap_id[1] = High Byte der Portnummer in<br/>Hexadezimalnotierung;</li> </ul>                                                                                       |
|       |                        |                | <ul> <li>local_tsap_id[2] = Low Byte der Portnummer in<br/>Hexadezimalnotierung;</li> </ul>                                                                                        |
|       |                        |                | – local_tsap_id[3-16] = irrelevant                                                                                                    |
|       |                        |                | ISO-on-TCP: lokale TSAP-ID:                                                                                                    |
|       |                        |                | – local_tsap_id[1] = B#16#E0;                                                                                                    |
|       |                        |                | <ul> <li>local_tsap_id[2] = Baugruppenträger und Steckplatz der<br/>lokalen Endpunkte (Bits 0 bis 4: Steckplatznummer, Bits 5<br/>bis 7: Nummer des Baugruppenträgers);</li> </ul> |
|       |                        |                | <ul> <li>local_tsap_id[3-16] = TSAP-Erweiterung, optional</li> </ul>                                                                                                    |
|       |                        |                | UDP: Dieser Parameter wird nicht verwendet.                                                                                                    |
|       |                        |                | Hinweis: Stellen Sie sicher, dass jeder Wert von local_tsap_id<br>innerhalb der CPU eindeutig ist.                                                                                 |

7.6 PROFIBUS

| Byte  | Parameter und Datentyp |                        | Beschreibung                                                                                                    |
|-------|------------------------|------------------------|----------------------------------------------------------------------------------------------------|
| 28 33 | rem_subnet_id          | Array [16] of<br>USInt | Dieser Parameter wird nicht verwendet.                                                                                                    |
| 34 39 | rem_staddr             | Array [16] of<br>USInt | Nur bei TCP und ISO-on-TCP: IP-Adresse des Partnerendpunkts.<br>(Nicht relevant bei passiven Verbindungen.) Beispiel: Die IP-<br>Adresse 192.168.002.003 wird in den folgenden Elementen des<br>Arrays gespeichert:<br>rem_staddr[1] = 192<br>rem_staddr[2] = 168<br>rem_staddr[3] = 002<br>rem_staddr[4] = 003<br>rem_staddr[5-6] = irrelevant                                                                                                    |
| 40 55 | rem_tsap_id            | Array [116] of<br>Byte | <ul> <li>Komponente der Partneradresse der Verbindung:</li> <li>TCP: Portnummer der Partner-CPU. Bereich: 1 bis 49151;<br/>empfohlene Werte: 2000 bis 5000): <ul> <li>rem_tsap_id[1] = High Byte der Portnummer in<br/>Hexadezimalnotierung;</li> <li>rem_tsap_id[2] = Low Byte der Portnummer in<br/>Hexadezimalnotierung;</li> <li>rem_tsap_id[3-16] = irrelevant</li> </ul> </li> <li>ISO-on-TCP: Partner-TSAP-ID: <ul> <li>rem_tsap_id[1] = B#16#E0</li> <li>rem_tsap_id[2] = Baugruppenträger und Steckplatz des<br/>Partnerendpunkts (Bits 0 bis 4: Steckplatznummer, Bits 5<br/>bis 7: Nummer des Baugruppenträgers)</li> <li>rem_tsap_id[3-16] = TSAP-Erweiterung, optional</li> </ul> </li> <li>UDP: Dieser Parameter wird nicht verwendet.</li> </ul> |
| 56 61 | next_staddr            | Array [16] of<br>Byte  | Dieser Parameter wird nicht verwendet.                                                                                                    |
| 62 63 | spare                  | Word                   | Reserviert: W#16#0000                                                                                                    |

# 7.6 PROFIBUS

Ein PROFIBUS-System nutzt einen Bus-Master, um Slavegeräte abzufragen, die an mehreren Stellen auf einem seriellen RS485-Bus verteilt sind. Ein PROFIBUS-Slave ist ein beliebiges Peripheriegerät (E/A-Wandler, Ventil, Motorantrieb oder Messgerät), das Daten verarbeitet und die Ausgabe an den Master sendet. Der Slave stellt eine passive Station im Netzwerk dar, weil er keine Buszugriffsrechte besitzt. Er kann lediglich empfangene Meldungen quittieren oder auf Anforderung Antwortmeldungen an den Master senden. Alle PROFIBUS-Slaves haben die gleiche Priorität und die gesamte Netzwerkkommunikation stammt vom Master.
Ein PROFIBUS-Master stellt eine "aktive Station" im Netzwerk dar. PROFIBUS DP definiert zwei Klassen von Mastern. Ein Master der Klasse 1 (normalerweise eine zentrale programmierbare Steuerung (PLC) oder ein PC mit Spezialsoftware) bearbeitet die normale Kommunikation bzw. den Datenaustausch mit den ihm zugewiesenen Slaves. Ein Master der Klasse 2 (üblicherweise ein Konfigurationsgerät, z. B ein Laptop oder eine Programmierkonsole für Inbetriebnahme, Wartung und Diagnose) ist ein Sondergerät, das hauptsächlich für die Inbetriebnahme von Slaves und zu Diagnosezwecken eingesetzt wird.

Die S7-1200 ist mit dem Kommunikationsmodul CM 1242-5 als DP-Slave an ein PROFIBUS-Netzwerk angeschlossen. Das CM 1242-5 (DP-Slave) kann der Kommunikationspartner von DP-Mastern V0/V1 sein. In der folgenden Abbildung ist die S7-1200 ein DP-Slave einer S7-300 Steuerung.

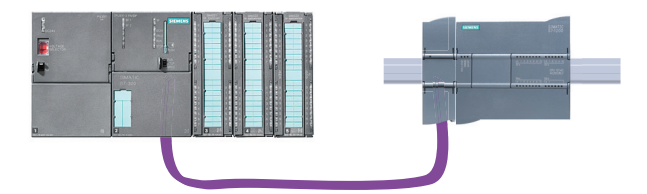

Die S7-1200 ist mit dem Kommunikationsmodul CM 1243-5 als DP-Master an ein PROFIBUS-Netzwerk angeschlossen. Das CM 1243-5 (DP-Master) kann der Kommunikationspartner von DP-Slaves V0/V1 sein. In der folgenden Abbildung ist die S7-1200 ein Master und steuert einen ET200S DP-Slave.

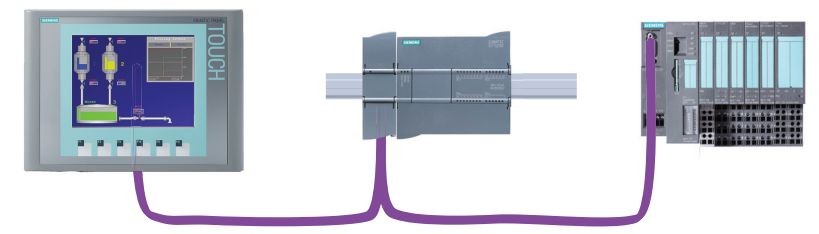

Wenn ein CM 1242-5 und ein CM 1243-5 zusammen installiert sind, kann eine S7-1200 gleichzeitig sowohl als Slave eines übergeordneten DP-Mastersystems als auch als Master eines untergeordneten DP-Mastersystems fungieren.

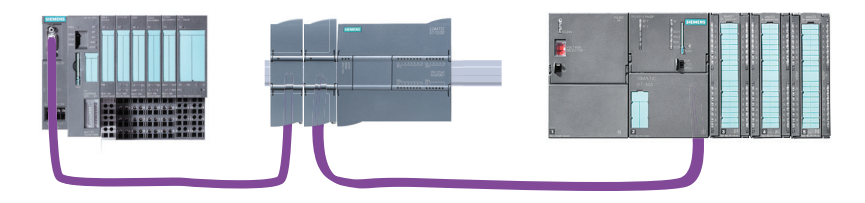

7.6 PROFIBUS

# 7.6.1 Anweisungen für die dezentrale E/A

Die folgenden Anweisungen für die dezentrale Peripherie können mit PROFIBUS verwendet werden:

- Anweisung RDREC: Mit der Nummer INDEX aus einer Komponente können Sie einen Datensatz lesen.
- Anweisung WRREC: Sie können einen Datensatz mit der Nummer INDEX in eine von ID angegebene DP-Slave-Komponente übertragen.
- Anweisung RALRM: Sie können einen Alarm mit allen entsprechenden Informationen von einer DP-Slave-Komponente empfangen und diese Informationen an die Ausgangsparameter übergeben.
- Anweisung DPRD\_DAT: Die CPU unterstützt bis zu 64 Byte konsistenter Daten. Konsistente Datenbereiche größer als 64 Byte müssen Sie über die Anweisung DPRD\_DAT aus einem DP-Standardslave auslesen.
- Anweisung DPWR\_DAT: Die CPU unterstützt bis zu 64 Byte konsistenter Daten. Konsistente Datenbereiche größer als 64 Byte müssen Sie über die Anweisung DPWR\_DAT in einen DP-Standardslave schreiben.
- Anweisung DPNRM\_DG: Die aktuellen Diagnosedaten eines DP-Slaves können Sie in dem Format auslesen, das in EN 50 170 Band 2, PROFIBUS, angegeben ist.

# 7.6.2 Konfigurationsbeispiele für PROFIBUS

Im Folgenden finden Sie Beispiele für Konfigurationen, in denen das CM 1242-5 als PROFIBUS-Slave und das CM 1243-5 als PROFIBUS-Master eingesetzt wird.

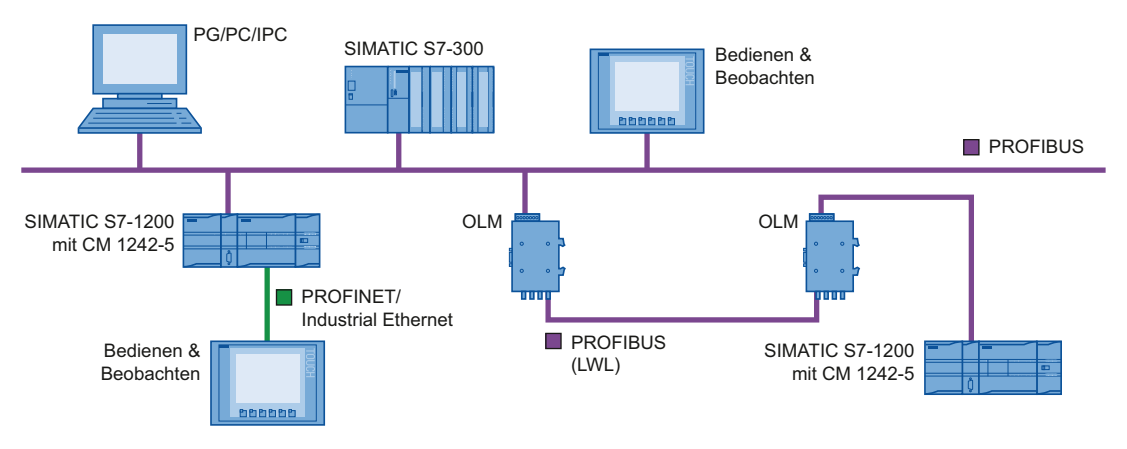

Bild 7-1 Konfigurationsbeipiel mit CM 1242-5 als PROFIBUS-Slave

54BEinfache Kommunikation zwischen Geräten

7.6 PROFIBUS

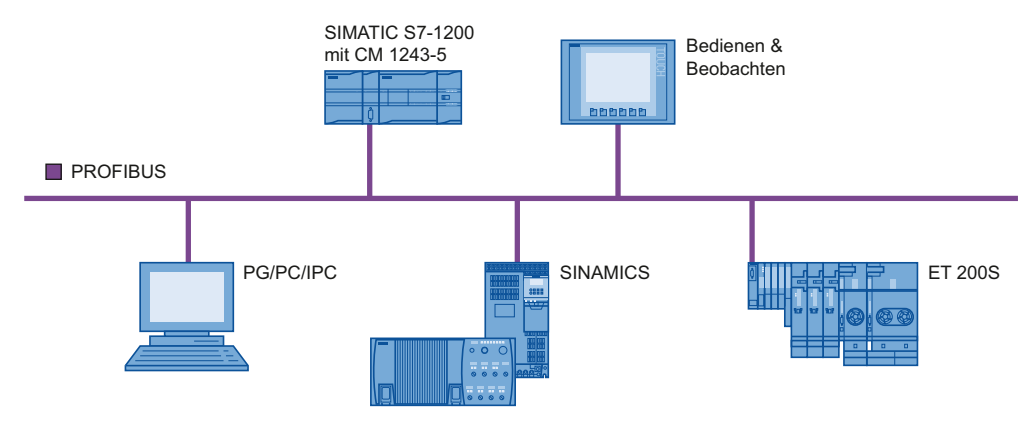

Bild 7-2 Konfigurationsbeipiel mit CM 1243-5 als PROFIBUS-Master

# Anbindung der S7-1200 an PROFIBUS DP

Mithilfe der folgenden Kommunikationsmodule lässt sich die S7-1200 an ein PROFIBUS-Feldbussystem anschließen:

• CM 1242-5

Funktion als DP-Slave

• CM 1243-5

Funktion als DP-Master Klasse 1

Bei Einbau eines CM 1242-5 und eines CM 1243-5 kann eine S7-1200 gleichzeitig folgende Funktionen ausfüllen:

- Slave eines übergeordneten DP-Mastersystems und
- Master eines untergeordneten DP-Mastersystems

### **Busprotokoll**

Die PROFIBUS-CMs verwenden das Protokoll PROFIBUS DP-V1.

7.6 PROFIBUS

#### PROFIBUS-Kommunikationspartner der S7-1200

Mit den beiden PROFIBUS-CMs wird der S7-1200 die Datenübertragung zu folgenden Kommunikationspartnern ermöglicht.

• CM 1242-5

Das CM 1242-5 (DP-Slave) kann Kommunikationspartner folgender DP-V0/V1-Master sein:

- SIMATIC S7-1200, S7-300, S7-400, S7-Modular Embedded Controller
- DP-Master-Baugruppen der dezentralen Peripherie SIMATIC ET200
- SIMATIC-PC-Stationen
- SIMATIC NET IE/PB Link
- Automatisierungsgeräte verschiedener Hersteller
- CM 1243-5

Das CM 1243-5 (DP-Master) kann Kommunikationspartner folgender DP-V0/V1-Slaves sein:

- Dezentralen Peripherie SIMATIC ET200
- S7-1200-CPUs mit CM 1242-5
- S7-200-CPUs mit PROFIBUS DP-Modul EM 277
- SINAMICS-Umrichter
- Antriebe und Aktoren verschiedener Hersteller
- Sensoren verschiedener Hersteller
- S7-300/400-CPU mit PROFIBUS-Schnittstelle
- S7-300/400-CPU mit PROFIBUS-CP (z. B. CP 342-5)
- SIMATIC PC-Stationen mit PROFIBUS-CP

#### Kommunikationsarten unter DP-V1

Folgende Kommunikationsarten stehen unter DP-V1 zur Verfügung:

• Zyklische Kommunikation (CM 1242-5 und CM 1243-5)

Beide PROFIBUS-Baugruppen unterstützen zyklische Kommunikation zur Übertragung von Prozessdaten zwischen DP-Slave und DP-Master.

Die zyklische Kommunikation führt das Betriebssystem der CPU durch. Hierfür sind keine Software-Bausteine erforderlich. Die E/A-Daten werden direkt in das Prozessabbild der CPU gelesen bzw. geschrieben.

• Azyklische Kommunikation (nur CM 1243-5)

Die DP-Master-Baugruppe unterstützt zusätzlich azyklische Kommunikation mithilfe von Software-Bausteinen:

- Für die Alarmbehandlung steht die Anweisung "RALRM" zur Verfügung.
- Für die Übertragung von Projektierungs- und Diagnosedaten stehen die Anweisungen "RDREC" und "WRREC" zur Verfügung.

7.6 PROFIBUS

Nicht unterstützte Funktionen des CM 1243-5: SYNC/FREEZE Get\_Master\_Diag

#### Weitere Kommunikationsdienste des CM 1243-5

Die DP-Master-Baugruppe CM 1243-5 unterstützt folgende weitere Kommunikationsdienste:

- S7-Kommunikation
  - PUT-/GET-Dienste

Der DP-Master fungiert als Client und Server für Anfragen anderer S7-Steuerungen oder PCs über PROFIBUS.

– PG/OP-Kommunikation

Die PG-Funktionen ermöglichen das Laden von Projektierungsdaten und Anwenderprogrammen aus einem PG und die Übertragung von Diagnosedaten an ein PG.

Mögliche Kommunikationspartner für die OP-Kommunikation sind HMI-Panels, SIMATIC Panel-PCs mit WinCC flexible oder SCADA-Systeme, welche S7-Kommunikation unterstützen.

### Projektierung und Baugruppentausch

Die Projektierung der Baugruppen, Netze und Verbindungen führen Sie in STEP 7 ab Version V11.0 durch.

Für die Projektierung in Fremdsystemen steht für das CM 1242-5 (DP-Slave) eine GSD-Datei auf der CD, welche zusammen mit der Baugruppe geliefert wird, und auf den Siemens Automation Customer Support-Seiten im Internet zur Verfügung.

Die Projektierungsdaten der PROFIBUS-CMs werden auf der jeweils lokalen CPU gespeichert. Dies ermöglicht im Ersatzteilfall einen einfachen Austausch dieser Kommunikationsbaugruppen.

Sie können maximal drei PROFIBUS-CMs pro Station projektieren, davon maximal 1 DP-Master.

### Elektrische Anschlüsse

- Spannungsversorgung
  - Das CM 1242-5 wird über den Rückwandbus der SIMATIC-Station gespeist.
  - Das CM 1243-5 besitzt einen eigenen Anschluss f
    ür die Spannungsversorgung DC 24 V.
- PROFIBUS

Die RS485-Schnittstelle des PROFIBUS-Anschlusses ist eine 9-polige Sub-D-Buchse.

Optische PROFIBUS-Netze können Sie optional über ein Optical Bus Terminal OBT oder ein Optical Link Module OLM anschließen.

# 7.6.3 CM 1243-5 (DP-Master) und DP-Slave hinzufügen

Im Hardwarekatalog können Sie PROFIBUS-Module zur CPU hinzufügen. Diese Module werden an der linken Seite der CPU angeschlossen. Um ein Modul in die Hardwarekonfiguration einzufügen, selektieren Sie das Modul im Hardwarekatalog und doppelklicken, oder Sie ziehen es in den markierten Steckplatz.

Tabelle 7-7 PROFIBUS CM 1243-5 (DP-Master) zur Gerätekonfiguration hinzufügen

| Modul             | Modul auswählen                                       | Modul einsetzen |         |                                                                                                    |  |   | Erç | jebnis |         |  |
|-------------------|-------------------------------------------------------|-----------------|---------|----------------------------------------------------------------------------------------------------|--|---|-----|--------|---------|--|
| CM 1243-5<br>(DP- | Kommunikationsmodule     Im PROFIBUS     Im CN 1242-5 | ۱.              |         |                                                                                                    |  | • |     |        |         |  |
| Master)           | ✓ CM 1243-5 ■ 6GK7 243-5DX30-0XE0                     |                 |         | 1                                                                                                    |  |   | 101 |        | 1       |  |
|                   |                                                       |                 | ين<br>ا | jë provinsioner series series |  |   | 1   |        | in 12 3 |  |

Im Hardwarekatalog können Sie auch die DP-Slaves hinzufügen. Um beispielsweise einen ET200 S DP-Slave hinzuzufügen, erweitern Sie im Hardwarekatalog die folgenden Behälter:

- Dezentrale E/A
- ET200 S
- Schnittstellenmodule
- PROFIBUS

Wählen Sie dann "6ES7 151-1BA02-0AB0" (IM151-1 HF) in der Liste der Bestellnummern aus und fügen Sie den ET200 S DP-Slave wie in der folgenden Abbildung gezeigt ein.

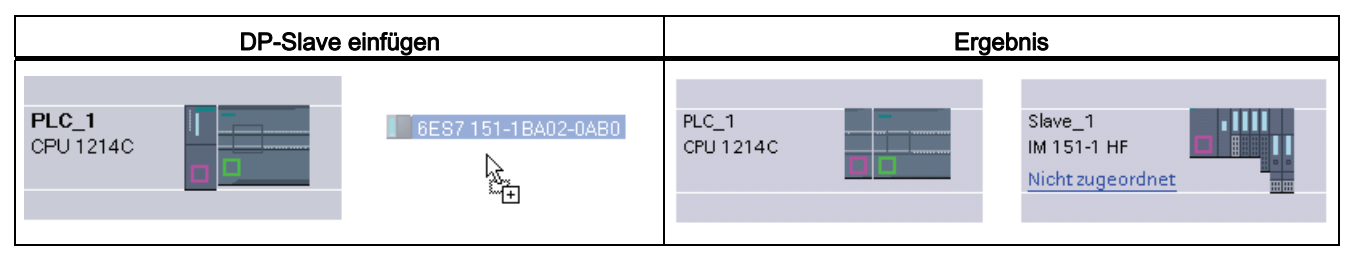

# 7.6.4 PROFIBUS-Adressen zum CM 1243-5 und DP-Slave zuweisen

# Konfigurieren der PROFIBUS-Schnittstelle

Nachdem Sie die logischen Netzwerkverbindungen zwischen zwei PROFIBUS-Geräten konfiguriert haben, können Sie die Parameter für die PROFIBUS-Schnittstellen konfigurieren. Hierfür klicken Sie auf das violettfarbene PROFIBUS-Feld am Modul CM 1243-5. Daraufhin zeigt das Register "Eigenschaften" im Inspektorfenster die PROFIBUS-Schnittstelle an. Die PROFIBUS-Schnittstelle des DP-Slaves wird auf dieselbe Weise konfiguriert.

Tabelle 7-9 PROFIBUS-Schnittstellen von CM 1243-5 (DP-Master) und ET200 S DP-Slave konfigurieren

| CM 1243-5 (DP-Master) | ET200 S DP-Slave |
|-----------------------|------------------|
|                       |                  |

1 PROFIBUS-Port

#### **PROFIBUS-Adresse zuweisen**

In einem PROFIBUS-Netzwerk wird jedem Gerät eine PROFIBUS-Adresse zugewiesen. Diese Adresse kann im Bereich von 0 bis 127 liegen, mit folgenden Ausnahmen:

- Adresse 0: Reserviert für die Netzwerkkonfiguration und/oder an den Bus angeschlossene Programmierwerkzeuge
- Adresse 1: Reserviert von Siemens für den ersten Master
- Adresse 126: Reserviert für Geräte im Werk, die keine Schaltereinstellung haben und über das Netzwerk neu adressiert werden müssen
- Adresse 127: Reserviert für Broadcast-Meldungen an alle Geräte im Netzwerk; darf keinen betriebsfähigen Geräten zugewiesen werden

Deshalb liegen die Adressen, die für betriebsfähige PROFIBUS-Geräte verwendet werden können, im Bereich von 2 bis 125.

Wählen Sie im Eigenschaftsfenster den Eintrag "PROFIBUS-Adresse". STEP 7 zeigt den Konfigurationsdialog für die PROFIBUS-Adresse an, in dem Sie die PROFIBUS-Adresse des Geräts zuweisen.

7.6 PROFIBUS

| PROFIBUS interface (X1 | )                  | 🖳 Eigensch   | aften      | 🗓 Info      | 🖁 Diagnose |   |
|------------------------|--------------------|--------------|------------|-------------|------------|---|
| Allgemein              |                    |              |            |             |            |   |
| Allgemein              | PROFIBILS address  |              |            |             |            |   |
| PROFIBUS address       | Thor ibo's address |              |            |             |            |   |
| Betriebsart            | Schnittstelle ven  | netzt mit    |            |             |            |   |
| HW-Kennung             |                    |              |            |             |            |   |
|                        |                    | Subnetz:     | PROFIBUS   | <u>_1</u>   |            | - |
|                        |                    |              | Neues S    | ubnetz hinz | ufügen     |   |
|                        | Parameter          |              |            |             |            |   |
|                        |                    | Adresse:     | 8          | -           |            |   |
|                        | Höch               | ste Adresse: |            | . w.        |            |   |
|                        | Übertragungsgeso   | hwindigkeit: | 1,5 Mbit/s |             |            |   |

Tabelle 7-10 Parameter für die PROFIBUS-Adresse

| Parameter |                                                                                                    | Beschreibung                                                                                                    |  |  |
|-----------|----------------------------------------------------------------------------------------------------|----------------------------------------------------------------------------------------------------|--|--|
| Subnetz   | Name des Subnetzes, mit dem das Gerät verbunden ist. Um ein neues Subnetz anzulegen, klicken auf Schaltfläche "Neues Subnetz hinzufügen". Die Voreinstellung ist "nicht verbunden". Zwei Arten v Verbindungen sind möglich: |                                                                                                    |  |  |
|           | Die Voreinstellung "nich                                                                                                    | nt verbunden" stellt eine lokale Verbindung her.                                                                                                    |  |  |
|           | Wenn Ihr Netzwerk übe                                                                                                    | r zwei oder mehr Geräte verfügt, ist ein Subnetz erforderlich.                                                                                                    |  |  |
| Parameter | Adresse                                                                                                    | Dem Gerät zugewiesene PROFIBUS-Adresse                                                                                                    |  |  |
|           | Höchste Adresse                                                                                                    | Die höchste PROFIBUS-Adresse basiert auf den aktiven Stationen auf dem<br>PROFIBUS (z. B. DP-Master). Passive DP-Slaves haben unabhängige<br>PROFIBUS-Adressen von 1 bis 125, auch wenn beispielsweise für die<br>höchste PROFIBUS-Adresse 15 eingestellt ist. Die höchste PROFIBUS-<br>Adresse ist für die Token-Weiterleitung (Weiterleitung der Senderechte)<br>von Bedeutung, der Token wird nur an aktive Stationen weitergeleitet.<br>Durch die Angabe der höchsten PROFIBUS-Adresse wird der Bus<br>optimiert.                              |  |  |
|           | Übertragungsgeschwindig<br>keit                                                                                                    | Übertragungsgeschwindigkeit im konfigurierten PROFIBUS-Netzwerk: Die<br>PROFIBUS-Übertragungsgeschwindigkeiten liegen zwischen 9,6 kBit/s und<br>12 MBit/s. Die Übertragungsgeschwindigkeit ist von den Eigenschaften der<br>verwendeten PROFIBUS-Teilnehmer abhängig. Die<br>Übertragungsgeschwindigkeit darf nicht größer sein als die vom<br>langsamsten Teilnehmer unterstützte Geschwindigkeit.<br>Die Übertragungsgeschwindigkeit wird normalerweise für den Master im<br>PROFIBUS-Netzwerk festgelegt, wobei alle DP-Slaves automatisch die |  |  |

# 7.7 ASi

Der S7-1200 CM 1243-2 AS-i Master ermöglicht die Anbindung eines AS-i-Netzwerks an eine S7-1200 CPU.

Die Aktor-/Sensorschnittstelle bzw. AS-i ist ein Netzwerkverbindungssystem für einen Master auf der niedrigsten Stufe in einem Automatisierungssystem. Das CM 1243-2 dient als AS-i-Master im Netzwerk. Mit nur einem AS-i-Kabel können Sensoren und Aktoren (AS-i-Slavegeräte) über das CM 1243-2 mit der CPU verbunden werden. Das CM 1243-2 übernimmt sämtliche Koordinationsaufgaben im AS-i-Netzwerk und gibt die Daten und Statusinformationen von den Aktoren und Sensoren über die E/A-Adressen, die dem CM 1243-2 zugewiesen sind, an die CPU weiter. Je nach Art des Slaves können Sie auf binäre oder analoge Werte zugreifen. Die AS-i-Slaves stellen die Eingangs- und Ausgangskanäle des AS-i-Systems dar und sind erst nach Aufruf durch das CM 1243-2 aktiv.

In der folgenden Abbildung ist die S7-1200 ein AS-i-Master, der das AS-i-Bedienpanel und digitale bzw. analoge Slavegeräte von E/A-Modulen steuert.

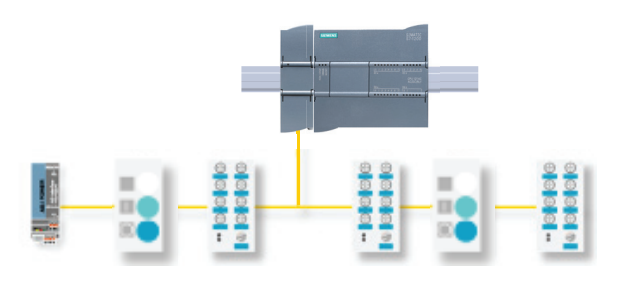

# 7.7.1 CM 1243-2 AS-i-Mastermodul und AS-i-Slave hinzufügen

Im Hardwarekatalog können Sie CM1243-2 AS-i-Mastermodule zur CPU hinzufügen. Diese Module werden an der linken Seite der CPU angeschlossen. Um ein Modul in die Hardwarekonfiguration einzufügen, selektieren Sie das Modul im Hardwarekatalog und doppelklicken, oder Sie ziehen es in den markierten Steckplatz.

| Tabelle 7-11 | Ein AS-i CM | 1243-2 AS-i- | Mastermodul in | die | Gerätekonfiguratio | on einfügen |
|--------------|-------------|--------------|----------------|-----|--------------------|-------------|
|--------------|-------------|--------------|----------------|-----|--------------------|-------------|

| Modul                        | Modul auswählen                                                                                                    | Modul einsetzen | Ergebnis |
|------------------------------|----------------------------------------------------------------------------------------------------|-----------------|----------|
| CM 1243-2<br>AS-i-<br>Master | <ul> <li>▼ Kommunikationsmodule</li> <li>▼ ProFiBUS</li> <li>▼ Punitcu-Punit</li> <li>▼ M Asinterface</li> <li>▼ M 1243-2</li> <li>■ 388:7248-24A30-0x80</li> </ul> |                 |          |

7.7 ASi

Im Hardwarekatalog können Sie auch die AS-i-Slaves hinzufügen. Um beispielsweise einen Slave mit den Merkmalen "E/A-Modul, kompakt, digital, Eingang" hinzuzufügen, erweitern Sie im Hardwarekatalog die folgenden Behälter:

- Feldgeräte
- AS-Schnittstellen-Slaves

Wählen Sie anschließend in der Liste der Bestellnummern "3RG9 001-0AA00" (AS-i SM-U, 4DI) aus und fügen Sie den Slave mit den Merkmalen "E/A-Modul, kompakt, digital, Eingang" wie in der folgenden Abbildung gezeigt ein.

Tabelle 7-12 AS-i-Slave zur Gerätekonfiguration hinzufügen

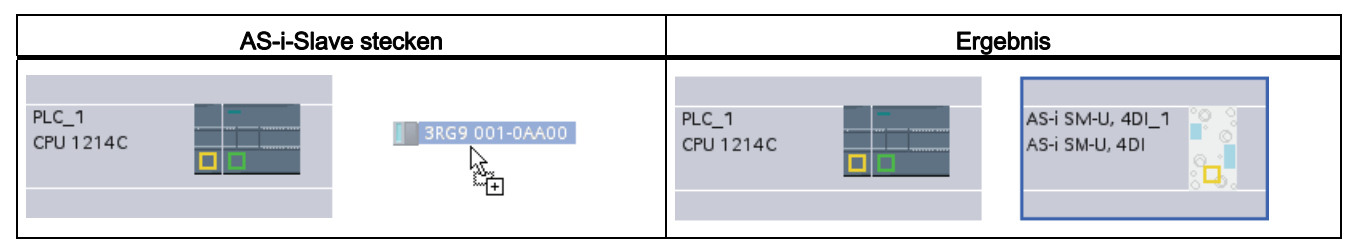

# 7.7.2 Dem CM 1243-2 AS-i-Mastermodul und dem AS-i-Slave AS-i-Adressen zuweisen

### AS-i-Schnittstelle konfigurieren

Um Parameter für die AS-i-Schnittstellen zu konfigurieren, klicken Sie auf das gelbe AS-i-Feld am CM 1243-2 AS-i-Mastermodul. Daraufhin wird die AS-i-Schnittstelle im Register "Eigenschaften" im Inspektorfenster angezeigt. Die AS-i-Slaveschnittstelle wird auf dieselbe Weise konfiguriert.

Tabelle 7- 13 CM 1243-2 AS-i-Mastermodul und AS-i-Slaveschnittstelle mit Merkmalen "E/A-Modul, kompakt, digital, Eingang" konfigurieren

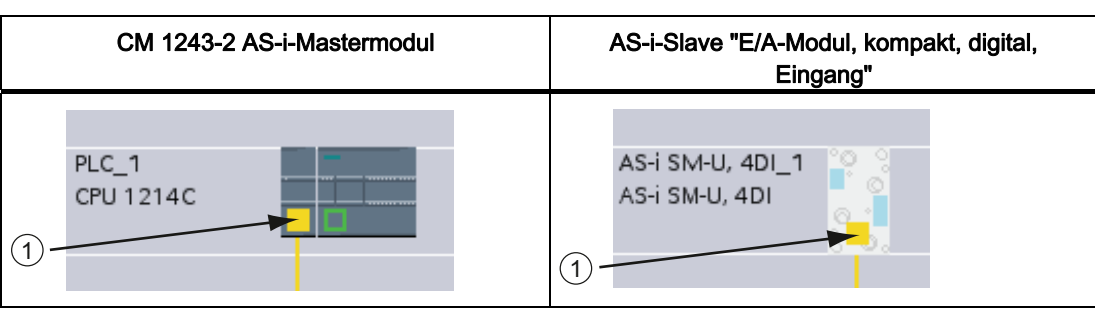

1 AS-i-Port

#### AS-i-Adressen zuweisen

In einem AS-i-Netzwerk wird jedem Gerät eine AS-i-Adresse zugewiesen. Diese Adresse kann im Bereich von 0 bis 31 liegen. Die Adresse 0 ist jedoch ausschließlich für neue Slavegeräte reserviert.

Die Slaveadressen sind 1(A oder B) bis 31(A oder B) für insgesamt maximal 62 Slavegeräte. Jede Adresse im Bereich von 1 bis 31 kann einem AS-i-Slavegerät zugewiesen werden. D. h. mit anderen Worten: Es ist nicht wichtig, ob die Slaves mit Adresse 21 beginnen oder ob der erste Slave tatsächlich die Adresse 1 erhält.

Ein neuer Slave, dem noch keine Adresse zugewiesen wurde, hat immer die Adresse 0. Er wird vom Master als neuer Slave ohne Adresszuweisung erkannt und wird erst nach Zuweisung einer Adresse in die normale Kommunikation einbezogen.

Im Fenster "Eigenschaften" wählen Sie den Konfigurationseintrag "AS-i-Adresse". STEP 7 zeigt den Konfigurationsdialog für die AS-i-Adresse an, in dem Sie die AS-i-Adresse des Geräts zuweisen.

| AS-i SM-U, 4DI_1 [               | AS-i SM-U, 4DI] | 0       | Eigenschaften   | Linfo 🚺 🦉 | Diagnose |
|----------------------------------|-----------------|---------|-----------------|-----------|----------|
| Allgemein                        |                 |         |                 |           |          |
| <ul> <li>Allgemein</li> </ul>    | AS-Interface    |         |                 |           |          |
| AS-Interface                     |                 |         |                 |           |          |
| <ul> <li>Optionen</li> </ul>     | Vernetzt mit    |         |                 |           |          |
| <ul> <li>ElA-Adressen</li> </ul> |                 |         |                 |           |          |
| H/V-Kennung                      |                 | Netz    | ASH_1           |           |          |
|                                  |                 |         | Neues Subnet: h | noufugen  |          |
|                                  | Adresse(n)      |         |                 |           |          |
|                                  |                 | Adresse | 1               |           |          |
|                                  |                 |         |                 |           |          |

Tabelle 7-14 Parameter für die AS-i-Adresse

| Parameter |                                                      | Beschreibung                                                                                                    |  |
|-----------|------------------------------------------------------|----------------------------------------------------------------------------------------------------|--|
| Subnetz   | Name des Subnetzes, mit dem das Gerät verbunden ist. |                                                                                                    |  |
| Parameter | Adresse                                              | Zugewiesene AS-i-Adresse für das Slavegerät im Bereich von 1(A oder B)<br>bis 31(A oder B) für insgesamt bis zu 62 Slavegeräte |  |
|           | Übertragungsgeschwindig keit                         | Die Übertragungsgeschwindigkeit im konfigurierten AS-i-Netzwerk beträgt 10 ms.                                                 |  |

7.8 S7-Kommunikation

# 7.8 S7-Kommunikation

# 7.8.1 Anweisungen GET und PUT

Mit den Anweisungen GET und PUT können Sie mit S7-CPUs über PROFINET- und PROFIBUS-Verbindungen kommunizieren.

- Zugriff auf Daten in einer S7-300/400-CPU: Eine S7-1200-CPU kann entweder absolute Adressen oder symbolische Namen verwenden, um Variablen in einer S7-300/400-CPU anzusprechen. Auf Datentypen des entfernten Kommunikationspartners, die von der aufrufenden S7-1200-CPU nicht unterstützt werden, kann nur als Byte-Arrays zugegriffen werden. Auf den S7-300 Datentyp-DT beispielsweise wird als ein Array aus 8 Bytes zugegriffen.
- Zugriff auf Daten in einem Standard-DB: Eine S7-1200-CPU kann entweder absolute Adressen oder symbolische Namen verwenden, um DB-Variablen in einem Standard-DB einer dezentralen S7-CPU anzusprechen.
- Zugriff auf Daten in einem optimierten DB: Eine S7-1200-CPU kann nur symbolische Namen verwenden, um DB-Variablen in einem optimierten DB einer dezentralen S7-CPU anzusprechen. Nur Variablen der ersten Schachtelungsebene werden unterstützt. Dies beinhaltet Variablen, die in einem optimierten globalen DB auf DB-Ebene deklariert sind. Komponenten von Strukturen optimierter DBs oder Elemente aus Arrays können nicht angesprochen werden.

STEP 7 erstellt automatisch den DB, wenn Sie die Anweisung einfügen.

#### Hinweis

Um Datenkonsistenz sicherzustellen, prüfen Sie stets, ob die Anweisung beendet wurde (NDR = 1 bei GET bzw. DONE = 1 bei PUT), bevor Sie auf die Daten zugreifen oder eine weitere Lese- oder Schreibanweisung ausführen.

# 7.8.2 S7-Verbindung erstellen

Die ausgewählte Verbindungsart baut eine Kommunikationsverbindung zu einer Partnerstation auf. Die Verbindung wird eingerichtet, aufgebaut und automatisch überwacht.

Im Portal "Geräte & Netze" können Sie in der "Netzsicht" die Geräte in Ihrem Projekt vernetzen. Klicken Sie zunächst auf das Register "Verbindungen" und wählen Sie dann über die Klappliste rechts den Verbindungstyp aus (z. B. eine S7-Verbindung). Klicken Sie auf das grüne Feld (PROFINET) auf dem ersten Gerät und ziehen Sie eine Linie zum PROFINET-Feld auf dem zweiten Gerät. Lassen Sie die Maustaste los. Damit ist Ihre PROFINET-Verbindung hergestellt.

Ausführliche Informationen finden Sie unter "Erstellen einer Netzwerkverbindung" (Seite 132).

7.8 S7-Kommunikation

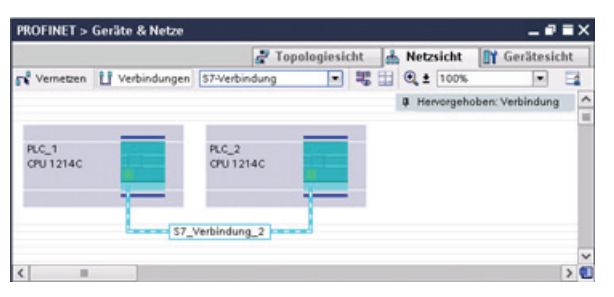

Klicken Sie auf die Schaltfläche "Hervorgehoben: Verbindung", um den Konfigurationsdialog "Eigenschaften" der Kommunikationsanweisung aufzurufen.

# 7.8.3 Parametrieren der GET/PUT-Verbindung

Die Zuweisung der Verbindungsparameter über die Anweisungen GET und PUT ist eine Hilfe für den Anwender beim Konfigurieren der S7-Verbindungen für die CPU-zu-CPU-Kommunikation.

Die Zuweisung der Verbindungsparameter mithilfe der Anweisungen GET oder PUT wird gestartet, nachdem ein GET- oder PUT-Baustein eingefügt wurde.

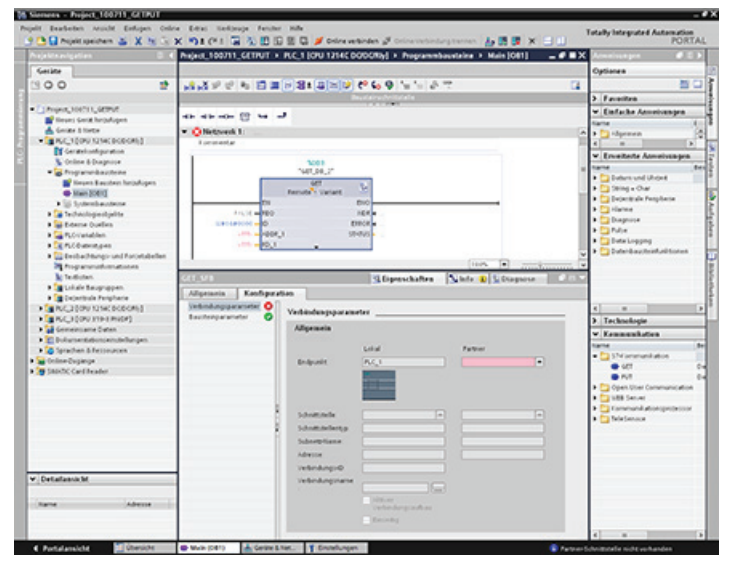

Nach Auswahl eines Teils der Anweisung werden im Inspektorfenster die Eigenschaften der Verbindung angezeigt. Definieren Sie die Kommunikationsparameter über das Register "Konfiguration" im Dialog "Eigenschaften" der Kommunikationsanweisung.

Nach Einfügen eines Bausteins GET oder PUT wird automatisch das Register "Konfiguration" angezeigt und die Seite "Verbindungsparameter" aufgerufen. Auf dieser Seite kann der Anwender die benötigte S7-Verbindung konfigurieren und den Parameter "Verbindungs-ID" festlegen, der vom Bausteinparameter "ID" referenziert wird. Auf der Seite "Bausteinparameter" kann der Anwender weitere Bausteinparameter konfigurieren.

# 7.9 GPRS

# 7.9.1 Anschluss an ein GSM-Netz

#### IP-basierte WAN-Kommunikation über GPRS

Mit Hilfe des Kommunikationsprozessors CP 1242-7 lässt sich die S7-1200 an GSM-Netze anschließen. Der CP 1242-7 ermöglicht die WAN-Kommunikation von entfernten Stationen mit einer Zentrale und die Querkommunikation zwischen Stationen.

Die Querkommunikation zwischen Stationen ist nur über das GSM-Netz möglich. Bei der Kommunikation einer entfernten Station mit einer zentralen Warte muss in der Zentrale ein PC mit Internet-Anschluss zur Verfügung stehen.

Der CP 1242-7 unterstützt folgende Dienste für die Kommunikation über das GSM-Netz:

• GPRS (General Packet Radio Service)

Der paketorientierte Dienst der Datenübertragung "GPRS" wird über das GSM-Netz abgewickelt.

• SMS (Short Message Service)

Der CP 1242-7 kann Meldungen als SMS empfangen und versenden. Kommunikationspartner kann ein Mobiltelefon oder eine S7-1200 sein.

Der CP 1242-7 ist weltweit für den industrieller Einsatz geeignet und unterstützt folgende Frequenzbänder:

- 850 MHz
- 900 MHz
- 1 800 MHz
- 1 900 MHz

### Voraussetzungen

Die Ausrüstung der Stationen oder der Zentrale hängt vom jeweiligen Anwendungsfall ab.

- Für die Kommunikation mit oder über eine zentrale Warte benötigt die Zentrale einen PC mit Internet-Anschluss.
- Für eine entfernte S7-1200-Station mit CP 1242-7, die Kommunikation über das GSM-Netz nutzen soll, sind neben der Stationsausrüstung folgende Voraussetzung erforderlich:
  - Ein Vertrag mit einem geeigneten GSM-Netzbetreiber

Wenn GPRS genutzt werden soll, dann muss der Vertrag die Nutzung des Dienstes GPRS ermöglichen.

Bei direkter Kommunikation zwischen Stationen nur über das GSM-Netz muss der GSM-Netzbetreiber den CPs eine feste IP-Adresse zuweisen. In diesem Fall läuft die Kommunikation zwischen den Stationen nicht über die Zentrale.

- Die zum Vertrag gehörende SIM-Karte

Die SIM-Karte wird in den CP 1242-7 gesteckt.

- Lokale Verfügbarkeit eines GSM-Netzes im Bereich der Station

Im Folgenden finden Sie einige Konfigurationsbeispiele für Stationen mit CP 1242-7.

#### SMS-Versand

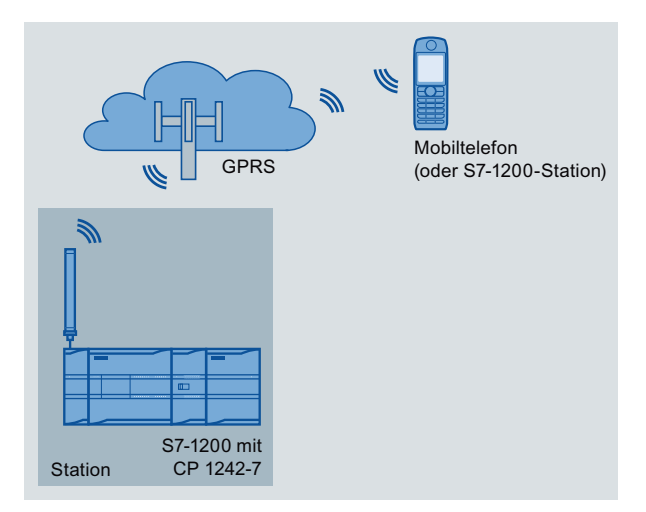

Bild 7-3 SMS-Versand einer S7-1200-Station

Eine SIMATIC S7-1200 mit CP 1242-7 kann Meldungen per SMS an ein projektiertes Mobiltelefon oder eine projektierte S7-1200-Station versenden.

## Telecontrol durch eine Zentrale

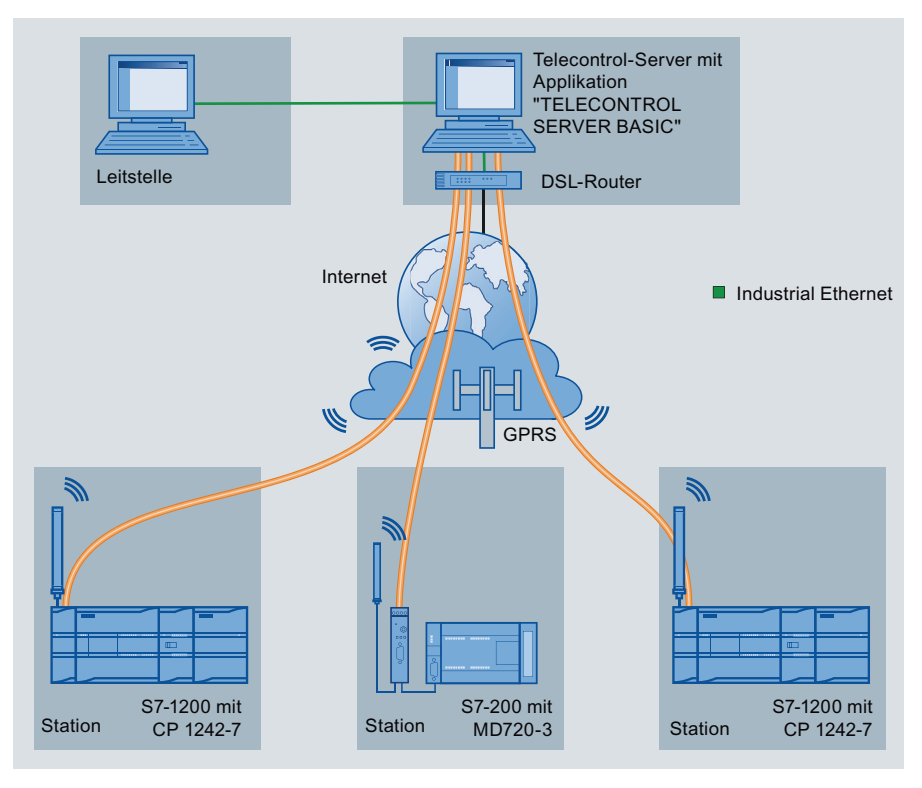

Bild 7-4 Kommunikation von S7-1200-Stationen mit einer Zentrale

Bei den Telecontrol-Anwendungen kommunizieren SIMATIC S7-1200-Stationen mit CP 1242-7 über das GSM-Netz und Internet mit einer Zentrale. Auf dem Telecontrol-Server in der Zentrale ist die Applikation "TELECONTROL SERVER BASIC" installiert. Damit ergeben sich folgende Anwendungsfälle:

Telecontrol-Kommunikation zwischen Station und Zentrale

In diesem Anwendungsfall werden Daten aus dem Feld von den Stationen über das GSM-Netz und Internet an den Telecontrol-Server in der Zentrale gesendet. Der Telecontrol-Server dient der Steuerung und Überwachung der entfernten Stationen.

• Kommunikation zwischen Station und einem Zentrale-PC mit OPC-Client

Wie im ersten Fall kommunizieren die Stationen mit dem Telecontrol-Server. Mithilfe des OPC-Servers von TELECONTROL SERVER BASIC tauscht der Telecontrol-Server die Daten mit einem Zentrale-PC aus. Auf dem Zentrale-PC kann beispielsweise WinCC mit integriertem OPC-Client installiert sein.

• Querkommunikation zwischen Stationen über eine Zentrale

Für die Querkommunikation zwischen Stationen leitet der Telecontrol-Server die Telegramme der Sender-Station an die Empfänger-Station weiter.

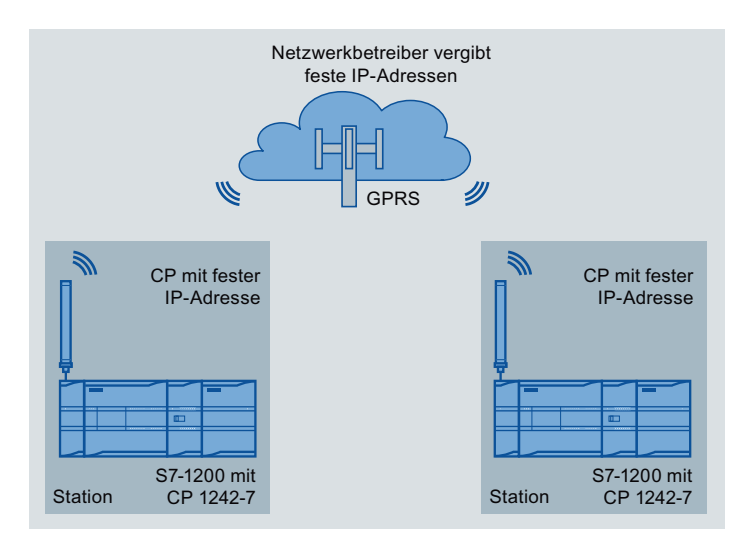

# Direkte Querkommunikation zwischen Stationen

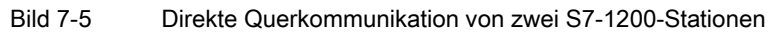

In dieser Konfiguration kommunizieren zwei SIMATIC S7-1200-Stationen mithilfe des CP 1242-7 über das GSM-Netz direkt miteinander. Jeder CP 1242-7 hat eine feste IP-Adresse. Der entsprechende Dienst des GSM-Netzbetreibers muss dies ermöglichen.

# TeleService über GPRS

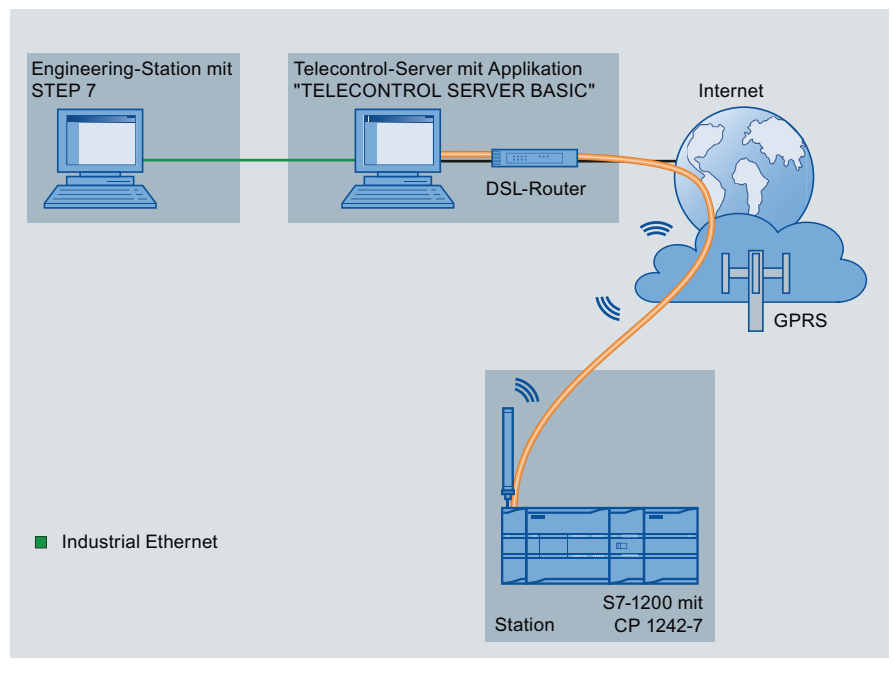

Bild 7-6 TeleService über GPRS

Bei TeleService über GPRS kommuniziert eine Engineering-Station, auf der STEP 7 installiert ist, über das GSM-Netz und das Internet mit einer SIMATIC S7-1200-Station mit CP 1242-7. Die Verbindung wird über einen Telecontrol-Server geführt, der als Vermittler dient und mit dem Internet verbunden ist.

Folgende Anwendungsfälle sind für den CP 1242-7 möglich:

#### Telecontrol-Anwendungen

• Versenden von Meldungen per SMS

Über den CP 1242-7 empfängt die CPU einer entfernten S7-1200-Station SMS-Nachrichten aus dem GSM-Netz oder verschickt Meldungen per SMS an ein projektiertes Mobiltelefon oder eine S7-1200.

• Kommunikation mit einer Leitzentrale

Entfernte S7-1200-Stationen kommunizieren über das GSM-Netz und das Internet mit einem Telecontrol-Server in der Zentrale. Für die Datenübertragung per GPRS ist auf dem Telecontrol-Server in der Zentrale die Applikation "TELECONTROL SERVER BASIC" installliert. Über die integrierte OPC-Server-Funktion kommuniziert der Telecontrol-Server mit einem übergeordneten zentralen Leitsystem.

• Querkommunikation zwischen S7-1200-Stationen über ein GSM-Netz

Die Querkommunikation zwischen entfernten Stationen mit CP 1242-7 kann auf zwei unterschiedliche Arten abgewickelt werden:

- Indirekte Kommunikation über eine Zentrale

In dieser Konfiguration wird eine permanente gesicherte Verbindung zwischen miteinander kommunizierenden S7-1200-Stationen und dem Telecontrol-Server in der Zentrale aufgebaut. Die Kommunikation zwischen den Stationen läuft immer über den Telecontrol-Server. Der CP 1242-7 arbeitet in der Betriebsart "Telecontrol".

- Direkte Kommunikation zwischen den Stationen

Für die direkte Kommunikation zwischen Stationen ohne den Umweg über eine Zentrale werden SIM-Karten mit fester IP-Adresse eingesetzt, die es ermöglichen, die Stationen direkt zu adressieren. Die möglichen Kommunikationsdienste und Sicherheitsfunktionen (z. B. VPN) hängen dabei vom Angebot des Netzwerkbetreibers ab. Der CP 1242-7 arbeitet in der Betriebsart "GPRS direkt".

### TeleService über GPRS

Zwischen einer Engineering-Station mit STEP 7 und einer entfernten S7-1200-Station mit CP 1242-7 kann eine TeleService-Verbindung über das GSM-Netz und das Internet aufgebaut werden. Die Verbindung läuft von der Engineering-Station über einen Telecontrol-Server oder über ein TeleService-Gateway, die als Vermittler die Telegramme weiterleiten und die Autorisierung durchführen. Diese PCs nutzen die Funktionen der Applikation "TELECONTROL SERVER BASIC".

Die TeleService-Verbindung können Sie für folgende Zwecke nutzen:

- Laden von Projektierungs- oder Programmdaten aus dem STEP 7-Projekt in die Station
- Abfragen von Diagnosedaten aus der Station

# Weitere Dienste und Funktionen des CP 1242-7

• Uhrzeitsynchronisation des CP über Internet

Die Uhrzeit des CP können Sie folgendermaßen stellen:

- In der Betriebsart "Telecontrol" wird die Uhrzeit vom Telecontrol-Server übertragen. Der CP stellt damit seine Uhrzeit.
- In der Betriebsart "GPRS direkt" kann der CP die Uhrzeit über SNTP anfordern.

Zur Synchronisation der CPU-Uhrzeit können Sie die aktuelle Uhrzeit mithilfe eines Bausteins aus dem CP auslesen.

- Zwischenspeicherung der zu sendenden Telegramme bei Verbindungsproblemen
- Protokollierung des Datenvolumens

Die übertragenen Datenvolumina werden protokolliert und können zu weiteren Zwecken ausgewertet werden.

#### Projektierung und Baugruppentausch

Für die Projektierung der Baugruppe ist folgendes Projektierungswerkzeug erforderlich:

STEP 7 Version V11.0 SP1 oder höher

Für STEP 7 V11.0 SP1 benötigen Sie zusätzlich das Support Package "CP 1242-7" (HSP0003001).

Für die Prozessdatenübertragung per GPRS verwenden Sie im Anwenderprogramm der Station die Telecontrol-Kommunikationsanweisungen.

Die Projektierungsdaten des CP 1242-7 werden auf der jeweils lokalen CPU gespeichert. Dies ermöglicht im Ersatzteilfall den einfachen Austausch des CP.

Sie können bis zu drei Baugruppen des Typs CP 1242-7 pro S7-1200 stecken. Damit lassen sich beispielsweise redundante Kommunikationspfade aufbauen.

### Elektrische Anschlüsse

• Spannungsversorgung des CP 1242-7

Der CP hat einen eigenen Anschluss für die externe Spannungsversorgung DC 24 V.

• Funk-Schnittstelle für das GSM-Netz

Für die GSM-Kommunikation ist eine externe Antenne erforderlich. Diese wird über die SMA-Buchse des CP angeschlossen.

### Die GSM/GPRS-Antenne ANT794-4MR

Für den Einsatz in GSM/GPRS-Netzen stehen folgende Antennen zur Montage im Innenoder Außenbereich zur Verfügung:

• Quadband-Antenne ANT794-4MR

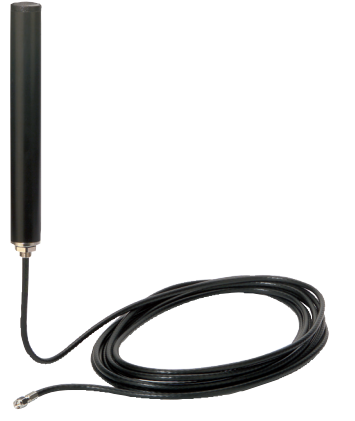

Bild 7-7 GSM/GPRS-Antenne ANT794-4MR

| Kurzbezeichnung | Bestell-Nr.    | Erläuterung                                                                                                    |
|-----------------|----------------|----------------------------------------------------------------------------------------------------|
| ANT794-4MR      | 6NH9 860-1AA00 | Quadband-Antenne (900, 1800/1900 MHz, UMTS);<br>witterungsbeständig für Innen- und Außenbereich;<br>5 m Anschlusskabel fest mit der Antenne verbunden;<br>SMA-Stecker; inkl. Montagewinkel, Schrauben,<br>Dübel |

• Flachantenne ANT794-3M

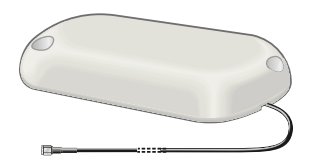

Bild 7-8 Flachantenne ANT794-3M

| Kurzbezeichnung | Bestell-Nr.    | Erläuterung                                                                                                    |
|-----------------|----------------|----------------------------------------------------------------------------------------------------|
| ANT794-3M       | 6NH9 870-1AA00 | Flachantenne (900, 1800/1900 MHz);<br>witterungsbeständig für Innen- und Außenbereich;<br>1,2 m Anschlusskabel fest mit der Antenne<br>verbunden; SMA-Stecker; inkl. Klebepad,<br>Schraubbefestigung möglich |

Die Antennen sind separat zu bestellen.

54BEinfache Kommunikation zwischen Geräten

7.10 Kommunikationsprotokolle PtP, USS und Modbus

# 7.10 Kommunikationsprotokolle PtP, USS und Modbus

Die CPU unterstützt das PtP-Protokoll für die zeichenbasierte serielle Kommunikation, bei dem die Benutzeranwendung das bevorzugte Protokoll definiert und implementiert.

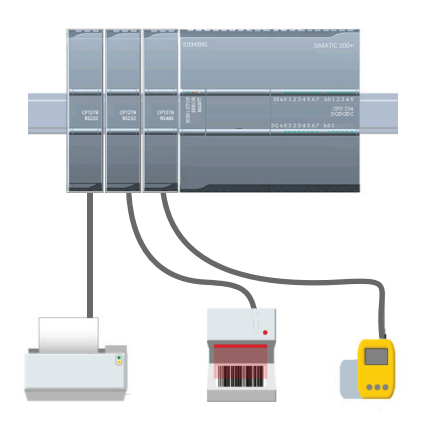

PtP bietet eine Vielzahl an Möglichkeiten:

- Direktes Senden von Informationen an ein externes Gerät, z. B. einen Drucker
- Empfangen von Informationen von Geräten wie z. B. Strichcodelesern, RFID-Lesern, Kamera- oder Überwachungssystemen anderer Hersteller und vielen anderen Gerätearten
- Senden und Empfangen von Daten an Geräte bzw. von Geräten wie z. B. GPS-Geräten, Kamera- oder Überwachungssystemen anderer Hersteller oder Funkmodems

PtP ist eine Form serieller Kommunikation, die verschiedene Baudraten und Paritäten unterstützt. STEP 7 bietet Anweisungen für das USS-Protokoll für Antriebe (nur RS485-Schnittstelle) sowie für das Modbus-RTU-Master- und Modbus-RTU-Slave-Protokoll.

# 7.10.1 Arbeiten mit den RS232- und RS485-Kommunikationsschnittstellen

Drei Kommunikationsmodule (CMs) und ein Kommunikationsboard (CB) bieten die Schnittstelle für die PtP-Kommunikation:

- CM 1241 RS232
- CM 1241 RS485
- CM 1241 RS422/485
- CB 1241 RS485

Sie können bis zu drei CMs (jeden Typs) plus ein CB, insgesamt vier Kommunikationsschnittstellen anschließen. Bauen Sie das CM links von der CPU oder eines anderen CMs ein. Bauen Sie das CB auf der Vorderseite der CPU ein. Ausführliche Anweisungen zum Ein- und Ausbau des Moduls finden Sie im Kapitel "Einbau".

Die RS232- und RS485-Kommunikationsschnittstellen haben die folgenden Eigenschaften:

- Potentialgetrennter Anschluss
- Unterstützung von Punkt-zu-Punkt-Protokollen
- Konfiguration und Programmierung über erweiterte Anweisungen und Bibliotheksfunktionen
- Anzeige der Sende- und Empfangsaktivität über LEDs
- Diagnose-LED (nur CMs)
- Spannungsversorgung über die CPU: Keine externe Stromversorgung erforderlich.

Siehe technische Daten der Kommunikationsschnittstellen.

# LED-Anzeigen

Die Kommunikationsmodule haben drei LED-Anzeigen:

- Diagnose-LED (DIAG): Diese LED blinkt rot, bis sie von der CPU angesprochen wird. Nach dem Anlauf der CPU prüft diese auf ein CB oder CMs und adressiert diese. Die Diagnose-LED beginnt, grün zu blinken. Das bedeutet, dass die CPU das CM oder CB adressiert, jedoch noch keine Konfiguration zugewiesen hat. Die CPU lädt die Konfiguration in die konfigurierten CMs und das CB, wenn das Programm in die CPU geladen wird. Nach dem Laden in die CPU muss die Diagnose-LED am Kommunikationsmodul oder Kommunikationsboard dauerhaft grün leuchten.
- Sende-LED (Tx): Die Sende-LED leuchtet, wenn Daten über den Kommunikationsport gesendet werden.
- Empfangs-LED (Rx): Diese LED leuchtet, wenn Daten über den Kommunikationsport empfangen werden.

Das Kommunikationsboard bietet LEDs für Senden (TxD) und Empfangen (RxD). Es hat keine Diagnose-LED.

# 7.10.2 PtP-Operationen

Mit den Anweisungen PORT\_CFG, SEND\_CFG und RCV\_CFG können Sie die Konfiguration aus Ihrem Anwenderprogramm heraus ändern.

- PORT\_CFG ändert die Portparameter wie z. B. die Baudrate.
- SEND\_CFG ändert die Konfiguration der Parameter für die serielle Übertragung.
- RCV\_CFG ändert die Konfiguration der Parameter eines seriellen Empfängers in einem Kommunikations-Port. Diese Anweisung konfiguriert die Bedingungen, die den Beginn und das Ende einer empfangenen Meldung kennzeichnen. Meldungen, die diese Bedingungen erfüllen, werden von der Anweisung RCV\_PTP empfangen.

Die dynamischen Konfigurationsänderungen werden in der CPU nicht dauerhaft gespeichert. Nach dem Einschalten wird die statische Anfangskonfiguration aus der Gerätekonfiguration verwendet.

Die Anweisungen SEND\_PTP, RCV\_PTP und RCV\_RST steuern die PtP-Kommunikation:

- SEND\_PTP überträgt den angegebenen Puffer an das CM oder CB. Die CPU führt das Anwenderprogramm weiterhin aus, während das Modul die Daten mit der angegebenen Baudrate sendet.
- RCV\_PTP prüft die Meldungen, die im CM oder CB empfangen wurden. Wenn eine Meldung verfügbar ist, wird sie zur CPU übertragen.
- Die Anweisung RCV\_RST setzt den Empfangspuffer zurück.

Jedes CM oder CB kann bis zu 1 KB puffern. Dieser Puffer kann mehreren empfangenen Meldungen zugeordnet werden.

Die Anweisungen SGN\_SET und SGN\_GET gelten nur für das RS232-CM. Verwenden Sie diese Anweisungen, um die RS232-Kommunikationssignale zu lesen oder zu setzen.

#### 7.10.3 USS-Anweisungen

Die S7-1200 unterstützt das USS-Protokoll und stellt die Anweisungen bereit, die speziell für die Kommunikation mit Antrieben über den RS485-Port eines CMs oder CBs konzipiert sind. Mit den USS-Anweisungen können Sie den physikalischen Antrieb und die Parameter zum Lesen und Schreiben des Antriebs steuern. Jedes RS485-CM oder -CB unterstützt bis zu 16 Antriebe.

- Über die Anweisung USS\_PORT wird die eigentliche Kommunikation zwischen der CPU und allen Antrieben, die an ein CM oder CB angeschlossen sind, abgewickelt. Fügen Sie in Ihrer Anwendung für jedes CM oder CB eine andere Anweisung USS\_PORT ein. Stellen Sie sicher, dass das Anwenderprogramm die Anweisung USS\_PORT schnell genug ausführt, um eine Kommunikationszeitüberschreitung durch den Antrieb zu verhindern. Sie können die Anweisung USS\_PORT im Programmzyklus-OB oder in einem beliebigen Alarm-OB verwenden.
- Mit der Anweisung USS\_DRV wird ein angegebener Antrieb im USS-Netzwerk angesteuert. Die Ein- und Ausgangsparameter der Anweisung USS\_DRV entsprechen den Zuständen und Bedienfunktionen des Antriebs. Sind 16 Antriebe im Netzwerk vorhanden, so muss das Programm die Anweisung USS\_DRV mindestens 16 Mal enthalten, d. h. einmal für jeden Antrieb.

Stellen Sie sicher, dass die CPU die Anweisung USS\_DRV mit der Geschwindigkeit ausführt, die für die Steuerung der Antriebsfunktionen erforderlich ist. Sie können die Anweisung USS\_DRV nur in einem Programmzyklus-OB verwenden.

 Mit den Anweisungen USS\_RPM und USS\_WPM werden die Betriebsparameter des entfernten Antriebs gelesen und geschrieben. Diese Parameter steuern die interne Funktionsweise des Antriebs. Eine Definition dieser Parameter finden Sie im Handbuch des Antriebs.

Ihr Programm kann so viele dieser Anweisungen enthalten, wie benötigt werden. Es kann jedoch zu einem gegebenen Zeitpunkt immer nur eine Lese- oder Schreibanforderung für einen Antrieb aktiv sein. Sie können die Anweisungen USS\_RPM und USS\_WPM nur in einem Programmzyklus-OB verwenden.

Ein Instanz-DB enthält temporären Speicherbereich und Pufferspeicher für alle mit den einzelnen CMs oder CBs verbundenen Antriebe im USS-Netzwerk. Der Instanz-DB wird von den USS-Anweisungen für einen Antrieb verwendet, um gemeinsam auf die gespeicherten Daten zuzugreifen.

### Zeit für die Kommunikation mit dem Antrieb berechnen

Die Kommunikation mit dem Antrieb läuft asynchron zum Zyklus der CPU ab. Die CPU durchläuft üblicherweise mehrere Zyklen, bevor die Kommunikation mit einem Antrieb beendet ist.

Das Intervall USS\_PORT ist die Zeit, die für eine Transaktion des Antriebs erforderlich ist. Die folgende Tabelle zeigt die Mindestintervalle für USS\_PORT für jede Baudrate. Wenn Sie die Funktion USS\_PORT häufiger aufrufen, als es das USS\_PORT-Intervall vorgibt, wird die Anzahl der Transaktionen nicht erhöht. Das Timeout-Intervall des Antriebs ist die Zeitdauer, die für eine Transaktion zur Verfügung steht, wenn zur Fertigstellung der Transaktion aufgrund von Kommunikationsfehlern 3 Versuche nötig sind.

# 7.10.4 Modbus-Anweisungen

Die CPU unterstützt Modbus-Kommunikation über verschiedene Netzwerke:

 Modbus RTU (Remote Terminal Unit) ist ein Standardprotokoll für die Kommunikation im Netzwerk und verwendet die elektrische RS232- oder RS485-Verbindung für die serielle Datenübertragung zwischen Modbus-Geräten im Netzwerk. Eine CPU mit einem RS232 oder RS485 CM oder einem RS485 CB können Sie um PtP-Netzwerkports (Punkt zu Punkt) erweitern.

Modbus RTU nutzt ein Master/Slave-Netzwerk, in dem die gesamte Kommunikation von einem einzigen Master-Gerät ausgelöst wird, während die Slaves lediglich auf die Anforderung des Masters reagieren können. Der Master sendet eine Anforderung an eine Slave-Adresse und nur die Slave-Adresse antwortet auf den Befehl.

 Modbus TCP (Transmission Control Protocol) ist ein Standardprotokoll f
ür die Kommunikation im Netzwerk und verwendet den PROFINET-Anschluss an der CPU f
ür die TCP/IP-Kommunikation. Es ist kein zus
ätzliches Hardwaremodul f
ür die Kommunikation erforderlich.

Modbus TCP nutzt Client/Server-Verbindungen als Modbus-Kommunikationspfad. Neben der Verbindung zwischen STEP 7 und der CPU kann es mehrere Client/Server-Verbindungen geben. Gemischte Client- und Server-Verbindungen werden bis zur maximalen Anzahl der von der CPU zugelassenen Verbindungen unterstützt. Jede MB\_SERVER-Verbindung muss eine eindeutige Nummer für Instanz-DB und IP-Port verwenden. Je IP-Port wird nur eine Verbindung unterstützt. Für jede Verbindung muss MB\_SERVER (mit eindeutigem Instanz-DB und IP-Port) einzeln ausgeführt werden.

#### Hinweis

Modbus TCP funktioniert erst ab CPU Firmware Release V1.02 einwandfrei. Der Versuch, die Modbus-Anweisungen mit einer früheren Firmware-Version auszuführen, führt zu einem Fehler.

| Art der Kommunikation         | Anweisung                                                                                                    |
|-------------------------------|----------------------------------------------------------------------------------------------------|
| Modbus RTU (RS232 oder RS485) | MB_COMM_LOAD: Eine Ausführung von MB_COMM_LOAD ist erforderlich, um PtP-<br>Portparameter wie Baudrate, Parität und Flusskontrolle einzurichten. Nachdem der<br>CPU-Port für das Modbus-RTU-Protokoll konfiguriert ist, kann er nur von den<br>Anweisungen MB_MASTER oder or MB_SLAVE verwendet werden. |
|                               | MB_MASTER: Mit der Modbus-Master-Anweisung kann die CPU als Modbus-RTU-<br>Mastergerät für die Kommunikation mit einem oder mehreren Modbus-Slavegeräten<br>eingesetzt werden.                                                                                                    |
|                               | MB_SLAVE: Mit der Modbus-Slave-Anweisung kann die CPU als Modbus-RTU-<br>Slavegerät für die Kommunikation mit einem Modbus-Mastergerät eingesetzt werden.                                                                                                    |
| Modbus TCP (PROFINET)         | MB_CLIENT: Client/Server-TCP-Verbindung herstellen, Befehlsmeldung senden, Antwort empfangen und Trennen der Verbindung vom Server steuern.                                                                                                    |
|                               | MB_SERVER: Bei Anforderung Verbindung zu einem Modbus-TCP-Client aufbauen,<br>Modbus-Meldung empfangen und Antwort senden.                                                                                                    |

Tabelle 7-15 Modbus-Anweisungen

Die Modbus-Anweisungen nutzen keine Kommunikations-Alarmereignisse zum Steuern des Kommunikationsprozesses. Ihr Programm muss die Anweisungen MB\_MASTER/MB\_SLAVE oder MB\_Client/MB\_Server auf abgeschlossene Sende- und Empfangsvorgänge abfragen.

Ein Modbus TCP-Client (Master) muss die Client/Server-Verbindung über den Parameter DISCONNECT steuern. Die grundlegenden Aktionen eines Modbus-Clients werden im Folgenden gezeigt.

- 1. Verbindung zu einem Server (Slave) mit bestimmter IP-Adresse und IP-Portnummer aufbauen
- 2. Client-Übertragung von Modbus-Meldungen auslösen und Antworten vom Server empfangen
- 3. Gegebenenfalls die Verbindungsunterbrechung zwischen Client und Server auslösen, um die Verbindung mit einem anderen Server zu ermöglichen

54BEinfache Kommunikation zwischen Geräten

# **Einfache PID-Regelung**

STEP 7 bietet die folgenden PID-Anweisungen für die S7-1200 CPU:

- Die Anweisung PID\_Compact dient zum Regeln technischer Prozesse mit kontinuierlichen Eingangs- und Ausgangsvariablen.
- Die Anweisung PID\_3Step dient zum Regeln von motorbetätigten Geräten wie Ventilen, die digitale Signale zum Öffnen und Schließen benötigen.

Beide PID-Anweisungen (PID\_3Step und PID\_Compact) können den P-, I- und D-Anteil während des Anlaufs berechnen (sofern die "Erstoptimierung" konfiguriert ist). Sie können die Anweisung auch für die "Feineinstellung" konfigurieren, um die Parameter zu optimieren. Sie brauchen die Parameter nicht manuell festzulegen.

#### Hinweis

Führen Sie die PID-Anweisung in einem wiederholten konstanten Zeitintervall der Abtastzeit aus (nach Möglichkeit in einem Zyklus-OB).

Weil der PID-Regler eine bestimmte Zeit benötigt, um auf Änderungen des Stellwerts zu reagieren, berechnen Sie den Ausgangswert nicht in jedem Zyklus. Führen Sie die PID-Anweisung nicht im Zyklus-OB des Hauptprogramms aus (z. B. OB 1).

Die Abtastzeit des PID-Algorithmus stellt die Zeit zwischen zwei Berechnungen des Ausgangswerts (Stellwerts) dar. Der Ausgangswert wird während der Selbsteinstellung berechnet und auf ein Vielfaches der Zykluszeit gerundet. Alle anderen Funktionen der PID-Anweisung werden bei jedem Aufruf ausgeführt.

### **PID-Algorithmus**

Der PID-Regler (Proportional/Integral/Differential) misst das Zeitintervall zwischen zwei Aufrufen und wertet dann die Ergebnisse aus, um die Abtastzeit zu überwachen. Bei jedem Wechsel des Betriebszustands sowie beim ersten Anlauf wird ein Mittelwert der Abtastzeit errechnet. Dieser Wert dient als Referenzwert für die Überwachungsfunktion und zur Berechnung. Bei der Überwachung wird die aktuelle Messzeit zwischen zwei Aufrufen und der Mittelwert der für den Regler festgelegten Abtastzeit überwacht.

Der Ausgangswert des PID-Reglers besteht aus drei Anteilen:

- P (Proportional): Bei Berechnung mit P-Anteil ist der Ausgangswert proportional zur Differenz zwischen dem Sollwert und dem Prozesswert (Eingangswert).
- I (Integral): Bei Berechnung mit I-Anteil steigt der Ausgangswert proportional zur Dauer der Differenz zwischen dem Sollwert und dem Prozesswert (Eingangswert), um letztlich die Differenz zu korrigieren.
- D (Differential): Bei Berechnung mit D-Anteil steigt der Ausgangswert als Funktion der zunehmenden Änderungsgeschwindigkeit der Differenz zwischen dem Sollwert und dem Prozesswert (Eingangswert). Der Ausgangswert wird so schnell wie möglich an den Sollwert angeglichen.

8.1 Anweisung PID und Technologieobjekt einfügen

Der PID-Regler berechnet den Ausgangswert für die Anweisung PID\_Compact anhand folgender Formel.

$$y = K_{p} \left[ (b \cdot w - x) + \frac{1}{T_{l} \cdot s} (w - x) + \frac{T_{D} \cdot s}{a \cdot T_{D} \cdot s + 1} (c \cdot w - x) \right]$$
  
y Ausgangswert x Prozesswert
  
w Sollwert s Laplace-Operator
  
K\_{p} Proportionale Verstärkung a Koeffizient für den Differenzierverzug
  
(P-Anteil) (D-Anteil)
  
T\_{1} Integralzeit
  
(I-Anteil) (D-Anteil)
  
T\_{D} Differentialzeit
  
(D-Anteil) (D-Anteil)
  
T\_{D} Differentialzeit
  
(D-Anteil) (D-Anteil)
  
T\_{D} Differentialzeit
  
(D-Anteil) (D-Anteil)

Der PID-Regler berechnet den Ausgangswert für die Anweisung PID\_3Step anhand folgender Formel.

$$\Delta y = K_p \cdot s \cdot \left[ (b \cdot w - x) + \frac{1}{T_j \cdot s} (w - x) + \frac{T_b \cdot s}{a \cdot T_b \cdot s + 1} (c \cdot w - x) \right]$$

1

- Ausgangswert У
- Sollwert w
- Proportionale Verstärkung Kp (P-Anteil)
- Integralzeit  $T_1$ (I-Anteil)
- $T_D$ Differentialzeit (D-Anteil)

- Prozesswert х
- Laplace-Operator s
- Koeffizient für den Differenzierverzug а (D-Anteil)
- Gewichtung des Proportionalanteils b (P-Anteil)
- с Gewichtung des Differentialanteils (D-Anteil)

#### 8.1 Anweisung PID und Technologieobjekt einfügen

STEP 7 bietet zwei Anweisungen für den PID-Regler:

- Die Anweisung PID\_Compact und das zugehörige Technologieobjekt bieten einen ٠ universalen PID-Regler mit Einstellung. Das Technologieobjekt enthält alle Einstellungen für den Regelkreis.
- Die Anweisung PID\_3Step und das zugehörige Technologieobjekt bieten einen PID-• Regler mit bestimmten Einstellungen für motorbetätigte Ventile. Das Technologieobjekt enthält alle Einstellungen für den Regelkreis. Der Regler PID\_3Step bietet zwei zusätzliche Boolesche Ausgänge.

Nach dem Anlegen des Technologieobjekts müssen Sie die Parameter konfigurieren. Sie passen auch die Parameter für die Selbsteinstellung an ("Erstoptimierung" während des Anlaufs oder manuelle "Feineinstellung"), um den PID-Regler in Betrieb zu nehmen.

8.1 Anweisung PID und Technologieobjekt einfügen

Tabelle 8-1 Anweisung PID und Technologieobjekt einfügen

| Wenn Sie eine PID-Anweisung in Ihr Anwenderprogramm<br>einfügen, legt STEP 7 automatisch ein Technologieobjekt<br>und einen Instanz-DB für die Anweisung an. Der Instanz-<br>DB enthält alle Parameter für die PID-Anweisung. Jede<br>PID-Anweisung benötigt einen eigenen, eindeutigen<br>Instanz-DB, um ordnungsgemäß zu funktionieren.<br>Nach dem Einfügen der PID-Anweisung und dem<br>Erstellen des Technologieobjekts sowie des Instanz-DBs<br>konfigurieren Sie die Parameter für das<br>Technologieobjekt. | Aufrufoptionen       X         Datenbaustein       Name         Name       PD_compact 1         Nummer       1         Automatisch         Der aufgerufene Funktionsbaustein speichert seine Daten in einem eigenen Instanz-Datenbaustein.         mehr |
|----------------------------------------------------------------------------------------------------|----------------------------------------------------------------------------------------------------|
|                                                                                                    | OK Abbrechen                                                                                                    |

# 55BEinfache PID-Regelung

# 8.1 Anweisung PID und Technologieobjekt einfügen

| 1 - 2 - 2 - 2 - 2 - 2 - 2 - 2 - 2 - 2 -                       | ation anlogon |
|---------------------------------------------------------------|---------------|
| Tabelle 0-2 (Optional) Technologieobjekt in der Frojekthavige | alion aniegen |

| Sie können Technologieobjekte für Ihr Projekt auch<br>vor dem Einfügen der PID-Anweisung anlegen.<br>Wenn Sie das Technologieobjekt vor dem Einfügen<br>der PID-Anweisung in Ihr Anwenderprogramm<br>anlegen, können Sie das Technologieobjekt später<br>beim Einfügen der PID-Anweisung auswählen. | Aufrufoptionen       X         Datenbaustein       Name         Name       PD_Compact_1         Nummer       PD_Compact_1         Manuell       Automatisch         Der aufgerufene Funktionsbaustein speichert seine Daten in einem eigenen Instanz-Datenbaustein.         mehr                                                                                                    |
|----------------------------------------------------------------------------------------------------|----------------------------------------------------------------------------------------------------|
|                                                                                                    | OK Abbrechen                                                                                                    |
| Um ein Technologieobjekt auszuwählen,<br>doppelklicken Sie in der Projektnavigation auf das<br>Symbol "Neues Objekt hinzufügen".                                                                                                    | <ul> <li>PLC_1 [CPU 1214C DC/DC/Rly]</li> <li>Gerätekonfiguration</li> <li>Online &amp; Diagnose</li> <li>Programmbausteine</li> <li>Technologieobjekte</li> <li>Neues Objekt hinzufügen</li> </ul>                                                                                                    |
| Klicken Sie auf das Symbol "Regeln" und wählen<br>Sie das Technologieobjekt für die Art des PID-<br>Reglers aus (PID_Compact oder PID_3Step). Sie<br>können wahlweise auch einen Namen für das<br>Technologieobjekt eingeben.<br>Klicken Sie auf "OK", um das Technologieobjekt<br>anzulegen.       | Nerves       Version         Motion       Image: PiD Compact [/6 1130]         Numme:       Image: PiD Compact [/6 1130]         Motion       Image: PiD Compact PiD V1.1         Image: PiD Compact PiD V1.1       Image: PiD Compact PiD V1.1         Image: PiD Compact PiD V1.1       Image: PiD Compact PiD V1.1         Image: PiD Compact PiD V1.1       Image: PiD Compact PiD V1.1         Image: PiD Compact PiD V1.1       Image: PiD Compact PiD V1.1         Image: PiD Compact PiD V1.1       Image: PiD Compact PiD V1.1         Image: PiD Compact PiD V1.1       Image: PiD Compact PiD V1.1         Image: PiD Compact PiD V1.1       Image: PiD Compact PiD V1.1         Image: PiD Compact PiD V1.1       Image: PiD Compact PiD V1.1         Image: PiD Compact PiD V1.1       Image: PiD Compact PiD V1.1         Image: PiD Compact PiD V1.1       Image: PiD Compact PiD V1.1         Image: PiD Compact PiD V1.1       Image: PiD Compact PiD V1.1         Image: PiD PiD PiD PiD PiD PiD PiD PiD PiD PiD |

# 8.2 Operation PID\_Compact

Der PID-Regler berechnet den Ausgangswert für die Anweisung PID\_Compact anhand folgender Formel.

| Tabelle 8- 3 | Anweisung PID Compact     |
|--------------|---------------------------|
|              | / involuting i ib_oompaol |

| KOP/FUP                             | SCL                                                                                                    | Beschreibung                                                                                                    |
|-------------------------------------|----------------------------------------------------------------------------------------------------|----------------------------------------------------------------------------------------------------|
| "PID_Compact_<br>TO"<br>PID_Compact | <pre>"PID_Compact_1"(<br/>Setpoint:=_real_in_,<br/>Input:=_real_in_,<br/>Input_PER:=_word_in_,<br/>ManualEnable:=_bool_in_,<br/>ManualValue:=_real_in_,<br/>Reset:=_bool_in_,<br/>ScaledInput=&gt;_real_out_,<br/>Output=&gt;_real_out_,<br/>Output_PER=&gt;_word_out_,<br/>Output_PER=&gt;_word_out_,<br/>Output_PWM=&gt;_bool_out_,<br/>SetpointLimit_H=&gt;_bool_out_,<br/>SetpointLimit_L=&gt;_bool_out_,<br/>InputWarning_H=&gt;_bool_out_,<br/>State=&gt;_int_out_,<br/>Error=&gt; dword_out_);</pre> | PID_Compact bietet einen PID-Regler mit<br>Selbsteinstellung für den Automatik- und<br>Handbetrieb. PID_Compact ist ein PIDT1-<br>Regler mit Anti-Windup und Gewichtung<br>des P- und D-Anteils. |

<sup>1</sup> STEP 7 erstellt das Technologieobjekt und den Instanz-DB automatisch, wenn Sie die Anweisung einfügen. Der Instanz-DB enthält die Parameter des Technologieobjekts.

<sup>2</sup> Im SCL-Beispiel ist "PID\_Compact\_1" der Name des Instanz-DBs.

|  | Tabelle 8-4 | Datentypen | für | die | Parameter |
|--|-------------|------------|-----|-----|-----------|
|--|-------------|------------|-----|-----|-----------|

| Parameter und Datentyp Datentyp |    | Datentyp | Beschreibung                                                    |
|---------------------------------|----|----------|-----------------------------------------------------------------|
| Setpoint                        | IN | Real     | Sollwert des PID-Reglers im Automatikbetrieb. Standardwert: 0.0 |
| Input                           | IN | Real     | Prozesswert. Standardwert: 0.0                                  |
|                                 |    |          | Sie müssen außerdem sPid_Cmpt.b_Input_PER_On = FALSCH setzen.   |

# 55BEinfache PID-Regelung

8.2 Operation PID\_Compact

| Parameter und Daten | typ | Datentyp | Beschreibung                                                                                                    |
|---------------------|-----|----------|----------------------------------------------------------------------------------------------------|
| Input_PER           | IN  | Word     | Analoger Prozesswert (optional). Standardwert: W#16#0                                                                             |
|                     |     |          | Sie müssen außerdem sPid_Cmpt.b_Input_PER_On = WAHR setzen.                                                                       |
| ManualEnable        | IN  | Bool     | Aktiviert oder deaktiviert den Handbetrieb. Standardwert: FALSCH                                                                  |
|                     |     |          | • Bei der Flanke von FALSCH nach WAHR wechselt der PID-Regler<br>in den Handbetrieb. State = 4 und sRet.i_Mode ändern sich nicht. |
|                     |     |          | • Bei der Flanke von WAHR nach FALSCH wechselt der PID-Regler<br>in die letzte aktive Betriebsart und nach State = sRet.i_Mode.   |
| ManualValue         | IN  | Real     | Prozesswert für Handbetrieb. Standardwert: 0.0                                                                                    |
| Reset               | IN  | Bool     | Startet den Regler neu. Standardwert: FALSCH                                                                                      |
|                     |     |          | Wenn Reset = WAHR, gilt Folgendes:                                                                                                |
|                     |     |          | Inaktiver Betriebszustand                                                                                                    |
|                     |     |          | • Eingangswert = 0                                                                                                    |
|                     |     |          | <ul> <li>Integralanteil des Prozesswerts = 0</li> </ul>                                                                           |
|                     |     |          | Zwischenwerte des Systems werden zurückgesetzt (PIDParameter<br>wird gespeichert)                                                 |
| Scaladianut         |     | Baal     | Chalicates Drozonowart Standardwart: 0.0                                                                                          |
|                     |     | Real     | Skallerter Prozesswert, Standardwort, 0.0                                                                                         |
|                     |     | Kear     | Ausgangswert, Standardwert, 0.0                                                                                                   |
|                     |     | Roal     | Analoger Ausgangswert. Standardwert. W#10#0                                                                                       |
| Output_Pvvivi       |     | Bool     | Ausgangswert für die impuisoauermodulation. Standardwert. FALSUN                                                                  |
| SetpointLimit_H     | 001 | BOOI     | Sollwert oberer Grenzwert. Standardwert: FALSCH                                                                                   |
|                     |     |          | Sollwerts erreicht. Standardwert: FALSCH                                                                                          |
| SetpointLimit_L     | OUT | Bool     | Sollwert unterer Grenzwert. Standardwert: FALSCH                                                                                  |
|                     |     |          | Wenn SetpointLimit_L = WAHR, ist der absolute untere Grenzwert des<br>Sollwerts erreicht. Standardwert: FALSCH                    |
| InputWarning_H      | OUT | Bool     | Wenn InputWarning_H = WAHR, hat der Prozesswert die obere<br>Warngrenze erreicht oder überschritten. Standardwert: FALSCH         |
| InputWarning_L      | OUT | Bool     | Wenn InputWarning_L = WAHR, hat der Prozesswert die untere<br>Warngrenze erreicht. Standardwert: FALSCH                           |
| State               | OUT | Int      | Aktuelle Betriebsart des PID-Reglers. Standardwert: 0                                                                             |
|                     |     |          | Mit sRet.i_Mode wechseln Sie die Betriebsart.                                                                                     |
|                     |     |          | • State = 0: Inaktiv                                                                                                    |
|                     |     |          | State = 1: Erstoptimierung                                                                                                    |
|                     |     |          | State = 2: Manuelle Feineinstellung                                                                                               |
|                     |     |          | State = 3: Automatikbetrieb                                                                                                    |
|                     |     |          | • State = 4: Handbetrieb                                                                                                    |
| Error               | OUT | DWord    | Fehlermeldung. Standardwert: DW#16#0000 (kein Fehler)                                                                             |

<sup>1</sup> Die Ausgänge der Parameter Output, Output\_PER und Output\_PWM können parallel verwendet werden.

8.2 Operation PID\_Compact

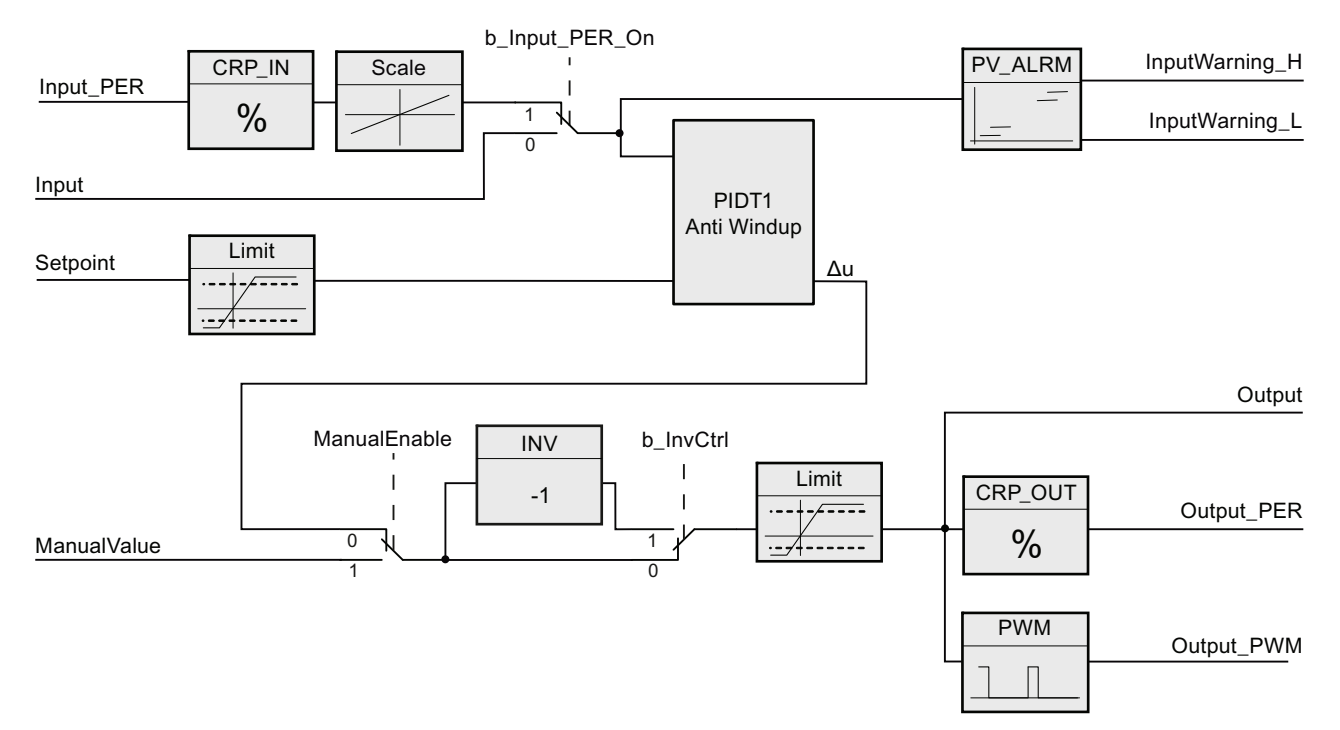

#### Bild 8-1 Funktionsweise des Reglers PID\_Compact

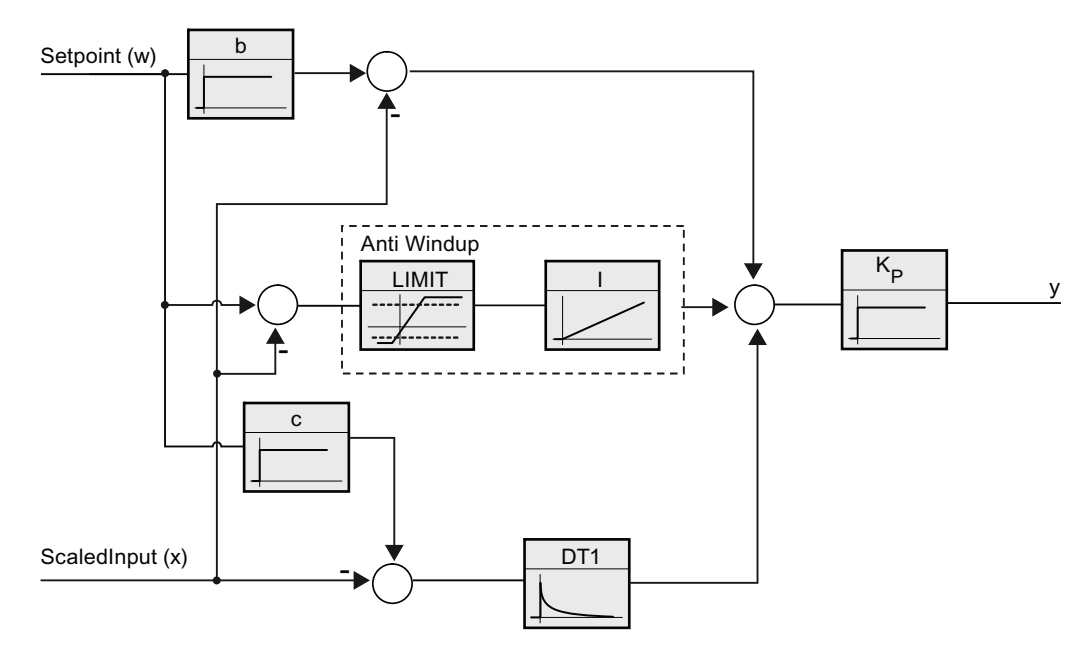

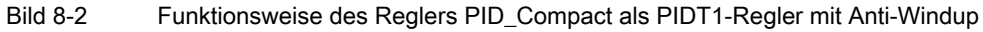

# 8.3 Anweisung PID\_3STEP

Der PID-Regler berechnet den Ausgangswert für die Anweisung PID\_3Step anhand folgender Formel.

#### Tabelle 8-5 Anweisung PID\_3Step

<sup>1</sup> STEP 7 erstellt das Technologieobjekt und den Instanz-DB automatisch, wenn Sie die Anweisung einfügen. Der Instanz-DB enthält die Parameter des Technologieobjekts.

<sup>2</sup> Im SCL-Beispiel ist "PID\_3Step\_1" der Name des Instanz-DBs.

| Parameter und Dat | tentyp | Datentyp | Datentyp Beschreibung                                                                                                    |  |
|-------------------|--------|----------|----------------------------------------------------------------------------------------------------|--|
| Setpoint          | IN     | Real     | Sollwert des PID-Reglers im Automatikbetrieb. Standardwert: 0.0                                                                                                    |  |
| Input             | IN     | Real     | Prozesswert. Standardwert: 0.0                                                                                                    |  |
|                   |        |          | Sie müssen außerdem Config.InputPEROn = FALSCH setzen.                                                                                                    |  |
| Input_PER         | IN     | Word     | Analoger Prozesswert (optional). Standardwert: W#16#0                                                                                                    |  |
|                   |        |          | Sie müssen außerdem Config.InputPEROn = WAHR setzen.                                                                                                    |  |
| ManualEnable      | IN     | Bool     | Aktiviert oder deaktiviert den Handbetrieb. Standardwert: FALSCH                                                                                                    |  |
|                   |        |          | • Bei der Flanke von FALSCH nach WAHR wechselt der PID-Regler<br>in den Handbetrieb, State = 4 und Retain.Mode ändern sich nicht.                                                                                                    |  |
|                   |        |          | • Bei der Flanke von WAHR nach FALSCH wechselt der PID-Regler<br>in die letzte aktive Betriebsart und nach State = Retain.Mode.                                                                                                    |  |
| ManualUP          | IN     | Bool     | Im Handbetrieb wird das Ventil durch jede steigende Flanke um 5% des<br>Gesamtstellbereichs geöffnet, bzw. für die Dauer der minimalen<br>Motorbetätigungszeit. ManualUP wird nur ausgewertet, wenn Sie<br>OutputPer verwenden <b>und</b> wenn eine zurückgemeldete Position<br>verfügbar ist. Standardwert: FALSCH     |  |
|                   |        |          | <ul> <li>Wenn Output_PER FALSCH ist, schaltet der manuelle Eingang<br/>Output_UP f ür den Zeitraum ein, der einer Bewegung von 5 % des<br/>Ger äts entspricht.</li> </ul>                                                                                                    |  |
|                   |        |          | Wenn Config.ActuatorEndStopOn WAHR ist, dann wird Output_UP<br>nicht eingeschaltet, wenn Actuator_H WAHR ist.                                                                                                    |  |
| ManualDN          | IN     | Bool     | Im Handbetrieb wird das Ventil durch jede steigende Flanke um 5 %<br>des Gesamtstellbereichs geschlossen, bzw. für die Dauer der<br>minimalen Motorbetätigungszeit. ManualDN wird nur ausgewertet,<br>wenn Sie OutputPer verwenden <b>und</b> wenn eine zurückgemeldete<br>Position verfügbar ist. Standardwert: FALSCH |  |
|                   |        |          | <ul> <li>Wenn Output_PER FALSCH ist, schaltet der manuelle Eingang<br/>Output_DN f ür den Zeitraum ein, der einer Bewegung von 5 % des<br/>Ger äts entspricht.</li> </ul>                                                                                                    |  |
|                   |        |          | <ul> <li>Wenn Config.ActuatorEndStopOn WAHR ist, dann wird Output_DN<br/>nicht eingeschaltet, wenn Actuator_L WAHR ist.</li> </ul>                                                                                                    |  |
| ManualValue       | IN     | Real     | Prozesswert für Handbetrieb. Standardwert: 0.0                                                                                                    |  |
|                   |        |          | Im Handbetrieb geben Sie die absolute Position des Ventils an.<br>ManualValue wird nur ausgewertet, wenn Sie OutputPer verwenden<br><b>oder</b> wenn eine zurückgemeldete Position verfügbar ist. Standardwert:<br>0.0                                                                                                  |  |
| Feedback          | IN     | Real     | Zurückgemeldete Position des Ventils. Standardwert: 0.0                                                                                                    |  |
|                   |        |          | Um Feedback zu verwenden, setzen Sie<br>Config.FeedbackPerOn = FALSE.                                                                                                    |  |

| Tabelle 8-6 | Datentypen für | die Parameter |
|-------------|----------------|---------------|
|-------------|----------------|---------------|

# 55BEinfache PID-Regelung

8.3 Anweisung PID\_3STEP

| Parameter und Dater | ntyp | Datentyp | Beschreibung                                                                                                    |  |
|---------------------|------|----------|----------------------------------------------------------------------------------------------------|--|
| Feedback_PER        | IN   | Word     | Zurückgemeldeter Analogwert der Ventilposition. Standardwert:<br>W#16#0                                                                                                    |  |
|                     |      |          | Um Feedback_PER zu verwenden, setzen Sie<br>Config.FeedbackPerOn = TRUE. Feedback_PER wird mit folgenden<br>Parametern skaliert:                                                                  |  |
|                     |      |          | Config.FeedbackScaling.LowerPointIn                                                                                                    |  |
|                     |      |          | Config.FeedbackScaling.UpperPointIn                                                                                                    |  |
|                     |      |          | Config.FeedbackScaling.LowerPointOut                                                                                                    |  |
|                     |      |          | Config.FeedbackScaling.UpperPointOut                                                                                                    |  |
| Actuator_H          | IN   | Bool     | Wenn Actuator_H = TRUE, befindet sich das Ventil am oberen<br>Endpunkt und wird nicht weiter in diese Richtung bewegt.<br>Standardwert: FALSCH                                                    |  |
| Actuator_L          | IN   | Bool     | Wenn Actuator_L = TRUE, befindet sich das Ventil am unteren<br>Endpunkt und wird nicht weiter in diese Richtung bewegt.<br>Standardwert: FALSCH                                                   |  |
| Reset               | IN   | Bool     | Startet den PID-Regler neu. Standardwert: FALSCH                                                                                                    |  |
|                     |      |          | Wenn Reset = WAHR:                                                                                                    |  |
|                     |      |          | Betriebszustand "Inaktiv"                                                                                                    |  |
|                     |      |          | • Eingangswert = 0                                                                                                    |  |
|                     |      |          | Zwischenwerte des Reglers werden zurückgesetzt. (PID-Parameter<br>werden gespeichert.)                                                                                                    |  |
| ScaledInput         | OUT  | Real     | Skalierter Prozesswert                                                                                                    |  |
| ScaledFeedback      | OUT  | Real     | Skalierte Ventilposition                                                                                                    |  |
| Output_PER          | OUT  | Word     | Analoger Ausgangswert. Wenn Config.OutputPerOn = WAHR, dann wird Output_PER ausgewertet.                                                                                                    |  |
| Output_UP           | OUT  | Bool     | Digitaler Ausgangswert zum Öffnen des Ventils. Standardwert:<br>FALSCH                                                                                                    |  |
|                     |      |          | Wenn Config.OutputPerOn = FALSCH, dann wird der Parameter<br>Output_UP ausgewertet.                                                                                                    |  |
| Output_DN           | OUT  | Bool     | Digitaler Ausgangswert zum Schließen des Ventils. Standardwert:<br>FALSCH                                                                                                    |  |
|                     |      |          | Wenn Config.OutputPerOn = FALSCH, dann wird der Parameter<br>Output_DN ausgewertet.                                                                                                    |  |
| SetpointLimitH      | OUT  | Bool     | Sollwert oberer Grenzwert. Standardwert: FALSCH                                                                                                    |  |
|                     |      |          | Wenn SetpointLimitH = WAHR, ist der absolute obere Grenzwert des<br>Sollwerts erreicht. In der CPU ist der Sollwert auf den konfigurierten<br>absoluten oberen Grenzwert des Istwerts begrenzt.   |  |
| SetpointLimitL      | OUT  | Bool     | Sollwert unterer Grenzwert. Standardwert: FALSCH                                                                                                    |  |
|                     |      |          | Wenn SetpointLimitL = WAHR, ist der absolute untere Grenzwert des<br>Sollwerts erreicht. In der CPU ist der Sollwert auf den konfigurierten<br>absoluten unteren Grenzwert des Istwerts begrenzt. |  |
| InputWarningH       | OUT  | Bool     | Wenn InputWarningH = WAHR, hat der Eingangswert die obere<br>Warngrenze erreicht oder überschritten. Standardwert: FALSCH                                                                         |  |
| InputWarningL       | OUT  | Bool     | Wenn InputWarningL = WAHR, hat der Eingangswert die untere<br>Warngrenze erreicht oder überschritten. Standardwert: FALSCH                                                                        |  |
# 55BEinfache PID-Regelung

8.3 Anweisung PID\_3STEP

| Parameter und Datentyp D |     | Datentyp | Beschreibung                                                                       |  |
|--------------------------|-----|----------|------------------------------------------------------------------------------------|--|
| State                    | OUT | Int      | Aktuelle Betriebsart des PID-Reglers. Standardwert: 0                              |  |
|                          |     |          | Mit Retain.Mode wechseln Sie die Betriebsart:                                      |  |
|                          |     |          | • State = 0: Inaktiv                                                               |  |
|                          |     |          | State = 1: Erstoptimierung                                                         |  |
|                          |     |          | State = 2: Manuelle Feineinstellung                                                |  |
|                          |     |          | • State = 3: Automatikbetrieb                                                      |  |
|                          |     |          | • State = 4: Handbetrieb                                                           |  |
|                          |     |          | • State = 5: Sicherheitsbetrieb                                                    |  |
|                          |     |          | State = 6: Ausgangswertmessung                                                     |  |
|                          |     |          | • State = 7: Überwachung im Sicherheitsmodus mit aktivem Auslöser                  |  |
|                          |     |          | • State = 8: Überwachung im inaktiven Modus mit aktivem Auslöser                   |  |
| Error                    | OUT | Bool     | Wenn Error = WAHR, steht mindestens eine Fehlermeldung an.<br>Standardwert: FALSCH |  |
| ErrorBits                | OUT | DWord    | Fehlermeldung. Standardwert: DW#16#0000 (kein Fehler)                              |  |

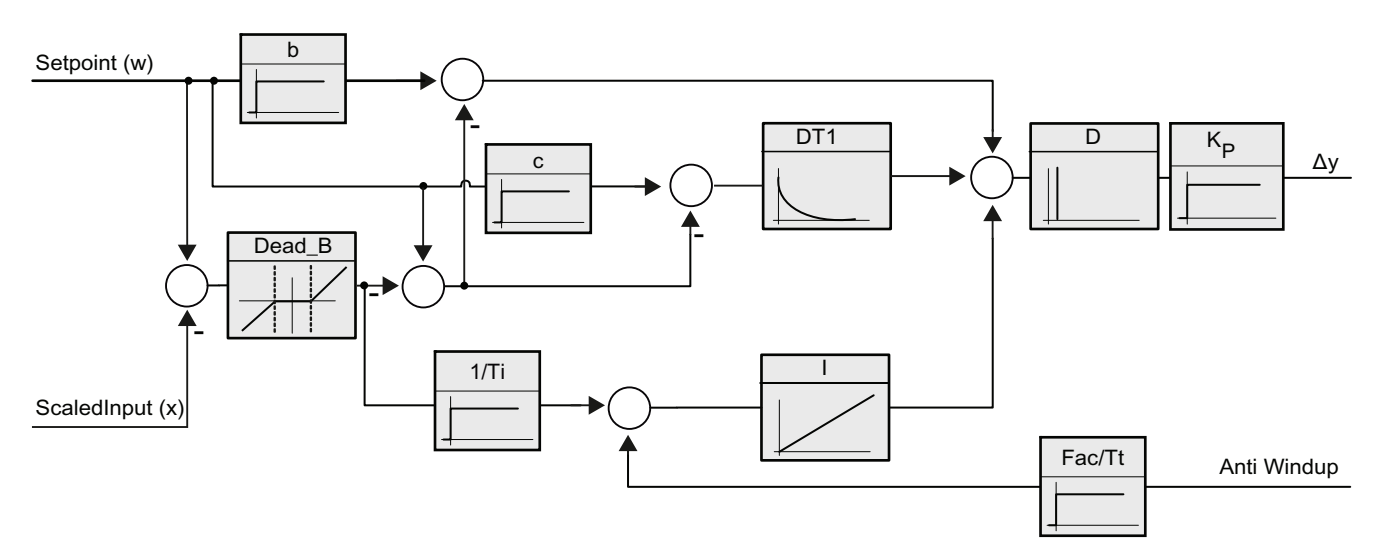

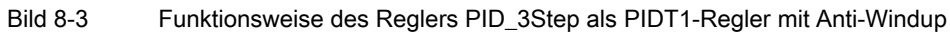

8.3 Anweisung PID\_3STEP

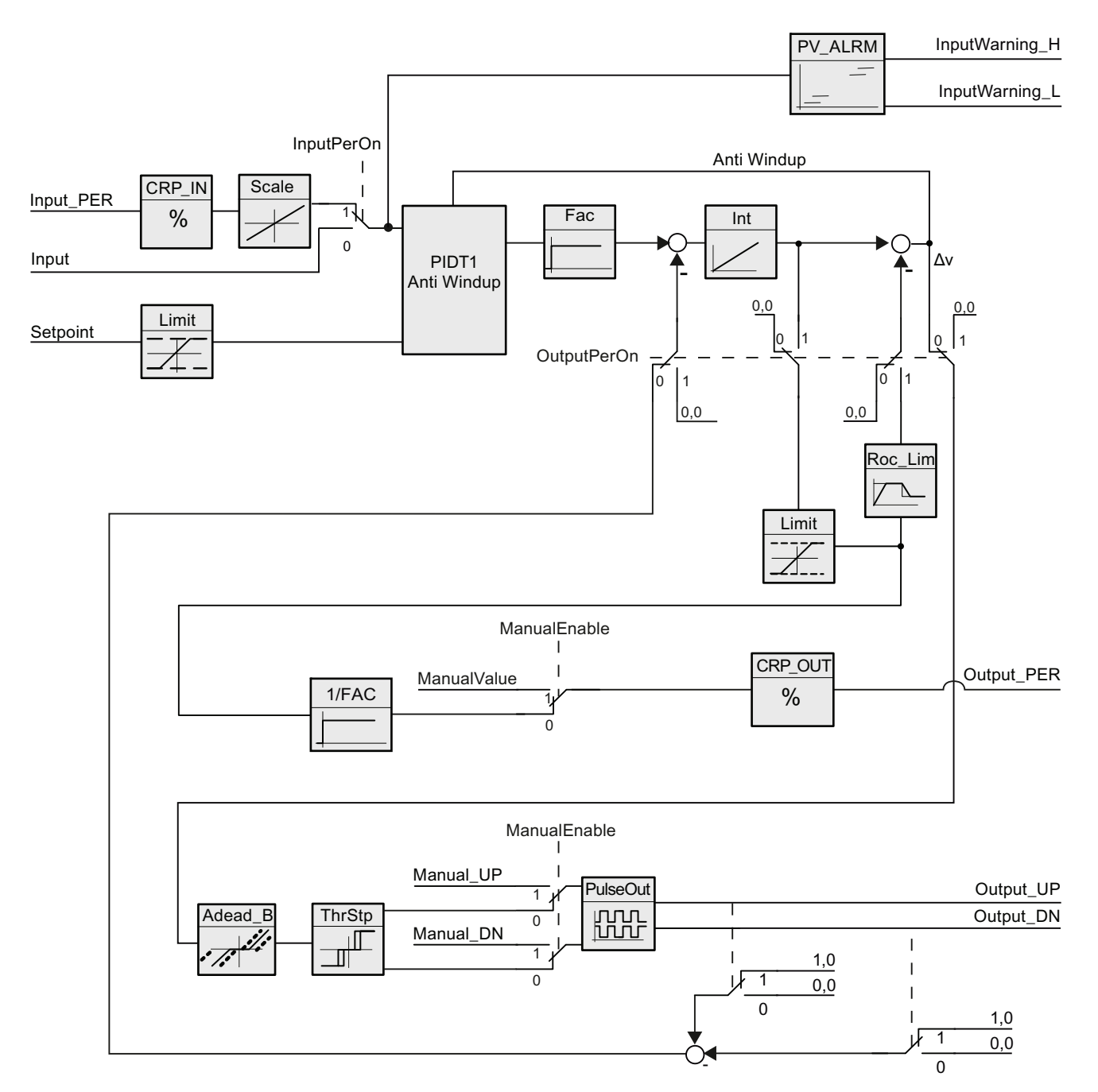

Bild 8-4 Funktionsweise des Reglers PID\_3Step ohne Positionsrückmeldung

# 55BEinfache PID-Regelung 8.3 Anweisung PID\_3STEP

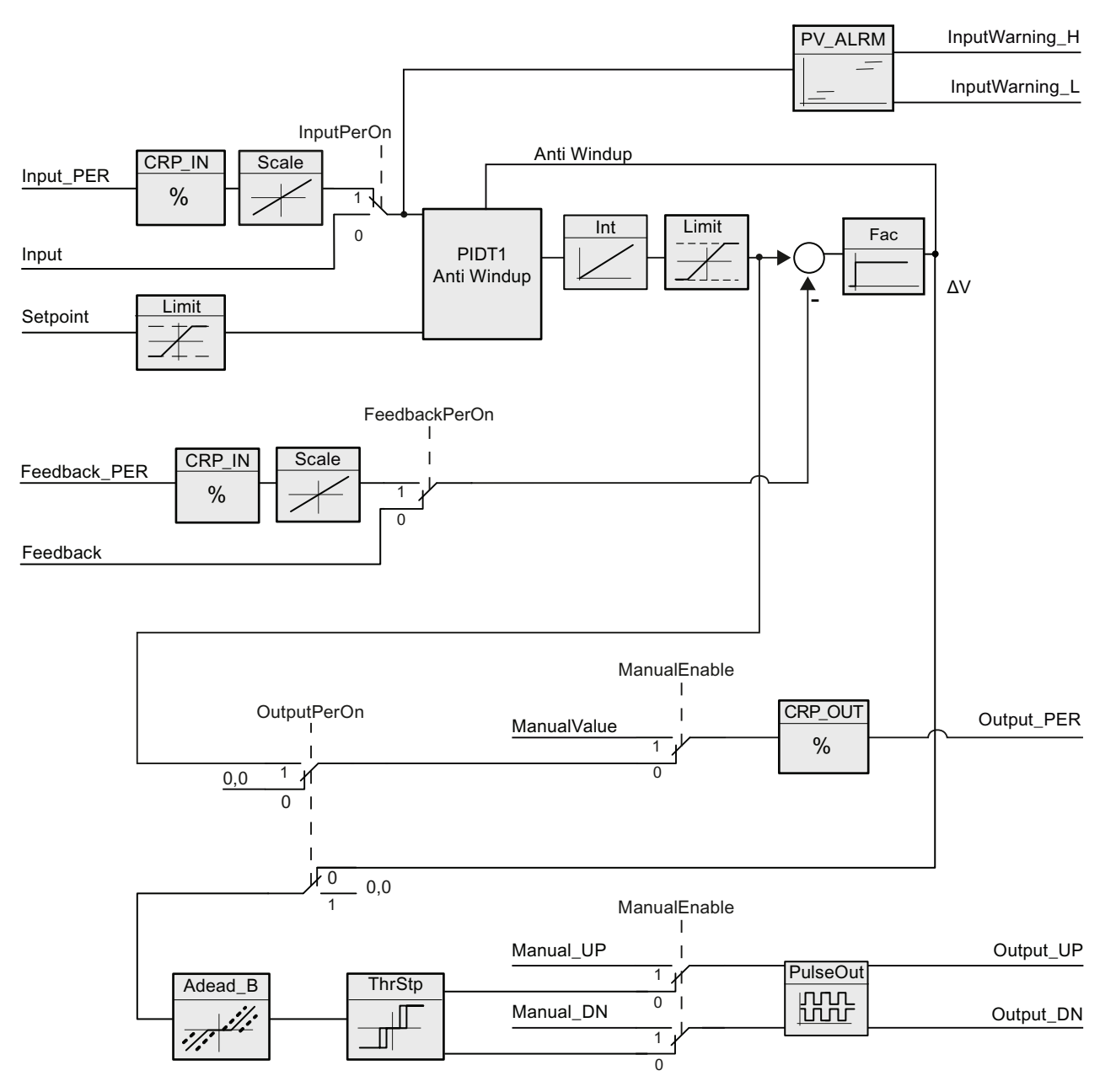

Bild 8-5 Funktionsweise des Reglers PID\_3Step mit aktivierter Positionsrückmeldung

8.3 Anweisung PID\_3STEP

Stehen mehrere Fehler an, werden die Werte der Fehlercodes mittels binärer Addition angezeigt. Die Anzeige von Fehlercode 0003 beispielsweise weist darauf hin, dass auch die Fehler 0001 und 0002 anstehen.

#### Tabelle 8-7 ErrorBit-Parameter

| ErrorBit (DW#16#) | Beschreibung                                                                                                    |
|-------------------|----------------------------------------------------------------------------------------------------|
| 0000              | Kein Fehler                                                                                                    |
| 0001              | Der Parameter Input liegt außerhalb der Grenzen des Prozesswerts.                                                                                            |
|                   | Input > Config.InputUpperLimit oder                                                                                                    |
|                   | Input < Config.InputLowerLimit                                                                                                    |
| 0002              | Ungültiger Wert für den Parameter Input_PER. Ermitteln Sie, ob am Analogeingang ein Fehler vorliegt.                                                         |
| 0004              | Feineinstellung: Schwingung des Prozesswerts (Eingang) konnte nicht erhalten werden.                                                                         |
| 0008              | Erstoptimierung: Der Prozesswert (Eingang) ist zu nah am Sollwert. Starten Sie die Feineinstellung.                                                          |
| 0010              | Der Sollwert darf während der Erstoptimierung am Betriebspunkt nicht geändert werden.                                                                        |
| 0020              | Für die Erstoptimierung ist Automatikbetrieb eingestellt, dies ist während der Feineinstellung nicht zulässig.                                               |
| 0040              | Erstoptimierung: Der Sollwert ist zu nah an den Grenzen des Ausgangswerts.                                                                                   |
| 0080              | Erstoptimierung: Inkorrekte Konfiguration der Grenzen des Ausgangswerts.                                                                                     |
| 0100              | Fehler während der Feineinstellung: führte zu ungültigen Parametern.                                                                                         |
| 0200              | Ungültiger Wert für den Parameter Input:                                                                                                    |
|                   | • Wert liegt außerhalb des Zahlenbereichs (kleiner als -1e <sup>12</sup> oder größer als 1e <sup>12</sup> )                                                  |
|                   | Wert mit ungültigem Zahlenformat                                                                                                    |
| 0400              | Ungültiger Wert für den Parameter Output:                                                                                                    |
|                   | • Wert liegt außerhalb des Zahlenbereichs (kleiner als -1e <sup>12</sup> oder größer als 1e <sup>12</sup> )                                                  |
|                   | Wert mit ungültigem Zahlenformat                                                                                                    |
| 800               | Abtastzeitfehler: Die Anweisung PID_3STEP wird in einem Programmzyklus-OB (wie OB 1) aufgerufen oder die Einstellungen für den Weckalarm-OB wurden geändert. |
| 1000              | Ungültiger Wert für den Parameter Setpoint:                                                                                                    |
|                   | • Wert liegt außerhalb des Zahlenbereichs (kleiner als -1e <sup>12</sup> oder größer als 1e <sup>12</sup> )                                                  |
|                   | Wert mit ungültigem Zahlenformat                                                                                                    |

# 8.4 PID-Regler konfigurieren

Die Parameter des Technologieobjekts legen die Funktionsweise des PID-Reglers fest. Öffnen Sie den Konfigurationseditor über das Symbol.

| Allgemein        |                 | 6 C           | <ul> <li>Invert</li> </ul> | tieren des l | Regelsinns |  |
|------------------|-----------------|---------------|----------------------------|--------------|------------|--|
| Nach CPU Neusta  | rt letzte Betri | iebsart aktiv | vieren                     |              |            |  |
|                  |                 |               |                            |              |            |  |
| Eingangs-/Ausgan | gsparamet       | ter           |                            |              |            |  |
| Setpoint         |                 |               |                            |              |            |  |
|                  | 9               |               | _                          |              |            |  |
|                  |                 |               |                            |              |            |  |
|                  |                 |               |                            |              |            |  |

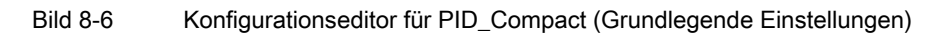

| Tabelle 8- 8 | Beispielhafte Konfigurationseinstellungen für die Anweisung PID_Compac | t |
|--------------|------------------------------------------------------------------------|---|
|              |                                                                        |   |

| Einstellunger   | า                                                                              | Beschreibung                                                                                                    |
|-----------------|--------------------------------------------------------------------------------|----------------------------------------------------------------------------------------------------|
| Grundlagen      | Reglertyp                                                                      | Wählt die physikalischen Einheiten aus.                                                                                                    |
|                 | Reglerlogik invertieren                                                        | Ermöglicht die Auswahl eines invers funktionierenden PID-Reglers.                                                                                                    |
|                 |                                                                                | <ul> <li>Ist diese Option nicht ausgewählt, verhält sich der PID-Regler entsprechend<br/>der direkten Funktionsweise und der Ausgang des PID-Regelkreises steigt,<br/>wenn der Eingangswert &lt; Sollwert ist.</li> </ul> |
|                 |                                                                                | <ul> <li>Ist diese Option ausgewählt, steigt der Ausgang des PID-Regelkreises, wenn<br/>der Eingangswert &gt; Sollwert ist.</li> </ul>                                                                                    |
|                 | Nach CPU-Neustart<br>letzte Betriebsart<br>aktivieren                          | Startet den PID-Regler neu, nachdem er zurückgesetzt wurde oder wenn eine<br>Eingangsgrenze überschritten und in den gültigen Bereich zurückgeführt wurde.                                                                |
|                 | Eingang                                                                        | Wählt entweder den Parameter Input oder den Parameter Input_PER (bei analog)<br>für den Prozesswert aus. Input_PER kann direkt von einem analogen<br>Eingangsmodul kommen.                                                |
|                 | Ausgang                                                                        | Wählt entweder den Parameter Output oder den Parameter Output_PER (bei analog) für den Ausgangswert aus. Output_PER kann direkt an ein analoges Ausgangsmodul gehen.                                                      |
| Prozesswer<br>t | Skaliert sowohl den Bere<br>untere Grenze fällt oder<br>und setzt den Ausgangs | eich als auch die Grenzen für den Prozesswert. Wenn der Prozesswert unter die<br>über die obere Grenze steigt, wechselt der PID-Regelkreis in die inaktive Betriebsart<br>wert auf 0.                                     |
|                 | Um Input_PER zu verwe                                                          | nden, <b>müssen</b> Sie den analogen Prozesswert (Eingangswert) skalieren.                                                                                                    |

8.4 PID-Regler konfigurieren

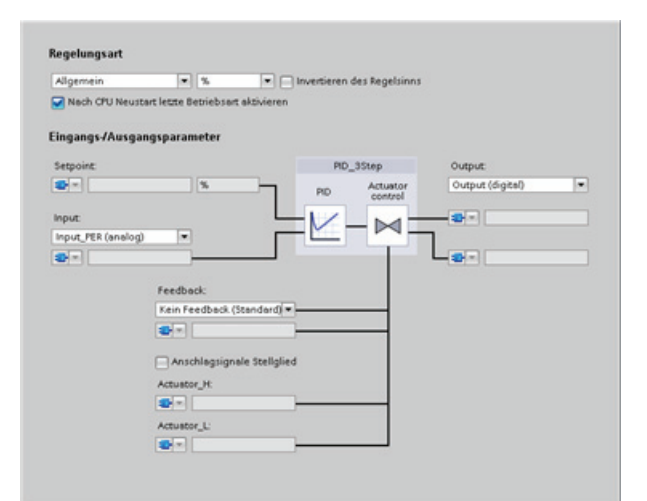

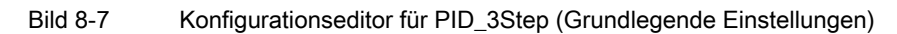

| Tahalla 8- 0 | Raisnialhafta | Konfigurations | ainetallunaan | für dia | Δηγγρίετιησ | PID | 2Ston  |
|--------------|---------------|----------------|---------------|---------|-------------|-----|--------|
|              | Deispiemane   | Normgurations  | semstenungen  | iui uic | Anweisung   | 110 | _JOICP |

| Einstellunger   | า                                                                                                    | Beschreibung                                                                                                    |  |  |
|-----------------|----------------------------------------------------------------------------------------------------|----------------------------------------------------------------------------------------------------|--|--|
| Grundlagen      | Reglertyp                                                                                                    | Wählt die physikalischen Einheiten aus.                                                                                                    |  |  |
|                 | Reglerlogik invertier                                                                                                    | en Ermöglicht die Auswahl eines invers funktionierenden PID-Reglers.                                                                                                    |  |  |
|                 |                                                                                                    | <ul> <li>Ist diese Option nicht ausgewählt, verhält sich der PID-Regler entsprechend<br/>der direkten Funktionsweise und der Ausgang des PID-Regelkreises steigt,<br/>wenn der Eingangswert &lt; Sollwert ist.</li> </ul> |  |  |
|                 |                                                                                                    | <ul> <li>Ist diese Option ausgewählt, steigt der Ausgang des PID-Regelkreises, wenn<br/>der Eingangswert &gt; Sollwert ist.</li> </ul>                                                                                    |  |  |
|                 | Nach CPU-Neustart<br>letzte Betriebsart<br>aktivieren                                                                                                    | Startet den PID-Regler neu, nachdem er zurückgesetzt wurde oder wenn eine Eingangsgrenze überschritten und in den gültigen Bereich zurückgeführt wurde.                                                                   |  |  |
|                 | Eingang                                                                                                    | Wählt entweder den Parameter Input oder den Parameter Input_PER (bei analog) für den Prozesswert aus. Input_PER kann direkt von einem analogen Eingangsmodul kommen.                                                      |  |  |
|                 | Ausgang                                                                                                    | Gibt an, ob die digitalen Ausgänge (Output_UP und Output_DN) oder der analoge Ausgang (Output_PER) für den Ausgangswert verwendet werden soll.                                                                            |  |  |
|                 | Rückmeldung                                                                                                    | Gibt die Art des an den PID-Regler zurückgemeldeten Gerätezustands an:                                                                                                    |  |  |
|                 |                                                                                                    | Keine Rückmeldung (Standard)                                                                                                    |  |  |
|                 |                                                                                                    | Rückmeldung                                                                                                    |  |  |
|                 |                                                                                                    | Feedback_PER                                                                                                    |  |  |
| Prozesswer<br>t | <ul> <li><sup>r</sup> Skaliert sowohl den Bereich als auch die Grenzen für den Prozesswert. Wenn der Prozesswert unter die untere Grenze fällt oder über die obere Grenze steigt, wechselt der PID-Regelkreis in die inaktive Betriebsa und setzt den Ausgangswert auf 0.</li> </ul> |                                                                                                    |  |  |
|                 | Um Input_PER zu ve                                                                                                    | erwenden, <b>müssen</b> Sie den analogen Prozesswert (Eingangswert) skalieren.                                                                                                    |  |  |
| Stellglied      | Motorübergangsze<br>it                                                                                                    | Legt die Zeit vom offenen zum geschlossenen Ventil fest. (Ermitteln Sie diesen Wert auf dem Datenblatt oder anhand des Ventil-Typenschilds.)                                                                              |  |  |
|                 | Kleinste EIN-Zeit                                                                                                    | Legt die minimale Betätigungszeit für das Ventil fest. (Ermitteln Sie diesen Wert auf dem Datenblatt oder anhand des Ventil-Typenschilds.)                                                                                |  |  |

8.5 Inbetriebnahme des PID-Reglers

| Einstellungen                |                                                 |                                   | Beschreibung                                                                                                    |
|------------------------------|-------------------------------------------------|-----------------------------------|----------------------------------------------------------------------------------------------------|
| Kleinste AUS-Zeit Leg<br>Dat |                                                 | Leg<br>Dat                        | t die minimale Pausenzeit für das Ventil fest. (Ermitteln Sie diesen Wert auf dem enblatt oder anhand des Ventil-Typenschilds.)                                                                                                    |
| F                            | Fehlerverhalten                                 | Def<br>zuri<br>soll<br>Aus<br>Aus | iniert das Verhalten des Ventils, wenn ein Fehler erkannt oder der PID-Regler<br>ückgesetzt wird. Wenn Sie festlegen, dass eine Ersatzposition verwendet werden<br>, geben Sie die "Sicherheitsposition" ein. Bei analoger Rückmeldung oder analogem<br>gang wählen Sie einen Wert zwischen der unteren und oberen Grenze für den<br>gang. Bei Digitalausgängen können Sie nur 0 % (aus) oder 100 % (ein) wählen. |
| F                            | Positionsrückmeld<br>ung skalieren <sup>1</sup> | •                                 | "Stopp oben" und "Stopp untere Grenze" definieren die maximale positive Position<br>(vollständig geöffnet) und die maximale negative Position (vollständig geschlossen).<br>"Stopp oben" muss größer als "Stopp untere Grenze" sein.                                                                                                    |
|                              |                                                 | •                                 | "Prozesswert obere Grenze" und "Prozesswert untere Grenze" definieren die untere und obere Position des Ventils während der Einstellung und im Automatikbetrieb.                                                                                                    |
|                              |                                                 | •                                 | "FeedbackPER" ("Low" und "High") definieren die analoge Rückmeldung der<br>Ventilposition. "FeedbackPER High" muss höher als "FeedbackPER Low" sein.                                                                                                    |

<sup>1</sup> "Positionsrückmeldung skalieren" kann nur geändert werden, wenn Sie in den grundlegenden Einstellungen "Rückmeldung" aktiviert haben.

# 8.5 Inbetriebnahme des PID-Reglers

Sie konfigurieren den PID-Regler im Inbetriebnahme-Editor für die Selbsteinstellung beim Anlauf und für die Selbsteinstellung während des Betriebs. Um den Inbetriebnahme-Editor aufzurufen, klicken Sie im Anweisungsverzeichnis oder in der Projektnavigation auf das entsprechende Symbol. 8.5 Inbetriebnahme des PID-Reglers

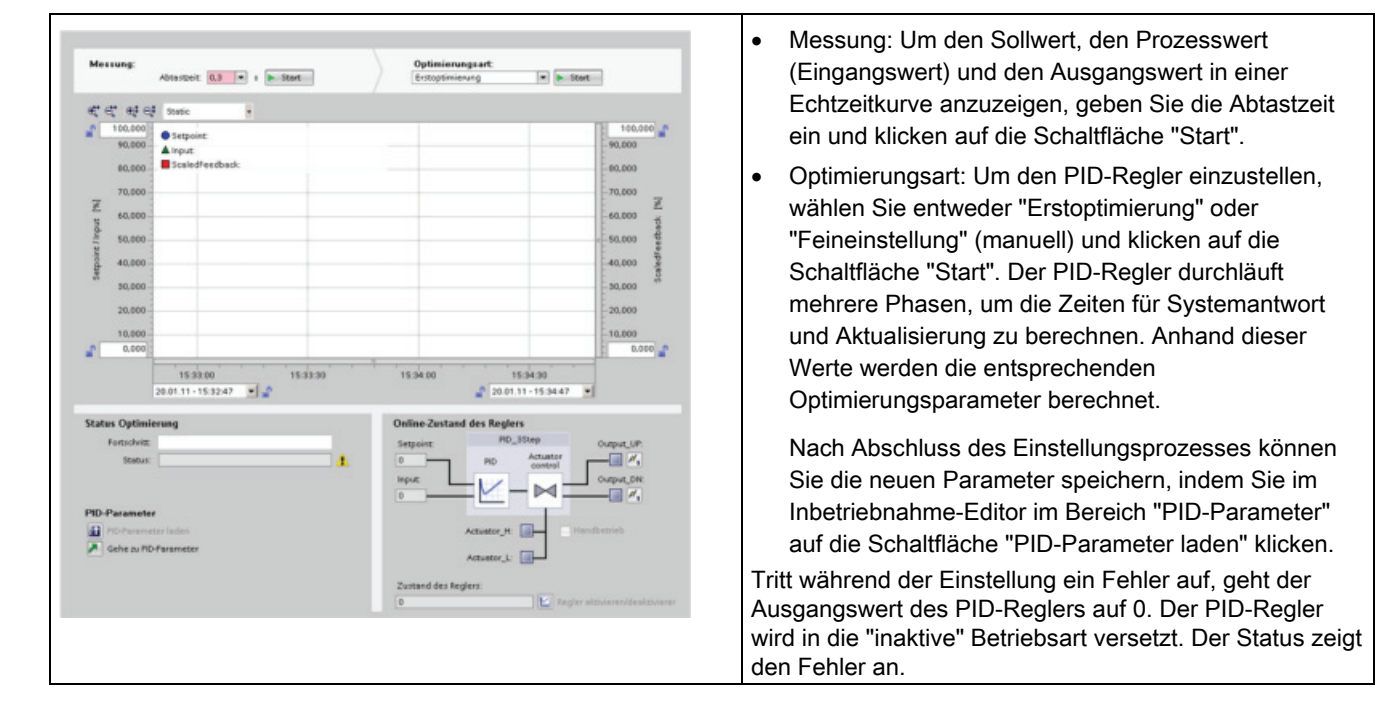

Tabelle 8-10 Beispiel für einen Konfigurationsbildschirm (PID\_3Step)

# Webserver für einfachen Internetanschluss

Der Webserver bietet Webseitenzugriff auf Daten über Ihre CPU und auf Prozessdaten in der CPU. Ein Satz Standard-Webseiten ist in die Firmware der CPU integriert. Mit diesen Webseiten können Sie über den Webbrowser Ihres PCs auf die CPU zugreifen. Die Standard-Webseiten ermöglichen Ihnen die Durchführung einer Vielzahl von Funktionen:

- Sie können den Betriebszustand (RUN oder STOP) der CPU ändern.
- Sie können den Status der PLC-Variablen überwachen und ändern.
- Sie können von der CPU erfasste Datenprotokolle anzeigen und herunterladen.
- Sie können den Diagnosepuffer der CPU anzeigen.

Sie können für den Webserver auch benutzerdefinierte Webseiten erstellen, über die Sie auf CPU-Daten zugreifen können. Sie können diese Seiten mit einer HTML-Authoring-Software Ihrer Wahl anlegen. Sie fügen vordefinierte "AWP"-Befehle (Automation Web Programming) in Ihren HTML-Code ein, um auf die Daten in der CPU zuzugreifen.

Sie können jeden Webbrowser nutzen, der HTTP Version 1.1 unterstützt.

# 9.1 Einfache Nutzung der Standard-Webseiten

Die Nutzung der Standard-Webseiten ist äußerst einfach. Sie müssen bei der Konfiguration der CPU lediglich den Webserver aktivieren.

|                                                                                                    |                                                                                                    | 200 Station                                                                                                    | _2/1 LO_1                                                                                                    |                        |                                                                                                    |
|----------------------------------------------------------------------------------------------------|----------------------------------------------------------------------------------------------------|----------------------------------------------------------------------------------------------------|----------------------------------------------------------------------------------------------------|------------------------|----------------------------------------------------------------------------------------------------|
| admin                                                                                                    | PLC_1                                                                                                    |                                                                                                    |                                                                                                    |                        |                                                                                                    |
| Lon.out                                                                                                    |                                                                                                    |                                                                                                    |                                                                                                    |                        | 🖬 🖭 🖨                                                                                                    |
|                                                                                                    | _                                                                                                    |                                                                                                    |                                                                                                    |                        |                                                                                                    |
| start Page                                                                                                    | SIEMENS                                                                                                    | SIMATIC<br>S7-1200                                                                                                    | Generat                                                                                                    |                        |                                                                                                    |
|                                                                                                    |                                                                                                    |                                                                                                    | Station name:                                                                                                    | SIMATIC 1200 station_2 |                                                                                                    |
|                                                                                                    |                                                                                                    |                                                                                                    | Module name:                                                                                                    | PLC_1                  |                                                                                                    |
|                                                                                                    | 255                                                                                                    | CPU 1211C                                                                                                    | Module type:                                                                                                    | CPU 1211C DCDCRN       |                                                                                                    |
|                                                                                                    | 583                                                                                                    | DC/DC/PLY                                                                                                    | IP Address:                                                                                                    | 192.168.2.10           |                                                                                                    |
|                                                                                                    | E                                                                                                    |                                                                                                    |                                                                                                    | Flash LED s            |                                                                                                    |
|                                                                                                    |                                                                                                    |                                                                                                    |                                                                                                    |                        |                                                                                                    |
|                                                                                                    |                                                                                                    |                                                                                                    | Status                                                                                                    |                        |                                                                                                    |
|                                                                                                    |                                                                                                    |                                                                                                    | Operating Mode:                                                                                                    | RUN                    |                                                                                                    |
|                                                                                                    |                                                                                                    |                                                                                                    | Status:                                                                                                    | V OK                   |                                                                                                    |
|                                                                                                    |                                                                                                    |                                                                                                    |                                                                                                    | Go to RUN Go to        | STOP                                                                                                    |
| ntroduction                                                                                                    |                                                                                                    |                                                                                                    |                                                                                                    | α                      | 2:54:32 pm 03:06:2010                                                                                                   |
| ntroduction<br>SIEMENS<br>admin                                                                                                    | SIMATIC 1<br>Variable Status                                                                                                    | 200-Station_                                                                                                    | _1/PLC_1                                                                                                    | α                      | 2:54:32 pm 03:06:2010                                                                                                   |
| ntroduction<br>SIEMENS<br>admin                                                                                                    | SIMATIC 1<br>Variable Status                                                                                                    | 200-Station_                                                                                                    | _1/PLC_1                                                                                                    | α                      | 25432 pm 03.05 2010                                                                                                    |
| ntroduction<br>SIEMENS<br>admin<br>Loc out                                                                                                    | SIMATIC 1<br>Variable Status                                                                                                    | 200-Station_                                                                                                    | _1/PLC_1                                                                                                    | α                      | 2.54.32 pm 03.05.2010                                                                                                   |
| ntroduction<br>SIEMENS<br>admin<br>Los sui<br>Start Page                                                                                                    | SIMATIC 1<br>Variable Status<br>Enter the address of a ta<br>Address                                                                                                    | 200-Station_<br>g here which you want to<br>Display format                                                                                                    | _1/PLC_1                                                                                                    | Q<br>Modify Value      | 25432pm 03.062010<br>C 🛓                                                                                                |
| ntroduction<br>SIEMENS<br>admin<br>Log cut<br>Start Page<br>dentification                                                                                                    | SIMATIC 1<br>Variable Status<br>Enter the address of a ta<br>Address<br>00.1                                                                                                    | 200-Station_<br>g here which you want to<br>Display format<br>[BOOL                                                                                                    | _1/PLC_1                                                                                                    | 0<br>Modify Value      | 25432pm 03.06.2010<br>2 <b>a</b><br>No<br>Gd                                                                            |
| ntroduction<br>SIEMENS<br>admin<br>Les est<br>Start Page<br>dentrication                                                                                                    | SIMATIC 1<br>Variable Status<br>Enter the address of a ta<br>Address<br>001                                                                                                    | 200-Station_<br>ghere which you want to<br>Display format<br>BOOL<br>BOOL                                                                                                    | _1/PLC_1<br>monitorimodify<br>Monitor Value<br>With the<br>With the<br>With the<br>With the<br>With the the the the the the the the the t                                                                                                    | Q<br>Modify Value      | 25432 pm 03.052010<br>27 🛎<br>100<br>100<br>100<br>100<br>100<br>100<br>100<br>100<br>100<br>10                         |
| ntroduction<br>SIEMENS<br>somin<br>Lossest<br>Start Page<br>dentRication<br>Xiagnostic Buffer                                                                                                    | SIMATIC 1<br>Variable Status<br>Enter the address of a ta<br>Address<br>00.1<br>0.1<br>Conveyor_Speed                                                                                                    | 200-Station_<br>ghere which you want to<br>Display format<br>[BOOL<br>[BOOL<br>[DEC                                                                                                    | Montormodify<br>Montor Value<br>Montor Value<br>Montor Value<br>Montor Value<br>MontorModel<br>MontorModel<br>MONTORMO<br>MONTORMO<br>MONT                                                                                                    | 0<br>Modify Value      | 254.32pm 03.06.2010<br>2 ±<br>10<br>10<br>10<br>10<br>10<br>10<br>10<br>10<br>10<br>10<br>10<br>10<br>10                |
| ntroduction<br>SIEMENS<br>acmin<br>Lemont<br>Start Page<br>dentification<br>Xiagnostic Buffer<br>toduce                                                                                                    | SIMATIC 1<br>Variable Status<br>Enter the address of a ta<br>Address<br>00.1<br>Conveyor_Speed<br>More_On                                                                                                    | 200-Station<br>Display format<br>BOOL<br>DEC<br>BOOL<br>DEC                                                                                                    | _1/PLC_1<br>montoctmodify<br>Mentor Value<br>W B tose<br>W B tase<br>W 10 tase                                                                                                    | 0<br>Modify Value      | 25532pm 03.052010<br>22 ±<br>100<br>100<br>100<br>100<br>100<br>100<br>100<br>100<br>100<br>10                          |
| ntroduction SIEMENS admin Leaved Statt Page dentification Nagnostic Buffer Acodule domailon                                                                                                    | SIMATIC 1<br>Variable Status<br>Enter the address of a ta<br>Address<br>00.1<br>Conveyor_Speed<br>More_On<br>Stan_Niker                                                                                                    | 200-Station_<br>a here which you want to<br>Display format<br>BOOL<br>BOOL<br>BOOL<br>BOOL<br>BOOL                                                                                                    |                                                                                                    | 0<br>Notity Value      | 25432pm 03062010<br>27 2<br>10<br>10<br>10<br>10<br>10<br>10<br>10<br>10<br>10<br>10<br>10<br>10<br>10                  |
| Nitroduction<br>SIEMENS<br>List and<br>Batt Page<br>dentification<br>Nigonostic Buffer<br>Alobulo<br>Sommulication                                                                                                    | SIMATIC 1<br>Variable Status<br>Enter the address of a ta<br>Address<br>Cont<br>ID 1<br>Conveyor_Speed<br>More_On<br>Start_Mixer<br>Mivro                                                                                                    | 200-Station<br>Dissistromat<br>Bool<br>Bool<br>DEC<br>BOOL<br>BOOL<br>DEC<br>DEC                                                                                                    | _1/PLC_1<br>months/folge                                                                                                    | 0<br>Modty Value       | 25432 pm (83.85.2010<br>27 ±<br>160<br>160<br>160<br>160<br>160<br>160<br>160<br>160<br>160<br>160                      |
| Nitroduction SIEMENS admin Line cost Ratt Page dentification Niagnesic Buffer formation Communication                                                                                                    | SIMATIC 1<br>Variable Status<br>Enter the address of a ta<br>Address<br>00.1<br>0.1<br>Conveyor_Speed<br>Mort<br>Data_Mode_1*f.fag1                                                                                                    | 200-Station_<br>ghere which you want to<br>Display format<br>BOOL<br>DEC<br>BOOL<br>DEC<br>BOOL<br>DEC<br>BOOL<br>DEC<br>BIN                                                                                                    | _1/PLC_1<br>montocimodify<br>Montor Value<br>* III sue<br>* III sue<br>* IIII sue<br>* III sue<br>* III sue<br>* III sue<br>* II | Nodity Value           | 23432pm 63.052010<br>27 2<br>160<br>160<br>160<br>160<br>160<br>160<br>160<br>160<br>160<br>160                         |
| SIEMENS<br>SIEMENS<br>Start Page<br>Start Page<br>dentification<br>formation<br>formation<br>communication<br>formation<br>communication                                                                                                    | SIMATIC 1<br>Variable Status<br>Enter the address of a ta<br>Address<br>00.1<br>Conveyor_Speed<br>More_On<br>Stat_More<br>MortO<br>Totat_bood_t*fag1                                                                                                    | 200-Station_<br>Display format<br>BOOL<br>DEC<br>BOOL<br>DEC<br>BOOL<br>DEC<br>BOOL<br>BOOL<br>BOOL<br>BOOL<br>BOOL<br>BOOL<br>BOOL<br>BOO                                                                                                    |                                                                                                    | 0<br>Notity Value      | 25132pm 63.052010<br>Noi<br>9<br>9<br>9<br>9<br>9<br>9<br>9<br>9<br>9<br>9<br>9<br>9<br>9<br>9<br>9<br>9<br>9<br>9<br>9 |
| Neroduction SIEMENS Semini<br>Rate Page Gentification Nagnostic Buffer Acode Acode Acod | SIMATIC 1<br>Variable Status<br>Enter the address of a ta<br>Address<br>Co.1<br>Dia<br>Conveyo_Speed<br>Morro<br>Start_Mixer<br>Morro<br>Start_Mixed_Tifacitor<br>Total_Modot_Tifacitor                                                                                                    | 200-Station_<br>Display format<br>[BOOL<br>[BOOL<br>[BOOL<br>[BOOL<br>[BOOL<br>[BOOL<br>[BOOL<br>[BEN]<br>[STRING<br>[STRING<br>[STRING PORT                                                                                                    | _1/PLC_1<br>monterimed/f<br>Monter Value<br>* 10 tase<br>* 145<br>* 145<br>* 10 tase<br>* 12<br>* 271<br>* 2<br>* 178                                                                                                    | 0<br>Modify Value      | 23432pm 63.05.2010<br>2 2<br>10<br>10<br>10<br>10<br>10<br>10<br>10<br>10<br>10<br>10<br>10<br>10<br>10                 |
| Nenduction<br>SIEMENS<br>active<br>Contract<br>Sentification<br>Nagnostic Buffer<br>Motivation<br>Communication<br>Communication<br>Arabate Status<br>Data Loga                                                                                                    | SIMATIC 1<br>Variable Status<br>Enter the address of a ta<br>Address<br>Oot<br>10.1<br>Conseys Speed<br>More_Con<br>20.4<br>More<br>More<br>More<br>Mater<br>More<br>Mater<br>More<br>Mater<br>More<br>Mater<br>More<br>Mater<br>More<br>Mater<br>More<br>More<br>More<br>Mater<br>More<br>More<br>More<br>More<br>More<br>More<br>More<br>Mo | 200-Station<br>Display format<br>600L<br>600L<br>6 |                                                                                                    | Noctly Value           | 251.32 pm (3.05.2010<br>27 ±<br>100<br>98<br>98<br>99<br>99<br>99<br>99<br>99<br>99<br>99<br>99<br>99<br>99<br>99       |

Die Startseite zeigt eine Darstellung der CPU an, mit der Sie verbunden sind, und führt allgemeine Informationen über die CPU auf.

Wenn Sie sich als Benutzer "admin" anmelden, können Sie den Betriebszustand der CPU (STOP bzw. RUN) wechseln und die LEDs blinken lassen.

Auf der Variablenzustandsseite können Sie alle E/A oder Speicherdaten in Ihrer CPU überwachen oder ändern. Sie können eine direkte Adresse (wie E0.0), einen PLC-Variablennamen oder eine Variable aus einem spezifischen Programmbaustein eingeben. Die Datenwerte werden automatisch aktualisiert, sofern Sie diese automatische Aktualisierung nicht ausschalten. 9.2 Bedingungen, die sich auf die Nutzung des Webservers auswirken können

| SIEMENS                                         | SIMA                                                      | TIC 1200 s                                                                     | station_   | 2/PLC_1                                                                                                   |     |
|-------------------------------------------------|-----------------------------------------------------------|--------------------------------------------------------------------------------|------------|----------------------------------------------------------------------------------------------------|-----|
| admin                                           | Diagnos                                                   | stic Buffer                                                                    |            |                                                                                                    |     |
| Sec. ret.                                       | Disgrau                                                   | ic buller entries 1-25                                                         | *          | 89 -                                                                                                    |     |
|                                                 | Narsber                                                   | Time                                                                           | Date       | Event                                                                                                    | 1   |
| Sat Page                                        | 1                                                         | 05.25.57.798 pm                                                                | 01.04.2918 | Follow-up operating state transition - CPU switches from STARTUP to<br>RUN state                          |     |
|                                                 | 2                                                         | 05:25:57:792 pm                                                                | 01.04.2018 | Follow-up operating state transition - CPU switches from STOP to<br>STARTUP state                         |     |
| Obsprentic Defler                               | 2                                                         | 05:25:57:875 pm                                                                | 01.04.2010 | Follow-up operating state transition - CPU switches from STOP<br>Initialization( to STOP state            |     |
|                                                 |                                                           | 05.35.56.815 pm                                                                | 01.04.2018 | Power on - Memory card type: No memory card - CPU switches from NO<br>POWER to STOP Initialization) state |     |
|                                                 | 5                                                         | 05:25 44:507 pm                                                                | 01.04.2018 | Power of - CPU switches from RUN to NO POWER state                                                        |     |
|                                                 | 8                                                         | 01.45.94.903 am                                                                | 01.01.1878 | Follow-up openating state transition - CPU switches from STARTUP to<br>RUN state                          |     |
|                                                 |                                                           |                                                                                |            | Follow-up openating state transition - OPU switches from STOP to                                          |     |
|                                                 | Details: 1                                                |                                                                                |            | Event ID: 964 02                                                                                          | inc |
| User Pages                                      | Power-on th<br>Pending site<br>- No startup<br>CPU switch | oos se veed voort voort<br>nap inteletist<br>antab set<br>er from STARTUP to R | UN state   | or v nasi si kuti alima gawer jaj                                                                         |     |
| SIEMEN                                          | IS SIN                                                    | IATIC 120                                                                      | 00 stat    | ion_1/PLC_1                                                                                               |     |
| 2.00                                            | Data                                                      | Logs                                                                           |            |                                                                                                    |     |
| Les.e                                           | 4                                                         |                                                                                |            |                                                                                                    |     |
| Stert Page<br>Identification<br>Diagnostic Ruff | Date                                                      | Logic<br>Title                                                                 | Recent D   | striks Download Dewelload & Delete                                                                        |     |

2010 12:35:02 am MME

Die Diagnosepufferseite zeigt den Diagnosepuffer an. Sie können den Bereich der anzuzeigenden Diagnoseeinträge auswählen.

Die Diagnoseeinträge führen die aufgetretenen Ereignisse sowie Uhrzeit und Datum der CPU auf, zu denen die Ereignisse aufgetreten sind. Wählen Sie ein einzelnes Ereignis aus, um ausführliche Informationen dazu anzuzeigen.

Auf der Datenprotokollseite können Sie eine angegebene Anzahl von Datenprotokolleinträgen anzeigen oder herunterladen. Der Webserver lädt die Datenprotokolle im amerikanischen CSV-Format (durch Komma getrennte Werte) auf Ihren PC. Beachten Sie für weitere Informationen den Abschnitt zu Datenprotokollen (Seite 116).

Andere Standard-Webseiten zeigen Informationen über die CPU an (z. B. Seriennummer, Version und Bestellnummer), über die Kommunikationsparameter (z. B. Netzwerkadressen, physikalische Eigenschaften der Kommunikationsschnittstellen und Kommunikationsstatistik) und über die Module im lokalen Baugruppenträger.

# 9.2 Bedingungen, die sich auf die Nutzung des Webservers auswirken können

Die folgenden IT-Aspekte können sich auf Ihre Nutzung des Webservers auswirken:

- Üblicherweise müssen Sie die IP-Adresse der CPU eingeben, um auf die Standard-Webseiten bzw. die benutzerdefinierten Webseiten zuzugreifen. Wenn Ihr Webbrowser keine direkte Verbindung mit einer IP-Adresse gestattet, wenden Sie sich an Ihren IT-Administrator. Wenn Ihre lokalen Richtlinien DNS unterstützen, können Sie über einen DNS-Eintrag eine Verbindung zu der IP-Adresse herstellen.
- Firewalls, Proxy-Einstellungen und andere standortspezifische Einschränkungen können ebenfalls den Zugriff auf die CPU begrenzen. Um solche Probleme zu beheben, wenden Sie sich an Ihren IT-Administrator.
- Die Standard-Webseiten verwenden JavaScripts und Cookies. Wenn JavaScripts oder Cookies in Ihrem Webbrowser deaktiviert sind, aktivieren Sie sie. Wenn Sie sie nicht aktivieren können, sind einige Funktionen eingeschränkt. Die Verwendung von JavaScripts und Cookies in benutzerdefinierten Webseiten ist optional. Wenn Sie sie verwenden, müssen sie in Ihrem Browser aktiviert sein.

9.2 Bedingungen, die sich auf die Nutzung des Webservers auswirken können

- Der Webserver unterstützt Secure Sockets Layer (SSL). Sie können die Standard-Webseiten und benutzerdefinierten Webseiten über eine der beiden URLs http://ww.xx.yy.zz oder https://ww.xx.yy.zz aufrufen. Dabei steht "ww.xx.yy.zz" für die IP-Adresse der CPU.
- Siemens bietet f
  ür den sicheren Zugriff auf den Webserver ein Sicherheitszertifikat. Auf der Standard-Webseite "Einf
  ührung" k
  önnen Sie das Zertifikat herunterladen und in die Internetoptionen Ihres Webbrowsers importieren. Wenn Sie das Zertifikat nicht importieren, wird Ihnen bei jedem Aufruf des Webservers 
  über die https://-Adresse eine Sicherheitsabfrage angezeigt.

# 9.2.1 Einschränkungen bei deaktiviertem JavaScript

# Bei deaktiviertem JavaScript sind einige Funktionen eingeschränkt

Die Standard-Webseiten sind über HTML, JavaScripts und Cookies implementiert. Sofern an Ihrem Standort die Verwendung von JavaScripts und Cookies nicht eingeschränkt ist, aktivieren Sie sie, damit die Webseiten einwandfrei funktionieren. Wenn Sie für Ihren Webbrowser keine JavaScripts aktivieren können, können die von JavaScripts gesteuerten Funktionen nicht ausgeführt werden.

| Standard-Webseite  | Auswirkungen                                                                                                    |
|--------------------|----------------------------------------------------------------------------------------------------|
| Allgemeines        | <ul> <li>Die Daten auf den Seiten werden nicht dynamisch aktualisiert.<br/>Sie müssen die Seiten manuell über das Symbol zum<br/>Aktualisieren aktualisieren, um die aktuellen Daten anzuzeigen.</li> <li>Sie können sich nicht als Benutzer "admin" anmelden.</li> </ul>                                         |
| Modulinformationen | Sie können keine Daten filtern.                                                                                                    |
|                    | Sie können keine Felder sortieren.                                                                                                    |
| Diagnose           | • Einzelheiten zu Ereignissen anzeigen: Ohne JavaScript müssen<br>Sie auf den Hyperlink des Ereignisfelds eines<br>Diagnosepuffereintrags klicken, um die Ereignisdaten im unteren<br>Bereich anzuzeigen.                                                                                                    |
|                    | Bereich der anzuzeigenden Diagnosepuffereinträge ändern:<br>Ohne JavaScript können Sie über die Klappliste oben auf der<br>Seite den Bereich der anzuzeigenden Diagnosepuffereinträge<br>auswählen, doch Sie müssen dann auf den Link "Los" klicken, um<br>die Diagnosepufferseite entsprechend zu aktualisieren. |

| apelle 9-1 Bel deaktiviertem JavaScript betromene webselt | Tabelle 9-1 | Bei deaktiviertem | JavaScript betroffene | Webseiten |
|-----------------------------------------------------------|-------------|-------------------|-----------------------|-----------|
|-----------------------------------------------------------|-------------|-------------------|-----------------------|-----------|

9.2 Bedingungen, die sich auf die Nutzung des Webservers auswirken können

| Standard-Webseite | Auswirkungen                                                                                                    |  |  |
|-------------------|----------------------------------------------------------------------------------------------------|--|--|
| Variable          | <ul> <li>Nachdem Sie eine Variable eingegeben haben, müssen Sie den<br/>Fokus manuell in die Zeile "Neue Variable" setzen, um eine neue<br/>Variable einzugeben.</li> </ul>                                                                                   |  |  |
|                   | <ul> <li>Wenn Sie ein Anzeigeformat auswählen, wird der Datenwert nicht<br/>automatisch im ausgewählten Format angezeigt. Sie müssen auf<br/>die Schaltfläche "Wert überwachen" klicken, um die Anzeige mit<br/>dem neuen Format zu aktualisieren.</li> </ul> |  |  |
| Datenprotokolle   | <ul> <li>Sie können nicht auf einen Dateinamen unter "Letzte Einträge"<br/>klicken, um eine Protokolldatei zu öffnen oder zu speichern. Sie<br/>können für die gleiche Funktionalität jedoch das Symbol zum<br/>Herunterladen nutzen.</li> </ul>              |  |  |
|                   | Die Datenprotokollseite wird nicht aktualisiert.                                                                                                    |  |  |
|                   | <ul> <li>Die Schaltflächen "+" und "-" zum Inkrementieren und<br/>Dekrementieren der Anzahl der Einträge sind wirkungslos.</li> </ul>                                                                                                    |  |  |
|                   | <ul> <li>Beachten Sie, dass Sie die Datenprotokollseite verlassen und<br/>wieder aufrufen können, um die neuesten 25 Einträge<br/>anzuzeigen.</li> </ul>                                                                                                    |  |  |

# 9.2.2 Eingeschränkte Funktionen, wenn keine Cookies zugelassen sind

Wenn Ihr Webbrowser keine Cookies zulässt, können Sie sich nicht als Benutzer "admin" anmelden.

# 9.3.1 Eigene benutzerdefinierte Webseiten einfach anlegen

Für den S7-1200 Webserver können Sie auch eigene anwendungsspezifische HTML-Seiten mit Daten des Zielsystems anlegen. Sie erstellen diese Seiten mit einem HTML-Editor Ihrer Wahl und laden die Seiten in die CPU, von wo aus sie über die Standard-Webseiten aufrufbar sind.

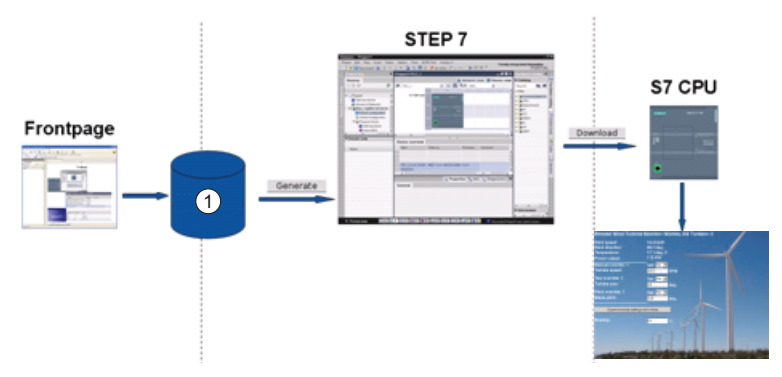

1 HTML-Dateien mit eingebetteten AWP-Befehlen

Hierfür sind mehrere Tätigkeiten durchzuführen:

- Erstellen Sie die HTML-Seiten mit einem HTML-Editor wie Microsoft Frontpage.
- Nehmen Sie AWP-Befehle in HTML-Kommentare im HTML-Code auf: Bei den AWP-Befehlen handelt es sich um einen fest vorgegebenen Satz Befehle für den Zugriff auf CPU-Informationen.
- Konfigurieren Sie STEP 7 zum Lesen und Verarbeiten von HTML-Seiten.
- Generieren Sie die Programmbausteine aus den HTML-Seiten.
- Programmieren Sie STEP 7 für die Steuerung der Verwendung der HTML-Seiten.
- Übersetzen Sie die Programmbausteine und laden Sie sie in die CPU.
- Greifen Sie über Ihren PC auf die benutzerdefinieren Webseiten zu.

Um Ihre eigenen HTML-Seiten zur Verwendung mit dem Webserver zu erstellen, können Sie ein Softwarepaket Ihrer Wahl verwenden. Achten Sie darauf, dass Ihr HTML-Code mit den HTML-Standards des W3C (World Wide Web Consortium) konform ist. STEP 7 führt keine Überprüfung Ihrer HTML-Syntax durch.

Sie können eine Software verwenden, bei der Sie im WYSIWYG- oder Design-Layout-Modus programmieren können, doch Sie müssen Ihren HTML-Code auch im reinen HTML-Format bearbeiten können. Die meisten Web-Authoring-Tools bieten diese Art der Bearbeitung. Falls nicht, können Sie den HTML-Code einfach in einem Texteditor bearbeiten. Nehmen Sie die folgende Zeile in Ihre HTML-Seite auf, um UTF-8 als Zeichensatz der Seite festzulegen:

<meta http-equiv="content-type" content="text/html; charset=utf-8">

Und achten Sie darauf, dass Sie die Datei im Editor ebenfalls in der UTF-8-Zeichencodierung speichern:

Sie können in STEP 7 die Inhalte Ihrer HTML-Seiten in STEP 7-Datenbausteine übersetzen. Diese Datenbausteine bestehen aus einem Steuerdatenbaustein, der die Anzeige der Webseiten regelt, und einem oder mehreren Datenbausteinfragmenten mit den übersetzten Webseiten. Beachten Sie, dass umfangreiche HTML-Seiten, insbesondere Seiten mit vielen Bildern, einen beträchtlichen Platz im Ladespeicher für die DB-Fragmente belegen. Wenn der interne Ladespeicher Ihrer CPU für Ihre benutzerdefinierten Webseiten nicht ausreicht, stellen Sie über eine Memory Card externen Ladespeicher zur Verfügung.

Um Ihren HTML-Code so zu programmieren, dass Daten aus der S7-1200 verwendet werden, können Sie AWP-Befehle als HTML-Kommentare einfügen. Speichern Sie abschließend Ihre HTML-Seiten auf Ihrem PC und notieren Sie sich den Speicherpfad.

# Benutzerdefinierte Webseiten aktualisieren

Benutzerdefinierte Webseiten werden nicht automatisch aktualisiert. Sie können wählen, ob Sie den HTML-Code so programmieren, dass die Seite aktualisiert wird oder nicht. Bei Seiten, die PLC-Daten anzeigen, bleiben die Daten durch regelmäßige Aktualisierung auf dem aktuellen Stand. Bei HTML-Seiten, die als Formulare zur Dateneingabe dienen, kann eine Aktualisierung die Dateneingabe durch den Benutzer beeinträchtigen. Wenn Ihre gesamte Seite automatisch aktualisiert werden soll, können Sie diese Zeile in Ihre HTML-Kopfzeile aufnehmen, wobei "10" für die Anzahl der Sekunden zwischen zwei Aktualisierunsgvorgängen steht:

<meta http-equiv="Refresh" content="10">

Sie können für die Seiten- und Datenaktualisierung auch JavaScripts oder andere HTML-Techniken nutzen. Hierfür ziehen Sie bitte eine Dokumentation zu HTML oder JavaScripts hinzu.

# 9.3.2 Einschränkungen bei benutzerdefinierten Webseiten

Die Einschränkungen bei Standard-Webseiten gelten auch bei benutzerdefinierten Webseiten. Zudem gibt es bei benutzerdefinierten Webseiten einige spezifische Aspekte.

# Kapazität des Ladespeichers

Ihre benutzerdefinierten Webseiten werden, wenn Sie auf "Bausteine generieren" klicken, zu Datenbausteinen, die Platz im Ladespeicher benötigen. Wenn Sie eine Memory Card gesteckt haben, steht die Kapazität Ihrer Memory Card als externer Ladespeicher für die benutzerdefinierten Webseiten zur Verfügung.

Wenn Sie keine Memory Card gesteckt haben, belegen diese Bausteine Platz im internen Ladespeicher, der je nach CPU-Modell begrenzt ist.

Mit den Online- und Diagnosefunktionen in STEP 7 können Sie den belegten und den freien Platz im Ladespeicher abfragen. Sie können zudem in den Eigenschaften der einzelnen Bausteine, die STEP 7 für Ihre benutzerdefinierten Webseiten generiert, den benötigten Platz im Ladespeicher prüfen.

#### Hinweis

Wenn Sie den Platz für Ihre benutzerdefinierten Webseiten verringern müssen, entfernen Sie ggf. einige der eingefügten Bilder.

# 9.3.3 Konfiguration einer benutzerdefinierten Webseite

Um die benutzerdefinierten Webseiten zu konfigurieren, bearbeiten Sie die Eigenschaften "Webserver" der CPU.

|                                                 | 🧟 Eigenschaften 🚯 🚺 🗓 Diagnose                |   |
|-------------------------------------------------|-----------------------------------------------|---|
| Allgemein                                       |                                               |   |
| Allgemein     PROFINET-Schnittstelle            | Webserver                                     |   |
| DI14/DO10                                       |                                               |   |
| A12                                             | Webserver auf dieser Baugruppe ermögliche     | n |
| Schnelle Zähler (HSC)                           |                                               |   |
| <ul> <li>Impulsgeneratoren (PTO/PWM)</li> </ul> | Zugriff nur über HTPS zulassen                |   |
| Anlauf                                          |                                               |   |
| Uhrzeit                                         | Automatische Aktualisierung                   |   |
| Schutz                                          |                                               |   |
| System- und Taktmerker                          | Aktivieren                                    |   |
| Zyklus                                          |                                               |   |
| Kommunikationslast                              | Aktualisierungsintervali: [10                 |   |
| Adressübersicht                                 |                                               |   |
| Verbindungsressourcen                           | Anwenderdefinierte Webseiten                  |   |
| Webserver                                       |                                               |   |
|                                                 | HTML-Verzeichnis: C.Wind_Turbines\HTM         |   |
|                                                 | Start-HTML-Seite: Wind_turbine.html           |   |
|                                                 | Applikationsname: Remote Wind Turbine Monitor |   |
|                                                 | Status: DB generated                          |   |
|                                                 | Bausteine erzeugen Bausteine löschen          |   |
|                                                 | Erweitert                                     |   |
|                                                 |                                               |   |
|                                                 | Dateien mit dynamischem Inhhtm;.html;.js      |   |
|                                                 | Web-DB-Nummer: 333                            |   |
|                                                 | Fragment-DB-Startnummer: 334                  |   |

Nachdem Sie die Webserver-Funktionalität aktiviert haben, geben Sie die folgenden Informationen ein:

- Name und Speicherort der HTML-Standardstartseite f
  ür die Generierung der DBs f
  ür die benutzerdefinierten Webseiten.
- Name Ihrer Anwendung (optional). Der Anwendungsname dient zur weiteren Unterteilung bzw. Gruppierung der Webseiten. Wenn ein Anwendungsname vorhanden ist, wird die URL in folgendem Format angezeigt:

http://ww.xx.yy.zz/awp/<Anwendungsname>/<Seitenname>.html

- Dateierweiterungen, die auf das Vorhandensein von AWP-Befehlen zu pr

  üfen sind. Standardm

  äßig analysiert STEP 7 Dateien mit den Erweiterungen \*.htm, \*.html und \*.js. Wenn Sie andere Dateierweiterungen nutzen, f

  ügen Sie sie ein.
- Kennnummern des Steuer-DBs und des ersten DB-Fragments.

Nachdem Sie den Webserver konfiguriert haben, klicken Sie auf die Schaltfläche "Bausteine erstellen", um die DBs aus den HTML-Seiten zu generieren. Nachdem Sie die DBs generiert haben, sind Ihre Webseiten ein Teil Ihres Anwenderprogramms. Der Steuerdatenbaustein für den Betrieb Ihrer Webseiten und die DB-Fragmente enthalten alle HTML-Seiten.

# 9.3.4 WWW-Anweisung verwenden

Die WWW-Anweisung ermöglicht, dass die benutzerdefinierten Webseiten über die Standard-Webseiten aufrufbar sind. Ihr Anwenderprogramm muss die Anweisung WWW nur einmal ausführen, um den Zugriff auf benutzerdefinierte Webseiten zu ermöglichen. Sie können jedoch auch festlegen, dass benutzerdefinierte Webseiten nur unter bestimmten Bedingungen verfügbar sind. Ihr Anwenderprogramm kann die Anweisung WWW dann entsprechend den Anforderungen Ihrer Anwendung aufrufen.

# Tabelle 9-2 Anweisung WWW

| ко | P/FUP             |     |                | SCL                             | Beschreibung                                                                                                    |
|----|-------------------|-----|----------------|---------------------------------|----------------------------------------------------------------------------------------------------|
|    |                   | www |                | <pre>ret_val := #WWW(</pre>     | Gibt den Steuer-DB für die benutzerdefinierten Webseiten an.                                                                                                    |
| '  | - EN<br>- CTRL_DB |     | ENO<br>RET_VAL | <pre>ctrl_db:=_uint_in_);</pre> | Der Steuerdatenbaustein ist der<br>Eingangsparameter für die WWW-Anweisung und<br>gibt den Inhalt der Seiten wie in den<br>Datenbausteinfragmenten dargestellt sowie<br>Zustands- und Steuerinformationen an. |

Ihr Anwenderprogramm verwendet den Steuer-DB normalerweise so, wie er über den Vorgang "Bausteine erstellen" angelegt wurde, ohne weitere Änderungen. Das Anwenderprogramm kann jedoch globale Befehle in den Steuerdatenbaustein einfügen, die den Webserver deaktivieren oder anschließend erneut aktivieren. Außerdem muss das Anwenderprogramm das Verhalten von benutzerdefinierten Webseiten, die Sie als manuelle DB-Fragmente anlegen, über eine Anforderungstabelle im Steuer-DB steuern.

# 10

# Einfache Bewegungssteuerung

Die CPU bietet Bewegungssteuerungsfunktionen für den Betrieb von Schrittmotoren und Servomotoren mit Impulsschnittstelle. Die Bewegungssteuerungsfunktion übernimmt die Steuerung und Überwachung der Antriebe.

- Das Technologieobjekt "Achse" konfiguriert die Daten des mechanischen Antriebs, die Antriebsschnittstelle, die dynamischen Parameter und andere Eigenschaften des Antriebs.
- Sie konfigurieren die Impuls- und Richtungsausgänge der CPU zum Steuern des Antriebs.
- Ihr Anwenderprogramm nutzt die Bewegungssteuerungsanweisungen zum Steuern der Achse und zum Auslösen von Bewegungsaufgaben.
- Stellen Sie über die PROFINET-Schnittstelle eine Online-Verbindung zwischen der CPU und dem Programmiergerät her. Neben den Online-Funktionen der CPU stehen für die Bewegungssteuerung weitere Inbetriebnahme- und Diagnosefunktionen zur Verfügung.

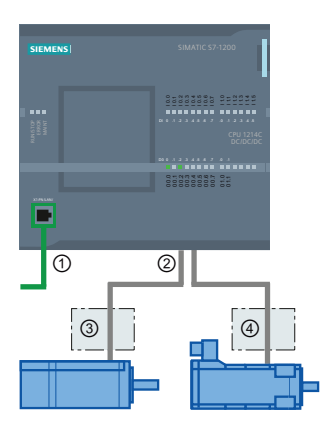

- PROFINET
- (2) Impuls- und Richtungsausgänge
- ③ Leistungsteil Schrittmotor
- (4) Leistungsteil Servomotor

Die DC/DC/DC-Varianten der S7-1200 CPU haben integrierte Ausgänge für die direkte Steuerung von Antrieben. Die Relaisvarianten der CPU benötigen das Signalboard mit DC-Ausgängen für die Antriebssteuerung. Ein Signalboard (SB) erweitert die integrierten E/A um einige zusätzliche Ein- und Ausgänge. Ein SB mit 2 Digitalausgängen kann als Impuls- und Richtungsausgang zur Steuerung eines Motors verwendet werden. Ein SB mit 4 Digitalausgängen kann für Impulsund Richtungsausgänge zur Steuerung zweier Motoren verwendet werden. Integrierte Relaisausgänge können nicht als Impulsausgänge zur Motorsteuerung verwendet werden.

#### Hinweis

# Impulsfolgen können von anderen Anweisungen im Anwenderprogramm nicht verwendet werden

Wenn Sie die Ausgänge der CPU oder des Signalboards als Impulsgeneratoren (für PWM oder grundlegende Bewegungssteuerungsanweisungen) konfigurieren, werden die entsprechenden Adressen der Ausgänge (A0.0 bis A0.3, A4.0 bis A4.3) aus dem Speicher der Ausgänge entfernt und können in Ihrem Anwenderprogramm nicht für andere Zwecke verwendet werden. Wenn Ihr Anwenderprogramm einen Wert in einen Ausgang schreibt, der als Impulsgenerator genutzt wird, schreibt die CPU diesen Wert nicht in den physischen Ausgang.

| Typ der CPU |           | Kein SB installiert | Mit einem SB<br>(2 x DC-Ausgänge) | Mit einem SB<br>(4 x DC-Ausgänge) |
|-------------|-----------|---------------------|-----------------------------------|-----------------------------------|
| CPU 1211C   | DC/DC/DC  | 2                   | 2                                 | 2                                 |
|             | AC/DC/RLS | 0                   | 1                                 | 2                                 |
|             | DC/DC/RLS | 0                   | 1                                 | 2                                 |
| CPU 1212C   | DC/DC/DC  | 2                   | 2                                 | 2                                 |
|             | AC/DC/RLS | 0                   | 1                                 | 2                                 |
|             | DC/DC/RLS | 0                   | 1                                 | 2                                 |
| CPU 1214C   | DC/DC/DC  | 2                   | 2                                 | 2                                 |
|             | AC/DC/RLS | 0                   | 1                                 | 2                                 |
|             | DC/DC/RLS | 0                   | 1                                 | 2                                 |

Tabelle 10-2 Grenzfrequenzen von Impulsausgängen

| Impulsausgang          | Frequenz                                |  |
|------------------------|-----------------------------------------|--|
| Integriert             | 2 Hz ≤ f ≤ 100 kHz                      |  |
| Standard-SB            | 2 Hz ≤ f ≤ 20 kHz                       |  |
| Schnelle SBs (200 kHz) | MC-Anweisungen V2: 2 Hz ≤ f ≤ 200 kHz   |  |
|                        | MC-Anweisungen V1: 2 Hz ≤ f ≤ 100 kHz ¹ |  |

<sup>1</sup> MC-Anweisungen V1 unterstützen eine maximale Frequenz von 100 kHz.

# ACHTUNG

Die maximale Impulsfrequenz der Impulsgeneratoren beträgt 100 kHz für die digitalen Ausgänge der CPU, 20 kHz für die digitalen Ausgänge des Standard-Signalboards und 200 kHz für die digitalen Ausgänge der schnellen SBs (bzw. 100 kHz für MC-Anweisungen V1). Sie werden von STEP 7 jedoch **nicht** gewarnt, wenn Sie eine Achse mit einer maximalen Geschwindigkeit oder Frequenz, die diese Hardwareeinschränkung überschreitet, konfigurieren. Dies kann zu Problemen in Ihrer Anwendung führen. Stellen Sie also stets sicher, dass Sie die maximale Impulsfrequenz der Hardware nicht überschreiten.

- Konfigurieren eines Impulsgenerators: Wählen Sie die Eigenschaften "Impulsgeneratoren (PTO/PWM)" für eine CPU (in der Gerätekonfiguration) und aktivieren Sie einen Impulsgenerator. Bei jeder S7-1200 CPU stehen zwei Impulsgeneratoren zur Verfügung. In demselben Konfigurationsbereich wählen Sie unter "Impulsoptionen" für den Impulsgenerator die Verwendung "PTO" aus.
- 2. Hinzufügen eines Technologieobjekts:
  - Erweitern Sie in der Projektnavigation den Knoten "Technologieobjekte" und wählen Sie "Neues Objekt hinzufügen" aus.
  - Wählen Sie das Symbol "Achse" (benennen Sie es ggf. um) und klicken Sie auf "OK", um den Konfigurationseditor f
    ür das Achsenobjekt zu öffnen.
  - Rufen Sie die Eigenschaften "PTO f
    ür Achssteuerung ausw
    ählen" unter "Grundparameter" auf und w
    ählen Sie den konfigurierten PTO aus. Beachten Sie die zwei Ausg
    änge Q f
    ür Impuls und Richtung.
  - Konfigurieren Sie die restlichen Grund- und erweiterten Parameter.
- 3. Programmieren Ihrer Anwendung: Fügen Sie die Anweisung MC\_Power in einen Codebaustein ein.
  - Für den Achseneingang wählen Sie das Technologieobjekt "Achse", das Sie angelegt und konfiguriert haben.
  - Wird der Eingang Enable auf WAHR gesetzt, können die anderen Bewegungssteuerungsanweisungen funktionieren.
  - Wird der Eingang Enable auf FALSCH gesetzt, werden die anderen Bewegungssteuerungsanweisungen storniert.

#### Hinweis

Fügen Sie nur eine Anweisung MC\_Power pro Achse ein.

4. Fügen Sie die anderen Bewegungssteuerungsanweisungen ein, um die erforderliche Bewegung zu erzeugen.

10.1 Konfiguration der Achse

#### Hinweis

Die CPU berechnet Bewegungssteuerungsaufgaben in "Scheiben" bzw. Segmenten von 10 ms. Wenn eine Scheibe ausgeführt wird, wartet die nächste Scheibe in der Warteschlange auf die Ausführung. Wenn Sie die Bewegungssteuerungsaufgabe einer Achse unterbrechen (indem Sie eine andere neue Bewegungssteuerungsaufgabe für die Achse ausführen), kann die neue Bewegungssteuerungsaufgabe maximal 20 ms lang nicht ausgeführt werden (die Restdauer der aktuellen Scheibe plus die Scheibe in der Warteschlange).

# 10.1 Konfiguration der Achse

STEP 7 stellt die Konfigurationswerkzeuge, Inbetriebnahmewerkzeuge und Diagnosewerkzeuge für das Technologieobjekt "Achse" zur Verfügung.

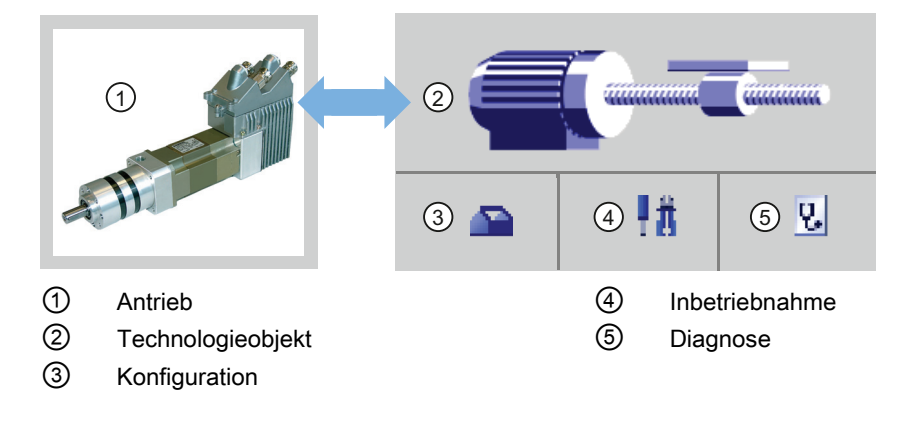

#### Hinweis

Die PTO benötigt die interne Funktionalität eines schnellen Zählers (HSC). Das bedeutet, dass der jeweilige schnelle Zähler nicht anderweitig verwendet werden kann.

Die Zuordnung zwischen PTO und HSC ist fest vorgegeben. Wenn PTO1 aktiviert wird, erfolgt die Verbindung mit HSC1. Wenn PTO2 aktiviert wird, erfolgt die Verbindung mit HSC2.

Sie können den aktuellen Wert (z. B. in ID 1000) nicht überwachen, wenn Impulse auftreten.

10.1 Konfiguration der Achse

| Werkzeug       | Beschreibung                                                                                                    |
|----------------|----------------------------------------------------------------------------------------------------|
| Konfiguration  | Konfiguriert die folgenden Eigenschaften des Technologieobjekts "Achse":                                                                                                    |
|                | Auswahl des gewünschten PTO und Konfiguration der Antriebsschnittstelle                                                                                                    |
|                | Eigenschaften der Mechanik und des Übertragungsverhältnisses des Antriebs (bzw. der Maschine oder Anlage)                                                                                                    |
|                | Eigenschaften der Positionsgrenzwerte, Dynamik und Referenzpunktfahrt                                                                                                    |
|                | Speichern Sie die Konfiguration im Datenbaustein des Technologieobjekts.                                                                                                    |
| Inbetriebnahme | Testet die Funktion Ihrer Achse, ohne dass ein Anwenderprogramm erstellt werden muss. Wenn das Werkzeug gestartet wird, wird das Steuerpanel angezeigt. Die folgenden Befehle sind im Steuerpanel verfügbar: |
|                | Achse freigeben und deaktivieren                                                                                                    |
|                | Achse im Tippbetrieb bewegen                                                                                                    |
|                | Achse absolut und relativ bewegen                                                                                                    |
|                | Referenzpunktfahrt der Achse durchführen                                                                                                    |
|                | Fehler quittieren                                                                                                    |
|                | Die Geschwindigkeit und die Beschleunigung/Verzögerung kann für die<br>Bewegungssteuerungsbefehle angegeben werden. Das Steuerpanel zeigt auch den aktuellen<br>Achsenzustand.                               |
| Diagnose       | Überwachung des aktuellen Zustands und der Fehlerinformationen für die Achse und den Antrieb.                                                                                                    |

Tabelle 10-3 STEP 7-Werkzeuge für die Bewegungssteuerung

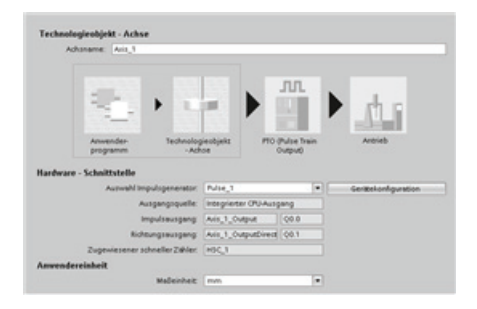

Nachdem Sie das Technologieobjekt für die Achse angelegt haben, konfigurieren Sie die Achse, indem Sie die grundlegenden Parameter definieren, z. B. die PTO und die Konfiguration der Antriebsschnittstelle. Sie konfigurieren auch die anderen Eigenschaften der Achse wie Positionsgrenzwerte, Dynamik und Referenzpunktfahrt.

# ACHTUNG

Wenn Sie das Bemaßungssystem zu einem späteren Zeitpunkt ändern, werden die Werte möglicherweise nicht in allen Konfigurationsfenstern des Technologieobjekts korrekt umgewandelt. Prüfen Sie in diesem Fall die Konfiguration aller Achsenparameter.

Sie müssen möglicherweise die Werte der Eingangsparameter der Bewegungssteuerungsanweisungen im Anwenderprogramm an die neue Einheit anpassen. 10.1 Konfiguration der Achse

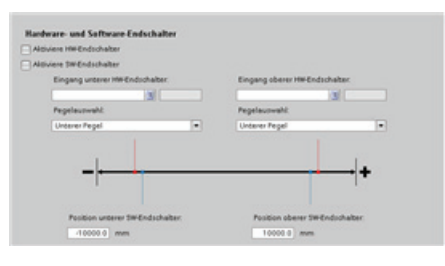

Konfigurieren Sie die Eigenschaften für die Antriebssignale, Antriebsmechanik und Positionsüberwachung (Hardware- und Software-Endschalter).

Deaktivieren Sie die Optionen für die Konfiguration eines Hardwaregrenzwerts oder eines Referenzpunkts nur dann, wenn der Eingang nicht

mehr als Hardwaregrenzwert oder Referenzpunkt zugewiesen ist.

Sie konfigurieren die

Bewegungssteuerungsdynamik und das Verhalten des Not-Aus-Befehls.

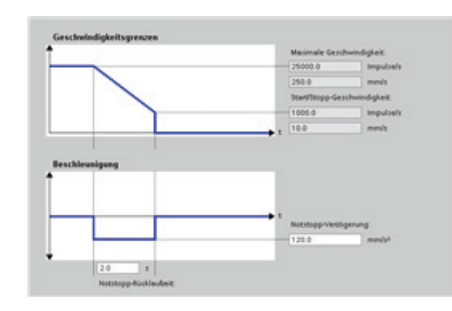

# Ferner konfigurieren Sie das Verhalten der Referenzpunktfahrt (passiv und aktiv).

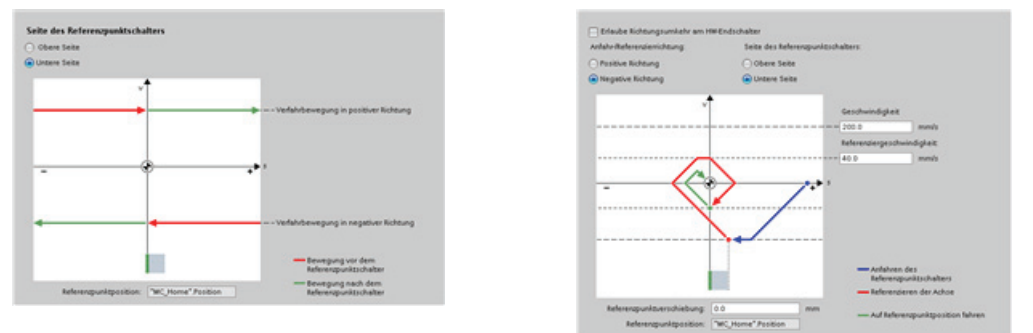

Im Steuerpanel "Inbetriebnahme" können Sie die Funktionalität unabhängig von Ihrem Anwenderprogramm testen.

Klicken Sie auf das Symbol "Anlauf", um die Achse in Betrieb zu nehmen.

Das Steuerpanel zeigt den aktuellen Zustand der Achse. Sie können nicht nur die Achse aktivieren und deaktivieren, Sie können auch die Positionierung der Achse prüfen (sowohl absolut als auch relativ) und Sie können Geschwindigkeit, Beschleunigung und Verzögerung vorgeben. Weiterhin können Sie die Referenzpunktfahrt und den Tippbetrieb testen. Im Steuerpanel können Sie auch Fehler quittieren.

# 10.2 Anweisung MC\_Power

# ACHTUNG

Wenn die Achse wegen eines Fehlers ausgeschaltet wird, wird sie nach Behebung und Quittierung des Fehlers automatisch wieder aktiviert. Hierfür ist erforderlich, dass der Eingangsparameter Enable den Wert WAHR während dieses Vorgangs gespeichert hat.

Tabelle 10- 4 Anweisung MC\_Power

| KOP/FUP                                                                                                    | SCL                                                                                                    | Beschreibung                                                                                                    |
|----------------------------------------------------------------------------------------------------|----------------------------------------------------------------------------------------------------|----------------------------------------------------------------------------------------------------|
| "MC_Power_DB"<br>MC_Power Power<br>EN ENO<br>Axis Status<br>Enable Busy<br>StopMode Error<br>ErrorID<br>ErrorID | <pre>"MC_Power_DB"(<br/>Axis:=_multi_fb_in_,<br/>Enable:=_bool_in_,<br/>StopMode:=_int_in_,<br/>Status=&gt;_bool_out_,<br/>Busy=&gt;_bool_out_,<br/>Error=&gt;_bool_out_,<br/>ErrorID=&gt;_word_out_,<br/>ErrorInfo=&gt;_word_out_);</pre> | <ul> <li>Die Bewegungssteuerungsanweisung MC_Power<br/>aktiviert oder deaktiviert eine Achse. Bevor Sie die<br/>Achse aktivieren oder deaktivieren können, prüfen<br/>Sie die folgenden Bedingungen:</li> <li>Das Technologieobjekt wurde korrekt<br/>konfiguriert.</li> <li>Es steht kein Freigabe verhindernder Fehler<br/>an.</li> <li>Die Ausführung von MC_Power kann nicht von<br/>einer Bewegungssteuerungsaufgabe<br/>abgebrochen werden. Durch Deaktivieren der<br/>Achse (Eingangsparameter Enable = FALSCH )<br/>werden alle Bewegungssteuerungsaufgaben für<br/>das zugehörige Technologieobjekt abgebrochen.</li> </ul> |

<sup>1</sup> STEP 7 erstellt automatisch den DB, wenn Sie die Anweisung einfügen.

<sup>2</sup> Im SCL-Beispiel ist "MC\_Power\_DB" der Name des Instanz-DBs.

| Tabelle 10- 5 Pa | rameter für die MC | Power-Anweisung |
|------------------|--------------------|-----------------|
|------------------|--------------------|-----------------|

| Parameter und Datentyp |    | Datentyp  | Beschreibung                                                                                                    |
|------------------------|----|-----------|----------------------------------------------------------------------------------------------------|
| Axis                   | IN | TO_Axis_1 | Technologieobjekt "Achse"                                                                                                    |
| Enable                 | IN | Bool      | <ul> <li>FALSCH (Standard): Alle aktiven Aufgaben werden entsprechend<br/>dem parametrierten "StopMode" abgebrochen und die Achse wird<br/>gestoppt.</li> <li>WAHR: Die Bewegungssteuerung versucht, die Achse zu aktivieren.</li> </ul>                                                                                                    |
| StopMode               | IN | Int       | <ul> <li>0: Not-Aus - Steht eine Anforderung zur Deaktivierung der Achse an,<br/>bremst die Achse mit der konfigurierten Notfallverzögerung. Die<br/>Achse wird nach Erreichen des Stillstands deaktiviert.</li> <li>1: Sofortiger Stopp - Steht eine Anforderung zur Deaktivierung der<br/>Achse an, wird die Achse ohne Verzögerung deaktiviert. Der</li> </ul> |
|                        |    |           | Impulsausgang wird sofort gestoppt.                                                                                                    |

# 57BEinfache Bewegungssteuerung

10.2 Anweisung MC\_Power

| Parameter und Datentyp |     | Datentyp | Beschreibung                                                                                                    |
|------------------------|-----|----------|----------------------------------------------------------------------------------------------------|
| Status                 | OUT | Bool     | Status der Achsenfreigabe:                                                                                                    |
|                        |     |          | FALSCH: Die Achse ist deaktiviert.                                                                                                    |
|                        |     |          | <ul> <li>Die Achse f</li></ul>                                                                                                    |
|                        |     |          | <ul> <li>Die Achse ist nicht am Referenzpunkt.</li> </ul>                                                                                                    |
|                        |     |          | <ul> <li>Beim Deaktivieren wechselt der Zustand erst dann nach<br/>FALSCH, wenn die Achse den Stillstand erreicht.</li> </ul>                                                                                                    |
|                        |     |          | WAHR: Die Achse ist aktiviert.                                                                                                    |
|                        |     |          | <ul> <li>Die Achse ist bereit, Bewegungssteuerungsaufgaben<br/>auszuführen.</li> </ul>                                                                                                    |
|                        |     |          | <ul> <li>Beim Aktivieren der Achse wechselt der Zustand erst dann nach<br/>WAHR, wenn das Signal "Antrieb bereit" ansteht. Wurde die<br/>Antriebsschnittstelle "Antrieb bereit" während der<br/>Achsenkonfiguration nicht eingerichtet, wechselt der Zustand<br/>sofort nach WAHR.</li> </ul> |
| Busy                   | OUT | Bool     | Falsch: MC_Power ist nicht aktiv.                                                                                                    |
|                        |     |          | WAHR: MC_Power ist aktiv.                                                                                                    |
| Error                  | OUT | Bool     | FALSCH: Kein Fehler                                                                                                    |
|                        |     |          | WAHR: In der Bewegungssteuerungsanweisung "MC_Power" oder im<br>zugehörigen Technologieobjekt ist ein Fehler aufgetreten. Die<br>Fehlerursache ist in den Parametern ErrorID und ErrorInfo hinterlegt.                                                                                        |
| ErrorID                | OUT | Word     | Fehler-ID für Parameter "Error"                                                                                                    |
| ErrorInfo              | OUT | Word     | Fehlerinfo-ID für Parameter ErrorID                                                                                                    |

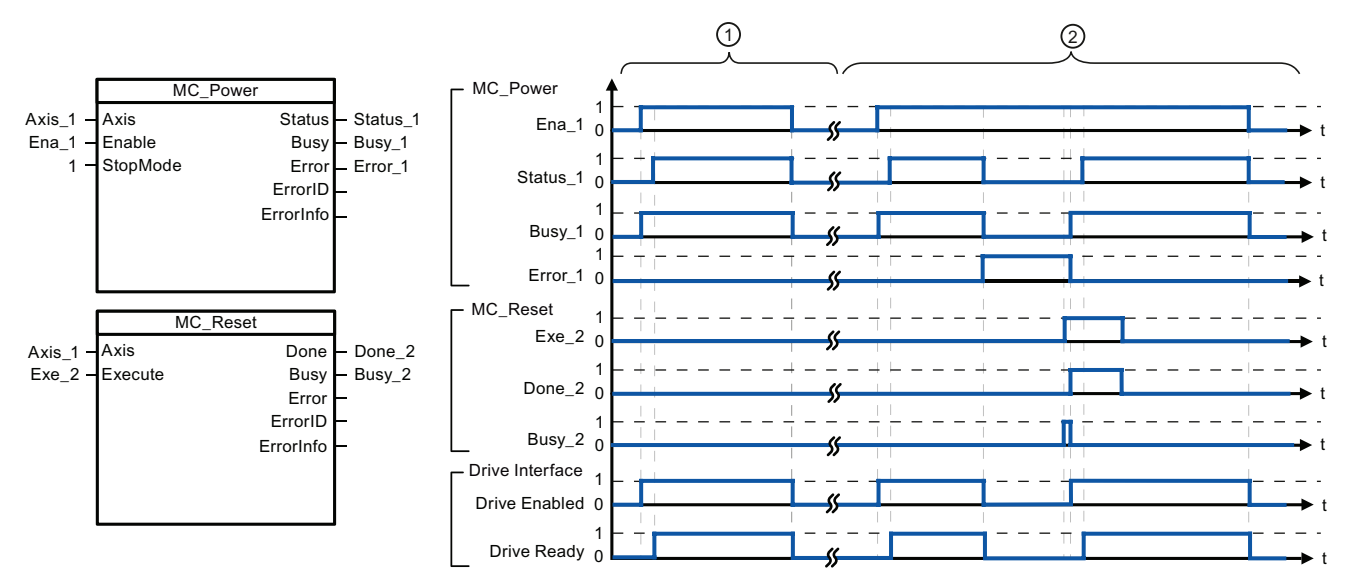

- ① Eine Achse wird aktiviert und dann wieder deaktiviert. Nachdem der Antrieb das Signal "Antrieb bereit" an die CPU zurückgemeldet hat, kann die erfolgreiche Aktivierung über "Status\_1" ausgelesen werden.
- 2 Nach einer Achsenfreigabe ist ein Fehler aufgetreten, der verursacht hat, dass die Achse deaktiviert wurde. Der Fehler wird behoben und mit "MC\_Reset" quittiert. Die Achse wird dann wieder aktiviert.

10.2 Anweisung MC\_Power

Um eine Achse mit konfigurierter Antriebsschnittstelle zu aktivieren, gehen Sie wie folgt vor:

- 1. Prüfen Sie die oben angegebenen Voraussetzungen.
- 2. Initialisieren Sie den Eingangsparameter "StopMode" mit dem gewünschten Wert. Setzen Sie den Eingangsparameter "Enable" auf WAHR.

Der Freigabeausgang für "Antrieb freigegeben" wechselt nach WAHR, um die Spannung für den Antrieb zu aktivieren. Die CPU wartet auf das Signal "Antrieb bereit" des Antriebs.

Wenn das Signal "Antrieb bereit" am konfigurierten Bereitschaftseingang der CPU verfügbar ist, wird die Achse freigegeben. Der Ausgangsparameter "Status" und die Technologieobjektvariable <Achsenname>.StatusBits.Enable geben den Wert WAHR an.

Um eine Achse ohne konfigurierte Antriebsschnittstelle zu aktivieren, gehen Sie wie folgt vor:

- 1. Prüfen Sie die oben angegebenen Voraussetzungen.
- Initialisieren Sie den Eingangsparameter "StopMode" mit dem gewünschten Wert. Setzen Sie den Eingangsparameter "Enable" auf WAHR. Die Achse ist aktiviert. Der Ausgangsparameter "Status" und die Technologieobjektvariable <Achsenname>.StatusBits.Enable geben den Wert WAHR an.

Um eine Achse zu deaktivieren, gehen Sie wie folgt vor:

1. Bringen Sie die Achse zum Stillstand.

Anhand der Technologieobjektvariable <Achsenname>.StatusBits.StandStill können Sie erkennen, wann sich die Achse im Stillstand befindet.

- 2. Setzen Sie den Eingangsparameter "Enable" nach Erreichen des Stillstands auf FALSCH.
- Wenn die Ausgangsparameter "Busy" und "Status" und die Technologieobjektvariable <Achsenname>.StatusBits.Enable den Wert FALSCH anzeigen, ist die Deaktivierung der Achse beendet.

10.3 Anweisung MC\_Reset

# 10.3 Anweisung MC\_Reset

Tabelle 10- 6 Anweisung MC\_Reset

| KOP/FUP                   | SCL                                                                                                    | Beschreibung                                                                                                    |
|---------------------------|----------------------------------------------------------------------------------------------------|----------------------------------------------------------------------------------------------------|
| "MC_Reset_DB"<br>MC_Reset | <pre>"MC_Reset_DB"(<br/>Axis:=_multi_fb_in_,<br/>Execute:=_bool_in_,<br/>Done=&gt;_bool_out_,<br/>Busy=&gt;_bool_out_,<br/>Error=&gt;_bool_out_,<br/>ErrorID=&gt;_word_out_,<br/>ErrorInfo=&gt;_word_out_);</pre> | Mit der Anweisung MC_Reset quittieren Sie<br>"Betriebsfehler mit Achsenstopp" und<br>"Konfigurationsfehler". Die Fehler, die quittiert<br>werden müssen, finden Sie in der "Liste von<br>ErrorIDs und ErrorInfos" unter "Abhilfe".<br>Bevor Sie die Anweisung MC_Reset<br>verwenden, müssen Sie die Ursache eines<br>anstehenden zu quittierenden<br>Konfigurationsfehlers behoben haben (indem<br>Sie beispielsweise einen ungültige<br>Beschleunigungswert im Technologieobjekt<br>"Achse" in einen gültigen Wert ändern). |

<sup>1</sup> STEP 7 erstellt den DB automatisch, wenn Sie die Anweisung einfügen.

<sup>2</sup> Im SCL-Beispiel ist "MC\_Reset\_DB" der Name des Instanz-DBs.

Die Aufgabe MC\_Reset kann von keiner anderen Bewegungssteuerungsaufgabe abgebrochen werden. Die neue Aufgabe MC\_Reset bricht keine anderen aktiven Bewegungssteuerungsaufgaben ab.

Tabelle 10-7 Parameter der Anweisung MC\_Reset

| Parameter und Datentyp |      | Datentyp  | Beschreibung                                                                                                    |
|------------------------|------|-----------|----------------------------------------------------------------------------------------------------|
| Axis                   | IN   | TO_Axis_1 | Technologieobjekt "Achse"                                                                                                    |
| Execute                | IN   | Bool      | Starten der Aufgabe bei einer positiven Flanke                                                                                                 |
| Done                   | OUT  | Bool      | WAHR = Fehler wurde quittiert.                                                                                                    |
| Busy                   | OUT  | Bool      | WAHR = Die Aufgabe wird ausgeführt.                                                                                                    |
| Error                  | OUT  | Bool      | WAHR = Während der Ausführung der Aufgabe trat ein Fehler auf.<br>Die Fehlerursache ist in den Parametern ErrorID und ErrorInfo<br>hinterlegt. |
| ErrorID                | OUTP | Word      | Fehler-ID für Parameter "Error"                                                                                                    |
| ErrorInfo              | OUT  | Word      | Fehlerinfo-ID für Parameter ErrorID                                                                                                    |

Um einen Fehler mit MC\_Reset zu quittieren, gehen Sie folgendermaßen vor:

- 1. Prüfen Sie die oben angegebenen Voraussetzungen.
- 2. Starten Sie die Quittierung des Fehlers mit einer steigenden Flanke am Eingangsparameter Execute.
- 3. Der Fehler wurde quittiert, wenn Done gleich WAHR ist und die Technologieobjektvariable <Achsenname>.StatusBits.Error gleich FALSCH ist.

# 10.4 Anweisung MC\_Home

Tabelle 10- 8 Anweisung MC\_Home

| KOP/FUP                                                                                                    | SCL                                                                                                    | Beschreibung                                                                                                    |
|----------------------------------------------------------------------------------------------------|----------------------------------------------------------------------------------------------------|----------------------------------------------------------------------------------------------------|
| KOP/FUP<br>"MC_Home_DB"<br>MC_Home I I<br>EN ENO<br>Axis Done<br>Execute Busy<br>Position CommandAbor<br>Mode ted<br>Error I<br>ErrorID<br>ErrorID | <pre>"MC_Home_DB"(<br/>Axis:=_multi_fb_in_,<br/>Execute:=_bool_in_,<br/>Position:=_real_in_,<br/>Mode:=_int_in_,<br/>Done=&gt;_bool_out_,<br/>Busy=&gt;_bool_out_,<br/>CommandAborted=&gt;_bool_out_,<br/>Error=&gt;_bool_out_,<br/>ErrorID=&gt; word_out_,</pre> | Beschreibung         Mit der Anweisung MC_Home passen         Sie die Achsenkoordinaten an die reale,         physikalische Position des Antriebs an.         Für die absolute Positionierung der         Achse ist eine Referenzpunktfahrt         erforderlich:         Um die Anweisung MC_Home zu         verwenden, muss die Achse zunächst         freigegeben werden. |
|                                                                                                    | ErrorInfo=>_word_out_);                                                                                                    |                                                                                                    |

<sup>1</sup> STEP 7 erstellt automatisch den DB, wenn Sie die Anweisung einfügen.

<sup>2</sup> Im SCL-Beispiel ist "MC\_Home\_DB" der Name des Instanz-DBs.

Die folgenden Arten von Referenzpunktfahrten stehen zur Verfügung:

- Direkte Referenzpunktfahrt absolut (Mode = 0): Die aktuelle Achsenposition wird auf den Wert des Parameters "Position" gesetzt.
- Direkte Referenzpunktfahrt relativ (Mode = 1): Die aktuelle Achsenposition wird um den Wert des Parameters "Position" versetzt.
- Passive Referenzpunktfahrt (Mode = 2): Während der passiven Referenzpunktfahrt führt die Anweisung MC\_Home keine Referenzpunktfahrtbewegung durch. Die für diesen Schritt erforderliche Verfahrbewegung müssen Sie über andere Bewegungssteuerungsanweisungen implementieren. Wenn der Referenzpunktwechsel erkannt wird, wird die Achse an den Referenzpunkt gefahren.
- Aktive Referenzpunktfahrt (Mode = 3): Die Referenzpunktfahrt wird automatisch durchgeführt.

Tabelle 10-9 Parameter für die MC\_Home-Anweisung

| Parameter und Datentyp |    | Datentyp                              | Beschreibung                                                                                                    |  |
|------------------------|----|---------------------------------------|----------------------------------------------------------------------------------------------------|--|
| Axis                   | IN | TO_Axis_PTO Technologieobjekt "Achse" |                                                                                                    |  |
| Execute                | IN | Bool                                  | Starten der Aufgabe bei einer positiven Flanke                                                                                                    |  |
| Position               | IN | Real                                  | <ul> <li>Mode = 0, 2 und 3 (Absolute Position der Achse nach<br/>Beendigung der Referenzpunktfahrt)</li> </ul>                                      |  |
|                        |    |                                       | <ul> <li>Mode = 1 (Korrekturwert für die aktuelle Achsenposition)</li> <li>Grenzwerte: -1,0e<sup>12</sup> ≤ Position ≤ 1,0e<sup>12</sup></li> </ul> |  |

# 57BEinfache Bewegungssteuerung

10.4 Anweisung MC\_Home

| Parameter und Datentyp |     | Datentyp | Beschreibung                                                                                                    |  |
|------------------------|-----|----------|----------------------------------------------------------------------------------------------------|--|
| Mode                   | IN  | Int      | <ul> <li>Art der Referenzpunktfahrt</li> <li>0: Direkte Referenzpunktfahrt absolut</li> <li>Die neue Achsenposition ist der Positionswert des<br/>Parameters "Position".</li> <li>1: Direkte Referenzpunktfahrt relativ</li> <li>Die neue Achsenposition ist die aktuelle Achsenposition +<br/>Positionswert des Parameters "Position".</li> <li>2: Passive Referenzpunktfahrt</li> <li>Referenzpunktfahrt entsprechend der<br/>Achsenkonfiguration. Nach der Referenzpunktfahrt wird<br/>der Wert des Parameters "Position" als neue<br/>Achsenposition eingestellt.</li> <li>3: Aktive Referenzpunktfahrt</li> <li>Referenzpunktannäherung entsprechend der<br/>Achsenkonfiguration. Nach der Referenzpunktfahrt wird</li> </ul> |  |
|                        |     |          | Achsenposition eingestellt.                                                                                                    |  |
| Done                   | OUT | Bool     | WAHR = Aufgabe durchgeführt                                                                                                    |  |
| Busy                   | OUT | Bool     | WAHR = Die Aufgabe wird ausgeführt.                                                                                                    |  |
| CommandAborted         | OUT | Bool     | WAHR = Während der Ausführung wurde die Aufgabe von<br>einer anderen Aufgabe abgebrochen.                                                                                                    |  |
| Error                  | OUT | Bool     | WAHR = Während der Ausführung der Aufgabe trat ein Fehler<br>auf. Die Fehlerursache ist in den Parametern ErrorID und<br>ErrorInfo hinterlegt.                                                                                                    |  |
| ErrorID                | OUT | Word     | Fehler-ID für Parameter "Error"                                                                                                    |  |
| ErrorInfo              | OUT | Word     | Fehlerinfo-ID für Parameter ErrorID                                                                                                    |  |

#### Hinweis

# Die Referenzpunktfahrt der Achse geht unter den folgenden Voraussetzungen verloren

- Deaktivierung der Achse durch die Anweisung MC\_Power
- Umschalten zwischen Automatik- und Handbetrieb
- Nach dem Start der aktiven Referenzpunktfahrt (nach erfolgreicher Durchführung der Referenzpunktfahrt steht die Referenzpunktfahrt der Achse erneut zur Verfügung.)
- Nach Aus- und wieder Einschalten der CPU
- Nach Neustart der CPU (RUN-in-STOP oder STOP-in-RUN)

Um die Achse an den Referenzpunkt zu fahren, gehen Sie folgendermaßen vor:

- 1. Prüfen Sie die oben angegebenen Voraussetzungen.
- 2. Initialisieren Sie die erforderlichen Eingangsparameter mit Werten und starten Sie die Referenzpunktfahrt mit einer steigenden Flanke am Eingangsparameter "Execute".
- Wenn der Ausgangsparameter "Done" und die Technologieobjektvariable Achsenname>.StatusBits.HomingDone den Wert WAHR angeben, ist die Referenzpunktfahrt beendet.

Tabelle 10- 10 Übersteuerungsantwort

| Betriebsart | Beschreibung                                                                                                    |                                                                                       |  |  |  |
|-------------|----------------------------------------------------------------------------------------------------|---------------------------------------------------------------------------------------|--|--|--|
| 0 oder 1    | Die Aufgabe MC_Home kann von keiner anderen Bewegungssteuerungsaufgabe abgebrochen werden. Die neue Aufgabe MC_Home bricht keine aktiven Bewegungssteuerungsaufgaben ab. Positionsbezogene Bewegungssteuerungsaufgaben werden nach der Referenzpunktfahrt entsprechend der neuen Referenzpunktposition (Wert am Eingangsparameter Position) wieder aufgenommen. |                                                                                       |  |  |  |
| 2           | Die Aufgabe MC_Home kann von den folgenden Bewegungssteuerungsaufgaben abgebrochen werden:                                                                                                    |                                                                                       |  |  |  |
|             | Mode der Aufgabe MC_Home = 2, 3: Die neue Aufgabe MC_Home bricht die folgende aktive<br>Bewegungssteuerungsaufgabe ab.                                                                                                    |                                                                                       |  |  |  |
|             | Mode der Aufgabe MC_Home = 2: Positionsbezogene Bewegungssteuerungsaufgaben werden nach der Referenzpunktfahrt entsprechend der neuen Referenzpunktposition (Wert am Eingangsparameter Position) wieder aufgenommen.                                                                                                    |                                                                                       |  |  |  |
| 3           | Die Aufgabe MC_Home kann von den folgenden<br>Bewegungssteuerungsaufgaben abgebrochen                                                                                                    | Die neue Aufgabe MC_Home bricht die folgenden aktiven Bewegungssteuerungsaufgaben ab: |  |  |  |
|             | werden.                                                                                                    | <ul> <li>MC_Home-Modus = 2, 3</li> </ul>                                              |  |  |  |
|             | MC_Home Mode = 3                                                                                                    | MC_Halt                                                                               |  |  |  |
|             | MC_Halt                                                                                                    | MC_MoveAbsolute                                                                       |  |  |  |
|             | MC_MoveAbsolute                                                                                                    | MC_MoveRelative                                                                       |  |  |  |
|             | MC_MoveRelative                                                                                                    | MC MoveVelocity                                                                       |  |  |  |
|             | MC_MoveVelocity                                                                                                    | MC MoveJog                                                                            |  |  |  |
|             | MC_MoveJog                                                                                                    | ·········                                                                             |  |  |  |

Bei der Referenzpunktfahrt werden die Achsenkoordinaten an die reale, physikalische Position des Antriebs angepasst. (Befindet sich der Antrieb gegenwärtig an Position x, wird die Achse in Position x gebracht.) Bei positionsgesteuerten Achsen beziehen sich die Einträge und Anzeigen für die Position exakt auf diese Achsenkoordinaten.

# Hinweis

Die Übereinstimmung zwischen den Achsenkoordinaten und der realen Situation ist äußerst wichtig. Dieser Schritt ist erforderlich, um sicherzustellen, dass die absolute Zielposition der Achse auch exakt mit dem Antrieb erreicht wird.

Die Anweisung MC\_Home löst die Referenzpunktfahrt der Achse aus.

Es gibt vier verschiedene Funktionen für die Referenzpunktfahrt. Die ersten beiden Funktionen ermöglichen es dem Anwender, die aktuelle Position der Achse einzustellen, und die beiden zweiten positionieren die Achse in Bezug auf einen Referenzpunktsensor.  Betriebsart 0 - Direkte Referenzpunktfahrt absolut: Wenn diese Betriebsart ausgeführt wird, wird der Achse genau mitgeteilt, wo sie sich befindet. Die interne Positionsvariable wird auf den Wert des Positionseingangs der Anweisung für die Referenzpunktfahrt gesetzt. Dies wird bei der Kalibrierung und Einrichtung von Maschinen verwendet.

Die Achsenposition wird unabhängig vom Referenzpunktschalter gesetzt. Aktive Verfahrbewegungen werden nicht abgebrochen. Der Wert des Eingangsparameters Position der Anweisung MC\_Home wird sofort als Referenzpunkt der Achse gesetzt. Um den Referenzpunkt einer genauen mechanischen Position zuzuweisen, muss sich die Achse zum Zeitpunkt der Referenzpunkteinstellung an dieser Position im Stillstand befinden.

 Betriebsart 1 - Direkte Referenzpunktfahrt relativ: Diese Betriebsart nutzt bei der Ausführung die interne Positionsvariable und fügt den Wert des Positionseingangs der Anweisung für die Referenzpunktfahrt in diese Variable ein. Dies wird typischerweise genutzt, um den Maschinenversatz zu berücksichtigen.

Die Achsenposition wird unabhängig vom Referenzpunktschalter gesetzt. Aktive Verfahrbewegungen werden nicht abgebrochen. Die folgende Aussage gilt für die Achsenposition nach der Referenzpunktfahrt: Neue Achsenposition = aktuelle Achsenposition + Wert des Parameters Position der Anweisung MC\_Home.

 Betriebsart 2 - Passive Referenzpunktfahrt: Wenn sich die Achse bewegt und den Referenzpunktschalter überfährt, wird die aktuelle Position als Referenzpunkt gesetzt. Bei dieser Funktion wird der normale Maschinenverschleiß und das Zahnflankenspiel berücksichtigt, um den Bedarf an manuellem Verschleißausgleich zu verhindern. Der Positionseingang der Anweisung für die Referenzpunktfahrt wird wie zuvor zur vom Referenzpunktschalter angegebenen Position addiert, um den Referenzpunkt mühelos zu versetzen.

Während der passiven Referenzpunktfahrt führt die Anweisung MC\_Home keine Referenzpunktfahrtbewegung durch. Die für diesen Schritt erforderliche Verfahrbewegung müssen Sie über andere Bewegungssteuerungsanweisungen implementieren. Wenn der Referenzpunktschalter erkannt wird, wird die Achse entsprechend der Konfiguration an den Referenzpunkt gefahren. Aktive Verfahrbewegungen werden beim Start der passiven Referenzpunktfahrt nicht abgebrochen.

 Betriebsart 3 - Aktive Referenzpunktfahrt: Diese Betriebsart ist das präziseste Verfahren für die Referenzpunktfahrt der Achse. Die anfängliche Richtung und Geschwindigkeit der Bewegung werden in den erweiterten Parametern in der Konfiguration des Technologieobjekts unter Referenzpunktfahrt konfiguriert. Dies ist abhängig von der Maschinenkonfiguration. Zudem kann festgelegt werden, ob die steigende oder fallende Flanke des Signals des Referenzpunktschalters der Referenzpunkt ist. Praktisch alle Sensoren haben einen aktiven Bereich, und wenn die Position "Steady State On" als Referenzpunktsignal verwendet wurde, besteht die Möglichkeit eines Fehlers beim Referenzpunkt, weil der aktive Bereich des EIN-Signals einen Entfernungsbereich abdeckt. Durch Verwendung der steigenden oder fallenden Flanke dieses Signals resultiert ein sehr viel präziserer Referenzpunkt. Wie bei allen anderen Betriebsarten wird der Wert des Positionseingangs der Anweisung für die Referenzpunktfahrt zum Hardware-Referenzpunkt addiert.

Bei der aktiven Referenzpunktanfahrt führt die Anweisung MC\_Home die erforderliche Referenzpunktanfahrt durch. Wenn der Referenzpunktschalter erkannt wird, wird die Achse entsprechend der Konfiguration an den Referenzpunkt gefahren. Aktive Verfahrbewegungen werden abgebrochen.

Bei den Betriebsarten 0 und 1 muss die Achse überhaupt nicht bewegt werden. Sie werden typischerweise bei der Einrichtung und Kalibrierung verwendet. Bei den Betriebsarten 2 und 3 muss die Achse bewegt werden und einen Sensor überfahren, der im Technologieobjekt "Achse" als Referenzpunktschalter konfiguriert ist. Der Referenzpunktschalter kann im Arbeitsbereich der Achse oder außerhalb des normalen Arbeitsbereichs der Achse, jedoch innerhalb des Bewegungsbereichs platziert werden.

# 10.5 Anweisung MC\_Halt

Tabelle 10- 11 Anweisung MC\_Halt

| KOP/FUP                                                                                                    | SCL                                                                                                    | Beschreibung                                                                                                    |
|----------------------------------------------------------------------------------------------------|----------------------------------------------------------------------------------------------------|----------------------------------------------------------------------------------------------------|
| "MC_Halt_DB"<br>MC_Halt<br>EN ENO<br>Axis Done 4.<br>Execute Busy 4.<br>CommandAbor<br>ted 4.<br>ErrorID .<br>ErrorID . | <pre>"MC_Halt_DB"(     Axis:=_multi_fb_in_,     Execute:=_bool_in_,     Done=&gt;_bool_out_,     Busy=&gt;_bool_out_,     CommandAborted=&gt;_bool_out_,     Error=&gt;_bool_out_,     ErrorID=&gt;_word_out_,     ErrorInfo=&gt;_word_out_);</pre> | Mit der Anweisung MC_Halt stoppen Sie<br>jegliche Bewegung und bringen die<br>Achse zum Stillstand. Die<br>Stillstandposition ist nicht definiert.<br>Um die Anweisung MC_Halt zu<br>verwenden, muss die Achse zunächst<br>freigegeben werden. |

<sup>1</sup> STEP 7 erstellt automatisch den DB, wenn Sie die Anweisung einfügen.

<sup>2</sup> Im SCL-Beispiel ist "MC\_Halt\_DB" der Name des Instanz-DBs.

| Parameter und Datentyp |     | Datentyp  | Beschreibung                                                                                                    |
|------------------------|-----|-----------|----------------------------------------------------------------------------------------------------|
| Axis                   | IN  | TO_Axis_1 | Technologieobjekt "Achse"                                                                                                    |
| Execute                | IN  | Bool      | Starten der Aufgabe bei einer positiven Flanke                                                                                                 |
| Done                   | OUT | Bool      | WAHR = Nullgeschwindigkeit erreicht                                                                                                    |
| Busy                   | OUT | Bool      | WAHR = Die Aufgabe wird ausgeführt.                                                                                                    |
| CommandAborted         | OUT | Bool      | WAHR = Während der Ausführung wurde die Aufgabe von<br>einer anderen Aufgabe abgebrochen.                                                      |
| Error                  | OUT | Bool      | WAHR = Während der Ausführung der Aufgabe trat ein<br>Fehler auf. Die Fehlerursache ist in den Parametern ErrorID<br>und ErrorInfo hinterlegt. |
| ErrorID                | OUT | Word      | Fehler-ID für Parameter "Error"                                                                                                    |
| ErrorInfo              | OUT | Word      | Fehlerinfo-ID für Parameter ErrorID                                                                                                    |

 Tabelle 10- 12
 Parameter f
 ür die MC\_Halt-Anweisung

# 57BEinfache Bewegungssteuerung

10.5 Anweisung MC\_Halt

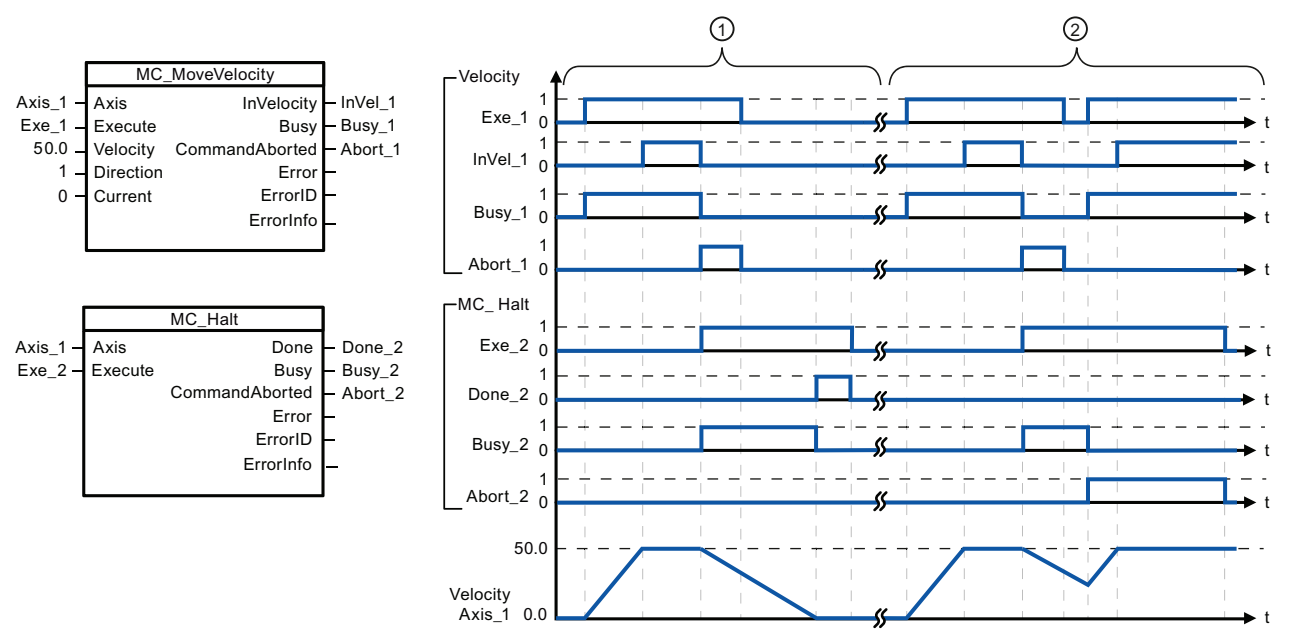

Die folgenden Werte wurden im Konfigurationsfenster "Dynamik > Allgemein" konfiguriert: Beschleunigung = 10,0 und Verzögerung = 5,0

- ① Die Achse wird von einer Aufgabe MC\_Halt gebremst, bis sie zum Stillstand kommt. Der Stillstand der Achse wird über "Done\_2" gemeldet.
- ② Während die Aufgabe MC\_Halt die Achse bremst, wird die Aufgabe von einer anderen Bewegungssteuerungsaufgabe abgebrochen. Der Abbruch wird über "Abort\_2" gemeldet.

# Übersteuerungsantwort

Die Aufgabe MC\_Halt kann von den folgenden Bewegungssteuerungsaufgaben abgebrochen werden:

- MC\_Home Mode = 3
- MC\_Halt
- MC\_MoveAbsolute
- MC\_MoveRelative
- MC\_MoveVelocity
- MC\_MoveJog

Die neue Aufgabe MC\_Halt bricht die folgenden aktiven

Bewegungssteuerungsaufgaben ab:

- MC\_Home Mode = 3
- MC\_Halt
- MC\_MoveAbsolute
- MC\_MoveRelative
- MC\_MoveVelocity
- MC\_MoveJog

# 10.6 Anweisung MC\_MoveAbsolute

| KOP/FUP                                                                                                    | SCL                                                                                                    | Beschreibung                                                                                                    |
|----------------------------------------------------------------------------------------------------|----------------------------------------------------------------------------------------------------|----------------------------------------------------------------------------------------------------|
| "MC_<br>DB"<br>MC_MoveAbsolu<br>EN<br>EN<br>EN<br>EN<br>Execute<br>Position<br>Velocity<br>Error<br>ErrorID<br>ErrorID<br>ErrorInfo | <pre>"MC_MoveAbsolute_DB"(<br/>Axis:=_multi_fb_in_,<br/>Execute:=_bool_in_,<br/>Position:=_real_in_,<br/>Velocity:=_real_in_,<br/>Done=&gt;_bool_out_,<br/>Busy=&gt;_bool_out_,<br/>CommandAborted=&gt;_bool_out_,<br/>Error=&gt;_bool_out_,<br/>ErrorID=&gt;_word_out_,<br/>ErrorInfo=&gt;_word_out_);</pre> | Mit der Anweisung<br>MC_MoveAbsolute starten Sie<br>eine Positionierbewegung der<br>Achse zu einer absoluten Position.<br>Um die Anweisung<br>MC_MoveAbsolute zu verwenden,<br>muss die Achse zunächst<br>freigegeben und zum<br>Referenzpunkt gefahren werden. |

Tabelle 10- 13 Anweisung MC\_MoveAbsolute

<sup>1</sup> STEP 7 erstellt automatisch den DB, wenn Sie die Anweisung einfügen.

<sup>2</sup> Im SCL-Beispiel ist "MC\_MoveAbsolute\_DB" der Name des Instanz-DBs.

| Parameter und Datentyp |     | Datentyp  | Beschreibung                                                                                                    |  |
|------------------------|-----|-----------|----------------------------------------------------------------------------------------------------|--|
| Axis                   | IN  | TO_Axis_1 | Technologieobjekt "Achse"                                                                                                    |  |
| Execute                | IN  | Bool      | Starten der Aufgabe bei einer positiven Flanke (Standardwert: Falsch)                                                                             |  |
| Position               | IN  | Real      | Absolute Zielposition (Standardwert: 0.0)                                                                                                    |  |
|                        |     |           | Grenzwerte: $-1,0e^{12} \le Position \le 1,0e^{12}$                                                                                               |  |
| Velocity               | IN  | Real      | Achsengeschwindigkeit (Standardwert: 10.0)                                                                                                    |  |
|                        |     |           | Diese Geschwindigkeit wird wegen der konfigurierten<br>Beschleunigung und Verzögerung und der anzufahrenden<br>Zielposition nicht immer erreicht. |  |
|                        |     |           | Grenzwerte: Start-/Stoppgeschwindigkeit ≤ Velocity ≤<br>Maximalgeschwindigkeit                                                                    |  |
| Done                   | OUT | Bool      | WAHR = Absolute Zielposition erreicht                                                                                                    |  |
| Busy                   | OUT | Bool      | WAHR = Die Aufgabe wird ausgeführt.                                                                                                    |  |
| CommandAborted         | OUT | Bool      | WAHR = Während der Ausführung wurde die Aufgabe von einer<br>anderen Aufgabe abgebrochen.                                                         |  |
| Error                  | OUT | Bool      | WAHR = Während der Ausführung der Aufgabe trat ein Fehler auf.<br>Die Fehlerursache ist in den Parametern ErrorID und ErrorInfo<br>hinterlegt.    |  |
| ErrorID                | OUT | Word      | Fehler-ID für Parameter "Error" (Standardwert: 0000)                                                                                              |  |
| ErrorInfo              | OUT | Word      | Fehlerinfo-ID für Parameter "ErrorID" (Standardwert: 0000)                                                                                        |  |

Tabelle 10- 14 Parameter für die MC\_MoveAbsolute-Anweisung

# 57BEinfache Bewegungssteuerung

10.6 Anweisung MC\_MoveAbsolute

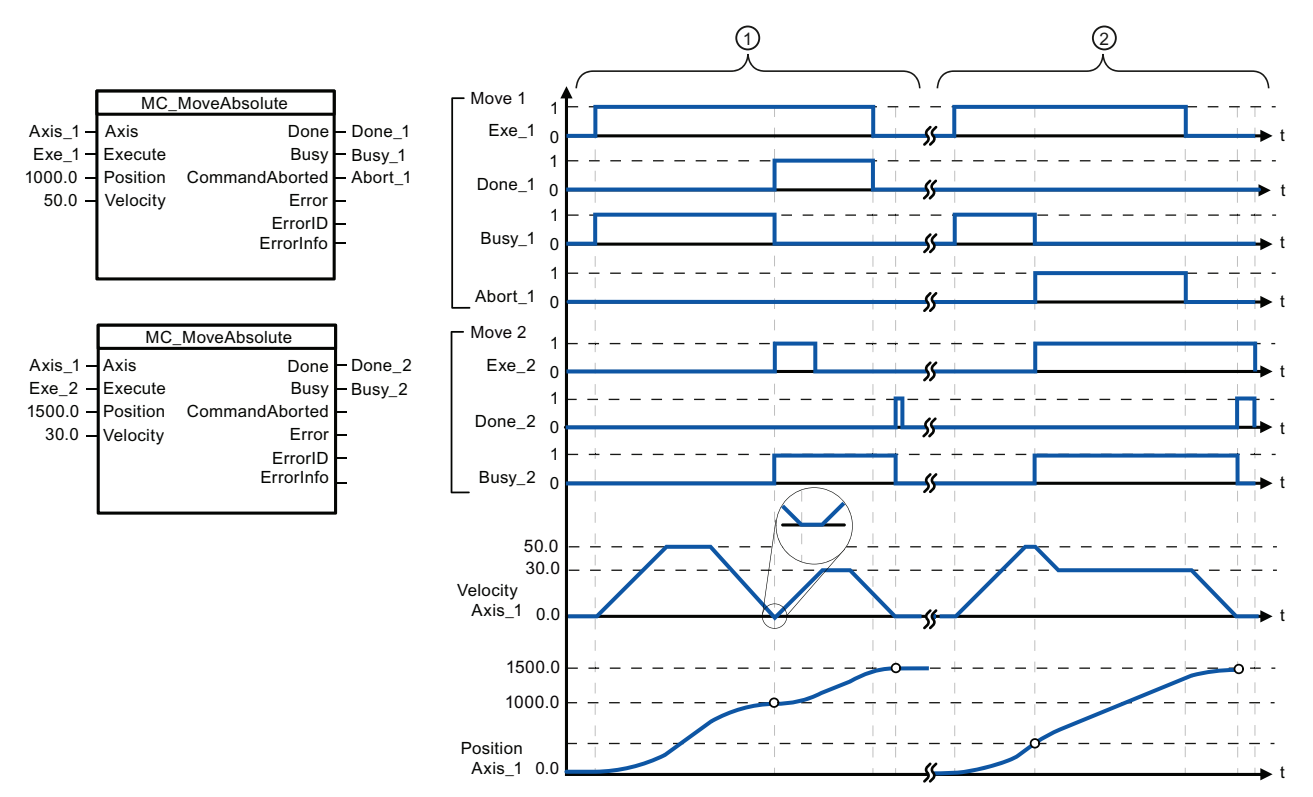

Die folgenden Werte wurden im Konfigurationsfenster "Dynamik > Allgemein" konfiguriert: Beschleunigung = 10,0 und Verzögerung = 10,0

- ① Eine Achse wird mit der Aufgabe MC\_MoveAbsolute zur absoluten Position 1000,0 gefahren. Wenn die Achse die Zielposition erreicht, wird dies über "Done\_1" gemeldet. Wenn "Done\_1" = WAHR ist, wird eine andere Aufgabe MC\_MoveAbsolute mit der Zielposition 1500,0 gestartet. Wegen der Antwortzeiten (z. B. Zykluszeit des Anwenderprogramms usw.) kommt die Achse kurz zum Stillstand (siehe vergrößerter Ausschnitt). Wenn die Achse die neue Zielposition erreicht, wird dies über "Done\_2" gemeldet.
- ② Eine aktive Aufgabe MC\_MoveAbsolute wird von einer anderen Aufgabe MC\_MoveAbsolute abgebrochen. Der Abbruch wird über "Abort\_1" gemeldet. Die Achse wird dann mit der neuen Geschwindigkeit zur neuen Zielposition 1500,0 gefahren. Wenn die neue Zielposition erreicht ist, wird dies über "Done\_2" gemeldet.

# Übersteuerungsantwort

Die Aufgabe MC\_MoveAbsolute kann von den folgenden Bewegungssteuerungsaufgaben abgebrochen werden:

- MC\_Home Mode = 3
- MC\_Halt
- MC\_MoveAbsolute
- MC\_MoveRelative
- MC\_MoveVelocity
- MC\_MoveJog

Die neue Aufgabe MC\_MoveAbsolute bricht die folgenden aktiven Bewegungssteuerungsaufgaben ab:

- MC\_Home Mode = 3
- MC\_Halt
- MC\_MoveAbsolute
- MC\_MoveRelative
- MC\_MoveVelocity
- MC\_MoveJog

# 10.7 Anweisung MC\_MoveRelative

| KOP/FUP                                                                     | SCL                                                                                                    | Beschreibung                                                                                               |
|-----------------------------------------------------------------------------|----------------------------------------------------------------------------------------------------|----------------------------------------------------------------------------------------------------|
| "MC_<br>MoveRelative_<br>DB"<br>MC_MoveRelativ                              | <pre>"MC_MoveRelative_DB"(     Axis:=_multi_fb_in_,     Execute:=_bool_in_,     Distance:= real in ,</pre>                                   | Mit der Anweisung<br>MC_MoveRelative starten Sie eine<br>Positionierbewegung relativ zur<br>Startposition. |
| EN ENO<br>Axis Done<br>Execute Busy<br>Distance CommandAbor<br>Velocity ted | <pre>Velocity:=_real_in_,<br/>Done=&gt;_bool_out_,<br/>Busy=&gt;_bool_out_,<br/>CommandAborted=&gt;_bool_out_,<br/>Error=&gt; bool_out</pre> | Um die Anweisung<br>MC_MoveRelative zu verwenden,<br>muss die Achse zunächst<br>freigegeben werden.        |
| Error I -<br>ErrorID -<br>ErrorInfo -                                       | ErrorID=>_word_out_,<br>ErrorInfo=>_word_out_);                                                                                              |                                                                                                    |

Tabelle 10- 15 Anweisung MC\_MoveRelative

<sup>1</sup> STEP 7 erstellt automatisch den DB, wenn Sie die Anweisung einfügen.

<sup>2</sup> Im SCL-Beispiel ist "MC\_MoveRelative\_DB" der Name des Instanz-DBs.

| Parameter und Datentyp |     | Datentyp  | Beschreibung                                                                                                    |
|------------------------|-----|-----------|----------------------------------------------------------------------------------------------------|
| Axis                   | IN  | TO_Axis_1 | Technologieobjekt "Achse"                                                                                                    |
| Execute                | IN  | Bool      | Starten der Aufgabe bei einer positiven Flanke (Standardwert: Falsch)                                                                          |
| Distance               | IN  | Real      | Verfahrweg für den Positioniervorgang (Standardwert: 0.0)                                                                                      |
|                        |     |           | Grenzwerte: $-1,0e^{12} \le Distance \le 1,0e^{12}$                                                                                            |
| Velocity               | IN  | Real      | Achsengeschwindigkeit (Standardwert: 10.0)                                                                                                    |
|                        |     |           | Diese Geschwindigkeit wird wegen der konfigurierten<br>Beschleunigung und Verzögerung und des zu fahrenden Wegs<br>nicht immer erreicht.       |
|                        |     |           | Grenzwerte: Start-/Stoppgeschwindigkeit ≤ Velocity ≤<br>Maximalgeschwindigkeit                                                                 |
| Done                   | OUT | Bool      | WAHR = Zielposition erreicht                                                                                                    |
| Busy                   | OUT | Bool      | WAHR = Die Aufgabe wird ausgeführt.                                                                                                    |
| CommandAborted         | OUT | Bool      | WAHR = Während der Ausführung wurde die Aufgabe von einer<br>anderen Aufgabe abgebrochen.                                                      |
| Error                  | OUT | Bool      | WAHR = Während der Ausführung der Aufgabe trat ein Fehler auf.<br>Die Fehlerursache ist in den Parametern ErrorID und ErrorInfo<br>hinterlegt. |
| ErrorID                | OUT | Word      | Fehler-ID für Parameter "Error" (Standardwert: 0000)                                                                                           |
| ErrorInfo              | OUT | Word      | Fehlerinfo-ID für Parameter "ErrorID" (Standardwert: 0000)                                                                                     |

 Tabelle 10- 16
 Parameter f
 ür die MC\_MoveRelative-Anweisung

# 57BEinfache Bewegungssteuerung

# 10.7 Anweisung MC\_MoveRelative

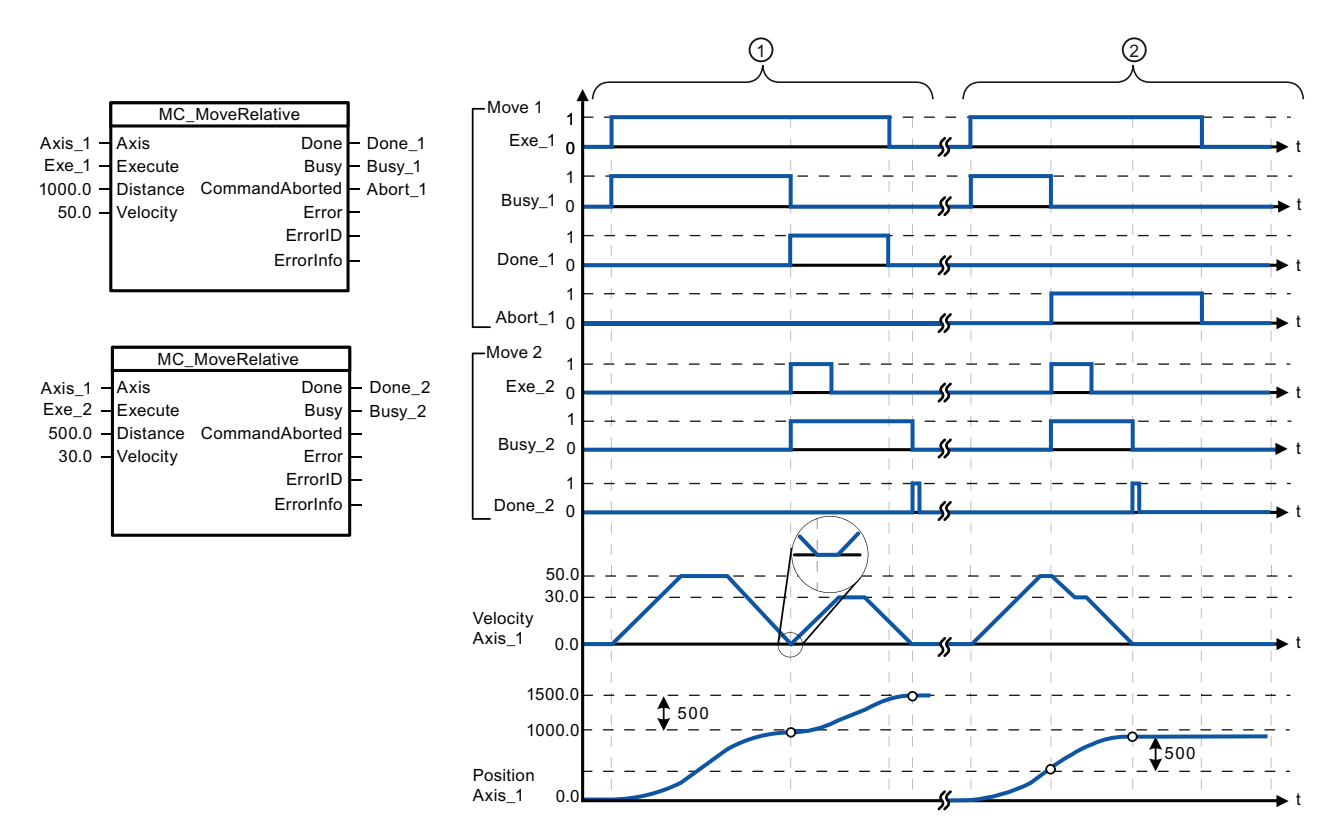

Die folgenden Werte wurden im Konfigurationsfenster "Dynamik > Allgemein" konfiguriert: Beschleunigung = 10,0 und Verzögerung = 10,0

- ① Die Achse wird von einer Aufgabe MC\_MoveRelative den Weg ("Distance") 1000,0 gefahren. Wenn die Achse die Zielposition erreicht, wird dies über "Done\_1" gemeldet. Wenn "Done\_1" = WAHR ist, wird eine andere Aufgabe MC\_MoveRelative mit dem Verfahrweg 500,0 gestartet. Wegen der Antwortzeiten (z. B. Zykluszeit des Anwenderprogramms) kommt die Achse kurz zum Stillstand (siehe vergrößerter Ausschnitt). Wenn die Achse die neue Zielposition erreicht, wird dies über "Done\_2" gemeldet.
- ② Eine aktive Aufgabe MC\_MoveRelative wird von einer anderen Aufgabe MC\_MoveRelative abgebrochen. Der Abbruch wird über "Abort\_1" gemeldet. Die Achse wird dann mit der neuen Geschwindigkeit den neuen Weg ("Distance") 500,0 gefahren. Wenn die neue Zielposition erreicht ist, wird dies über "Done\_2" gemeldet.

# Übersteuerungsantwort

Die Aufgabe MC\_MoveRelative kann von den folgenden Bewegungssteuerungsaufgaben abgebrochen werden:

- MC\_Home Mode = 3
- MC\_Halt
- MC\_MoveAbsolute
- MC\_MoveRelative
- MC\_MoveVelocity
- MC\_MoveJog

Die neue Aufgabe MC\_MoveRelative bricht die folgenden aktiven Bewegungssteuerungsaufgaben ab:

- MC\_Home Mode = 3
- MC\_Halt
- MC\_MoveAbsolute
- MC\_MoveRelative
- MC\_MoveVelocity
- MC\_MoveJog
## 10.8 Anweisung MC\_MoveVelocity

| KOP/FUP                                                                                             |                                                                              | SCL                                                                                                    | Beschreibung                                                                                                    |
|----------------------------------------------------------------------------------------------------|------------------------------------------------------------------------------|----------------------------------------------------------------------------------------------------|----------------------------------------------------------------------------------------------------|
| Mov<br>Mov<br>EN<br>Axis                                                                            | "MC_<br>reVelocity_<br>DB"<br>MoveVelocit I III III<br>ENO<br>InVelocity III | <pre>"MC_MoveVelocity_DB"(     Axis:=_multi_fb_in_,     Execute:=_bool_in_,     Velocity:=_real_in_,     Direction:=_int_in_,     Current:= bool_in_,</pre>        | Mit der Anweisung<br>MC_MoveVelocity bewegen Sie<br>die Achse konstant mit der<br>angegebenen Geschwindigkeit.<br>Um die Anweisung<br>MC_MoveVelocity zu verwenden. |
| Execute Busy     Velocity CommandAbor     Direction ted     Current Error     ErrorID     ErrorInfo |                                                                              | <pre>InVelocity=&gt;_bool_out_, Busy=&gt;_bool_out_, CommandAborted=&gt;_bool_out_, Error=&gt;_bool_out_, ErrorID=&gt;_word_out_, ErrorInfo=&gt;_word_out_);</pre> | muss die Achse zunächst<br>freigegeben werden.                                                                                                    |

<sup>1</sup> STEP 7 erstellt automatisch den DB, wenn Sie die Anweisung einfügen.

<sup>2</sup> Im SCL-Beispiel ist "MC\_MoveVelocity\_DB" der Name des Instanz-DBs.

| Parameter und Datentyp |    | Datentyp  | Beschreibung                                                                                                    |  |  |
|------------------------|----|-----------|----------------------------------------------------------------------------------------------------|--|--|
| Axis                   | IN | TO_Axis_1 | Technologieobjekt "Achse"                                                                                           |  |  |
| Execute                | IN | Bool      | Starten der Aufgabe bei einer positiven Flanke (Standardwert: Falsch)                                               |  |  |
| Velocity               | IN | Real      | Geschwindigkeitsangabe für die Achsenbewegung (Standardwei 10.0)                                                    |  |  |
|                        |    |           | Grenzwerte: Start-/Stoppgeschwindigkeit ≤  Velocity  ≤<br>Maximalgeschwindigkeit                                    |  |  |
|                        |    |           | (Velocity = 0,0 ist zulässig)                                                                                       |  |  |
| Direction              | IN | Int       | Richtungsangabe:                                                                                                    |  |  |
|                        |    |           | • 0: Die Drehrichtung entspricht dem Vorzeichen des Werts im<br>Parameter "Velocity" (Standardwert)                 |  |  |
|                        |    |           | <ul> <li>1: Positive Drehrichtung (das Vorzeichen des Werts im<br/>Parameter "Velocity" wird ignoriert).</li> </ul> |  |  |
|                        |    |           | • 2: Negative Drehrichtung (das Vorzeichen des Werts im<br>Parameter "Velocity" wird ignoriert).                    |  |  |

Tabelle 10- 18 Parameter für die MC\_MoveVelocity-Anweisung

## 57BEinfache Bewegungssteuerung

10.8 Anweisung MC\_MoveVelocity

| Parameter und Datentyp |     | Datentyp | Beschreibung                                                                                                    |
|------------------------|-----|----------|----------------------------------------------------------------------------------------------------|
| Current                | IN  | Bool     | Aktuelle Geschwindigkeit beibehalten:                                                                                                    |
|                        |     |          | • FALSCH: "Aktuelle Geschwindigkeit beibehalten" ist deaktiviert. Die Werte der Parameter "Velocity" und "Direction" werden verwendet. (Standardwert)                   |
|                        |     |          | <ul> <li>WAHR: "Aktuelle Geschwindigkeit beibehalten" ist aktiviert. Die<br/>Werte der Parameter "Velocity" und "Direction" werden nicht<br/>berücksichtigt.</li> </ul> |
|                        |     |          | Wenn die Achse die Bewegung mit der aktuellen<br>Geschwindigkeit wieder aufnimmt, gibt der Parameter<br>"InVelocity" den Wert TRUE aus.                                 |
| InVelocity             | OUT | Bool     | WAHR:                                                                                                    |
|                        |     |          | <ul> <li>Wenn "Current" = FALSE: Die im Parameter "Velocity"<br/>angegebene Geschwindigkeit wurde erreicht.</li> </ul>                                                  |
|                        |     |          | <ul> <li>Wenn "Current" = TRUE: Die Achse f</li></ul>                                                                                                    |
| Busy                   | OUT | Bool     | WAHR = Die Aufgabe wird ausgeführt.                                                                                                    |
| CommandAborted         | OUT | Bool     | WAHR = Während der Ausführung wurde die Aufgabe von einer<br>anderen Aufgabe abgebrochen.                                                                               |
| Error                  | OUT | Bool     | WAHR = Während der Ausführung der Aufgabe trat ein Fehler auf.<br>Die Fehlerursache ist in den Parametern ErrorID und ErrorInfo<br>hinterlegt.                          |
| ErrorID                | OUT | Word     | Fehler-ID für Parameter "Error" (Standardwert: 0000)                                                                                                    |
| ErrorInfo              | OUT | Word     | Fehlerinfo-ID für Parameter "ErrorID" (Standardwert: 0000)                                                                                                    |

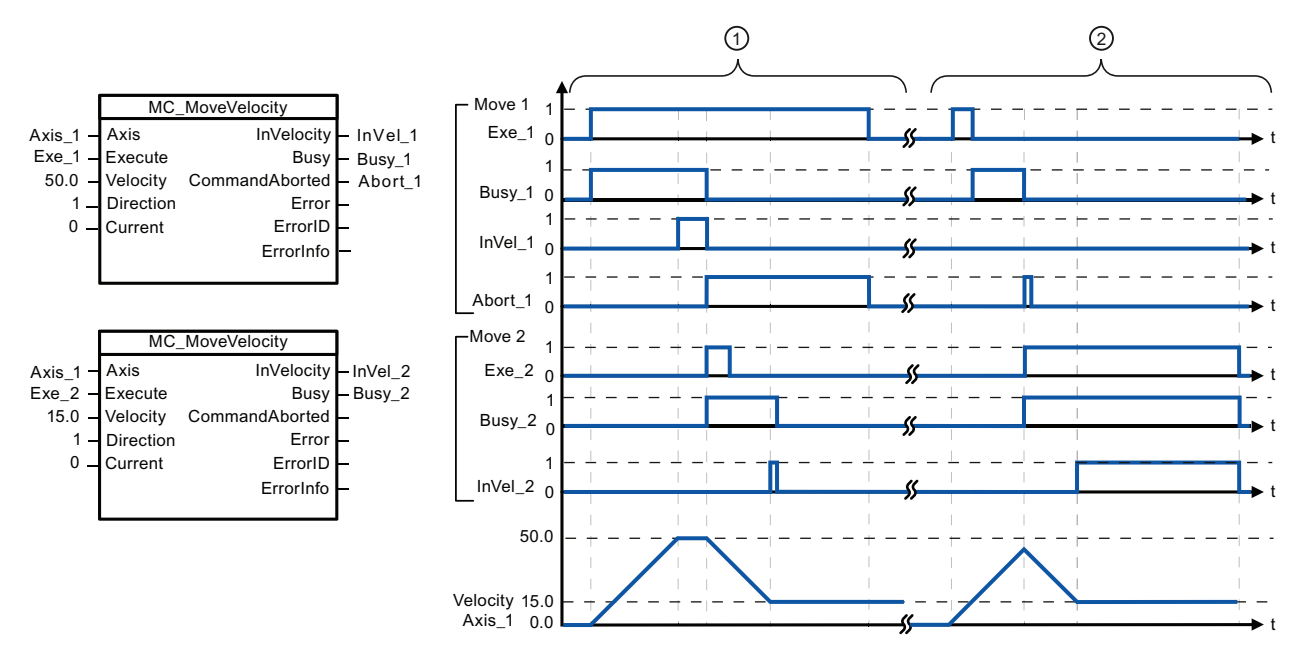

Die folgenden Werte wurden im Konfigurationsfenster "Dynamik > Allgemein" konfiguriert: Beschleunigung = 10,0 und Verzögerung = 10,0

- ① Eine aktive Aufgabe MC\_MoveVelocity meldet über "InVel\_1", dass die Zielgeschwindigkeit erreicht wurde. Sie wird dann von einer anderen Aufgabe MC\_MoveVelocity abgebrochen. Der Abbruch wird über "Abort\_1" gemeldet. Wenn die neue Zielgeschwindigkeit 15,0 erreicht ist, wird dies über "InVel\_2" gemeldet. Die Achse bewegt sich dann mit der neuen konstanten Geschwindigkeit weiter.
- Eine aktive Aufgabe MC\_MoveVelocity wird von einer anderen Aufgabe MC\_MoveVelocity abgebrochen, bevor sie ihre Zielgeschwindigkeit erreicht. Der Abbruch wird über "Abort\_1" gemeldet. Wenn die neue Zielgeschwindigkeit 15,0 erreicht ist, wird dies über "InVel\_2" gemeldet. Die Achse bewegt sich dann mit der neuen konstanten Geschwindigkeit weiter.

## Übersteuerungsantwort

Die Aufgabe MC\_MoveVelocity kann von den folgenden Bewegungssteuerungsaufgaben abgebrochen werden:

- MC\_Home Mode = 3
- MC\_Halt
- MC\_MoveAbsolute
- MC\_MoveRelative
- MC\_MoveVelocity
- MC\_MoveJog

Die neue Aufgabe MC\_MoveVelocity bricht die folgenden aktiven Bewegungssteuerungsaufgaben ab:

- MC\_Home Mode = 3
- MC\_Halt
- MC\_MoveAbsolute
- MC\_MoveRelative
- MC\_MoveVelocity
- MC\_MoveJog

## 10.9 Anweisung MC\_MoveJog

#### Hinweis

#### Verhalten bei auf Null gesetzter Geschwindigkeit (Velocity = 0,0)

Eine Aufgabe MC\_MoveVelocity mit "Velocity" = 0,0 (wie eine Aufgabe MC\_Halt) bricht aktive Bewegungssteuerungsaufgaben ab und stoppt die Achse mit der konfigurierten Verzögerung. Wenn die Achse zum Stillstand kommt, gibt der Ausgangsparameter "InVelocity" mindestens einen Programmzyklus lang WAHR an.

"Busy" gibt während des Verzögerungsvorgangs den Wert WAHR an und geht zusammen mit "InVelocity" nach FALSCH. Wenn der Parameter "Execute" = WAHR gesetzt ist, sind "InVelocity" und "Busy" als gespeichert gesetzt.

Wenn die Aufgabe MC\_MoveVelocity gestartet wird, wird das Statusbit "SpeedCommand" im Technologieobjekt gesetzt. Das Statusbit "ConstantVelocity" wird beim Stillstand der Achse gesetzt. Beide Bits werden an die neue Situation angepasst, wenn eine neue Bewegungssteuerungsaufgabe gestartet wird.

## 10.9 Anweisung MC\_MoveJog

Tabelle 10- 19 Anweisung MC\_MoveJog

| KOP/FUP                                                                                                    | SCL                                                                                                    | Beschreibung                                                                                                    |
|----------------------------------------------------------------------------------------------------|----------------------------------------------------------------------------------------------------|----------------------------------------------------------------------------------------------------|
| KOP/FUP<br>"MC_MoveJog_<br>DB"<br>MC_MoveJog<br>EN ENO<br>EN ENO<br>Axis InVelocity 1.<br>JogForward Busy 1.<br>JogBackward CommandAbor<br>Velocity to 1. | <pre>SCL "MC_MoveJog_DB"(     Axis:=_multi_fb_in_,     JogForward:=_bool_in_,     JogBackward:=_bool_in_,     Velocity:=_real_in_,     InVelocity=&gt;_bool_out_,     Busy=&gt;_bool_out_,     CommandAborted=&gt;_bool_out_,</pre> | Beschreibung<br>Mit der Anweisung MC_MoveJog<br>bewegen Sie die Achse konstant mit der<br>angegebenen Geschwindigkeit im<br>Tippbetrieb. Diese Anweisung dient<br>üblicherweise zu Test- und<br>Inbetriebnahmezwecken.<br>Um die Anweisung MC_MoveJog zu<br>verwenden, muss die Achse zunächst<br>freigegeben werden |
| ErrorID<br>ErrorInfo                                                                                                    | Error=>_bool_out_,<br>ErrorID=>_word_out_,                                                                                                    |                                                                                                    |
| A                                                                                                    | ErrorInfo=>_word_out_);                                                                                                    |                                                                                                    |

<sup>1</sup> STEP 7 erstellt automatisch den DB, wenn Sie die Anweisung einfügen.

<sup>2</sup> Im SCL-Beispiel ist "MC\_MoveJog\_DB" der Name des Instanz-DBs.

| Tabelle 10- 20 | Parameter für die MC_MoveJog-Anweisung |
|----------------|----------------------------------------|
|----------------|----------------------------------------|

| Parameter und Datentyp  |    | Datentyp  | Beschreibung                                                                                                    |  |
|-------------------------|----|-----------|----------------------------------------------------------------------------------------------------|--|
| Axis                    | IN | TO_Axis_1 | Technologieobjekt "Achse"                                                                                                    |  |
| JogForward <sup>1</sup> | IN | Bool      | Solange der Parameter WAHR ist, bewegt sich die Achse mit der im<br>Parameter "Velocity" angegebenen Geschwindigkeit in positiver<br>Richtung. Das Vorzeichen des Werts im Parameter "Velocity" wird<br>ignoriert. (Standardwert: Falsch) |  |

10.9 Anweisung MC\_MoveJog

| Parameter und Datentyp   |     | Datentyp | Beschreibung                                                                                                    |  |  |
|--------------------------|-----|----------|----------------------------------------------------------------------------------------------------|--|--|
| JogBackward <sup>1</sup> | IN  | Bool     | Solange der Parameter WAHR ist, bewegt sich die Achse mit der im<br>Parameter "Velocity" angegebenen Geschwindigkeit in negativer<br>Richtung. Das Vorzeichen des Werts im Parameter "Velocity" wird<br>ignoriert. (Standardwert: Falsch) |  |  |
| Velocity                 | IN  | Real     | Voreingestellte Geschwindigkeit für den Tippbetrieb (Standardwert: 10.0)                                                                                                    |  |  |
|                          |     |          | Grenzwerte: Start-/Stoppgeschwindigkeit ≤  Velocity  ≤<br>Maximalgeschwindigkeit                                                                                                    |  |  |
| InVelocity               | OUT | Bool     | WAHR = Die im Parameter "Velocity angegebene Geschwindigkeit wurde erreicht.                                                                                                    |  |  |
| Busy                     | OUT | Bool     | WAHR = Die Aufgabe wird ausgeführt.                                                                                                    |  |  |
| CommandAborted           | OUT | Bool     | WAHR = Während der Ausführung wurde die Aufgabe von einer anderen Aufgabe abgebrochen.                                                                                                    |  |  |
| Error                    | OUT | Bool     | WAHR = Während der Ausführung der Aufgabe trat ein Fehler auf.<br>Die Fehlerursache ist in den Parametern ErrorID und ErrorInfo<br>hinterlegt.                                                                                            |  |  |
| ErrorID                  | OUT | Word     | Fehler-ID für Parameter "Error" (Standardwert: 0000)                                                                                                    |  |  |
| ErrorInfo                | OUT | Word     | Fehlerinfo-ID für Parameter "ErrorID" (Standardwert: 0000)                                                                                                    |  |  |

<sup>1</sup> Wenn beide Parameter JogForward und JogBackward gleichzeitig WAHR sind, stoppt die Achse mit der konfigurierten Verzögerung. Ein Fehler wird in den Parametern "Error", "ErrorID" und "ErrorInfo" gemeldet.

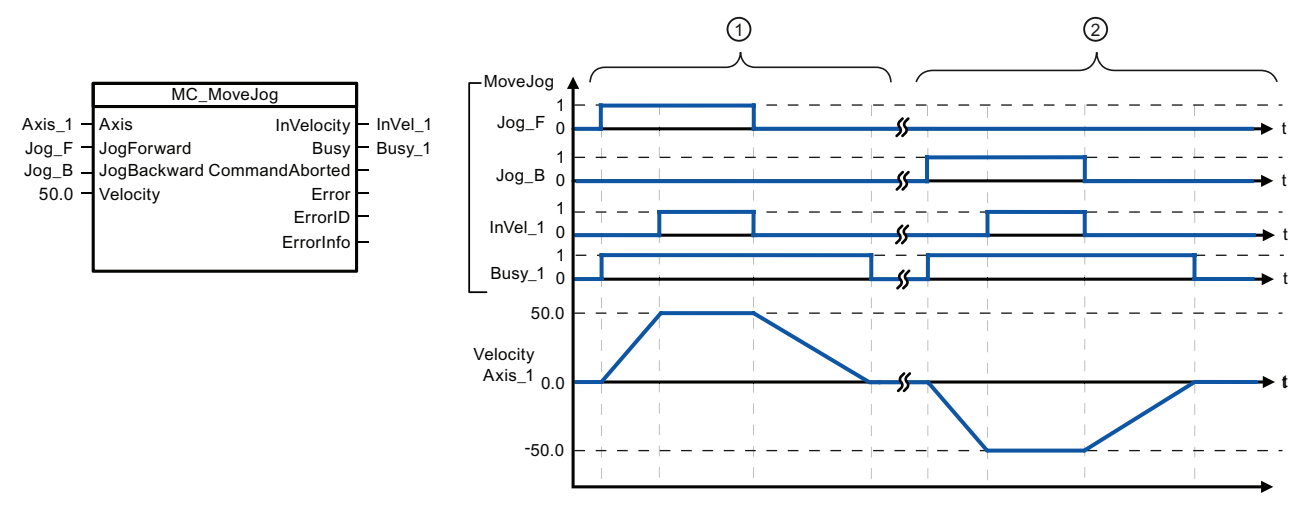

Die folgenden Werte wurden im Konfigurationsfenster "Dynamik > Allgemein" konfiguriert: Beschleunigung = 10,0 und Verzögerung = 5,0

- ① Die Achse wird im Tippbetrieb über "Jog\_F" in positiver Richtung bewegt. Wenn die Zielgeschwindigkeit 50,0 erreicht ist, wird dies über "InVelo\_1" gemeldet. Die Achse bremst erneut bis zum Stillstand, nachdem Jog\_F zurückgesetzt wird.
- ② Die Achse wird im Tippbetrieb über "Jog\_B" in negativer Richtung bewegt. Wenn die Zielgeschwindigkeit 50,0 erreicht ist, wird dies über "InVelo\_1" gemeldet. Die Achse bremst erneut bis zum Stillstand, nachdem Jog\_B zurückgesetzt wird.

10.10 Anweisung MC\_CommandTable

## Übersteuerungsantwort

Die Aufgabe MC\_MoveJog kann von den folgenden Bewegungssteuerungsaufgaben abgebrochen werden:

- MC\_Home Mode = 3
- MC\_Halt
- MC\_MoveAbsolute
- MC\_MoveRelative
- MC\_MoveVelocity
- MC\_MoveJog

Die neue Aufgabe MC\_MoveJog bricht die folgenden aktiven Bewegungssteuerungsaufgaben ab:

- MC\_Home Mode = 3
- MC\_Halt
- MC\_MoveAbsolute
- MC\_MoveRelative
- MC\_MoveVelocity
- MC\_MoveJog

## 10.10 Anweisung MC\_CommandTable

| Tabelle 10- 21 | Anweisung MC  |  |
|----------------|---------------|--|
|                | Anweisung MC_ |  |

| KOP/FUP                                                                                                    | SCL                                                                                                    | Beschreibung                                                                                                    |
|----------------------------------------------------------------------------------------------------|----------------------------------------------------------------------------------------------------|----------------------------------------------------------------------------------------------------|
| "MC_<br>CommandTable_<br>DB"<br>MC_CommandTal<br>BB"<br>EN ENO<br>Axis Done<br>CommandTa Busy<br>Execute<br>CommandTa Busy<br>Execute<br>CommandAbor<br>StartIndex<br>ErrorID<br>ErrorID<br>ErrorID<br>ErrorID<br>CurrentIndex<br>Code | <pre>"MC_CommandTable_DB"(<br/>Axis:=_multi_fb_in_,<br/>CommandTable:=_multi_fb_in_,<br/>Execute:=_bool_in_,<br/>StartIndex:=_uint_in_,<br/>EndIndex:=_uint_in_,<br/>Done=&gt;_bool_out_,<br/>Busy=&gt;_bool_out_,<br/>Busy=&gt;_bool_out_,<br/>CommandAborted=&gt;_bool_out_,<br/>ErrorID=&gt;_word_out_,<br/>ErrorID=&gt;_word_out_,<br/>ErrorInfo=&gt;_word_out_,<br/>CurrentIndex=&gt;_uint_out_,</pre> | Führt eine Reihe einzelner<br>Bewegungen für eine<br>Motorsteuerungsachse aus, die<br>zu einer Bewegungsfolge<br>verbunden werden können.<br>Einzelne Bewegungen werden in<br>einer Befehlstabelle eines<br>Technologieobjekts für die<br>Impulsfolge konfiguriert<br>(TO_CommandTable_PTO). |
|                                                                                                    | Code=> word out );                                                                                                    |                                                                                                    |

<sup>1</sup> STEP 7 erstellt automatisch den DB, wenn Sie die Anweisung einfügen.

<sup>2</sup> Im SCL-Beispiel ist "MC\_CommandTable\_DB" der Name des Instanz-DBs.

| Parameter und Datentyp |    | Datentyp          | Anfangswer<br>t | Beschreibung                                               |
|------------------------|----|-------------------|-----------------|------------------------------------------------------------|
| Axis                   | IN | TO_Axis_1         | -               | Technologieobjekt "Achse"                                  |
| Table                  | IN | TO_CommandTable_1 | -               | Technologieobjekt "Befehlstabelle"                         |
| Execute                | IN | Booll             | FALSCH          | Auftrag bei steigender Flanke starten                      |
| StartIndex             | IN | Int               | 1               | Verarbeitung der Befehlstabelle mit diesem Schritt starten |
|                        |    |                   |                 | Grenzwerte: 1 ≤ <b>StartIndex</b> ≤ EndIndex               |

 Tabelle 10- 22
 Parameter f
 ür die MC\_CommandTable-Anweisung

57BEinfache Bewegungssteuerung

10.10 Anweisung MC\_CommandTable

| Parameter und Datentyp |     | Datentyp | Anfangswer<br>t | Beschreibung                                                                                                    |
|------------------------|-----|----------|-----------------|----------------------------------------------------------------------------------------------------|
| EndIndex               | IN  | Int      | 32              | Verarbeitung der Befehlstabelle mit diesem Schritt beenden                                                                     |
|                        |     |          |                 | Grenzwerte: StartIndex ≤ EndIndex ≤ 32                                                                                         |
| Done                   | OUT | Bool     | FALSCH          | Verarbeitung von MC_CommandTable erfolgreich ausgeführt                                                                        |
| Busy                   | OUT | Bool     | FALSCH          | Operation in Bearbeitung                                                                                                    |
| CommandAborted         | OUT | Bool     | FALSCH          | Die Aufgabe wurde während der Bearbeitung von einer anderen Aufgabe abgebrochen.                                               |
| Error                  | OUT | Bool     | FALSCH          | Ein Fehler ist während der Bearbeitung<br>aufgetreten. Die Ursache wird von den<br>Parametern ErrorID und ErrorInfo. angegeben |
| ErrorID                | OUT | Word     | 16#0000         | Fehlerkennung                                                                                                    |
| ErrorInfo              | OUT | Word     | 16#0000         | Fehlerinformation                                                                                                    |
| Step                   | OUT | Int      | 0               | Schritt wird gerade bearbeitet                                                                                                 |
| Code                   | OUT | Word     | 16#0000         | Anwenderdefinierte Kennung des in Bearbeitung befindlichen Schritts                                                            |

Die gewünschte Bewegungsfolge können Sie im Konfigurationsfenster "Befehlstabelle" erstellen und das Ergebnis in der grafischen Darstellung im Kurvendiagramm prüfen.

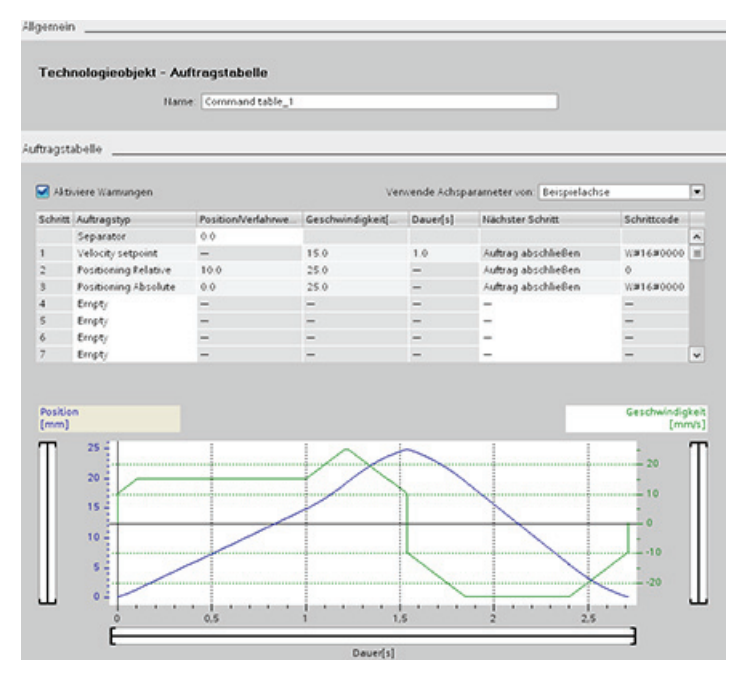

Sie können die Befehlstypen auswählen, die für die Verarbeitung der Befehlstabelle verwendet werden sollen. Bis zu 32 Aufträge können eingegeben werden. Die Befehle werden der Reihe nach verarbeitet.

10.10 Anweisung MC\_CommandTable

| Befehlstyp           | Beschreibung                                                                                                    |  |  |
|----------------------|----------------------------------------------------------------------------------------------------|--|--|
| Empty                | Dieser Befehl dient als Platzhalter für jeden hinzuzufügenden Befehl. Der leere Eintrag wird bei der Verarbeitung der Befehlstabelle ignoriert.                              |  |  |
| Halt                 | Der Befehl hält die Achse an.<br>Hinweis: Der Befehl wird nur nach einem Befehl "Velocity setpoint" durchgeführt.                                                            |  |  |
| Positioning Relative | Der Befehl positioniert die Achse basierend auf der Distanz. Er bewegt die Achse um die angegebene Distanz und Geschwindigkeit.                                              |  |  |
| Positioning Absolute | Der Befehl positioniert die Achse basierend auf der Lage. Er bewegt die Achse um die angegebene Lage und Geschwindigkeit.                                                    |  |  |
| Velocity setpoint    | Der Befehl bewegt die Achse mit der angegebenen Geschwindigkeit.                                                                                                    |  |  |
| Wait                 | Der Befehl wartet, bis der angegebene Zeitraum abgelaufen ist. "Wait" stoppt keine aktive Verfahrbewegung.                                                                   |  |  |
| Separator            | Der Befehl fügt eine Trennlinie ("Separator") oberhalb der ausgewählten Linie ein. Die Trennlinie fungiert als Bereichsgrenze für die grafische Anzeige des Kurvendiagramms. |  |  |

| pen |
|-----|
| 1   |

Voraussetzungen für die Ausführung von MC\_CommandTable:

- Das Technologieobjekt TO\_Axis\_PTO V2.0 muss ordnungsgemäß konfiguriert sein.
- Das Technologieobjekt TO\_CommandTable\_PTO muss korrekt konfiguriert sein.
- Die Achse muss freigegeben sein.

## Übersteuerungsantwort

Die Aufgabe MC\_CommandTable kann von den folgenden Bewegungssteuerungsaufgaben abgebrochen werden:

- MC\_Home Mode = 3
- MC\_Halt
- MC\_MoveAbsolute
- MC\_MoveRelative
- MC\_MoveVelocity
- MC\_MoveJog

Die neue Aufgabe MC\_CommandTable bricht die folgenden aktiven Bewegungssteuerungsaufgaben ab:

- MC\_Home Mode = 3
- MC\_Halt
- MC\_MoveAbsolute
- MC\_MoveRelative
- MC\_MoveVelocity
- MC\_MoveJog
- MC\_CommandTable
- Der aktuelle Bewegungssteuerungsauftrag mit dem Start des ersten Befehls "Positioning Relative", "Positioning Absolute", "Velocity setpoint" oder "Halt"

57BEinfache Bewegungssteuerung 10.11 MC\_ChangeDynamic

# 10.11 MC\_ChangeDynamic

| KOP/FUP                                                                                                    | SCL                                                                                                    | Beschreibung                                                                                                    |
|----------------------------------------------------------------------------------------------------|----------------------------------------------------------------------------------------------------|----------------------------------------------------------------------------------------------------|
| MC_<br>ChangeDynamic<br>_08"<br>MC_ChangeDynamic<br>EN ENO<br>Axis Done<br>Execute Error<br>ChangeRampU ErrorID<br>P ErrorID<br>ChangeRampD ErrorInfo<br>RampUpTime<br>ChangeRampD<br>own<br>RampDownTim<br>e<br>ChangeEmerg<br>ency<br>EmergencyRa<br>mpTime<br>ChangeJerkTi<br>me<br>JerkTime | <pre>"MC_ChangeDynamic_DB"(<br/>Execute:=_bool_in_,<br/>ChangeRampUp:=_bool_in_,<br/>RampUpTime:=_real_in_,<br/>ChangeRampDown:=_bool_in_,<br/>RampDownTime:=_real_in_,<br/>ChangeEmergency:=_bool_in_,<br/>EmergencyRampTime:=_real_in_,<br/>ChangeJerkTime:=_bool_in_,<br/>JerkTime:=_real_in_,<br/>Done=&gt;_bool_out_,<br/>Error=&gt;_bool_out_,<br/>ErrorID=&gt;_word_out_);</pre> | <ul> <li>Ändert die Dynamikeinstellungen<br/>einer</li> <li>Bewegungssteuerungsachse:</li> <li>Wert für die<br/>Beschleunigungsänderung</li> <li>Wert für die<br/>Verzögerungsänderung</li> <li>Wert für die Not-Aus-<br/>Verzögerungsänderung</li> <li>Ruckbegrenzung<br/>aktivieren/deaktivieren</li> <li>Wert für die<br/>Ruckbegrenzungsänderung</li> </ul> |

Tabelle 10- 24 Anweisung MC\_ChangeDynamic

<sup>1</sup> STEP 7 erstellt den DB automatisch, wenn Sie die Anweisung einfügen.

<sup>2</sup> Im SCL-Beispiel ist "MC\_ChangeDynamic\_DB" der Name des Instanz-DBs.

| Parameter und Datentyp |    | Datentyp  | Beschreibung                                                                                                    |  |
|------------------------|----|-----------|----------------------------------------------------------------------------------------------------|--|
| Axis                   | IN | TO_Axis_1 | Technologieobjekt "Achse"                                                                                                    |  |
| Execute                | IN | Bool      | Ausführung bei steigender Flanke starten. Anfangswert:<br>FALSCH                                                                                               |  |
| ChangeRampUp           | IN | Bool      | WAHR = Hochlaufzeit in den Wert ändern, der vom Parameter<br>RampUp Time angegeben wird. Anfangswert: FALSCH                                                   |  |
| RampUpTime             | IN | Real      | Zeit (in Sekunden) ohne Ruckbegrenzung, während der vom<br>Stillstand zur konfigurierten Maximalgeschwindigkeit<br>beschleunigt werden soll. Anfangswert: 5.00 |  |
|                        |    |           | Der Status der betroffenen Variablen wird im Wert von<br><achsenname> angezeigt.<br/>Config.DynamicDefaults.Acceleration.</achsenname>                         |  |
| ChangeRampDown         | IN | Bool      | WAHR Ändern Sie die Freigabezeit entsprechend dem<br>Eingangsparameter RampDownTime. Anfangswert: FALSCH                                                       |  |
| RampDownTime           | IN | Real      | Zeit (in Sekunden) ohne Ruckbegrenzung, während der von der konfigurierten Maximalgeschwindigkeit bis zum Stillstand verzögert werden soll. Anfangswert: 5.00  |  |
|                        |    |           | Der Status der betroffenen Variablen wird im Wert von<br><achsenname> angezeigt.<br/>Config.DynamicDefaults.Deceleration .</achsenname>                        |  |
| ChangeEmergency        | IN | Bool      | WAHR Ändern Sie die Not-Aus-Zeit entsprechend dem<br>Eingangsparameter EmergencyRampTime. Anfangswert:<br>FALSCH                                               |  |

 Tabelle 10- 25
 Parameter f
 ür die MC\_ChangeDynamic-Anweisung

## 57BEinfache Bewegungssteuerung

10.11 MC\_ChangeDynamic

| Parameter und Datentyp |     | Datentyp | Beschreibung                                                                                                    |  |
|------------------------|-----|----------|----------------------------------------------------------------------------------------------------|--|
| EmergencyRampTime IN   |     | Real     | Zeit (in Sekunden) ohne Ruckbegrenzung, während der die<br>Verzögerung des Not-Aus-Betriebs von der konfigurierten<br>Maximalgeschwindigkeit bis zum Stillstand kommen soll.<br>Anfangswert: 2.00 |  |
|                        |     |          | Der Status der betroffenen Variablen wird gespeichert in:<br><achsenname>.<br/>Config.DynamicDefaults.EmergencyDeceleration</achsenname>                                                          |  |
| ChangeJerkEnable       | IN  | Bool     | WAHR = Ändern Sie die Ruckbegrenzung entsprechend dem<br>Eingangsparameter JerkEnable: Anfangswert: FALSCH                                                                                        |  |
| JerkEnable             | IN  | Bool     | WAHR = Aktivieren Sie die Ruckbegrenzung. Anfangswert:<br>FALSCH                                                                                                    |  |
|                        |     |          | Der Status der betroffenen Variablen wird gespeichert in:<br><achsenname>. Config.DynamicDefaults.JerkActive.</achsenname>                                                                        |  |
| ChangeRoundingOff      | IN  | Bool     | WAHR Ändern Sie die Rampe entsprechend dem<br>Eingangsparameter RoundingOffTime: Anfangswert: FALSCH                                                                                              |  |
| RoundingOffTime        | IN  | Real     | Rampe (in Sekunden), die auf die Beschleunigung und Verzögerung der Achse angewendet wird. Anfangswert: 0.20                                                                                      |  |
|                        |     |          | Der Status der betroffenen Variablen wird gespeichert in:<br><achsenname>. Config.DynamicDefaults.Jerk .</achsenname>                                                                             |  |
| Done                   | OUT | Bool     | WAHR = Die geänderten Werte werden in den Technologie-DB geschrieben. Anfangswert: FALSCH                                                                                                    |  |
| Error                  | OUT | Bool     | WAHR = Ein Fehler ist während der Bearbeitung aufgetreten.<br>Die Fehlerursache ist in den Parametern ErrorID und ErrorInfo<br>hinterlegt. Anfangswert: FALSCH                                    |  |
| ErrorID                | OUT | Word     | Fehlerkennung. Anfangswert: 16#0000                                                                                                    |  |
| ErrorInfo              | IN  | Word     | Fehlerinformationen. Anfangswert: 16#0000                                                                                                    |  |

Voraussetzungen für die Ausführung von MC\_ ChangeDynamic:

- Das Technologieobjekt TO\_Axis\_PTO V2.0 muss ordnungsgemäß konfiguriert sein.
- Die Achse muss freigegeben sein.

## Übersteuerungsantwort

## Übersteuerungsantwort

Die Aufgabe MC\_ChangeDynamic kann von jeder anderen Bewegungssteuerungsaufgabe gestoppt werden. Eine neue Aufgabe MC\_ChangeDynamic bricht alle aktuellen Bewegungssteuerungsaufgaben ab.

#### Hinweis

Für die Eingangsparameter "RampUpTime", "RampDownTime", "EmergencyRampTime" und "RoundingOffTime" können Werte angegeben werden, die dazu führen, dass die resultierenden Achsenparameter "Beschleunigung", "Verzögerung", "Not-Aus-Verzögerung" und "Ruck" außerhalb der zulässigen Grenzwerte liegen.

Stellen Sie sicher, dass Sie die Parameter MC\_ChangeDynamic innerhalb der Grenzwerte der Dynamikkonfiguration des Technologieobjekts "Achse" halten.

57BEinfache Bewegungssteuerung

10.11 MC\_ChangeDynamic

# Einfaches Arbeiten mit den Online-Tools

## 11.1 Online-Verbindung mit einer CPU herstellen

Eine Online-Verbindung zwischen dem Programmiergerät und der CPU ist zum Laden von Programmen und Projektdaten sowie für die folgenden Tätigkeiten erforderlich:

- Testen von Anwenderprogrammen
- Anzeigen und Ändern des Betriebszustands der CPU (Seite 230)
- Anzeigen und Einstellen von Datum und Uhrzeit der CPU (Seite 241)
- Anzeigen der Modulinformationen
- Vergleichen und Synchronisieren (Seite 239) von Offline- und Online-Programmbausteinen
- Laden von Programmbausteinen in die und aus der CPU
- Anzeigen von Diagnose und Diagnosepuffer (Seite 240)
- Mit einer Beobachtungstabelle (Seite 232) das Anwenderprogramm durch Beobachten und Steuern von Werten testen
- Mit einer Forcetabelle Werte in der CPU forcen (Seite 233)

Um eine Online-Verbindung zu einer konfigurierten CPU herzustellen, klicken Sie in der Projektnavigation auf die CPU und in der Projektansicht auf die Schaltfläche "Online verbinden":

|                                                                                                    | Gerat            | Gerätetyp                | Тур                | Adresse            | Subnetz            |
|----------------------------------------------------------------------------------------------------|------------------|--------------------------|--------------------|--------------------|--------------------|
|                                                                                                    | R.C.1            | CPU 1214C DOD.           | זמיטד              | 192.168.2.10       |                    |
|                                                                                                    |                  |                          |                    |                    |                    |
|                                                                                                    |                  | Тур                      | der PG/PO/Schnitts | tele: Enviz        |                    |
|                                                                                                    |                  |                          | PG/PO/Sohnitts     | telle: 🔛 D-Link DL | .8-8100USB 2.0 💌 😫 |
|                                                                                                    |                  |                          | erbindung mit Sut  |                    |                    |
|                                                                                                    |                  |                          |                    |                    |                    |
| and the second second se | -                | -                        | TOPHP              | 192.168.2.10       | PLC_1              |
| P                                                                                                    | -                | -                        | TONIP              | Zugriffsadresse    | -                  |
|                                                                                                    |                  |                          |                    |                    |                    |
| •                                                                                                    |                  |                          |                    |                    |                    |
| e<br>LED blinken                                                                                                    |                  |                          |                    |                    |                    |
| a<br>LED bênken                                                                                                    |                  |                          |                    |                    | Aktualisierer      |
| LED blinken                                                                                                    |                  |                          |                    |                    | Agtwallsierer      |
| ED binken                                                                                                    |                  |                          |                    |                    | Agnualisierer      |
| LED blinken<br>e Statusinkonnation:<br>Scen gestantet .<br>E wird vansucht e                                                                                                    | ne Verbindung au | Advase 192 168 2 10 aufm | bauen              |                    | Agrualisierer      |

Wenn Sie zum ersten Mal mit dieser CPU online gehen, müssen Sie den Typ der PG/PC-Schnittstelle und die spezifische PG/PC-Schnittstelle im Dialog "Online verbinden" auswählen, bevor Sie eine Online-Verbindung zu einer CPU auf dieser Schnittstelle herstellen.

ダ Online verbinden

Ihr Programmiergerät ist nun mit der CPU verbunden. Orangefarbene Rahmen weisen auf eine Online-Verbindung hin. Nun können Sie die Tools unter "Online & Diagnose" in der Projektnavigation und die Taskcard "Online-Tools" verwenden. 58BEinfaches Arbeiten mit den Online-Tools

11.2 Interaktion mit der Online-CPU

## 11.2 Interaktion mit der Online-CPU

Im Portal "Online & Diagnose" steht Ihnen ein Bedienpanel zur Verfügung, in dem Sie den Betriebszustand der Online-CPU ändern können. Das in der Taskcard "Online-Tools" enthaltene Bedienpanel zeigt den Betriebszustand der Online-CPU an. Über das Bedienpanel können Sie auch den Betriebszustand der Online-CPU ändern. Mit der Schaltfläche auf dem Bedienpanel ändern Sie den Betriebszustand (STOP bzw. RUN). Außerdem enthält das Bedienpanel eine Schaltfläche MRES zum Urlöschen des Speichers.

| C] |
|----|
| N  |
| OP |
| ES |
|    |

Der aktuelle Betriebszustand der CPU wird durch die Farbe der RUN/STOP-Anzeige angegeben: Gelb steht für den Betriebszustand STOP, Grün für RUN.

Um das Bedienpanel verwenden zu können, müssen Sie mit der CPU online verbunden sein. Nachdem Sie die CPU in der Gerätekonfiguration selektiert oder einen Codebaustein in der Online-CPU angezeigt haben, können Sie das Bedienpanel über die Taskcard "Online-Tools" aufrufen.

| Zyklusze             | it-Diagramm                                                                                                    |
|----------------------|----------------------------------------------------------------------------------------------------|
| ц<br>о               | 55 in ms                                                                                                    |
|                      |                                                                                                    |
| Zyklusze             | it parametriert                                                                                                    |
| Zyklusze             | Mindestzykluszeit: 0 ms                                                                                                    |
| Zyklusze             | it parametriett<br>Mindestzykluszeit: 0 ms<br>Zyklusüberwachungszeit: 150 ms                                                            |
| Zyklusze             | it parametriert<br>Mindestsyklusseit: 8 ms<br>Zyklusüberwachungszeit: 150 ms<br>iten gemessen                                           |
| Zyklusze             | It parametriert Mindestsykluszeit: 0 ms Zyklusüberwachungszeit: 150 ms Iten gemessen Kürzeste Zykluszeit: 1 ms                          |
| Zyklusze<br>Żyklusze | It parametriert Mindestsykluszeit: 0 ms Zyklusüberwachungszeit: 150 ms Iten gemessen Küzeste Zykluszeit: 1 ms Aktuelle Zykluszeit: 1 ms |

| 1.1              |      |
|------------------|------|
|                  |      |
| 02               | 150  |
| Kürzeste:        | 1 ms |
| Aktuelle/letzte: | 1 ms |
| Längste:         | 2 ms |

Sie können die Zykluszeit einer Online-CPU überwachen.

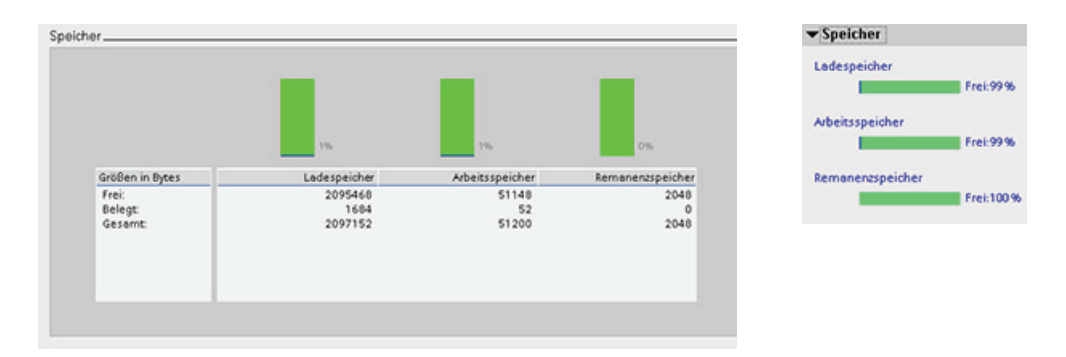

Außerdem können Sie die Speicherauslastung der CPU anzeigen.

11.3 Online gehen, um die Werte in der CPU zu beobachten

## 11.3 Online gehen, um die Werte in der CPU zu beobachten

Die Beobachtung der Variablen setzt eine Online-Verbindung zur CPU voraus. Klicken Sie in der Funktionsleiste einfach auf die Schaltfläche "Online verbinden".

#### ダ Online verbinden

| Projektnavigation   | ш          |
|---------------------|------------|
| Geräte              |            |
| B O O               | <b>1</b>   |
|                     |            |
| 🕶 🛅 GettingStarted  | ~          |
| 📑 Neues Gerät hinz  | ufügen     |
| 📥 Geräte & Netze    |            |
| 🕶 🚰 PLC_1 [CPU 1214 | C DC/ 🗸    |
| 📑 Gerätekonfigu     | ration     |
| 🕵 Online & Diag     | nose       |
| 🔻 🔙 Programmbau     | isteine 🔵  |
| 📑 Neuen Bau         | stein hin. |
| 👄 Main [OB1]        |            |
| 🕨 🙀 Technologieol   | bjekte     |
| 🕨 🔁 PLC-Variablen   | •          |
| 🕶 🔜 Beobachtung:    | stabellen  |
| 📑 Neue Beob         | achtung    |
| 😸 Watch table       | e_1        |
|                     |            |

Wenn Sie eine Verbindung zur CPU hergestellt haben, stellt STEP 7 die Überschriften der Arbeitsbereiche orangefarben dar.

In der Projektnavigation wird ein Vergleich des Offline-Projekts mit der Online-CPU angezeigt. Ein grüner Kreis bedeutet, dass die CPU und das Projekt synchronisiert sind, d. h. beide haben dieselbe Konfiguration und dasselbe Anwenderprogramm.

Variablentabellen zeigen die Variablen. Beobachtungstabellen können auch die Variablen anzeigen, ebenso wie direkte Adressen.

| GettingStarted_1 → PLC_1 → Beobachtungstabellen → Watch table_1 🛛 📋 💻 🗕 🗮 🗙 |       |         |               |                  |            |  |  |  |
|-----------------------------------------------------------------------------|-------|---------|---------------|------------------|------------|--|--|--|
| <b>厚思罪 久久 夕 F. F. FI 空 약</b>                                                |       |         |               |                  |            |  |  |  |
|                                                                             | Name  | Adresse | Anzeigeformat | Beobachtungswert | Steuerwert |  |  |  |
| 1                                                                           | "On"  | %E0.0   | Bool          |                  |            |  |  |  |
| 2                                                                           | *Off* | %E0.1   | Bool          |                  |            |  |  |  |
| 3                                                                           | "Run" | %A0.0   | Bool          |                  |            |  |  |  |

Um die Ausführung des Anwenderprogramms zu beobachten und die Werte der Variablen anzuzeigen, klicken Sie in der Funktionsleiste auf die Schaltfläche "Alle beobachten".

| Gettin                     | gStarted_1 → P | LC_1 → Beobach | tungstabellen 🕨 W | atch table_1     |            |  |  |  |
|----------------------------|----------------|----------------|-------------------|------------------|------------|--|--|--|
| 11日日 4 4 4 F F F I 100 000 |                |                |                   |                  |            |  |  |  |
|                            | Name           | Adresse        | Anzeigeformat     | Beobachtungswert | Steuerwert |  |  |  |
| 1                          | "On"           | %E0.0          | Bool              | FALSE            |            |  |  |  |
| 2                          | *Off*          | %E0.1          | Bool              | FALSE            |            |  |  |  |
| 3                          | "Run"          | 9640.0         | Bool              | EALSE            |            |  |  |  |

Im Feld "Beobachtungswert" wird für jede Variable der Wert angezeigt.

11.4 Einfaches Anzeigen des Status des Anwenderprogramms

## 11.4 Einfaches Anzeigen des Status des Anwenderprogramms

Sie können den Zustand der Variablen auch im KOP- und FUP-Editor beobachten. Rufen Sie den KOP-Editor über die Editorleiste auf. Über die Editorleiste können Sie zwischen den geöffneten Editoren umschalten, ohne die Editoren öffnen oder schließen zu müssen.

Klicken Sie im Programmiereditor in der Funktionsleiste auf die Schaltfläche "Beobachten ein/aus", um den Zustand Ihres Anwenderprogramms anzuzeigen.

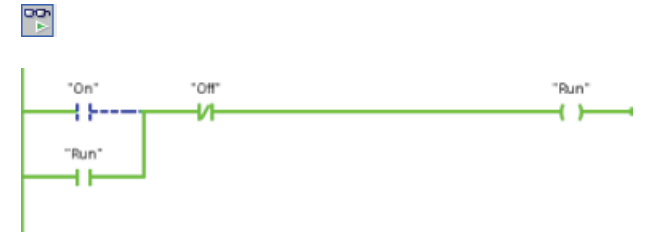

Im Netzwerk im Programmiereditor wird der Signalfluss grün dargestellt.

Sie können auch mit der rechten Mastaste auf die Anweisung oder den Parameter klicken, um den Wert der Anweisung zu ändern.

## 11.5 Beobachtungstabelle zur Überwachung der CPU verwenden

Mit Hilfe einer Beobachtungstabelle können Sie Datenpunkte beobachten und ändern, während die CPU Ihr Anwenderprogramm ausführt. Bei den Datenpunkten kann es sich um Eingänge (E), Ausgänge (A), Merker (M) oder Peripherieeingänge (wie "On:P" oder "E 3.4:P" handeln. Sie können die physischen Ausgänge (wie A0.0:P) nicht genau beobachten, weil die Beobachtungsfunktion nur den letzten geschriebenen Wert aus dem Speicherbereich A anzeigen kann und nicht den tatsächlichen Wert aus den physischen Ausgängen liest.

Die Beobachtungsfunktion ändert nicht den Programmablauf. Sie liefert Ihnen Informationen zum Programmablauf und den Daten des Programms in der CPU. Sie können auch mit der Funktion "Wert ändern" die Ausführung Ihres Anwenderprogramms testen.

|   | ۶Ц. | 9. 9. 2   | 00-00-<br>> 1 |               |                  |                        |                     |            |   |
|---|-----|-----------|---------------|---------------|------------------|------------------------|---------------------|------------|---|
|   | 1   | Name      | Adresse       | Anzeigeformat | Beobachtungswert | Beobachten mit Trigger | Steuern mit Trigger | Steuerwert | 9 |
| 1 |     | "Stort"   | %10.0         | Bool          |                  | Permanent              | Permanent           |            |   |
| 2 |     | "Stop"    | %10.1         | Bool          |                  | Permanent              | Permanent           |            |   |
| 3 |     | "Running" | %M0.0         | Bool          |                  | Permanent              | Permanent           |            |   |

## Hinweis

Die vom schnellen Zähler (HSC), von der Impulsdauermodulation (PWM) und von der Impulsfolge (PTO) verwendeten E/A werden während der Konfiguration zugewiesen. Wenn diesen Geräten digitale E/A zugewiesen wurden, können die Adresswerte der zugewiesenen E/A nicht durch die Funktion "Forcen" der Beobachtungstabelle geändert werden.

11.6 Arbeiten mit der Forcetabelle

Mit einer Beobachtungstabelle können Sie die Werte der einzelnen Variablen beobachten und ändern. Dabei gibt es folgende Möglichkeiten:

- Am Anfang oder Ende des Zyklus
- Wenn CPU in den Betriebszustand STOP geht
- "Dauerhaft" (dabei wird der Wert nach einem Wechsel von STOP in RUN nicht zurückgesetzt)
- ▼ 1 [CPU 1214C DQ/DQ/DC]
  - Gerätekonfiguration
  - Online & Diagnose
     Programmbausteine
  - Technologieobjekte
  - Externe Quellen
  - PLC-Variablen
  - ▶ 📴 PLC-Datentypen
  - Beobachtungs- und Forcetabellen
     Pouse Beobachtungstabelle hinzufügen
     Force table

So erstellen Sie eine Beobachtungstabelle:

- 1. Öffnen Sie mit Doppelklick auf "Neue Beobachtungstabelle hinzufügen" eine neue Beobachtungstabelle.
- 2. Geben Sie den Namen einer Variablen ein, die in der Beobachtungstabelle hinzugefügt werden soll.

Diese Beobachtung der Variablen setzt jedoch eine Online-Verbindung zur CPU voraus. Zum Ändern der Variablen stehen die folgenden Möglichkeiten zur Verfügung:

- "Steuern jetzt" ändert den Wert der ausgewählten Adresse sofort und nur für einen Zyklus.
- "Steuern mit Trigger" ändert die Werte für die ausgewählten Adressen.

Diese Funktion erzeugt keine Rückmeldung, mit der die Änderung der ausgewählten Adressen bestätigt wird. Wird eine Bestätigung der Änderung benötigt, so ist die Funktion "Steuern jetzt" zu verwenden.

 Mit "PA freischalten" können Sie die Peripherieausgänge aktivieren, wenn sich die CPU im Betriebszustand STOP befindet. Diese Funktion ist nützlich, um die Verschaltung der Ausgangsmodule zu pr
üfen.

Die verschiedenen Funktionen können über die Schaltflächen am oberen Rand einer Beobachtungstabelle ausgewählt werden. Geben Sie den Namen der zu beobachtenden Variablen ein und wählen Sie in der Klappliste ein Anzeigeformat. Besteht eine Online-Verbindung zu der CPU, wird durch Anklicken der Schaltfläche "Beobachten" der Istwert der Datenpunkt im Feld "Beobachtungswert" angezeigt.

## 11.6 Arbeiten mit der Forcetabelle

Eine Forcetabelle bietet die Funktion "Forcen", die den Wert eines Eingangs oder Ausgangs zwangsweise auf einen vorgegebenen Wert für die Adresse des Peripherieeingangs bzw. - ausgangs setzt. Das Forcen wird im Prozessabbild der Eingänge vor der Ausführung des Anwenderprogramms und im Prozessabbild der Ausgänge vor dem Schreiben der Ausgänge in die Module durchgeführt.

11.6 Arbeiten mit der Forcetabelle

#### Hinweis

Die Forcewerte werden in der CPU und nicht in der Forcetabelle gespeichert.

Sie können keinen Eingang (Adresse "E") oder Ausgang (Adresse "A") forcen. Sie können jedoch einen Peripherieeingang oder einen Peripherieausgang forcen. Die Forcetabelle hängt automatisch ein ":P" an die Adresse an (Beispiel: "On":P oder "Run":P).

| E | • F, | F. 00 00 | n<br>1  |               |                  |           |     |
|---|------|----------|---------|---------------|------------------|-----------|-----|
|   | i    | Name     | Adresse | Anzeigeformat | Beobachtungswert | Forcewert | F   |
| 1 |      | "On":P   | %I0.0:P | Bool          |                  | TRUE      | 🗹 🥼 |
| 2 |      | "Off":P  | %I0.1:P | Bool          |                  |           |     |
| 3 |      | "Run":P  | %Q0.1:P | Bool          | 8                |           |     |

Geben Sie den Wert für den zu forcenden Eingang oder Ausgang in die Zelle "Forcewert" ein. Sie können dann das Kontrollkästchen in der Spalte "Forcen" aktivieren, um das Forcen des Eingangs oder Ausgangs zu aktivieren.

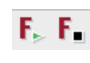

Klicken Sie auf die Schaltfläche "Forcen starten oder ersetzen", um die Werte der Variablen in der Forcetabelle zu forcen. Klicken Sie auf die Schaltfläche "Forcen beenden", um die Werte der Variablen zurückzusetzen.

In der Forcetabelle können Sie den Status des geforcten Werts eines Eingangs beobachten. Den geforcten Wert eines Ausgangs können Sie jedoch nicht beobachten.

Sie können den Zustand der geforcten Werte auch im Programmiereditor anzeigen.

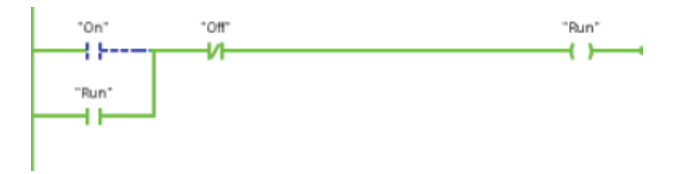

## ACHTUNG

Wenn ein Eingang oder Ausgang in einer Forcetabelle geforct wird, werden die Forceaktionen Teil der Projektkonfiguration. Beim Schließen von STEP 7 bleiben die geforcten Elemente im CPU-Programm so lange aktiv, bis sie gelöscht werden. Um diese geforcten Elemente zu löschen, müssen Sie über STEP 7 eine Verbindung zur Online-CPU herstellen und dann mithilfe der Forcetabelle die Forcefunktion für diese Elemente deaktivieren oder stoppen.

Die CPU gestattet Ihnen das Forcen von Eingängen und Ausgängen, indem Sie in der Beobachtungstabelle die physische Adresse der Eingänge und Ausgänge (E\_:P oder A\_:P) angeben und dann die Forcefunktion starten.

Im Programm werden die gelesenen Werte der physischen Eingänge durch den Forcewert überschrieben. Das Programm nutzt den geforcten Wert während der Bearbeitung. Wenn das Programm in einen physischen Ausgang schreibt, wird der Ausgangswert durch den Forcewert überschrieben. Der geforcte Wert erscheint am physischen Ausgang und wird im Prozess verwendet.

Wenn ein Eingang oder Ausgang in der Forcetabelle geforct wird, werden die Forceaktionen Teil des Anwenderprogramms. Auch wenn Sie die Programmiersoftware schließen, bleiben die geforcten Werte im ausgeführten CPU-Programm solange aktiv, bis Sie wieder in der Programmiersoftware online gehen und die Forcefunktion beenden. Programme mit geforcten Ein- und Ausgängen, die von einer Memory Card in eine andere CPU geladen werden, forcen auch weiterhin die im Programm ausgewählten Ein- und Ausgänge.

Wenn die CPU das Anwenderprogramm auf einer schreibgeschützten Memory Card ausführt, können Sie das Forcen von E/A nicht über eine Beobachtungstabelle auslösen oder ändern, weil Sie die Werte in dem schreibgeschützten Anwenderprogramm nicht überschreiben können. Jeder Versuch, die schreibgeschützten Werte zu forcen, führt zu einem Fehler. Bei Verwendung einer Memory Card zum Übertragen eines Anwenderprogramms werden auf dieser Memory Card gespeicherte geforcte Elemente mit an die CPU übertragen.

## Hinweis

## Zu HSC, PWM und PTO zugewiesene digitale E/A können nicht geforct werden

Die vom schnellen Zähler (HSC), von der Impulsdauermodulation (PWM) und von der Impulsfolge (PTO) verwendeten E/A werden während der Konfiguration zugewiesen. Wenn diesen Funktionen digitale E/A zugewiesen werden, können die Werte der Adressen der zugewiesenen E/A nicht durch die Forcefunktion der Beobachtungstabelle geändert werden.

## 58BEinfaches Arbeiten mit den Online-Tools

## 11.6 Arbeiten mit der Forcetabelle

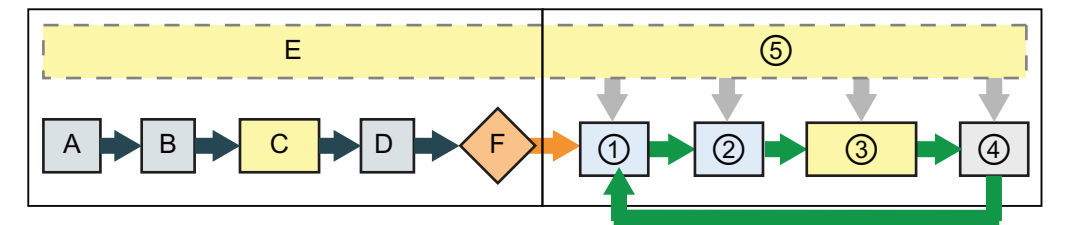

#### Anlauf

- A Das Löschen des Speicherbereichs E wird von der Forcefunktion nicht beeinflusst.
- B Die Initialisierung der Ausgangswerte wird von der Forcefunktion nicht beeinflusst.
- C Während der Ausführung der Anlauf-OBs schaltet die CPU den Forcewert auf, wenn das Anwenderprogramm auf den physischen Eingang zugreift.
- Das Speichern von Alarmereignissen in der Warteschlange wird nicht beeinflusst.
- E Die Freigabe des Schreibens in die Ausgänge wird nicht beeinflusst.

#### RUN

- Beim Schreiben von A-Speicher in die physischen Ausgänge schaltet die CPU den Forcewert bei der Aktualisierung der Ausgänge auf.
- ② Beim Lesen der physischen Eingänge wendet die CPU die Forcewerte an, kurz bevor die Eingänge in den Speicherbereich E kopiert werden.
- ③ Während der Ausführung der Anwenderprogramms (Programmzyklus-OBs) schaltet die CPU den Forcewert auf, wenn das Anwenderprogramm auf den physischen Eingang zugreift oder in den physischen Ausgang schreibt.
- ④ Die Behandlung von Kommunikationsanforderungen und die Selbsttestdiagnose werden von der Forcefunktion nicht beeinflusst.
- (5) Die Verarbeitung von Alarmen während eines beliebigen Teils des Zyklus wird nicht beeinflusst.

11.7 Online-Werte eines DBs erfassen, um die Startwerte zurückzusetzen

## 11.7 Online-Werte eines DBs erfassen, um die Startwerte zurückzusetzen

Sie können die aktuellen Werte, die in einer Online-CPU beobachtet werden, erfassen und daraus Startwerte für einen globalen DB machen.

- Sie benötigen eine Online-Verbindung zur CPU.
- Die CPU muss sich im Betriebszustand RUN befinden.
- Sie müssen den DB in STEP 7 geöffnet haben.
- Mit der Schaltfläche "Momentabbild der beobachteten Werte anzeigen" erfassen Sie die aktuellen Werte der ausgewählten Variablen im DB. Sie können diese Werte dann in die Spalte "Startwert" des DBs kopieren.
- 1. Klicken Sie im DB-Editor auf die Schaltfläche "Alle Variablen beobachten". Die Spalte "Beobachtungswert" zeigt die aktuellen Datenwerte an.
- Klicken Sie auf die Schaltfläche "Momentabbild der beobachteten Werte anzeigen", um die aktuellen Werte in der Spalte "Momentabbild" anzuzeigen.
- Klicken Sie auf die Schaltfläche "Alle beobachten", um die Beobachtung der Daten in der CPU zu beenden.
- 4. Kopieren Sie einen Wert aus der Spalte "Momentabbild" für eine Variable.
  - Wählen Sie einen zu kopierenden Wert aus.
  - Klicken Sie mit der rechten Maustaste auf den ausgewählten Wert, um das Kontextmenü aufzurufen.
  - Wählen Sie den Befehl "Kopieren".
- Fügen Sie den kopierten Wert in die entsprechende Spalte "Startwert" der Variablen ein. (Klicken Sie mit der rechten Maustaste auf die Zelle und wählen Sie im Kontextmenü den Befehl "Einfügen".)
- Speichern Sie das Projekt, um die kopierten Werte als neue Startwerte f
  ür den DB zu speichern.
- 7. Übersetzen Sie den DB und laden Sie ihn in die CPU. Der DB verwendet die neuen Startwerte, nachdem die CPU in den Betriebszustand RUN geht.

#### Hinweis

Die Werte, die in der Spalte "Beobachtungswert" angezeigt werden, sind immer aus der CPU kopiert. STEP 7 prüft nicht, ob alle Werte aus demselben Zykus der CPU stammen.

11.8 Elemente des Projekts kopieren

## 11.8 Elemente des Projekts kopieren

Sie können die Programmbausteine einer Online-CPU oder einer an Ihr Programmiergerät angeschlossenen Memory Card auch kopieren.

Bereiten Sie das Offline-Projekt für die kopierten Programmbausteine vor:

- 1. Fügen Sie eine CPU hinzu, die der Online-CPU entspricht.
- 2. Erweitern Sie den CPU-Knoten, so dass der Ordner "Programmbausteine" angezeigt wird.

Um die Programmbausteine aus der Online-CPU in das Offline-Projekt zu laden, gehen Sie folgendermaßen vor:

- 1. Klicken Sie im Offline-Projekt auf den Ordner "Programmbausteine".
- 2. Klicken Sie auf die Schaltfläche "Online verbinden".
- 3. Wählen Sie die Schaltfläche "Laden aus CPU".
- 4. Bestätigen Sie den Vorgang im Dialog Laden aus CPU.

Als Alternative zur vorherigen Vorgehensweise gehen Sie

- Erweitern Sie in der Projektnavigation den Knoten "Online-Zugänge", um die Programmbausteine in der Online-CPU auszuwählen.
- Erweitern Sie den Knoten f
  ür das Netzwerk und doppelklicken Sie auf "Erreichbare Teilnehmer aktualisieren".
- 3. Erweitern Sie den Knoten für die CPU.
- Ziehen Sie den Ordner "Programmbausteine" mit der Maus von der Online-CPU in den Ordner "Programmbausteine" Ihres Offline-Projekts.
- Aktivieren Sie im Dialog "Vorschau f
  ür das Laden von Ger
  ät" das Kontrollk
  ästchen "Fortfahren", und klicken Sie dann auf "Laden von Ger
  ät".

Nach dem Ladevorgang werden alle Programmbausteine, Technologiebausteine und Variablen im Offline-Bereich angezeigt.

| ▼ 🔄 Projekt1                  |  |  |  |  |  |  |  |
|-------------------------------|--|--|--|--|--|--|--|
| 💕 Neues Gerät hinzufügen      |  |  |  |  |  |  |  |
| 📥 Geräte & Netze              |  |  |  |  |  |  |  |
| [] PLC_1 [CPU 1214C DC/DC/DC] |  |  |  |  |  |  |  |
| 📑 Gerätekonfiguration         |  |  |  |  |  |  |  |
| 😼 Online & Diagnose           |  |  |  |  |  |  |  |
| 🕶 🔙 Programmbausteine         |  |  |  |  |  |  |  |
| 📑 Neuen Baustein hinzufügen   |  |  |  |  |  |  |  |
| 🐲 Main (OB1)                  |  |  |  |  |  |  |  |
|                               |  |  |  |  |  |  |  |
| 💋 Online verbinden            |  |  |  |  |  |  |  |
|                               |  |  |  |  |  |  |  |

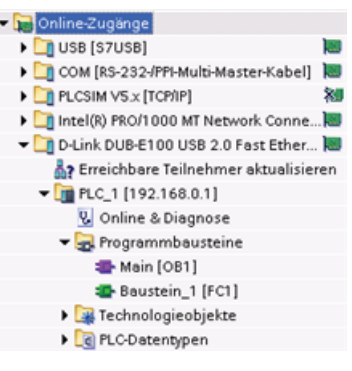

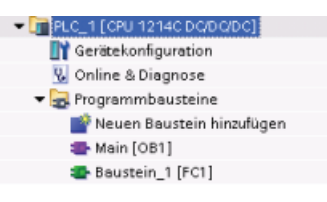

11.9 Vergleichen von Offline- und Online-CPUs

#### Hinweis

Sie können die Programmbausteine aus der Online-CPU in ein vorhandenes Programm kopieren. Der Ordner "Programmbausteine" des Offline-Projekts muss nicht leer sein. Das vorhandene Programm wird jedoch gelöscht und durch das Anwenderprogramm aus der Online-CPU ersetzt.

## 11.9 Vergleichen von Offline- und Online-CPUs

Sie können die Codebausteine in einer Online-CPU mit den Codebausteinen Ihres Projekts vergleichen. Wenn die Codebausteine Ihres Projekts nicht den Codebausteinen der Online-CPU entsprechen, haben Sie im Editor "Vergleichen" die Möglichkeit, Ihr Projekt mit der Online-CPU abzugleichen. Laden Sie dazu entweder die Codebausteine Ihres Projekts in die CPU oder löschen Sie die Bausteine aus dem Projekt, die in der Online-CPU nicht vorhanden sind.

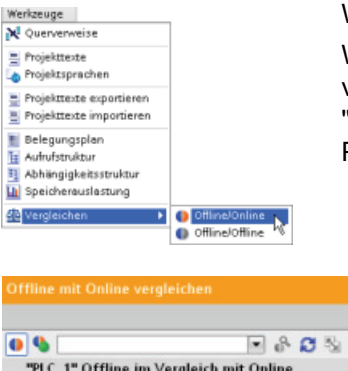

Wählen Sie die CPU in Ihrem Projekt aus.

Wählen Sie im Editor "Vergleichen" den Befehl "Offline/online vergleichen". (Rufen Sie den Befehl entweder über das Menü "Werkzeuge" oder durch Rechtsklick auf die CPU in Ihrem Projekt auf.)

| / % [                  |          | 💌 🖧 🔂 🖏           |                                 |        |
|------------------------|----------|-------------------|---------------------------------|--------|
| "PLC_1" Offline im Ver | gleich n | nit Online        |                                 |        |
| Ausgangsprogramm       | Status   | Aktion            | <ul> <li>Vergleichen</li> </ul> | Detail |
| - T PLC_1              | 0        | Keine Aktion      | PLC_1                           |        |
| 🕨 🛃 Programmbau        | 0        | -+ Laden in Ger - |                                 |        |
|                        |          | I Keine Aktion    |                                 |        |
|                        |          | → Laden in Gerät  | N                               |        |

Klicken Sie in die Spalte "Aktion" eines Objekts, um auszuwählen, ob das Objekt gelöscht, keine Maßnahme durchgeführt oder das Objekt in das Gerät geladen werden soll. Durch Klicken auf die Schaltfläche "Synchronisieren" laden Sie die Codebausteine. 11.10 Diagnoseereignisse anzeigen

|                               | Main - Online    |
|-------------------------------|------------------|
| N < > > 프 트 약 < > > .         | 「私気地に四個人へ>>」     |
| ⊣⊢⊣⊢⊕ → ┛ ™                   | +⊢+⊩-0- @ ↦ → ∞  |
| Netzwerk 3:                   | ▼ Netzwerk 3:    |
| NO.0 N/1.4<br>Teg_16" Teg_33" | NO 0<br>"18g_16" |

Klicken Sie in der Spalte "Vergleichen mit" mit der rechten Maustaste auf ein Objekt und wählen Sie "Detaillierten Vergleich starten", um die Codebausteine nebeneinander anzuzeigen.

Bei diesem Detailvergleich werden die Unterschiede zwischen den Codebausteinen der Online-CPU und den Codebausteinen der CPU in Ihrem Projekt hervorgehoben.

## 11.10 Diagnoseereignisse anzeigen

Die CPU bietet einen Diagnosepuffer, der für jedes Diagnoseereignis einen Eintrag enthält, z. B. für den Wechsel des CPU-Betriebszustands oder für Fehler, die von der CPU oder den Modulen festgestellt wurden. Für den Zugriff auf den Diagnosepuffer müssen Sie online sein.

Jeder Eintrag umfasst das Datum und die Uhrzeit, zu denen das Ereignis aufgetreten ist, eine Ereigniskategorie und eine Ereignisbeschreibung. Die Einträge werden in chronologischer Reihenfolge angezeigt, wobei das jüngste Ereignis an oberster Stelle steht.

58BEinfaches Arbeiten mit den Online-Tools

11.11 Einstellen der IP-Adresse und der Uhrzeit

| Diagnostics     General                                            | Diagnostics buffer |            |                                           |                                                                                                    |  |  |
|--------------------------------------------------------------------|--------------------|------------|-------------------------------------------|----------------------------------------------------------------------------------------------------|--|--|
| Diagnostics status<br>Standard diagnostics<br>Cycle time<br>Memory |                    | Eve<br>Tim | nts<br>re of day incl. difference between | n CPU and PGIPC                                                                                                    |  |  |
| Diagnostics buffer                                                 |                    | No.        | Date and time                             | Event                                                                                                    |  |  |
| • Functions                                                        |                    | 1          | 1/15/1970 1:18:15:460 PM                  | Follow-up operation                                                                                                    |  |  |
| Set time of day                                                    |                    | 2          | 1/15/1970 1 18:15:457 PM                  | Communication in                                                                                                    |  |  |
| Accises 10 address                                                 |                    | 3          | 1/15/1970 1:18:15:457 PM                  | New startup inhibi                                                                                                    |  |  |
| Assign in address                                                  |                    | 4          | 1/15/1970 1 18 13 557 PM                  | New startup inhibit                                                                                                    |  |  |
| Repet to factory sett.                                             |                    | 5          | 1/15/1970 1:18:13.357 PM                  | New startup inhibit                                                                                                    |  |  |
|                                                                    |                    | 6          | 1/15/1970 1 18:10:242 PM                  | New startup inhibit                                                                                                    |  |  |
|                                                                    |                    |            | a la min anna a sua ana a sa mar          | And the second second sec |  |  |
|                                                                    |                    | 7          | 1/15/1970 1:18:09.041 PM                  | new startup innibit                                                                                                    |  |  |
|                                                                    |                    | 8          | 1/15/1970 1 18:00 236 PM                  | New startup inhibr                                                                                                    |  |  |

In diesem Puffer werden bis zu 50 aktuelle Ereignisse gespeichert, solange die CPU eingeschaltet ist. Ist der Puffer voll, wird immer das älteste Ereignis durch ein neues Ereignis überschrieben.

Bei einer Unterbrechung der Stromversorgung werden die letzten zehn Ereignisse gespeichert.

## 11.11 Einstellen der IP-Adresse und der Uhrzeit

Sie können die IP-Adresse und die Uhrzeit der Online-CPU einstellen. Nach dem Zugriff auf "Online & Diagnose" in der Projektnavigation einer Online-CPU können Sie die IP-Adresse anzeigen oder ändern. Ebenso können Sie Datum und Uhrzeit der CPU online aufrufen und ändern.

Weitere Informationen finden Sie im Abschnitt zur IP-Adresse.

| Uhrzeit einstellen                   |              |          | IP-Adresse zuweisen |                                                 |
|--------------------------------------|--------------|----------|---------------------|-------------------------------------------------|
| PC/PC 7-14                           |              |          | MACAdresse:         | 00 - 00 - 06 - 05 - 91 - 11 Emichbara Teinehmer |
| (GMLOS 00) Eastern Time (US & Canada |              | 101      | Subnetzmaske:       | 255 . 255 . 255 . 0                             |
| 21 . Oktober 2009                    | 13 : 27 : 55 | ÷        | Routen-Adresse:     | Router verwenden                                |
| Baugruppenzeit                       |              |          |                     |                                                 |
| 31 . Dezember 1969 👻                 | 19:31:41     | <u>^</u> |                     |                                                 |
| ✔ Von PG/PC übernehmen               | Übernehme    | n        |                     |                                                 |
|                                      |              |          |                     |                                                 |
|                                      |              |          |                     |                                                 |
|                                      |              |          |                     |                                                 |

#### Hinweis

Diese Funktion ist nur für eine CPU verfügbar, die entweder nur eine MAC-Adresse hat (der noch keine IP-Adresse zugewiesen wurde) oder die auf die Werkseinstellungen zurückgesetzt wurde.

11.12 Auf Werkseinstellungen zurücksetzen

## 11.12 Auf Werkseinstellungen zurücksetzen

Unter den folgenden Bedingungen können Sie eine S7-1200 auf die ursprünglichen Werkseinstellungen zurücksetzen:

- Es ist keine Memory Card in der CPU gesteckt.
- Die CPU hat eine Online-Verbindung.
- Die CPU befindet sich im Betriebszustand STOP.

#### Hinweis

Wenn sich die CPU im Betriebszustand RUN befindet und Sie den Rücksetzvorgang starten, können Sie die CPU nach Bestätigung einer Eingabeaufforderung in den Betriebszustand STOP versetzen.

## Vorgehen

Um eine CPU auf die Werkseinstellungen zurückzusetzen, gehen Sie wie folgt vor:

- 1. Öffnen Sie die Sicht "Online und Diagnose" der CPU.
- 2. Wählen Sie im Ordner "Funktionen" den Eintrag "Auf Werkseinstellungen zurücksetzen".
- Aktivieren Sie das Kontrollkästchen "IP-Adresse beibehalten", wenn Sie die IP-Adresse beibehalten möchten, oder das Kontrollkästchen "IP-Adresse zurücksetzen", wenn Sie die IP-Adresse löschen möchten.
- 4. Klicken Sie auf die Schaltfläche "Zurücksetzen".
- 5. Bestätigen Sie die Eingabeaufforderung mit "OK".

## Ergebnis

Das Modul wird ggf. in den Betriebszustand STOP versetzt und auf die Werkseinstellungen zurückgesetzt:

- Der Arbeitsspeicher und interne Ladespeicher sowie alle Operandenbereiche werden gelöscht.
- Alle Parameter werden auf ihre Standardwerte zurückgesetzt.
- Der Diagnosepuffer wird gelöscht.
- Die Uhrzeit wird zurückgesetzt.
- Die IP-Adresse wird je nach vorgenommener Einstellung beibehalten oder gelöscht. (Die MAC-Adresse ist fest zugewiesen und wird niemals geändert.)

11.13 Laden einer permanenten IP-Adresse in eine Online-CPU

## 11.13 Laden einer permanenten IP-Adresse in eine Online-CPU

Um eine IP-Adresse zuzuweisen, gehen Sie folgendermaßen vor:

|                                                | <u> </u>                   | Eigenschaften                 | 1 Info         | 🗓 Diagnos   | е |
|------------------------------------------------|----------------------------|-------------------------------|----------------|-------------|---|
| Allgemein                                      |                            |                               |                |             |   |
| Allgemein<br>Ethernet-Adressen                 | Ethernet-Adressen          |                               |                |             |   |
| Erweiterte Optionen<br>Schnittstellen-Optionen | Schnittstelle vernetzt mit |                               |                |             |   |
| Uhrzeitsynchronisierung                        | Subnetz:                   | nicht vernetzt                |                |             |   |
|                                                |                            | Neues Subnetz him             | aufügen        |             |   |
|                                                | IP-Protokoll               |                               |                |             |   |
|                                                |                            | IP-Adresse im Proj            | jekt einstelle | n           |   |
|                                                |                            | IP-Adresse:                   | 192.16         | 8.2.12      |   |
|                                                |                            | Subnetzmaske:                 | 255 . 25       | 5 . 255 . 0 | 1 |
|                                                |                            | Router verwende               | n              |             |   |
|                                                |                            | Router-Adresse:               | 0.0            |             | ] |
|                                                |                            | O IP-Adresse ouf an           | derem Weg b    | eziehen     |   |
|                                                | PROFINET                   |                               |                |             |   |
|                                                |                            | PROFINET-Geritter<br>beziehen | amen auf ar    | iderem Weg  |   |
|                                                | PROFINET-Gerätename        | plc_1                         |                |             |   |
|                                                | Konvertierter Name:        | plcxb1d0ed                    |                |             |   |
|                                                | Gerätenummer:              | 0 -                           |                |             |   |

- Richten Sie die IP-Adresse f
  ür die CPU (Seite 84) ein.
- Die Konfiguration speichern und in die CPU laden

Die IP-Adresse und Subnetzmaske der CPU muss mit der IP-Adresse und Subnetzmaske des Programmiergeräts kompatibel sein. Die IP-Adresse und Subnetzmaske für Ihre CPU erfahren Sie von Ihrem Netzwerkspezialisten.

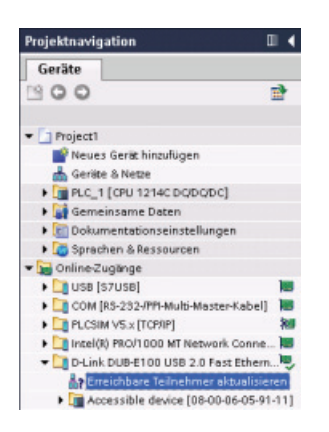

Wenn die CPU bisher noch nicht konfiguriert wurde, können Sie die IP-Adresse auch über die "Online-Zugänge" festlegen.

Eine IP-Adresse, die mit der Gerätekonfiguration zusammen geladen wird, geht beim Ausschalten des Zielsystems nicht verloren.

Nachdem Sie die Gerätekonfiguration einschließlich der IP-Adresse geladen haben, erscheint die IP-Adresse unter dem Ordner "Online-Zugänge".

# 11.14 Verwendung der "nicht spezifizierten CPU" zum Laden der Hardwarekonfiguration aus dem Gerät

Wenn Sie über eine physische CPU verfügen, die Sie an das Programmiergerät anschließen können, lässt sich die Konfiguration der Hardware problemlos aus dem Gerät laden.

11.14 Verwendung der "nicht spezifizierten CPU" zum Laden der Hardwarekonfiguration aus dem Gerät

Zunächst müssen Sie die CPU mit dem Programmiergerät verbinden und ein neues Projekt anlegen.

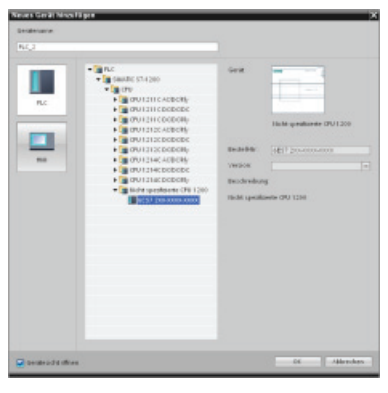

Fügen Sie in der Gerätekonfiguration (Projektansicht oder Portalansicht) ein neues Gerät hinzu, wählen Sie jedoch anstelle einer bestimmten CPU die "nicht spezifizierte CPU". STEP 7 legt eine nicht spezifizierte CPU an.

Online Extras Werkzeuge Fenster Hille Soline verbinden Online-Verbindung trenner Strg+Alt+O Strg+Alt+F Simulation Laden in Gerät Erweitertes Laden in Gerät. Strg+L Card laden Lader ierät in PG/PC lader Hardw Erreichbare Teilnehmer. Strg+Alt+D CPU starte CPU stopper 5 Online & Diagnose Strg+D PC-Station o Zugriffsrechte löscher

Nach dem Anlegen der nicht spezifizierten CPU können Sie die Hardwarekonfiguration von der Online-CPU laden.

- Wählen Sie im Programmiereditor im Menü "Online" den Befehl "Hardwareerkennung".
- Wählen Sie im Gerätekonfigurationseditor die Option zum Erkennen der Konfiguration des angeschlossenen Geräts.

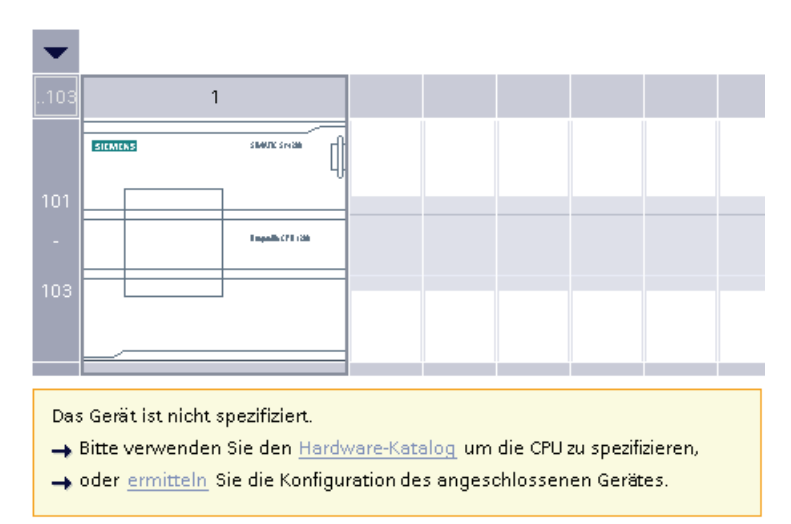

Nachdem Sie im Online-Dialog die CPU ausgewählt haben, lädt STEP 7 die Hardwarekonfiguration einschließlich möglicher Module (SM, SB oder CM) aus der CPU. Die IP-Adresse wird **nicht** geladen. Sie müssen die "Gerätekonfiguration" aufrufen, um die IP-Adresse manuell zu konfigurieren.

## 11.15 Laden im Betriebszustand RUN

Die CPU unterstützt das "Laden im Betriebszustand RUN". Diese Funktion soll Ihnen ermöglichen, kleinere Änderungen am Anwenderprogramm vorzunehmen, ohne den vom Programm gesteuerten Prozess zu stören. Diese Funktion ermöglicht jedoch auch größere Programmänderungen, die den Prozess beeinträchtigen oder sogar gefährlich werden können.

## 

Wenn Sie im Betriebszustand RUN Änderungen in die CPU laden, wirken sich die Änderungen sofort auf den Prozess aus. Wenn Sie das Programm im Betriebszustand RUN ändern, kann dies zu unerwartetem Verhalten im Prozess führen und Tod, schwere Körperverletzungen und/oder Sachschaden können die Folge sein.

Nur dazu befugtes Personal mit Kenntnis der Auswirkungen einer Programmbearbeitung in RUN auf das Prozessverhalten darf einen Ladevorgang im Betriebszustand RUN durchführen.

Die Funktion zum "Laden im Betriebszustand RUN" ermöglicht Ihnen, Änderungen an einem Programm vorzunehmen und sie in die CPU zu laden, ohne nach STOP wechseln zu müssen.

- Sie können kleinere Änderungen am aktuellen Prozess vornehmen (z. B. eine Parameterwertänderung), ohne den Prozess herunterfahren zu müssen.
- Außerdem können Sie mit dieser Funktion Programmfehler schneller beheben (z. B. die Logik für einen Schließerkontakt oder Öffnerkontakt invertieren).

Sie können die folgenden Änderungen an Programmbausteinen und Variablen vornehmen und sie im Betriebszustand RUN laden:

- Funktionen (FCs), Funktionsbausteine (FBs) und Variablentabellen erstellen, überschreiben und löschen
- Datenbausteine (DBs) erstellen und löschen; DB-Strukturänderungen können jedoch nicht überschrieben werden. Ausgangswerte des DBs können überschrieben werden. Im Betriebszustand RUN können Sie keinen Webserver-DB (Steuerung oder Fragment) laden.
- Organisationsbausteine (OBs) überschreiben; es können jedoch keine OBs erstellt oder gelöscht werden.

Maximal zehn Bausteine können gleichzeitig im Betriebszustand RUN geladen werden. Werden mehr als zehn Bausteine geladen, muss die CPU in den Betriebszustand STOP versetzt werden. 11.15 Laden im Betriebszustand RUN

Wenn Sie Änderungen in einen realen Prozess laden (im Unterschied zu einem simulierten Prozess wie z. B. bei der Fehlerbehebung in einem Programm), sollten Sie vor dem Laden unbedingt in Gedanken die möglichen Folgen für die Sicherheit der Maschinen und Maschinenbediener durchspielen.

#### Hinweis

Befindet sich die CPU im Betriebszustand RUN und wurden Programmänderungen vorgenommen, versucht das TIA-Portal zunächst stets, die Änderungen im Betriebszustand RUN zu laden. Möchten Sie dies verhindern, müssen Sie die CPU in STOP versetzen.

Werden die vorgenommenen Änderungen nicht von der Funktion "Laden im Betriebszustand RUN" unterstützt, werden Sie vom TIA-Portal aufgefordert, die CPU in den Betriebszustand STOP zu versetzen.

58BEinfaches Arbeiten mit den Online-Tools

11.15 Laden im Betriebszustand RUN

## 11.15.1 Ändern des Programms im Betriebszustand RUN

Wenn Sie Ihr Programm im Betriebszustand RUN ändern möchten, müssen Sie zunächst sicherstellen, dass die CPU das "Laden im Betriebszustand RUN" unterstützt und sich außerdem in RUN befindet:

- 1. Um Ihr Programm im Betriebszustand RUN zu laden, gehen Sie auf eine der folgenden Arten vor:
  - Wählen Sie im Menü "Online" den Befehl "Laden in Gerät".
  - Wählen Sie in der Symbolleiste die Schaltfläche "Laden in Gerät".
  - Klicken Sie in der "Projektnavigation" mit der rechten Maustaste auf "Programmbausteine" und wählen Sie den Befehl "Laden in Gerät > Software".

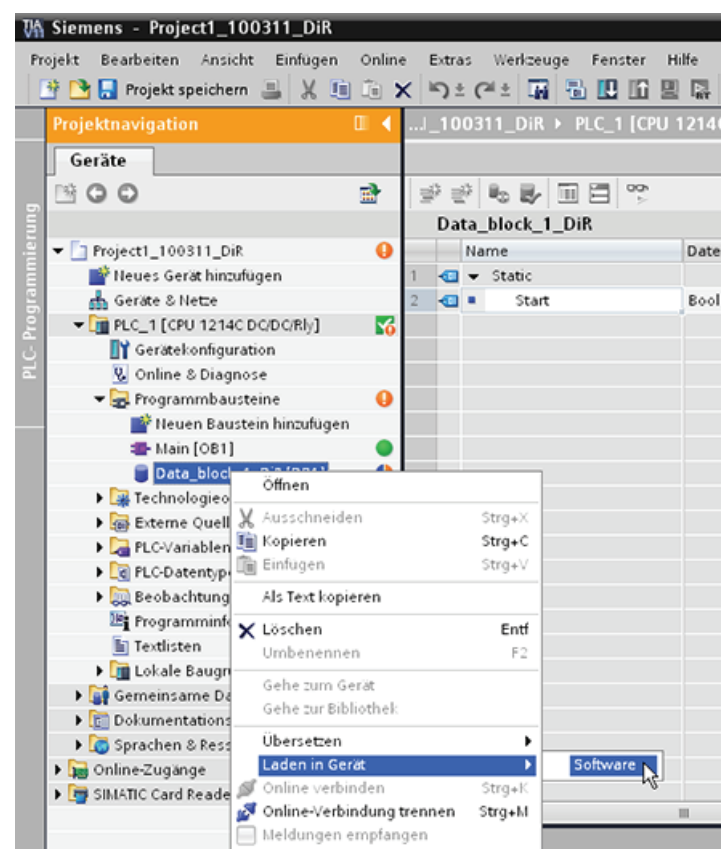

- 2. Wird das Programm erfolgreich übersetzt, lädt STEP 7 das Programm in die CPU.
- 3. STEP 7 fordert Sie auf, das Programm zu laden oder den Vorgang abzubrechen.
- 4. Wenn Sie auf "Laden" klicken, lädt STEP 7 das Programm in die CPU.

58BEinfaches Arbeiten mit den Online-Tools

11.15 Laden im Betriebszustand RUN

# **Technische Daten**

## A.1 Allgemeine technische Daten

## **Erfüllte Normen**

Das Automatisierungssystem S7-1200 erfüllt die folgenden Normen und Prüfvorschriften. Die Prüfkriterien für S7-1200 beruhen auf diesen Normen und Prüfvorschriften.

## **CE-Zulassung**

CE

Das Automatisierungssystem S7-1200 erfüllt die Anforderungen und sicherheitsrelevanten Ziele der folgenden EU-Richtlinien und entspricht den harmonisierten europäischen Normen (EN) für speicherprogrammierbare Steuerungen, die in den Amtsblättern der EU aufgeführt sind.

- EU-Richtlinie 2006/95/EG (Niederspannungs-Richtlinie) "Elektrische Betriebsmittel für die Verwendung innerhalb bestimmter Spannungsgrenzen"
- EU-Richtlinie 2004/108/EG (EMV-Richtlinie) "Elektromagnetische Verträglichkeit"
  - Störaussendung EN 61000-6-4:2007: Industriebereich
  - Funkentstörung
     EN 61000-6-2:2005: Industriebereich
- EG-Richtlinie 94/9/EG (ATEX) "Geräte und Schutzsysteme zur bestimmungsgemäßen Verwendung in explosionsgefährdeten Bereichen"
  - EN 60079-15:2005: Schutzart 'n':

Die CE-Konformitätserklärung steht allen zuständigen Behörden zur Verfügung bei der:

Siemens AG IA AS RD ST PLC Amberg Werner-von-Siemens-Str. 50 D92224 Amberg Deutschland A.1 Allgemeine technische Daten

## cULus-Zulassung

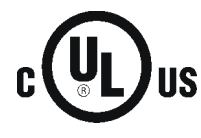

Underwriters Laboratories, Inc. erfüllt:

- Underwriters Laboratories, Inc.: UL 508 Listed (Industriesteuerungsgeräte)
  - Canadian Standards Association: CSA C22.2 Nummer 142 (Prozesssteuerungsgeräte)

## ACHTUNG

Die Produktreihe SIMATIC S7-1200 entspricht der CSA-Norm.

Das cULus-Zeichen zeigt an, dass die S7-1200 von Underwriters Laboratories (UL) nach den Normen UL 508 und CSA 22.2 Nr. 142 geprüft und zugelassen wurde.

## **FM-Zertifizierung**

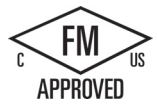

Factory Mutual Research (FM) Zertifizierungsnorm Klasse Nummer 3600 und 3611 Zugelassen für den Einsatz in: Class I, Division 2, Gas Group A, B, C, D, Temperature Class T4A Ta = 40 °C Class I, Zone 2, IIC, Temperature Class T4 Ta = 40 °C Canadian Class I, Zone 2 Installation nach CEC 18-150

#### Hinweis

Das Signalmodul SM 1223 DI 8 x 120/230 VAC, DO 8 x Relais (6ES7 223-1QH30-0XB0) ist für die Verwendung in Umgebungen der Class 1, Division 2, Gas Group A, B, C, D, Temperature Class T4 Ta = 40 °C zugelassen.

## ATEX-Zulassung

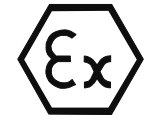

EN 60079-0:2006: Explosionsfähige Atmosphäre - Allgemeine Anforderungen

EN 60079-15:2005: Elektrische Betriebsmittel für gasexplosionsgefährdete Bereiche; Schutzart 'n'

ll 3 G Ex nA ll T4

Darüber hinaus müssen die folgenden Bedingungen für den sicheren Einsatz der S7-1200 erfüllt werden:

- Die Module in einem geeigneten Gehäuse mit einer Schutzklasse von mindestens IP54 nach EN 60529 einbauen und die Umgebungsbedingungen für den Betrieb der Geräte berücksichtigen.
- Werden bei Nennbedingungen Temperaturen von 70 °C am Kabeleintritt bzw. 80 °C am Abzweigpunkt der Leitungen überschritten, so muss der zulässige Temperaturbereich des ausgewählten Kabels für die tatsächlich gemessenen Temperaturen geeignet sein.
- Es sind Vorkehrungen zu treffen, um zu verhindern, dass die Nennspannung durch kurzzeitige Störungen um mehr als 40 % überschritten wird.

A.1 Allgemeine technische Daten

## C-Tick-Zulassung

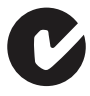

Das Automatisierungssystem S7-1200 erfüllt die Anforderungen der Normen nach AS/NZS 2064 (Klasse A).

## Koreanische Zertifizierung

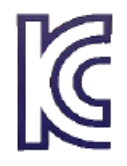

Das Automatisierungssystem S7-1200 erfüllt die Anforderungen der Koreanischen Zertifizierung (KC-Kennzeichen). Es wurde als Gerät der Klasse A eingestuft und ist für industrielle Anwendungen und nicht für die private Nutzung gedacht.

## Zulassung für das Seewesen

Die S71200 Produkte werden regelmäßig für die Zulassungen hinsichtlich bestimmter Märkte und Anwendungen bei bestimmten Behörden eingereicht. Wenden Sie sich an Ihre Siemens-Vertretung, wenn Sie eine Liste mit den aktuellen Zulassungen für die einzelnen Bestellnummern benötigen.

Klassifizierungsgesellschaften:

- ABS (American Bureau of Shipping)
- BV (Bureau Veritas)
- DNV (Det Norske Veritas)
- GL (Germanischer Lloyd)
- LRS (Lloyds Register of Shipping)
- Class NK (Nippon Kaiji Kyokai)

#### Hinweis

Das CM 1242-5 (PROFIBUS-Slavemodul), das CM 1243-5 (PROFIBUS-Mastermodul) und der CP 1242-7 (GPRS-Modul) haben keine Zulassung für das Seewesen.

#### Industrieumgebungen

Das Automatisierungssystem S7-1200 wurde für den Einsatz in Industrieumgebungen entwickelt.

#### Tabelle A-1 Industrieumgebungen

| Anwendungsgebiet | Anforderungen an die Störaussendung | Anforderungen an die Störfestigkeit |
|------------------|-------------------------------------|-------------------------------------|
| Industrie        | EN 61000-6-4:2007                   | EN 61000-6-2:2005                   |

#### A.1 Allgemeine technische Daten

## Elektromagnetische Verträglichkeit (EMV)

Die elektromagnetische Verträglichkeit (EMV) eines elektrischen Geräts ist dessen Fähigkeit, in einer elektromagnetischen Umgebung bestimmungsgemäß zu funktionieren und keine elektromagnetischen Störungen auszusenden, die den Betrieb anderer elektrischer Geräte in der Umgebung beeinträchtigen könnten.

| Elektromagnetische Verträglichkeit - Entstörung nach EN 61000-6-2 |                                                                                                    |  |  |  |  |  |
|-------------------------------------------------------------------|----------------------------------------------------------------------------------------------------|--|--|--|--|--|
| EN 61000-4-2                                                      | 8 kV Entladung durch die Luft an allen Oberflächen                                                                                                    |  |  |  |  |  |
| Elektrostatische Entladung                                        | 6 kV Entladung durch Kontakt mit freiliegenden leitenden Oberflächen                                                                                                    |  |  |  |  |  |
| EN 61000-4-3                                                      | 80 bis 1000 MHz, 10 V/m, 80 % AM bei 1 kHz                                                                                                    |  |  |  |  |  |
| Prüfung der Störfestigkeit gegen                                  | 1,4 bis 2,0 GHz, 3 V/m, 80 % AM bei 1 kHz                                                                                                    |  |  |  |  |  |
| hochfrequente elektromagnetische Felder                           | 2,0 bis 2,7 GHz, 1 V/m, 80 % AM bei 1 kHz                                                                                                    |  |  |  |  |  |
| EN 61000-4-4                                                      | 2 kV, 5 kHz bei Kopplungsnetz zu AC und DCSystemspannung                                                                                                    |  |  |  |  |  |
| Schnelle transiente Störgröße                                     | 2 kV, 5 kHz bei Kopplungsklemme zu Ein/Ausgängen                                                                                                    |  |  |  |  |  |
| EN 6100-4-5<br>Stoßwellenfestigkeit                               | AC-Systeme - 2 kV Gleichtakt, 1kV Gegentakt<br>DC-Systeme - 2 kV Gleichtakt, 1kV Gegentakt<br>Für DC-Systeme (E/A-Signale, DC-Stromversorgungen) ist ein externer<br>Schutz erforderlich. |  |  |  |  |  |
| EN 61000-4-6<br>Leitungsgeführte Störungen                        | 150 kHz bis 80 MHz, 10 V effektiv, 80% AM bei 1 kHz                                                                                                    |  |  |  |  |  |
| EN 61000-4-11                                                     | AC-Systeme                                                                                                    |  |  |  |  |  |
| Spannungseinbrüche                                                | 0% für 1 Zyklus, 40% für 12 Zyklen und 70% für 30 Zyklen bei 60 Hz                                                                                                    |  |  |  |  |  |

| Tabelle A- 2 St | örfestigkeit EN 61000-6-2 |
|-----------------|---------------------------|
|-----------------|---------------------------|

Tabelle A-3 Leitungsgeführte und abgestrahlte Störaussendungen nach EN 61000-6-4

| Elektromagnetische Verträglichkeit - Leitungsgeführte und abgestrahlte Störaussendungen nach EN 61000-6-4 |                      |                                                                      |  |  |  |  |
|----------------------------------------------------------------------------------------------------|----------------------|----------------------------------------------------------------------|--|--|--|--|
| Leitungsgeführte                                                                                          | 0,15 MHz bis 0,5 MHz | <79 dB ( $\mu$ V) Quasi-Spitze; <66 dB ( $\mu$ V) Mittelwert         |  |  |  |  |
| Störaussendungen                                                                                          | 0,5 MHz bis 5 MHz    | <73 dB (μV) Quasi-Spitze; <60 dB (μV) Mittelwert                     |  |  |  |  |
| EN 55011, Klasse A, Gruppe 1                                                                              | 5 MHz bis 30 MHz     | <73 dB (µV) Quasi-Spitze; <60 dB (µV) Mittelwert                     |  |  |  |  |
| Abgestrahlte Störaussendungen                                                                             | 30 MHz bis 230 MHz   | <40 dB (µV/m) Quasi-Spitze; gemessen in einer<br>Entfernung von 10 m |  |  |  |  |
|                                                                                                    | 230 MHz bis 1 GHz    | <47 dB (μV/m) Quasi-Spitze; gemessen in einer<br>Entfernung von 10 m |  |  |  |  |

## Umgebungsbedingungen

Tabelle A-4 Transport und Lagerung

| Umgebungsbedingungen - Transport und Lagerung                     |                                                  |
|-------------------------------------------------------------------|--------------------------------------------------|
| EN 6006822, Test Bb, trockene Wärme und EN 6006821 Test Ab, Kälte | -40° C bis +70° C                                |
| EN 60068230, Test Db, feuchte Wärme                               | 25° C bis 55° C, 95% Luftfeuchtigkeit            |
| EN 60068-2-14, Test Na, Temperaturschock                          | -40 °C bis +70 °C, Haltezeit 3 Stunden, 5 Zyklen |
A.1 Allgemeine technische Daten

| Umgebungsbedingungen - Transport und Lagerung |                                                               |
|-----------------------------------------------|---------------------------------------------------------------|
| EN 60068-2-32 Freier Fall                     | 0,3 m, 5 Mal, in Versandverpackung                            |
| Atmosphärischer Druck                         | 1080 bis 660 hPa (entspricht einer Höhe von -1000 bis 3500 m) |

Tabelle A-5 Betriebsbedingungen

| Umgebungsbedingungen - Betrieb                                  |                                                                                                    |
|-----------------------------------------------------------------|----------------------------------------------------------------------------------------------------|
| Umgebungstemperaturen<br>(Luftzufuhr 25mm unterhalb des Geräts) | 0° C bis 55° C horizontale Montage<br>0° C bis 45° C vertikale Montage<br>95% Luftfeuchtigkeit, nicht kondensierend                                                     |
| Atmosphärischer Druck                                           | 1080 bis 795 hPa (entspricht einer Höhe von -1000 bis 2000m)                                                                                                    |
| Konzentration von Schmutzstoffen                                | S0 <sub>2</sub> : < 0,5 ppm; H <sub>2</sub> S: < 0,1 ppm; rel. LF < 60% nicht kondensierend                                                                             |
| EN 60068-2-14, Test Nb, Temperaturveränderung                   | 5° C bis 55° C, 3° C/Minute                                                                                                    |
| EN 60068227 Mechanische Stoßbeanspruchung                       | 15 G, Impuls 11 ms, 6 Stöße auf jeder der 3 Achsen                                                                                                    |
| EN 6006826 Sinusschwingung                                      | Hutschienenmontage: 3,5 mm von 5-9 Hz, 1 G von 9 - 150 Hz<br>Schalttafeleinbau: 7,0 mm von 5 bis 9 Hz; 2 G von 9 bis 150 Hz<br>10 Ablenkungen je Achse, 1 Oktave/Minute |

#### Tabelle A-6 HochspannungsIsolationsprüfung

| HochspannungsIsolationsprüfung           |                                                               |  |
|------------------------------------------|---------------------------------------------------------------|--|
| Stromkreis mit 24V/5VNennspannung        | 520 V DC (Typprüfung der optischen Potentialtrennungsgrenzen) |  |
| 115/230VStromkreis an Erde               | 1.500 V AC Routineprüfung/1950 V DC Typprüfung                |  |
| 115/230VStromkreis an 115/230VStromkreis | 1.500 V AC Routineprüfung/1950 V DC Typprüfung                |  |
| 115/230VStromkreis an 24/5VStromkreis    | 1.500 V AC Routineprüfung/3250 V DC Typprüfung                |  |

#### Schutzart

• Schutzklasse II nach EN 61131-2 (Schutzleiter nicht erforderlich)

#### Schutzgrad

- IP20 Mechanischer Schutz, EN 60529
- Schutz gegen direkte Berührung von Hochspannung wie mit genormter Sonde ermittelt. Externer Schutz erforderlich gegen Staub, Schmutz, Wasser und Fremdkörper mit einem Durchmesser von < 12,5 mm.</li>

#### Bemessungsspannungen

| Nennspannung | Toleranz                      |
|--------------|-------------------------------|
| 24 V DC      | 20,4 V DC bis 28,8 V DC       |
| 120/230 V AC | 85 bis 264 V AC, 47 bis 63 Hz |

A.1 Allgemeine technische Daten

#### ACHTUNG

Wenn ein mechanischer Kontakt die Ausgangsspannung zur S7-1200 CPU oder einem digitalen Signalmodul einschaltet, wird ca. 50 Mikrosekunden lang das Signal "1" an die Digitalausgänge gesendet. Dies kann unerwarteten Betrieb der Maschine bzw. des Prozesses verursachen, was zu tödlichen oder schweren Verletzungen und/oder Sachschaden führen kann. Dies müssen Sie berücksichtigen, vor allem, wenn Sie mit Geräten arbeiten, die auf kurze Impulse reagieren.

#### Verpolschutz

Verpolschutz ist vorhanden bei allen Klemmenpaaren mit +24-V-DC-Spannungsversorgung oder anwenderseitiger Eingangsspannung für CPUs, Signalmodule (SMs) und Signalboards (SBs). Trotzdem sind Beschädigungen des System weiterhin dadurch möglich, dass unterschiedliche Klemmenpaare mit entgegengesetzter Polarität verdrahtet werden.

Einige der 24-V-DC-Eingangsports des S7-1200 Systems sind miteinander verbunden, wobei ein logischer Bezugsleiter mehrere M-Klemmen verbindet. Beispielsweise sind die folgenden Stromkreise miteinander verbunden, sofern sie in den Datenblättern als "nicht potentialgetrennt" angegeben sind: die 24-V-DC-Versorgung der CPU, der Leistungseingang für die Relaisspule eines SM oder die Versorgung eines nicht potentialgetrennten Analogeingangs. Alle nicht potentialgetrennten M-Klemmen müssen an dasselbe externe Bezugspotential angeschlossen werden.

### WARNUNG

Wenn Sie nicht potentialgetrennte M-Klemmen an verschiedene Bezugspotentiale anschließen, verursacht dies unbeabsichtigten Stromfluss, der zu Beschädigung oder unvorhersehbarem Betriebsverhalten des Zielsystems und angeschlossener Geräte führen kann.

Die Nichteinhaltung dieser Richtlinien kann Schaden oder unvorhersehbares Betriebsverhalten verursachen, was zu Tod oder schwerer Körperverletzung und/oder Sachschaden führen kann.

Schließen Sie stets alle nicht potentialgetrennten M-Klemmen in einem S7-1200 System an dasselbe Bezugspotential an.

### **DC-Ausgänge**

Es stehen keine kurzschlussfesten Schaltungen für die Gleichspannungsausgänge an CPUs, Signalmodulen (SMs) und Signalboards (SBs) zur Verfügung.

#### Lebensdauer eines Relais

Die typischen Leistungsdaten, die von Relais-Herstellern zur Verfügung gestellt werden, sind nachstehend aufgeführt. Die tatsächliche Leistungsfähigkeit richtet sich nach der jeweiligen Verwendung. Ein externer Schutzkreis, der der Last angepasst ist, verlängert die Lebensdauer der Kontakte.

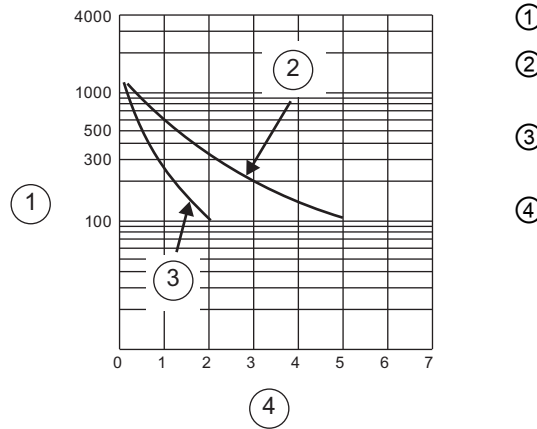

- () Lebensdauer (x 10<sup>3</sup> Operationen)
- ② Widerstandslast 250 V AC Widerstandslast 30 V DC
- ③ Induktive Last 250 V AC (p.f.=0,4) Induktive Last 30 V DC (L/R=7ms)
- (4) Nennbetriebsstrom (A)

## A.2 CPU-Module

Eine vollständige Liste der Module für die S7-1200 finden Sie im S7-1200 Systemhandbuch oder auf der Kundensupport-Website (http://www.siemens.com/automation/support-request).

| Allgemeine techni                  | sche Daten                      | CPU 1211C             | CPU 1212C                     | CPU 1214C                     |
|------------------------------------|---------------------------------|-----------------------|-------------------------------|-------------------------------|
| Abmessungen (B                     | x H x T)                        | 90 x 100 x 75 (mm)    | 90 x 100 x 75 (mm)            | 110 x 100 x 75 (mm)           |
| Gewicht                            | AC/DC/Relai                     | • 420 Gramm           | • 425 Gramm                   | • 475 Gramm                   |
|                                    | <ul> <li>DC/DC/Relai</li> </ul> | s • 380 Gramm         | <ul> <li>385 Gramm</li> </ul> | <ul> <li>435 Gramm</li> </ul> |
|                                    | • DC/DC/DC                      | • 370 Gramm           | • 370 Gramm                   | • 415 Gramm                   |
| Leistungsverlust                   | AC/DC/Relai                     | • 10 W                | • 11 W                        | • 14 W                        |
|                                    | DC/DC/Relai                     | s • 8 W               | • 9 W                         | • 12 W                        |
|                                    | • DC/DC/DC                      | • 8 W                 | • 9 W                         | • 12 W                        |
| Verfügbarer Stron<br>Bus           | n (5 VDC) für SM                | und CM- max. 750 mA   | max. 1000 mA                  | max. 1600 mA                  |
| Verfügbarer Stron<br>Geberspannung | n (24 VDC)                      | max. 300 mA           | max. 300 mA                   | max. 400 mA                   |
| Stromaufnahme c                    | igitaler Eingang (              | 24 V DC) 4 mA/Eingang | 4 mA/Eingang                  | 4 mA/Eingang                  |

Tabelle A-8 Allgemeine technische Daten

### Tabelle A- 9 CPU-Merkmale

| CPU-Merkmale                                                      | CPU 1211C                          | CPU 1212C                                                  | CPU 1214C                                                  |
|-------------------------------------------------------------------|------------------------------------|------------------------------------------------------------|------------------------------------------------------------|
| Anwenderspeicher                                                  |                                    |                                                            |                                                            |
| Arbeitsspeicher                                                   | • 25 KB                            | • 25 KB                                                    | • 50 KB                                                    |
| Ladespeicher                                                      | • 1 MB                             | • 1 MB                                                     | • 2 MB                                                     |
| Remanenter Speicher                                               | • 2 KB                             | • 2 KB                                                     | • 2 KB                                                     |
| Integrierte digitale E/A                                          | 6 Eingänge                         | 8 Eingänge                                                 | 14 Eingänge                                                |
| Siehe technische Daten (Seite 266).                               | 4 Ausgänge                         | 6 Ausgänge                                                 | 10 Ausgänge                                                |
| Integrierte analoge E/A<br>Siehe technische Daten<br>(Seite 274). | 2 Eingänge                         | 2 Eingänge                                                 | 2 Eingänge                                                 |
| Größe des Prozessabbilds                                          |                                    |                                                            |                                                            |
| Eingänge                                                          | • 1024 Byte                        | • 1024 Byte                                                | • 1024 Byte                                                |
| Ausgänge                                                          | • 1024 Byte                        | • 1024 Byte                                                | • 1024 Byte                                                |
| Merker (M)                                                        | 4096 Byte                          | 4096 Byte                                                  | 8192 Byte                                                  |
| Temporärer (lokaler) Speicher                                     | • 16 KB für Anlauf und Pro         | grammzyklus (einschließlich zu                             | ıgehöriger FBs und FCs).                                   |
|                                                                   | • 4 KB für Standardalarme          | reignisse einschließlich FBs un                            | d FCs                                                      |
|                                                                   | • 4 KB für Fehleralarmereig        | gnisse einschließlich FBs und F                            | -Cs                                                        |
| Zusätzliche SM-Module                                             | Keine                              | max. 2 SMs                                                 | max. 8 SMs                                                 |
| Zusätzliche SB                                                    | max. 1 SB                          | max. 1 SB                                                  | max. 1 SB                                                  |
| Zusätzliche CM                                                    | max. 3 CM/CP                       | max. 3 CM/CP                                               | max. 3 CM/CP                                               |
| Schnelle Zähler                                                   | 3 gesamt                           | 4 gesamt                                                   | 6 gesamt                                                   |
| <ul> <li>Einphasenzähler<br/>(Taktfrequenz)</li> </ul>            | • 3 bei 100 kHz                    | <ul> <li>3 bei 100 kHz und<br/>1 bei 30 kHz</li> </ul>     | <ul> <li>3 bei 100 kHz und<br/>3 bei 30 kHz</li> </ul>     |
| <ul> <li>A/B-Zähler<br/>(Taktfrequenz)</li> </ul>                 | • 3 bei 80 kHz                     | <ul> <li>3 bei 80 kHz und</li> <li>1 bei 20 kHz</li> </ul> | <ul> <li>3 bei 80 kHz und</li> <li>3 bei 20 kHz</li> </ul> |
| Impulsausgänge 1                                                  | 2                                  | 2                                                          | 2                                                          |
| Eingänge für Impulsabgriff                                        | 6                                  | 8                                                          | 14                                                         |
| Verzögerungs-/Weckalarme                                          | 4 gesamt<br>mit Auflösung von 1 ms | 4 gesamt<br>mit Auflösung von 1 ms                         | 4 gesamt<br>mit Auflösung von 1 ms                         |
| Flankenalarme                                                     | 6 steigend und 6 fallend           | 8 steigend und 8 fallend                                   | 12 steigend und 12 fallend                                 |
| Optional mit SB                                                   | 10 steigend und 10 fallend         | 12 steigend und 12 fallend                                 | 16 steigend und 16 fallend                                 |

| CPU-Merkmale                                                                          | CPU 1211C                                                  | CPU 1212C                                                  | CPU 1214C                                                  |
|---------------------------------------------------------------------------------------|------------------------------------------------------------|------------------------------------------------------------|------------------------------------------------------------|
| Echtzeituhr                                                                           |                                                            |                                                            |                                                            |
| Genauigkeit                                                                           | <ul> <li>+/- 60 Sekunden/Monat</li> </ul>                  | <ul> <li>+/- 60 Sekunden/Monat</li> </ul>                  | <ul> <li>+/- 60 Sekunden/Monat</li> </ul>                  |
| <ul> <li>Pufferung (wartungsfreier<br/>Hochleistungskondensator</li> <li>)</li> </ul> | <ul> <li>Typ. 10 Tage/min. 6<br/>Tage bei 40 °C</li> </ul> | <ul> <li>Typ. 10 Tage/min. 6<br/>Tage bei 40 °C</li> </ul> | <ul> <li>Typ. 10 Tage/min. 6<br/>Tage bei 40 °C</li> </ul> |
| Ausführungsgeschwindigkeit                                                            |                                                            |                                                            |                                                            |
| Boolescher Wert                                                                       | <ul> <li>0,1 µs/Anweisung</li> </ul>                       | <ul> <li>0,1 µs/Anweisung</li> </ul>                       | <ul> <li>0,1 µs/Anweisung</li> </ul>                       |
| Wort übertragen                                                                       | <ul> <li>12 µs/Anweisung</li> </ul>                        | <ul> <li>12 µs/Anweisung</li> </ul>                        | <ul> <li>12 µs/Anweisung</li> </ul>                        |
| Realzahlenarithmetik                                                                  | <ul> <li>18 µs/Anweisung</li> </ul>                        | <ul> <li>18 µs/Anweisung</li> </ul>                        | <ul> <li>18 µs/Anweisung</li> </ul>                        |

<sup>1</sup> Bei CPU-Varianten mit Relaisausgängen müssen Sie ein digitales Signalboard (SB) installieren, um die Impulsausgänge zu verwenden.

#### Tabelle A- 10 Kommunikation

| Technische Daten                                                                 | CPU 1211C                                         | CPU 1212C                                         | CPU 1214C                                         |
|----------------------------------------------------------------------------------|---------------------------------------------------|---------------------------------------------------|---------------------------------------------------|
| Kommunikation                                                                    | 1 Ethernet-Port                                   | 1 Ethernet-Port                                   | 1 Ethernet-Port                                   |
| Datenraten                                                                       | • 10/100 MBit/s                                   | • 10/100 MBit/s                                   | • 10/100 MBit/s                                   |
| <ul> <li>Elektrische Trennung<br/>(externes Signal zu PLC-<br/>Logik)</li> </ul> | Wandler     potentialgetrennt, 1500 V     DC      | Wandler     potentialgetrennt, 1500 V     DC      | Wandler     potentialgetrennt, 1500 V     DC      |
| Kabelart                                                                         | CAT5e geschirmt                                   | CAT5e geschirmt                                   | CAT5e geschirmt                                   |
| Geräte                                                                           | • 3 HMI <sup>1</sup>                              | • 3 HMI <sup>1</sup>                              | • 3 HMI <sup>1</sup>                              |
|                                                                                  | • 1 PG                                            | • 1 PG                                            | • 1 PG                                            |
| Ethernet-Verbindungen <sup>2</sup>                                               | 8 (aktiv oder passiv)                             | 8 (aktiv oder passiv)                             | 8 (aktiv oder passiv)                             |
| CPU-zu-CPU-<br>Kommunikation über S7<br>(GET/PUT)                                | <ul><li> 8 (Client)</li><li> 3 (Server)</li></ul> | <ul><li> 8 (Client)</li><li> 3 (Server)</li></ul> | <ul><li> 8 (Client)</li><li> 3 (Server)</li></ul> |

<sup>1</sup> Die CPU bietet zweckbestimmte HMI-Verbindungen, um bis zu 3 HMI-Geräte zu unterstützen. (Sie können bis zu 2 SIMATIC Comfort Panels haben.) Die Gesamtzahl der HMI-Geräte wird von den Typen der HMI-Panels in Ihrer Konfiguration beeinflusst. Sie können beispielsweise bis zu drei SIMATIC Basic Panels an Ihre CPU anschließen, oder Sie können bis zu zwei SIMATIC Comfort Panels und ein zusätzliches Basic Panel anschließen.

<sup>2</sup> Verbindungen f
ür die offene Benutzerkommunikation (aktiv oder passiv): TSEND\_C, TRCV\_C, TCON, TDISCON, TSEND und TRCV.

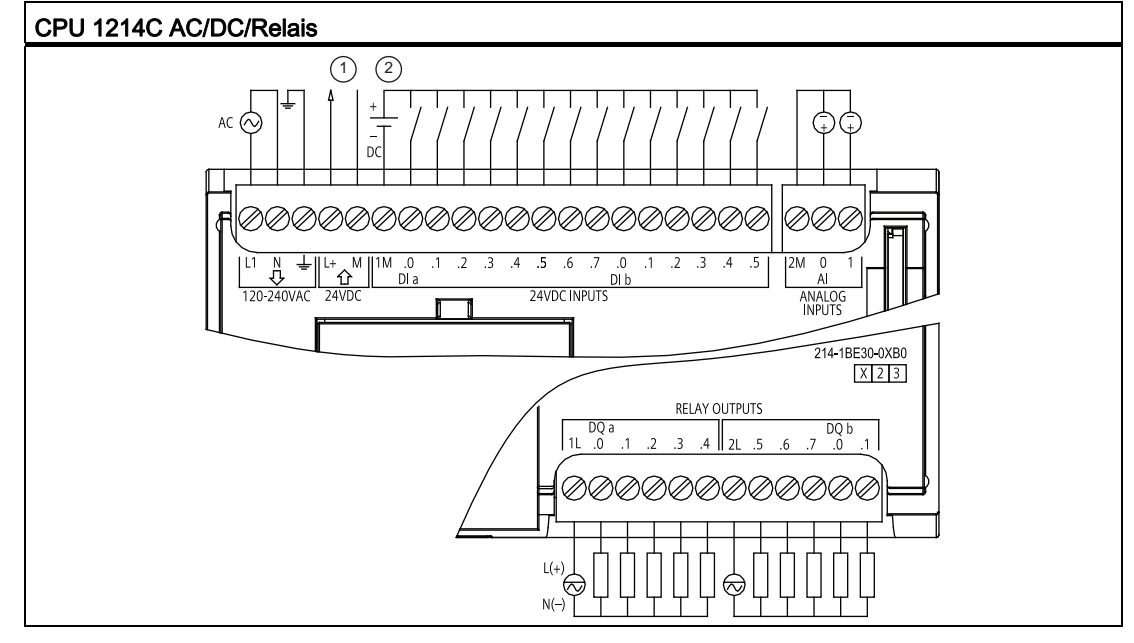

Tabelle A- 11 Schaltplan der CPU 1214C AC/DC/Relais

 24-V-DC-Geberspannung. Um zusätzliche Störfestigkeit zu erreichen, schließen Sie "M" an Masse an,

auch wenn Sie keine Geberversorgung verwenden.

 Bei stromziehenden Eingängen "-" an "M" anschließen (gezeigt). Bei stromliefernden Eingängen "+" an "M" anschließen.

A.3 Digitale Erweiterungsmodule

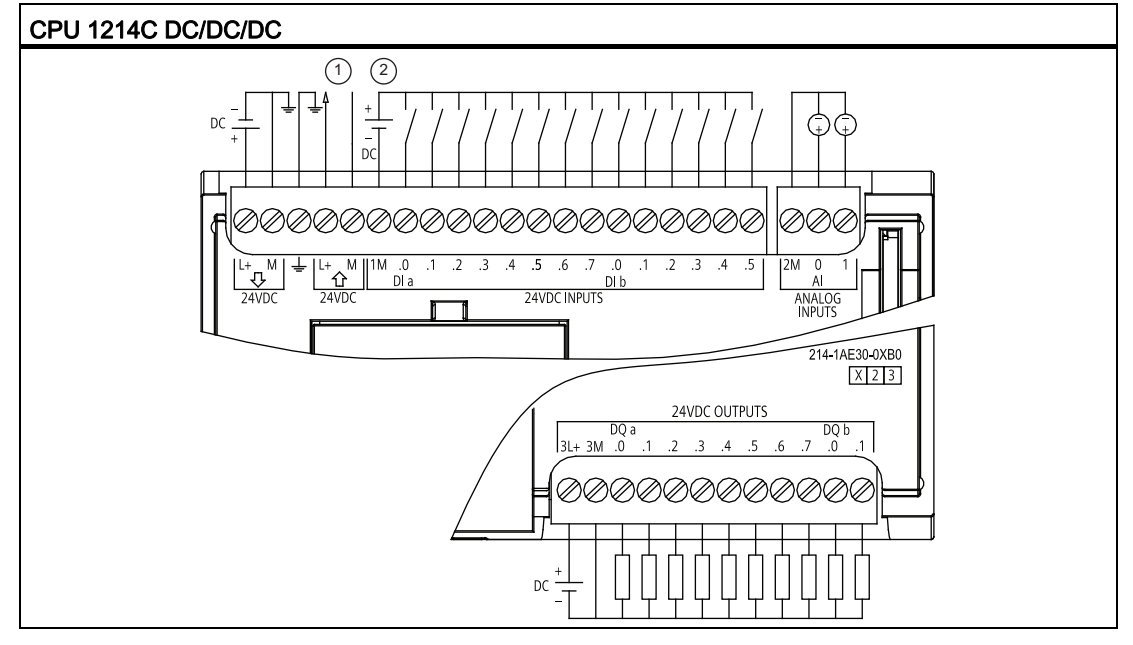

Tabelle A- 12 Schaltplan der CPU 1214C DC/DC/DC

 24-V-DC-Geberspannung. Um zusätzliche Störfestigkeit zu erreichen, schließen Sie "M" an Masse an,

auch wenn Sie keine Geberversorgung verwenden.

 Bei stromziehenden Eingängen "-" an "M" anschließen (gezeigt). Bei stromliefernden Eingängen "+" an "M" anschließen.

## A.3 Digitale Erweiterungsmodule

Eine vollständige Liste der Module für die S7-1200 finden Sie im S7-1200 Systemhandbuch oder auf der Kundensupport-Website (http://www.siemens.com/automation/support-request).

### A.3.1 SB 1221, SB 1222 und SB 1223 Digitaleingabe/-ausgabe (DI, DO und DI/DO)

| Allgemeines             | SB 1221 4 DI (200 kHz)         | SB 1222 4 DO (200 kHz)         |
|-------------------------|--------------------------------|--------------------------------|
| Bestellnummer           | • 24 V DC: 6ES7 221-3BD30-0XB0 | • 24 V DC: 6ES7 222-1BD30-0XB0 |
|                         | • 5 V DC: 6ES7 221-3AD30-0XB0  | • 5 V DC: 6ES7 222-1AD30-0XB0  |
| Abmessungen (B x H x T) | 38 x 62 x 21 (mm)              | 38 x 62 x 21 (mm)              |
| Gewicht                 | 35 Gramm                       | 35 Gramm                       |
| Leistungsverlust        | • 24 V DC: 1,5 W               | 0,5 W                          |
|                         | • 5 V DC: 1,0 W                |                                |

Tabelle A- 13 SB 1221 Digitaleingabe (DI) und SB 1222 Digitalausgabe (DO)

| Allgemeines     |         | SB 1221 4 DI (200 kHz)            | SB 1222 4 DO (200 kHz)            |
|-----------------|---------|-----------------------------------|-----------------------------------|
| Stromaufnahme   | SM-Bus  | 40 mA                             | 35 mA                             |
|                 | 24 V DC | • 24 V DC: 7 mA / Eingang + 20 mA | 15 mA                             |
|                 |         | • 5 V DC: 15 mA / Eingang + 15 mA |                                   |
| Eingänge/Ausgär | ige     | 4 Eingänge (stromliefernd)        | 4 Ausgänge (elektronisch, MOSFET) |

| Tabelle A- 14 S | SB 1223 Kombination | smodule mit digitalen | Eingängen/Ausgängen |
|-----------------|---------------------|-----------------------|---------------------|
|                 |                     | -                     |                     |

| Allgemeines       |         | SB 1223 DI / DO (200 kHz)         | SB 1223 2 DI / 2 DO                 |
|-------------------|---------|-----------------------------------|-------------------------------------|
| Bestellnummer     |         | • 24 V DC: 6ES7 223-3BD30-0XB0    | 6ES7 223-0BD30-0XB0                 |
|                   |         | • 5 V DC: 6ES7 223-3AD30-0XB0     |                                     |
| Abmessungen (B    | xHxT)   | 38 x 62 x 21 (mm)                 | 38 x 62 x 21 (mm)                   |
| Gewicht           |         | 35 Gramm 40 Gramm                 |                                     |
| Leistungsverlust  |         | • 24 V DC: 1,0 W                  | 24 V DC: 1,0 W                      |
|                   |         | • 5 V DC: 0,5 W                   |                                     |
| Stromaufnahme     | SM-Bus  | 35 mA                             | 50 mA                               |
|                   | 24 V DC | • 24 V DC: 7 mA / Eingang + 20 mA | 4 mA / Eingang                      |
|                   |         | • 5 V DC: 15 mA / Eingang + 15 mA |                                     |
| Eingänge/Ausgänge |         | 2 Eingänge (stromliefernd)        | 2 Eingänge (IEC Typ 1 stromziehend) |
|                   |         | 2 Ausgänge (elektronisch, MOSFET) | 2 Ausgänge (elektronisch, MOSFET)   |

#### Hinweis

Die schnellen SBs (200 kHz) nutzen "stromliefernde" Eingänge. Das Standard-SB (20 kHz) nutzt "stromziehende" Eingänge. Siehe technische Daten der digitalen Eingänge und Ausgänge (Seite 266).

Die schnellen (200 kHz) Ausgänge (SB 1222 und SB 1223) können stromliefernd oder stromziehend sein. Bei stromliefernden Ausgängen "Load" an "-" anschließen (gezeigt). Bei stromziehende Ausgängen "Load" an "+" anschließen. Weil sowohl stromliefernde als auch stromziehende Konfigurationen von denselben Schaltungen unterstützt werden, ist der aktive Zustand einer stromliefernden Last das Gegenteil von dem einer stromziehenden Last. Ein stromliefernder Ausgang zeigt positive Logik (Q-Bit und LED sind EIN, wenn die Last Stromfluss hat), während ein stromziehender Ausgang negative Logik aufweist (Q-Bit und LED sind AUS, wenn die Last Stromfluss hat). Wenn das Modul ohne Anwenderprogramm gesteckt ist, ist der Standardwert für dieses Modul 0 V, was bedeutet, dass eine stromziehende Last eingeschaltet wird.

| Tahelle Δ_  | 15 | Schalt | nläne | der | diaitalen | SBs |
|-------------|----|--------|-------|-----|-----------|-----|
| I abelle A- | 10 | Schait | plane | uei | ulyitalen | 305 |

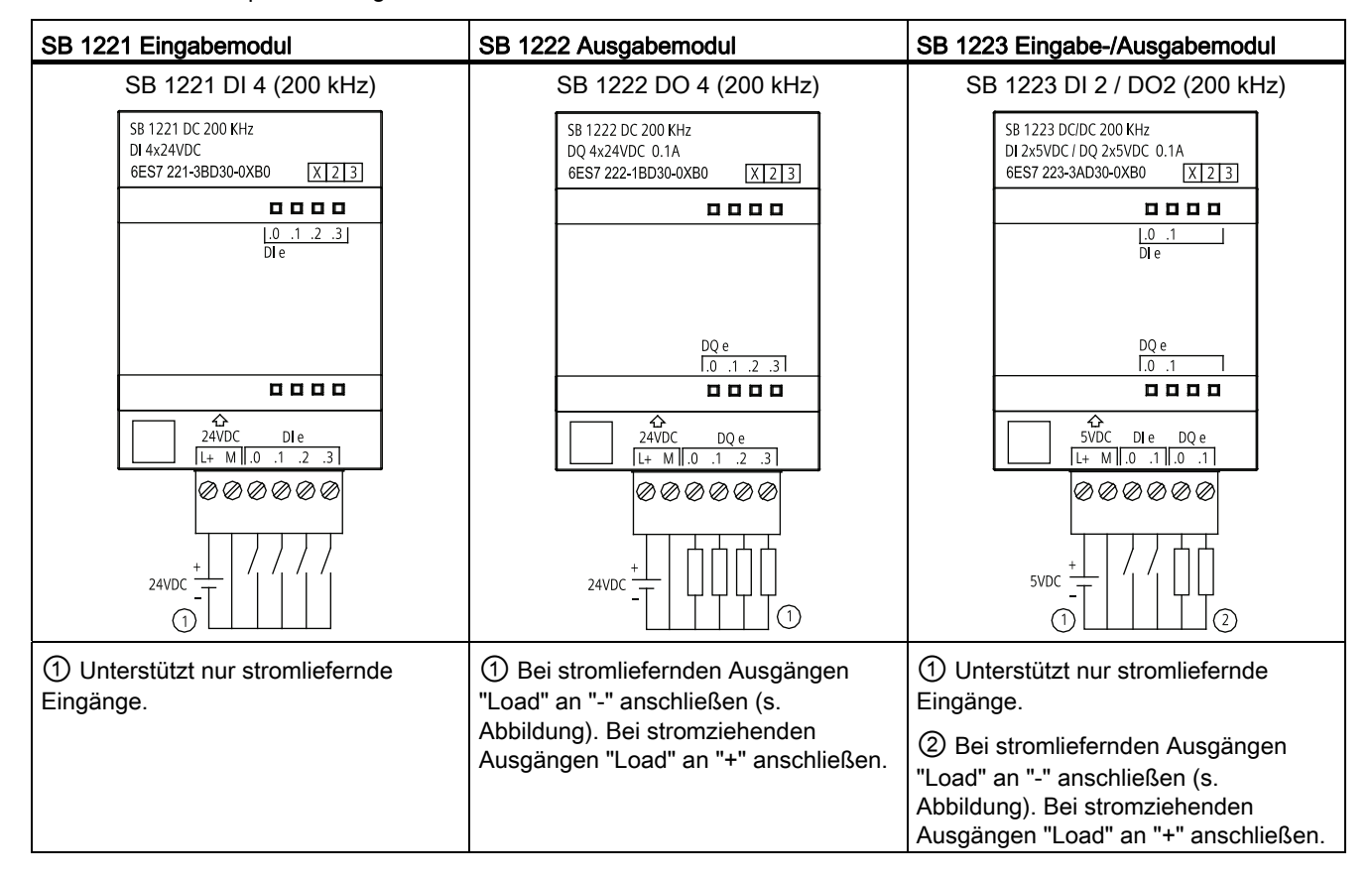

#### Hinweis

Die schnellen (200 kHz) SBs (SB 1221 und SB 1223) unterstützen nur stromziehende Eingänge. Das Standard-SB 1223 unterstützt nur stromliefernde Eingänge.

Die schnellen (200 kHz) Ausgänge (SB 1222 und SB 1223) können stromliefernd oder stromziehend sein. Bei stromliefernden Ausgängen "Load" an "-" anschließen (gezeigt). Bei stromziehenden Ausgängen "Load" an "+" anschließen. Weil sowohl stromliefernde als auch stromziehende Konfigurationen von denselben Schaltungen unterstützt werden, ist der aktive Zustand einer stromliefernden Last das Gegenteil von dem einer stromziehenden Last. Ein stromliefernder Ausgang zeigt positive Logik (Q-Bit und LED sind EIN, wenn die Last Stromfluss hat), während ein stromziehender Ausgang negative Logik aufweist (Q-Bit und LED sind AUS, wenn die Last Stromfluss hat). Wenn das Modul ohne Anwenderprogramm gesteckt ist, beträgt der Standardwert für dieses Modul 0 V, was bedeutet, dass eine stromziehende Last eingeschaltet wird.

# A.3.2 SM 1221 Digitaleingabe (DI)

Tabelle A- 16 SM 1221 Digitaleingabe (DI)

| Technische Daten              |         | SM 1221 DI 8 (24 V DC) | SM 1221 DI 16 (24 V DC) |
|-------------------------------|---------|------------------------|-------------------------|
| Bestellnummer                 |         | 6ES7 221-1BF30-0XB0    | 6ES7 221-1BH30-0XB0     |
| Anzahl der Eingänge (DI)      |         | 8                      | 16                      |
| Siehe technische Daten (Seite | 266).   |                        |                         |
| Abmessungen B x H x T (mm)    |         | 45 x 100 x 75          | 45 x 100 x 75           |
| Gewicht                       |         | 170 Gramm              | 210 Gramm               |
| Leistungsverlust              |         | 1,5 W                  | 2,5 W                   |
| Stromaufnahme                 | SM-Bus  | 105 mA                 | 130 mA                  |
|                               | 24 V DC | 4 mA/Eingang           | 4 mA/Eingang            |

| Tabelle A- 17 Schaltplan der Digitaleingabemodule SM 1221 (D | )I) |
|--------------------------------------------------------------|-----|
|--------------------------------------------------------------|-----|

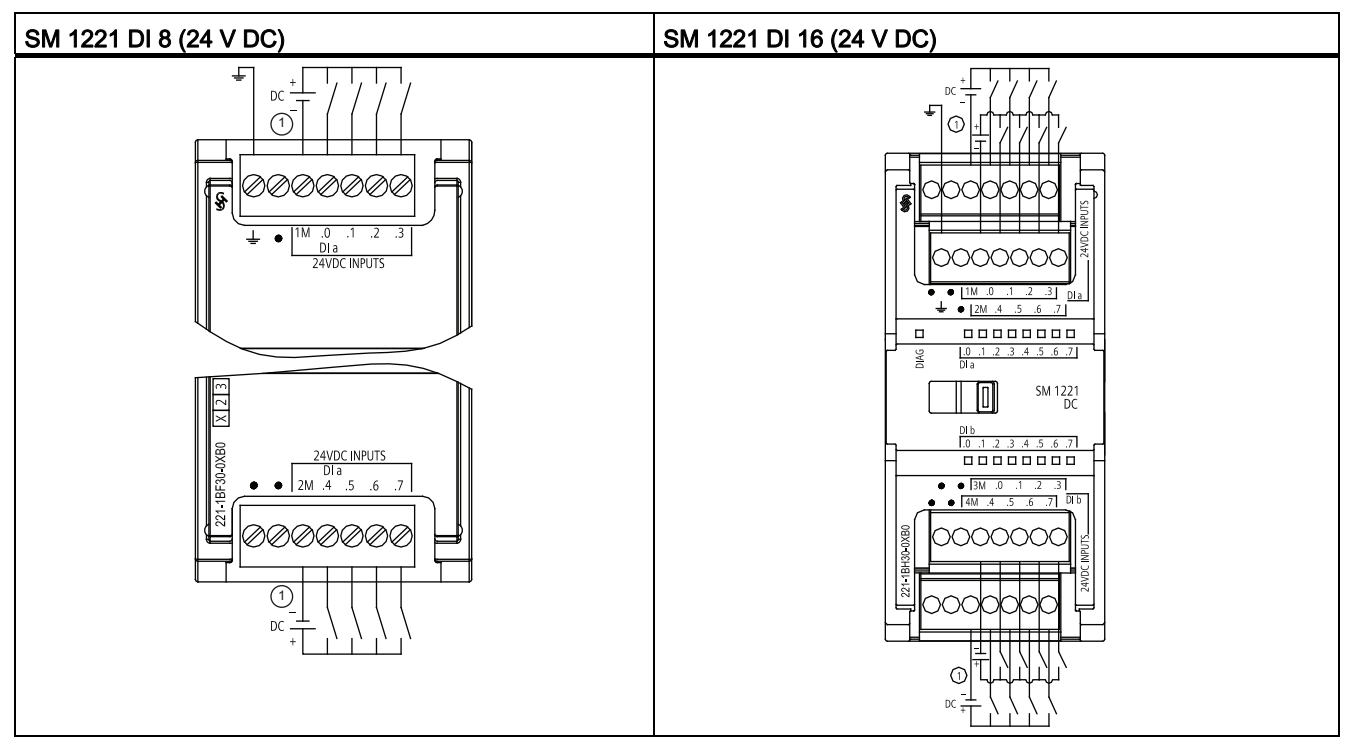

① Bei stromziehenden Eingängen "-" an "M" anschließen (s. Abbildung). Bei stromliefernden Eingängen "+" an "M" anschließen.

# A.3.3 SM 1222 Digitalausgabe (DO)

Tabelle A- 18 SM 1222 Digitalausgabe (DO)

| Technische Daten                                                |         | SM 1222 DO (Relais)                                                                                                    | SM1222 DO (24 V DC)                                                               |
|-----------------------------------------------------------------|---------|----------------------------------------------------------------------------------------------------|-----------------------------------------------------------------------------------|
| Bestellnummer                                                   |         | <ul> <li>DO 8: 6ES7 222-1HF30-0XB0</li> <li>DO 8 Umschaltung: 6ES7 222-<br/>1XF30-0XB0</li> <li>DO 16: 6ES7 222-1HH30-0XB0</li> </ul> | <ul> <li>DO 8: 6ES7 222-1BF30-0XB0</li> <li>DO 16: 6ES7 222-1BH30-0XB0</li> </ul> |
| Anzahl der Ausgänge (DO)<br>Siehe technische Daten (Seite 266). |         | <ul> <li>8 (DO 8 und DO 8 Umschaltung)</li> <li>16 (DO 16)</li> </ul>                                                                 | 8 (DO 8) oder 16 (DO 16)                                                          |
| Abmessungen B x H x T (mm)                                      |         | <ul> <li>DO 8 und DO 16: 45 x 100 x 75</li> <li>DO 8 Umschaltung: 70 x 100 x 75</li> </ul>                                            | 45 x 100 x 75                                                                     |
| Gewicht                                                         |         | <ul><li>DO 8: 190 Gramm</li><li>DO 8 Umschaltung: 310 Gramm</li><li>DO 16: 260 Gramm</li></ul>                                        | <ul><li>DO 8: 180 Gramm</li><li>DO 16: 220 Gramm</li></ul>                        |
| Leistungsverlust                                                |         | <ul> <li>DO 8: 4,5 W</li> <li>DO 8 Umschaltung: 5 W</li> <li>DO 16: 8,5 W</li> </ul>                                                  | <ul> <li>DO 8: 1,5 W</li> <li>DO 16: 2,5 W</li> </ul>                             |
| Stromaufnahme                                                   | SM-Bus  | <ul> <li>DO 8: 120 mA</li> <li>DO 8 Umschaltung: 140 mA</li> <li>DO 16: 135 mA</li> </ul>                                             | <ul> <li>DO 8: 120 mA</li> <li>DO 16: 140 mA</li> </ul>                           |
|                                                                 | 24 V DC | <ul> <li>DO 8 und DO 16: 11<br/>mA/Relaisspule</li> <li>DO 8 Umschaltung: 16,7<br/>mA/Relaisspule</li> </ul>                          | -/-                                                                               |

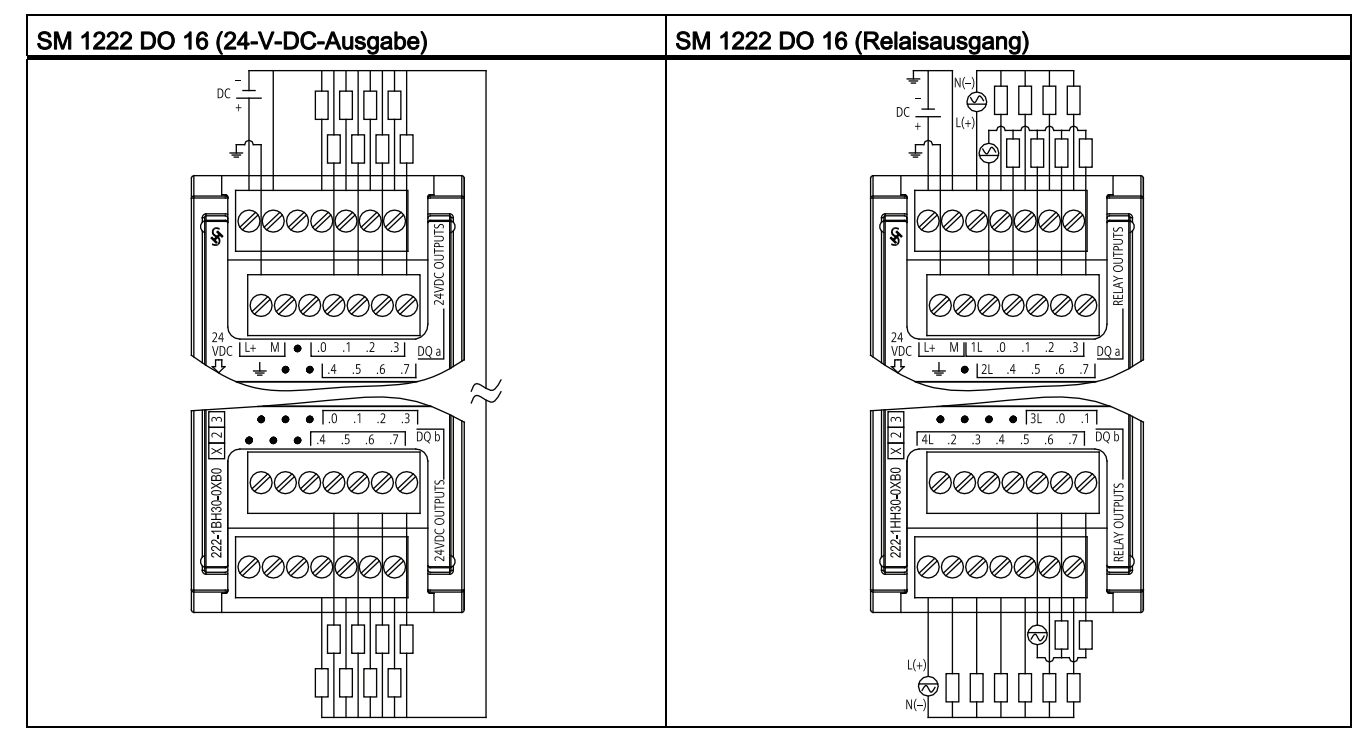

Tabelle A- 19 Schaltplan der Digitalausgabemodule SM 1222 (DO)

## A.3.4 SM 1223 V-DC-Digitaleingabe/-ausgabe (DI/DO)

Tabelle A- 20 SM 1223 Kombinationsmodul Digitaleingabe/-ausgabe (DI/DO)

| Technische Daten                                                                  |         | SM 1223 DI (24 V DC) / DO (Relais)                                                   | SM 1223 DI (24 V DC) / DO (24 V DC)                                                      |
|-----------------------------------------------------------------------------------|---------|--------------------------------------------------------------------------------------|------------------------------------------------------------------------------------------|
| Bestellnummer                                                                     |         | DI 8 / DO 8: 6ES7 223-1PH30-0XB0<br>DI 16 / DO 16: 6ES7 223-1PL30-0XB0               | DI 8 / DO 8: 6ES7 223-1BH30-0XB0<br>DI 8 / DO 8: 6ES7 223-1BL30-0XB0                     |
| Anzahl der<br>Eingänge/Ausgänge (DI/DO)<br>Siehe technische Daten<br>(Seite 266). |         | <ul><li>Eingänge: 8 oder 16 (24 V DC)</li><li>Ausgänge: 8 oder 16 (Relais)</li></ul> | <ul> <li>Eingänge: 8 oder 16 (24 V DC)</li> <li>Ausgänge: 8 oder 16 (24 V DC)</li> </ul> |
| Abmessungen B x<br>(mm)                                                           | ΗxΤ     | <ul> <li>DI 8 / DO 8: 45 x 100 x 75</li> <li>DI 16 / DO 16: 70 x 100 x 75</li> </ul> | <ul> <li>DI 8 / DO 8: 45 x 100 x 75</li> <li>DI 16 / DO 16: 70 x 100 x 75</li> </ul>     |
| Gewicht                                                                           |         | <ul> <li>DI 8 / DO 8: 230 Gramm</li> <li>DI 16 / DO 16: 350 Gramm</li> </ul>         | <ul> <li>DI 8 / DO 8: 210 Gramm</li> <li>DI 16 / DO 16: 310 Gramm</li> </ul>             |
| Leistungsverlust                                                                  |         | <ul> <li>DI 8 / DO 8: 5,5 W</li> <li>DI 16 / DO 16: 10 W</li> </ul>                  | <ul> <li>DI 8 / DO 8: 2,5 W</li> <li>DI 16 / DO 16: 4,5 W</li> </ul>                     |
| Stromaufnahme                                                                     | SM-Bus  | <ul> <li>DI 8 / DO 8: 145 mA</li> <li>DI 16 / DO 16: 180 mA</li> </ul>               | <ul> <li>DI 8 / DO 8: 145 mA</li> <li>DI 16 / DO 16: 185 mA</li> </ul>                   |
|                                                                                   | 24 V DC | 4 mA / Eingang<br>11 mA / Relaisspule                                                | 4 mA / Eingang                                                                           |

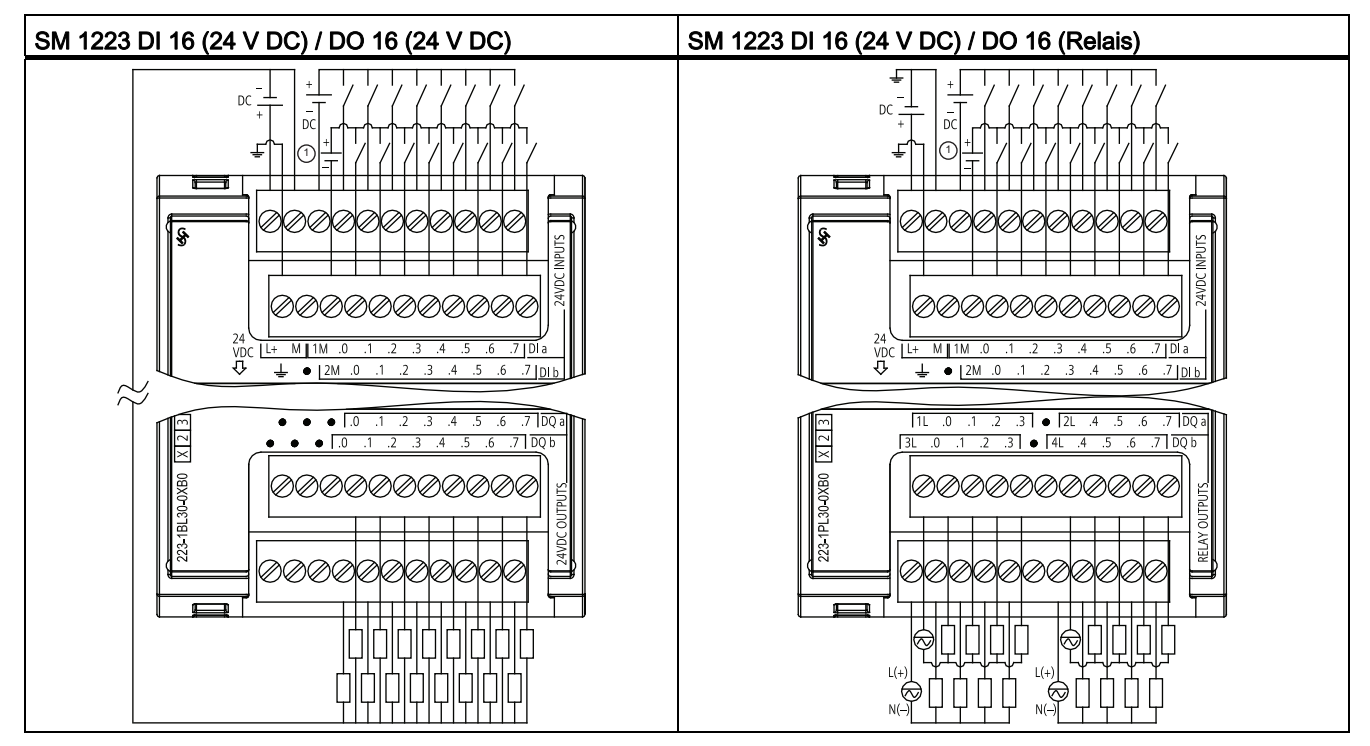

Tabelle A- 21 Schaltpläne des SM 1223 Kombinationsmoduls DI/DO

① Bei stromziehenden Eingängen "-" an "M" anschließen (s. Abbildung). Bei stromliefernden Eingängen "+" an "M" anschließen.

### A.3.5 SM 1223 120/230 V-AC-Eingabe/Relaisausgang

Tabelle A- 22 SM 1223 Kombinationsmodul V-AC-Digitaleingabe/-ausgabe (DI/DO)

| 5 / DO 8: 6ES7 223-1QH30-0XB0                                                            |  |
|------------------------------------------------------------------------------------------|--|
| Eingänge: 8 (120/230 VAC)<br>Siehe technische Daten für 120/230 VAC-Eingabe (Seite 268). |  |
| Ausgänge: 8 (Relais)<br>Siehe technische Daten für die Digitalausgabe (Seite 268).       |  |
| 45 x 100 x 75                                                                            |  |
| 190 Gramm                                                                                |  |
| W                                                                                        |  |
| mA                                                                                       |  |
| nA / Relaisspule                                                                         |  |
|                                                                                          |  |

A.4 Technische Daten der digitalen Eingänge und Ausgänge

#### Hinweis

Das Signalmodul SM 1223 DI 8 x 120/230 V AC, DO 8 x Relais (6ES7 223-1QH30-0XB0) ist für den Einsatz in Umgebungen der Class 1, Division 2, Gas Group A, B, C, D, Temperature Class T4 Ta = 40 °C zugelassen.

Tabelle A- 23 Schaltplan des SM 1223 DI 8 (120/230 V AC) / DO 8 (Relais)

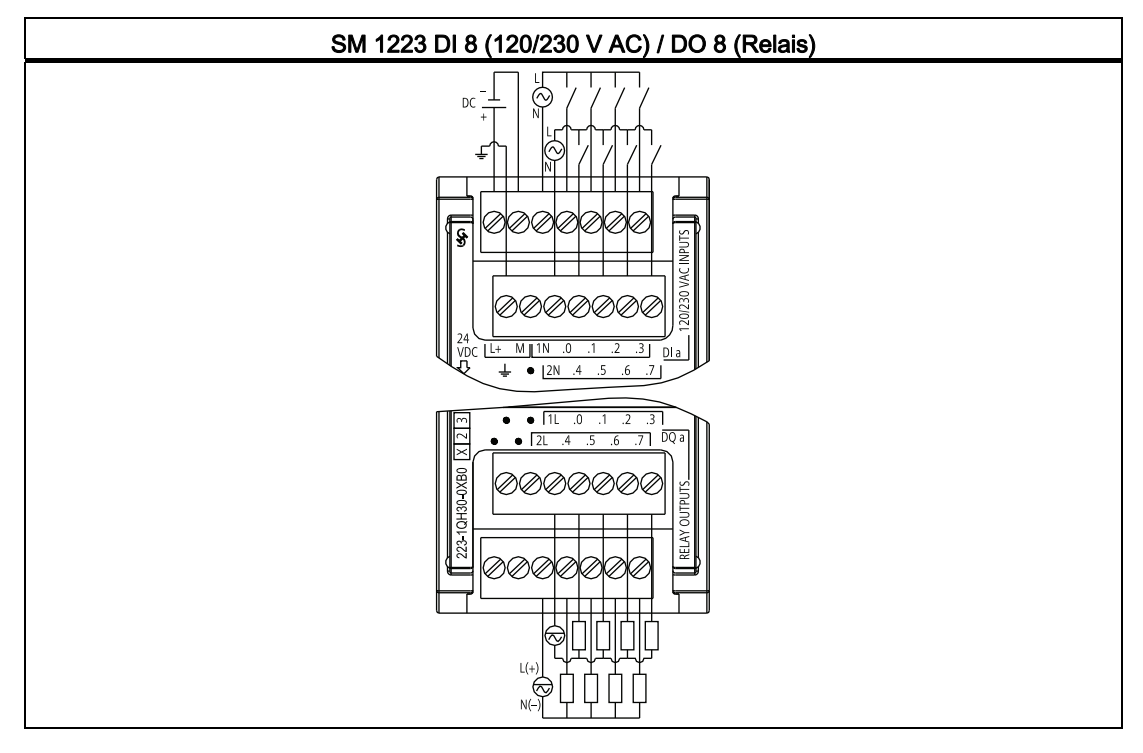

# A.4 Technische Daten der digitalen Eingänge und Ausgänge

## A.4.1 24-V-DC-Digitaleingabe (DI)

| Technische Daten | CPU, SM und SB                                                                          | Schnelles SB (200 kHz)                        |
|------------------|-----------------------------------------------------------------------------------------|-----------------------------------------------|
| Тур              | <ul> <li>CPU und SM: IEC Typ 1 stromziehend<br/>(stromziehend/stromliefernd)</li> </ul> | SB 1221 200 kHz und SB 1223200 kHz:<br>Quelle |
|                  | <ul> <li>SB 1223: IEC Typ 1 stromziehend<br/>(nur stromziehend)</li> </ul>              |                                               |
| Nennspannung     | 24 V DC bei 4 mA, Nennwert                                                              | 24 V DC SB: 24 V DC bei 7 mA, Nennwert        |
|                  |                                                                                         | 5 V DC SB: 5 V DC bei 15 mA, Nennwert         |

Tabelle A- 24 Technische Daten der digitalen Eingänge (DI)

A.4 Technische Daten der digitalen Eingänge und Ausgänge

| Technische Daten                        | CPU, SM und SB                                                                              | Schnelles SB (200 kHz)                                                   |
|-----------------------------------------|---------------------------------------------------------------------------------------------|--------------------------------------------------------------------------|
| Zulässige Dauerspannung                 | max. 30 V DC                                                                                | 24 V DC SB: 28,8 V DC                                                    |
|                                         |                                                                                             | 5 V DC SB: 6 V DC                                                        |
| Stoßspannung                            | 35 V DC für 0,5 s                                                                           | 24 V DC SB: 35 V DC für 0,5 s                                            |
|                                         |                                                                                             | 5 V DC SB: 6 V                                                           |
| Signal logisch 1 (min.)                 | 15 V DC bei 2,5 mA                                                                          | 24 V DC SB: L+ minus 10 V DC bei 2,9 mA                                  |
|                                         |                                                                                             | 5 V DC SB: L+ minus 2,0 V DC bei 5,1 mA                                  |
| Signal logisch 0 (max.)                 | 5 V DC bei 1 mA                                                                             | 24 V DC SB: L+ minus 5 V DC bei 1,4 mA                                   |
|                                         |                                                                                             | 5 V DC SB: L+ minus 1,0 V DC bei 2,2 mA                                  |
| Elektrische Trennung (Feld<br>zu Logik) | 500 V AC für 1 Minute                                                                       | 500 V AC für 1 Minute                                                    |
| Potentialgetrennte Gruppen              | • CPU: 1                                                                                    | • SB 1221 DI 4: 1                                                        |
|                                         | • SM 1221 DI 8: 2                                                                           | • SB 1223 DI 2: 1                                                        |
|                                         | • SM 1221 DI 16: 4                                                                          |                                                                          |
|                                         | • SB 1223 DI 2: 1                                                                           |                                                                          |
|                                         | • SM 1223: 2                                                                                |                                                                          |
| Filterzeiten                            | 0,2, 0,4, 0,8, 1,6, 3,2, 6,4 und 12,8 ms<br>(wählbar in Gruppen zu je 4)                    | 0,2, 0,4, 0,8, 1,6, 3,2, 6,4 und 12,8 ms<br>(wählbar in Gruppen zu je 4) |
| Anzahl gleichzeitig                     | • SM 1221 und SM 1223 DI 8: 8                                                               | • SB 1221 DI 4: 4                                                        |
| eingeschalteter Eingänge                | • SM 1221 und SM 1223 DI 16: 16                                                             | • SB 1223 DI 2: 2                                                        |
|                                         | • SB 1223 DI 2: 2                                                                           |                                                                          |
| Leitungslänge (Meter)                   | <ul><li> 500 m geschirmt, 300 m ungeschirmt</li><li> CPU: 50 m geschirmt f ür HSC</li></ul> | 50 m, geschirmtes, verdrilltes Leiterpaar                                |

#### ACHTUNG

Beim Umschalten von Frequenzen über 20 kHz ist es wichtig, dass die Digitaleingänge Rechtecksignale empfangen. Sie haben folgende Möglichkeiten, die Qualität des Eingangssignals zu verbessern:

- Verkürzen Sie die Leitung auf die Mindestlänge.
- Verwenden Sie statt eines nur stromziehenden Treibers einen stromziehenden/stromliefernden (P-M-schaltenden) Treiber.
- Tauschen Sie das Leitungskabel gegen ein höherwertiges Kabel aus.
- Verringern Sie die Spannung der Schaltkreise/Bauteile von 24 V auf 5 V.
- Fügen Sie am Eingang eine externe Last hinzu.

Tabelle A- 25 HSC Eingangstaktfrequenzen (max.)

| Technische Daten                                             | Einphasenzähler | A/B-Zähler                                           |
|--------------------------------------------------------------|-----------------|------------------------------------------------------|
| CPU 1211C                                                    | 100 kHz         | 80 kHz                                               |
| CPU 1212C 100 kHz (Ea.0 bis Ea.5) und 30 kHz (Ea.6 bis Ea.7) |                 | 80 kHz (Ea.0 bis Ea.5) und<br>20 kHz (Ea.6 bis Ea.7) |

A.4 Technische Daten der digitalen Eingänge und Ausgänge

| Technische Daten       | Einphasenzähler                                       | A/B-Zähler                                           |
|------------------------|-------------------------------------------------------|------------------------------------------------------|
| CPU 1214C              | 100 kHz (Ea.0 bis Ea.5) und<br>30 kHz (Ea.6 bis Ea.5) | 80 kHz (Ea.0 bis Ea.5) und<br>20 kHz (Ea.6 bis Ea.5) |
| Schnelles SB (200 kHz) | 200 kHz                                               | 160 kHz                                              |
| Standard-SB (20 kHz)   | 30 kHz                                                | 20 kHz                                               |

<sup>1</sup> Pegel logisch 1 = 15 bis 26 V DC

### A.4.2 120/230 V-AC-Digitaleingabe

Tabelle A- 26 120/230 V-AC-Digitaleingabe

| Technische Daten                                |             | SM                                                   |  |  |
|-------------------------------------------------|-------------|------------------------------------------------------|--|--|
| Тур                                             |             | IEC Тур 1                                            |  |  |
| Nennspannung                                    |             | 120 V AC bei 6 mA, 230 V AC bei 9 mA                 |  |  |
| Zulässige Dauerspannung                         |             | 264 V AC                                             |  |  |
| Stoßspannung                                    |             | -/-                                                  |  |  |
| Signal logisch 1 (min.)                         |             | 79 V AC bei 2,5 mA                                   |  |  |
| Signal logisch 0 (max.)                         |             | 20 V AC bei 1 mA                                     |  |  |
| Kriechstrom (max.)                              |             | 1 mA                                                 |  |  |
| Elektrische Trennung (Feld zu Logik)            |             | 1500 V AC für 1 Minute                               |  |  |
| Potenzialgetrennte Gruppen <sup>1</sup>         |             | 4                                                    |  |  |
| Eingabeverzögerungszeite                        | n           | • Typisch: 0,2 bis 12,8 ms, vom Anwender einstellbar |  |  |
|                                                 |             | • Maximum:                                           |  |  |
| Anschluss 2-Draht-Näherungssensor (Bero) (max.) |             | 1 mA                                                 |  |  |
| Leitungslänge                                   | Ungeschirmt | 300 Meter                                            |  |  |
|                                                 | Geschirmt   | 500 Meter                                            |  |  |
| Anzahl gleichzeitig eingeschalteter Eingänge    |             | 8                                                    |  |  |

<sup>1</sup> Kanäle in einer Gruppe müssen die gleiche Phase haben.

# A.4.3 Digitalausgänge (DO)

| Tabolio / El Toolinioono Baton del algitalon / laogango (Bo) |
|--------------------------------------------------------------|
|--------------------------------------------------------------|

| Technische Daten | Relais<br>(CPU und SM)               | 24 V DC<br>(CPU, SM und SB)             | 200 kHz 24 V DC<br>(SB)                                           |  |  |
|------------------|--------------------------------------|-----------------------------------------|-------------------------------------------------------------------|--|--|
| Тур              | Relais, Trockenkontakt               | MOSFET, elektronisch<br>(stromliefernd) | MOSFET, elektronisch<br>(stromziehend/stromliefernd)              |  |  |
| Spannungsbereich | 5 bis 30 V DC oder<br>5 bis 250 V AC | 20,4 bis 28,8 V DC                      | 20,4 bis 28,8 V DC <sup>1</sup><br>4,25 bis 6,0 V DC <sup>2</sup> |  |  |

### A.4 Technische Daten der digitalen Eingänge und Ausgänge

| Technische Daten                                   | Relais<br>(CPU und SM)                                                                                                    | 24 V DC<br>(CPU, SM und SB)                                                                | 200 kHz 24 V DC<br>(SB)                                         |  |
|----------------------------------------------------|----------------------------------------------------------------------------------------------------|--------------------------------------------------------------------------------------------|-----------------------------------------------------------------|--|
| Signal logisch 1 bei max.<br>Strom                 | -/-                                                                                                    | min. 20 V DC                                                                               | L+ minus 1,5 V <sup>1</sup><br>L+ minus 0,7 V <sup>2</sup>      |  |
| Signal logisch 0 bei 10 kΩ<br>Last                 | -/-                                                                                                    | CPU: min. 20 V DC,<br>max. 0,1 V DC<br>SB: max. 0,1 V DC<br>SM DC: max. 0,1 V DC           | max. 1,0 V DC <sup>1</sup><br>max. 0,2 V DC <sup>2</sup>        |  |
| Strom (max.)                                       | 2,0 A                                                                                                    | 0,5 A                                                                                      | 0,1 A                                                           |  |
| Lampenlast                                         | 30 W DC/200 W AC                                                                                                    | SB: 5 W                                                                                    | -/-                                                             |  |
| Widerstand bei EIN                                 | max. 0,2 Ω wenn neu                                                                                                    | max. 0,6 Ω                                                                                 | max. 11 $\Omega$ <sup>1</sup> oder max. 7 $\Omega$ <sup>2</sup> |  |
| Widerstand bei AUS                                 | -/-                                                                                                    | -/-                                                                                        | max. 6 $\Omega$ ¹oder max. 0,2 $\Omega$ ²                       |  |
| Kriechstrom pro Ausgang                            | -/-                                                                                                    | max. 10 μA                                                                                 | -/-                                                             |  |
| Frequenz Impulsgenerator                           | CPU: -/- <sup>3</sup>                                                                                                    | CPU: max. 100 kHz, min. 2<br>Hz <sup>4</sup><br>SB: max. 20 kHz, min. 2 Hz<br><sup>5</sup> | max. 200 kHz, min. 2 Hz                                         |  |
| Einschaltstrom                                     | 7 A bei geschlossenen<br>Kontakten                                                                                                    | CPU: 8 A für max. 100 ms<br>SB: 5 A für max. 100 ms<br>SM: 8 A für max. 100 ms             | 0,11 A                                                          |  |
| Überlastschutz                                     | Nein                                                                                                    | Nein                                                                                       | Nein                                                            |  |
| Elektrische Trennung (Feld zu Logik)               | Spule zu Kontakt: 1500 V<br>AC für 1 Minute<br>Spule zu Logik: Keine                                                                                                    | 500 V AC für 1 Minute                                                                      | 500 V AC für 1 Minute                                           |  |
| Potentialgetrennte Gruppen                         | <ul> <li>CPU 1211C: 1</li> <li>CPU 1212C: 2</li> <li>CPU 1214C: 2</li> <li>SM DO 8: 2</li> <li>SM DO 8 Umschaltung: 8</li> <li>SM DO 16: 4</li> </ul>                     | <ul> <li>CPU: 1</li> <li>SB: 1</li> <li>SM (DO 8): 1</li> <li>SM (DO 16): 1</li> </ul>     | 16                                                              |  |
| Isolationswiderstand                               | min. 100 MΩ, wenn neu                                                                                                    | -/-                                                                                        | -/-                                                             |  |
| Elektrische Trennung<br>zwischen offenen Kontakten | 750 V AC für 1 Minute                                                                                                    | -/-                                                                                        | -/-                                                             |  |
| Strom je Leiter                                    | <ul> <li>CPU:</li> <li>SM-Relais:</li> <li>SM 1222: 10 A (DO 8 und DO 16)</li> <li>SM 1223 DI 8 / DO 8 Relais: 10 A</li> <li>SM 1223 DI 16 / DO 16 Relais: 8 A</li> </ul> | CPU:<br>SB: 1 A<br>SM DO 8: 4 A<br>SM DO 16: 8 A                                           | 0,4 A                                                           |  |
| Induktive Klemmspannung                            | -/-                                                                                                    | L+ minus 48 V,<br>1 W Verlustleistung                                                      | Keine                                                           |  |

#### A.4 Technische Daten der digitalen Eingänge und Ausgänge

| Technische Daten Relais 24<br>(CPI Lund SM) (( |                                                    | 24 V DC<br>(CPUL SM upd SR)                                                                                                    | 200 kHz 24 V DC                                                                                                    |  |
|------------------------------------------------|----------------------------------------------------|----------------------------------------------------------------------------------------------------|----------------------------------------------------------------------------------------------------|--|
| Maximale Schaltfrequenz<br>Relais              | 1 Hz                                               | -/-                                                                                                    | -/-                                                                                                    |  |
| Schaltverzögerung                              | max. 10 ms                                         | <ul> <li>CPU:</li> <li>Aa.0 bis Aa.3: max. 1,0 µs von Aus nach Ein; max. 3,0 µs von Ein nach Aus</li> <li>Aa.4 bis Ab.1: max. 50 µs von Aus nach Ein; max. 200 µs von Ein nach Aus</li> <li>SB: max. 2 µs von Aus nach Ein; max. 10 µs von Ein nach Aus</li> <li>SM: max. 50 µs von Aus nach Ein; max. 200 µs von Ein nach Aus</li> </ul> | 1,5 μs + 300 s steigend <sup>1</sup><br>1,5 μs + 300 ns fallend <sup>1</sup><br>200 ns + 300 ns steigend <sup>2</sup><br>200 ns + 300 ns fallend <sup>2</sup> |  |
| Mechanische Lebensdauer<br>(ohne Last)         | Relais: 10.000.000<br>Schaltspiele auf/zu          | -/-                                                                                                    | -/-                                                                                                    |  |
| Lebensdauer der Kontakte bei<br>Nennlast       | Relais: 100.000 Schaltspiele<br>auf/zu             | -/-                                                                                                    | -/-                                                                                                    |  |
| Verhalten bei Wechsel von<br>RUN nach STOP     | Letzter Wert oder Ersatzwert<br>(Voreinstellung 0) | Letzter Wert oder Ersatzwert<br>(Voreinstellung 0)                                                                                                    | Letzter Wert oder Ersatzwert<br>(Voreinstellung 0)                                                                                                    |  |
| Leitungslänge (Meter)                          | 500 m geschirmt,<br>150 m ungeschirmt              | 500 m geschirmt,<br>150 m ungeschirmt                                                                                                    | 50 m, geschirmtes,<br>verdrilltes Leiterpaar                                                                                                    |  |

<sup>1</sup> SB, 24 V DC, 200 kHz

<sup>2</sup> SB, 5 V DC, 200 kHz

<sup>3</sup> Bei CPU-Varianten mit Relaisausgängen müssen Sie ein digitales Signalboard (SB) installieren, um die Impulsausgänge zu verwenden.

<sup>4</sup> Je nach Impulsempfänger und Kabel kann ein zusätzlicher Lastwiderstand (bei mindestens 10% des Nennstroms) die Qualität der Impulssignale und die Störfestigkeit verbessern.

<sup>5</sup> Je nach Impulsempfänger und Kabel kann ein zusätzlicher Lastwiderstand (bei mindestens 10% des Nennstroms) die Qualität der Impulssignale und die Störfestigkeit verbessern.

<sup>6</sup> SB 1223, 200 kHz, DI 2/DO 2: Keine Trennung gegen Eingänge

A.5 Analoge Erweiterungsmodule

## A.5 Analoge Erweiterungsmodule

Eine vollständige Liste der Module für die S7-1200 finden Sie im S7-1200 Systemhandbuch oder auf der Kundensupport-Website (http://www.siemens.com/automation/support-request).

### A.5.1 SB 1231 und SB 1232 Analogeingabe (AI) und Analogausgabe (AO)

Tabelle A- 28 Allgemeine technische Daten

| Technische Daten             | SB 1231 AI 1 (12 Bit) <sup>1</sup> | SB 1232 AO 1 (12 Bit) |
|------------------------------|------------------------------------|-----------------------|
| Bestellnummer                | 6ES7 231-4HA30-0XB0                | 6ES7 232-4HA30-0XB0   |
| Abmessungen B x H x T (mm)   | 38 x 62 x 21 mm                    | 38 x 62 x 21 mm       |
| Gewicht                      | 35 Gramm                           | 40 Gramm              |
| Leistungsverlust             | 0,4 W                              | 1,5 W                 |
| Stromaufnahme (SM-Bus)       | 55 mA                              | 15 mA                 |
| Stromaufnahme (24 V DC)      | Keine                              | 40 mA (ohne Last)     |
| Anzahl der Eingänge/Ausgänge | 1                                  | 1                     |
| Тур                          | Spannung oder Strom (differential) | Spannung oder Strom   |

<sup>1</sup> Um das SB 1231 AI 1 x Analogeingabe zu verwenden, benötigen Sie CPU-Firmware ab V2.0.

Tabelle A- 29 Schaltpläne der analogen SBs

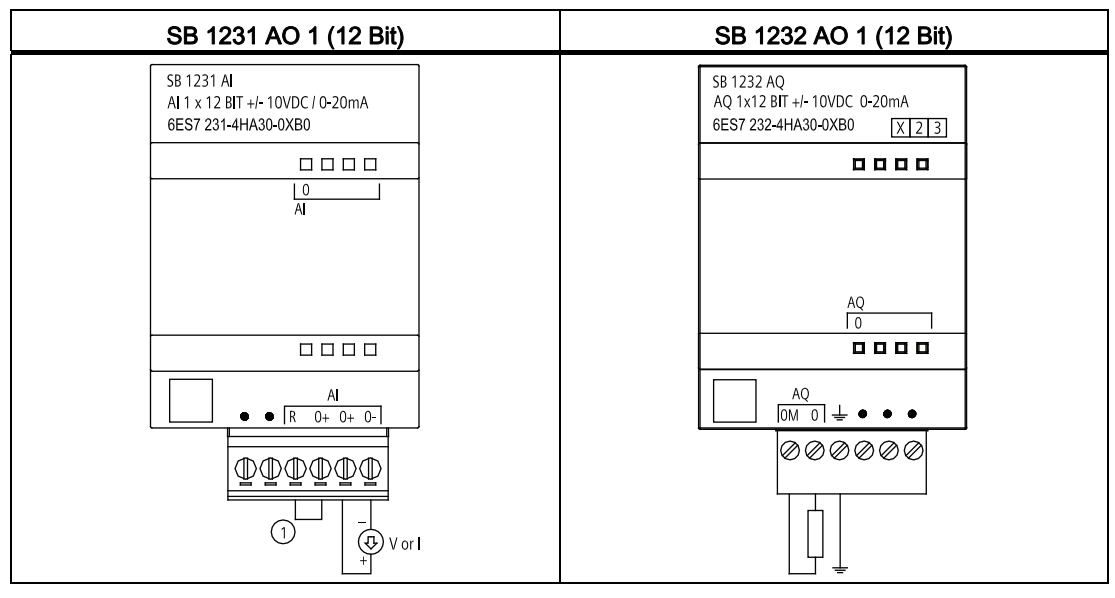

(1) "R" und "0+" für Strom anschließen.

A.5 Analoge Erweiterungsmodule

## A.5.2 SM 1231 Analogeingabe (AI)

Tabelle A- 30 SM 1231 Analogeingabe (AI)

| Technische Daten           | SM 1231 AI 4 (13 Bit)                                             | SM 1231 AI 8 (13 Bit)                                             |
|----------------------------|-------------------------------------------------------------------|-------------------------------------------------------------------|
| Bestellnummer (MLFB)       | 6ES7 231-4HD30-0XB0                                               | 6ES7 231-4HF30-0XB0                                               |
| Anzahl der Eingänge        | 4 Eingänge (AI)                                                   | 8 Eingänge (Al)                                                   |
| Тур                        | Spannung oder Strom (differential),<br>wählbar in Gruppen zu je 2 | Spannung oder Strom (differential),<br>wählbar in Gruppen zu je 2 |
| Abmessungen B x H x T (mm) | 45 x 100 x 75                                                     | 45 x 100 x 75                                                     |
| Gewicht                    | 180 Gramm                                                         | 180 Gramm                                                         |
| Leistungsverlust           | 1,5 W                                                             | 1,5 W                                                             |
| Stromaufnahme (SM-Bus)     | 80 mA                                                             | 90 mA                                                             |
| Stromaufnahme (24 V DC)    | 45 mA                                                             | 45 mA                                                             |

## A.5.3 SM 1232 Analogausgabe (AO)

Tabelle A- 31 SM 1232 Analogausgabe (AO)

| Technische Daten            | SM 1232 AO 2 (14 Bit) | SM 1232 AO 4 (14 Bit) |
|-----------------------------|-----------------------|-----------------------|
| Bestellnummer (MLFB)        | 6ES7 232-4HB30-0XB0   | 6ES7 232-4HD30-0XB0   |
| Anzahl und Art der Ausgänge | 2 Ausgänge (AO)       | 4 Ausgänge (AO)       |
| Abmessungen B x H x T (mm)  | 45 x 100 x 75         | 45 x 100 x 75         |
| Gewicht                     | 180 Gramm             | 180 Gramm             |
| Leistungsverlust            | 1,5 W                 | 1,5 W                 |
| Stromaufnahme (SM-Bus)      | 80 mA                 | 80 mA                 |
| Stromaufnahme (24 V DC)     | 45 mA (ohne Last)     | 45 mA (ohne Last)     |

# A.5.4 SM 1234 Analogeingabe/-ausgabe (AI/AO)

Tabelle A- 32 SM 1234 Kombinationsmodul Analogeingabe/-ausgabe (AI/AO)

| Technische Daten           | SM 1234 AI 4 (13 Bit) / AO 2 (14 Bit)                          |
|----------------------------|----------------------------------------------------------------|
| Bestellnummer (MLFB)       | 6ES7 234-4HE30-0XB0                                            |
| Anzahl der Eingänge        | 4 Eingänge (Al)                                                |
| Тур                        | Spannung oder Strom (differential), wählbar in Gruppen zu je 2 |
| Anzahl der Ausgänge        | 2 Ausgänge (AO)                                                |
| Тур                        | Spannung oder Strom (differential)                             |
| Abmessungen B x H x T (mm) | 45 x 100 x 75                                                  |
| Gewicht                    | 220 Gramm                                                      |
| Leistungsverlust           | 2,0 W                                                          |

A.5 Analoge Erweiterungsmodule

| Technische Daten        | SM 1234 AI 4 (13 Bit) / AO 2 (14 Bit) |
|-------------------------|---------------------------------------|
| Stromaufnahme (SM-Bus)  | 80 mA                                 |
| Stromaufnahme (24 V DC) | 60 mA (ohne Last)                     |

## A.5.5 Schaltpläne SM 1231 (AI), SM 1232 (AO) und SM 1234 (AI/AO)

Tabelle A- 33 Schaltpläne der analogen SMs

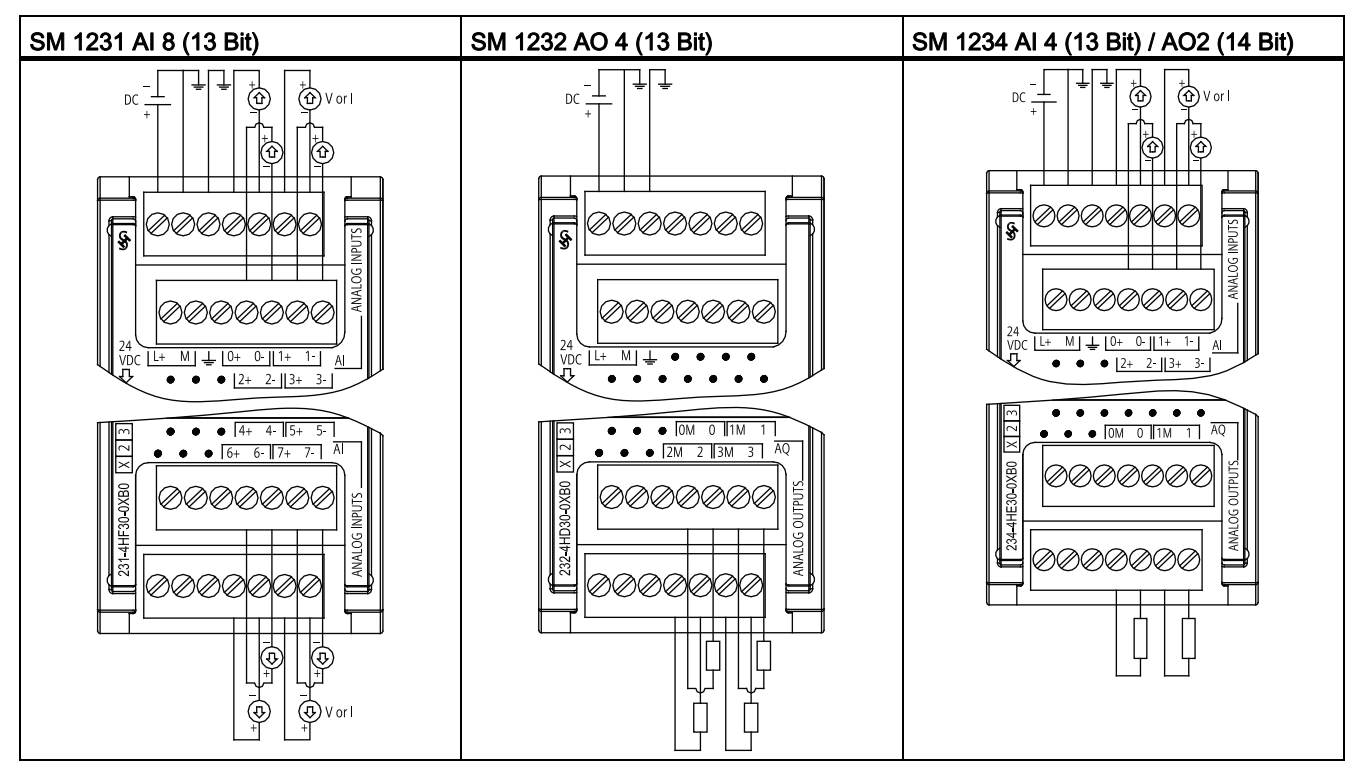

#### Hinweis

Nicht verwendete analoge Eingänge sollten eingefügt werden.

Wenn für die Eingänge der Modus "Strom" konfiguriert sind, fließt kein Strom durch den Eingang, es sei denn, Sie versorgen das Modul mit externer Spannung.

# A.6 Technische Daten der analogen E/A

## A.6.1 Technische Daten der analogen Eingänge (CPU, SM und SB)

| Technische Daten                                           | CPU                                       | SB                                                      | SM                                                                   |  |
|------------------------------------------------------------|-------------------------------------------|---------------------------------------------------------|----------------------------------------------------------------------|--|
| Тур                                                        | Spannung (Eintakteingang)                 | Spannung oder Strom<br>(differential)                   | Spannung oder Strom<br>(differential), wählbar in<br>Gruppen zu je 2 |  |
| Bereich                                                    | 0 bis 10 V                                | ±10 V, ±5 V, ±2,5 oder<br>0 bis 20 mA                   | ±10 V, ±5 V, ±2,5 V oder<br>0 bis 20 mA                              |  |
| Auflösung                                                  | 10 Bit                                    | 11 Bit + Vorzeichenbit                                  | 12 Bit + Vorzeichenbit                                               |  |
| Vollausschlag<br>(Datenwort)                               | 0 bis 27648                               | -27.648 bis 27.648                                      | -27.648 bis 27.648                                                   |  |
| Genauigkeit<br>(25 °C / 0 bis 55 °C)                       | 3,0 % / 3,5 % des<br>Vollausschlags       | ±0,3 % / ±0,6 % des<br>Vollausschlags                   | ±0,1% / ±0,2% des<br>Vollausschlags                                  |  |
| Überschwing-<br>/Unterschwingbereich<br>(Datenwort)        | Spannung:<br>27.649 bis 32.511            | Spannung:<br>32.511 bis 27.649 /<br>-27.649 bis -32.512 | Spannung:<br>32.511 bis 27.649 /<br>-27.649 bis -32.512              |  |
| (Siehe Hinweis 1)                                          | Strom: -/-                                | Strom:<br>32.511 bis 27.649 /<br>0 bis -4864            | Strom:<br>32.511 bis 27.649 /<br>0 bis -4864                         |  |
| Überlauf/Unterlauf (Datenwort)<br>(Siehe Hinweis 1)        | Spannung:<br>32.512 bis 32.767            | Spannung:<br>32.767 bis 32.512 /<br>-32.513 bis -32.768 | Spannung:<br>32.767 bis 32.512 /<br>-32.513 bis -32.768              |  |
|                                                            | Strom: -/-                                | Strom:<br>32.767 bis 32.512 /<br>-4865 bis -32.768      | Strom:<br>32.767 bis 32.512 /<br>-4865 bis -32.768                   |  |
| Maximale Stehspannung/-<br>strom                           | 35 V DC (Spannung)                        | ±35 V / ±40 mA                                          | ±35 V / ±40 mA                                                       |  |
| Glättung<br>(Siehe Hinweis 2)                              | Keine, schwach, mittel oder<br>stark      | Keine, schwach, mittel oder<br>stark                    | Keine, schwach, mittel oder<br>stark                                 |  |
| Rauschunterdrückung<br>(Siehe Hinweis 2)                   | 10, 50 oder 60 Hz                         | 400, 60, 50 oder 10 Hz                                  | 400, 60, 50 oder 10 Hz                                               |  |
| Messprinzip                                                | Istwertumwandlung                         | Istwertumwandlung                                       | Istwertumwandlung                                                    |  |
| Gleichtaktunterdrückung                                    | 40 dB, Nennwert bei 60 Hz                 | 40 dB, Nennwert bei 60 Hz                               | 40 dB, Nennwert bei 60 Hz                                            |  |
| Betriebssignalbereich (Signal-<br>plus Gleichtaktspannung) | Kleiner als +12 V und<br>größer als -12 V | Kleiner als +35 V und<br>größer als -35 V               | Kleiner als +12 V und größer<br>als -12 V                            |  |
| Lastimpedanz                                               | Differenz: ≥100 kΩ                        | Differenz:<br>220 kΩ (Spannung),<br>250 Ω (Strom)       | Differenz:<br>9 MΩ (Spannung),<br>250 Ω (Strom)                      |  |
|                                                            |                                           | Gleichtakt:<br>55 kΩ (Spannung),<br>55 kΩ (Strom)       | Gleichtakt:<br>4,5 MΩ (Spannung),<br>4,5 MΩ (Strom)                  |  |

Tabelle A- 34 Technische Daten der Analogeingänge (AI)

| Technische Daten                        | CPU                                           | SB                                | SM                                      |
|-----------------------------------------|-----------------------------------------------|-----------------------------------|-----------------------------------------|
| Elektrische Trennung (Feld zu<br>Logik) | Keine                                         | Keine                             | Keine                                   |
| Leitungslänge (Meter)                   | 100 m, geschirmtes,<br>verdrilltes Leiterpaar | 100 m, verdrillt und<br>geschirmt | 100 m, verdrillt und geschirmt          |
| Diagnose                                | Überlauf/Unterlauf                            | Überlauf/Unterlauf                | Überlauf/Unterlauf<br>(siehe Hinweis 3) |
|                                         |                                               |                                   | 24 V DC Niederspannung                  |

Hinweis 1: Die Bereiche für Überschwingen/Unterschwingen und Überlauf/Unterlauf ermitteln Sie anhand der Messbereiche der analogen Ausgänge für Spannung und Strom (Seite 275).

Hinweis 2: Die Werte für Glättung und Rauschunterdrückung ermitteln Sie anhand der Schrittantwortzeiten (Seite 276).

Hinweis 3: Beim SM 1231 AI 4 (13 Bit) gilt: Wird am Eingang eine Spannung größer als +30 V DC oder kleiner als -15 V DC angelegt, ist der resultierende Wert unbekannt und der entsprechende Überlauf oder Unterlauf ist möglicherweise nicht aktiv.

### A.6.2 Eingangsmessbereiche (AI) für Spannung und Strom

|         | System      | Messbereich Spannung |          |          |                   |                      |               |
|---------|-------------|----------------------|----------|----------|-------------------|----------------------|---------------|
| Dezimal | Hexadezimal | ±10 V                | ±5 V     | ±2,5 V   |                   | 0 bis 10 V           |               |
| 32767   | 7FFF        | 11,851 V             | 5,926 V  | 2,963 V  | Überlauf          | 11,851 V             | Überlauf      |
| 32512   | 7F00        |                      |          |          |                   |                      |               |
| 32511   | 7EFF        | 11,759 V             | 5,879 V  | 2,940 V  | Überschwingbereic | 11,759 V             | Überschwingbe |
| 27649   | 6C01        |                      |          |          | h                 |                      | reich         |
| 27648   | 6C00        | 10 V                 | 5 V      | 2,5 V    | Bemessungsbereic  | 10 V                 | Bemessungsbe  |
| 20736   | 5100        | 7,5 V                | 3,75 V   | 1,875 V  | h                 | 7,5 V                | reich         |
| 1       | 1           | 361,7 µV             | 180,8 μV | 90,4 µV  |                   | 361,7 µV             |               |
| 0       | 0           | 0 V                  | 0 V      | 0 V      |                   | 0 V                  |               |
| -1      | FFFF        |                      |          |          |                   | Negative             |               |
| -20736  | AF00        | -7,5 V               | -3,75 V  | -1,875 V |                   | Werte werden         |               |
| -27648  | 9400        | -10 V                | -5 V     | -2,5 V   |                   | nicht<br>unterstützt |               |
| -27649  | 93FF        |                      |          |          | Unterschwingberei |                      |               |
| -32512  | 8100        | -11,759 V            | -5,879 V | -2,940 V | ch                |                      |               |
| -32513  | 80FF        |                      |          |          | Unterlauf         |                      |               |
| -32768  | 8000        | -11,851 V            | -5,926 V | -2,963 V |                   |                      |               |

Tabelle A- 35 Darstellung Analogeingang für Spannung

# A.6.3 Schrittantwort der analogen Eingänge (AI)

Die folgende Tabelle zeigt die Schrittantwortzeiten der analogen Eingänge (AI) von CPU, SB und SM.

| Auswahl der Glättung (Mittelwertbildung aus Abtastwerten) |                                | Auswahl Integrationszeit <sup>1</sup> |                 |               |                |
|-----------------------------------------------------------|--------------------------------|---------------------------------------|-----------------|---------------|----------------|
|                                                           |                                | 400 Hz (2,5 ms)                       | 60 Hz (16,6 ms) | 50 Hz (20 ms) | 10 Hz (100 ms) |
| Keine (1 Zyklus):                                         | CPU                            | -/-                                   | 63              | 65            | 130            |
| Keine                                                     | SB                             | 4.5                                   | 18.7            | 22.0          | 102            |
| wittelwertbildung                                         | SM                             | 4                                     | 18              | 22            | 100            |
| Schwach (4 Zyklen):                                       | CPU                            | -/-                                   | 84              | 93            | 340            |
| 4 Abtastwerte                                             | SB                             | 10.6                                  | 59.3            | 70.8          | 346            |
|                                                           | SM                             | 9                                     | 52              | 63            | 320            |
| Mittel (16 Zyklen): 16                                    | CPU                            | -/-                                   | 221             | 258           | 1210           |
| Abtastwerte                                               | SB                             | 33.0                                  | 208             | 250           | 1240           |
|                                                           | SM                             | 32                                    | 203             | 241           | 1200           |
| Stark (32 Zyklen): 32                                     | CPU                            | -/-                                   | 424             | 499           | 2410           |
| Abtastwerte                                               | SB                             | 63.0                                  | 408             | 490           | 2440           |
|                                                           | SM                             | 61                                    | 400             | 483           | 2410           |
| Abtastrate                                                | CPU                            | -/-                                   | 4.17            | 5             | 25             |
|                                                           | SB                             | 0.156                                 | 1.042           | 1.250         | 6.250          |
|                                                           | SM                             |                                       |                 |               |                |
|                                                           | <ul> <li>(4 Kanäle)</li> </ul> | • 0.625                               | • 4.17          | • 5           | • 25           |
|                                                           | • (8 Kanäle)                   | • 1.25                                | • 4.17          | • 5           | • 25           |

Tabelle A- 36 Schrittantwort (ms) der analogen Eingänge

<sup>1</sup> 0 V bis 10 V, gemessen bei 95 % (CPU und SB), 0 bis Vollausschlag, gemessen bei 95 % (SM),

## A.6.4 Abtastzeit und Aktualisierungszeiten der Analogeingänge

Tabelle A- 37 Abtastzeit und Aktualisierungszeit von SM und CPU

| Unterdrückungsfrequenz | Abtastzeit | Aktualisierungszeit für alle Kanäle |                |         |
|------------------------|------------|-------------------------------------|----------------|---------|
| (Integrationszeit)     |            | 4-kanaliges SM                      | 8-kanaliges SM | CPU AI  |
| 400 Hz (2,5 ms)        | 0,625 ms¹  | 2,5 ms                              | 10 ms          | -/- ms  |
| 60 Hz (16,6 ms)        | 4,170 ms   | 4,17 ms                             | 4,17 ms        | 4,17 ms |
| 50 Hz (20 ms)          | 5,000 ms   | 5 ms                                | 5 ms           | 5 ms    |
| 10 Hz (100 ms)         | 25,000 ms  | 25 ms                               | 25 ms          | 25 ms   |

<sup>1</sup> Die Abtastrate eines 8-kanaligen SM beträgt 1,250 ms.

| Unterdrückungsfrequenz<br>(Integrationszeit) | Abtastzeit | Aktualisierungszeit SB |
|----------------------------------------------|------------|------------------------|
| 400 Hz (2,5 ms)                              | 0,156 ms   | 0,156 ms               |
| 60 Hz (16,6 ms)                              | 1,042 ms   | 1,042 ms               |
| 50 Hz (20 ms)                                | 1,250 ms   | 1,25 ms                |
| 10 Hz (100 ms)                               | 6,250 ms   | 6,25 ms                |

Tabelle A- 38 Abtastzeit und Aktualisierungszeit von SBs

# A.6.5 Technische Daten der analogen Ausgänge (SB und SM)

Tabelle A- 39 Technische Daten der analogen Ausgänge (AO)

| Technische Daten                                                                                            | SB                                              | SM                                              |  |
|----------------------------------------------------------------------------------------------------|-------------------------------------------------|-------------------------------------------------|--|
| Тур                                                                                                    | Spannung oder Strom                             | Spannung oder Strom                             |  |
| Bereich                                                                                                    | ±10 V oder 0 bis 20 mA                          | ±10 V oder 0 bis 20 mA                          |  |
| Auflösung                                                                                                   | Spannung: 12 Bit                                | Spannung: 14 Bit                                |  |
|                                                                                                    | Strom: 11 Bit                                   | Strom: 13 Bit                                   |  |
| Vollausschlag                                                                                               | Spannung: -27.648 bis 27.648                    | Spannung: -27.648 bis 27.648                    |  |
| (Datenwort)                                                                                                 | Strom: 0 bis 27.648                             | Strom: 0 bis 27.648                             |  |
| (Siehe Hinweis 1)                                                                                           |                                                 |                                                 |  |
| Genauigkeit<br>(25 °C / 0 bis 55 °C)                                                                        | ±0,5 % / ±1 % des Vollausschlags                | ±0,3% / ±0,6% des Vollausschlags                |  |
| Ausregelzeit                                                                                                | Spannung: 300 μS (R), 750 μS (1 uF)             | Spannung: 300 μS (R), 750 μS (1 uF)             |  |
| (95 % des neuen Werts)                                                                                      | Strom: 600 µS (1 mH), 2 ms (10 mH)              | Strom: 600 µS (1 mH), 2 ms (10 mH)              |  |
| Lastimpedanz                                                                                                | Spannung: ≥ 1000 Ω                              | Spannung: ≥ 1000 Ω                              |  |
|                                                                                                    | Strom: ≤ 600 Ω                                  | Strom: ≤ 600 Ω                                  |  |
| Verhalten bei Wechsel von<br>RUN nach STOP                                                                  | Letzter Wert oder Ersatzwert (Voreinstellung 0) | Letzter Wert oder Ersatzwert (Voreinstellung 0) |  |
| Elektrische Trennung<br>(Feld zu Logik)                                                                     | Keine                                           | Keine                                           |  |
| Leitungslänge (Meter)                                                                                       | 100 m, verdrillt und geschirmt                  | 100 m, verdrillt und geschirmt                  |  |
| Diagnose                                                                                                    | Überlauf/Unterlauf                              | Überlauf/Unterlauf                              |  |
|                                                                                                    | Erdschluss (nur Spannungsmodus)                 | Erdschluss (nur Spannungsmodus)                 |  |
|                                                                                                    | Drahtbruch (nur Strommodus)                     | Drahtbruch (nur Strommodus)                     |  |
|                                                                                                    |                                                 | • 24 V DC Niederspannung                        |  |
| Hinweis 1: Siehe Abschnitt der Ausgangsbereiche für Spannung und Strom (Seite 278) im Vollausschlagsbereich |                                                 |                                                 |  |

# A.6.6 Ausgangsmessbereiche (AO) für Spannung und Strom

| System  |             | Stromausgangsbereich |                    |  |
|---------|-------------|----------------------|--------------------|--|
| Dezimal | Hexadezimal | 0 mA bis 20 mA       |                    |  |
| 32767   | 7FFF        | Siehe Hinweis 1      | Überlauf           |  |
| 32512   | 7F00        | Siehe Hinweis 1      |                    |  |
| 32511   | 7EFF        | 23,52 mA             | Überschwingbereich |  |
| 27649   | 6C01        |                      |                    |  |
| 27648   | 6C00        | 20 mA                | Bemessungsbereich  |  |
| 20736   | 5100        | 15 mA                |                    |  |
| 1       | 1           | 723,4 nA             |                    |  |
| 0       | 0           | 0 mA                 |                    |  |

Tabelle A- 40 Darstellung Analogausgang für Strom

<sup>1</sup> Bei Überlauf oder Unterlauf verhalten sich die Analogausgänge entsprechend den Eigenschaften der Gerätekonfiguration des Analogsignalmoduls. Wählen Sie für den Parameter "Reaktion auf CPU-STOP" entweder: Ersatzwert aufschalten oder Letzten Wert halten.

| System  |             |                 | Spannungsausgangsbereich |  |
|---------|-------------|-----------------|--------------------------|--|
| Dezimal | Hexadezimal | ±10 V           | ±10 V                    |  |
| 32767   | 7FFF        | Siehe Hinweis 1 | Überlauf                 |  |
| 32512   | 7F00        | Siehe Hinweis 1 |                          |  |
| 32511   | 7EFF        | 11,76 V         | Überschwingbereich       |  |
| 27649   | 6C01        |                 |                          |  |
| 27648   | 6C00        | 10 V            | Bemessungsbereich        |  |
| 20736   | 5100        | 7,5 V           |                          |  |
| 1       | 1           | 361,7 μV        |                          |  |
| 0       | 0           | 0 V             |                          |  |
| -1      | FFFF        | -361,7 μV       |                          |  |
| -20736  | AF00        | -7,5 V          |                          |  |
| -27648  | 9400        | -10 V           |                          |  |
| -27649  | 93FF        |                 | Unterschwingbereich      |  |
| -32512  | 8100        | -11,76 V        |                          |  |
| -32513  | 80FF        | Siehe Hinweis 1 | Unterlauf                |  |
| -32768  | 8000        | Siehe Hinweis 1 |                          |  |

Tabelle A- 41 Darstellung Analogausgang für Spannung

<sup>1</sup> Bei Überlauf oder Unterlauf verhalten sich die Analogausgänge entsprechend den Eigenschaften der Gerätekonfiguration des Analogsignalmoduls. Wählen Sie für den Parameter "Reaktion auf CPU-STOP" entweder: Ersatzwert aufschalten oder Letzten Wert halten.

# A.7 RTD- und Thermoelementmodule

Die Thermoelementmodule (TC) (SB 1231 TC und SM 1231 TC) messen den Wert der an die Analogeingänge angeschlossenen Spannung. Dies kann entweder ein Temperaturwert eines Thermoelements oder ein Spannungswert sein.

- Bei Spannungsmessung beträgt der Messbereichsendwert im Nennbereich 27648 dezimal.
- Bei Temperaturmessung wird der Messwert in Grad, multipliziert mit zehn, ausgegeben (Beispiel: 25,3 Grad werden als Dezimalwert 253 dargestellt).

Die RTD-Module (SB 1231 RTD und SM 1231 RTD) messen den Wert des an die Analogeingänge angeschlossenen Widerstands. Dies kann entweder ein Temperatur- oder ein Widerstandswert sein.

- Bei Widerstandsmessung beträgt der Messbereichsendwert im Nennbereich 27648 dezimal.
- Bei Temperaturmessung wird der Messwert in Grad, multipliziert mit zehn, ausgegeben (Beispiel: 25,3 Grad werden als Dezimalwert 253 dargestellt).

Die RTD-Module unterstützen Messungen über 2-Leiter-, 3-Leiter- und 4-Leiter-Anschlüsse zum Geberwiderstand.

#### Hinweis

Für alle aktivierten Kanäle ohne angeschlossenen Geber melden die RTD- und TC-Module 32767. Wenn außerdem die Prüfung auf offene Leitungen aktiviert ist, blinken am Modul die entsprechenden roten LED.

Wenn RTD-Bereiche von 500  $\Omega$  und 1000  $\Omega$  mit anderen Widerständen niederen Werts verwendet werden, kann sich der Fehler auf den zweifachen spezifizierten Fehler erhöhen. Optimale Genauigkeit für die 10  $\Omega$ -RTD-Bereiche ermöglichen 4-Leiter-Anschlüsse.

Der Widerstand der Anschlussleitungen im 2-Leiter-Modus verursacht einen Fehler der Gebermessung. Die Messgenauigkeit ist daher nicht mehr gewährleistet.

### ACHTUNG

Nach dem Einschalten führt das Modul die interne Kalibrierung für den A/D-Wandler durch. In diesem Zeitraum meldet das Modul auf jedem Kanal den Wert 32767, bis für den jeweiligen Kanal gültige Daten vorliegen. Diese Initialisierungszeit muss im Anwenderprogramm ggf. berücksichtigt werden. Weil sich die Konfiguration des Moduls auf die Dauer der Initialisierungszeit auswirken kann, prüfen Sie das Verhalten des Moduls in Ihrer Konfiguration. Ggf. können Sie Logik in Ihr Anwenderprogramm aufnehmen, um die Initialisierungszeit des Moduls unterzubringen.

### A.7.1 Technische Daten SB 1231 RTD und SB 1231 TC

#### Hinweis

Um die TC- und RTD-SBs nutzen zu können, benötigen Sie eine CPU mit Firmware ab V2.0.

| Technische Daten                | SB 1231 AI 1 (16 Bit) TC             | SB 1231 AI 1 (16 Bit) RTD                   |
|---------------------------------|--------------------------------------|---------------------------------------------|
| Bestellnummer                   | 6ES7 231-5QA30-0XB0                  | 6ES7 231-5PA30-0XB0                         |
| Abmessungen B x H x T (mm)      | 38 x 62 x 21 mm                      | 38 x 62 x 21 mm                             |
| Gewicht                         | 35 Gramm                             | 35 Gramm                                    |
| Leistungsverlust                | 0,5 W                                | 0,7 W                                       |
| Stromaufnahme (SM-Bus)          | 5 mA                                 | 5 mA                                        |
| Stromaufnahme (24 V DC)         | 20 mA                                | 25 mA                                       |
| Anzahl der Eingänge (Seite 284) | 1                                    | 1                                           |
| Тур                             | Potentialfrei, TC und mV             | Modulreferenz RTD und $\boldsymbol{\Omega}$ |
| Diagnose                        | • Überlauf/Unterlauf <sup>1, 2</sup> | • Überlauf/Unterlauf <sup>1, 2</sup>        |
|                                 | • Drahtbruch <sup>3</sup>            | • Drahtbruch <sup>3</sup>                   |

Tabelle A- 42 Allgemeine technische Daten

<sup>1</sup> Die Informationen der Diagnosealarme "Überlauf" und "Unterlauf" werden auch dann mit den Analogdatenwerten gemeldet, wenn die entsprechenden Alarme bei der Modulprojektierung deaktiviert werden.

<sup>2</sup> RTD: Für Widerstandsmessbereiche ist die Prüfung auf Unterlauf grundsätzlich nicht aktiviert.

<sup>3</sup> Wenn der Drahtbruchalarm deaktiviert ist und in der Geberverdrahtung ein frei liegender Draht vorliegt, kann das Modul zufällige Werte melden.

A.7 RTD- und Thermoelementmodule

Tabelle A- 43 Schaltpläne SB 1231 TC und RTD

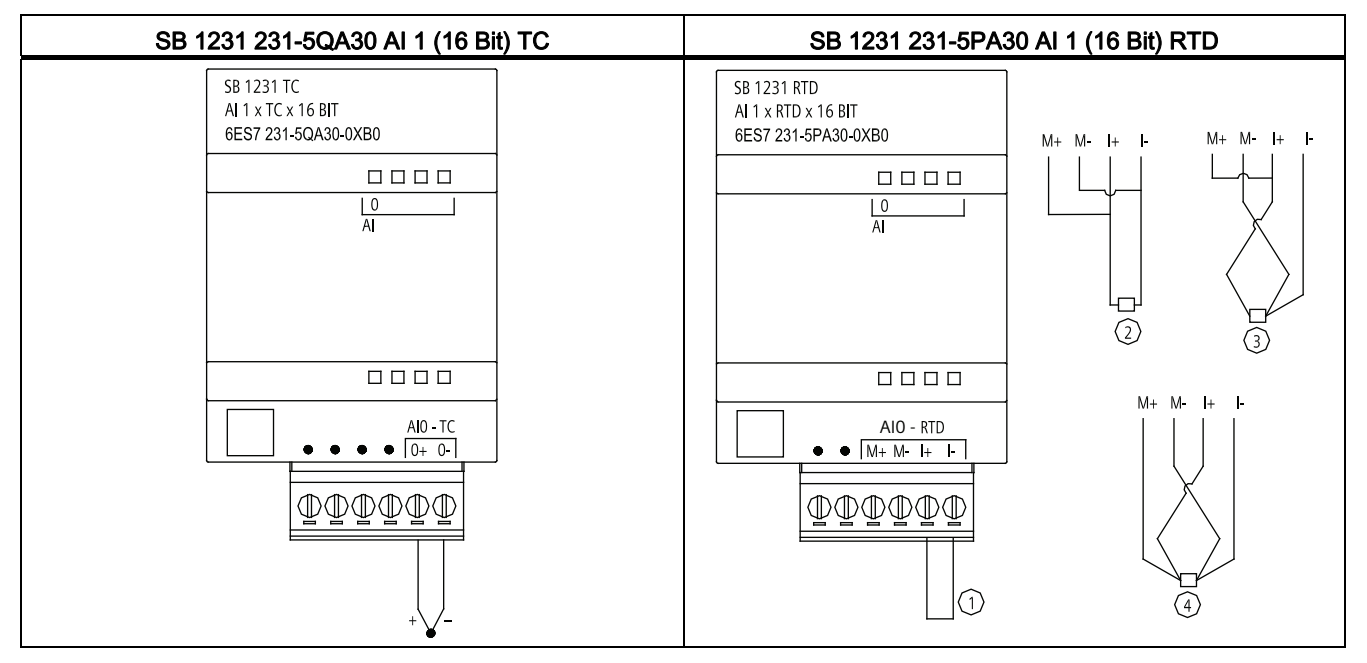

① Nicht belegten RTD-Eingang zurückschleifen

2 2-Draht-RTD 3 3-Draht-RTD 4 4-Draht-RTD

## A.7.2 Technische Daten SM 1231 RTD

| Tabelle A- 44 Allgemeine techn | ische Daten |
|--------------------------------|-------------|
|--------------------------------|-------------|

| Technische Daten                        | SM 1231 AI 4 x RTD x 16 Bit | SM 1231 AI 8 x RTD x16 Bit |
|-----------------------------------------|-----------------------------|----------------------------|
| Bestellnummer                           | 6ES7 231-5PD30-0XB0         | 6ES7 231-5PF30-0XB0        |
| Abmessungen<br>B x H x T (mm)           | 45 x 100 x 75               | 70 x 100 x 75              |
| Gewicht                                 | 220 Gramm                   | 270 Gramm                  |
| Leistungsverlust                        | 1,5 W                       | 1,5 W                      |
| Stromaufnahme<br>(SM-Bus)               | 80 mA                       | 90 mA                      |
| Stromaufnahme <sup>1</sup><br>(24 V DC) | 40 mA                       | 40 mA                      |

| Technische Daten                   | SM 1231 AI 4 x RTD x 16 Bit                            | SM 1231 AI 8 x RTD x16 Bit                             |
|------------------------------------|--------------------------------------------------------|--------------------------------------------------------|
| Anzahl der Eingänge<br>(Seite 284) | 4<br>Modulreferenz BTD und O                           | 8<br>Modulreferenz BTD und O                           |
| Тур                                |                                                        |                                                        |
| Diagnose                           | • Überlauf/Unterlauf <sup>2,3</sup>                    | Überlauf/Unterlauf <sup>2,3</sup>                      |
|                                    | <ul> <li>24-V-DC-Niederspannung<sup>2</sup></li> </ul> | <ul> <li>24-V-DC-Niederspannung<sup>2</sup></li> </ul> |
|                                    | Drahtbruch (nur Strommodus) <sup>4</sup>               | Drahtbruch (nur Strommodus) <sup>4</sup>               |

<sup>1</sup> 20,4 bis 28,8 V DC (Klasse 2, leistungsbegrenzt oder Geberspannung aus CPU)

- <sup>2</sup> Die Informationen der Diagnosealarme "Überlauf", "Unterlauf" und "Niederspannung" werden auch dann mit den Analogdatenwerten gemeldet, wenn die entsprechenden Alarme bei der Modulprojektierung deaktiviert werden.
- <sup>3</sup> Für Widerstandsmessbereiche ist die Prüfung auf Unterlauf grundsätzlich nicht aktiviert.
- <sup>4</sup> Wenn der Drahtbruchalarm deaktiviert ist und in der Geberverdrahtung ein frei liegender Draht vorliegt, kann das Modul zufällige Werte melden.

| SM 1231 RTD 4 (16 Bit) | SM 1231 RTD 8 (16 Bit) | Referenzen                                         |
|------------------------|------------------------|----------------------------------------------------|
|                        |                        | ① Nicht belegte<br>RTD-Eingänge<br>zurückschleifen |
|                        |                        | 1 2Leiter-RTD                                      |
|                        |                        | 1 3Leiter-RTD                                      |
|                        |                        | 1 4Leiter-RTD                                      |
|                        |                        |                                                    |

#### Tabelle A- 45 Schaltpläne der RTD-SMs

# A.7.3 Technische Daten SM 1231 TC

Tabelle A- 46 Allgemeine technische Daten

| Modell                        | SM 1231 Al4 x 16 Bit TC | SM 1231 AI8 x 16 Bit TC |
|-------------------------------|-------------------------|-------------------------|
| Bestellnummer                 | 6ES7 231-5QD30-0XB0     | 6ES7 231-5QF30-0XB0     |
| Abmessungen<br>B x H x T (mm) | 45 x 100 x 75           | 45 x 100 x 75           |
| Gewicht                       | 180 Gramm               | xxx Gramm               |

| Modell                                  | SM 1231 Al4 x 16 Bit TC                    | SM 1231 Al8 x 16 Bit TC                    |
|-----------------------------------------|--------------------------------------------|--------------------------------------------|
| Leistungsverlust                        | 1,5 W                                      | 1,5 W                                      |
| Stromaufnahme<br>(SM-Bus)               | 80 mA                                      | 80 mA                                      |
| Stromaufnahme <sup>1</sup><br>(24 V DC) | 40 mA                                      | 40 mA                                      |
| Anzahl der Eingänge (Seite 284)         | 4                                          | 8                                          |
| Тур                                     | Potentialfrei, TC und mV                   | Potentialfrei, TC und mV                   |
| Diagnose                                | Überlauf/Unterlauf <sup>2</sup>            | Überlauf/Unterlauf <sup>2</sup>            |
|                                         | • 24-V-DC-Niederspannung <sup>2</sup>      | • 24-V-DC-Niederspannung <sup>2</sup>      |
|                                         | • Drahtbruch (nur Strommodus) <sup>3</sup> | • Drahtbruch (nur Strommodus) <sup>3</sup> |

<sup>1</sup> 20,4 bis 28,8 V DC (Klasse 2, leistungsbegrenzt oder Geberspannung aus CPU)

<sup>2</sup> Die Informationen der Diagnosealarme "Überlauf", "Unterlauf" und "Niederspannung" werden auch dann mit den Analogdatenwerten gemeldet, wenn die entsprechenden Alarme bei der Modulprojektierung deaktiviert werden.

<sup>3</sup> Wenn der Drahtbruchalarm deaktiviert ist und in der Geberverdrahtung ein frei liegender Draht vorliegt, kann das Modul zufällige Werte melden.

Tabelle A- 47 Schaltpläne der TC-SMs

| SM 1231 AI 4 TC (16 Bit)                                                                                                    | SM 1231 AI 8 TC (16 Bit) | Hinweise                                                                                                    |
|----------------------------------------------------------------------------------------------------|--------------------------|----------------------------------------------------------------------------------------------------|
| $DC \xrightarrow{+} \xrightarrow{+} \xrightarrow{+} \xrightarrow{+} \xrightarrow{+} \xrightarrow{+} \xrightarrow{+} \xrightarrow{+}$ |                          | ① SM 1231 AI 8 TC: Die<br>Anschlüsse von TC 2, 3, 4 und<br>5 werden zur besseren<br>Übersichtlichkeit weggelassen. |
| TC ANALOG INPUTS<br>AI<br>12+ 2- 13+ 3-<br>000000000000000000000000000000000000                                                      |                          |                                                                                                    |

# A.7.4 Technische Daten der analogen Eingänge für RTD und TC (SM und SB)

Tabelle A- 48 Analoge Eingänge der RTD- und TC-Module (SB und SM)

| Technische Daten          |                                     | RTD und Thermoelement (TC)                                                    |  |  |
|---------------------------|-------------------------------------|-------------------------------------------------------------------------------|--|--|
| Anzahl der Ein            | gänge                               | 1 (SB), 4 oder 8 (SM)                                                         |  |  |
| Тур                       |                                     | • RTD: Modulreferenz RTD und $\Omega$                                         |  |  |
|                           |                                     | TC: Potentialfrei, TC und mV                                                  |  |  |
| Bereich                   |                                     | Siehe RTD/TC-Typtabellen:                                                     |  |  |
| Nennberei                 | ch (Datenwort)                      | • RTD (Seite 286)                                                             |  |  |
| Überschwir                | ng-/Unterschwingbereich (Datenwort) | • TC (Seite 285)                                                              |  |  |
| Überlauf/U                | nterlauf (Datenwort)                |                                                                               |  |  |
| Auflösung                 | Temperaturbereich                   | 0,1 °C/0,1 °F                                                                 |  |  |
|                           | Widerstand/Spannung                 | 15 Bit plus Vorzeichen                                                        |  |  |
| Max. Stehspar             | inung                               | ±35 V                                                                         |  |  |
| Rauschunterdr             | ückung                              | 85 dB für die gewählte Filtereinstellung<br>(10 Hz, 50 Hz, 60 Hz oder 400 Hz) |  |  |
| Gleichtaktunte            | rdrückung                           | > 120 dB bei 120 V AC                                                         |  |  |
| Impedanz                  |                                     | ≥ 10 MΩ                                                                       |  |  |
| Elektrische               | Feldseite zu Logik                  | 500 V AC                                                                      |  |  |
| Irennung                  | Feld zu 24 V DC                     | RTD- und TC-SMs: 500 V AC<br>(gilt nicht bei RTD- und TC-SBs)                 |  |  |
|                           | 24 V DC zu Logik                    | RTD- und TC-SMs: 500 V AC<br>(gilt nicht bei RTD- und TC-SBs)                 |  |  |
| Trennung Kana             | äle untereinander                   | RTD-SM: Ohne     (gilt nicht bei RTD-SBs)                                     |  |  |
|                           |                                     | • TC-SM: 120 V AC                                                             |  |  |
|                           |                                     | (gilt nicht bei TC-SBs)                                                       |  |  |
| Genauigkeit (2            | 5 °C / 0 bis 55 °C)                 | Siehe RTD/TC-Typtabellen:                                                     |  |  |
|                           |                                     | • RTD (Seite 286)                                                             |  |  |
|                           |                                     | • TC (Seite 285)                                                              |  |  |
| Wiederholgena             | auigkeit                            | ±0,05 % Vollausschlag                                                         |  |  |
| Maximale Verl             | ustleistung Geber                   | • RTD: 0,5 mW                                                                 |  |  |
|                           |                                     | • TC: -/-                                                                     |  |  |
| Messprinzip               |                                     | Integrierend                                                                  |  |  |
| Aktualisierungszeit Modul |                                     | Siehe RTD/TC-Filterauswahltabellen:                                           |  |  |
|                           |                                     | • RTD (Seite 287)                                                             |  |  |
|                           |                                     | • TC (Seite 285)                                                              |  |  |
| Fehler kalte Ve           | erbindungsstelle                    | • RTD: -/-                                                                    |  |  |
|                           |                                     | • TC: ±1,5 °C                                                                 |  |  |

A.7 RTD- und Thermoelementmodule

| Technische Daten      | RTD und Thermoelement (TC)           |
|-----------------------|--------------------------------------|
| Leitungslänge (Meter) | Max. 100 m zum Geber                 |
| Leitungswiderstand    | • RTD: 20 Ω, 2,7 Ω für max. 10 Ω RTD |
|                       | • TC: max. 100 Ω                     |

## A.7.5 Thermoelementtyp

| Тур        | Minimum<br>unterer Bereich <sup>1</sup> | Unterer<br>Grenzwert<br>Nennbereich | Oberer<br>Grenzwert<br>Nennbereich | Maximum<br>oberer<br>Bereich <sup>2</sup> | Normalbereich <sup>3, 4</sup><br>Genauigkeit bei 25<br>°C | Normalbereich <sup>3, 4</sup><br>Genauigkeit 0 °C<br>bis 55 °C |
|------------|-----------------------------------------|-------------------------------------|------------------------------------|-------------------------------------------|-----------------------------------------------------------|----------------------------------------------------------------|
| J          | -210,0 °C                               | -150,0 °C                           | 1200,0 °C                          | 1450,0 °C                                 | ±0,3 °C                                                   | ±0,6 °C                                                        |
| К          | -270,0 °C                               | -200,0 °C                           | 1372,0 °C                          | 1622,0 °C                                 | ±0,4 °C                                                   | ±1,0 °C                                                        |
| Т          | -270,0 °C                               | -200,0 °C                           | 400,0 °C                           | 540,0 °C                                  | ±0,5 °C                                                   | ±1,0 °C                                                        |
| E          | -270,0 °C                               | -200,0 °C                           | 1000,0 °C                          | 1200,0 °C                                 | ±0,3 °C                                                   | ±0,6 °C                                                        |
| R&S        | -50,0 °C                                | 100,0 °C                            | 1768,0 °C                          | 2019,0 °C                                 | ±1,0 °C                                                   | ±2,5 °C                                                        |
| N          | -270,0 °C                               | -200,0 °C                           | 1300,0 °C                          | 1550,0 °C                                 | ±1,0 °C                                                   | ±1,6 °C                                                        |
| С          | 0,0 °C                                  | 100,0 °C                            | 2315,0 °C                          | 2500,0 °C                                 | ±0,7 °C                                                   | ±2,7 °C                                                        |
| TXK/XK (L) | -200,0 °C                               | -150,0 °C                           | 800,0 °C                           | 1050,0 °C                                 | ±0,6 °C                                                   | ±1,2 °C                                                        |
| Spannung   | -32512                                  | -27648<br>-80 mV                    | 27648<br>80 mV                     | 32511                                     | ±0.05%                                                    | ±0.1%                                                          |

Tabelle A- 49 Thermoelementtyp (Bereiche und Genauigkeit)

<sup>1</sup> Die Thermoelementwerte unterhalb des Minimums für den unteren Bereich werden als -32768 ausgegeben.

<sup>2</sup> Die Thermoelementwerte oberhalb des Minimums für den oberen Bereich werden als 32767 ausgegeben.

<sup>3</sup> Der interne Fehler an der kalten Verbindungsstelle beträgt ±1,5 °C für alle Bereiche. Dieser Wert ist zum in dieser Tabelle aufgeführten Fehler zu addieren. Das Modul benötigt eine Aufwärmzeit von mindestens 30 Minuten, bis die hier genannten Spezifikationen erfüllt werden.

<sup>4</sup> Nur beim 4-kanaligen TC-SM: Bei Vorhandensein von abgestrahlter Funkfrequenz zwischen 970 MHz und 990 MHz kann sich die Genauigkeit verschlechtern.

### A.7.6 Filterauswahl und Aktualisierungszeiten beim Thermoelement

Für die Messung von Thermoelementen wird eine Integrationszeit von 100 ms empfohlen. Niedriger eingestellte Integrationszeiten führen zu einem höheren Wiederholgenauigkeitsfehler der Temperaturmessungen.

| Unterdrückungsfreque | Integrationszeit | ntegrationszeit Aktualisierungszeit (Sekunden) |                |                |  |  |
|----------------------|------------------|------------------------------------------------|----------------|----------------|--|--|
| nz (Hz)              | (ms)             | 1-kanaliges SB                                 | 4-kanaliges SM | 8-kanaliges SM |  |  |
| 10                   | 100              | 0.301                                          | 1.225          | 2.450          |  |  |
| 50                   | 20               | 0.061                                          | 0.263          | 0.525          |  |  |

Tabelle A- 50 Filterauswahl und Aktualisierungszeiten beim Thermoelement

| Unterdrückungsfreque | Jsfreque Integrationszeit Aktualisierungszeit (Sekunden) |                |                |                |  |
|----------------------|----------------------------------------------------------|----------------|----------------|----------------|--|
| nz (Hz)              | (ms)                                                     | 1-kanaliges SB | 4-kanaliges SM | 8-kanaliges SM |  |
| 60                   | 16.67                                                    | 0.051          | 0.223          | 0.445          |  |
| 400 <sup>1</sup>     | 10                                                       | 0.031          | 0.143          | 0.285          |  |

<sup>1</sup> Um die Auflösung und Messgenauigkeit des Moduls bei Auswahl der 400-Hz-Unterdrückung aufrecht zu erhalten, beträgt die Integrationszeit 10 ms. Mit dieser Auswahl erfolgt auch die Rauschunterdrückung bei 100 Hz und 200 Hz.

## A.7.7 Auswahltabelle RTD-Gebertyp

Tabelle A- 51 Bereiche und Genauigkeit für die verschiedenen Geber, die von den RTD-Modulen unterstützt werden

| Temperaturkoeffizi<br>ent | RTD-Typ    | Minimum<br>unterer<br>Bereich <sup>1</sup> | Unterer<br>Grenzwert<br>Nennbereich | Oberer<br>Grenzwert<br>Nennbereic<br>h | Maximum<br>oberer<br>Bereich <sup>2</sup> | Genauigkeit<br>Normalbere<br>ich bei 25<br>°C | Genauigkeit<br>Normalbere<br>ich 0 °C bis<br>55 °C |
|---------------------------|------------|--------------------------------------------|-------------------------------------|----------------------------------------|-------------------------------------------|-----------------------------------------------|----------------------------------------------------|
| Pt 0,003850               | Pt 10      | -243,0 °C                                  | -200,0 °C                           | 850,0 °C                               | 1000,0 °C                                 | ±1,0 °C                                       | ±2,0 °C                                            |
| ITS90                     | Pt 50      | -243,0 °C                                  | -200,0 °C                           | 850,0 °C                               | 1000,0 °C                                 | ±0,5 °C                                       | ±1,0 °C                                            |
| DIN EN 60751              | Pt 100     |                                            |                                     |                                        |                                           |                                               |                                                    |
|                           | Pt 200     |                                            |                                     |                                        |                                           |                                               |                                                    |
|                           | Pt 500     |                                            |                                     |                                        |                                           |                                               |                                                    |
|                           | Pt 1000    |                                            |                                     |                                        |                                           |                                               |                                                    |
| Pt 0,003902               | Pt 100     | -243,0 °C                                  | -200,0 °C                           | 850,0 °C                               | 1000,0 °C                                 | ±0,5 °C                                       | ±1,0 °C                                            |
| Pt 0,003916               | Pt 200     | -243,0 °C                                  | -200,0 °C                           | 850,0 °C                               | 1000,0 °C                                 | ±0,5 °C                                       | ±1,0 °C                                            |
| Ft 0,003920               | Pt 500     |                                            |                                     |                                        |                                           |                                               |                                                    |
|                           | Pt 1000    |                                            |                                     |                                        |                                           |                                               |                                                    |
| Pt 0,003910               | Pt 10      | -273,2 °C                                  | -240,0 °C                           | 1100,0 °C                              | 1295 °C                                   | ±1,0 °C                                       | ±2,0 °C                                            |
|                           | Pt 50      | -273,2 °C                                  | -240,0 °C                           | 1100,0 °C                              | 1295 °C                                   | ±0,8 °C                                       | ±1,6 °C                                            |
|                           | Pt 100     |                                            |                                     |                                        |                                           |                                               |                                                    |
|                           | Pt 500     |                                            |                                     |                                        |                                           |                                               |                                                    |
| Ni 0,006720               | Ni 100     | -105,0 °C                                  | -60,0 °C                            | 250,0 °C                               | 295,0 °C                                  | ±0,5 °C                                       | ±1,0 °C                                            |
| Ni 0,006180               | Ni 120     |                                            |                                     |                                        |                                           |                                               |                                                    |
|                           | Ni 200     |                                            |                                     |                                        |                                           |                                               |                                                    |
|                           | Ni 500     |                                            |                                     |                                        |                                           |                                               |                                                    |
|                           | Ni 1000    |                                            |                                     |                                        |                                           |                                               |                                                    |
| LG-Ni 0,005000            | LG-Ni 1000 | -105,0 °C                                  | -60,0 °C                            | 250,0 °C                               | 295,0 °C                                  | ±0,5 °C                                       | ±1,0 °C                                            |
| Ni 0,006170               | Ni 100     | -105,0 °C                                  | -60,0 °C                            | 180,0 °C                               | 212,4 °C                                  | ±0,5 °C                                       | ±1,0 °C                                            |
| Cu 0,004270               | Cu 10      | -240,0 °C                                  | -200,0 °C                           | 260,0 °C                               | 312,0 °C                                  | ±1,0 °C                                       | ±2,0 °C                                            |
| Cu 0,004260               | Cu 10      | -60,0 °C                                   | -50,0 °C                            | 200,0 °C                               | 240,0 °C                                  | ±1,0 °C                                       | ±2,0 °C                                            |
|                           | Cu 50      | -60,0 °C                                   | -50,0 °C                            | 200,0 °C                               | 240,0 °C                                  | ±0,6 °C                                       | ±1,2 °C                                            |
|                           | Cu 100     |                                            |                                     |                                        |                                           |                                               |                                                    |
| Cu 0,004280               | Cu 10      | -240,0 °C                                  | -200,0 °C                           | 200,0 °C                               | 240,0 °C                                  | ±1,0 °C                                       | ±2,0 °C                                            |
|                           | Cu 50      | -240,0 °C                                  | -200,0 °C                           | 200,0 °C                               | 240,0 °C                                  | ±0,7 °C                                       | ±1,4 °C                                            |

A.7 RTD- und Thermoelementmodule

| Temperaturkoeffizi<br>ent | RTD-Typ | Minimum<br>unterer<br>Bereich <sup>1</sup> | Unterer<br>Grenzwert<br>Nennbereich | Oberer<br>Grenzwert<br>Nennbereic<br>h | Maximum<br>oberer<br>Bereich <sup>2</sup> | Genauigkeit<br>Normalbere<br>ich bei 25<br>°C | Genauigkeit<br>Normalbere<br>ich 0 °C bis<br>55 °C |
|---------------------------|---------|--------------------------------------------|-------------------------------------|----------------------------------------|-------------------------------------------|-----------------------------------------------|----------------------------------------------------|
|                           | Cu 100  |                                            |                                     |                                        |                                           |                                               |                                                    |

<sup>1</sup> Die RTD-Werte unterhalb des Minimums für den unteren Bereich werden als -32768 ausgegeben.

<sup>2</sup> Die RTD-Werte oberhalb des Minimums für den oberen Bereich werden als -32768 ausgegeben.

Tabelle A- 52 Beständigkeit gegen:

| Bereich | Minimum<br>unterer Bereich | Unterer<br>Grenzwert<br>Nennbereich | Oberer Grenzwert<br>Nennbereich | Maximum<br>oberer<br>Bereich <sup>1</sup> | Genauigkeit<br>Normalbereich<br>bei 25 °C | Genauigkeit<br>Normalbereich<br>0 °C bis 55 °C |
|---------|----------------------------|-------------------------------------|---------------------------------|-------------------------------------------|-------------------------------------------|------------------------------------------------|
| 150 Ω   | nicht zutreffend           | 0 (0 Ω)                             | 27648 (150 Ω)                   | 176,383 Ω                                 | ±0.05%                                    | ±0.1%                                          |
| 300 Ω   | nicht zutreffend           | 0 (0 Ω)                             | 27648 (300 Ω)                   | 352,767 Ω                                 | ±0.05%                                    | ±0.1%                                          |
| 600 Ω   | nicht zutreffend           | 0 (0 Ω)                             | 27648 (600 Ω)                   | 705,534 Ω                                 | ±0.05%                                    | ±0.1%                                          |

<sup>1</sup> Die RTD-Werte oberhalb des Minimums für den oberen Bereich werden als -32768 ausgegeben.

### A.7.8 Filterauswahl und Aktualisierungszeiten beim RTD

Tabelle A- 53 Filterauswahl und Aktualisierungszeiten

| Rauschunterdrückun | Integrationszeit | ŀ                 | Aktualisierungszeit (Sekund | en)               |
|--------------------|------------------|-------------------|-----------------------------|-------------------|
| gsfrequenz (Hz)    | (ms)             | 1-kanaliges SB    | 4-kanaliges SM              | 8-kanaliges SM    |
| 10                 | 100              | 4-/2-Draht: 0.301 | 4-/2-Draht: 1.222           | 4-/2-Draht: 2.445 |
|                    |                  | 3-Draht: 0.601    | 3-Draht: 2.445              | 3-Draht: 4.845    |
| 50                 | 20               | 4-/2-Draht: 0.061 | 4-/2-Draht: 0.262           | 4-/2-Draht: 0.525 |
|                    |                  | 3-Draht: 0.121    | 3-Draht: .505               | 3-Draht: 1.015    |
| 60                 | 16.67            | 4-/2-Draht: 0.051 | 4-/2-Draht: 0.222           | 4-/2-Draht: 0.445 |
|                    |                  | 3-Draht: 0.101    | 3-Draht: 0.424              | 3-Draht: 0.845    |
| 400 <sup>1</sup>   | 10               | 4-/2-Draht: 0.031 | 4-/2-Draht: 0.142           | 4-/2-Draht: 0.285 |
|                    |                  | 3-Draht: 0.061    | 3-Draht: 0.264              | 3-Draht: 0.525    |

<sup>1</sup> Um die Auflösung und Messgenauigkeit des Moduls bei Auswahl des 400-Hz-Filters aufrecht zu erhalten, beträgt die Integrationszeit 10 ms. Mit dieser Auswahl erfolgt auch die Rauschunterdrückung bei 100 Hz und 200 Hz.

A.8 Kommunikationsschnittstellen

# A.8 Kommunikationsschnittstellen

Eine vollständige Liste der Module für die S7-1200 finden Sie im S7-1200 Systemhandbuch oder auf der Kundensupport-Website (http://www.siemens.com/automation/support-request).

## A.8.1 PROFIBUS-Master/Slave

### Hinweis

Die S7-1200 PROFIBUS CMs und der GPRS CP haben keine Zulassung für Anwendungen für das Seewesen

Die folgenden Module haben keine Zulassung für das Seewesen:

- CM 1242-5 PROFIBUS-Slavemodul
- CM 1243-5 PROFIBUS-Mastermodul
- CP 1242-7 GPRS-Modul

### Hinweis

Um diese Module nutzen zu können, benötigen Sie eine CPU mit Firmware ab V2.0.

## A.8.1.1 CM 1242-5 PROFIBUS-Slave

### Tabelle A- 54 Technische Daten des CM 1242-5

| Technische Daten                                                                                                    |                                                      |
|----------------------------------------------------------------------------------------------------|------------------------------------------------------|
| Bestellnummer                                                                                                    | 6GK7 242-5DX30-0XE0                                  |
| Schnittstellen                                                                                                    |                                                      |
| Anschluss an PROFIBUS                                                                                                    | 9-polige Sub-D-Buchse                                |
| Maximale Stromaufnahme an der PROFIBUS-Schnittstelle<br>beim Anschluss von Netzkomponenten (beispielsweise<br>optische Netzkomponenten) | 15 mA bei 5 V (nur für die Bus-Terminierung) $^{*)}$ |
| Zulässige Umgebungsbedingungen                                                                                                    |                                                      |
| Umgebungstemperatur                                                                                                    |                                                      |
| während Lagerung                                                                                                    | • -40 °C 70 °C                                       |
| während Transport                                                                                                    | • -40 °C 70 °C                                       |
| <ul> <li>während Betriebsphase bei senkrechter Installation<br/>(Hutschiene horizontal)</li> </ul>                                      | • 0 °C 55 °C                                         |
| <ul> <li>während Betriebsphase bei waagerechter Installation<br/>(Hutschiene vertikal)</li> </ul>                                       | • 0 °C 45 °C                                         |
| Relative Luftfeuchte bei 25 °C während der Betriebsphase, ohne Kondensation, maximal                                                    | 95 %                                                 |
| Technische Daten                                    |          |
|-----------------------------------------------------|----------|
| Schutzart                                           | IP20     |
| Spannungsversorgung, Stromaufnahme, Verlustleistung |          |
| Art der Spannungsversorgung                         | DC       |
| Spannungsversorgung aus dem Rückwandbus             | 5 V      |
| Aufgenommener Strom (typisch)                       | 150 mA   |
| Verlustwirkleistung (typisch) 0,75 W                |          |
| Maße und Gewichte                                   |          |
| • Breite                                            | • 30 mm  |
| • Höhe                                              | • 100 mm |
| • Tiefe                                             | • 75 mm  |
| Gewicht                                             |          |
| Nettogewicht                                        | • 115 g  |
| Gewicht inklusive Verpackung                        | • 152 g  |

\*) Die Strombelastung durch einen externen Verbraucher, der zwischen VP (Pin 6) und DGND (Pin 5) angeschlossen wird, darf für die Bus-Terminierung maximal 15 mA betragen (kurzschlussfest).

## **PROFIBUS-Schnittstelle**

| Ĵ     | Ĺ |   | Pin | Beschreibung                               | Pin     | Beschreibung                  |
|-------|---|---|-----|--------------------------------------------|---------|-------------------------------|
|       |   | 1 | 1   | - nicht belegt -                           | 6       | P5V2: Spannungsversorgung +5V |
| 5   C |   | 2 | 2   | - nicht belegt -                           | 7       | - nicht belegt -              |
|       | • | 3 | 3   | RxD/TxD-P: Datenader B                     | 8       | RxD/TxD-N: Datenader A        |
|       | • | 4 | 4   | RTS                                        | 9       | - nicht belegt -              |
|       |   | 5 | 5   | M5V2: Datenbezugspotenzial<br>(Masse DGND) | Gehäuse | Erdungsanschluss              |

Tabelle A- 55 Kontaktbelegung der Sub-D-Buchse

## A.8.1.2 CM 1243-5 PROFIBUS-Master

Tabelle A- 56 Technische Daten des CM 1243-5

| Technische Daten                                                                                                    |                                                 |
|----------------------------------------------------------------------------------------------------|-------------------------------------------------|
| Bestellnummer                                                                                                    | 6GK7 243-5DX30-0XE0                             |
| Schnittstellen                                                                                                    |                                                 |
| Anschluss an PROFIBUS                                                                                                    | 9-polige Sub-D-Buchse                           |
| Maximale Stromaufnahme an der PROFIBUS-Schnittstelle<br>beim Anschluss von Netzkomponenten (beispielsweise<br>optische Netzkomponenten) | 15 mA bei 5 V (nur für die Bus-Terminierung) *) |
| Zulässige Umgebungsbedingungen                                                                                                    |                                                 |

A.8 Kommunikationsschnittstellen

| Technische Daten                                                                                   |                                       |
|----------------------------------------------------------------------------------------------------|---------------------------------------|
| Umgebungstemperatur                                                                                |                                       |
| während Lagerung                                                                                   | • -40 °C 70 °C                        |
| während Transport                                                                                  | • -40 °C 70 °C                        |
| <ul> <li>während Betriebsphase bei senkrechter Installation<br/>(Hutschiene horizontal)</li> </ul> | • 0 °C 55 °C                          |
| <ul> <li>während Betriebsphase bei waagerechter Installation<br/>(Hutschiene vertikal)</li> </ul>  | • 0 °C 45 °C                          |
| Relative Luftfeuchte bei 25 °C während der Betriebsphase, ohne Kondensation, maximal               | 95 %                                  |
| Schutzart                                                                                          | IP20                                  |
| Spannungsversorgung, Stromaufnahme, Verlustleistung                                                |                                       |
| Art der Spannungsversorgung                                                                        | DC                                    |
| Versorgungsspannung / extern                                                                       | 24 V                                  |
| • minimal                                                                                          | • 19,2 V                              |
| • maximal                                                                                          | • 28,8 V                              |
| Aufgenommener Strom (typisch)                                                                      |                                       |
| • aus DC 24 V                                                                                      | • 100 mA                              |
| aus dem S7-1200-Rückwandbus                                                                        | • 0 mA                                |
| Verlustwirkleistung (typisch)                                                                      |                                       |
| • aus DC 24 V                                                                                      | • 2,4 W                               |
| aus dem S7-1200-Rückwandbus                                                                        | • 0 W                                 |
| Spannungsversorgung DC 24 V / extern                                                               |                                       |
| Min. Leitungsquerschnitt                                                                           | • min.: 0,14 mm <sup>2</sup> (AWG 25) |
| Max. Leitungsquerschnitt                                                                           | • max.: 1,5 mm <sup>2</sup> (AWG 15)  |
| Anzugsmoment der Schraubklemmen                                                                    | • 0,45 Nm (4 lb.in.)                  |
| Maße und Gewichte                                                                                  |                                       |
| Breite                                                                                             | • 30 mm                               |
| • Höhe                                                                                             | • 100 mm                              |
| • Tiefe                                                                                            | • 75 mm                               |
| Gewicht                                                                                            |                                       |
| Nettogewicht                                                                                       | • 134 g                               |
| Gewicht inklusive Verpackung                                                                       | • 171 g                               |

\*) Die Strombelastung durch einen externen Verbraucher, der zwischen VP (Pin 6) und DGND (Pin 5) angeschlossen wird, darf für die Bus-Terminierung maximal 15 mA betragen (kurzschlussfest).

## **PROFIBUS-Schnittstelle**

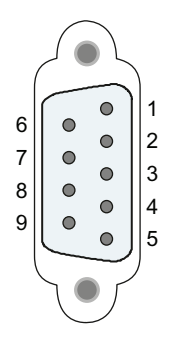

| abelle A- 57 | ' Kontaktbelegung | der Sub-D-Buchse |
|--------------|-------------------|------------------|
|--------------|-------------------|------------------|

| Pin | Beschreibung                           | Pin     | Beschreibung                                                                                                    |
|-----|----------------------------------------|---------|----------------------------------------------------------------------------------------------------|
| 1   | - nicht belegt -                       | 6       | VP: Spannungsversorgung +5V nur für<br>Busabschlusswiderstände<br>(Terminierung);<br>nicht für Versorgung externer Geräte |
| 2   | - nicht belegt -                       | 7       | - nicht belegt -                                                                                                    |
| 3   | RxD/TxD-P: Datenader B                 | 8       | RxD/TxD-N: Datenader A                                                                                                    |
| 4   | CNTR-P: RTS                            | 9       | - nicht belegt -                                                                                                    |
| 5   | DGND: Masse für Datensignale<br>und VP | Gehäuse | Erdungsanschluss                                                                                                    |

## PROFIBUS-Kabel

#### ACHTUNG

#### Auflegen der Schirmung des PROFIBUS-Kabels

Der Schirm des PROFIBUS-Kabels muss aufgelegt werden.

Isolieren Sie hierzu das PROFIBUS-Kabel am Ende ein Stück ab und verbinden Sie den Schirm mit der Funktionserdung.

## A.8.2 GPRS CP

#### Hinweis

Die S7-1200 PROFIBUS CMs und der GPRS CP haben keine Zulassung für Anwendungen für das Seewesen

Die folgenden Module haben keine Zulassung für das Seewesen:

- CM 1242-5 PROFIBUS-Slavemodul
- CM 1243-5 PROFIBUS-Mastermodul
- CP 1242-7 GPRS-Modul

#### Hinweis

Um diese Module nutzen zu können, benötigen Sie eine CPU mit Firmware ab V2.0.

# A.8.2.1 Technische Daten des CP 1242-7

Tabelle A- 58 Technische Daten des CP 1242-7

| Technische Daten                                                                                   |                                    |
|----------------------------------------------------------------------------------------------------|------------------------------------|
| Bestellnummer                                                                                      | 6GK7 242-7KX30-0XE0                |
| Funk-Schnittstelle                                                                                 |                                    |
| Antennenanschluss                                                                                  | SMA-Buchse                         |
| Impedanz nominal                                                                                   | 50 Ohm                             |
| Funkverbindung                                                                                     |                                    |
| Maximale Sendeleistung                                                                             | • GSM 850, Class 4: +33 dBm ±2dBm  |
|                                                                                                    | • GSM 900, Class 4: +33 dBm ±2dBm  |
|                                                                                                    | • GSM 1800, Class 1: +30 dBm ±2dBm |
|                                                                                                    | • GSM 1900, Class 1: +30 dBm ±2dBm |
| GPRS                                                                                               | Multislot-Klasse 10                |
|                                                                                                    | Endgeräteklasse B                  |
| SMS                                                                                                | Retriehemoduls abrehend: MO        |
| SING                                                                                               | Dienst: Punkt zu Punkt             |
| Zulässige Umgebungsbedingungen                                                                     |                                    |
| Umgebungstemperatur                                                                                |                                    |
| während Lagerung                                                                                   | • -40 °C 70 °C                     |
| während Transport                                                                                  | • -40 °C 70 °C                     |
| <ul> <li>während Betriebsphase bei senkrechter Installation<br/>(Hutschiene horizontal)</li> </ul> | • 0 °C 55 °C                       |
| <ul> <li>während Betriebsphase bei waagerechter Installation<br/>(Hutschiene vertikal)</li> </ul>  | • 0 °C 45 °C                       |
| Relative Luftfeuchte bei 25 °C während der Betriebsphase, ohne Kondensation, maximal               | 95 %                               |
| Schutzart                                                                                          | IP20                               |
| Spannungsversorgung, Stromaufnahme, Verlustleistung                                                |                                    |
| Art der Spannungsversorgung                                                                        | DC                                 |
| Versorgungsspannung / extern                                                                       | 24 V                               |
| • minimal                                                                                          | • 19,2 V                           |
| • maximal                                                                                          | • 28,8 V                           |
| Aufgenommener Strom (typisch)                                                                      |                                    |
| • aus DC 24 V                                                                                      | • 100 mA                           |
| aus dem S7-1200-Rückwandbus                                                                        | • 0 mA                             |
| Verlustwirkleistung (typisch)                                                                      |                                    |
| • aus DC 24 V                                                                                      | • 2,4 W                            |
| aus dem S7-1200-Rückwandbus                                                                        | • 0 W                              |

| Technische Daten                |                                       |
|---------------------------------|---------------------------------------|
| Spannungsversorgung DC 24 V     |                                       |
| Min. Leitungsquerschnitt        | • min.: 0,14 mm <sup>2</sup> (AWG 25) |
| Max. Leitungsquerschnitt        | • max.: 1,5 mm <sup>2</sup> (AWG 15)  |
| Anzugsmoment der Schraubklemmen | • 0,45 Nm (4 lb.in.)                  |
| Maße und Gewichte               |                                       |
| • Breite                        | • 30 mm                               |
| • Höhe                          | • 100 mm                              |
| • Tiefe                         | • 75 mm                               |
| Gewicht                         |                                       |
| Nettogewicht                    | • 133 g                               |
| Gewicht inklusive Verpackung    | • 170 g                               |

## Technische Daten der GSM/GPRS-Antenne ANT794-4MR

| ANT794-4MR                     |                                                        |  |
|--------------------------------|--------------------------------------------------------|--|
| Bestellnummer                  | 6NH9860-1AA00                                          |  |
| Mobilfunknetze                 | GSM / GPRS                                             |  |
| Frequenzbereiche               | • 824960 MHz (GSM 850, 900)                            |  |
|                                | • 1 7101 880 MHz (GSM 1 800)                           |  |
|                                | • 1 9002 200 MHz (GSM / UMTS)                          |  |
| Charakteristik                 | omnidirektional                                        |  |
| Antennengewinn                 | 0 dB                                                   |  |
| Impedanz                       | 50 Ohm                                                 |  |
| Stehwellenverhältnis (SWR)     | < 2,0                                                  |  |
| Max. Leistung                  | 20 W                                                   |  |
| Polarität                      | linear vertikal                                        |  |
| Stecker                        | SMA                                                    |  |
| Länge Antennenkabel            | 5 m                                                    |  |
| Außenmaterial                  | Hart-PVC, UV-beständig                                 |  |
| Schutzart                      | IP20                                                   |  |
| Zulässige Umgebungsbedingungen |                                                        |  |
| Betriebstemperatur             | <ul> <li>-40 °C bis +70 °C</li> </ul>                  |  |
| Transport-/Lagertemperatur     | <ul> <li>-40 °C bis +70 °C</li> </ul>                  |  |
| Relative Feuchte               | • 100 %                                                |  |
| Außenmaterial                  | Hart-PVC, UV-beständig                                 |  |
| Konstruktiver Aufbau           | Antenne mit 5 m fest verbundenem Kabel und SMA-Stecker |  |
| Maße (D x H) in mm             | 25 x 193                                               |  |

A.8 Kommunikationsschnittstellen

| ANT794-4MR          |                            |
|---------------------|----------------------------|
| Gewicht             |                            |
| Antenne inkl. Kabel | • 310 g                    |
| Montageteile        | • 54 g                     |
| Montage             | Über mitgelieferten Winkel |

### Technische Daten der Flachantenne ANT794-3M

| Bestellnummer                | 6NH9870-1AA00                                        |                 |
|------------------------------|------------------------------------------------------|-----------------|
| Mobilfunknetze               | GSM 900                                              | GSM 1800/1900   |
| Frequenzbereiche             | 890 - 960 MHz                                        | 1710 - 1990 MHz |
| Stehwellenverhältnis (VSWR)  | ≤ 2:1                                                | ≤ 1,5:1         |
| Rückflussdämpfung (Tx)       | ≈ 10 dB                                              | ≈ 14 dB         |
| Antennengewinn               | 0 dB                                                 |                 |
| Impedanz                     | 50 Ohm                                               |                 |
| Max. Leistung                | 10 W                                                 |                 |
| Antennenkabel                | HF-Kabel RG 174 (fest angeschlossen) mit SMA-Stecker |                 |
| Kabellänge                   | 1,2 m                                                |                 |
| Schutzart                    | IP 64                                                |                 |
| Zulässiger Temperaturbereich | -40°C bis +75°C                                      |                 |
| Entflammbarkeit              | UL 94 V2                                             |                 |
| Außenmaterial                | ABS Polylac PA-765, lichtgrau (R                     | RAL 7035)       |
| Maße (B x L x H) in mm       | 70,5 x 146,5 x 20,5                                  |                 |
| Gewicht                      | 130 g                                                |                 |

## A.8.3 Teleservice (TS)

Die folgenden Handbücher enthalten die technischen Daten des TS-Adapters IE Basic und des TS-Adaptermoduls:

- Industrie-Software Engineering Tools
   Modularer TS-Adapter
- Industrie-Software Engineering Tools TS-Adapter IE Basic

## A.8.4 RS485-, RS232- und RS422-Kommunikation

#### A.8.4.1 Technische Daten des CM 1241 RS485

### Hinweis

Um dieses CB nutzen zu können, benötigen Sie eine CPU mit Firmware ab V2.0.

Tabelle A- 59 Allgemeine technische Daten

| Technische Daten | CB 1241 RS485       |
|------------------|---------------------|
| Bestellnummer    | 6ES7 241-1CH30-1XB0 |
| Abmessungen      | 38 x 62 x 21        |
| Gewicht          | 40 Gramm            |

#### Tabelle A- 60 Sender und Empfänger

| Technische Daten                                                        | CB 1241 RS485                                                                                                    |
|-------------------------------------------------------------------------|----------------------------------------------------------------------------------------------------|
| Тур                                                                     | RS485 (2-Leiter-Halbduplex)                                                                                                    |
| Gleichtaktspannungsbereich                                              | -7 V bis +12 V, 1 s, 3 V fortlaufender Effektivwert                                                                                                    |
| Differentialausgangsspannung Sender                                     | min. 2 V bei R <sub>L</sub> = 100 $\Omega$ min. 1,5 V bei R <sub>L</sub> = 54 $\Omega$                                                                 |
| Abschluss und Bias                                                      | 10 k zu +5 V an B, RS485 Pin 3<br>10 k zu GND an A, RS485 Pin 4                                                                                        |
| Optionaler Abschluss                                                    | Kurzschluss Pin TB mit Pin T/RB, effektive Abschlussimpedanz<br>beträgt 127 Ω, Anschluss an RS485 Pin 3                                                |
|                                                                         | Kurzschluss Pin TA mit Pin T/RA, effektive Abschlussimpedanz<br>beträgt 127 Ω, Anschluss an RS485 Pin 4                                                |
| Eingangsimpedanz Empfänger                                              | min. 5,4 k $\Omega$ einschließlich Abschluss                                                                                                    |
| Ansprechgrenze/Sensibilität Empfänger                                   | min. +/- 0,2 V, 60 mV typ. Hysterese                                                                                                    |
| Potentialtrennung<br>RS485-Signal zu Masse<br>RS485-Signal zu CPU-Logik | 500 V AC für 1 Minute                                                                                                    |
| Leitungslänge (geschirmt)                                               | max. 1000 m                                                                                                    |
| Baudrate                                                                | 300 Baud, 600 Baud, 1,2 kBit/s, 2,4 kBit/s, 4,8 kBit/s, 9,6 kBit/s<br>(Standard), 19,2 kBit/s, 38,4 kBit/s, 57,6 kBit/s, 76,8 kBit/s, 115,2<br>kBit/s, |
| Parität                                                                 | Keine Parität (Standard), gerade, ungerade, Mark (Paritätsbit immer<br>auf 1), Space (Paritätsbit immer auf 0)                                         |
| Anzahl Stoppbits                                                        | 1 (Standard), 2                                                                                                    |
| Flusskontrolle                                                          | Nicht unterstützt                                                                                                    |
| Wartezeit                                                               | 0 bis 65535 ms                                                                                                    |

A.8 Kommunikationsschnittstellen

Tabelle A- 61 Spannungsversorgung

| Technische Daten             | CB 1241 RS485 |
|------------------------------|---------------|
| Verlustleistung              | 1,5 W         |
| Max. Stromaufnahme (SM-Bus)  | 50 mA         |
| Max. Stromaufnahme (24 V DC) | 80 mA         |

#### CB 1241 RS485 (6ES7 241-1CH30-1XB0)

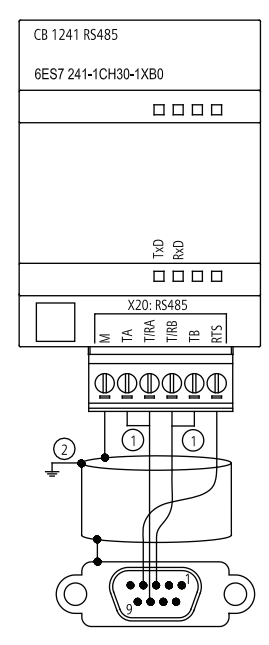

① "TA" und TB" wie gezeigt anschließen, um das Netzwerk abzuschließen. (Nur die Endgeräte im RS485-Netz abschließen.)

② Verwenden Sie geschirmte, verdrillte Leiterpaare und schließen Sie den Kabelschirm an Erde an.

Sie schließen nur die zwei Enden des RS485-Netzes ab. Die Geräte zwischen den beiden Endgeräten werden nicht abgeschlossen. Siehe Abschnitt "Abschließen eines RS485-Busanschlusssteckers".

## A.8.4.2 CM 1241 RS485 und RS232

| Technische Daten        | CM 1241 RS485      | CM 1241 RS232    |
|-------------------------|--------------------|------------------|
| Abmessungen (B x H x T) | 30 x 100 x 75 (mm) | 30 x 100 x 75 mm |
| Gewicht                 | 150 Gramm          | 150 Gramm        |
| Verlustleistung         | 1,1 W              | 1,1 W            |
| aus +5 V DC             | 220 mA             | 220 mA           |

Tabelle A- 62 Allgemeine technische Daten

| Technische Daten        |                                           | Beschreibung                                                                                                    |  |  |  |
|-------------------------|-------------------------------------------|----------------------------------------------------------------------------------------------------|--|--|--|
| Тур                     |                                           | RS485 (2-Leiter-Halbduplex)                                                                                                    |  |  |  |
|                         |                                           | RS232 (Vollduplex)                                                                                                    |  |  |  |
| Sender                  | Gleichtaktspannungsbereich                | -7 V bis +12 V, 1 s, 3 V fortlaufender Effektivwert                                                                                                    |  |  |  |
| (RS485)                 | Differentialausgangsspannung<br>Sender    | min. 2 V bei $R_L$ = 100 $\Omega$<br>min. 1,5 V bei $R_L$ = 54 $\Omega$                                                                                |  |  |  |
|                         | Abschluss und Bias                        | 10 kΩ zu +5 V an B, PROFIBUS Pin 3<br>10 kΩ zu GND an A, PROFIBUS Pin 8                                                                                |  |  |  |
| Sender                  | Ausgangsspannung Sender                   | min. +/- 5 V bei R <sub>L</sub> = 3 k $\Omega$                                                                                                    |  |  |  |
| (RS232)                 | Ausgangsspannung Sender                   | max. +/- 15 V DC                                                                                                    |  |  |  |
| Empfänger               | Eingangsimpedanz Empfänger                | <ul> <li>RS485: min. 5,4 kΩ einschließlich Abschluss</li> <li>RS232: min. 3 kΩ</li> </ul>                                                              |  |  |  |
|                         | Ansprechgrenze/Sensibilität<br>Empfänger  | <ul> <li>RS485: min. +/- 0,2 V, 60 mV typ. Hysterese</li> <li>RS232: min. 0,8 V Low, max. 2,4 V High, typ. Hysterese 0,5 V</li> </ul>                  |  |  |  |
|                         | Empfänger-Eingangsspannung<br>(nur RS232) | max. +/- 30 V DC                                                                                                    |  |  |  |
| Elektrische<br>Trennung | Signal zu Masse<br>Signal zu CPU-Logik    | 500 V AC für 1 Minute                                                                                                    |  |  |  |
| Kabellänge, gesch       | irmt (max.)                               | • RS485: 1000 m                                                                                                    |  |  |  |
|                         |                                           | • RS232: 10 m                                                                                                    |  |  |  |
| Baudrate                |                                           | 300 Baud, 600 Baud, 1,2 kBit/s, 2,4 kBit/s, 4,8 kBit/s, 9,6<br>kBit/s (Standard), 19,2 kBit/s, 38,4 kBit/s, 57,6 kBit/s, 76,8<br>kBit/s, 115,2 kBit/s, |  |  |  |
| Parität                 |                                           | Keine Parität (Standard), gerade, ungerade, Mark (Paritätsbit immer auf 1), Space (Paritätsbit immer auf 0)                                            |  |  |  |
| Anzahl Stoppbits        |                                           | 1 (Standard), 2                                                                                                    |  |  |  |
| Flusskontrolle (RS      | 232)                                      | Nicht unterstützt                                                                                                    |  |  |  |
| Flusskontrolle (RS      | 485)                                      | Hardware, Software                                                                                                    |  |  |  |
| Wartezeit               |                                           | 0 bis 65535 ms                                                                                                    |  |  |  |

Tabelle A- 63 Sender und Empfänger

#### A.8 Kommunikationsschnittstellen

| Pol    | Beschreibung                             | Ste    | Steckverbinde |      | Pol | Beschreibung                                  |
|--------|------------------------------------------|--------|---------------|------|-----|-----------------------------------------------|
|        |                                          |        | r<br>(Buchse) |      |     |                                               |
| 1 GND  | Logik- oder Kommunikationsmasse          | 9      |               | 6 P  | WR  | +5 V mit 100 Ohm Reihenwiderstand:<br>Ausgang |
| 2      | Nicht angeschlossen                      | 8      |               | 7    |     | Nicht angeschlossen                           |
| 3 TxD+ | Signal B (RxD/TxD+):<br>Eingang/Ausgang  | 7<br>6 |               | 8 T. | XD- | Signal A (RxD/TxD-): Eingang/Ausgang          |
| 4 RTS  | Sendeanforderung (TTL-Pegel):<br>Ausgang |        |               | 9    |     | Nicht angeschlossen                           |
| 5 GND  | Logik- oder Kommunikationsmasse          |        |               | SH   | ELL | Erdungsanschluss                              |

#### Tabelle A- 64 CM 1241 RS485 Anschluss und Verdrahtung

<sup>1</sup> RTS ist ein Signal auf TTL-Ebene und kann dazu genutzt werden, ein weiteres Halbduplex-Gerät basierend auf diesem Signal zu steuern. Es wird beim Senden aktiviert und ist ansonsten deaktiviert. Im Gegensatz zum CM 1241 RS232, kann dieses Signal beim CM 1241 RS485 nicht vom Anwender gesteuert werden. Sie können es weder manuell setzen noch seine Verlängerung bewirken.

#### Tabelle A- 65 CM 1241 RS232 Anschluss und Verdrahtung

| Pol   | Beschreibung                        | Steckverbinder<br>(Stecker) | Pol   | Beschreibung                 |
|-------|-------------------------------------|-----------------------------|-------|------------------------------|
| 1 DCD | Datenträgererkennung: Eingang       |                             | 6 DSR | Datensatz bereit: Eingang    |
| 2 RxD | Daten von DCE empfangen:<br>Eingang |                             | 7 RTS | Sendeanforderung: Ausgang    |
| 3 TxD | Daten an DCE gesendet: Ausgang      |                             | 8 CTS | Bereit zum Senden: Eingang   |
| 4 DTR | Datenterminal bereit: Ausgang       | <sup>9</sup> <b>C o</b> 5   | 9 RI  | Rufanzeige (nicht verwendet) |
| 5 GND | Logikmasse                          |                             | SHELL | Erdungsanschluss             |

### A.8.4.3 Technische Daten des CM 1241 RS422/485

## Technische Daten des CM 1241 RS422/485

Tabelle A- 66 Allgemeine technische Daten

| Technische Daten | CM 1241 RS422/485   |
|------------------|---------------------|
| Bestellnummer    | 6ES7 241-1CH31-0XB0 |
| Abmessungen      | 30 x 100 x 75 mm    |
| Gewicht          | 155 Gramm           |

A.8 Kommunikationsschnittstellen

#### Tabelle A- 67 Sender und Empfänger

| Technische Daten                                                        | CM 1241 RS422/485                                                                                                    |
|-------------------------------------------------------------------------|----------------------------------------------------------------------------------------------------|
| Тур                                                                     | RS422 oder RS485, 9-polige Sub-D-Buchse                                                                                                    |
| Gleichtaktspannungsbereich                                              | -7 V bis +12 V, 1 s, 3 V fortlaufender Effektivwert                                                                                                    |
| Differentialausgangsspannung Sender                                     | min. 2 V bei R <sub>L</sub> = 100 $\Omega$ min. 1,5 V bei R <sub>L</sub> = 54 $\Omega$                                                                                                    |
| Abschluss und Bias                                                      | 10 k $\Omega$ zu +5 V an B, PROFIBUS Pin 3<br>10 k $\Omega$ zu GND an A, PROFIBUS Pin 8<br>Interne Bias-Optionen vorhanden oder kein interner Bias. In jedem<br>Fall ist der externe Abschluss erforderlich ( <i>siehe Kapitel 12,</i><br><i>Kommunikationsprotokolle, Seite xxx</i> ) |
| Eingangsimpedanz Empfänger                                              | min. 5,4 kΩ einschließlich Abschluss                                                                                                    |
| Ansprechgrenze/Sensibilität Empfänger                                   | min. +/- 0,2 V, 60 mV typ. Hysterese                                                                                                    |
| Potentialtrennung<br>RS485-Signal zu Masse<br>RS485-Signal zu CPU-Logik | 500 V AC für 1 Minute                                                                                                    |
| Leitungslänge (geschirmt)                                               | max. 1000 m (abhängig von der Baudrate)                                                                                                    |
| Baudrate                                                                | 300 Baud, 600 Baud, 1,2 kBit/s, 2,4 kBit/s, 4,8 kBit/s, 9,6 kBit/s<br>(Standard), 19,2 kBit/s, 38,4 kBit/s, 57,6 kBit/s, 76,8 kBit/s, 115,2<br>kBit/s                                                                                                    |
| Parität                                                                 | Keine Parität (Standard), gerade, ungerade, Mark (Paritätsbit immer<br>auf 1), Space (Paritätsbit immer auf 0)                                                                                                    |
| Anzahl Stoppbits                                                        | 1 (Standard), 2                                                                                                    |
| Flusskontrolle                                                          | XON/XOFF wird im RS422-Modus unterstützt                                                                                                    |
| Wartezeit                                                               | 0 bis 65535 ms                                                                                                    |

#### Tabelle A- 68 Stromversorgung

| Technische Daten | CM 1241 RS422/485 |
|------------------|-------------------|
| Verlustleistung  | 1,2 W             |
| aus +5 V DC      | 240 mA            |

#### A.9 Zugehörige Produkte

| Pin                | Beschreibung                                               | Steckverbinder<br>(Buchse) | Pin      | Beschreibung                                               |
|--------------------|------------------------------------------------------------|----------------------------|----------|------------------------------------------------------------|
| 1                  | Logik- oder Kommunikationsmasse                            | 9 5                        | 6 PWR    | +5 V mit 100 Ohm Reihenwiderstand:<br>Ausgang              |
| 2 TxD+ 1           | Angeschlossen für RS422<br>Nicht belegt für RS485: Ausgang |                            | 7        | Nicht angeschlossen                                        |
| 3 TxD+             | Signal B (RxD/TxD+):<br>Eingang/Ausgang                    |                            | 8 TXD-   | Signal A (RxD/TxD-): Eingang/Ausgang                       |
| 4 RTS <sup>2</sup> | Ausgang Sendeanforderung/RTS<br>(TTL-Pegel)                |                            | 9 TXD- 1 | Angeschlossen für RS422<br>Nicht belegt für RS485: Ausgang |
| 5 GND              | Logik- oder Kommunikationsmasse                            |                            | SHELL    | Erdungsanschluss                                           |

Tabelle A- 69 RS485- oder RS422-Steckverbinder (Buchse)

<sup>1</sup> Die Pins 2 und 9 werden lediglich als Sendesignale bei RS422 verwendet.

<sup>2</sup> RTS ist ein Signal auf TTL-Ebene und kann dazu genutzt werden, ein weiteres Halbduplex-Gerät basierend auf diesem Signal zu steuern. Es ist beim Senden aktiv und ansonsten inaktiv.

# A.9 Zugehörige Produkte

## A.9.1 PM 1207 Stromversorgungsmodul

Das PM 1207 ist ein Stromversorgungsmodul für die SIMATIC S7-1200. Es bietet die folgenden Leistungsmerkmale:

- 120/230 V AC Eingang, 24 V DC/2,5 A Ausgang
- Bestellnummer 6ESP 332-1SH71

Weitere Informationen zu diesem Produkt und die Produktdokumentation finden Sie auf der Kundensupport-Website (http://www.siemens.com/automation/support-request).

### A.9.2 CSM 1277 Compact Switch Module

Das CSM1277 ist ein Compact Switch Module für Industrial Ethernet. Es kann zur Multiplikation der Ethernet-Schnittstelle der S7-1200 eingesetzt werden, um die gleichzeitige Kommunikation mit Bedienpanels, Programmiergeräten oder anderen Steuerungen zu ermöglichen. Das Modul bietet die folgenden Leistungsmerkmale:

- 4 x RJ45-Buchsen für den Anschluss an Industrial Ethernet
- 3-polige Klemmenleiste für den Anschluss der externen 24-V-DC-Versorgung von oben
- LEDs für Diagnose- und Statusanzeige von Industrial Ethernet-Anschlüssen
- Bestellnummer 6GK7 277-1AA00-0AA0

Weitere Informationen zu diesem Produkt und die Produktdokumentation finden Sie auf der Kundensupport-Website (http://www.siemens.com/automation/support-request).

# Index

#### "

"Box"-Anweisung Erste Schritte,

### Α

Ad-hoc-Modus ISO on TCP, 136 TCP, 136 Adressierung Boolesche Werte oder Bitwerte, 67 Datenbaustein, 66 Einzelne Eingänge (E) oder Ausgänge (A), 67 Globaler Speicher, 66 Prozessabbild, 66 Speicherbereiche, 66 Temporärer Speicher, 66 Aktive/passive Kommunikation Parameter, 142 Partner konfigurieren, 140, 157 Verbindungs-IDs, 137 Alarme Alarmlatenz, 56 Organisationsbaustein (OB), 93 Übersicht, 55 Allgemeine technische Daten, 249 Analoge E/A Darstellung Ausgang (Spannung), 278 Darstellung Ausgang (Strom), 278 Darstellung Eingang (Spannung), 275 Schrittantwortzeiten der Eingänge, 276 Umwandlung in physikalische Einheiten, 45 Analogwerte skalieren, 45 Ändern Zustand im Programmiereditor, 232 Anfangswerte Startwerte eines DBs erfassen und zurücksetzen. 237 Anlauf-OB, 55 Anlaufparameter, 80 Anlegen einer HMI-Verbindung, 47 Anschlüsse Anzahl der Verbindungen (PROFINET), 134 Ethernet-Protokolle, 156

HMI-Verbindung, 47 Kommunikationsarten, 133 Konfiguration, 142 Netzwerkverbindung, 47 Partner, 140 S7-Verbindung, 156 Typen, Verbindungen mit mehreren Teilnehmern, 156 Verbindungs-IDs, 137 Anweisung Bereich kopieren (MOVE BLK), 104 Anweisung Bereich ununterbrechbar kopieren (UMOVE\_BLK), 104 Anweisung CTRL\_PWM, 115 Anweisung TRCV\_C, 134 Anweisung TSEND\_C, 134 Anweisung Verschieben, 104 Anweisungen Analogwerte skalieren, 45 Beobachten, 231, 232 Bereich kopieren (MOVE\_BLK), 104 Bereich ununterbrechbar kopieren (UMOVE\_BLK), 104 Bitverknüpfung, 102 CALCULATE, 44, 107 CEIL (Aus Gleitpunktzahl nächsthöhere Ganzzahl erzeugen), 106 CONV (Umwandeln), 105 CTRL PWM, 115 DeviceStates, 123 Dezentrale Peripherie PROFIBUS, 146 Drag & Drop, 28 Drag & Drop zwischen Editoren, 32 Einfügen, 28 Ergänzen von Eingängen oder Ausgängen in KOPund FUP-Anweisungen, 29 Erste Schritte, 42, 43 Erweiterbare Anweisungen, 30 Favoriten, 29 **FLOOR**, 106 Forcefunktion, 234 Forcen, 234 GET, 156 GET DIAG, 123 Hinzufügen eines Parameters, 43 HSC (schneller Zähler), 124, 125 LED-Zustand, 122 MC\_ChangeDynamic, 225 MC\_CommandTable, 222

MC Halt, 211 MC\_Home, 207 MC\_MoveAbsolute, 213 MC\_MoveJog, 220 MC MoveRelative, 215 MC\_MoveVelocity, 217 MC\_Power, 203 MC\_Reset, 206 ModuleStates, 123 NORM\_X (Normalisieren), 106 PID\_Compact, 175 PUT, 156 **ROUND**, 106 SCALE\_X (Skalieren), 106 Spalten und Überschriften, 32 TRCV\_C, 134 TRUNC (Ganzzahl erzeugen), 106 TSEND\_C, 134 Vergleichen, 104 Verschieben, 104 Versionen von Anweisungen, 32 WWW, 196 Zähler, 113 Zustand, 231, 232 Anwenderprogramm Bausteine aus einer Online-CPU kopieren, 238 Drag & Drop zwischen Editoren, 32 Einfügen von Anweisungen, 28 Ergänzen von Eingängen oder Ausgängen in KOPund FUP-Anweisungen, 29 Erweiterbare Anweisungen, 30 Favoriten, 29 Mit CPU oder Memory Card verknüpfen, 88 Passwortschutz, 87 Anzeige erster Zyklus, 83 Arbeitsspeicher, 14, 62 Arithmetik, 44, 107 ASi ASi-Adresse, AS-i-Slave hinzufügen, CM 1243-2 AS-i-Mastermodul hinzufügen, Eigenschaften der ASi-Adresse, ASi-Adresse, Konfigurieren, AS-i-Master-Modul, 153 Merkmale des CM 1243-2 AS-i-Moduls, 153 ATEX-Zulassung, 250 Auf Werkseinstellungen zurücksetzen, 242 Aufrufstruktur, 121 Aus CPU laden Erkennen, 243 Ausgangsparameter, 94

## В

Baustein Arten, 53 Aufrufen eines anderen Codebausteins, 97 Erste Schritte, 96 Konsistenzprüfung, 121 Bausteinaufruf Grundwissen, 53 Bausteine Alarme, 15, 56 Anlauf-OBs, 56 Anzahl der Codebausteine, 15 Anzahl der OBs, 15, 56 Bausteine aus einer Online-CPU kopieren, 238 Datenbausteine (DBs), 53 Ereignisse, 56 Funktionen (FCs), 53 Funktionsbausteine (FBs), 53 Größe des Anwenderprogramms, 15 Organisationsbausteine (OBs), 15, 53, 55, 56 Passwortschutz, 87 Schachtelungstiefe, 15 Überwachung, 15 Zähler (Anzahl und Speicherbedarf), 15 Zeiten (Anzahl und Speicherbedarf), 15 Bausteine aus einer Online-CPU kopieren, 238 Bearbeitung von Alarmereignissen Organisationsbaustein (OB), 93 Bedienoberfläche Portalansicht, 27 Projektansicht, 27 Bedienpanel, 20, 30, 53, 230 Bemessungsspannungen, 253 Benutzerdefinierte Webseiten, 189, 193 Aktivieren mit WWW-Anweisung, 196 Aktualisieren, 194 Anlegen mit HTML-Editor, 193 Einschränkungen Ladespeicher, 194 Konfigurieren, 195 Programmbausteine generieren, 195 Programmieren in STEP 7, 196 Benutzerdefinierte Webseiten aktualisieren, 194 Benutzerdefinierte Webseiten anlegen, 193 Beobachten Beobachtungstabelle, 231 Forcefunktion, 234 Forcetabelle, 234 KOP-Zustand, 231, 232 Startwerte eines DBs zurücksetzen, 237 Werte eines DBs erfassen, 237 Beobachtungstabelle Beobachten, 231

Forcen, 119 Beobachtungstabellen, 232 Betriebszustand, 30, 53, 230 Betriebszustand RUN, 54 Bedienpanel, 30, 53, 230 Forcefunktion, 234 Schaltflächen in der Funktionsleiste, 30 Betriebszustand STOP Bedienpanel, 30, 230 Forcefunktion, 234 Schaltflächen in der Funktionsleiste, 30 Bewegungssteuerung Achse konfigurieren, 200 MC\_ChangeDynamic, 225 MC\_CommandTable, 222 MC\_Halt, 211 MC\_Home, 207 MC\_MoveAbsolute, 213 MC\_MoveJog, 220 MC MoveRelative, 215 MC\_MoveVelocity, 217 MC\_Power, 203 MC Reset, 206 Referenzpunktfahrt der Achse, 209 Übersicht, 197 Bibliothek für das USS-Protokoll, 167 Bitverknüpfung, 102 Boolesche Werte oder Bitwerte, 67 Busstecker, 19

# С

CALCULATE, 44, 107 Analogwerte skalieren, 45 CEIL (Aus Gleitpunktzahl nächsthöhere Ganzzahl erzeugen), 106 CE-Zulassung, 249 CM 1241 Technische Daten RS422/RS485, 298 CM 1241 RS232, Technische Daten, 298 CM 1241 RS485, Technische Daten, 298 CM 1243-2 AS-i Merkmale des AS-i-Moduls, 153 Codebaustein Alarme, 15 Anzahl der Codebausteine, 15 Anzahl der OBs, 15 Baustein aufrufen, 97 Beobachten, 15 DB (Datenbaustein), 96 FB (Funktionsbaustein), 94 FC (Funktion), 94

Größe des Anwenderprogramms, 15 Knowhow-Schutz, 87 Kopierschutz, 88 Mit CPU oder Memory Card verknüpfen, 88 Organisationsbausteine (OBs), 15 Schachtelungstiefe, 15 Zähler (Anzahl und Speicherbedarf), 15 Zeiten (Anzahl und Speicherbedarf), 15 Zustand eines Codebausteins erfassen, 33 Zustand eines Codebausteins wiederherstellen, 33 Codebausteine, 91 Codebausteine vergleichen, 239 CONV (Umwandeln), 105 Cookie-Einschränkungen, Standard-Webseiten, 192 CPU Anlaufparameter, 80 Anlaufverarbeitung, 80 Anzahl der Kommunikationsverbindungen, 134 ASi. ASi-Adresse, AS-i-Port, 154 Auf Werkseinstellungen zurücksetzen, 242 Baustein aufrufen, 97 Bausteine aus einer Online-CPU kopieren, 238 Bausteine vergleichen und synchronisieren, 239 Bedienpanel, 30, 53, 230 Beobachten, 231 Beobachtungstabellen, 232 Betriebszustände, 52 Darstellung Analogeingang (Spannung), 275 Diagnosepuffer, 240 Erste Schritte, 37 Ethernet-Port, 85 Forcen, 234 Gerätekonfiguration, 75 HMI-Geräte, 20 HSC-Konfiguration, 129 IP-Adresse, 84 Knowhow-Schutz, 87 Kommunikation mit HMI konfigurieren, 131 Kommunikationsarten, 133 Kommunikationsboard (CB), 19 Module hinzufügen, 78 Netzwerkverbindung, 132 Neues Gerät hinzufügen, 77 Nicht spezifizierte CPU, 76, 243 Online, 231, 241 Online gehen, 229 Organisationsbaustein (OB), 93 Parameter konfigurieren, 80, 84 Passwortschutz, 86 PROFIBUS, 151

PROFIBUS-Adresse, 151 PROFIBUS-Port, 151 **PROFINET**, 85 Programmausführung, 51 Schaltflächen RUN/STOP, 30 Schrittantwortzeiten der analogen Eingänge, 276 Schutzstufen, 86 Signalboard (SB), 19 Startwerte eines DBs zurücksetzen, 237 Technische Daten der CPU 1211C, 255 Technische Daten der CPU 1212C, 255 Technische Daten der CPU 1214C, 255 Thermischer Bereich, 21 Übersicht, 13 Vergleichstabelle, 14 Werte eines DBs erfassen, 237 Zugriffsschutz, 86 Zustand eines Codebausteins erfassen, 33 Zustand eines Codebausteins wiederherstellen, 33 CPU-Eigenschaften, benutzerdefinierte Webseiten, 195 C-Tick-Zulassung, 251 cULus-Zulassung, 250

## D

Datenbaustein Globaler Datenbaustein, 66, 96 Instanz-Datenbaustein, 66 Startwerte zurücksetzen, 237 Werte erfassen, 237 Datenbaustein (DB), 96 Datenhantierungsbausteine (DHBs), 96 Datenprotokoll Überblick über Datenprotokolle, 116 Datentyp DTL, 64 Datentyp DTL (Date and Time Long), 64 Datentypen, 64 DTL, 64 DB (Datenbaustein), 96 Startwerte zurücksetzen, 237 Werte erfassen, 237 DB-Fragmente (benutzerdefinierte Webseiten) Generieren, 195 DBs für benutzerdefinierte Webseiten erstellen, 195 DBs für benutzerdefinierte Webseiten generieren, 195 DeviceStates, 123 Diagnose Anweisung LED, 122 DeviceStates, 123 GET\_DIAG, 123 ModuleStates, 123

Statusanzeige, 83 Diagnosefehler-OB, 56 Diagnosepuffer, 240 Digitales Signalmodul (SM) SM 1221, 262 SM 1222, 263 SM 1223, 264, 265 Technische Daten der Eingänge und Ausgänge, 266 Dokumentation, 4 Drag & Drop zwischen Editoren, 32

## Ε

E/A Adressierung, 68 Darstellung Analogausgang (Spannung), 278 Darstellung Analogausgang (Strom), 278 Darstellung Analogeingang (Spannung), 275 Forcefunktion, 234 Forcen, 234 Schrittantwortzeiten der analogen Eingänge, 276 Zustand in KOP beobachten, 232 E/A-Module Beobachtungstabellen, 232 Editoren teilen Erste Schritte, 38, 42 Ein- und Ausgänge Beobachten, 231 Einbau Montageabmessungen, 21 Signalmodul (SM), 19 Thermischer Bereich, 21 Einfügen eines Geräts Nicht spezifizierte CPU, 76, 243 Einfügen von Anweisungen Drag & Drop, 28 Drag & Drop zwischen Editoren, 32 Favoriten, 29 Einschränkungen Benutzerdefinierte Webseiten, 194 Webserver, 190 Einstellungen, 31 Einstellungen von STEP 7 ändern, 31 Elektromagnetische Verträglichkeit (EMV), 252 Entwerfen einer Automatisierungslösung mit einem PLC-Gerät, 53, 91 Ereignisausführung, 56 Ereignisse, 240 Organisationsbaustein (OB), 93 Ergänzen von Eingängen oder Ausgängen in KOPund FUP-Anweisungen, 29

Erkennen, 243 Erkennung zum Laden einer Online-CPU, 76 Ersetzen von Modulen, 36 Erste Schritte "Box"-Anweisung, Adressierung, 42 Anweisungen, 42 Arithmetische Anweisung, 43 Codebaustein, 96 CPU, 37 Editoren teilen, 38, 42 HMI, 46, 48 HMI-Verbindung, 47 Kontakte, 40 KOP-Programm, 40, 43 Netzwerk, 40 Netzwerkverbindung, 47 neue SPS, 37 PLC-Variablen, 38, 42 Programmbaustein, 96 Projekt, 37 Variablen, 38, 42 Erweiterbare Anweisungen, 30 Erweiterung der Leistungsmerkmale der S7-1200, 16 Ethernet Ad-hoc-Modus, 136 Anzahl der Kommunikationsverbindungen, 134 GET, 156 IP-Adresse, 84 Kommunikationsarten, 133 Netzwerkverbindung, 132 PUT, 156 Übersicht, 135 Verbindungs-IDs, 137 Ethernet-Anweisungen TRCV\_C, 134 TSEND\_C, 134 Ethernet-Kommunikation, 131 Ethernet-Protokolle, 135 Verbindungen mit mehreren Teilnehmern, 156

# F

FAQs, 4 Favoriten, Funktionsleiste, 29 FB (Funktionsbaustein), 94 FC (Funktion), 94 Fehler Diagnosefehler, 61 Zeitfehler, 59 FLOOR, 106 FM-Zertifizierung, 250 Forcen, 234 Eingänge der Peripherie, 234 Eingänge und Ausgänge, 234 Speicherbereich E, 234 Zyklus, 234 Forcetabelle Eingänge der Peripherie ansprechen, 234 Forcefunktion, 234 Forcen, 234 Frequenz, Taktbits, 83 Funktion (FC), 94 Knowhow-Schutz, 87 Zustand eines Codebausteins erfassen, 33 Zustand eines Codebausteins wiederherstellen, 33 Funktionsbaustein (FB) Anfangswert, 94 Ausgangsparameter, 94 Instanz-Datenbaustein, 94 Knowhow-Schutz, 87 Zustand eines Codebausteins erfassen, 33 Zustand eines Codebausteins wiederherstellen, 33 FUP (Funktionsplan), 98

# G

Gerätekonfiguration, 75 ASi. AS-i-Port, 154 Erkennen, 76, 243 Ethernet-Port, 85 Konfigurieren der CPU, 80, 84 Konfigurieren der Module, 80, 84 Module hinzufügen, 78 Netzwerkverbindung, 132 Neues Gerät hinzufügen, 77 Nicht gesteckte Module, 36 PROFIBUS, 151 PROFIBUS-Port, 151 PROFINET, 85 GET, 156 Verbindung konfigurieren, 141 GET\_DIAG, 123 **Globale Bibliothek** USS, 167 Globaler Datenbaustein, 66, 96 Globaler Speicher, 66 Grundlegende Panels (HMI), 20

## Η

Handbücher, 4

Easy Book Gerätehandbuch, 11/2011, A5E02486775-04

Hardwarekonfiguration, 75 ASi, AS-i-Port, 154 Erkennen, 76, 243 Ethernet-Port, 85 Konfigurieren der CPU, 80, 84 Konfigurieren der Module, 80, 84 Module hinzufügen, 78 Netzwerkverbindung, 132 Neues Gerät hinzufügen, 77 PROFIBUS, 151 PROFIBUS-Port, 151 PROFINET, 85 Hinzufügen eines Geräts Nicht spezifizierte CPU, 243 HMI Bild, 48 Erste Schritte, 46, 48 HMI-Verbindung, 47 Netzwerkverbindung, 47 PROFINET-Kommunikation konfigurieren, 131 HMI-Geräte Netzwerkverbindung, 132 Übersicht, 20 HMI-Verbindung, 47 Hotline, 5 HSC (schneller Zähler) Funktionsweise, 124, 125 Konfiguration, 129 HTML-Seiten, benutzerdefiniert, 193 Aktualisieren, 194 Entwickeln, 193 Seitenanordnung, 195

### I

Impulsfolge (PTO), 115 Informationsquellen, 4 Instanz-Datenbaustein, 66 IP-Adresse, 84, 85 CPU online konfigurieren, 241 IP-Adresse des Routers, 85 IP-Router, 84 ISO on TCP Ad-hoc-Modus, 136 ISO-on-TCP Parameter, 142 Verbindungs-IDs, 137 Verbindungskonfiguration, 140 ISO-on-TCP-Protokoll, 135

## J

JavaScript-Einschränkungen, Standard-Webseiten, 191

## Κ

Knowhow-Schutz Passwortschutz, 87 Kommunikation aktiv/passiv, 157 Aktiv/passiv, 140, 142 Anzahl der Verbindungen (PROFINET), 134 ASi-Adresse, IP-Adresse, 84 Konfiguration, 140, 142, 157 Modbus, 165 Netzwerk, 131 Netzwerkverbindung, 132 Parameter, 142 PROFIBUS-Adresse, 151 **PROFINET und PROFIBUS, 133** PtP, 165 TCON\_Param, 142 USS, 165 Verbindungs-IDs, 137 Kommunikationsboard (CB) CB 1241 RS485, 296 LED-Anzeigen, 166 Module hinzufügen, 78 RS485, 165 Übersicht, 19 Vergleichstabelle, 16 Kommunikationsmodul CM 1241 RS422/RS485, Technische Daten, 298 Gerätekonfiguration, 75 Neues Gerät hinzufügen, 77 Kommunikationsmodul (CM) CM 1243-2 AS-i-Mastermodul hinzufügen, 153 CM 1243-5 (DP-Master) hinzufügen, 150 LED-Anzeigen, 166 Module hinzufügen, 78 RS232 und RS485, 165 Technische Daten, 298 Übersicht, 19 Vergleichstabelle, 16 Kommunikationsmodul (CM), USS-Bibliothek, 167 Kommunikationsprozessor (CP) Module hinzufügen, 78 Übersicht, 19 Vergleichstabelle, 16 Kommunikationsschnittstellen

CB 1241 RS485, 296 Module hinzufügen, 78 RS232 und RS485, 165 Vergleichstabelle der Module, 16 Konfiguration Anlaufparameter, 80 ASi, ASi-Adresse, AS-i-Port, 154 Benutzerdefinierte Webseiten, 195 Erkennen, 76, 243 HSC (schneller Zähler), 129 Industrial Ethernet-Port, 85 IP-Adresse, 84 Module hinzufügen, 78 Netzwerkverbindung, 132 PROFIBUS, 151 PROFIBUS-Adresse, 151 PROFIBUS-Port, 151 PROFINET, 85 Konfiguration Sendeparameter, 140, 157 Konfigurieren von Parametern Module, 80 Konsistenzprüfung, 121 Kontaktdaten, 5 Kontakte Erste Schritte, 40 KOP (Kontaktplan) Beobachten, 231, 232 Programmiereditor, 232 Übersicht, 97 Zustand, 231, 232, 234 **Kopierschutz** Mit CPU oder Memory Card verknüpfen, 88 Kunden-Support, 5

# L

Laden aus CPU Anwenderprogramm, 238 Bausteine aus einer Online-CPU kopieren, 238 Ladespeicher, 14, 62 Ladespeicher, benutzerdefinierte Webseiten, 194 Latenz, 56 Lebensdauer eines Relais, 255 LED (LED-Status lesen), 122 LED-Anzeigen Anweisung LED, 122 Kommunikationsschnittstelle, 166 Lineare Programmierung, 91

## Μ

MAC-Adresse, 84 MC\_ChangeDynamic, 225 MC CommandTable, 222 MC Halt, 211 MC\_Home, 207 MC\_MoveAbsolute, 213 MC\_MoveJog, 220 MC\_MoveRelative, 215 MC\_MoveVelocity, 217 MC\_Power, 203 MC\_Reset, 206 Memory Card Ladespeicher, 62 Mit CPU oder Memory Card verknüpfen, 88 Modbus, 165 MODBUS Versionen, 32 Module CB 1241 RS485, 296 Kommunikationsboard (CB), 19 Kommunikationsmodul (CM), 19 Kommunikationsprozessor (CP), 19 Parameter konfigurieren, 80, 84 SB 1231 AI 1x12 Bit, 271 SB 1232 AO 1x12 Bit, 271 Signalboard (SB), 19 Signalmodul (SM), 19 SM 1221, 262 SM 1222, 263 SM 1223, 264, 265 SM 1231 AI 8 x 13 Bit, 272 SM 1232 AO 2 x 14 Bit, 272 SM 1232 AO 4 x 14 Bit, 272 SM 1234 AI 4 x 13 Bit / AO 2 x 14 Bit, 272 Thermischer Bereich, 21 Vergleichstabelle, 16 ModuleStates, 123 Montage Abmessungen, 21 Thermischer Bereich, 21 **MRES** Bedienpanel, 30, 53, 230 My Documentation Manager, 4

## Ν

Netzwerk Erste Schritte, 40, 43 Netzwerkverbindung, 47 Netzwerkkommunikation, 131 Netzwerkverbindung Konfiguration, 132 Netzwerkverbindung erstellen, 132 Netzwerkverbindung erstellen, 132 Neues Gerät hinzufügen Nicht spezifizierte CPU, 76 Vorhandene Hardware erkennen, 76 **Neues Projekt** Erste Schritte, 37 Hinzufügen eines HMI-Geräts, 46 HMI-Bild, 48 HMI-Verbindung, 47 Netzwerkverbindung, 47 Nicht gesteckte Module, 36 Nicht spezifizierte CPU, 76, 243 NORM\_X (Normalisieren), 106

# 0

Online Bedienpanel, 30, 53, 230 Beobachten, 231 Beobachtungstabelle, 231, 232 Erkennen, 243 Forcefunktion, 234 Forcen, 234 IP-Adresse, 241 Online gehen, 229 Schaltflächen RUN/STOP, 30 Startwerte eines DBs zurücksetzen, 237 Tageszeit, 241 Überwachung der Speicherauslastung, 230 Vergleichen und synchronisieren, 239 Werte eines DBs erfassen, 237 Zustand, 231, 232 Zykluszeitüberwachung, 230 Online- und Diagnose-Tools Laden im Betriebszustand RUN, 245 Online- und Offline-CPUs vergleichen und synchronisieren, 239 OPC, 160 Organisationsbaustein Anlegen, 94 Aufrufen, 55 Bearbeiten, 93 Funktion, 55 Funktionsweise konfigurieren, 94 Knowhow-Schutz, 87 mehrere Programmzyklus-OBs, 94 Prioritätsklassen, 55 Zustand eines Codebausteins erfassen, 33 Zustand eines Codebausteins wiederherstellen, 33

## Ρ

Panels (HMI), 20 Parameter konfigurieren CPU, 80, 84 Ethernet-Port, 85 Module, 84 PROFINET, 85 Parametrieren, 94 Passive/aktive Kommunikation Parameter, 142 Partner konfigurieren, 140, 157 Verbindungs-IDs, 137 Passwortschutz Codebaustein, 87 CPU, 86 Kopierschutz, 88 Mit CPU oder Memory Card verknüpfen, 88 Zugriff auf die CPU, 86 PID Algorithmus PID\_3Step, 172, 178 Algorithmus PID\_Compact, 172, 175 PID\_3STEP, 178 PID\_Compact, 175 Übersicht, 171 PLC Anweisungen, 42 Baustein aufrufen, 97 Bausteine aus einer Online-CPU kopieren, 238 Bausteine verwenden, 53, 91 Beobachten, 231 Erste Schritte, 37 Forcefunktion, 234 Forcen, 234 HSC-Konfiguration, 129 Knowhow-Schutz, 87 Module hinzufügen, 78 Übersicht über die CPU, 13 Variablen, 38, 42 Vergleichen und synchronisieren, 239 PLC-Variablen Erste Schritte, 38, 42 Podcasts, 4 Portalansicht, 27 Ethernet-Port konfigurieren, 85 Konfigurieren der CPU, 80, 84 Konfigurieren der Module, 80, 84 Neues Gerät hinzufügen, 77 PROFINET, 85 Portnummer, 135 Priorität Priorität bei der Verarbeitung, 56 Prioritätsklassen, 55

Prioritätsklasse, 55 PROFIBUS Anweisungen für die dezentrale Peripherie, 146 CM 1242-5 (DP-Slave), 145 CM 1243-5 (DP-Master), 145 CM 1243-5 (DP-Master) hinzufügen, 150 DP-Slave hinzufügen, 150 Eigenschaften PROFIBUS-Adresse, 151 GET, 156 Master, 144 Netzwerkverbindung, 132 PROFIBUS-Adresse, 151 PUT, 156 S7-Verbindung, 156 Slave, 144 PROFIBUS-Adresse, 151 Konfigurieren, 151 PROFINET, 131 Ad-hoc-Modus, 136 Anzahl der Kommunikationsverbindungen, 134 GET, 156 IP-Adresse, 84 Kommunikationsarten, 133 Netzwerkverbindung, 132 PUT, 156 S7-Verbindung, 156 Testen eines Netzwerks, 86 Übersicht, 135 Verbindungs-IDs, 137 PROFINET RT, 135 **PROFINET-Schnittstelle** Eigenschaften der Ethernet-Adresse, 85 Programm Arithmetische Anweisung, 43 Baustein aufrufen, 97 Bausteine aus einer Online-CPU kopieren, 238 Beispielnetzwerk, 40, 43 Erste Schritte, 40, 43 Mit CPU oder Memory Card verknüpfen, 88 Passwortschutz, 87 Prioritätsklassen, 55 Startwerte eines DBs zurücksetzen, 237 Werte eines DBs erfassen, 237 Zustand eines Codebausteins erfassen, 33 Zustand eines Codebausteins wiederherstellen, 33 Programm beobachten, 119 Programm testen, 119 Programmausführung, 51, 53 Programmbaustein Erste Schritte, 37, 96 Programmiereditor Beobachten, 232

Startwerte eines DBs zurücksetzen, 237 Werte eines DBs erfassen, 237 Zustand, 232 Zustand eines Codebausteins erfassen, 33 Zustand eines Codebausteins wiederherstellen, 33 Programmierung Algorithmus PID\_3Step, 172, 178 Algorithmus PID\_Compact, 172, 175 Codebausteine vergleichen und synchronisieren, 239 Drag & Drop zwischen Editoren, 32 Einfügen von Anweisungen, 28 Ergänzen von Eingängen oder Ausgängen in KOPund FUP-Anweisungen, 29 Erste Schritte, 42 Erweiterbare Anweisungen, 30 Favoriten, 29 FUP (Funktionsplan), 98 KOP (Kontaktplan), 97 Linear, 91 Mit CPU oder Memory Card verknüpfen, 88 Nicht gesteckte Module, 36 Nicht spezifizierte CPU, 76, 243 PID\_3STEP, 178 PID\_Compact, 175 Prioritätsklassen, 55 SCL (Structured Control Language), 99, 100 Strukturiert, 91 Übersicht über den PID-Regler, 171 Programminformationen In der Aufrufstruktur, 121 Programmkarte, 62 Programmstruktur, 91 Projekt Codebaustein schützen, 87 Erste Schritte, 37 Hinzufügen eines HMI-Geräts, 46 HMI-Bild, 48 HMI-Verbindung, 47 Mit CPU oder Memory Card verknüpfen, 88 Netzwerkverbindung, 47 Programm, 42 Variablen, 38, 42 Vergleichen und synchronisieren, 239 Zugang zur CPU einschränken, 86 Zugriffsschutz, 86 Projektansicht, 27 Ethernet-Port konfigurieren, 85 Gerätekonfiguration, 75 Konfigurieren der CPU-Parameter, 80, 84 Konfigurieren der Module, 80, 84 Neues Gerät hinzufügen, 77

PROFINET, 85 Protokoll ISO on TCP, 135 PROFINET RT, 135 TCP, 135 UDP, 135 Prozessabbild Beobachten, 231, 232 Forcefunktion, 234 Forcen, 234 Zustand, 231, 232, 234 Prozessalarm-OB, 55 PTO (Impulsfolge), 115 Kann nicht geforct werden, 235 PtP-Kommunikation, 165 Punkt-zu-Punkt-Kommunikation, 165 PUT, 156 Verbindung konfigurieren, 141 PWM Anweisung CTRL PWM, 115 PWM (Impulsdauermodulation) Kann nicht geforct werden, 235

# Q

Querverweise, 120 Einleitung, 120 Verwendung, 120

# R

Remanenter Speicher, 14, 62 ROUND, 106 RS232- und RS485-Kommunikationsmodule, 165 RUN, Betriebszustand, 52 Programmausführung, 51

# S

S7-1200 Anlaufparameter, 80 ASi, ASi-Adresse, AS-i-Port, 154 Baustein aufrufen, 97 Bedienpanel, 30, 53, 230 Beobachten, 231 Codebausteine vergleichen, 239 Diagnosepuffer, 240 Ethernet-Port, 85 Forcefunktion, 234

Forcen, 234 Gerätekonfiguration, 75 HMI-Geräte, 20 HSC-Konfiguration, 129 IP-Adresse, 84 Knowhow-Schutz, 87 Kommunikationsboard (CB), 19 Kommunikationsmodul (CM), 19 Kommunikationsprozessor (CP), 19 Konfigurieren der CPU-Parameter, 80, 84 Konfigurieren der Module, 80, 84 Module, 16 Module hinzufügen, 78 Montageabmessungen, 21 Netzwerkverbindung, 132 Neues Gerät hinzufügen, 77 Organisationsbaustein (OB), 93 Passwortschutz, 86 PROFIBUS, 151 PROFIBUS-Adresse, 151 PROFIBUS-Port, 151 PROFINET, 85 Programmausführung, 51 Schaltflächen RUN/STOP, 30 Signalboard (SB), 19 Signalmodul (SM), 19 Startwerte eines DBs zurücksetzen, 237 Thermischer Bereich, 21 TS-Adapter, 16 Übersicht über die CPU, 13 Vergleichstabelle der CPU-Varianten, 14 Werte eines DBs erfassen, 237 Zugriffsschutz, 86 Zustand eines Codebausteins erfassen, 33 Zustand eines Codebausteins wiederherstellen, 33 S7-Kommunikation Verbindung konfigurieren, 141 SCALE\_X (Skalieren), 106 Schaltflächen RUN/STOP, 30 Schneller Zähler Funktionsweise, 125 HSC, 124 Konfiguration, 129 Schneller Zähler (HSC) Kann nicht geforct werden, 235 Schutz CPU, 86 Knowhow-Schutz für einen Codebaustein, 87 Schutzart, 253 Schutzstufe Codebaustein, 87 CPU, 86

Mit CPU oder Memory Card verknüpfen, 88 SCL (Structured Control Language) Algorithmus PID\_3Step, 172, 178 Algorithmus PID\_Compact, 172, 175 CEIL (Aus Gleitpunktzahl nächsthöhere Ganzzahl erzeugen), 106 CONV (Umwandeln), 105 DeviceStates, 123 **FLOOR**, 106 Ganzzahl erzeugen, 106 GET\_DIAG, 123 LED-Zustand, 122 MC\_ChangeDynamic, 225 MC\_CommandTable, 222 MC\_Halt, 211 MC\_Home, 207 MC\_MoveAbsolute, 213 MC\_MoveJog, 220 MC\_MoveRelative, 215 MC MoveVelocity, 217 MC\_Power, 203 MC Reset, 206 ModuleStates, 123 NORM\_X (Normalisieren), 106 **PID\_3STEP**, 178 PID\_Compact, 175 Programmiereditor, 100 SCALE\_X (Skalieren), 106 Übersicht, 99 Übersicht über den PID-Regler, 171 Var-Abschnitt, 100 Zahl runden, 106 Serielle Kommunikation, 165 Service und Support, 5 Sicherheit Kopierschutz, 88 Mit CPU oder Memory Card verknüpfen, 88 Zugriffsschutz, 86 Signalboard (SB) Darstellung Analogausgang (Spannung), 278 Darstellung Analogausgang (Strom), 278 Darstellung Eingang (Spannung), 275 Gerätekonfiguration, 75 Module hinzufügen, 78 SB 1231 AI 1x12 Bit, 271 SB 1232 AO 1x12 Bit, 271 Schrittantwortzeiten der analogen Eingänge, 276 Übersicht, 19 Signalboard (SM) Neues Gerät hinzufügen, 77 Signalmodul (SM) Darstellung Analogausgang (Spannung), 278

Darstellung Analogausgang (Strom), 278 Darstellung Analogeingang (Spannung), 275 Gerätekonfiguration, 75 Module hinzufügen, 78 Neues Gerät hinzufügen, 77 Schrittantwortzeiten der analogen Eingänge, 276 SM 1221, 262 SM 1222, 263 SM 1223, 264, 265 SM 1231 AI 4 x 13 Bit, 272 SM 1232 AO 2 x 14 Bit, 272 SM 1232 AO 4 x 14 Bit, 272 SM 1234 AI 4 x 13 Bit / AO 2 x 14 Bit, 272 Übersicht, 19 SM und SB Vergleichstabelle, 16 SMS, 159 Spalten und Überschriften in Taskcards, 32 Speicher Adressen der Peripherieeingänge (Forcetabelle), 234 Arbeitsspeicher, 62 Ladespeicher, 62 Remanenter Speicher, 62 Systemspeicher, 82 Taktmerker, 82 Temporärer Speicher (L), 66 Speicherbereich E Adressen der Peripherieeingänge (Forcetabelle), 234 Beobachten, 231 Beobachtungstabelle, 231 Forcefunktion, 234 Forcen, 234 Forcetabelle, 234 HSC (schneller Zähler), 125 KOP beobachten, 232 Speicherbereiche Adressierung von Booleschen Werten oder Bitwerten, 67 Datenbaustein, 66 Direkter Zugriff, 66 Globaler Speicher, 66 Prozessabbild, 66 Temporärer Speicher, 66 Standard-Webseiten, 189 Cookie-Einschränkungen, 192 JavaScript-Einschränkungen, 191 STARTUP, Betriebszustand Forcefunktion, 234 Programmausführung, 51 Startwerte eines DBs zurücksetzen, 237

STEP 7 Ändern von Einstellungen, 31 ASi, AS-i-Port, 154 Bausteine aus einer Online-CPU kopieren, 238 Bedienpanel, 30, 53, 230 Beobachten, 231, 232 Diagnosepuffer, 240 Drag & Drop zwischen Editoren, 32 Einfügen von Anweisungen, 28 Ergänzen von Eingängen oder Ausgängen in einer KOP- oder FUP-Anweisung, 29 Erweiterbare Eingänge und Ausgänge, 30 Ethernet-Port, 85 Favoriten, 29 Forcefunktion, 234 Forcen, 234 Gerätekonfiguration, 75 HSC-Konfiguration, 129 Konfigurieren der CPU, 80, 84 Konfigurieren der Module, 80, 84 Module hinzufügen, 78 Netzwerkverbindung, 132 Neues Gerät hinzufügen, 77 Nicht gesteckte Module, 36 Passwortschutz, 87 Portalansicht, 27 Prioritätsklasse (OB), 55 PROFIBUS, 151 PROFIBUS-Port, 151 PROFINET, 85 Projektansicht, 27 Schaltflächen RUN/STOP, 30 Startwerte eines DBs zurücksetzen, 237 Vergleichen und synchronisieren, 239 Werte eines DBs erfassen, 237 Zustand eines Codebausteins erfassen, 33 Zustand eines Codebausteins wiederherstellen, 33 STEP 7 Webseiten, 4 STEP 7-Programmierung Benutzerdefinierte Webseiten, 196 Steuer-DB für benutzerdefinierte Webseiten Parameter WWW-Anweisung, 196 STOP, Betriebszustand, 52 Bedienpanel, 53 Strukturierte Programmierung, 91 Subnetzmaske, 84 Support, 5 Systemspeicherbyte, 83

## Т

Tageszeit CPU online konfigurieren, 241 Takt Merkerbyte, 83 Taskcards Spalten und Überschriften, 32 TCON Konfiguration, 140 Verbindungs-IDs, 137 Verbindungsparameter, 142 TCON Param, 142 TCP Ad-hoc-Modus, 136 Parameter, 142 Protokolle, 135 Verbindungs-IDs, 137 Verbindungskonfiguration, 140 TCP/IP-Kommunikation, 131, 135 Technische Daten, 249 Allgemeine technische Daten, 249 ATEX-Zulassung, 250 Bemessungsspannungen, 253 CB 1241 RS485, 296 CE-Zulassung, 249 CPU 1211C, 255 CPU 1212C, 255 CPU 1214C, 255 C-Tick-Zulassung, 251 cULus-Zulassung, 250 Darstellung Analogausgang (Spannung), 278 Darstellung Analogausgang (Strom), 278 Darstellung Analogeingang (Spannung), 275 Digitale Eingänge und Ausgänge (SM), 266 Elektromagnetische Verträglichkeit (EMV), 252 FM-Zertifizierung, 250 Industrieumgebungen, 251 Kommunikationsmodul CM 1241 RS232, 298 Kommunikationsmodul CM 1241 RS485, 298 Lebensdauer eines Relais, 255 SB 1231 AI 1x12 Bit, 271 SB 1232 AO 1x12 Bit, 271 Schrittantwortzeiten der Eingänge, 276 Schutz, 253 SM 1221 Signalmodul, 262 SM 1222 Signalmodul, 263 SM 1223 Signalmodul, 264, 265 SM 1231 AI 4 x 13 Bit, 272 SM 1232 AO 2 x 14 Bit, 272 SM 1232 AO 4 x 14 Bit, 272 SM 1234 AI 4 x 13 Bit / AO 2 x 14 Bit, 272 Umgebungsbedingungen, 252

Zulassung für das Seewesen, 251 Technische Daten des CM 1241 RS485, 296 Technische Daten für analoge Signalmodule SM 1231 AI 8 x 13 Bit, 272 SM 1232 AO 2 x 14 Bit, 272 SM 1232 AO 4 x 14 Bit, 272 SM 1234 AI 4 x 13 Bit / AO 2 x 14 Bit, 272 Technische Daten für das analoge Signalboard (SB) SB 1231 AI 1x12 Bit, 271 SB 1232 AO 1x12 Bit, 271 Technischer Support, 5 Technischer Support von Siemens, 5 Technologische Objekte HSC (schneller Zähler), 125 Telecontrol, 162 TeleService über GPRS, 161, 162 Temporärer Speicher (L), 66 Testen Laden im Betriebszustand RUN, 245 Thermischer Bereich, 21 **TIA-Portal** Gerätekonfiguration, 75 Konfigurieren der CPU, 80, 84 Konfigurieren der Module, 84 Neues Gerät hinzufügen, 77 Portalansicht, 27 PROFINET, 85 Projektansicht, 27 TRCV Ad-hoc-Modus, 136 Verbindungs-IDs, 137 TRCV\_C Ad-hoc-Modus, 136 Konfiguration, 140 Verbindungs-IDs, 137 Verbindungsparameter, 142 TRUNC (Ganzzahl erzeugen), 106 TS-Adapter, 16 **TSAP**, 135 TSAP (Transport Service Access Point), 142 TSEND Verbindungs-IDs, 137 TSEND\_C Konfiguration, 140 Verbindungs-IDs, 137 Verbindungsparameter, 142 TURCV Konfiguration, 140 Verbindungsparameter, 142 TUSEND Konfiguration, 140 Parameter, 142

## U

Überwachung Anweisung LED, 122 Überwachung der Speicherauslastung, online, 230 UDP Parameter, 142 Verbindungskonfiguration, 140 UDP-Protokoll, 135 Umgebungsbedingungen Betriebsbedingungen, 252 Industrieumgebungen, 251 Transport und Lagerung, 252 USS-Protokoll, 165

## V

Variablen Beobachten, 231 Erste Schritte, 38, 42 Forcefunktion, 234 Forcen, 234 Zustand, 231 Verbindungen Partner, 157 Verbindungen mit mehreren Teilnehmern Ethernet-Protokolle, 156 Verbindungsarten, 156 Vergleichsanweisungen, 104 Vergleichstabelle CPU-Varianten, 14 HMI-Geräte, 20 Module, 16 Versionen von Anweisungen, 32 Visualisierung HMI-Geräte, 20

## W

Warteschlangen, 56 Webseiten STEP 7, 4 Webseiten, benutzerdefiniert, 193 Webserver, 189 Einschränkungen, 190 Weckalarm-OB, 55 Werte eines Online-DBs erfassen, 237 WWW, 196

# Ζ

Zähler Anzahl, 15 Funktionsweise des HSC, 125 Größe, 15 HSC (schneller Zähler), 124 HSC-Konfiguration, 129 Zähleranweisungen, 113 Zeiten Anzahl, 15 Größe, 15 Zeitfehler-OB, 56 Zugriffsschutz CPU, 86 Zulassung für das Seewesen, 251 Zulassungen ATEX-Zulassung, 250 CE-Zulassung, 249 C-Tick-Zulassung, 251 cULus-Zulassung, 250 FM-Zertifizierung, 250 Zulassung für das Seewesen, 251 Zurücksetzen auf Werkseinstellungen, 242 Zustand Anweisung LED, 122 LED-Anzeigen (Kommunikationsschnittstelle), 166 Zustand eines Codebausteins erfassen, 33 Zustand eines Codebausteins wiederherstellen, 33 Zyklus Forcefunktion, 234 Forcen, 234 Zykluszeitüberwachung, 230